## Making Everything Easier!"

# Reverses of the second second

#### Learn to:

- Launch a blog on WordPress.com or on your own site
- Find and install a WordPress theme and tweak it to your liking
- Add media files to make your blog come to life

#### Lisa Sabin-Wilson

*Bestselling author of* WordPress Web Design For Dummies<sup>®</sup>

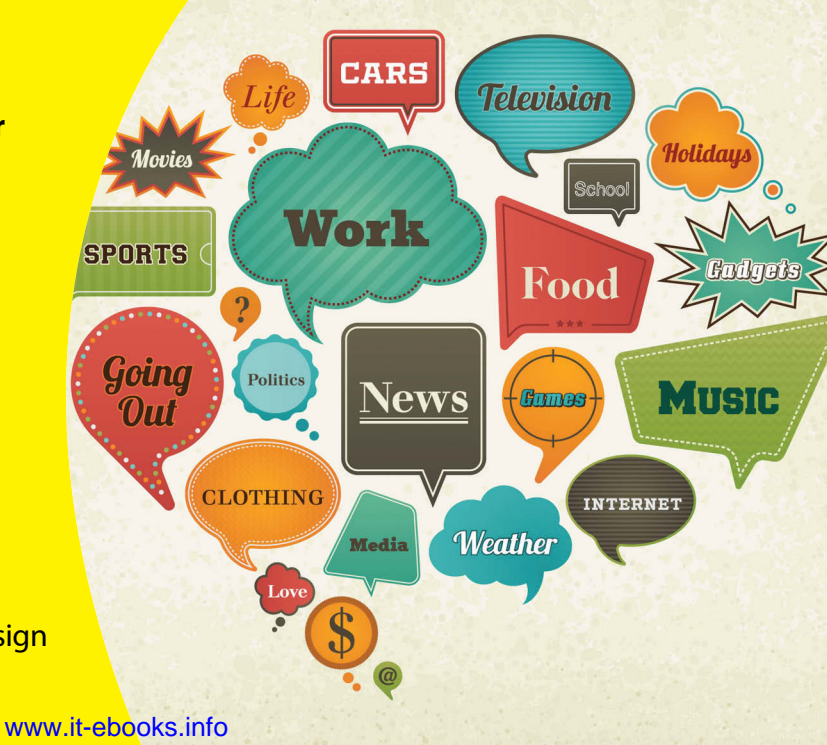

## Get More and Do More at Dummies.com<sup>®</sup>

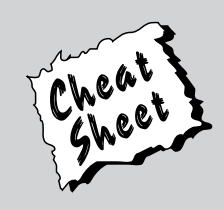

#### Start with FREE Cheat Sheets

Cheat Sheets include

- Checklists
- Charts
- Common Instructions
- And Other Good Stuff!

To access the Cheat Sheet created specifically for this book, go to www.dummies.com/cheatsheet/wordpress

#### Get Smart at Dummies.com

Dummies.com makes your life easier with 1,000s of answers on everything from removing wallpaper to using the latest version of Windows.

#### Check out our

- Videos
- Illustrated Articles
- Step-by-Step Instructions

Plus, each month you can win valuable prizes by entering our Dummies.com sweepstakes. \*

Want a weekly dose of Dummies? Sign up for Newsletters on

- Digital Photography
- Microsoft Windows & Office
- Personal Finance & Investing
- Health & Wellness
- Computing, iPods & Cell Phones
- eBay
- Internet
- Food, Home & Garden

#### Find out "HOW" at Dummies.com

\*Sweepstakes not currently available in all countries; visit Dummies.com for official rules.

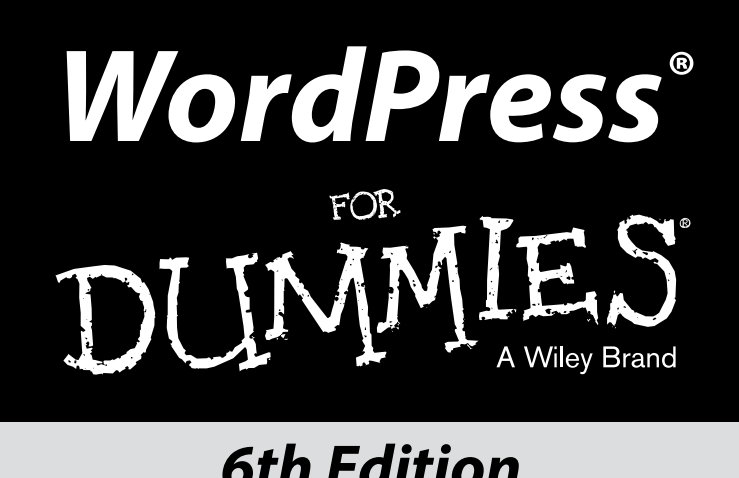

## **6th Edition**

#### by Lisa Sabin-Wilson

#### Foreword by Matt Mullenweg, Cofounder of WordPress

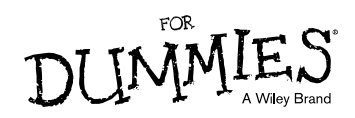

#### WordPress® For Dummies® 6th Edition

Published by: John Wiley & Sons, Inc., 111 River Street, Hoboken, NJ 07030-5774, www.wiley.com

Copyright © 2014 by John Wiley & Sons, Inc., Hoboken, New Jersey

Published simultaneously in Canada

No part of this publication may be reproduced, stored in a retrieval system or transmitted in any form or by any means, electronic, mechanical, photocopying, recording, scanning or otherwise, except as permitted under Sections 107 or 108 of the 1976 United States Copyright Act, without the prior written permission of the Publisher. Requests to the Publisher for permission should be addressed to the Permissions Department, John Wiley & Sons, Inc., 111 River Street, Hoboken, NJ 07030, (201) 748-6011, fax (201) 748-6008, or online at http://www.wiley.com/go/permissions.

**Trademarks:** Wiley, For Dummies, the Dummies Man logo, Dummies.com, Making Everything Easier, and related trade dress are trademarks or registered trademarks of John Wiley & Sons, Inc. and may not be used without written permission. WordPress is a registered trademark of WordPress Foundation. All other trademarks are the property of their respective owners. John Wiley & Sons, Inc. is not associated with any product or vendor mentioned in this book.

LIMIT OF LIABILITY/DISCLAIMER OF WARRANTY: THE PUBLISHER AND THE AUTHOR MAKE NO REPRESENTATIONS OR WARRANTIES WITH RESPECT TO THE ACCURACY OR COMPLETENESS OF THE CONTENTS OF THIS WORK AND SPECIFICALLY DISCLAIM ALL WARRANTIES, INCLUDING WITHOUT LIMITATION WARRANTIES OF FITNESS FOR A PARTICULAR PURPOSE. NO WARRANTY MAY BE CREATED OR EXTENDED BY SALES OR PROMOTIONAL MATERIALS. THE ADVICE AND STRATEGIES CONTAINED HEREIN MAY NOT BE SUITABLE FOR EVERY SITUATION. THIS WORK IS SOLD WITH THE UNDERSTANDING THAT THE PUBLISHER IS NOT ENGAGED IN RENDERING LEGAL, ACCOUNTING, OR OTHER PROFESSIONAL SERVICES. IF PROFESSIONAL ASSISTANCE IS REQUIRED, THE SERVICES OF A COMPETENT PROFESSIONAL PERSON SHOULD BE SOUGHT. NEITHER THE PUBLISHER NOR THE AUTHOR SHALL BE LIABLE FOR DAMAGES ARISING HEREFROM. THE FACT THAT AN ORGANIZATION OR WEBSITE IS REFERRED TO IN THIS WORK AS A CITATION AND/OR A POTENTIAL SOURCE OF FURTHER INFORMATION DOES NOT MEAN THAT THE AUTHOR OR THE PUBLISHER ENDORSES THE INFORMATION THE ORGANIZATION OR WEBSITE MAY PROVIDE OR RECOMMENDATIONS IT MAY MAKE. FURTHER. READERS SHOULD BE AWARE THAT INTERNET WEBSITES LISTED IN THIS WORK MAY HAVE CHANGED OR DISAPPEARED BETWEEN WHEN THIS WORK WAS WRITTEN AND WHEN IT IS READ.

For general information on our other products and services, please contact our Customer Care Department within the U.S. at 877-762-2974, outside the U.S. at 317-572-3993, or fax 317-572-4002. For technical support, please visit www.wiley.com/techsupport.

Wiley publishes in a variety of print and electronic formats and by print-on-demand. Some material included with standard print versions of this book may not be included in e-books or in print-on-demand. If this book refers to media such as a CD or DVD that is not included in the version you purchased, you may download this material at http://booksupport.wiley.com. For more information about Wiley products, visit www.wiley.com.

Library of Congress Control Number: 2013954215

ISBN 978-1-118-79161-5 (pbk); ISBN 978-1-118-79183-7 (ebk); ISBN 978-1-118-79176-9 (ebk)

Manufactured in the United States of America

10 9 8 7 6 5 4 3 2 1

# **Table of Contents**

| Foreword                                                                                                    |                                                                                                    | <i>X</i>                                                                                                    |
|----------------------------------------------------------------------------------------------------|----------------------------------------------------------------------------------------------------|----------------------------------------------------------------------------------------------------|
| Introduction                                                                                                    |                                                                                                    | Î                                                                                                    |
| About This                                                                                                    | s Book                                                                                                    |                                                                                                    |
| Conventio                                                                                                    | ns Used in This Book                                                                                                    |                                                                                                    |
| What You                                                                                                    | Are Not to Read                                                                                                    |                                                                                                    |
| Foolish As                                                                                                    | sumptions                                                                                                    |                                                                                                    |
| How This I                                                                                                    | Book Is Organized                                                                                                    |                                                                                                    |
| Part                                                                                                    | I: Introducing WordPress                                                                                                    |                                                                                                    |
| Part                                                                                                    | II: Using the WordPress Hosted Service                                                                                                    |                                                                                                    |
| Part                                                                                                    | III: Self-Hosting with WordPress.org                                                                                                    |                                                                                                    |
| Part                                                                                                    | IV: Flexing and Extending WordPress                                                                                                    |                                                                                                    |
| Part '                                                                                                    | V: Customizing WordPress                                                                                                    |                                                                                                    |
| Part '                                                                                                    | VI: The Part of Tens                                                                                                    |                                                                                                    |
| Icons Used                                                                                                    | l in This Book                                                                                                    |                                                                                                    |
| Where to (                                                                                                    | Go from Here                                                                                                    |                                                                                                    |
| Part 1: Introduc                                                                                                    | <i>ing WordPress</i> at WordPress Can Do for You                                                                                                    |                                                                                                    |
| Part I: Introduc<br>Chapter 1: What<br>Discoverin<br>Cetti                                                                                                    | ing WordPress<br>at WordPress Can Do for You<br>g the Benefits of WordPress                                                                                                    |                                                                                                    |
| Part 1: Introduc<br>Chapter 1: Wha<br>Discoverin<br>Getti<br>Exter                                                                                                    | ing WordPress<br>at WordPress Can Do for You<br>g the Benefits of WordPress<br>ng set up the fast and easy way<br>ddng WordPress's capabilities                                                                                                    |                                                                                                    |
| Part 1: Introduc<br>Chapter 1: Wha<br>Discoverin<br>Getti<br>Exter<br>Takir                                                                                                    | ing WordPress<br>at WordPress Can Do for You<br>g the Benefits of WordPress<br>ng set up the fast and easy way<br>nding WordPress's capabilities<br>adding WordPress's capabilities                                                                |                                                                                                    |
| Part 1: Introduc<br>Chapter 1: What<br>Discoverin<br>Getti<br>Exter<br>Takir<br>Choosing a                                                                                                    | ing WordPress<br>at WordPress Can Do for You<br>g the Benefits of WordPress<br>ng set up the fast and easy way<br>nding WordPress's capabilities<br>g part in the community<br>WordPress Platform                                                  |                                                                                                    |
| Part 1: Introduc<br>Chapter 1: What<br>Discoverin<br>Getti<br>Exter<br>Takir<br>Choosing a<br>Choosing a                                                                                                    | ing WordPress<br>at WordPress Can Do for You<br>g the Benefits of WordPress<br>ng set up the fast and easy way<br>nding WordPress's capabilities<br>a part in the community<br>a WordPress Platform<br>using the hosted version from WordPress.com |                                                                                                    |
| Chapter 1: Introduc<br>Chapter 1: What<br>Discoverin<br>Getti<br>Exter<br>Takir<br>Choosing a<br>Choo<br>Self-P                                                                                                    | ing WordPress                                                                                                    | 1<br>                                                                                                    |
| Part 1: Introduc<br>Chapter 1: What<br>Discoverin<br>Getti<br>Exter<br>Takir<br>Choosing a<br>Choo<br>Self-P<br>Chapter 2: Wor                                                                                                | at WordPress Can Do for You<br>g the Benefits of WordPress                                                                                                    | 1<br>                                                                                                    |
| Part 1: Introduc<br>Chapter 1: What<br>Discoverin<br>Getti<br>Exter<br>Takir<br>Choosing a<br>Choo<br>Self-P<br>Chapter 2: Woo<br>This Crazy                                                                                  | ing WordPress                                                                                                    |                                                                                                    |
| Part 1: Introduc<br>Chapter 1: What<br>Discoverin<br>Getti<br>Exter<br>Takir<br>Choosing a<br>Choo<br>Self-h<br>Chapter 2: Wot<br>This Crazy<br>Dipping int                                                                   | ing WordPress         at WordPress Can Do for You         g the Benefits of WordPress         ng set up the fast and easy way                                                                                                    |                                                                                                    |
| Part 1: Introduc<br>Chapter 1: What<br>Discoverin<br>Getti<br>Exter<br>Takir<br>Choosing a<br>Choo<br>Self-P<br>Chapter 2: Woo<br>This Crazy<br>Dipping int<br>Arch                                                           | ing WordPress                                                                                                    | 1<br>                                                                                                    |
| Part 1: Introduc<br>Chapter 1: What<br>Discoverin<br>Getti<br>Exter<br>Takir<br>Choosing a<br>Choo<br>Self-F<br>Chapter 2: Wor<br>This Crazy<br>Dipping int<br>Arch<br>Inter                                                  | ing WordPress                                                                                                    | 1<br>                                                                                                    |
| Part 1: Introduc<br>Chapter 1: What<br>Discoverin<br>Getti<br>Exter<br>Takir<br>Choosing a<br>Choo<br>Self-F<br>Chapter 2: Wor<br>This Crazy<br>Dipping int<br>Arch<br>Inter-<br>Feed                                         | ing WordPress                                                                                                    |                                                                                                    |
| Part 1: Introduc<br>Chapter 1: What<br>Discoverin<br>Getti<br>Exter<br>Takin<br>Choosing a<br>Choo<br>Self-fr<br>Chapter 2: Wor<br>This Crazy<br>Dipping in<br>Arch<br>Inter-<br>Feed<br>Track                                | ing WordPress                                                                                                    | 1<br>1<br>1<br>1<br>1<br>1<br>1<br>1<br>1<br>1<br>1<br>1<br>1<br>1<br>1                                                   |
| Part 1: Introduc<br>Chapter 1: What<br>Discoverin<br>Getti<br>Exter<br>Takin<br>Choosing a<br>Choo<br>Self-P<br>Chapter 2: Wou<br>This Crazy<br>Dipping in<br>Arch<br>Inter.<br>Feed<br>Trach<br>Deali                        | ing WordPress         at WordPress Can Do for You                                                                                                    | 1<br>1<br>1<br>1<br>1<br>1<br>1<br>1<br>1<br>1<br>1<br>1<br>2<br>2<br>2<br>2<br>2<br>2<br>2<br>2<br>2<br>2<br>2<br>2<br>2 |
| Part 1: Introduc<br>Chapter 1: What<br>Discoverin<br>Getti<br>Exter<br>Takin<br>Choosing a<br>Choo<br>Self-P<br>Chapter 2: Wor<br>This Crazy<br>Dipping int<br>Arch<br>Inter-<br>Feed<br>Tracl<br>Deali<br>Using Wor          | ing WordPress         at WordPress Can Do for You         g the Benefits of WordPress         ng set up the fast and easy way                                                                                                    |                                                                                                    |
| Part 1: Introduc<br>Chapter 1: What<br>Discoverin<br>Getti<br>Exter<br>Takin<br>Choosing a<br>Choo<br>Self-P<br>Chapter 2: Wor<br>This Crazy<br>Dipping int<br>Arch<br>Inter-<br>Feed<br>Tracl<br>Deali<br>Using Wor<br>Explo | ing WordPress         at WordPress Can Do for You         g the Benefits of WordPress         ng set up the fast and easy way                                                                                                    | 1<br>1<br>1<br>1<br>1<br>1<br>1<br>1<br>1<br>1<br>1<br>1<br>1<br>1                                                        |
| Part 1: Introduc<br>Chapter 1: What<br>Discoverin<br>Getti<br>Exter<br>Takir<br>Choosing a<br>Choo<br>Self-f<br>Chapter 2: Wor<br>This Crazy<br>Dipping int<br>Arch<br>Inter<br>Feed<br>Tracl<br>Deali<br>Using Wor<br>Explo  | ing WordPress                                                                                                    | 1<br>1<br>1<br>1<br>1<br>1<br>1<br>1<br>1<br>1<br>1<br>1<br>1<br>1                                                        |

| rt II: Using the WordPress Hosted Service                    | 31 |
|--------------------------------------------------------------|----|
| Chapter 3: Getting Started with WordPress                    | 33 |
| Creating a WordPress Account                                 | 33 |
| Navigating WordPress                                         |    |
| Using the WordPress Dashboard                                |    |
| Right Now                                                    |    |
| Recent Comments                                              |    |
| Your Stuff                                                   |    |
| What's Hot                                                   |    |
| Quick Draft                                                  |    |
| Recent Drafts                                                |    |
| Stats                                                        |    |
| Hiding and unhiding modules on the Dashboard                 |    |
| Setting Important Options before You Blog                    |    |
| Setting your General options                                 | 47 |
| Adjusting your Date and Time settings                        |    |
| Setting your public profile: Tell us a little about yourself | 50 |
| Setting your preferences                                     | 55 |
| Chapter 4: Writing and Managing Your Blog                    | 59 |
| Ready? Set? Blog!                                            |    |
| Inserting media files into your post                         |    |
| Refining your post options                                   | 67 |
| Publishing your post                                         |    |
| Organizing Your Blog by Subject                              | 73 |
| Creating categories and subcategories                        | 73 |
| Filing posts in categories and subcategories                 | 74 |
| Creating and Categorizing Your Blogroll                      | 75 |
| Creating link categories                                     |    |
| Adding new links to your blogroll                            | 76 |
| Managing and Inviting Users                                  | 79 |
| Managing authors and users                                   | 79 |
| Inviting friends to WordPress.com                            | 80 |
| Managing Comments and Comment Spam                           |    |
| Setting discussion options for your blog                     |    |
| Viewing comments                                             |    |
| Creating a Static Page                                       |    |
| Setting Up Your Front Page                                   | 90 |
| Publishing a Public or Private Blog                          |    |
| Publicizing through Social Media                             | 93 |
| Making sharing easy                                          |    |
| Clicking the Like button                                     |    |
| Establishing Trust Relationships with OpenID                 | 95 |

| Chapter 5: Enhancing Your Blog with Themes, Widgets, |     |
|------------------------------------------------------|-----|
| and Upgrades                                         | 97  |
| Changing Your Blog's Look                            |     |
| Enhancing Your Theme with Features                   |     |
| Adding navigation menus                              |     |
| Changing the background color and image              |     |
| Creating a mobile-friendly display                   |     |
| Changing the header image                            |     |
| Using the Custom Design upgrade                      |     |
| Widget Wonder: Adding Handy Tools to Your Sidebar    |     |
| Selecting and activating widgets                     |     |
| Using the Text widget                                |     |
| Using the RSS widget                                 | 114 |
| Upgrading Your WordPress Account (for a Fee)         | 115 |
| Naming Your Domain                                   |     |

#### 

| Chapter 6: Setting Up Blogging Base Camp                                                                                                    | 123                                                                    |
|----------------------------------------------------------------------------------------------------|------------------------------------------------------------------------|
| Establishing Your Domain                                                                                                    |                                                                        |
| Understanding domain name extensions                                                                                                    |                                                                        |
| Considering the cost of a domain name                                                                                                    |                                                                        |
| Registering your domain name                                                                                                    |                                                                        |
| Finding a Home for Your Blog                                                                                                    |                                                                        |
| Getting help with hosting WordPress                                                                                                    |                                                                        |
| Dealing with disk space and bandwidth                                                                                                    |                                                                        |
| Transferring Files from Point A to Point B                                                                                                    |                                                                        |
| Installing WordPress                                                                                                    |                                                                        |
| Installing WordPress manually                                                                                                    | 131                                                                    |
| Setting up the MySQL database                                                                                                    |                                                                        |
| Uploading the WordPress files                                                                                                    | 133                                                                    |
| Last step: Running the install script                                                                                                    | 135                                                                    |
|                                                                                                    |                                                                        |
| Chapter 7: Understanding the WordPress.org Dashboard                                                                                                    | 143                                                                    |
| <b>Chapter 7: Understanding the WordPress.org Dashboard</b>                                                                                                    | <b>143</b>                                                             |
| <b>Chapter 7: Understanding the WordPress.org Dashboard</b><br>Logging In to the Dashboard<br>Navigating the Dashboard                                                                                                    | <b>143</b><br>                                                         |
| <b>Chapter 7: Understanding the WordPress.org Dashboard</b><br>Logging In to the Dashboard<br>Navigating the Dashboard<br>At a Glance                                                                                                    | <b>143</b><br>                                                         |
| Chapter 7: Understanding the WordPress.org Dashboard<br>Logging In to the Dashboard<br>Navigating the Dashboard<br>At a Glance<br>Activity                                                                                                    | <b>143</b><br>                                                         |
| Chapter 7: Understanding the WordPress.org Dashboard<br>Logging In to the Dashboard<br>Navigating the Dashboard<br>At a Glance<br>Activity<br>Quick Draft                                                                                                    | <b>143</b><br>                                                         |
| Chapter 7: Understanding the WordPress.org Dashboard<br>Logging In to the Dashboard<br>Navigating the Dashboard<br>At a Glance<br>Activity<br>Quick Draft<br>WordPress News                                                                                                    | <b>143</b><br>                                                         |
| Chapter 7: Understanding the WordPress.org Dashboard<br>Logging In to the Dashboard<br>Navigating the Dashboard<br>At a Glance<br>Activity<br>Quick Draft<br>WordPress News<br>Arranging the Dashboard to Your Tastes                                                                                                    | <b>143</b><br>                                                         |
| Chapter 7: Understanding the WordPress.org Dashboard<br>Logging In to the Dashboard<br>Navigating the Dashboard<br>At a Glance<br>Activity<br>Quick Draft<br>WordPress News<br>Arranging the Dashboard to Your Tastes<br>Finding Inline Documentation and Help                                                                                                    | <b>143</b> 144 145 146 147 146 147 148 148 148 149 151                 |
| Chapter 7: Understanding the WordPress.org Dashboard<br>Logging In to the Dashboard<br>Navigating the Dashboard<br>At a Glance<br>Activity<br>Quick Draft<br>WordPress News<br>Arranging the Dashboard to Your Tastes<br>Finding Inline Documentation and Help<br>Creating your own work space                                                                                       | <b>143</b> 144 145 146 147 148 148 148 149 151 153                     |
| Chapter 7: Understanding the WordPress.org Dashboard<br>Logging In to the Dashboard<br>Navigating the Dashboard<br>At a Glance<br>Activity<br>Quick Draft<br>WordPress News<br>Arranging the Dashboard to Your Tastes<br>Finding Inline Documentation and Help<br>Creating your own work space<br>Setting Options on the Dashboard                                                   | <b>143</b> 144 145 146 147 148 148 148 149 151 153 154                 |
| Chapter 7: Understanding the WordPress.org Dashboard<br>Logging In to the Dashboard<br>Navigating the Dashboard<br>At a Glance<br>Activity<br>Quick Draft<br>WordPress News<br>Arranging the Dashboard to Your Tastes<br>Finding Inline Documentation and Help<br>Creating your own work space<br>Setting Options on the Dashboard<br>Configuring the Settings                       | <b>143</b> 144 145 146 147 148 148 148 149 151 153 154                 |
| Chapter 7: Understanding the WordPress.org Dashboard<br>Logging In to the Dashboard<br>Navigating the Dashboard<br>At a Glance<br>Activity<br>Quick Draft<br>WordPress News<br>Arranging the Dashboard to Your Tastes<br>Finding Inline Documentation and Help<br>Creating your own work space<br>Setting Options on the Dashboard<br>Configuring the Settings<br>General            | <b>143</b> 144 145 146 147 148 148 148 149 151 153 155 155             |
| Chapter 7: Understanding the WordPress.org Dashboard<br>Logging In to the Dashboard<br>Navigating the Dashboard<br>At a Glance<br>Activity<br>Quick Draft<br>WordPress News<br>Arranging the Dashboard to Your Tastes<br>Finding Inline Documentation and Help<br>Creating your own work space<br>Setting Options on the Dashboard<br>Configuring the Settings<br>General<br>Writing | <b>143</b> 144 145 146 147 148 148 148 148 149 151 153 154 155 155 159 |

| Reading161                                                                                                    |
|----------------------------------------------------------------------------------------------------|
| Discussion163                                                                                                    |
| Media169                                                                                                    |
| Permalinks                                                                                                    |
| Creating Your Personal Profile172                                                                                                    |
| Setting Your Blog's Format174                                                                                                    |
| Posts                                                                                                    |
| Media175                                                                                                    |
| Pages175                                                                                                    |
| Comments                                                                                                    |
| Appearance176                                                                                                    |
| Plugins                                                                                                    |
| Users178                                                                                                    |
| Tools                                                                                                    |
| Chanter 0. Fatabliabing Vaux Diag Dauting 170                                                                                                    |
| Chapter 8: Establishing Your Blog Koutine                                                                                                    |
| Staying on Topic with Categories179                                                                                                    |
| Changing the name of a category180                                                                                                    |
| Creating new categories and deleting others182                                                                                                    |
| Examining a Blog Post's Address: Permalinks                                                                                                    |
| Making your post links pretty186                                                                                                    |
| Customizing your permalinks187                                                                                                    |
| Making cure that your permalinke work with your cerver 180                                                                                                    |
| making sure that your permannes work with your server                                                                                                    |
| Discovering the Many WordPress RSS Options                                                                                                    |
| Discovering the Many WordPress RSS Options                                                                                                    |
| Discovering the Many WordPress RSS Options                                                                                                    |
| Discovering the Many WordPress RSS Options                                                                                                    |
| Discovering the Many WordPress RSS Options                                                                                                    |
| Discovering the Many WordPress RSS Options                                                                                                    |
| Discovering the Many WordPress RSS Options                                                                                                    |
| Discovering the Many WordPress RSS Options                                                                                                    |
| Discovering the Many WordPress RSS Options.       191         Blog It!: Writing Your First Entry       192         Composing your blog post       193         Dressing up your posts with images, video, and audio       196         Refining your post options       196         Publishing your posts       199         Editing your posts       201         Look Who's Talking on Your Blog       202         Managing comments and trackbacks       202                                                      |
| Discovering the Many WordPress RSS Options.       191         Blog It!: Writing Your First Entry       192         Composing your blog post       193         Dressing up your posts with images, video, and audio       196         Refining your post options       196         Publishing your posts       199         Editing your posts       201         Look Who's Talking on Your Blog       202         Managing comments and trackbacks       202         Moderating comments and trackbacks       204 |

#### 

#### Chapter 9: Media Management: Images, Audio, and Video ...... 209

| Inserting Images into Your Blog Posts      |     |
|--------------------------------------------|-----|
| Aligning your images                       |     |
| Inserting a photo gallery                  |     |
| Inserting Video Files into Your Blog Posts |     |
| Inserting Audio Files into Your Blog Posts |     |
| Keeping Media Files Organized              | 223 |

vi

| Cha     | pter 10: Making the Most of WordPress Plugins     | 227 |
|---------|---------------------------------------------------|-----|
|         | Finding Out What Plugins Are                      |     |
|         | Exploring the Plugins page                        |     |
|         | Discovering the one-click plugin update           | 231 |
|         | Exploring the Plugins Included with WordPress     | 234 |
|         | Incorporating Akismet                             | 234 |
|         | Saying Hello Dolly                                | 238 |
|         | Using Plugins: Just the Basics                    | 239 |
|         | Installing Plugins Manually                       | 241 |
|         | Finding and downloading the files                 | 241 |
|         | Reading the instructions                          |     |
|         | Uploading and Activating Plugins                  |     |
|         | Uploading a new plugin                            |     |
|         | Activating the plugin                             |     |
|         | Setting Plugin Options                            |     |
|         | Uninstalling Plugins                              |     |
|         | Understanding the Open Source Environment         | 249 |
| Cha     | pter 11: Finding and Installing WordPress Themes  | 253 |
|         | Getting Started with Free Themes                  | 253 |
|         | Finding free themes                               | 254 |
|         | Avoiding unsafe themes                            | 255 |
|         | Previewing themes                                 | 256 |
|         | Downloading themes                                | 257 |
|         | Activating a New Theme                            | 258 |
|         | Browsing and Installing Themes from the Dashboard |     |
|         | Deciding to Use Commercial Themes                 |     |
| Part V: | Customizing WordPress                             | 265 |
| Cha     | pter 12: Understanding Themes and Templates       | 267 |
| I       | Using WordPress Themes: The Basics                | 268 |
|         | Understanding theme structure                     | 268 |
|         | Connecting templates                              |     |
|         | Contemplating the Structure of a WordPress Blog   |     |
|         | Examining the Anatomy of a Template Tag           |     |
|         | Getting Familiar with the Four Main Templates     |     |
|         | The Header template                               |     |
|         | The Main Index template                           |     |
|         | The Sidebar template                              |     |
|         | The Footer template                               |     |
|         | Other templates                                   |     |
|         | Putting a Theme Together                          |     |
|         | Connecting the templates                          |     |
|         | Using additional stylesheets                      |     |

| Customizing Your Blog Posts with Template Tags |     |
|------------------------------------------------|-----|
| Using Tags with Parameters for Sidebars        |     |
| The calendar                                   |     |
| List pages                                     |     |
| Post archives                                  |     |
| Categories                                     |     |
| Getting widgetized                             |     |
| Chapter 13: Tweaking WordPress Themes          | 309 |
| Styling with CSS: The Basics                   |     |
| CSS selectors                                  |     |
| Classes and IDs                                |     |
| CSS properties and values                      |     |
| Changing the Background Color                  |     |
| Creating a custom background                   |     |
| Changing the background using CSS              |     |
| Using Your Own Header Image                    |     |
| Creating Custom Navigation Menus               |     |
| Adding the Custom Menu feature to your theme   |     |
| Building custom navigation menus               | 322 |
| Displaying Custom Menus using widgets          | 326 |
| Changing Font Family, Color, and Size          |     |
| Changing font color                            |     |
| Changing font size                             |     |
| Borders                                        |     |
| Finding additional CSS resources               | 331 |
| Understanding Basic HTML Techniques            |     |
| Inserting images                               |     |
| Inserting hyperlinks                           |     |
| Inserting lists                                |     |
| Customizing Theme Style with Child Themes      |     |
| Creating a child theme                         |     |
| Loading a parent theme's style                 |     |
| Customizing the parent theme's styling         |     |
| Using images in child theme designs            |     |
| Modifying Theme Structure with Child Themes    |     |
| Overriding parent template files               |     |
| Adding new template files                      |     |
| Removing template files                        |     |
|                                                |     |
| Part VI: The Part of Tens                      | 351 |

| Chapter 14: Ten Popular WordPress Plugins |     |
|-------------------------------------------|-----|
| AppPresser — Mobile App Framework         |     |
| Jetpack                                   | 354 |
| Subscribe to Comments                     | 356 |

#### Table of Contents

| Facebook                                       |      |
|------------------------------------------------|------|
| All in One SEO Pack                            |      |
| BackupBuddy                                    |      |
| WP Super Cache                                 |      |
| Twitter Tools                                  |      |
| Google XML Sitemaps                            |      |
| Sucuri Sitecheck Malware Scanner               |      |
| Chapter 15: Ten Free WordPress Themes          | 361  |
| Hybrid                                         |      |
| designPile                                     |      |
| Responsive                                     |      |
| P2                                             |      |
| Annotum Base                                   |      |
| Blackbird                                      |      |
| iTheme                                         |      |
| Esquire                                        |      |
| WP-Creativix                                   |      |
| Gridline                                       |      |
| Appendix: Upgrading, Backing Up, and Migrating | 369  |
| Getting Notified of an Available Upgrade       |      |
| Backing Up Your Database                       |      |
| Upgrading WordPress Automatically              |      |
| Upgrading WordPress Manually                   |      |
| Migrating Your Existing Blog to WordPress      |      |
| Moving Your Website to a Different Host        |      |
| T A                                            | 0.45 |
| Index                                          | 395  |

#### X WordPress For Dummies, 6th Edition \_\_\_\_\_

## Foreword

here used to be a program from Microsoft called FrontPage that was the first visual interface for creating websites that I saw. It worked like Word or Publisher, so with very little knowledge, I was able to hack together the world's worst website in just a few hours without worrying about what was going on under the hood.

Years later when I look back at that website, I cringe, but at the time it was incredibly empowering. The software, though crude, helped me publish something anybody in the entire world could see. It opened up a world I had never imagined before.

Now, using software like WordPress, you can have a blog or website light years beyond my first one in both functionality and aesthetics. However, just as my first web experience whetted my appetite for more, I hope that your experience entices you to explore the thousands of free plugins, themes, and customizations possible with WordPress, many of which are explained in this book.

WordPress is more than just software; it is a community, a rapidly evolving ecosystem, and a set of philosophies and opinions about how to create the best web experience. When you embrace it, you'll be in good company. WordPress users include old media organizations such as CNN, *The New York Times,* and *The Wall Street Journal,* along with millions of personal bloggers like myself for whom a WordPress blog is a means of expression.

Matt Mullenweg Cofounder of WordPress

# Introduction

t was 2003 when I discovered the WordPress blogging software. Way back then (and in Internet years, that's actually quite a lot of time) I used Movable Type as my blogging platform. My friend Chelle introduced me to the WordPress software. "Try it," she said. "You'll really like it."

As a creature of habit, I felt reluctant to make the change. But I haven't looked back. I've been with WordPress ever since.

Blogs are here to stay. Authors, students, parents, business owners, academics, journalists, hobbyists — you name it — use blogs as a matter of course.

WordPress has been a huge part of the blogging boom. Today, it's the most popular blogging platform for personal, business, and corporate bloggers alike.

To a brand-new user, some aspects of WordPress can seem a little bit intimidating. After you take a look under the hood, however, you begin to realize how intuitive, friendly, and extensible the software is.

This book presents an insightful look at two popular versions of WordPress:

- ✓ The hosted version available at WordPress.com
- The self-hosted version available at WordPress.org

The book also covers managing and maintaining your WordPress blog through the use of WordPress plugins and themes.

If you're interested in taking a detailed look at the blogging and website services provided by WordPress, you happen to have just the right book in your hands.

#### About This Book

This book covers all the important aspects of WordPress that new users need to know to begin using the software for their own blog (or blogs). I cover the two most popular versions of WordPress, highlighting all the important topics, such as these:

- Setting up and using a hosted blog at WordPress.com
- Locating good hosting services for the self-hosted version of the software (available at WordPress.org)

- ✓ Installing and setting up the WordPress.org software
- ✓ Navigating the Dashboards of both the hosted and self-hosted versions of WordPress
- Adding media files to your blog
- ✓ Finding and installing free themes to use in your WordPress blog
- Using basic coding to design your own WordPress theme or modify the one you're using
- ✓ Using templates and tags in WordPress
- ✓ Installing, activating, and managing WordPress plugins
- Choosing to use the multiple-site WordPress Network option to host a network of multiple blogs on your domain
- ✓ Discovering the potential pitfalls associated with each version
- Understanding the challenges you face when running a WordPress-powered site, such as dodging comment and trackback spam
- Exploring RSS feed syndication
- Migrating your existing blog to WordPress (if you are using a different blogging platform, such as Blogspot, Movable Type, or Typepad)
- Discovering the power of WordPress as a Content Management System (CMS) to create a full website, not just a blog
- Upgrading your WordPress blog and staying up to date and informed about ongoing WordPress software development
- ✓ Finding support, tips, and resources for using the WordPress software

With WordPress, you can truly tailor a blog to your own tastes and needs. All the tools are out there. Some of them are packaged with the WordPress software; others are third-party plugins and add-ons created by members of the WordPress user community. It takes a little research, knowledge, and time on your part to put together a blog that suits your needs and gives your readers an exciting experience that keeps them coming back for more.

## **Conventions Used in This Book**

Throughout the book, I apply the following typography conventions to guide you through some of the information I present:

- When I ask you to type something, the text that you're supposed to type is in **bold**.
- ✓ When I suggest a keyword that you may want to enter in a search engine, that term appears in *italics*.

- Text that appears in this special font is certain to be a URL (web address), e-mail address, filename, folder name, or code.
- ✓ When I use a term that I think you may not be familiar with, I apply *italics* to that term to let you know that I'm defining it.
- ✓ In some instances, I give you a basic idea of what a web address or block of code looks like. When the text that you see may be different, depending on your settings and preferences, I apply *italics* to that text.

## What You Are Not to Read

Read what you need and leave the rest — or pass it on to a friend.

This book covers the details of how to set up, use, and maintain the blogging tools available at WordPress.com and WordPress.org. I don't intend for you to read this book from cover to cover (unless you're my mother — then I won't forgive you if you don't). Rather, scan the Table of Contents and the Index of this book to find the information you need.

If you never intend to run a hosted WordPress blog on your own web server, you can skip Chapters 6–8.

If you have no interest in setting up a hosted blog at WordPress.com, skip Chapters 3–5.

If you aren't interested in digging into the code of a WordPress template, and don't want to find out how to apply CSS or HTML to enhance your design, you can skip Part V of this book (Chapters 12 and 13).

Long story short: Take what you need and leave the rest.

## Foolish Assumptions

I'll never know what assumptions you've made about me at this point, but I can tell you a few things that I already assume about you:

- ✓ You know what a computer is. You can turn it on, and you understand that if you spill coffee on your keyboard, you'll have to run out and get a replacement.
- ✓ You understand how to hook yourself into the Internet and know the basics of using a web browser to surf websites and blogs.

- ✓ You have a basic understanding of what blogs are, and you're interested in using WordPress to start your own blog. Or you already have a blog, are already using WordPress, and want to understand the program better so that you can do more cool stuff and stop bugging your geeky best friend whenever you have a question about something. Or, even better, you already have a blog on another blogging platform and want to move your blog to WordPress.
- ✓ You know what e-mail is. You know what an e-mail address is. You actually have an e-mail address, and you send and receive e-mail on a semiregular basis.

## How This Book Is Organized

This book is made up of six parts that introduce you to the WordPress platform, including detailed information on two very popular versions of WordPress: the hosted version of WordPress.com and the self-hosted version of WordPress.org. Also included is detailed information on WordPress themes and templates.

#### Part I: Introducing WordPress

The first part gives you an overview of WordPress and the advantages of making it your blogging platform. You may think of WordPress as coming in two "flavors": vanilla (WordPress.com hosted solution) and chocolate (WordPress.org self-hosted solution). In this part, you also discover some of the fun aspects of blogging, such as RSS feed syndication and reader interaction through comments.

#### Part II: Using the WordPress Hosted Service

Part II takes you through signing up with the hosted service for a blog. You tour the WordPress.com Dashboard, explore writing and managing your blog, find out how to change the various themes available in this version, and discover how to enhance your blog with widgets.

#### Part III: Self-Hosting with WordPress.org

Part III explores the single-user version of the WordPress software available at WordPress.org. You install this software on your own hosted web server, so I give you valuable information about domain registration, web-hosting providers, and a few of the basic tools (such as FTP) that you need to have in place before you set up a WordPress blog. I also familiarize you with the WordPress. org Dashboard, where you personalize your blog and explore many of the settings that you need to manage and maintain your WordPress-powered blog.

#### Part IV: Flexing and Extending WordPress

This part shows you how to add images to your pages, including how to create a photo gallery on your site. In addition, you discover how to find, install, and use various WordPress plugins to extend the functionality of your blog. This part also steps into the world of WordPress themes, showing you where to find free themes, as well as how to install and activate them.

#### Part V: Customizing WordPress

Part V takes an in-depth look at the structure of a WordPress theme by taking you through the templates and explaining the template tags each step of the way. You find information on basic CSS and HTML that helps you tweak the free theme that you're using or even create your own theme.

If the topics covered in this part aren't ones you're interested in, make sure that you look to the bonus chapters at www.dummies.com/extras/wordpress. There you find information on using WordPress as a Content Management System (CMS) to power a full-blown website as well as a blog. Additionally, you learn how to configure the WordPress Multisite feature to allow multiple sites, which gives you the option of running a network of sites with one single installation of the WordPress software.

#### Part VI: The Part of Tens

The Part of Tens is in every traditional *For Dummies* book that you will ever pick up. This part shows you ten popular free WordPress themes that you can use to create a nice, clean look for your blog. Further, in this part you discover ten great WordPress plugins that you can use to provide your visitors (and yourself) with some great functionality.

## Icons Used in This Book

Icons emphasize a point to remember, a danger to be aware of, or information that I think you may find helpful. Those points are illustrated as such:

THE MUNG/

I use this icon to point out dangerous situations.

Tips are little bits of information that you may find useful.

All geeky stuff goes here. I don't use this icon very often, but when I do, you know you're about to encounter technical mumbo-jumbo.

When you see this icon, read the text next to it two or three times to brand it into your brain so that you remember whatever it was that I think you need to remember.

## Where to Go from Here

As I mention in the "What You Are Not to Read" section of this introduction, take what you need, and leave the rest. This book is a veritable smorgasbord of WordPress information, ideas, concepts, tools, resources, and instruction. Some of it will apply directly to what you want to do with your WordPress blog. Other parts deal with topics that you're only mildly curious about, so you may want to skim those pages.

Also remember that this book has a couple of companion websites that I encourage you to check out:

- www.dummies.com/cheatsheet/wordpress: Visit this site and find the Cheat Sheet for WordPress For Dummies, 6th Edition.
- www.dummies.com/extras/wordpress: The bonus chapters that you find here tell you all about using WordPress as a content management system (CMS) and how to host multiple websites with WordPress.

# Part I Introducing WordPress

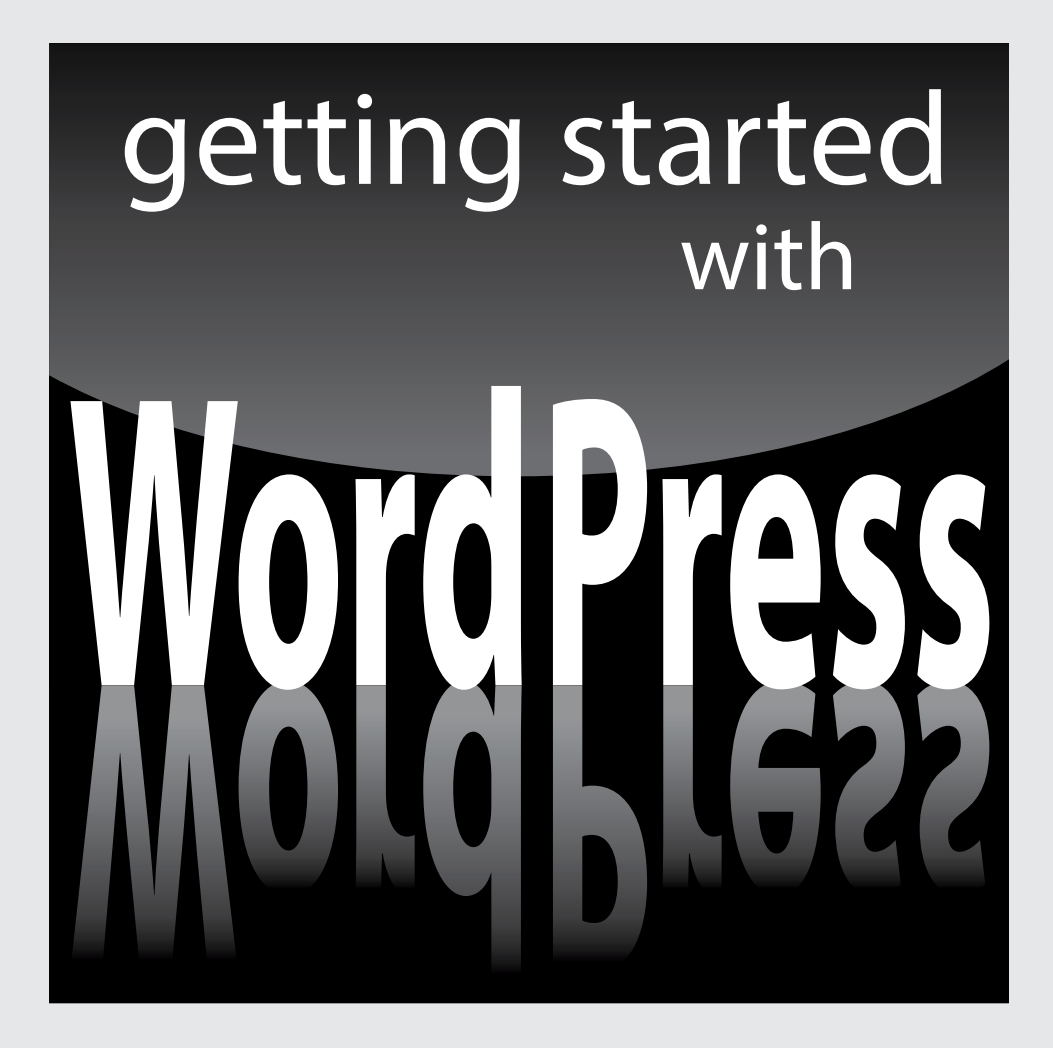

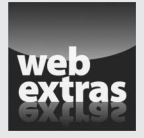

 $Visit \ {\tt www.dummies.com} \ for \ great \ Dummies \ content \ online.$ 

#### In this part . . .

- Explore all that WordPress has to offer.
- Discover basic concepts about blogging with WordPress.
- Understand the different versions of WordPress and choose one right for you.
- Get ready to use WordPress for your online publishing.

## **Chapter 1**

# What WordPress Can Do for You

#### In This Chapter

. . . . . . . . . . . . .

- Seeing how WordPress can benefit you
- Participating in the WordPress community
- ▶ Understanding the different versions of WordPress

n a world in which technology advances in the blink of an eye, WordPress is blogging made easy — and free! How else can you get your message out to a potential audience of millions worldwide and spend exactly nothing? There may be no such thing as a free lunch in this world, but you can bet your bottom dollar that there are free blogs. WordPress serves them all up in one nifty package.

The software's free price tag, its ease of use, and the speed at which you can get your blog up and running are great reasons to use WordPress to power your personal or business blog. An even greater reason is the incredibly supportive and passionate WordPress community. In this chapter, I introduce you to the WordPress software so that you can begin to discover how effective it is as a tool for creating your blog or website.

## Discovering the Benefits of WordPress

I work with first-time bloggers all the time — folks who are new to the idea of publishing on the Internet. One of the questions I'm most frequently asked is "How can I run a blog? I don't even know how to code or create websites."

Enter WordPress. You no longer need to worry about knowing the code because the WordPress blogging software does the code part for you. When you log in to your blog, you have to do only two simple things to publish your thoughts and ideas:

- 1. Write your post.
- 2. Click a button to publish your post.

That's it!

WordPress offers the following competitive advantages as the most popular blogging tool on the market:

- ✓ Diverse options: Two versions of WordPress are available to suit nearly every type of blogger:
  - WordPress.com: A hosted turnkey solution
  - *WordPress.org:* A self-hosted version to install on the web server of your choice

I go into detail about each of these versions later in this chapter, in the "Choosing a WordPress Platform" section.

- **Ease of use:** WordPress setup is quick, and the software is easy to use.
- Extensibility: WordPress is extremely extensible, meaning that you can easily obtain plugins and tools that let you customize it to suit your purposes.
- ✓ Strong community of users: WordPress has a large and loyal membershelping-members community via public support forums, mailing lists, and blogs geared to the use of WordPress.

The following sections fill in a few details about these features and point you to places in the book where you can find out more about them.

#### Getting set up the fast and easy way

WordPress is one of the only blog platforms that can brag about a five-minute installation — and stand behind it! Both versions of WordPress take you approximately the same amount of time to sign up.

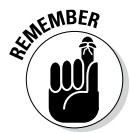

Mind you, five minutes is an *approximate* installation time. It doesn't include the time required to obtain domain registration and web-hosting services or to set up the options on the Dashboard. (You can find information on web-hosting services in Chapter 6.)

When you complete the installation, however, the world of WordPress awaits you. The Dashboard is well organized and easy on the eyes. Everything is clear and logical, making it easy for even a first-time user to see where to go to manage settings and options.

The WordPress software surely has enough meat on it to keep the most experienced developer busy and happy. At the same time, however, it's friendly enough to make a novice user giddy about how easy getting started is. Each time you use WordPress, you can find out something exciting and new.

## Extending WordPress's capabilities

I've found that the most exciting and fun part of running a WordPress blog is exploring the flexibility of the software. Hundreds of plugins and *themes* (designs) are available to let you create a blog that functions the way *you* need it to.

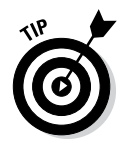

If you think of your blog as a vacuum cleaner, plugins are the attachments. The attachments don't function alone. When you add them to your vacuum cleaner, however, you add to the functionality of your vacuum, possibly improving its performance.

All WordPress blogs are pretty much the same at their core, so by using plugins, you can truly individualize your blog by providing additional features and tools that benefit you and your readers. When you come upon a WordPress blog that has some really different and cool functions, 98 percent of the time you can include that function in your own blog by using a WordPress plugin. If you don't know what plugin that blog is using, feel free to drop the blog owner an e-mail or leave a comment. WordPress blog owners usually are eager to share the great tools they discover.

Most plugins are available at no charge. You can find out more about WordPress plugins and where to get them in Chapter 10. Chapter 14 lists my top ten choices for popular WordPress plugins available for download.

In addition to using plugins, you can embellish your WordPress blog with templates and themes. WordPress comes with a very nice default theme to get you started. Figure 1-1 shows the default Twenty Fourteen theme, created by the team from WordPress, which is displayed by default after you install and set up your blog for the first time.

The theme's default style is a colorful theme in orange and browns, with a handy application built in to the preferences that allows you to change the colors and insert an image to use as a header image. (You can find more about tweaking WordPress themes in Chapter 13.)

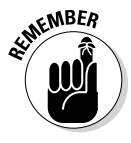

The Twenty Fourteen theme (shown in Figure 1-1) includes all the basic elements that you need when starting a new WordPress blog. You can extend your WordPress blog in a hundred ways with plugins and themes released by members of the WordPress community, but this default theme is a nice place to start.

#### Part I: Introducing WordPress

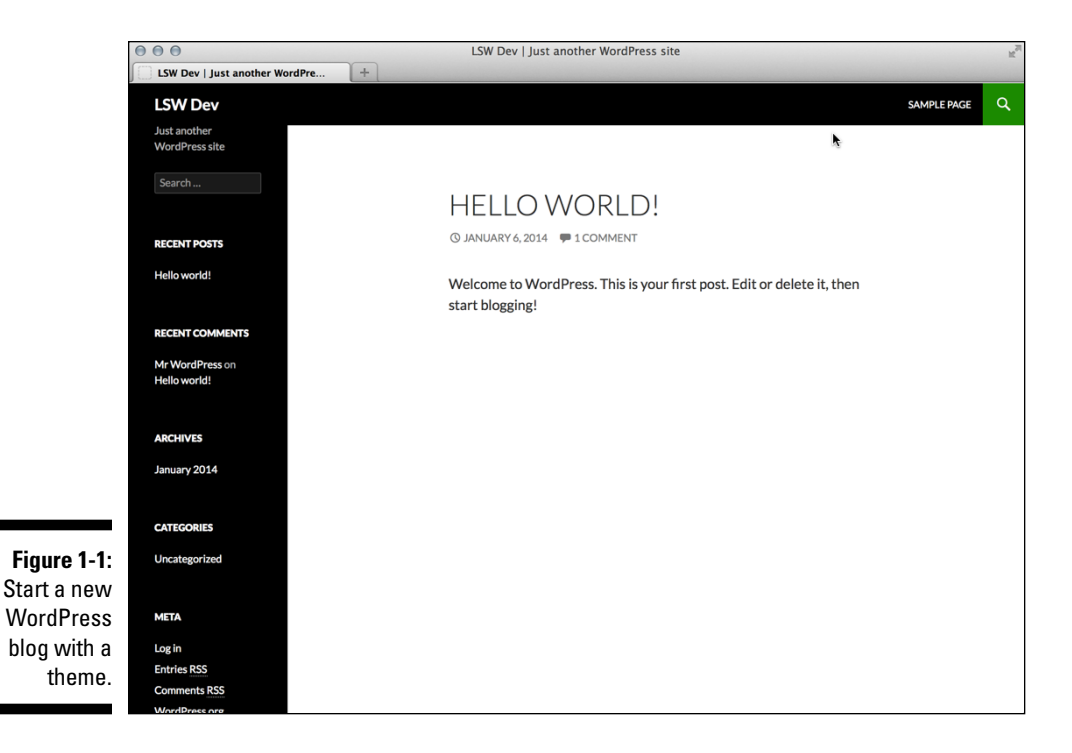

#### Taking part in the community

Allow me to introduce you to the fiercely loyal folks who make up the user base, better known as the vast WordPress community. This band of merry ladies and gentlemen comes from all around the globe, from California to Cairo, Florida to Florence, and all points in between and beyond.

In March 2005, Matt Mullenweg of WordPress proudly proclaimed that the number of WordPress downloads had reached 900,000 — an amazing land-mark in the history of the software. But the real excitement occurred in August 2006, when WordPress logged more than 1 million downloads, and in 2007, when the software had more than 3 million downloads. The number of WordPress downloads has broken the ceiling since 2007 (over 5 million downloads by the end of 2013), and the number of WordPress users has climbed to the tens of millions and is growing daily. WordPress is easily the most popular content management system available on the web today.

Don't let the sheer volume of users fool you: WordPress also has bragging rights to the most helpful blogging community on the web. You can find users helping other users in the support forums at http://wordpress.org/support. You can also find users contributing to the very helpful WordPress Codex

(a collection of how-to documents) at http://codex.wordpress.org. Finally, across the blogosphere, you can find multiple blogs about WordPress itself, with users sharing their experiences and war stories in the hope of helping the next person who comes along.

You can subscribe to various mailing lists, too. These lists offer you the opportunity to become involved in various aspects of the WordPress community as well as in the ongoing development of the software.

Joining the WordPress community is easy: Simply start your own blog by using one of the two WordPress software options. If you're already blogging on a different platform, such as Blogger or Movable Type, WordPress enables you to easily migrate your current data from that platform to a new WordPress setup. (See the appendix for information about moving your existing blog to WordPress.)

## Choosing a WordPress Platform

One of the realities of running a blog today is choosing among the veritable feast of software platforms to find the one that performs the way you need. You want to be sure that the platform you choose has all the options you're looking for. WordPress is unique in that it offers two versions of its software, each designed to meet various needs:

- The hosted version at WordPress.com. (Part II of this book focuses on this version.)
- The self-installed and self-hosted version available at WordPress.org. (Part III focuses on this version.)

Every WordPress blog setup has certain features available, whether you're using the self-hosted software from WordPress.org or the hosted version at WordPress.com. These features include (but aren't limited to)

- Quick and easy installation and setup
- ✓ Full-featured blogging capability, letting you publish content to the web through an easy-to-use web-based interface
- Topical archiving of your posts, using categories
- Monthly archiving of your posts, with the ability to provide a listing of those archives for easy navigation through your site
- Comment and trackback tools
- ✓ Automatic spam protection through Akismet

- ✓ Built-in gallery integration for photos and images
- Media Manager for video and audio files
- ✓ Great community support
- ✓ Unlimited number of static pages, letting you step out of the blog box and into the sphere of running a fully functional website
- ✓ RSS (Really Simple Syndication) capability with RSS 2.0, RSS 1.0, and Atom support (see Chapter 2 for more information on RSS)
- ✓ Tools for importing content from different blogging systems (such as Blogger, Movable Type, and LiveJournal)

Table 1-1 compares the two WordPress versions.

| versio                                           | ons of wordpress |               |
|--------------------------------------------------|------------------|---------------|
| Feature                                          | WordPress.org    | WordPress.com |
| Cost                                             | Free             | Free          |
| Software download                                | Yes              | No            |
| Software installation                            | Yes              | No            |
| Web hosting required                             | Yes              | No            |
| Custom CSS* control                              | Yes              | \$15/year     |
| Template access                                  | Yes              | No            |
| Sidebar widgets                                  | Yes              | Yes           |
| RSS syndication                                  | Yes              | Yes           |
| Access to core code                              | Yes              | No            |
| Ability to install plugins                       | Yes              | No            |
| Theme installation**                             | Yes              | Yes           |
| Multiauthor support                              | Yes              | Yes           |
| Unlimited number of blog setups with one account | Yes              | Yes           |
| Community-based support forums                   | Yes              | Yes           |

| Table 1-1 | Exploring the Differences between the Two |
|-----------|-------------------------------------------|
|           | Versions of WordPress                     |

\* CSS = Cascading Style Sheets

\*\* Limited selection on WordPress.com

# Choosing the hosted version from WordPress.com

WordPress.com is a free service. If downloading, installing, and using software on a web server sound like Greek to you — and like things you'd rather avoid — the WordPress folks provide a solution for you at WordPress.com.

WordPress.com is a *hosted solution*, which means it has no software requirement, no downloads, and no installation or server configurations. Everything's done for you on the back end, behind the scenes. You don't even have to worry about how the process happens; it happens quickly, and before you know it, you're making your first blog post using a WordPress.com blog solution.

WordPress.com has some limitations, though. You cannot install plugins or custom themes, for example, and you cannot customize the base code files, nor are you able to sell advertising or monetize your blog at all on WordPress.com. Also, WordPress.com will display advertisements on your blog posts to users who are not logged into the WordPress.com network (http://en.support.wordpress.com/no-ads/). But even with its limitations, WordPress.com is an excellent starting point if you're brand new to blogging and a little intimidated by the configuration requirements of the selfinstalled WordPress.org software.

The good news is this: If you ever outgrow your WordPress.com-hosted blog and want to make a move to the self-hosted WordPress.org software, you can. You can even take all the content from your WordPress.com-hosted blog with you and easily import it into your new setup with the WordPress.org software.

So in the grand scheme of things, your options really aren't that limited. Look for information about WordPress.com in Part II of this book.

#### Self-hosting with WordPress.org

The self-installed version from WordPress.org (covered in Part III) requires you to download the software from the WordPress website and install it on a web server. Unless you own your own web server, you need to lease one — or lease space on one.

Using a web server is typically referred to as *web hosting*, and unless you know someone who knows someone, hosting generally isn't free. That being said, web hosting doesn't cost a whole lot, either. You can usually obtain

a good web-hosting service for anywhere from 5 to 10/month. (Chapter 6 gives you the important details you need to know about obtaining a web host.)

You need to make sure, however, that any web host you choose to work with has the required software installed on the web server. Currently, the minimum software requirements for WordPress include

- ▶ PHP version 5.2.4 or greater
- ▶ MySQL version 5.0 or greater

After you have WordPress installed on your web server (see the installation instructions in Chapter 6), you can start using it to blog to your heart's content. With the WordPress software, you can install several plugins that extend the functionality of the blogging system, as I describe in Chapter 10.

You also have full control of the core files and code that WordPress is built on. So if you have a knack for PHP and knowledge of MySQL, you can work within the code to make changes that you think would be good for you and your blog. Find information about PHP and MySQL in Chapter 2.

You don't need design ability to make your blog look great. Members of the WordPress community have created more than 2,000 WordPress themes, and you can download them for free and install them on your WordPress blog. (See Chapter 11.) Additionally, if you're creatively inclined, like to create designs on your own, and know CSS, you'll be glad to know that you have full access to the template system within WordPress and can create your own custom themes. (See Part V.)

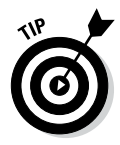

The self-hosted WordPress.org software lets you run an unlimited number of blogs on one installation of its software platform, on one domain. When you configure the Network options within WordPress to enable a multisite interface, you become administrator of a network of blogs. All the options remain the same, but with the Network options configured, you can have additional blogs and domains and allow registered users of your website to host their own blog within your network, as well. You can find out more about the WordPress Multisite feature in Bonus Chapter 2, which resides online at www.dummies.com/extras/wordpress.

Some examples of sites that use the Network options within WordPress are

Blog networks can have more than 150 blogs. The popular electronics retail store, Best Buy, uses WordPress to power 1,050 local store blogs (example: http://stores.bestbuy.com/577).

- Newspapers, magazines, and universities use WordPress to manage the blog sections of their websites. *The New York Times*, for example, has a blog at www.nytimes.com/interactive/blogs/directory. html, and you can find the Harvard Law School blog at http://news. harvard.edu/gazette/.
- Niche-specific blog networks, such as Edublogs.org (http://edublogs.org), use WordPress to manage their full networks of free blogs for teachers, educators, lecturers, librarians, and other education professionals.

#### Part I: Introducing WordPress \_\_\_\_\_

## **Chapter 2**

# **WordPress Blogging Basics**

. . . . . . . .

#### In This Chapter

- Considering blog types
- Finding out what blog technology can do for you
- Outlining your initial blog plan

A lot happens behind the scenes to make your WordPress blog or website function. The beauty of it is that you don't have to worry about what's happening on the back end to manage and maintain a WordPress site — unless you really want to. In this chapter, I delve a little bit into the technology behind the WordPress platform, including a brief look at PHP and MySQL, two software components required to run WordPress.

This chapter also covers some of the various blogging technologies that help you on your way to running a successful blog, such as the use of comments and RSS feed technology, as well as information about combating spam.

## This Crazy Little Thing Called Blog

Blogging is an evolutionary process, and blogs have evolved beyond personal journals. Undoubtedly, a blog is a fabulous tool for publishing your personal diary of thoughts and ideas; however, blogs also serve as excellent tools for business, editorial journalism, news, and entertainment. Here are some ways that people use blogs:

✓ Personal: This type of blogger creates a blog as a personal journal or diary. You're considered a personal blogger if you use your blog mainly to discuss topics that are personal to you or your life — your family, your cats, your children, or your interests (for example, technology, politics, sports, art, or photography). My blog, which you can find at http://lisasabin-wilson.com, is an example of a personal blog.

- Business: This type of blogger uses the power of blogs to promote a company's business services, products on the Internet, or both. Blogs are very effective tools for promotion and marketing, and business blogs usually offer helpful information to readers and consumers, such as tips and product reviews. Business blogs also let readers provide feedback and ideas, which can help a company improve its services. ServerBeach is a good example of a business that keeps a blog on the hosted WordPress.com service at http://serverbeach.wordpress.com.
- Media/journalism: More and more popular news outlets, such as Fox News, MSNBC, and CNN, have added blogs to their websites to provide information on current events, politics, and news on regional, national, and international levels. These news organizations often have editorial bloggers as well. Editorial cartoonist Daryl Cagle, for example, maintains a blog on MSNBC's website at http://blog.cagle.com/author/ cagle, where he discusses his cartoons and the feedback he receives from readers.
- Citizen journalism: The emergence of citizen journalism coincided with the swing from old media to new media. In old media, the journalists and news organizations direct the conversation about news topics.

With the popularity of blogs and the millions of bloggers who exploded onto the Internet, old media felt a change in the wind. Average citizens, using the power of their voices on blogs, changed the direction of the conversation. Citizen journalists often fact-check traditional media news stories and expose inconsistencies, with the intention of keeping the media or local politicians in check. An example of citizen journalism is the Power Line blog at www.powerlineblog.com.

✓ Professional: This category of blogger is growing every day. Professional bloggers are paid to blog for individual companies or websites. Blog networks, such as Scientific American (http://blogs.scientificamerican.com), have a full network of staff blogs. Also, several services match advertisers with bloggers so that the advertisers pay bloggers to make blog posts about their products. Is it possible to make money as a blogger? Yes, and making money (at blogging) has become common these days. If you're interested in this type of blogging, check out Darren Rowse's ProBlogger blog at http://problogger.net. Darren is considered the grandfather of all professional bloggers.

## Dipping into Blog Technologies

The WordPress software is a personal publishing system that uses a PHP and MySQL platform. This platform provides everything you need to create your own blog and publish your own content dynamically, without having to know how to program those pages yourself. In short, all your content is stored in a MySQL database in your hosting account.

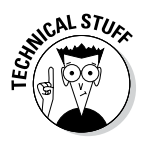

*PHP* (which stands for *PHP: Hypertext Preprocessor* — and PHP itself originally stood for *personal home page*, as named by its creator, Rasmus Lerdorf) is a server-side scripting language for creating dynamic web pages. When a visitor opens a page built in PHP, the server processes the PHP commands and then sends the results to the visitor's browser. MySQL is an open source relational database management system (RDBMS) that uses Structured Query Language (SQL), the most popular language for adding, accessing, and processing data in a database. If all that sounds like Greek to you, just think of MySQL as a big filing cabinet in which all the content on your blog is stored.

Every time a visitor goes to your blog to read your content, he makes a request that's sent to a host server. The PHP programming language receives that request, obtains the requested information from the MySQL database, and then presents the requested information to your visitor through his web browser.

In using the term *content* as it applies to the data that's stored in the MySQL database, I'm referring to your blog posts, comments, and options that you set up on the WordPress Dashboard. The theme (design) you choose to use for your blog — whether it's the default theme, one you create for yourself, or one that you have custom designed — isn't part of the content in this case. Those files are part of the file system and aren't stored in the database. So create and keep a backup of any theme files that you're using. See Part IV for further information on WordPress theme management.

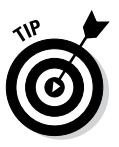

When you look for a hosting service, choose one that provides daily backups of your site so that your content/data won't be lost in case something happens. Web-hosting providers that offer daily backups as part of their services can save the day by restoring your site to its original form. You can find more information on choosing a hosting provider in Chapter 6.

## Archiving your publishing history

Packaged within the WordPress software is the capability to maintain chronological and categorized archives of your publishing history, automatically. WordPress uses PHP and MySQL technology to sort and organize everything you publish in an order that you, and your readers, can access by date and category. This archiving process is done automatically with every post you publish to your blog.

When you create a post on your WordPress blog, you can file that post under a category that you specify. This feature makes for a very nifty archiving system in which you and your readers can find articles or posts that you've placed within a specific category. The Archives page on my personal blog (see it at http://lisasabin-wilson.com/archives) contains an Archives by Subject section, where you find a list of categories I've created for my blog posts. Clicking a link below the Archives by Subject heading takes you to a listing of posts that I wrote on that topic. See Figure 2-1.

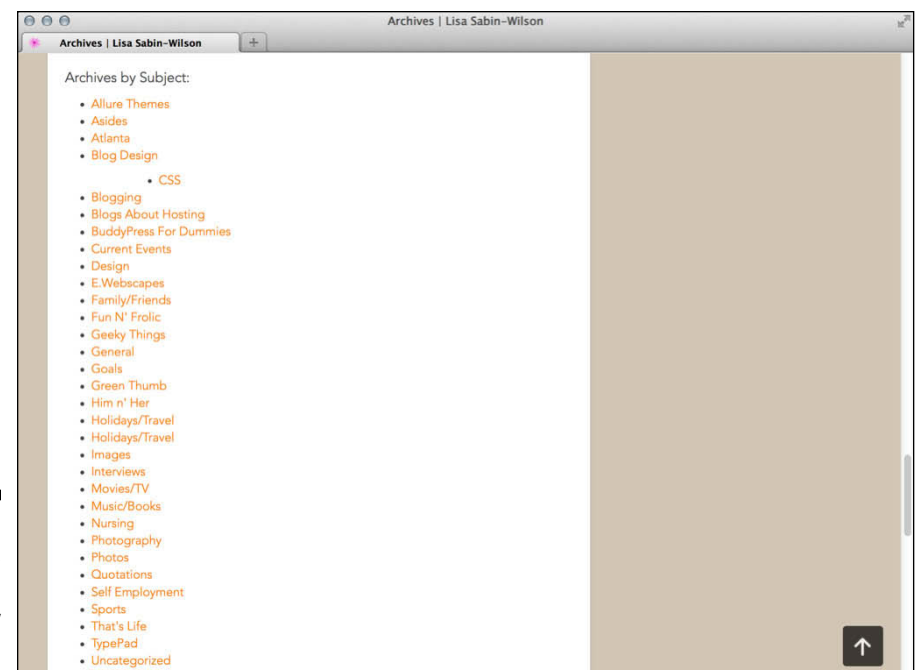

Figure 2-1: An archive of my blog posts by subject.

WordPress lets you create as many categories as you want for filing your blog posts by topic. I've seen blogs that have just one category and blogs that have up to 1,800 categories — WordPress is all about preferences and options for organizing your content. On the other hand, using WordPress categories is your choice. You don't have to use the category feature.

# Interacting with your readers through comments

One of the most exciting and fun aspects of blogging with WordPress is getting feedback from your readers the moment you make a post to your blog. Feedback, referred to as *blog comments*, is akin to having a guestbook on your blog. People can leave notes for you that are published to your site, and you can respond and engage your readers in conversation about the topic at hand. See Figures 2-2 and 2-3 for examples. Having this function in your blog creates the opportunity to expand the thoughts and ideas that you presented in your blog post by giving your readers the opportunity to add their two cents.
|                                                        | 000                                                                                                    | New Chapter: WebDevStudios   Lisa Sabin-Wilson                          | H.M.                                                                                                    |
|--------------------------------------------------------|----------------------------------------------------------------------------------------------------|-------------------------------------------------------------------------|----------------------------------------------------------------------------------------------------|
|                                                        | 👎 New Chapter: WebDevStudios   🛛 🕂                                                                                                    |                                                                         | and the state of the state of the state of the state of the state of the state of the state of the state of the |
|                                                        | EAVE A REPLY                                                                                                    |                                                                         |                                                                                                    |
|                                                        | Fill In your details below or click an icon to log in Email (required) Name (required) Website Notify me of follow-up comments via email. Notify me of new posts via email. | x: (Address never made public) (Address never made public) Post Comment |                                                                                                    |
| Figure 2-2:                                            | ← How to save a life                                                                                                    | Oprah Winfrey →                                                         |                                                                                                    |
| Readers use<br>the form to<br>leave their<br>comments. |                                                                                                    | RECENT COMMENTS                                                         | Ŷ                                                                                                    |

On the WordPress Dashboard, you have full administrative control over who can and can't leave comments. In addition, if someone leaves a comment with questionable content, you can edit the comment or delete it. You're also free to choose not to allow any comments on your blog. Chapter 7 has the information you need about setting up your preferences for comments on your blog.

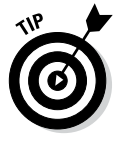

Some blog users say that a blog without comments isn't a blog at all. This belief is common in the blogging community because experiencing visitor feedback through the use of comments is part of what has made blogging so popular. It's a personal choice, though. Allowing comments on your blog invites your audience members to actively involve themselves in your blog by creating a discussion and dialog about your content. By and large, readers find commenting to be a satisfying experience when they visit blogs because comments make them part of the discussion.

### Part I: Introducing WordPress

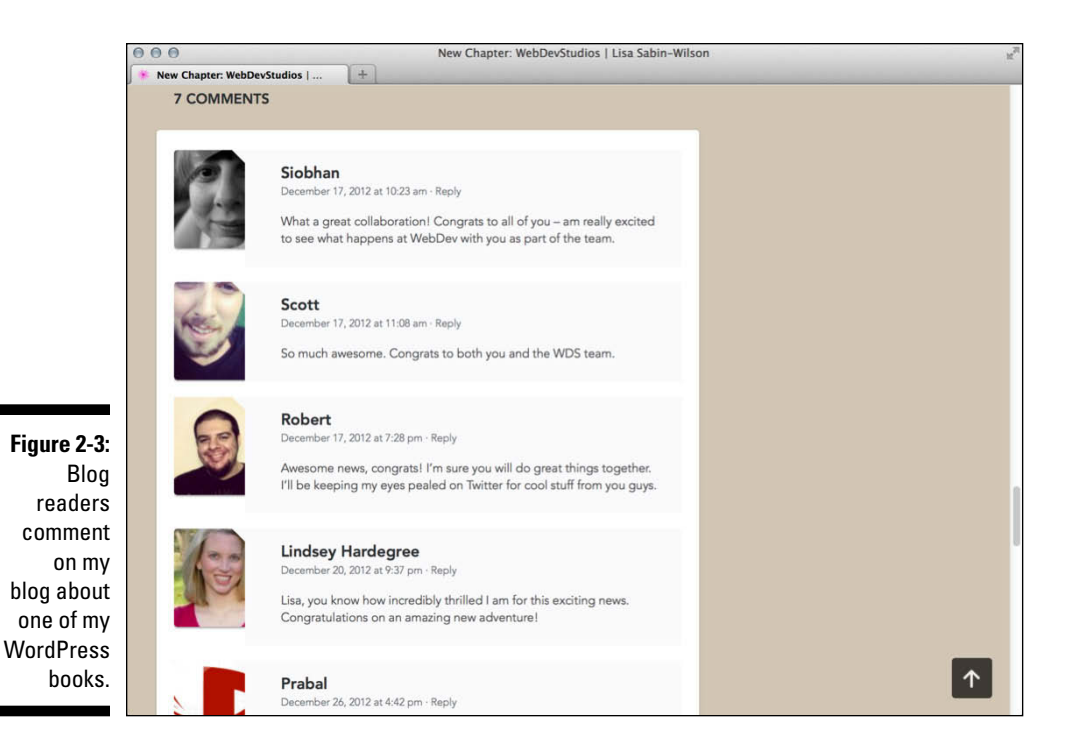

# Feeding your readers

An RSS (Really Simple Syndication) feed is a standard feature that blog readers have come to expect. The Introduction to RSS page on the resource site WebReference.com (www.webreference.com/authoring/languages/xml/rss/intro) defines RSS as "a lightweight XML format designed for sharing headlines and other Web content. Think of it as a distributable 'What's New' for your site."

Readers can use feed readers to download your feed — that is, their feed readers automatically discover new content (such as posts and comments) from your blog. Readers can then download that content for their consumption. Table 2-1 lists some of the most popular feed readers on the market today.

| Table 2-1 | Popular RSS Feed Readers |                                                                                                    |  |  |
|-----------|--------------------------|----------------------------------------------------------------------------------------------------|--|--|
| Reader    | Source                   | Description                                                                                                    |  |  |
| Bloglines | http://<br>bloglines.com | Bloglines is a free online service for<br>searching, subscribing to, and sharing<br>RSS feeds. You have no software to<br>download or install; Bloglines is all<br>web based. You need to sign up for an<br>account to use this service.     |  |  |
| FeedDemon | http://<br>feeddemon.com | This free service requires that you download the RSS reader application to your own computer.                                                                                                    |  |  |
| Feedly    | http://feedly.<br>com    | With Feedly, you can keep up with<br>your favorite blogs and websites that<br>have syndicated (RSS) content. You<br>have no software to download or<br>install to use this service, but optional<br>applications are available for your use. |  |  |

For your blog readers to stay updated with the latest and greatest content you post to your site, they need to subscribe to your RSS feed. Most blogging platforms allow the RSS feeds to be *autodiscovered* by the various feed readers: that is, the blog reader needs to enter only your site's URL, and the program will automatically find your RSS feed.

2

Most browser systems today alert visitors to the RSS feed on your site by displaying the universally recognized orange RSS feed icon, shown in the margin.

WordPress has built-in RSS feeds in several formats. Because the feeds are built in to the software platform, you don't need to do anything to provide your readers an RSS feed of your content. Check out Chapter 8 to find out more about using RSS feeds within the WordPress program.

# Tracking back

The best way to understand trackbacks is to think of them as comments, except for one thing: *Trackbacks* are comments that are left on your blog by other blogs, not by actual people. Sounds perfectly reasonable, doesn't it? Actually, it does.

A trackback happens when you make a post on your blog, and within that post, you provide a link to a post made by another blogger in a different blog. When you publish that post, your blog sends a sort of electronic memo to the blog

you've linked to. That blog receives the memo and posts an acknowledgment of receipt in a comment to the post that you linked to. Chapter 13 gives you information on how to use HTML to create links on your blog.

That memo is sent via a *network ping* — a tool used to test, or verify, whether a link is reachable across the Internet — from your site to the site you link to. This process works as long as both blogs support trackback protocol.

Sending a trackback to a blog is a nice way of telling the blogger that you like the information she presented in her blog post. All bloggers appreciate the receipt of trackbacks to their posts from other bloggers.

### Dealing with comment and trackback spam

Ugh. The absolute bane of every blogger's existence is comment and trackback spam. When blogging became the "it" thing on the Internet, spammers saw an opportunity. Think of the e-mail spam you've received — comment and trackback spam is similar and just as frustrating.

Before blogs came onto the scene, you often saw spammers filling Internet guestbooks with their links but not leaving any relevant comments. The reason is simple: Websites receive higher rankings in the major search engines if they have multiple links coming in from other sites. Enter blog software, with comment and trackback technologies — prime breeding ground for millions of spammers.

Because comments and trackbacks are published to your site publicly — and usually with a link to the commenters' websites — spammers get their site links posted on millions of blogs by creating programs that automatically seek websites with commenting systems and then hammering those systems with tons of comments that contain links back to their own sites.

No blogger likes spam. As a matter of fact, blogging services such as WordPress have spent untold hours in the name of stopping these spammers in their tracks, and for the most part, they've been successful. Every once in a while, however, spammers sneak through. Many spammers are offensive, and all of them are frustrating because they don't contribute to the ongoing conversations.

All WordPress systems have one very major, very excellent thing in common: Akismet, which kills spam dead. Chapter 10 tells you more about Akismet, which is brought to you by Automattic, the makers of WordPress.com.

# Using WordPress as a Content Management System

You hear something like the following a lot if you browse different websites that publish articles about WordPress: "WordPress is more than a blogging platform; it's a full content management system." A *content management system* (CMS) is a platform that gives you the capability to run a full website on your domain. This means that in addition to hosting a blog, you can build pages and have additional features built into your website that have nothing to do with the content on your blog.

# Exploring the difference between a website and a blog

A website and a blog are really two different things. Although a website can contain a blog, a blog doesn't and can't contain a full website. I know it sounds confusing, but after you read this section and explore the difference between the two, you'll have a better understanding.

A *blog* is a chronological display of content, most often posts or articles written by the blog author. Those posts (or articles) are published and, usually, categorized into topics and archived by date. Blog posts can have comments activated, which means that readers of a blog post can leave their feedback and the blog post author can respond, thereby creating an ongoing dialog between author and reader about the blog post.

A *website* is a collection of published pages and sections that offer the visitor a variety of experiences or information. Part of the website can be a blog that enhances the overall visitor experience, but it usually includes other sections and features that might include things such as the following:

- ✓ Photo Galleries: This specific area of your website houses albums and galleries of uploaded photos, allowing your visitors to browse through and comment on the photos you display.
- ✓ E-Commerce Store: This feature is a fully integrated shopping cart through which you can upload products for sale, and your visitors can purchase your products via your online store.
- Discussion Forums: This area of your website allows visitors to join, create discussion threads, and respond back and forth to one another in specific threads of conversation.

- ✓ Social Community: This section of your website allows visitors to become members, create profiles, become friends with other members, create groups, and aggregate community activity.
- ✓ Portfolio of Work: If you're a photographer or web designer, for example, you can display your work in a specific section of your site.
- Feedback Forms: You can have a page on your website with a contact form that visitors can fill out to contact you via e-mail.
- Static pages (such as a Bio, FAQ, or Services page): These pages don't change as often as a blog page does. Blog pages change each time you publish a new post. Static pages contain content that doesn't change very often.

The preceding list doesn't exhaust what a full website can contain, but instead lists some of the most often seen sections of a website. On the companion website (www.dummies.com/extras/wordpress) for this book, I provide you with a showcase listing of ten websites that use WordPress as a CMS effectively.

## Viewing examples: Blog versus website

I include a couple of figures in this section to further illustrate the difference between a blog and a website. Figure 2-4 shows the front page of my personal blog located at http://lisasabin-wilson.com. Notice that the site displays a chronological listing of the most recent blog posts I've made. On my personal site, I use WordPress primarily as a blogging tool.

In contrast, my business website, located at http://webdevstudios.com, uses WordPress as a CMS to publish a full website. This site includes a static front page of information that acts as a portal into the rest of the site, where you find a blog, a portfolio of work, a contact form, an order form, and various static pages used to tell my visitors more about the business. The static pages include services, FAQ (Frequently Asked Questions), Terms of Service, Privacy Policy, and more.

Check out Figure 2-5 for a look at the front page of my business site at WebDevStudios and notice how it's quite different from my personal blog site, shown in Figure 2-4.

Using WordPress as a CMS means that you're using it to create not just a blog but an entire website full of sections and features that offer a different experience for your visitors.

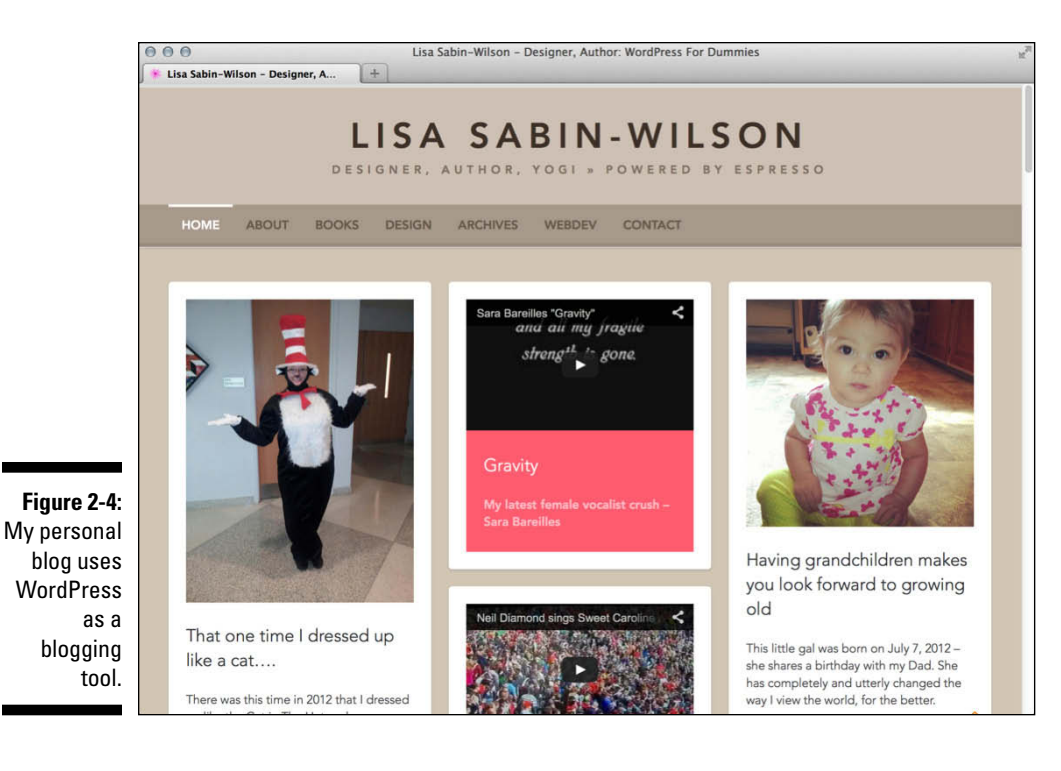

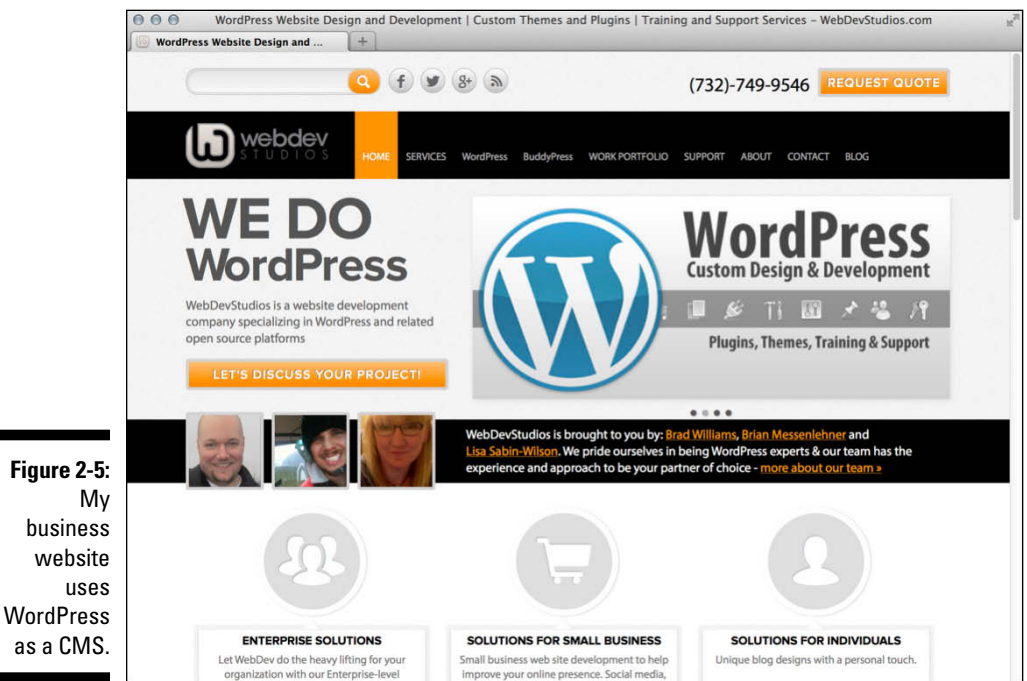

# Moving On to the Business of Blogging

Before getting started with blogging, you need to take a long look at your big plans for your website. A word of advice: Organize your plan of attack before you start. Have a good idea of what types of information you want to publish, how you want to present and organize that information, and what types of services and interaction you want to provide your audience.

Ask this question out loud: "What am I going to blog about?" Go ahead — ask it. Do you have an answer? Maybe you do, and maybe not — either way, it's all right. There's no clear set of ground rules you must follow. Having an idea of what you expect to write about in your blog makes planning your attack a little easier. You may want to write about your personal life. Maybe you plan to share only some of your photography and provide very little commentary to go along with it. Or maybe you're a business owner and want to blog about your services and the current news within your industry.

Having an idea of your subject matter helps you determine how you want to deliver that information. My design blog, for example, is where I write about web design projects, client case studies, and news related to design and blogging. You won't find pictures of my cats there, but you will find those pictures on my personal blog. I keep the two blogs separate, in much the same way as most people like to keep a distinct line of separation between their personal and professional lives, no matter what industry they work in.

When you have your topic and plan of delivery in mind, you can move forward and adjust your blog settings to work with your plan.

# Part II Using the WordPress Hosted Service

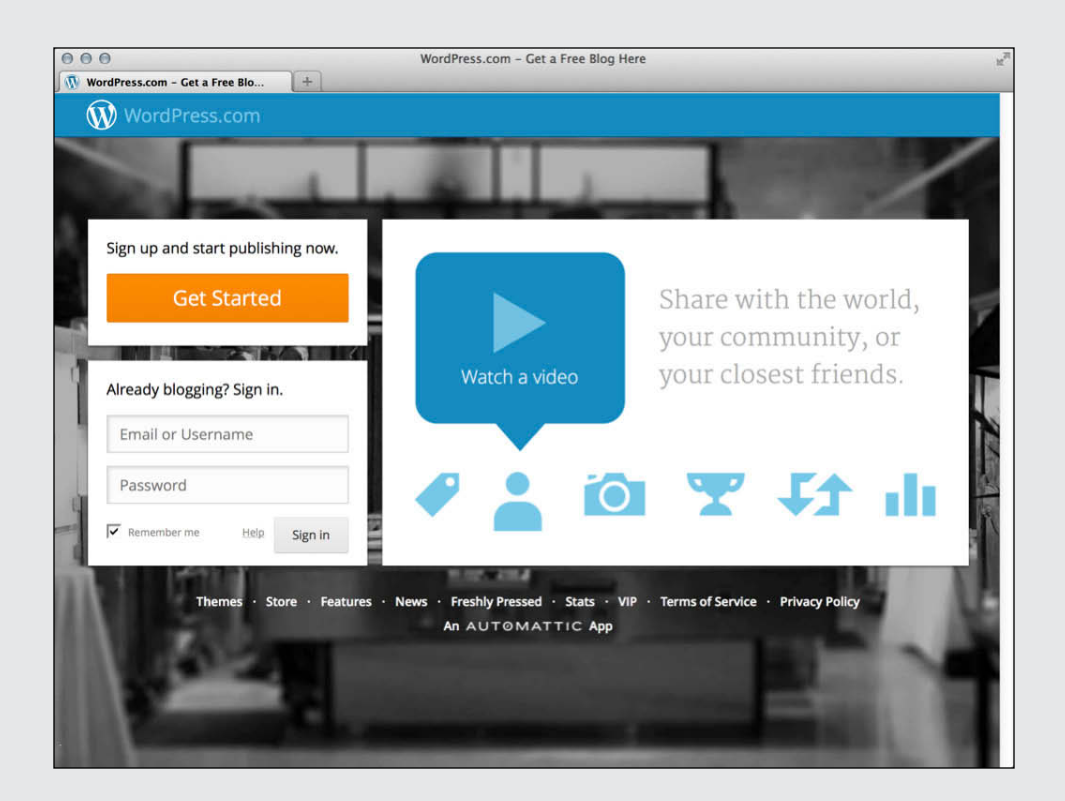

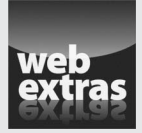

Learn how to create a WordPress.com account at www.dummies.com/extras/wordpress.

# In this part . . .

- Create an account on WordPress.com.
- Discover the many features of the WordPress.com Dashboard.
- Set up your WordPress.com profile and connect your social networks to your blog.
- Start blogging immediately with helpful tips and advice on publishing on WordPress.com.
- Enhance your WordPress.com blog with available themes and widgets.

# **Chapter 3**

# **Getting Started with WordPress**

### In This Chapter

▶ Signing up for a blog

. . . . . . . . . . . . . .

- Familiarizing yourself with the Dashboard
- Understanding important options to set before you begin

f you're just starting out and don't want to spend money purchasing a domain name and hosting your site with a third-party web host, WordPress has a great solution for you.

This chapter takes a complete look at the hosted service offered at WordPress, and in this chapter, you discover how to create a free blog through this service. You also find out how to get your hosted blog up and running.

. . . . . . . . . . . . .

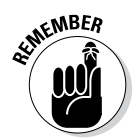

Don't confuse WordPress with the blogging software available for download at WordPress.org! Both were created and developed by the same folks and have the same name; however, they are different varieties of WordPress. See Part III for information on installing and using the self-hosted version of WordPress.org.

# Creating a WordPress Account

To create your WordPress user account, follow these steps:

- 1. In the address bar of your browser, enter the URL http://wordpress.com.
- 2. On the page that appears, click the Get Started button shown in Figure 3-1.

You're taken to the WordPress signup page at http://signup.wordpress.com/signup.

3. Type your e-mail address in the E-Mail Address text box.

This address isn't made public on your blog; rather, it's used for communication between you and WordPress. You can change this address later in the Options section on your WordPress.com Dashboard.

### Part II: Using the WordPress Hosted Service

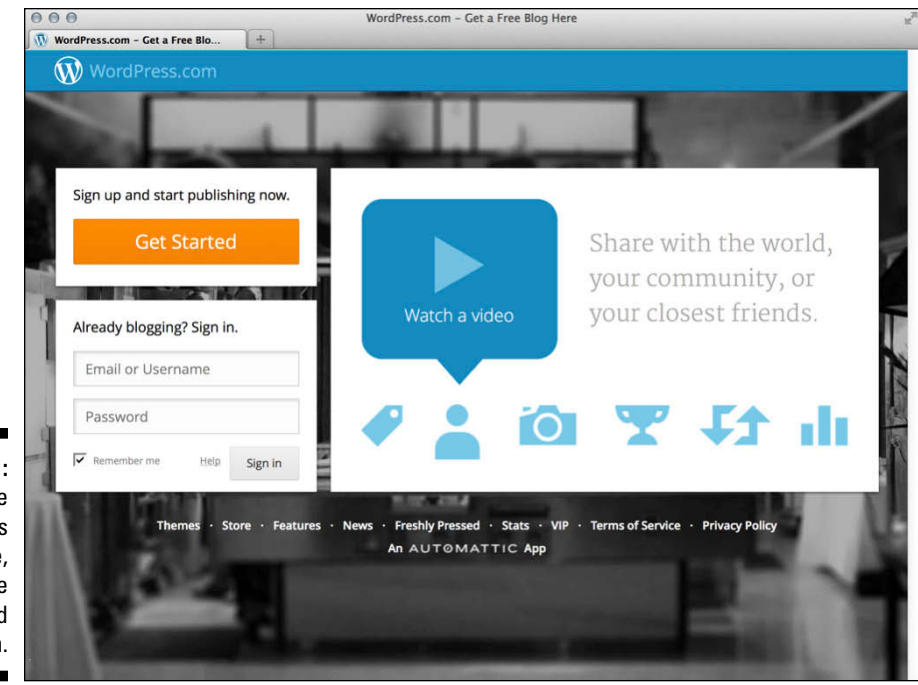

Figure 3-1: On the WordPress main page, click the Get Started button.

4. In the Username text box, enter the name you want to use to log in to your blog from now until forever.

Your username must be at least four characters with letters and numbers only. WordPress automatically fills in the Blog Address box with the same username you entered in the Username box; however, you don't have to use that one and can choose to type in a unique name in the Blog Address field.

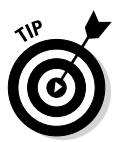

For security purposes, choose a username that's different from your blog address because that makes it more difficult for anyone to guess.

You can change the username on the blog you're creating right after you log in and have access to the Dashboard. (See the "Setting your public profile: Tell us a little about yourself" section later in this chapter.)

### 5. Type a password of your choice, first in the Password text box and then again in the Confirm box.

You use this password to log in to your new WordPress account. Choose and then type a password that you'll remember but that won't be easy for anyone to guess. Your password must be at least four characters. WordPress gives you a visual indicator of the strength of your password choice, with *strength* meaning how easy or difficult it is for someone to guess what your password is.

# 6. In the Blog Address text box, type the word you've chosen as your blog address.

Whatever you enter here becomes the URL address of your blog. It must be at least four characters (letters and numbers only), and don't worry about choosing the perfect thing; you can change this later. You can use any blog address you want; however, if you choose a blog address that doesn't follow certain rules, WordPress displays a message, as shown in Figure 3-2. If you see this message, you need to pick a new one because WordPress doesn't allow duplicate blog addresses. Keep in mind that search engines catalog your content based on your chosen URL, so use a domain name that relates well to your site's content.

#### 7. Select the suffix for your blog address.

In the drop-down list to the right of the Blog Address text box, you have several options. One is free, and the others cost you \$18 to \$25/year. In Figure 3-3, I typed wpfd6e as my blog address and chose the wordpress.com suffix, which creates the full blog address of wpfd6e. wordpress.com. However, WordPress gives me the option to purchase the available domain name wpfd6e.com if I want to spend an additional \$18. WordPress also makes the .net, .me, and .org suffixes available for purchase. See Chapter 6 for more information about domain names and suffixes. For now, select the free wordpress.com suffix; you can always upgrade to a paid domain later if you want.

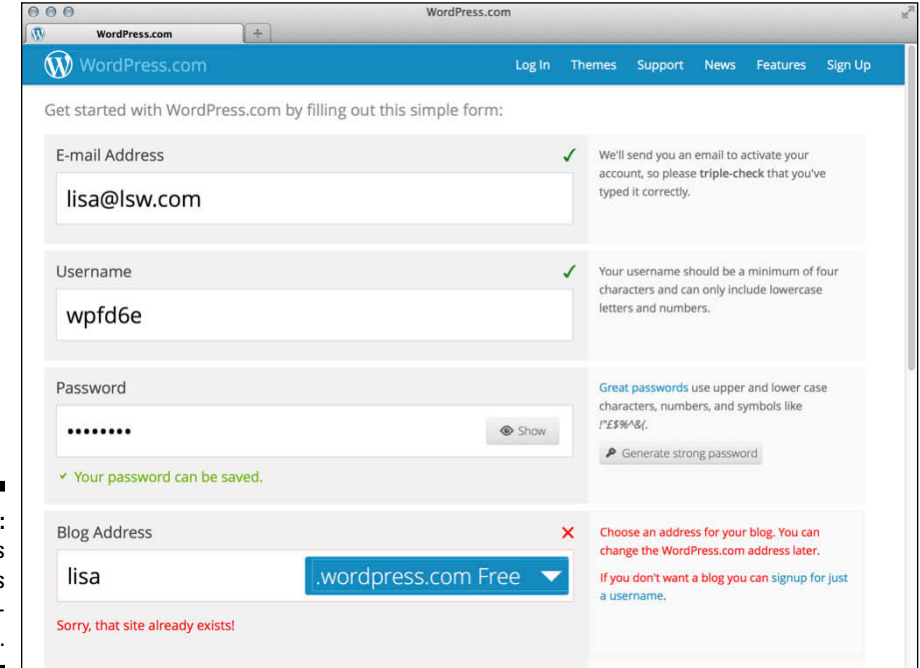

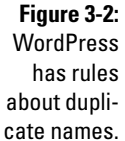

### Part II: Using the WordPress Hosted Service

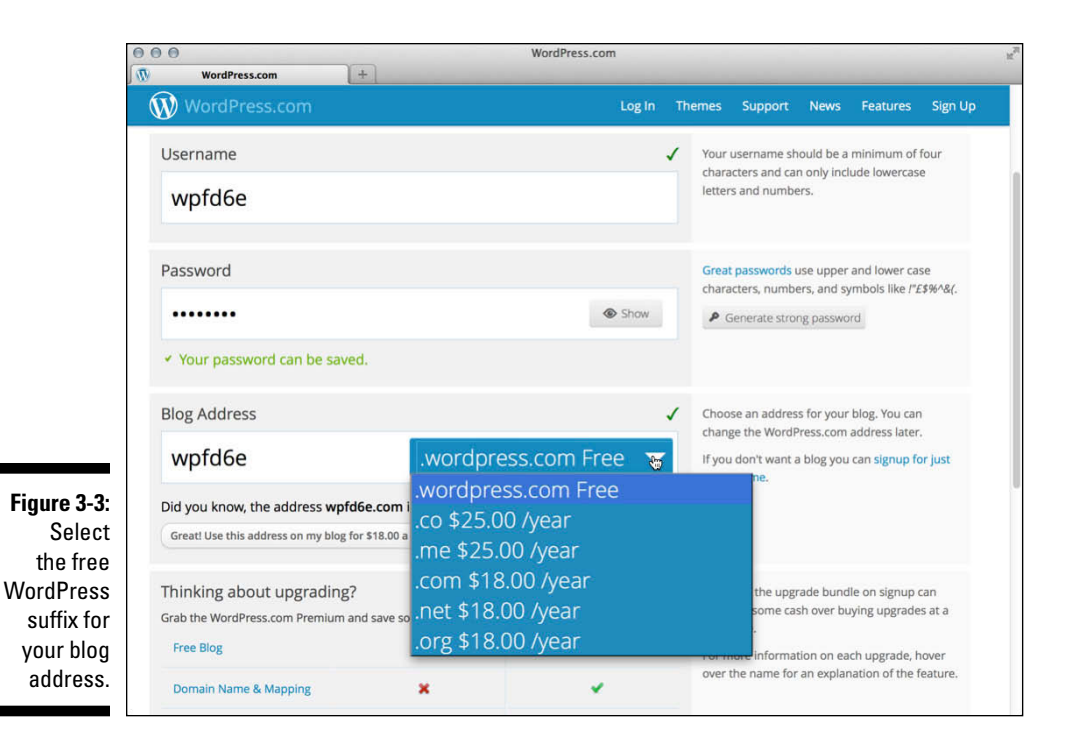

8. Review upgrade options.

WordPress has several upgrade options such as domain names, space upgrades, and custom design. During the signup process, WordPress offers a Premium upgrade that provides you with upgraded features for \$99, which you can add to your blog by clicking the Upgrade button in this step. For now, though, move on to Step 9 to obtain a free blog — you can find out more about the upgrades offered by WordPress in Chapter 5.

#### 9. Click the Create Blog button.

This step completes the signup process, and a new page opens with a message that WordPress has sent you an e-mail containing a link to activate your account. As you wait for that e-mail to arrive, take a moment to fill out the Update Your Profile! form on this page. Enter your first name, last name, and a few sentences about yourself. Then click the Save Profile button. Later, you can choose to display your profile information on your blog. (See the later section, "Setting your public profile: Tell us a little about yourself.")

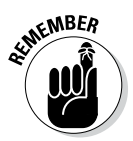

By clicking the Create Blog button, you also indicate that you fully agree to, and understand, the WordPress Terms of Service. If you'd like to read the fine print, you can find the Terms of Service at http://wordpress.com/tos.

#### 10. Choose a theme and start blogging.

The final signup step is to choose one of several themes (or template designs covered in Chapter 5) that WordPress provides for your blog. Don't worry about your choice here because, as you discover later in this book, you can come back and change your theme anytime. For now, find the Twenty Eleven theme (on the screen shown in Figure 3-4) and select it for your blog by clicking its thumbnail.

#### 11. Check your e-mail and click the Activate Blog link in the e-mail message from WordPress to activate your new WordPress blog.

The Dashboard for your WordPress account loads in your browser window with a message welcoming you to WordPress. The Dashboard also displays a few helpful items to help you get started, including

- A video entitled "Welcome to WordPress.com" that gives you a quick tutorial of the WordPress.com services
- A link to the WordPress Zero-to-Hero guide that gives you an introduction to WordPress: http://learn.wordpress.com
- A link to the WordPress 24/7 support documentation: http://support.wordpress.com

If you don't want to see the Welcome box at the top of your Dashboard page, click the Hide This Screen link in the bottom-right corner of the Welcome to WordPress.com box, as shown in Figure 3-5.

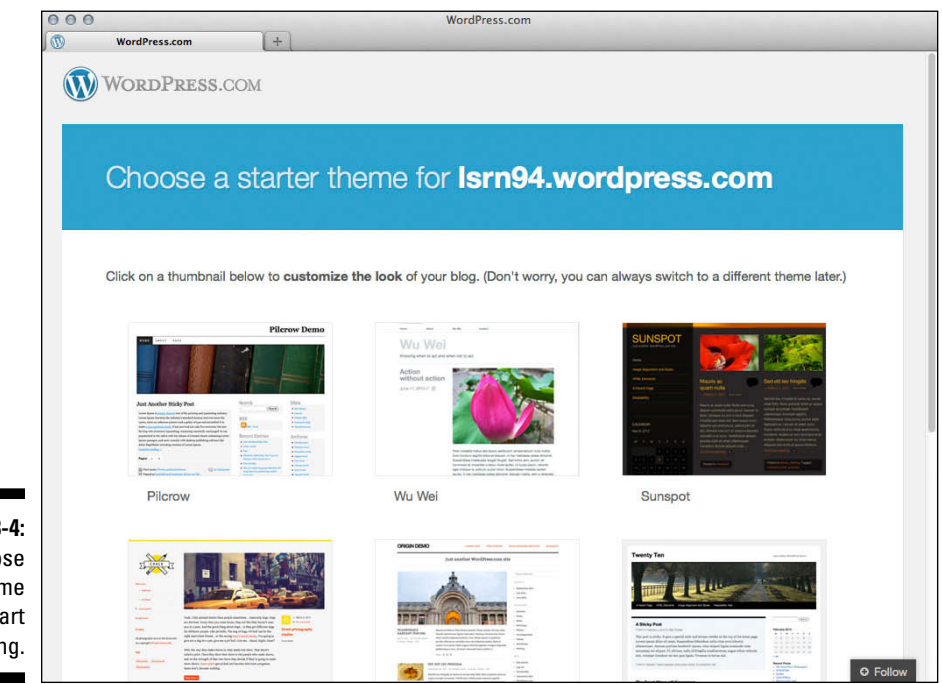

Figure 3-4: Choose a theme and start blogging.

### Part II: Using the WordPress Hosted Service

|                           | 000                                                                                            |                                                                                                    | Dashboard < Isrn94                                  | 4 — WordPress         |                                                                                            |  |  |
|---------------------------|------------------------------------------------------------------------------------------------|----------------------------------------------------------------------------------------------------|-----------------------------------------------------|-----------------------|--------------------------------------------------------------------------------------------|--|--|
|                           | Dashboard < Isrn94                                                                             | - WordPress +                                                                                                    |                                                     | Upgrade T             | Pro New Post Isra@4 0 0                                                                    |  |  |
|                           | Dashboard     Home                                                                             | A Dashboard                                                                                                    |                                                     |                       | Screen Options T Help T                                                                    |  |  |
|                           | Comments I've Made<br>Site Stats<br>Akismet Stats<br>My Blogs<br>Blogs I Follow<br>Connections | Welcome to<br>WordPress.com<br>You are now in your blog's "d<br>where you can write new pos<br>lots of important settings and | Share v<br>ashboard"<br>ts and control<br>features. | e to WordPress.com    | Some helpful resources: In your dashboard: General settings General settings Your cortline |  |  |
|                           | ेलू Store                                                                                      | Your dashboard address is or<br>you and it's at:                                                                              | nly visible to 00:00                                | Canada - 02:05        | Select your theme     Upgrades store: supercharge your blog                                |  |  |
|                           | Posts                                                                                          | Isrn94.wordpress.com/wp-add                                                                                                   | nin/                                                |                       | Elsewhere:                                                                                 |  |  |
| Figure 3-5:               | Links                                                                                          | Zero-to-hero guide<br>Have any technical questions<br>documentation pages are ope                                             | ? Our<br>en 24/7                                    |                       | WordPress.tv     24/7 Support                                                              |  |  |
|                           | Pages Comments                                                                                 |                                                                                                    |                                                     |                       | <ul> <li>Learn WordPress.com: Our zero-to-hero<br/>guide.</li> </ul>                       |  |  |
| Welcome to<br>WordPress.  | <ul> <li>Feedbacks</li> <li>Polls</li> <li>Ratings</li> </ul>                                  | Remind Me Later Hide this Tip: Be the master of your own domain - make this blog larn94.com for just \$18 per year.           |                                                     |                       |                                                                                            |  |  |
| com box                   | Appearance                                                                                     | Right Now                                                                                                    |                                                     | QuickPress            |                                                                                            |  |  |
| appears<br>on vour        | 🖑 Users<br>Til Tools                                                                           | Content                                                                                                    | Discussion                                          | Have you tried our ne | w home page quick post form yet? Try it now $\rightarrow$                                  |  |  |
| Dashboard                 | 37 Settings                                                                                    | 1 Post<br>1 Page                                                                                                    | 1 Comment<br>1 Approved                             | Title                 |                                                                                            |  |  |
| when you<br>first log in. | (     Collapse menu                                                                            | 1 Category<br>O Tags                                                                                                    | O Pending<br>O Spam                                 | Content               | eu dù 🖗 FE                                                                                 |  |  |
| ũ                         |                                                                                                | Theme Twenty Ten with 0 Wi                                                                                                    | dgets                                               |                       | 4                                                                                          |  |  |

Your new blog is yours to use for the life of your blogging career on WordPress.com. You can log in to your blog anytime by going to wordpress. com and clicking the Log In button in the top-right corner of the WordPress website.

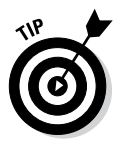

Have you ever signed up for a service on the web only to forget your username and/or password for that service mere weeks later? Yep, me too. File that e-mail from WordPress in a safe place for future reference — just make sure you remember where you put it. Or you can tell WordPress to remember you each time you enter the site. To do so, select the Remember Me check box. WordPress places a cookie in your browser files that tells it to remember your login credentials the next time you visit the site. (You need to have cookies enabled in your browser configurations for this feature to work.)

If you delete your cookies in your browser and then visit WordPress again, you won't see the WordPress menu bar and will have to log in again. Likewise, after you delete the cookies in your browser, when you visit your new blog, it appears to you as though you are a visitor. (That is, you see no menu bar with quick links for logging on to your Dashboard.) In this case, you have to revisit the WordPress main site to log in again.

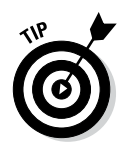

You can get help and support for your WordPress account in the Support Forums here: http://wordpress.com/forums. Find answers to frequently asked questions here: http://learn.wordpress.com.

# Navigating WordPress

When you successfully log in to your new account from the main WordPress home page, WordPress returns you to the main WordPress website, but this time you see a slightly different display on the home page — the navigation menu shown at the top of Figure 3-6.

The top navigation menu contains shortcut links to some important areas of interest:

- ✓ Reader: Click this tab to discover new posts and updates from the WordPress.com blogs that you follow.
- ✓ Stats: Click this tab to view the statistics of your WordPress blog in graphical format. At a glance, discover how many people are visiting your blog and where they are coming from.

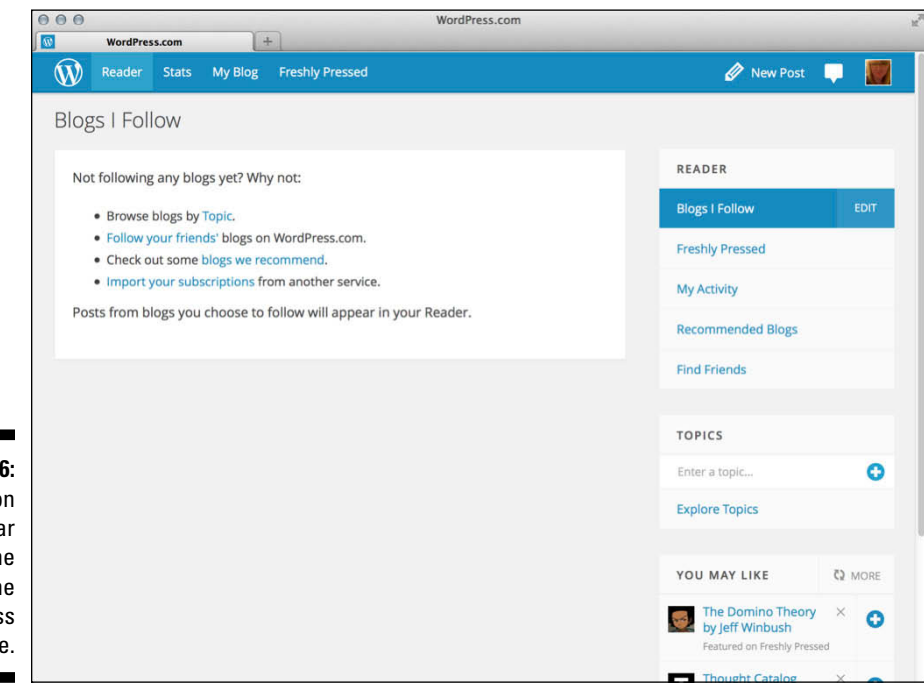

Figure 3-6: Navigation tabs appear at the top of the WordPress home page.

- ✓ My Blog: This tab displays quick-access links to blogs that you own within the WordPress network.
- Freshly Pressed: Click this tab and discover the latest posts from bloggers within the WordPress.com network.
- ✓ New Post: Click this tab to write and publish a post on your WordPress blog. The WordPress Dashboard, covered in the next section of this chapter, has the full post interface; however, this part of the WordPress home page provides you with a quick way to publish a quick post.
- ✓ Notifications: When you click this icon, you find updates from blogs that you subscribe to in the WordPress.com network, as well as discussions and comments that you subscribe to.

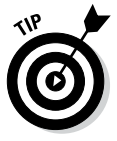

Quick access links to important areas of your WordPress Dashboard appear after you log in to your WordPress account. You see your photo at the very top of your browser window, on the right side. This photo also appears at the top of any WordPress blog you surf to as long as you're logged in to your WordPress account. This menu bar consists of several helpful quick links for you to access your account, your Dashboard, and various options.

Hover your mouse pointer over your username at the top right of your browser and you see the following links in a drop-down menu:

- ✓ Your Blog: Click this to visit the Dashboard of your blog, where you can publish and manage all aspects of your blog(s) in the WordPress.com network.
- Settings: Click this to visit Account Settings, where you can edit your own user profile, password, e-mail address, and applications (or thirdparty applications such as Twitter or Facebook).
- ✓ Find Friends: Click this link to visit the Find Friends page, where you can locate your friends in other networks such as Twitter, Facebook, and Google+. You can also find friends and/or blogs within the network by using the Recommended Blogs link, or you can explore the topics to find blogs of interest to you.
- Help & Support: Click this link to visit the support area of WordPress. com at http://wordpress.com/#!/help, where you can find helpful articles and tutorials on using your WordPress account.

# Using the WordPress Dashboard

When you click the link to your blog in the navigation tab (covered in the preceding section), you go directly to your WordPress Dashboard page shown in Figure 3-7. Several modules on the Dashboard provide you with information about your blog, as well as actions you can take to navigate to other areas of the Dashboard, such as writing a new post and adding a new link or blogroll. You can configure the Dashboard modules by moving them around on the page and changing the way they display. Hover your mouse pointer over the title bar of the module you want to move. Click and drag the module to the spot you'd like to move it and release the mouse button. This drag-and-drop capability is available not only on the Dashboard page but also on all the inner pages of the WordPress Dashboard, so you can truly configure the panel to suit your needs. You can also expand (open) and collapse (close) the individual modules by clicking the mouse anywhere within the gray title bar of the module.

This configuration feature is really nice because it allows you to use the Dashboard to see just those modules that you use regularly. The concept is easy: Keep the modules you use all the time open and close the ones that you use only occasionally — you can open those modules only when you really need them. Additionally, you can click the Screen Options tab at the top right of your Dashboard screen to configure other options for your Dashboard display, such as which modules you would like to show or hide.

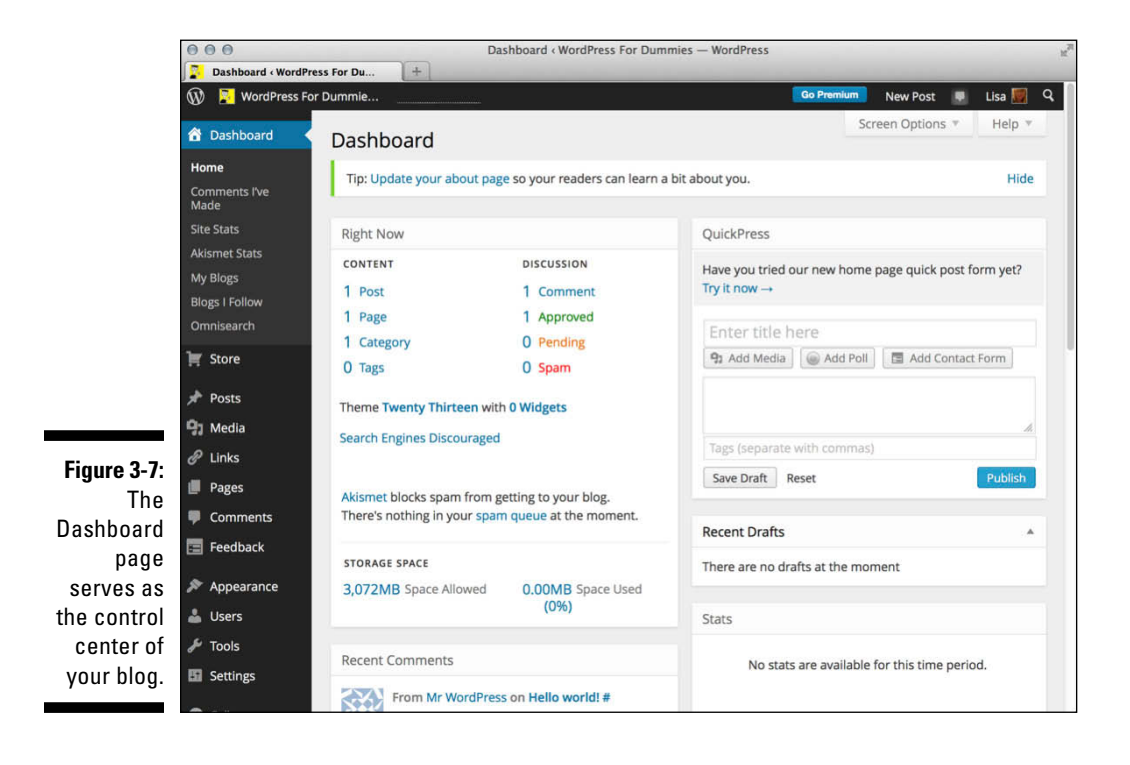

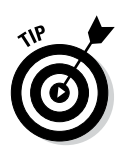

The navigation menu on the WordPress Dashboard appears on the left side of your browser window. When you need to get back to the WordPress Dashboard, click the Dashboard link that appears at the top of the navigation menu of any page on your WordPress Dashboard. Each navigation item that appears on the menu has a submenu of links associated with it — hold your mouse pointer over a menu item, and the submenu flies out to the right side, so you can click any of the submenu links.

# Right Now

The Right Now module of the Dashboard gives you some stats on what's happening in your blog this very second. Figure 3-7 shows what was happening in my WordPress blog when I took a picture of it.

The Dashboard displays the following information under the Content header in the Right Now module:

- ✓ The number of posts: The number here always reflects the total number of posts you currently have in your WordPress blog. Figure 3-7 shows that I have 1 post on my blog. The number is blue; click the number, and you go to the Edit Posts page where you can edit the posts on your blog. I cover editing posts in Chapter 4.
- ✓ The number of pages: This is the number of pages on your blog, which will change as you add or delete pages. *Pages*, in this context, refer to the static pages you created in your blog. Figure 3-7 shows that my blog has 1 page.

Clicking this link takes you to the Edit Pages screen, where you can view, edit, and delete your current pages. Find the difference between WordPress posts and pages in Chapter 4.

✓ The number of categories: This is the number of categories you have on your blog, which will change as you add and delete categories. Figure 3-7 shows that I have 1 category for my blog.

Clicking this link takes you to the Categories page, where you can view, edit, and delete your categories or add brand-new ones. For details about the management and creation of categories, see Chapter 4.

✓ The number of tags: This is the number of tags you have in your blog, which will change as you add and delete tags in the future. Figure 3-7 shows that I have 0 tags.

Clicking this link takes you to the Tags page, where you can add new tags and view, edit, and delete your current tags. You can find more information about tags in Chapter 4.

The Dashboard displays information about comments on your blog under the Discussion header in the Right Now module. Specifically, you find the total number of comments currently on your blog. Figure 3-7 shows that I have 1 Comment, 1 Approved, 0 Pending (waiting to be approved), and 0 Spam. Clicking any of these four links takes you to the Edit Comments page, where you can manage the comments on your blog. I cover the management of comments in Chapter 4.

The last section of the Dashboard's Right Now module shows the following information:

- ✓ Which WordPress theme you're using: Figure 3-7 shows that I'm using the Twenty Thirteen theme. The theme name is a link that takes you to the Manage Themes page where you can view and activate themes on your blog. (See Chapter 5 for more on themes.)
- ✓ How many widgets you've added to your blog: This is the number of WordPress widgets you're using in your blog. Figure 3-7 shows that I have 0 widgets. The number is a link that takes you to the Widgets page where you can change your widget options by editing them, moving them, or removing them. I cover widgets in detail in Chapter 5.
- ✓ Akismet spam stats: This is the last statement in the Right Now section, and it gives you a quick look into how many spam comments and trackbacks the Akismet application has successfully blocked from your site. Figure 3-7 shows that Akismet hasn't blocked any spam comments on my site; because it's a pretty new blog, spammers haven't found it yet.
- ✓ Storage space available and used: Each WordPress.com blog comes with a set amount of space available. In my case, as shown in Figure 3-7, I have 3,072MB (megabytes) available and 0,000MB used (0%). This info is helpful for you to know: If you ever get close to 90 percent of your space used, you'll know it's time to upgrade. (You can find information about upgrades on WordPress.com in Chapter 5.)

### **Recent Comments**

The next module is Recent Comments, which you may have to scroll down to view. Within this module, you find

- ✓ Most recent comments published to your blog: WordPress displays a maximum of five comments in this area.
- The author of each comment: The name of the person who left the comment appears above the comment. This section also displays the author's picture (or *avatar*) if she has one.
- ✓ A link to the post the comment was left on: The post title appears to the right of the commenter's name. Click the link and you go to that post on the Dashboard.
- An excerpt of the comment: This is a snippet of the comment left on your blog.

- Comment management links: Hover your mouse pointer over an individual comment, and five links appear, giving you the opportunity to manage those comments right from your Dashboard. (I discuss comment management in Chapter 4.)
  - *Unapprove:* This link appears only if you have comment moderation turned on.
  - *Reply:* This link displays a text box in which you can quickly reply to the comment right from your Dashboard.
  - *Edit:* This link opens the Edit Comments page, where you can edit the comment.
  - Spam: Clicking this link marks that comment as spam.
  - Trash: Clicking this link deletes the comment from your blog.
- ✓ All link: Click this link to see all the comments that have been left on your blog. Clicking the All link takes you to the Comments page (see Chapter 4), where you can view and edit, moderate, or delete any comments that have been left for your blog.
- Pending link: Click this link to see all the comments that have been left but are currently awaiting moderation (see Chapter 4) or approval by you, the site admin, before they're publicly displayed on your blog.
- Approved link: Click this link to see all the comments that have been left on your blog and are approved and currently publicly displayed on your blog.
- ✓ Spam link: Click this link to see all the comments that have been left on your blog but are currently flagged as spam (see Chapter 4).
- Trash link: Click this link to see all the comments that you've deleted. (You can restore deleted comments from this section of the Dashboard see Chapter 4.)

# Your Stuff

Scroll further down the Dashboard page to find a module titled Your Stuff; in it, you see items such as recent posts and recent comments on your blog.

# What's Hot

The What's Hot module provides information about happenings in and around WordPress, including WordPress news, top blogs, top posts, fastestgrowing blogs, and the latest posts made to blogs on WordPress. This module helps you stay in touch with the WordPress community as a whole. The tabs across the top of the What's Hot module include navigation for

- ✓ WordPress.com News: Listing of posts about WordPress from the official WordPress blog
- ✓ **Top Blogs:** Listing of the top blogs within the global WordPress network
- Top Posts: Listing of the most recent top blog posts (or most popular) from within the global WordPress network
- Latest: Listing of the most recent posts from within the global WordPress network

# Quick Draft

The Quick Draft module is a handy form that allows you to write, save, and publish a blog post right from your WordPress Dashboard. The options are very similar to the ones I cover in the section on writing posts in Chapter 4.

# **Recent Drafts**

If you're using a brand-new WordPress blog, the Recent Drafts module displays the message There are no drafts at the moment because you have not written any drafts. As time goes on, however, and you have written a few posts in your blog, you may save some of those posts as drafts to be edited and published later. These drafts will be shown in the Recent Drafts module. Figure 3-7 shows the There are no drafts at the moment message in my Recent Drafts module.

WordPress displays up to five drafts in this module and displays the title of the post, the date it was last saved, and a short excerpt. Click the View All button to go to the Manage Posts page, where you can view, edit, and manage your blog posts. Check out Chapter 4 for more information on that.

### Stats

The last module of the Dashboard page is Stats (shown in Figure 3-8). It includes a visual graph of your blog stats for the past several days. These stats represent how many visitors your blog received each day. The bottom of the Stats module shows some specific information:

✓ Top Posts: This display lists the most popular posts in your blog, determined by the number of visits each post received. It also shows you exactly how many times each post has been viewed.

- ✓ Top Searches: This area tells you the top keywords and search phrases people used to find your blog in search engines.
- ✓ Most Active: This area tells you which posts in your blog are the most active, determined by the number of comments left on each post. You can click the title of a post, and WordPress loads that post in your browser window.
- ✓ View All: Click this button to view all stats for your blog on the My Stats page.

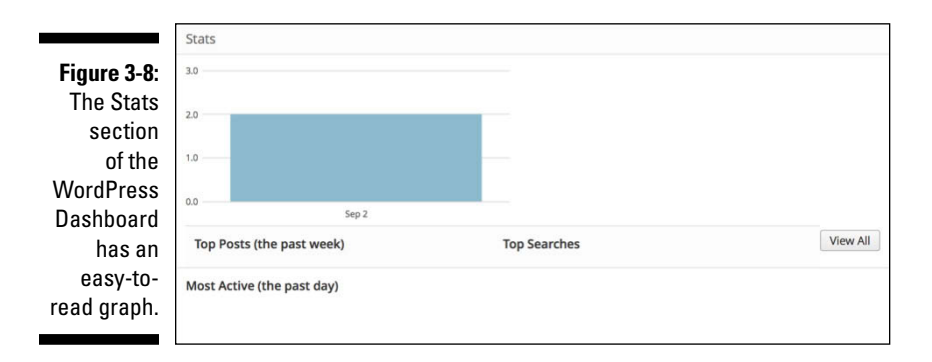

# Hiding and unhiding modules on the Dashboard

If you find that you don't use a few modules on your Dashboard page, you can get rid of them altogether by following these steps:

1. Click the Screen Options tab at the top-right of the Dashboard.

Clicking this tab drops down the Screen Options menu, displaying the title of each module with check boxes to the left of each title.

2. Deselect the module you want to hide on your Dashboard by clicking the check mark in the check box.

The module you deselected disappears from your Dashboard.

If you've hidden one module and find later that you really miss having it on your Dashboard, you can simply enable that module again by selecting it on the Screen Options menu.

# Setting Important Options before You Blog

The options in this section help you get started managing your own WordPress blog. In this section, you discover how to set the primary options that personalize your blog including creating your user profile, setting the date and time stamp (based on your own time-zone settings), and uploading a picture of yourself.

### Setting your General options

To begin personalizing your WordPress blog by setting the General options, follow these steps:

- 1. Hover your mouse pointer over the Settings menu item on the navigation menu.
- 2. Click the General link on the Settings submenu.

The General Settings page opens, as shown in Figure 3-9.

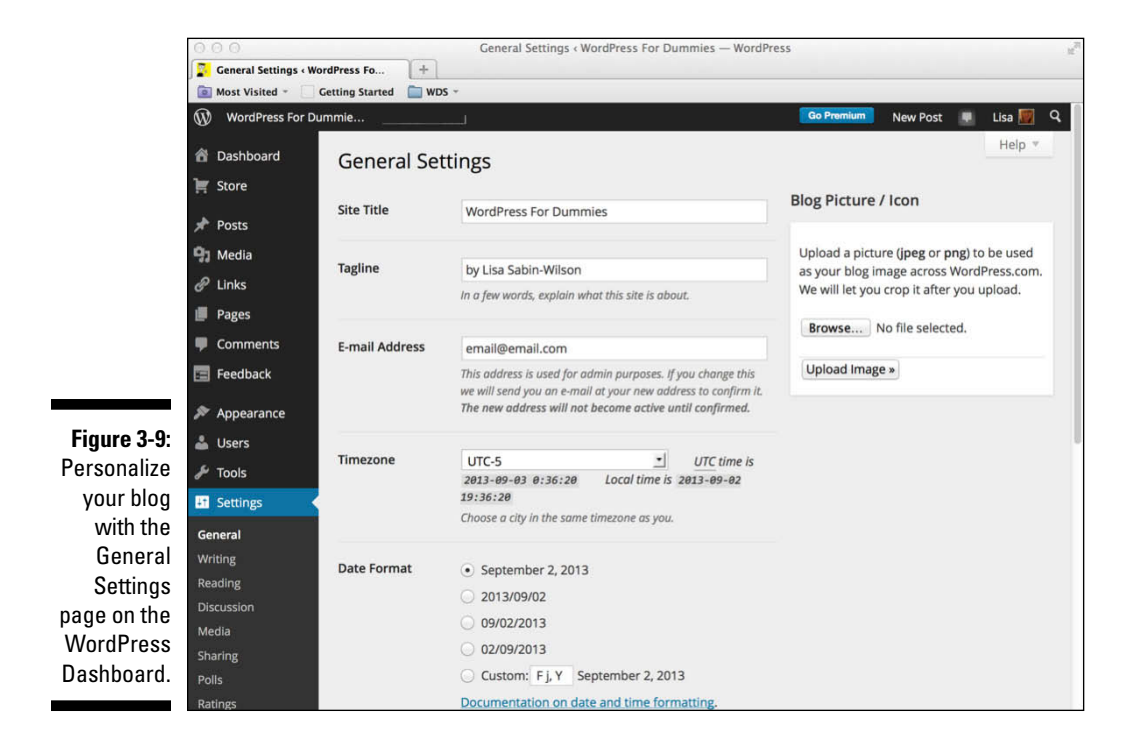

### 3. Enter the name of your blog in the Site Title text box.

You can revisit this page anytime and change the blog name as often as you like.

### 4. In the Tagline text box, enter a slogan or a motto that describes you or your blog.

The tagline should be a short (one line) phrase that sums up the tone and premise of your blog. Figure 3-9 shows I used the tagline by Lisa Sabin-Wilson, which goes along with my chosen Site Title of WordPress For Dummies.

### 5. Enter your e-mail address in the E-Mail Address text box.

Enter the e-mail address that you used to sign up with WordPress. You can change this address, but be warned: If you change the e-mail address here, it won't become active until you confirm that you are in fact the owner of said e-mail address. Confirmation is simple: WordPress sends an e-mail to that address, providing a link you click to confirm that you are the owner. This e-mail address is used for administrative purposes only, which consists mainly of communication between you and WordPress.

# Adjusting your Date and Time settings

After you configure the name, tagline, and e-mail options that I discuss in the preceding section, the remaining items on the General Settings page include setting your local time zone so that your blog posts are published with a time stamp in your own time zone no matter where in the world you are. Use the following options to establish your settings in this area, as shown in Figure 3-10.

✓ Timezone: Choose your UTC time from the drop-down menu. This setting refers to the number of hours that your local time differs from Coordinated Universal Time (UTC). This setting ensures that all your blog posts and comments left on your blog are time-stamped with the correct time. If you're lucky enough, like me, to live on the frozen tundra of Wisconsin, which is in the Central time zone (CST), you would choose −6 from the drop-down menu because that time zone is 6 hours off UTC.

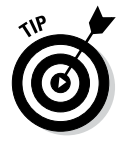

If you're unsure what your UTC time is, you can find it at the Greenwich Mean Time website at wwp.greenwichmeantime.com. GMT is essentially the same thing as UTC. WordPress provides some major city names in the Timezone drop-down menu to help make it a bit easier to select your correct time zone. If you live in an area that recognizes daylight saving time, your WordPress blog will automatically update and make that adjustment when the time comes.

|                      | Timezone       | Chicago                               | <u>.</u>         | UTC time is |
|----------------------|----------------|---------------------------------------|------------------|-------------|
|                      |                | 2013-09-03 0:36:20<br>19:36:20        | Local time is    | 2013-09-02  |
|                      |                | Choose a city in the same             | timezone as you. |             |
|                      | Date Format    | <ul> <li>September 2, 2013</li> </ul> |                  |             |
|                      |                | 0 2013/09/02                          |                  |             |
|                      |                | 09/02/2013                            |                  |             |
|                      |                | 02/09/2013                            |                  |             |
|                      |                | O Custom: F j, Y Se                   | ptember 2, 201   | 13          |
|                      |                | Documentation on dat                  | e and time forr  | natting.    |
|                      | Time Format    | <ul> <li>7:36 pm</li> </ul>           |                  |             |
| ure 3-10:            |                | 🔘 7:36 PM                             |                  |             |
| Choose               |                | O 19:36                               |                  |             |
| and Time<br>settings |                | Custom: g:i a 7:                      | 36 pm            |             |
| or your<br>ordPress  | Week Starts On | Monday 📩                              |                  |             |

- **Date Format:** Select how you want to display the date. The default format is F j, Y (F = the full month name; j = the two-digit day; Y = the four-digit year), which gives you the output of June 24, 2012. Select a different format by clicking the circle to the left of the option.
- ✓ **Time Format:** Select how you want to display the time. The default format is *g*:*i a* (g = the two-digit hour; i = the two-digit minute; a = low-ercase a.m. or p.m.), which gives you the output of 10:15 a.m. Select a different format by clicking the circle to the left of the option. You can also customize the date display by selecting the Custom option and entering your preferred format in the text box provided; find out how at http://codex.wordpress.org/Formatting Date and Time.

- ✓ Week Starts On: From the drop-down menu, choose the day the week starts in your calendar. The display of the calendar in the sidebar of your blog is optional. If you choose to display the calendar, you can select the day of the week you want your calendar to start with.
- ✓ Blog Picture/Icon: At the top right of the Settings page, click the Choose File button to select an image from your computer that represents your blog across the WordPress.com network, then upload and save it.

Finally, set your language preference by clicking the Language drop-down menu and selecting from the several different language options provided by WordPress. This language is the language that your blog is primarily written in.

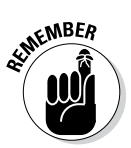

Click the Save Changes button at the bottom of any page where you set new options. If you don't click Save Changes, your settings aren't saved, and WordPress reverts to the previous options.

### Setting your public profile: Tell us a little about yourself

The next set of options you need to update is your profile. In this area, you configure your personal settings to individualize your WordPress blog and tell the world a little more about yourself. This blog is, after all, about you, and this is your opportunity to brag and promote!

To get started telling the world about yourself, follow these steps:

- 1. Hover your mouse pointer over the Users menu item in the navigation menu.
- 2. Click the My Profile link on the Users menu.

The My Public Profile page opens, as shown in Figure 3-11.

You can adjust all sorts of personal settings to let your visitors get to know you better. You can be liberal with the information you share or be as stingy as you want. It's *your* blog, after all.

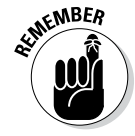

Choose carefully the information you share on your blog, especially if you have a public blog on WordPress — public blogs can be (and are) viewed by a worldwide audience! If you don't want people to know your real name, use a nickname. If you don't want to share a picture of yourself for fear of shattering computer monitors worldwide, you can choose not to upload any picture at all or to upload a picture of something that reflects the essence of you. (For example, you can post a picture of a book if you're an avid reader, or a picture of a camera if you're a photographer.)

|              | 000                  |                                  | My Profile < WordPress For Dummies — WordPress                  |              |               |        |        | H. |
|--------------|----------------------|----------------------------------|-----------------------------------------------------------------|--------------|---------------|--------|--------|----|
|              | My Profile « WordPre | My Profile ( WordPress For Dum + |                                                                 |              |               | _      | -      |    |
|              | WordPress For D      | ummie                            | 1                                                               | Go Premium   | New Post      |        | Lisa 🕎 | ٩  |
|              | 췹 Dashboard          | My Pub                           | lic Profile                                                     |              |               |        | Help 🔻 |    |
|              | 📜 Store              | Information                      | entered below will be displayed publicly on your profile and in | Current Grav | vatar         |        |        |    |
|              | 🖈 Posts              | Gravatar Ho                      | vercards. You may also edit your profile at gravatar.com.       | current arai | atai          |        |        |    |
|              | 9 Media              | Were you lo                      | oking for your API Key and other Personal Settings?             |              | 1 al mar      | 3      |        |    |
|              | 🔗 Links              | Update Pro                       | file                                                            |              | 12            | H      |        |    |
|              | 📕 Pages              |                                  |                                                                 |              | 1-            |        |        |    |
|              | 🛡 Comments           | Basic Deta                       | ails                                                            | 8            |               |        |        |    |
|              | 🔄 Feedback           | These basic                      | details just help people find out who (and where) you are.      | Cha          | and vour Cr   | watar  |        |    |
|              | 🔊 Appearance         | Username                         | wp4d                                                            | Cha          | inge your Gra | avatar |        |    |
|              | 🐣 Users 🔹            |                                  |                                                                 |              |               |        |        |    |
| Figuro 3-11. | All Users            | First                            | Lisa                                                            |              |               |        |        |    |
| Brag about   | Invite New           |                                  |                                                                 |              |               |        |        |    |
| vourself     | Personal Settings    | Last                             | Sabin-Wilson                                                    |              |               |        |        |    |
| on the       | F Tools              | name                             |                                                                 |              |               |        |        |    |
| My Public    | Settings             | Full name                        | Line Cable William                                              |              |               |        |        |    |
| Profile      | _                    | an name                          |                                                                 |              |               |        |        |    |
| page on the  | Collapse menu        | Display                          |                                                                 |              |               |        |        |    |
| Dashboard.   |                      | name<br>publicly<br>as           | Lisa Sabin-Wilson                                               |              |               |        |        |    |

Make your blog your own. Stake your claim and mark your territory in this section!

### **Basic Details**

In the Basic Details section of the My Public Profile page, you can see seven settings for your blog, only six of which you can change:

- ✓ Username: You can't change your username in this area of the Dashboard see the later section, "Personal Options."
- ✓ **First Name:** Type your first name in the text box provided.
- Last Name: Type your last name in the text box provided.
- ✓ Full Name: Type your full name in the text box provided.
- Display Name Publicly As: Type in the name you would like displayed publicly.
- ✓ **Location:** Type your location in the text box provided.
- ✓ About You: In this section, you can provide a little biography, as well as change the password for your blog. Figure 3-11 shows this section in detail.

### Contacts

In the Contacts section of the My Public Profile page, you can add different types of contact information and make them public on your profile. Followers of the blog use this information to keep in touch with you and ask you questions. Here's what's included (you don't need to fill in all this information):

- Home Phone, Work Phone, Mobile Phone: Type these phone numbers if you wish.
- ▶ Public Email: Type your e-mail address in the text box.
- AIM, Live Messenger, Yahoo!, ICQ, Jabber: If you want to share this information, enter your identities in the appropriate text boxes.
- ✓ GTalk and Skype: Type your Google Talk and Skype names in the text boxes if you'd like to share them.

### Photos

To include several different photographs on your WordPress.com profile, click the Add Photo Through Gravatar button to upload photos from your computer. Any photos you add in this section will be displayed on your Profile page on WordPress.

### Links

Add any links to websites that you'd like to have listed on your Profile page. For example, if you have several different websites other than the one you're creating on WordPress, you can add the links to those websites here so that they appear on your public profile for people to visit.

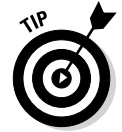

To add links, simply type the link URL in the URL text box, and the name of the page in the Title text box. Then click the Add Link button. You can edit and delete links in this area of the My Public Profile page anytime you want.

### Verified external services

Verified external services are online services such as social networking and social bookmarking sites that you use in addition to your WordPress blog. WordPress wants you to include your online identities with these services because, in the words of WordPress, "they help people to confirm that you are in fact who you say you are." Your verified external services will be listed on your public profile. The different types of external services available in this section include

- 🛩 Blogger
- 🛩 Facebook
- 🛩 Flickr

- ✓ foursquare
- Goodreads
- ✓ Google Profiles
- 🖊 LinkedIn
- 🖊 TripIt
- 🖊 Tumblr
- 🖊 Twitter
- 🖊 Vimeo
- ✓ WordPress
- ✓ Yahoo!
- 🖊 YouTube

### Current Gravatar

Want to show the world your pretty picture? In the Current Gravatar section of the My Public Profile page, you can upload a picture of yourself or an image that represents you. This image is called a *gravatar*. This section is located on the right side of the My Public Profile page. (Refer to Figure 3-11.)

The picture/avatar that you insert into your WordPress blog is used in several ways:

- ✓ The WordPress Blogs of the Day page (http://botd.wordpress. com/top-posts): This page lists the top posts from the top blogs of the day. If your blog is included in this list, a smaller version of the picture you've uploaded to your profile appears next to the listing.
- ✓ The Freshly Pressed: Also called a *fresh* post, this appears on the main page at http://wordpress.com, under the Freshly Pressed tab. If the WordPress spotlight shines in your direction, your picture is displayed here for your 15 minutes of WordPress fame.
- The WordPress directory (by topic) of its community blogs: This directory is called the Tags page (http://wordpress.com/tags). Bloggers on WordPress can tag their posts with keywords that help define the topics of their posts; WordPress collects all those tagged posts and sorts them by name on the Tags page.
- ✓ On Tag pages: This blogging page (http://wordpress.com/tag/ blogging) allows you to find the most recent posts that WordPress bloggers have made on the topic of blogging. If your blog appears in this directory, a thumbnail of your picture appears, as well.

Follow these steps to insert a picture or an avatar into your profile:

1. Choose the image you want to attach to your profile and upload it from your computer.

Upload an image that's at least 128 pixels wide and 128 pixels tall. Later in these steps, you see how you can crop a larger image to the perfect size.

2. In the Current Gravatar section of the My Public Profile page, click the Change Your Gravatar link.

The Gravatar.com window appears. Click the Upload a New Image from Your Computer link. The Select File from Your Computer window opens.

3. Click the Browse button and select an image from your computer.

#### 4. Click the Next button.

No matter what size image you chose, the Gravatar.com page allows you to crop your image to the correct size and lets you decide which part of your image to use for your picture display. When you click the Next button, the Crop Your Photo page appears, and you can crop your chosen picture to the desired size. See Figure 3-12.

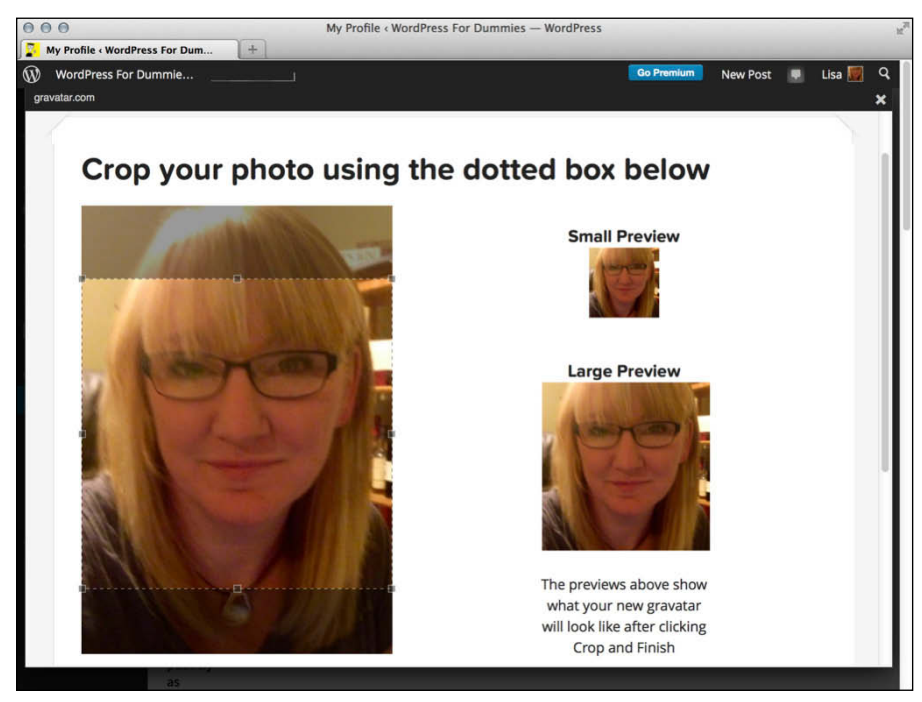

Figure 3-12: Using the WordPress imagecropping interface.

# **5.** Use the crop tool to highlight the area of the picture that you want to remain after cropping.

In Figure 3-12, the box with a dotted line outlines the part of the image I've chosen to use. This dotted outline indicates the size the picture will be when I'm done cropping it. You can move that dotted box around to choose the area of the image you want to use as your avatar. The Gravatar.com crop tool gives you two previews of your cropped image on the right side of the window: Small Preview and Large Preview.

### 6. Click the Crop and Finish! button.

The Choose a Rating page opens, where you can choose a rating for your new Gravatar.

#### 7. Choose a rating.

The rating system works very much like the movie rating system we're all familiar with: G, PG, R, and X. A *G* rating means that your Gravatar is suitable for all ages, whereas an *X* rating means that your Gravatar contains some unmentionables that you would not want any kids to see.

#### 8. Choose an e-mail address.

If you have more than one e-mail address associated with your WordPress account, you can assign your Gravatar to a particular e-mail address so that your Gravatar images appear on any blog you comment on, provided that you use your assigned e-mail address to do so.

When you're done, you get a message from Gravatar.com that says Your new Gravatar is now being applied.

### 9. Click the X in the upper-right corner of the window to return to the Profile page on your WordPress Dashboard.

The My Public Profile page now displays your newly uploaded Gravatar. Visit this page again, anytime, to change your Gravatar.

# Setting your preferences

WordPress gives you the capability to set a few different preferences based on your individual tastes for publishing, proofreading, and passwords. On the WordPress Dashboard, click the Personal Settings link on the Users menu to load the Personal Settings page. Here, you have several options available.

### **Personal Options**

This section gives you the opportunity to configure some basic settings for how you would like to manage your WordPress.com site, including the display color of the Dashboard, use of keyboard shortcuts, text messaging, and more.

- ✓ Fun: Select this box to tell WordPress to set up all of the options for you. This is called Fun Mode because WordPress sets random configurations for the Personal Settings, so you may be surprised with what you get.
- Instant Post Feedback: Select this box to have WordPress display instant feedback details on your posts after you publish them. Information displayed includes things like social media sharing and tips for improving your posts.
- Admin Color Scheme: This option changes colors on your WordPress Dashboard, which uses a black and gray color scheme by default. There are eight additional schemes you can choose from here.
- ✓ Twitter API: Enable this option to connect to WordPress using the Twitter program of your choice. This option also allows you to follow other blogs via Twitter and to post status updates to the WordPress blog of your choice from Twitter. More information, including recommendations for Twitter programs for your desktop and mobile phone, can be found on the WordPress website here: http://support.wordpress. com/twitter-api.
- ✓ Keyboard Shortcuts: These shortcuts are designed to save you time navigating through different areas of the Dashboard. Click the More Information link to read about how you can use keyboard shortcuts on your WordPress Dashboard.
- ➢ Browser Connection: You can select whether to use the HTTPS connection when visiting your WordPress Dashboard. *HTTPS* (Hypertext Transfer Protocol over Secure Sockets Layer) refers to a secure browser connection called *SSL-encrypt*, which protects your Internet connection and keeps out potential hackers.
- ✓ Interface Language: The Interface Language option refers to the language that you want to set for the Dashboard only. Don't confuse this setting with the Language option on the General Settings page, which determines the language you publish your blog in. If you want to view the settings on your WordPress Dashboard in Italian but want your published blog to appear in English, set the Interface Language option on the General Settings page to Italian and the Language option on the General Settings page to English. Capiche?
- Primary Blog: This option is the URL of your primary WordPress blog. Because WordPress allows you to have several blogs under one account, if you have more than one blog, a drop-down menu appears here, and you can use it to choose the blog you want to set as your primary blog.
- Proofreading: WordPress allows you to proofread your blog posts and page content. This section gives you several different options to choose from, such as

- Biased language
- Clichés
- Duplicate words
- Double negatives
- Jargon
- Redundant phrases

Click the link that says Learn More (about these options) to read about how the proofreader can help you publish better content on your blog. You can also select the box next to the words Use Automatically Detected Language to Proofread Posts and Pages to be sure that WordPress auto-detects your language preferences when proofreading.

### **Account Details**

In this section, you manage WordPress.com account items such as your username, password, e-mail, and website URL.

- ✓ Username: Your WordPress username is displayed here. Click the Change link to change your username.
- ✓ E-Mail: Your e-mail address is displayed here. You can leave it as is or change it whenever you want.
- ✓ Website: The URL address for your WordPress blog is displayed here; you can change it if you want. This is the link that's attached to your name throughout your blog, such as when you leave comments.
- ✓ New Password: When you want to change the password for your blog, type your new password in the text box.

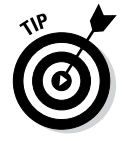

Directly below the New Password text box is a link called Learn about Choosing Great Passwords which takes you to http://support. wordpress.com/selecting-a-strong-password. Read this article for tips and ideas for setting a strong password for your WordPress.com account to make sure your data is secure, protected, and cannot be accessed by anyone but you.

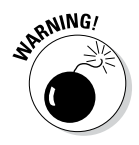

Change your password frequently. I can't recommend this practice strongly enough. Some people on the Internet make it their business to hijack blogs for their own malicious purposes. If you change your password monthly, you lower your risk by keeping the hackers guessing.

When you finish setting all the options on the Personal Settings page, don't forget to click the Save Changes button to save your changes.

# 58 Part II: Using the WordPress Hosted Service \_\_\_\_\_
# Chapter 4 Writing and Managing Your Blog

### In This Chapter

- ▶ Writing your first post and making it look nice
- Organizing and categorizing your blog
- Inviting friends and establishing their permissions
- Moderating discussions even when you aren't logged in
- Combating comment spam
- Deciding what appears on your front page
- Protecting your blog's privacy

. . . . . . . .

- Sharing and publicizing with social media
- ▶ Initiating trusting relationships with OpenID

Chapter 3 covers the signup process and a few important settings and options that you configure when you first log in to your new WordPress blog. Now it's time to make a blogger out of you. In this chapter, I show you the tools you need to write your first post. When you understand the process, the blogging world is right at your fingertips.

. . . . . . . . . .

This chapter also shows you the basics of categorizing your posts and links, uploading images to your blog posts, setting discussion and reading options for your blog, using static pages, and managing your users and authors. I don't have the space in this chapter to cover every option available, but I hit the high points of what you need to know.

# Ready? Set? Blog!

On the Dashboard, click the Add New link on the Posts menu to display the Add New Post page where you write, organize, and publish your first post. Start by thinking up a name for your post and entering it in the text box displayed under the Add New Post heading, shown in Figure 4-1.

### Part II: Using the WordPress Hosted Service \_\_\_\_\_

|                                                    | 000                                                        | Add New Post < WordPress For Dummies — WordPress | ×,                                                                                                    |
|----------------------------------------------------|------------------------------------------------------------|--------------------------------------------------|----------------------------------------------------------------------------------------------------|
|                                                    | Add New Post ( Word                                        | dPress For +                                     | Go Promium New Poet 🔳 Lies 👼 O                                                                                                    |
|                                                    | Dashboard                                                  | Add New Post                                     | Screen Options V Help V                                                                                                    |
|                                                    | F Store                                                    |                                                  | Publish                                                                                                    |
|                                                    | All Posts<br>Add New<br>Categories<br>Tags<br>Copy a Post  | 역1 Add Media @ Add Poli                          | Save Draft     Preview <sup>®</sup> Status: Draft Edit <sup>®</sup> Visibility: Public Edit <sup>®</sup> Publish immediately Edit             Publicize: Not Connected Show |
|                                                    | <ul> <li>Media</li> <li>Links</li> <li>Pages</li> </ul>    |                                                  | Move to Trash Publish Format                                                                                                    |
|                                                    | Comments     Feedback     Appearance                       |                                                  | Standard      Standard      Aside      Audio      Chat                                                                                                    |
| Figure 4-1:<br>Add your<br>post from<br>this page. | <ul> <li>Users</li> <li>Tools</li> <li>Settings</li> </ul> | Path: p<br>Word count: 0                         | Gallery<br>Gallery<br>Image<br>& Link                                                                                                    |
|                                                    | <ul> <li>Collapse menu</li> </ul>                          | Writing Helper Copy a Post Request Feedback      | <ul> <li>Guote</li> <li>Guote</li> <li>Status</li> <li>Video</li> </ul>                                                                                                    |

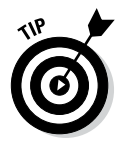

You can make the name snappy and fun if you want, but don't be cryptic. Use titles that give your readers a basic idea of what they're about to read in the posts. No set of hard-and-fast rules exists when it comes to creating titles for your blog posts, of course. Have fun with your title, and let it reflect your personality and writing style. After giving your post a title, write the content of your post in the large text box under the title.

The area in which you write your post is in Visual Editing mode, as indicated by the Visual tab above the text. Visual Editing mode is how WordPress provides WYSIWYG (What You See Is What You Get) options for formatting. Rather than embedding HTML code within your post, you can simply type your post, highlight the text you'd like to format, and click the buttons, shown in Figure 4-1, that appear above the box in which you type your post.

If you've ever used a word processing program such as Microsoft Word, you'll recognize many of these buttons:

- Bold: Embeds the <strong> </strong> tag to emphasize the text in bold (example: bold text).
- ✓ Italics: Embeds the <em> </em> tag to emphasize the text in italics (example: *italic text*).

60

- Strikethrough: Embeds the <strike> </strike> tag to put a line through your text (example: strikethrough text).
- Unordered List: Embeds the tag to create an unordered, or bulleted, list.
- Ordered List: Embeds the tag to create an ordered, or numbered, list.
- Blockquote: Inserts the <blockquote> </blockquote> tag to indent the selected paragraph or section of text.
- Align Left: Inserts the tag to align the selected paragraph or section of text against the left margin.
- Align Center: Inserts the tag to position the selected paragraph or section of text in the center of the page.
- Align Right: Inserts the tag to align the selected paragraph or section of text against the right margin.
- Insert/Edit Link: Applies the <a href=" "> </a> tag to the selected text to create a hyperlink.
- **Unlink:** Removes a hyperlink from selected text.
- Insert More Tag: Inserts the <!--more--> tag to split the display on your blog page. It publishes the text written above this tag with a Read More link, which takes the user to a page with the full post. This feature is good for really long posts.
- Proofread Writing: This is a perfect tool for you if you make spelling errors while you type. Use it to check your spelling before you post.
- ✓ Distraction-Free Writing Mode: Expands the Post text box to occupy the full height and width of your browser screen. Use this tool to use the WordPress Distraction-Free Writing feature to focus on writing without being distracted by all the other options on the page. To bring that Post text box back to its normal state, click the Exit Fullscreen link, and voilà — it's back to normal.
- ✓ Show/Hide Kitchen Sink: Displays a new formatting menu, providing options for underlining, font color, custom characters, undo and redo, and so on a veritable kitchen sink full of options. I saw this option and thought, "Wow! WordPress does my dishes, too!" Unfortunately, the option's name is a metaphor to describe the advanced formatting options available with the Visual Editor.

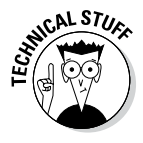

If you'd rather embed your own HTML and skip the Visual Editor, click the Text tab to the right of the Visual tab above the Post text box. If you type HTML in your post — using a table or embedding video files, for example — click the Text tab before you insert that code. If you don't, the Visual Editor formats your code, and it most likely looks nothing like you intended it to.

You can skip to the "Publishing your post" section later in this chapter for information on publishing your post to your blog, or continue with the following sections to discover how to include images in, and refine the options for, your post.

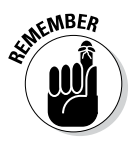

WordPress.com has a nifty autosave feature that saves your work while you're typing and editing a new post. If your browser crashes, or you accidentally close your browser window before you save your post, the post is there when you get back.

### Inserting media files into your post

Pictures, images, video, and audio files can greatly enhance the content of a post by adding visual and/or auditory effects to go along with the words that you've written. Look right above the formatting buttons on the Add New Post page (refer to Figure 4-1), and you see three buttons above the WYSIWYG editor. This toolbar has a few small buttons:

- 🖊 Add Media
- 🖊 Add Poll
- ✓ Add Contact Form

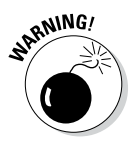

As of this writing, if you don't purchase blog space upgrades for your account, you can upload only image (.jpg, .jpeg, .png, .gif), document (.pdf, .doc), presentation (.ppt, .odt, .pptx, .pps, .ppsx, .key), and spread-sheet (.xls, .xlsx) files. If you purchase a space upgrade, you can upload other files — audio (.mp3, .mp4a, .wav) and video (.avi, .mp4, .mpg, .mov, .wmv) files. Chapter 5 has information on the upgrades available for your WordPress blog.

### Adding an image

Adding an image or photo to your post is easy. Start by clicking the Add Media button, which is the first button on the left above the WYSIWYG editor. The Insert Media window opens, letting you choose images from your hard drive or from the web. See Figure 4-2.

To add an image from the web after you click the Add Media button, follow these steps:

- 1. Click the Insert from URL link on the left.
- 2. Type the URL (Internet address) of the image in the Image URL text box.

The image appears in the Insert from URL window, along with several other options for this image, explained in the next steps (see Figure 4-3).

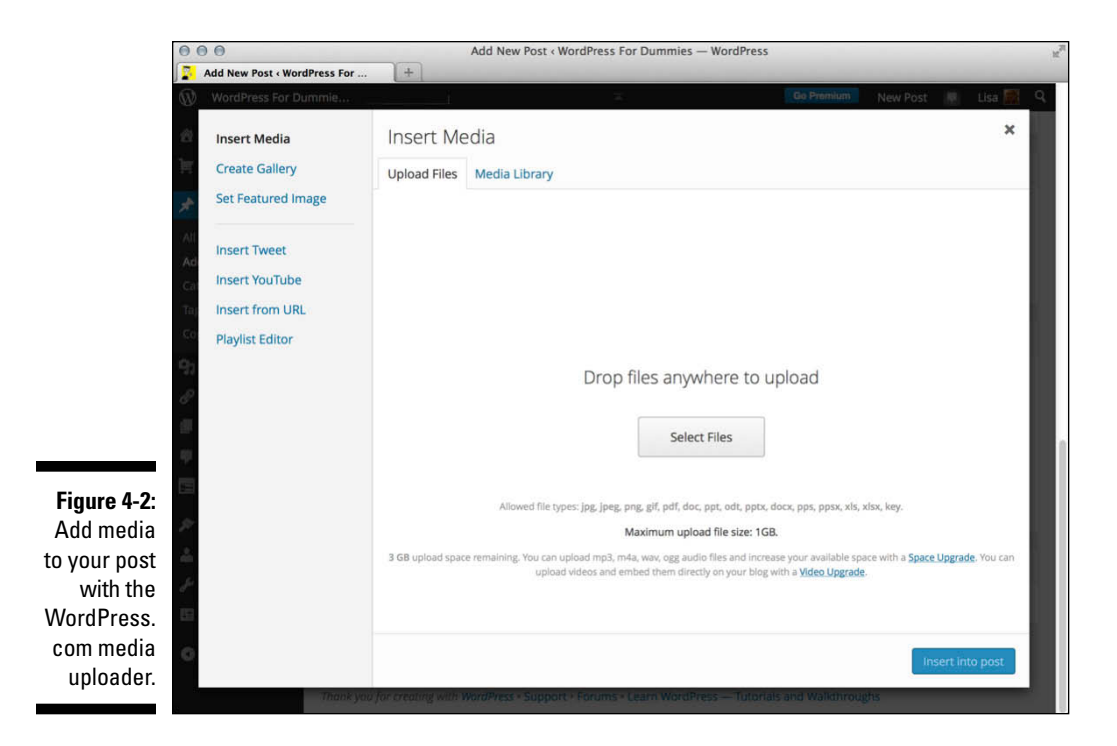

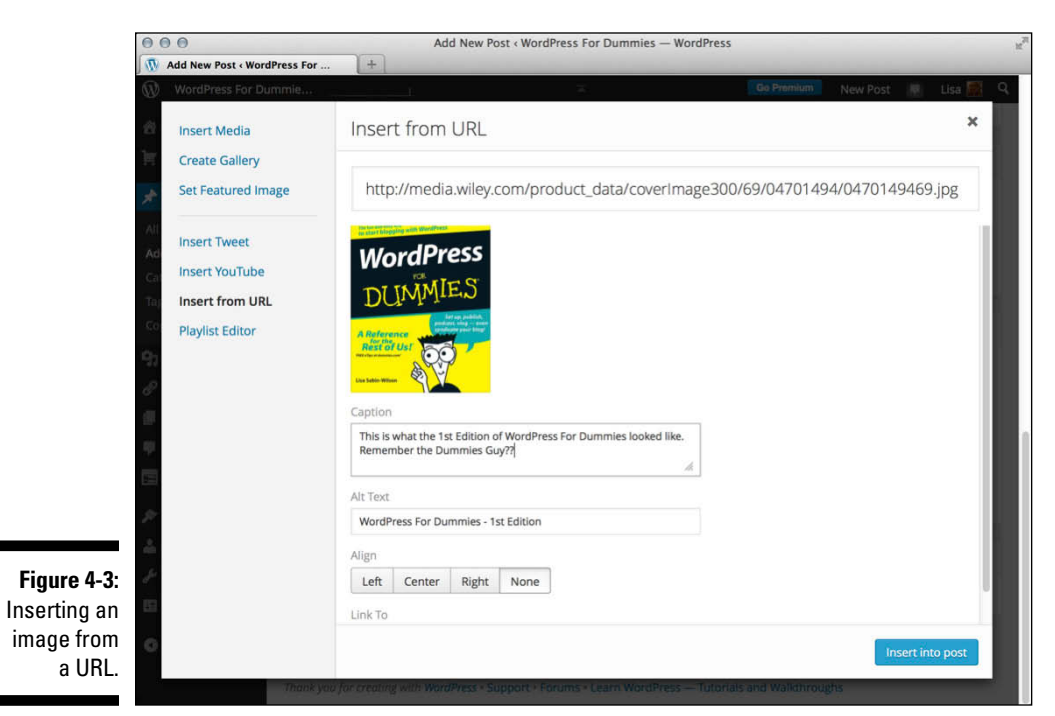

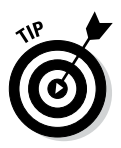

Type the full URL, including the http and www portions of the address. You can find the URL of any image on the web by right-clicking it and selecting Properties.

### 3. Type a title for the image in the title text box.

Give the image a title so you can easily identify the image later when using the Media Library. A title also assists in search engine optimization because WordPress inserts a <title> tag in the HTML markup that looks like this: title="your image title here", which helps search engines identify the type of content on your page.

### 4. (Optional) Type a description of the image in the Alt Text box.

The Alt (alternate) Text, also referred to as the ALT tag, is shown only if a browser is unable to show the image itself. It provides a text description of the image; additionally, search engines read ALT tags easily, which helps them categorize your site in their search engine directory.

- 5. (Optional) Type a description of the image in the Caption text box.
- 6. Choose your alignment option by clicking the Left, Center, Right, or None button.

### 7. Select the Link To option:

- *Image URL*: Choose this option if you want to link the image to its individual URL.
- Custom URL: Choose this option to type in your own URL.
- *None:* Choose this option if you don't want to link the image to anything.

### 8. Click the Insert into Post button.

To add an image from your hard drive after you click the Add Media button, follow these steps:

1. Click the Upload Files tab on the Insert Media page (refer to Figure 4-2).

### 2. Click the Select Files button.

A dialog box opens, letting you choose an image from your hard drive.

- 3. Choose an image or multiple images to upload.
- 4. Click Open.

The image uploads to your web server from your computer. WordPress displays a progress bar on the upload and displays an Attachment Details box when the upload is finished.

### 5. Edit the details for the image(s) by filling in the fields in the Insert Media box (see Figure 4-4):

- *Title:* Type a title for the image.
- *Caption:* Type a caption for the image (such as **Cute baby**, as shown in Figure 4-4).
- *Alt Text:* ALT tags help search engines find and list your site in their directories. Type a description of the image if you can.
- Description: Type a description of the image.
- Alignment: Choose None, Left, Center, or Right.
- *Link To:* Type the URL you want the image linked to. Whatever option you choose from the following three options determines where your readers go when they click the image you've uploaded:

Media File: Readers can click through to the direct image itself.

Attachment Page: Readers can click through to the post that the image appears in. You can type your own URL in the Link URL text box.

Custom URL: Type in your own URL.

None: Choose this if you do not want the image to be clickable.

• Size: Choose Thumbnail, Medium, Large, or Full Size.

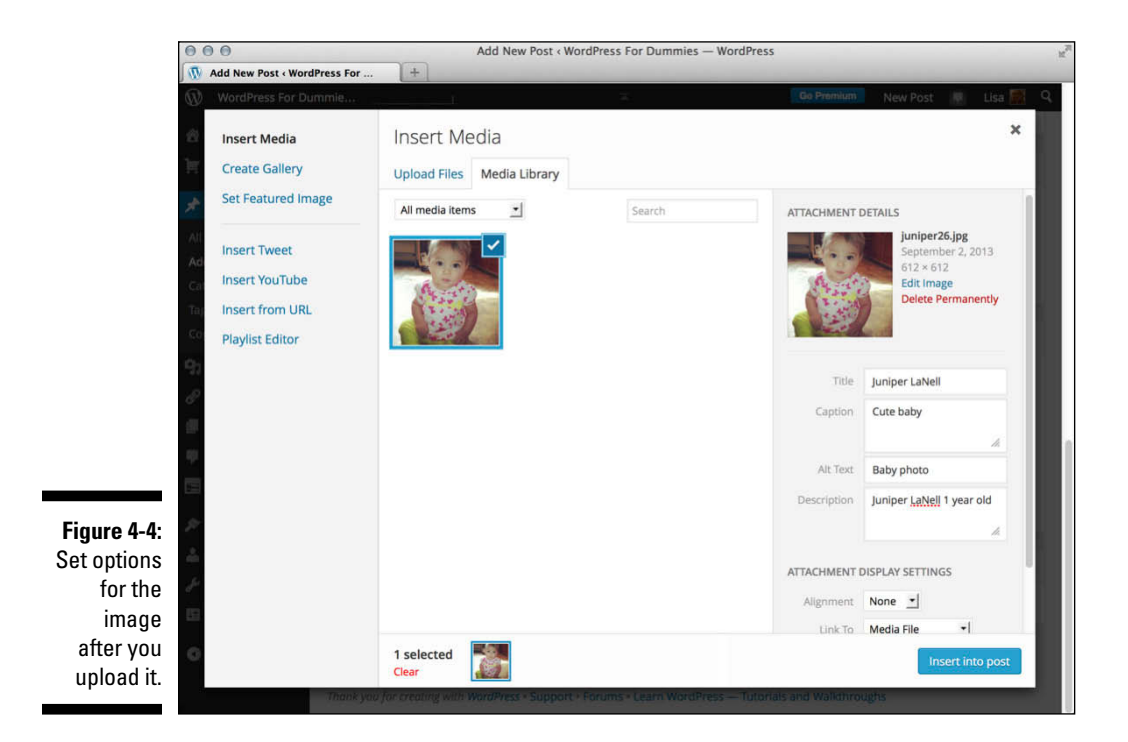

### 6. Click the Edit Image link, shown in Figure 4-4, to edit the appearance of the image.

Figure 4-5 shows the following image editor options:

- Crop: Click this button to cut the image down to a smaller size.
- *Rotate counter-clockwise:* Click this button to rotate the image to the left.
- Rotate clockwise: Click this button to rotate the image to the right.
- *Flip vertically:* Click this button to flip the image upside down, and back again.
- *Flip horizontally:* Click this button to flip the image from right to left, and back again.
- *Undo:* Click this button to undo any changes you've made.
- *Redo:* Click this button to redo image edits you've made.
- *Scale Image:* Click this link to see a drop-down menu that you can use to set a specific width and height for the image.

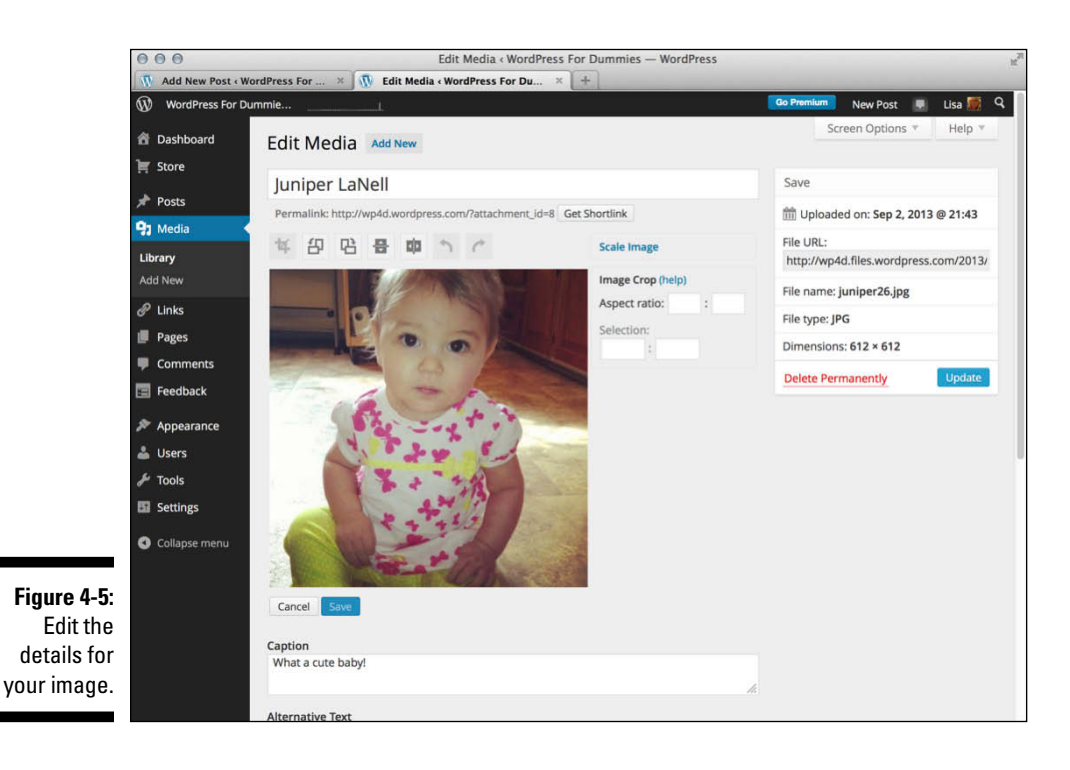

### 7. Click the Insert into Post button.

The HTML code needed to display the image within your published post is inserted automatically. The Insert Media window closes and returns you to the Add New Post page. Alternatively, you can click the Save All Changes button to save the options you've set for the image(s) and then return at a later date to insert the image(s) in your post, without having to reset those options again.

Along with inserting just one image into your post, you can use the media uploader to insert a full gallery of images. Go through the steps I outline in this section to upload images, but don't click the Insert into Post button. Instead, click the Create Gallery link at the top left of the Insert Media window (refer to Figure 4-2).

You can configure the options (as explained in Step 5 of the preceding steps) for each image by clicking the Show link to the right of the image. When you're done, click the Insert Gallery into Post button. A short piece of code is inserted that looks like this: [gallery]. That piece of code tells WordPress to display your gallery of images inside the post you are about to publish.

### Using audio, video, and other media files

The Upload/Insert toolbar (refer to Figure 4-1) contains two other buttons:

- Add Poll: You can automatically set up an account with WordPress. com's sister company, Polldaddy, to create and insert polls on your WordPress.com blog.
- ✓ Add Contact Form: You can add a contact form that gives your visitors the capability to send you an e-mail directly from your website by simply filling out a form and clicking Send. You can create forms with your desired fields and insert them into a post or page to display on your site.

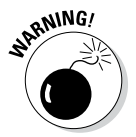

WordPress.com gives you 3GB of disk space for your free blog, and though it would take a lot of files to use up that amount of space, if you upload large image files, that space can go a lot quicker than you think. Keep the actual file size of the images you upload in mind when you upload media; you can eat up that disk space before you know it.

### Refining your post options

After you write the post, you can choose a few extra options before you publish it for the entire world to see. These settings are applied only to the post you're working on; they don't apply automatically to any of your future or past posts. You can see these options in Figure 4-6.

### Part II: Using the WordPress Hosted Service \_\_\_\_\_

|                                            | Writing Helper                                                                                                    |                                                                      |  |  |  |  |  |
|--------------------------------------------|----------------------------------------------------------------------------------------------------|----------------------------------------------------------------------|--|--|--|--|--|
|                                            | Copy a Post<br>Use an existing post as a<br>template.                                                                                                    | Request Feedback<br>Get feedback on this draft<br>before publishing. |  |  |  |  |  |
|                                            | Excerpt                                                                                                    |                                                                      |  |  |  |  |  |
|                                            | Excerpts are optional hand-crafted summaries of your content that can be used in your theme. Learn more about manual excerpts,                                                                                                    |                                                                      |  |  |  |  |  |
|                                            | Send Trackbacks                                                                                                    |                                                                      |  |  |  |  |  |
|                                            | Send trackbacks to:<br>(Separate multiple URLs with spaces)<br>Trackbacks are a way to notify legacy blog systems that you've linked to them. If you link<br>other WordPress sites they'll be notified automatically using pingbacks, no other action<br>necessary. |                                                                      |  |  |  |  |  |
| <b>igure 4-6:</b><br>Several<br>ptions for | Discussion                                                                                                    |                                                                      |  |  |  |  |  |

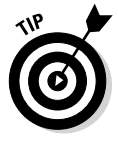

If you don't see the modules for the options I list in this section, click the Screen Options tab at the top-right side of your Dashboard window and enable the display options.

Here are all the options:

- Writing Helper: WordPress wants you to be successful in your writing, so it provides two options to help you meet your writing goals:
  - *Copy a Post:* Click this link to display a listing of posts you've already written on your blog and select one to use as a template for formatting.

- *Request Feedback:* Want to get feedback on your post before you publish it? Click the Request Feedback link and enter the e-mail addresses of the person (or people) you'd like to e-mail your draft to so that you can elicit their feedback before you publish it.
- ✓ Excerpt: Excerpts are short summaries of your posts. Many bloggers use snippets to show teasers of their blog posts, thereby encouraging the reader to click the Read More link to read posts in their entirety. Type your short summary in the Excerpt box. Excerpts have no word limit, but the idea is to keep them short and sweet.
- Send Trackbacks: If you want to send a trackback to another blog, enter that blog's Trackback URL in the Send Trackbacks To text box. You can send trackbacks to more than one blog; just be sure to separate trackback URLs with spaces.
- ✓ Discussion: Decide whether to allow readers to submit feedback through the comment system and whether to allow pingbacks and trackbacks by selecting the boxes here or leaving them blank. *Pingbacks* differ slightly from trackbacks in that the software handles them more like comments; trackbacks are generally kept separate from comments.
- ✓ Slug: A slug is what WordPress calls the *permalink*, or URL address, of an individual post or page on your blog. By default, WordPress adopts the title of your blog post to use as a portion of the URL, or slug, for your post, but you can customize it in the Slug box if you'd like (for example, if you want a shorter URL with posts that have really long titles).
- ✓ Author: For multiauthor blogs, you can use a drop-down menu to select the person listed as the official author of an individual blog post.
- Likes and Shares: WordPress.com allows other WordPress.com members to Like and Share posts across its global network, and your blog is no exception. However, if you don't want your readers to Like or Share your blog posts within the network, you can disable Likes and Shares in this section by deselecting the check boxes.
- Publish: These are the publishing options for your blog post. I cover these options in detail in the next section, "Publishing your post."
- ✓ Format: Some of the themes on WordPress.com support *Post Formats*, which are different types of posts such as video posts, photo galleries, and *asides* (small, short status updates rather than long, full posts), that have special formatting and styling. If you are using a theme with

Post Formats, you see a module on the right side of the Add New Post page titled Format (refer to Figure 4-1), where you can select the type of format you'd like to use.

- ✓ Categories: You can file your posts in different categories to organize them by subject. (See more about organizing your posts in the "Organizing Your Blog by Subject" section, later in this chapter.) Select the box to the left of the category name you want to use. Don't see the category you need listed here? Click the Add New Category link at the bottom of the Categories box to add a new category.
- Tags: Tags are a nice feature of WordPress.com because they allow you to add searchable and archived keywords for your posts in small subtopics. Type your chosen tags (or keywords) in the Tags box. Tags can be single words or several words; just make sure to separate tags with commas (for example, enter **books, movies, pop culture, entertainment**).
- ✓ Featured Image: When uploading images to your blog posts, you can select one image to serve as a Featured Image for your post, and it displays as a thumbnail on your blog in areas such as archive listings and search results. Use the Featured Image module to assign the title to an image, if you are using one (or more).

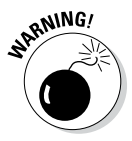

When you finish setting the options for your post, don't navigate away from this page because your options haven't been fully saved. You need to scroll back up to the top and click the Save Draft button on the top-right side of the page. Before you do that, however, check out the next section, which discusses publishing options for your new blog post.

### Publishing your post

You have given your new post a title and written the content of your new blog post. Maybe you even added an image or other type of media file to your blog post and configured the tags, categories, and other options. Now the question is: To publish or not to publish (yet)?

WordPress.com gives you three options for saving or publishing your post when you're done writing it. Figure 4-7 shows the Publish section located on the right side of the Add New Post page.

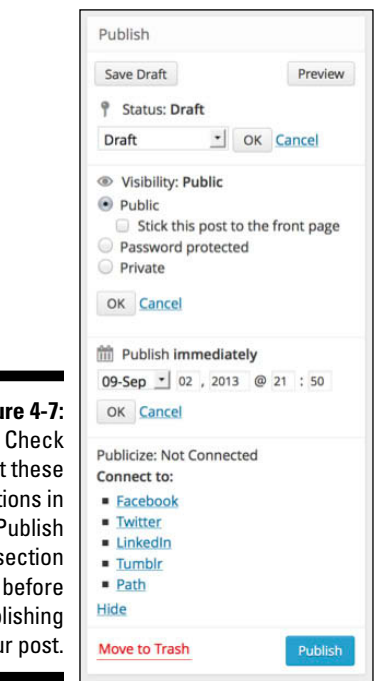

Figure 4-7: out these options in the Publish section before publishing your post.

The Publish menu offers three options:

- **Status:** Click the Edit link next to the Status option, and a new drop-down menu appears with the following options shown in Figure 4-6. (Note: The figure displays a Cancel link; however, that link says Edit before you click it.)
  - Pending Review: Select this option to set the post status as Pending; the post shows up in your list of drafts next to a Pending Review header. This option lets the administrator of the blog know that contributors have entered posts that are waiting for administrator review and approval (helpful for blogs with multiple authors).
  - Draft: Select this option to save the post but not publish it to your blog. Your post is saved in draft form, allowing you to return to it later.

Click OK when you're done to save your settings.

- ✓ Visibility: Click the Edit link next to the Visibility option and a new menu appears with the following options shown in Figure 4-6; again, the link says Edit before you click it.
  - *Public:* Choosing this option publishes your post to your blog for the entire world to see. Select the Stick This Post to the Front Page check box if you want to publish this post to the very top of your blog and keep it there until you come back and edit the status later.
  - *Password Protected:* You can password-protect a post by entering a password in this field. (*Note:* The text field appears after you select the option to password protect the post.) When you do, you can share the password with only the readers you want to let read that post. This feature is perfect for those times when you'd love to make a blog post about all the stupid things your boss did today but don't want your boss to see it. This feature also hides the post from search engines so that it doesn't show up in search results.
  - *Private:* This option allows you to publish a post privately, which means the only person who can read the post is you it is completely hidden from public view. I've known some writers who use their blogs for private journal entries, so this option would be helpful in that regard.

Click OK when you're done to save your settings.

▶ Publish Immediately: Click the Edit link next to the Publish Immediately option. (Figure 4-7 displays a Cancel link; however, that link says Edit before you click it.) A new menu appears where you can set the date (or time stamp) of the post and publish it right away. The date settings here allow you to set a date in the future for the post to publish, or you can back-date a post to publish on a date in the past.

When you're done, click OK to save your settings.

When you have chosen a publishing status, click the Publish button. WordPress saves your publishing-status option. Successfully published blog posts show up on the front page of your blog.

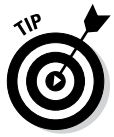

If you want to publish your blog post right away, skip the drop-down menu options and click the Publish button, which sends your new blog post to your blog in all its glory. If you click Publish and for some reason don't see the post you just published to the front page of your blog, you probably left the Publish Status drop-down menu set to Unpublished. Look for your new post among the draft posts.

# Organizing Your Blog by Subject

Categorizing your posts in WordPress provides an organizational structure for your blog. Each blog post assigned to a category is grouped with other posts in the same category. When your blog is a few months old, this structure creates a nice topical directory of posts for you and your readers.

Category lists generally appear in two places on your blog, letting your readers find all your posts by subject very easily. Almost all WordPress themes list categories within the blog post itself. Most themes also provide a list of your categories in the sidebar of your blog so that your readers can click a topic of interest.

Each category in a WordPress.com blog has its own RSS feed, making it easy for your readers to subscribe to a feed and keep updated on what you have to say in your blog about a certain topic.

### Creating categories and subcategories

A brand-new WordPress blog has only one category: Uncategorized, but you can add as many categories as you want and can manage those categories on the Categories page on your Dashboard, as shown in Figure 4-8.

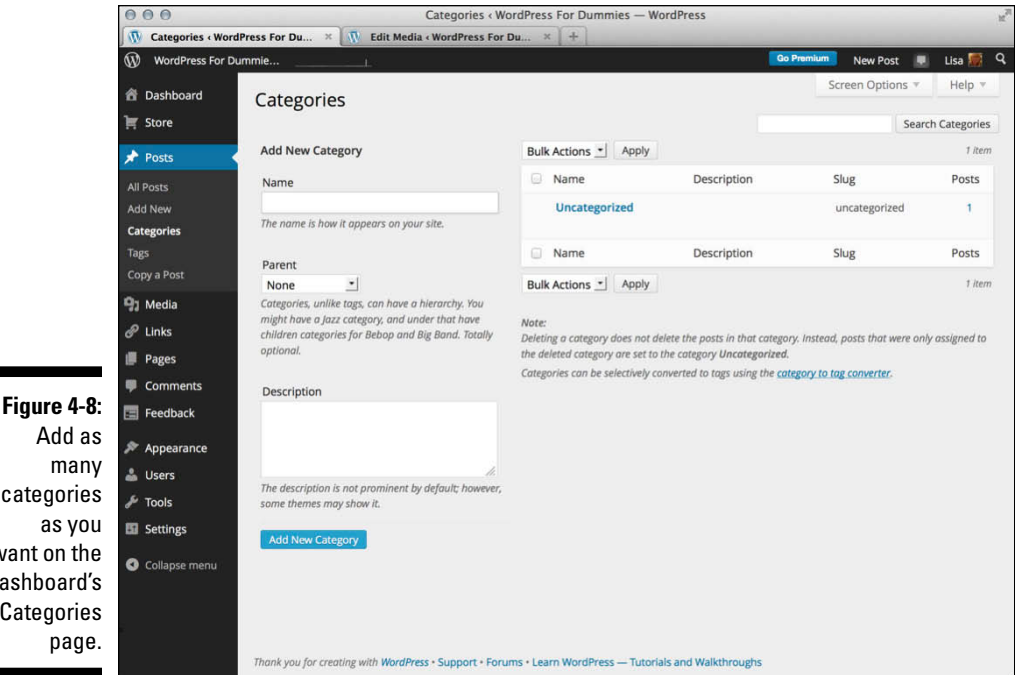

### categories want on the Dashboard's Categories

You can create new categories (and categories within those categories) by following these steps:

#### 1. Click the Categories link on the Posts menu.

The Categories page opens (refer to Figure 4-8).

- 2. Under the Add New Category heading, type the name of your category in the Name text box.
- 3. Leave the Parent drop-down menu set to the default option (None).

The Parent drop-down menu allows you to create subcategories. If you have a main category called Books, for example, Books appears in the Parent drop-down menu. To create a subcategory of the Books category, follow Steps 1 and 2 and then choose Books from the Parent drop-down menu.

### 4. (Optional) Enter a description of the category in the Description text box.

It's a good idea to do this step now so that later on you'll know what you were thinking of when you created this category. A short summary will do. (Also, some WordPress themes are coded to display the category description in the sidebar of your blog.)

### 5. Click the Add New Category button.

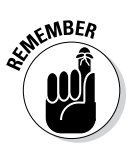

Categories you create now aren't set in stone. You can edit or delete them by revisiting the Categories page and clicking the name of the category you want to edit. The Edit Category page opens, and you can edit the category name, category parent, and description.

# Filing posts in categories and subcategories

Once you create categories and subcategories, you never have to re-create them — they are always there for you to assign your blog posts to. To assign existing posts to a category, follow these steps:

### 1. Click the All Posts link in the Posts menu.

The Posts page appears in your browser window, displaying a list of posts you've made.

### 2. Click the name of the post you want to categorize.

The Edit Post page opens, displaying your post content and saved options.

3. In the Categories section to the right of the Post text box, select the check box next to the category or subcategory (you can select more than one category and subcategory) that you want to assign to the post.

ATINE MBER

You can also use the Categories section before you publish a new post to assign it to the categories you'd like.

4. Scroll to the top of the Edit Post page and click the Update button.

WordPress refreshes the Edit Post page, displaying the post you just edited; it reflects the changes you just made.

# Creating and Categorizing Your Blogroll

A *blogroll* is a list of links that you display on your blog. In this section, I show you how to add and manage the links in your blogroll. To view your default blogroll, click the Links menu on the Dashboard navigation menu. The Links page opens, and you see the default links already included in your WordPress blog (see Figure 4-9).

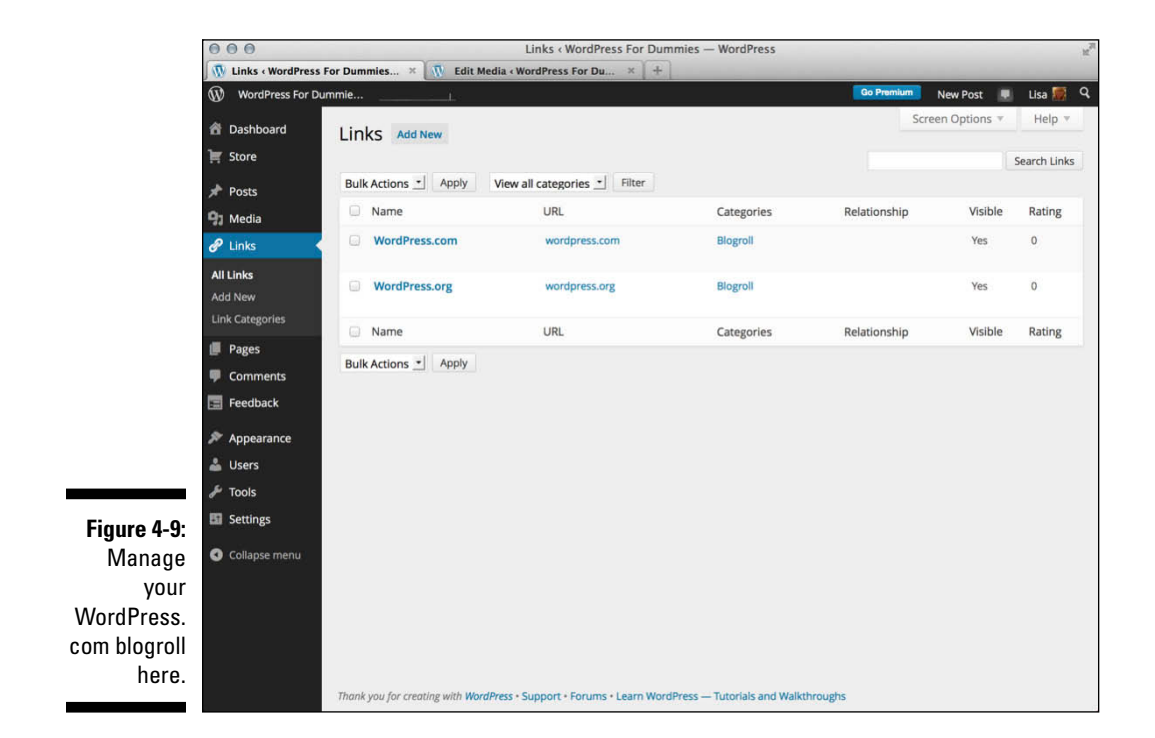

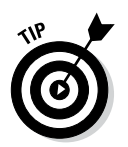

If you want to remove a link from your blogroll, select the box to the left of the link name; select Delete from the Bulk Actions drop-down menu at the top of the page, and click the Apply button (refer to Figure 4-9).

### Creating link categories

WordPress lets you have an unlimited number of link categories on your blog. Link categories, which function similarly to the post categories discussed in the previous section, allow you to separate your blogrolls (or list of links) into topical categories.

By default, WordPress sets up a link category for you called — by no coincidence — Blogroll. To add a new Link Category, click the Link Categories link on the Links menu to open the Link Categories page on your Dashboard.

You add a new link category the same way you add new post categories (see the "Creating categories and subcategories" section, earlier in this chapter).

### Adding new links to your blogroll

To add a new link to your blogroll, click the Links subtab and then click the Add New link. The Add New Link page opens, as shown in Figure 4-10.

Follow these steps to add your new link:

- 1. In the Name text box, type the name of the website you're adding.
- 2. In the Web Address text box, type the website's URL, making sure to include the http:// part.
- 3. (Optional) In the Description text box, type a short description of the website.
- 4. In the Categories box, select the check box to the left of the category you want this link to appear in.
- 5. (Optional) Select the target for your link in the Target box.

The target tells your browser how you want this link to load in your visitor's browser window after the visitor clicks it. You have three choices:

- \_blank: Loads the link in a new browser window
- \_*top:* Loads the link in the top frame (if your site is designed with frames)
- *None:* Loads the link in the same browser window (the default setting, should you choose to overlook this step)

|                                | 000                                                             | Add New Link < WordPress For Dummies — WordPress                                                    | 2                                |
|--------------------------------|-----------------------------------------------------------------|----------------------------------------------------------------------------------------------------|----------------------------------|
|                                | Add New Link « V                                                | VordPress For × 🕅 Edit Media «WordPress For Du × 🗍 +                                                |                                  |
|                                | WordPress For D                                                 | ummie                                                                                               | Go Promium 🛛 New Post 📕 Lisa 🌌 🤇 |
|                                | 合 Dashboard                                                     | Add New Link Add New                                                                                | Screen Options V Help V          |
|                                | Posts                                                           | Name                                                                                                | Save                             |
|                                | 9 Media                                                         |                                                                                                    | Keep this link private           |
|                                | All Links<br>Add New                                            | Example: NITY Diogging software Web Address                                                         | Add Link                         |
|                                | Link Categories Pages Comments                                  | Example: http://wordpress.org/ don't forget the http://                                             |                                  |
|                                | <ul> <li>Feedback</li> <li>Appearance</li> <li>Users</li> </ul> | Description                                                                                         |                                  |
| Figure 4-10:                   | <ul> <li>Tools</li> <li>Settings</li> </ul>                     | This will be shown when someone hovers over the link in the blogroil, or optionally below the link. |                                  |
| Add a link to                  | Collapse menu                                                   | Categories                                                                                          |                                  |
| your blogroll<br>by using this |                                                                 | All Categories Most Used                                                                            |                                  |
| tool from<br>WordPress.        |                                                                 | + Add New Category                                                                                  |                                  |

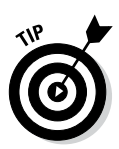

The third option — None — is my preference and recommendation. I like to let my visitors decide whether they want a bunch of new browser windows to open every time they click a link on my site.

### 6. (Optional) Select the Link Relationship (XFN) option and define why you're providing this link.

XFN, or XHTML Friends Network, allows you to indicate the relationship you have with the people you are linking to by defining how you know, or are associated with, them. Table 4-1 lists the different relationships you can assign to your links.

| Table 4-1            | Link Relationships (XFN) Defined                                                                          |
|----------------------|----------------------------------------------------------------------------------------------------|
| Link<br>Relationship | Description                                                                                               |
| Identity             | Select this check box if the link is to a website you own.                                                |
| Friendship           | Select the option (Contact, Acquaintance, Friend, or None) that most closely identifies the relationship. |

(continued)

| Table 4-1 (continued) |                                                                                                    |  |  |  |
|-----------------------|----------------------------------------------------------------------------------------------------|--|--|--|
| Link<br>Relationship  | Description                                                                                                    |  |  |  |
| Physical              | Select this check box if you've met the person you're linking<br>to face to face. Sharing pictures over the Internet doesn't<br>count — this selection identifies a person you've physically met.                                                                                                    |  |  |  |
| Professional          | Select one of these check boxes if the person you're linking to is a co-worker or colleague.                                                                                                    |  |  |  |
| Geographical          | Select Co-Resident if the person you're linking to lives with you. Or select Neighbor or None, depending on which option describes your relationship with the person.                                                                                                    |  |  |  |
| Family                | If the blogger you're linking to is a family member, select the option that tells how the person is related to you.                                                                                                    |  |  |  |
| Romantic              | Select the option that describes the type of romantic relation-<br>ship you have with the person you're linking to. Do you have<br>a crush on him? Is she your creative muse? Is he someone<br>you consider to be a sweetheart? Select the option that most<br>closely identifies the romantic relationship, if any. |  |  |  |

#### 7. (Optional) Select advanced options for your link in the Advanced box:

- *Rel:* Enter the link relationship in this text box. This adds a *rel* value to the hyperlink and allows you to style links based on the value. There are several link *rel* values you can use here you can read more about *rel* values at www.w3schools.com/TAGS/ att\_a\_rel.asp.
- *Image Address:* This option associates an image with the link, and some WordPress themes display the image on your site along with the link. Type the URL for the image in the Image Address box. For this purpose, you need to know the direct URL to the image (for example, http://yourdomain.com/images/image.jpg).
- *RSS Address:* Type the RSS feed URL for the blog you are linking to. WordPress displays the link to the site's RSS feed alongside the link that appears on your site. Not all WordPress themes accommodate this feature.
- *Notes:* Type your notes in the Notes box. These notes aren't displayed on your site, so feel free to leave whatever notes you need to further define the details of this link. A month from now, you may not remember who this person is or why you linked to her, so you can add notes to remind yourself.
- *Rating*: Use the Rating drop-down menu to rate this link from 0 to 10, 0 being the worst and 10 being the best. Some WordPress themes display your blogroll in the order you rate your links, from best to worst.

### 8. Scroll to the top of the page, and click the Add Link button.

Your new link is saved and a blank Add New Link page opens, ready for you to add another new link to your blogroll(s). Additionally, in the Save section at the top right, you can choose to keep this link private; this option, if selected, keeps the link from being displayed publicly on your blog. The link would be kept protected and for your eyes only.

You can find more information on XFN at http://gmpg.org/xfn.

Revisit the Manage Links page anytime you want to add a new link, edit an old link, or delete an existing link. You can create an unlimited amount of blogroll categories to sort your blogrolls by topics. I know one blogger who has 50 categories for his links, so the options are limitless.

# Managing and Inviting Users

What's a blog without blog users? Of course, your WordPress.com blog always has at least one user: you. To see your list of users, click the Users link in the navigation menu. The Users page opens and the Users menu expands to show three different links:

- 🖊 All Users
- 🖊 Invite New
- 🛩 My Profile
- ✓ Personal Settings (See Chapter 3)

### Managing authors and users

The Users page tells you about all the users on your blog. It lists each user's username, name, e-mail address, role on your blog, and number of posts made to your blog.

To manage user roles, you need to understand the type of access each role provides:

✓ Follower: This default role is assigned to anyone not logged in or anyone who leaves a comment. Followers receive e-mail updates whenever you update your blog with new content, but they don't have any editing privileges.

- Contributor: A contributor can upload files and write/edit/manage her own posts. When a contributor writes a post, however, that post is saved as a draft to await administrator approval; contributors can't publish their posts. This feature is a nice way to moderate content written by new authors.
- ✓ Administrator: An administrator has the authority to change any of the Administration options and settings in the WordPress blog. As the account owner, you are already listed as an administrator. You can also assign other users as administrators.
- Editor: In addition to having the access and permissions of an author, an editor can moderate comments, manage categories, manage links, edit pages, and edit other authors' posts. Editors can also read and edit private posts.
- Author: In addition to having the access and permissions of a contributor, an author can publish his own posts without administrator approval. Authors can also delete their own posts.

WordPress lets you have an unlimited number of users and authors on one blog, which is a nice feature if running a multiauthor blog is something you'd like to do.

To change a user's role, follow these steps:

1. Click the All Users link in the Users submenu.

Locate the name of the user that you'd like to edit.

- 2. Select the check box next to the username.
- **3.** From the Change Role To drop-down menu at the top of the page, choose the role you want to assign; then click the Change button.

The Users page refreshes with the new role assignment applied.

To view all the posts made by an author, click the number that appears below the Posts column for that user.

### Inviting friends to WordPress.com

Now that you've experienced the fun, ease, and excitement of having your very own WordPress.com blog, why not tell your friends so that they can tell their friends, and their friends can tell their friends, and so on?

Click the Invite New link in the Users submenu to load the Invite New Users to Your Blog page, as shown in Figure 4-11. This page gives you the tools you need to add new users to your blog. By *user*, WordPress means simply a person who is a member of your blog as a contributor, an author, an editor, or an administrator. You can have an unlimited amount of users on one WordPress blog.

|                                                 | 000                                      |                              |                  | Invite New < WordPress For Dummies — WordPress                                                                                                    |                               |                                     |                               |  |
|-------------------------------------------------|------------------------------------------|------------------------------|------------------|----------------------------------------------------------------------------------------------------|-------------------------------|-------------------------------------|-------------------------------|--|
|                                                 | 🕅 Invite New < Wordl                     | Press For Du ×               | 🚺 Edit Media     | «WordPress For Du ×                                                                                                    | +                             |                                     |                               |  |
|                                                 | WordPress For Du                         | immle                        | î.               |                                                                                                    |                               | Go Premium N                        | ew Post 🔳 Lisa 👿 🤉            |  |
|                                                 | Dashboard                                | Invite New                   | Users to         | Your Blog                                                                                                    |                               |                                     | Help *                        |  |
|                                                 | 🛒 Store                                  | Usernames or Em<br>Addresses | ail              | yourfriendusername, y                                                                                                    | ourfriend@wordpress.com       |                                     |                               |  |
|                                                 | 9 Media<br>🔗 Links                       |                              |                  | Invite up to 10 email addresses and/or WordPress.com usernames, separated by commas. Those needing a username<br>will be sent instructions on how to create one. |                               |                                     |                               |  |
|                                                 | <ul><li>Pages</li><li>Comments</li></ul> | Role                         |                  | Follower 📩 Learn                                                                                                    | more about roles              |                                     |                               |  |
|                                                 | Feedback                                 | Message                      |                  | Lisa Sabin-Wilson invites you to follow WordPress For Dummies:                                                                                                   |                               |                                     |                               |  |
|                                                 | Lisers                                   |                              |                  | come check out my a                                                                                                    | -5-<br>                       |                                     | h.                            |  |
|                                                 | All Users<br>Invite New                  |                              |                  | (Optional) You can enter a c                                                                                                    | ustom message of up to 500 ch | aracters that will be included in t | he invitation to the user(s). |  |
|                                                 | My Profile<br>Personal Settings          |                              |                  | Send Invitation                                                                                                    |                               |                                     |                               |  |
| <b>Figure 4-11:</b><br>WordPress.<br>com Invite | <ul><li>Tools</li><li>Settings</li></ul> | Past Invitat                 | ions             |                                                                                                    |                               |                                     |                               |  |
|                                                 | Collapse menu                            | Invitee                      | Sent By          | Role                                                                                                    | Date Sent                     | Date Accepted                       | Actions                       |  |
| New Users                                       |                                          | You have not sent            | out any invitati | ons for this blog yet.                                                                                                    |                               | nan genn me ny €apol 🖓              |                               |  |
| to Your Blog                                    |                                          | Invitee                      | Sent By          | Role                                                                                                    | Date Sent                     | Date Accepted                       | Actions                       |  |
| page.                                           |                                          |                              |                  |                                                                                                    |                               |                                     |                               |  |

Enter up to 10 e-mail addresses for people you'd like to invite to your blog, assign a user role, add an optional message to them, and click the Send Invitation button. If the person you invite already has a WordPress.com account, your blog is added to his Dashboard after he accepts your invitation. If you enter someone who doesn't have a WordPress.com account yet, WordPress sends that person an invitation to become a member, along with instructions on how to sign up. (The WordPress people have thought of everything, haven't they?)

At the bottom of the Invite New Users to Your Blog page, in the Past Invitations section, you can review users you've previously invited to your blog and their current status (whether or not they've accepted your invite and the date they accepted it).

Follow these instructions to invite as many people as you want to join WordPress.com:

1. Click the Invite New link in the Users menu.

The Invite New Users to Your Blog page opens.

2. In the Usernames or Email Addresses text box, enter either a user's WordPress.com username (if that user already has an account) or the prospective member's e-mail address.

81

- 3. Select the appropriate role in the Role drop-down menu.
- 4. Type a special note to the user in the Message text box.

This message appears in the e-mail that the user receives.

5. Click the Send Invitation button to send the invitation to the prospective member via e-mail.

When you complete these steps, WordPress sends you confirmation that the invitation was sent.

## Managing Comments and Comment Spam

Comments provide a great way for readers to interact with you, and vice versa. Readers of your blog can post comments by using the comment form that appears on the same page as each of the published posts on your blog. You need to be able to control the comments that appear, however, and I tell you how to do that in this section.

### Setting discussion options for your blog

Click the Discussion link on the Settings submenu. On the Discussion Settings page, you can set the options (such as notification settings) for your posts, determine how comments and comment spam are handled, and specify whether you want to use avatars on your blog. The Discussion Settings page has 10 settings that you can configure for your blog, each of which I discuss in the following sections.

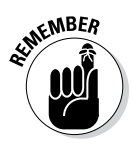

When you're done setting up your options, click the Save Changes button at the bottom of the page to put the changes into effect. You can revisit this page as often as needed so that you can keep your settings current and to your liking.

### Default Article Settings

The Default Article Settings section is where you tell WordPress.com how to handle post notifications. Three options are available to you:

Attempt to Notify Any Blogs Linked to from the Article: Enabled by default, this option makes your blog send a notification, via a ping, to any site you've linked to in your blog post. This feature is very similar to a trackback (which I discuss in Chapter 2) and can slow the process of posting just a bit because of the time it takes for your blog to talk to another blog to let it know that you're talking about it.

- Allow Link Notifications from Other Blogs (Pingbacks and Trackbacks): Enabled by default, this option tells WordPress that you want your blog to be notified via pings and trackbacks that other people have linked to you. WordPress lists any ping and trackback notifications on your site as comments in the Comments section. If you deselect this option, your ears may tingle, but you won't know when other people are talking about, or linking to, you on other blogs.
- Allow People to Post Comments on the Article: Enabled by default, this option lets people leave comments on your blog.

### **Other Comment Settings**

The Other Comment Settings tell WordPress how to handle comments:

- ✓ Comment Author Must Fill Out Their Name and Email: Enabled by default, this option requires everyone who comments on your blog to fill in the Name and Email field when leaving a comment. This option is very helpful in combating comment spam. See Chapters 2 and 10 for information on comment spam. Deselect this check box to disable this option.
- ✓ Users Must Be Registered and Logged in to Comment: Not enabled by default, this option allows you to accept comments on your blog from only those people who have registered and are logged in as users on your blog. If a user is not logged in, she sees a message that says: You must be logged in in order to leave a comment.
- ✓ Automatically Close Comments on Articles Older Than X Days: Select the box next to this option to tell WordPress that you want comments on older articles to be automatically closed. Fill in the text box provided with the number of days you would like to wait before WordPress closes comments on older articles.

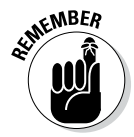

This is a very effective anti-spam technique that many bloggers use to limit the comment and trackback spam on their blogs.

- ✓ Enable Threaded (Nested) Comments X Levels Deep: This drop-down menu allows you to choose the level of threaded comments you'd like to have on your blog. The default is 3; you can choose up to 10 levels. Instead of all comments being displayed on your blog in chronological order (as it is by default), nesting them allows you and your readers to reply to comments within the comment itself.
- ✓ Break Comments into Pages with X Comments Per Page: Fill in the text box with a number of comments you want to display on one page. Setting a limit is very helpful for blogs that receive a large number of comments. It lets you break the long string of comments into several pages, which makes it easier to read and helps speed up the load time of your site because the page isn't loading such a large number of comments simultaneously.

Comments Should Be Displayed with the Older/Newer Comments at the Top of Each Page: Use the drop-down menu to select Older or Newer. Selecting Older displays the comments on your blog in the order of oldest to newest. Selecting Newer displays comments from newest to oldest.

### Email Me Whenever

There are five options in the Email Me Whenever section:

- ✓ Anyone posts a comment
- ✓ A comment is held for moderation
- Someone Likes one of my posts
- ✓ Someone reblogs one of my posts
- Someone follows my blog

The e-mail feature settings tell WordPress that you want to receive an e-mail anytime anyone leaves a comment on your blog, when a comment awaits your moderation, or when someone Likes or subscribes to your blog. The e-mail feature can be very helpful, particularly if you don't visit your blog daily. Everyone likes to get comments on their blog posts, and it's good to be notified when it happens so that you can revisit that post, respond to your readers, and keep the conversation active.

All five options in this section are enabled by default; you can easily disable any, or all, of them by deselecting the check box to the left of each option.

### **Before a Comment Appears**

The two options in the Before a Comment Appears section tell WordPress how you want WordPress to handle comments before they appear in your blog:

- Comment Must Be Manually Approved: Selecting this option holds every new comment on your blog in the moderation queue until you log in and approve it. This feature is particularly helpful if you want to review the content of comments before they're published to your blog.
- ✓ Comment Author Must Have a Previously Approved Comment: When this box is selected, the only comments approved and published on your blog are those left by commenters who are already approved by you. Their e-mail addresses are stored in the database, and WordPress runs a check on their e-mails. If the e-mail address matches a previously approved comment, the new comment is published automatically. If no match occurs, WordPress places the comment in the moderation queue, awaiting your approval. This measure is yet another feature that helps prevent comment spam.

### A case for moderation over blacklisting

One popular topic that comment spammers like to spam with is Viagra; they fill their comments with links to sites where you can purchase Viagra. Really, if you wanted to know about those sites, wouldn't you seek them out? Well, that's beside the point. If you're getting a lot of Viagra spam, you can enter **Viagra** in the Comment Moderation list rather than in the Comment Blacklist because you may actually receive a legitimate comment with the word *Viagra* in it that you would like to approve. A visitor to my blog left a comment — "Espresso is Viagra for my brain!" — in response to a post I made about my love for espresso. That comment is legitimate but got thrown into my moderation queue because I have that term in my Comment Moderation list.

### **Comment Moderation**

In the Comment Moderation section, you can set options to specify what types of comments are held in the moderation queue to await your approval. Frequently, comment spammers try to spam your blog with a *ton* of links in the hope of promoting their own sites through your comment form. You can set the number of links allowed in a comment before it's tossed into the moderation queue to await approval. The default is 2. Give that a try, and if you're getting lots of spam comments with multiple links, you may want to revisit this page and increase that number.

You can set keywords, URLs, e-mail addresses, or IP addresses to be flagged for moderation in the text box below the link setting. Check out the previous sidebar, "A case for moderation over blacklisting," for an example of how moderation helps you distinguish the real spam.

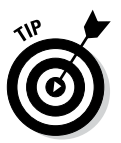

By default, WordPress.com automatically discards spam on older posts on your blog. You can switch this option off by selecting the Don't Discard Spam on Old Posts check box at the top of this section.

### Comment Blacklist

In contrast to the Comment Moderation list, the Comment Blacklist is a list of words, URLs, e-mail addresses, and IP addresses that you want to flat-out ban from ever making it to your blog. Items placed here don't even make it into your Comment Moderation queue; they're filtered as spam by the system and completely disregarded. (The words I placed in my Blacklist are not family-friendly and have no place in a nice book like this.)

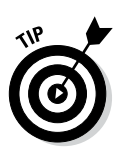

Are you getting the feeling that comment spam is a real issue for bloggers? It's huge — probably bigger than you imagine it to be. Much of the commentspam prevention is done behind the scenes, so you don't even see half of what's going on. All the options on the Discussion Settings page are geared toward decreasing or eliminating comment or trackback spam from your blog. If, during the course of your blogging experience on WordPress.com, you find that you're having an issue with spam, you may want to revisit these options and make adjustments.

### Follow Comments

Select the Show a 'Follow Comments' Option in the Comment Form check box if you want to allow the readers of your blog to subscribe to individual comment threads on your blog. When you enable this option, a check box appears in your comments section allowing your readers to opt to receive e-mails every time a new comment is posted to a specific post on your blog. This option also puts a comment subscription management page on your blog that allows readers to view and manage their comment subscriptions. This is a really great tool to keep readers coming back to your blog over and over again, and a good way to keep lively discussions going!

### Follow Blog

Select the Show a 'Follow Blog' Option in the Comment Form check box if you want to give your readers an easy way to subscribe to your blog via e-mail. With this option enabled, readers who select this option receive an update in their e-mail box every time you publish a new post to your blog. This is a fantastic way to keep your readers informed and coming back to your blog time and time again for more of your great published content.

### Markdown

Use markdown for comments. Markdown is a way for you to use text to create HTML formatting. You can read about markdown here: http://en.support.wordpress.com/markdown-quick-reference/.

### Avatars

*Avatars* are photos or images that represent your commenters (and you) on your blog. You can choose to display avatars on your blog by selecting the Show Avatars option. You can also set the maximum rating for the avatars; it's much like the movie rating system we're all used to. You can select a G, PG, R, or X rating for the avatars that display on your blog; if your site is family-friendly, you probably don't want to display R- or X-rated avatars. You can also select an image to use as the default avatar for those users who do not yet have avatars assigned to their e-mail.

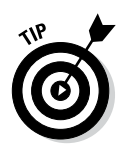

For WordPress.com users, the avatars displayed are the images that users uploaded to their profiles (see Chapter 3). Users who are not registered with WordPress can still display an avatar when they comment on your blog by signing up for one at http://en.gravatar.com.

### **Comment Form**

The text field here displays Leave a Reply by default, and it's the prompt your readers see on your blog that encourages them to leave a comment. You can leave this as is, or you can type your own prompt in this box to change the wording that displays in your comment area.

### Viewing comments

Open the Comments page by clicking the Comments link on the Dashboard navigation menu. The Comments page shows all the comments on your blog from the very first day you started. Here you can view the comments, edit them, mark them as spam, or flat-out delete them.

If you set your Comments options so that comments aren't published until you approve them, you can approve comments in this section as well. To do this, of course, you have to have comments on your blog, and if your blog is new, you may not have any yet. Figure 4-12 shows what a comment looks like in this area.

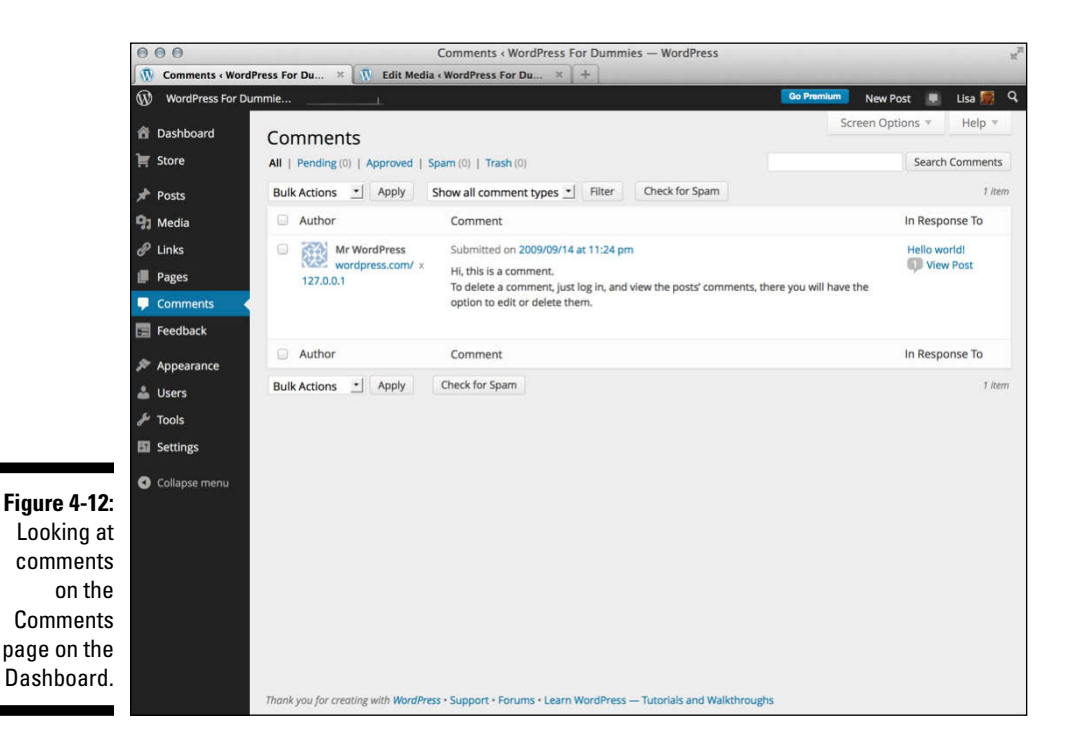

To manage a comment, find one that you want to edit, delete, unapprove (that is, remove it from your blog page), or mark as spam. If you need to, you can find a specific comment by using the search feature. Just type a keyword in the search box located in the top-right corner of the page and then click the Search Comments button.

When you find the comment you want to manage, hover your mouse pointer over the comment. Six different links appear beneath the comment text as follows:

- ✓ Approve or Unapprove: If the comment hasn't been approved, the Approve link appears here. Click Approve to publish the comment to your blog. If the comment is approved, click the Unapprove link to . . . well, unapprove it. This link puts the comment back into the moderation queue.
- Reply: This link drops a text box down on the same page to allow you to reply to the comment right from the Comments page.
- Quick Edit: This link accomplishes the same as the Edit link, except that instead of taking you to a new Edit Comment page on your Dashboard, it drops down a Quick Edit text box that allows you to do a fast edit right on the same page.
- Edit: Clicking this link takes you to the Edit Comment page, where you can edit the text of the comment if you need to (correcting typos, anyone?).
- ✓ Spam: This link tells WordPress that this comment is spam and removes it from your blog.
- ✓ **Trash:** This link deletes the comment from your blog.

## Creating a Static Page

You can create pages on your blog that are treated differently from posts. These pages, called *static pages*, appear as separate pages on your blog rather than as posts within your blog. You use nearly the same process of writing a static page as you do to write a post. You can easily create an unlimited number of static pages, which can serve as nice complements to your overall site content.

You can use this feature to write, for example, an About page, on which you give all the wild and wooly details about yourself. If you use the Page Sidebar widget, the pages you create are listed in your sidebar; you can also add pages to the main navigation menu. (See Chapter 5 for more about widgets and menus.)

You can create static pages by logging on to your WordPress Dashboard and following these steps:

#### 1. Click the Add New link in the Pages menu.

The Add New Page screen appears, and you can compose your static page.

2. Type the title of your page in the Title text box.

#### 3. Type the body of your page in the Page text box.

You can use the Visual Text Editor and insert media files into your page by using the same techniques discussed in the "Ready? Set? Blog!" section, earlier in this chapter.

### 4. Set the options for your page by using the options in the Page Attributes module on the left side of the page:

- *Parent:* Choose the page's parent from the drop-down menu if you want to make the static page a subpage of another page you've created.
- *Template:* If the WordPress.com theme you're using has page templates available, choose the template you want to use from this drop-down menu.
- *Order*: Enter a number in the text box that reflects the order in which you want this page to display on your site. If you want this page to be the third page listed, for example, enter **3**.

### 5. Scroll back to the top of the page and choose options from the Publish Status drop-down menu.

These options are the same as the Publish Status options available when you're writing a new blog page. I cover the available options in the "Ready? Set? Blog!" section, earlier in this chapter.

#### 6. Click the Save or Publish button when you're done to save your work.

Your static pages aren't included in your Recent Posts list, in categories, or in your monthly archive. Figure 4-13 shows an example of a static page on the Pages section of the Dashboard.

### Part II: Using the WordPress Hosted Service \_

|              | 000                                                                                                    | Add                                                   | d New Page (                                                                                  | WordPress For Dummies -                                              | WordPress  |                            |                            |  |  |
|--------------|----------------------------------------------------------------------------------------------------|-------------------------------------------------------|-----------------------------------------------------------------------------------------------|----------------------------------------------------------------------|------------|----------------------------|----------------------------|--|--|
|              | 🚯 Add New Page ‹ W                                                                                                    | VordPress For × 👖 🕅 Edit Media « V                    | WordPress For                                                                                 | Du × +                                                               | -          |                            |                            |  |  |
|              | WordPress For D                                                                                                    | ummie                                                 | Go Premium New Post                                                                           | 📮 Lisa 🌆 🤉                                                           |            |                            |                            |  |  |
|              | 😤 Dashboard                                                                                                    | Add New Page                                          | Screen Options                                                                                | ▼ Help ▼                                                             |            |                            |                            |  |  |
|              | F Store                                                                                                    | About                                                 | Publish                                                                                       |                                                                      |            |                            |                            |  |  |
|              | Posts                                                                                                    | Permalink: http://wp4d.wordpress.c                    | Visual Text                                                                                   | Save Draft  Status: Draft Edit                                       | Preview    |                            |                            |  |  |
|              | Links                                                                                                    | b i link b-quote del ins imp                          | b i link b-quote del ins img ul ol li code more close tags proofread fullscreen               |                                                                      |            |                            |                            |  |  |
|              | Pages This is an example of a page. Unlike posts, which are displayed on your blog's                                                                                                    |                                                       |                                                                                               |                                                                      |            |                            | m Publish immediately Edit |  |  |
|              | All Pages                                                                                                    | timeless content that you want                        | to be easily                                                                                  | accessible, like your Abo                                            | ut page or | This post is super-awesome |                            |  |  |
|              | Copy a Page                                                                                                    | another page.                                         | Contact information. Click the Edit link to make changes to this page or add<br>another page. |                                                                      |            |                            |                            |  |  |
|              | Comments Feedback                                                                                                    |                                                       | Page Attributes                                                                               |                                                                      |            |                            |                            |  |  |
|              | 🔊 Appearance                                                                                                    |                                                       |                                                                                               |                                                                      |            |                            |                            |  |  |
|              | الم المراجع المراجع المراجع المراجع المراجع المراجع المراجع المراجع المراجع المراجع المراجع المراجع المراجع الم<br>المراجع المراجع المراجع المراجع المراجع المراجع المراجع المراجع المراجع المراجع المراجع المراجع المراجع المراجع |                                                       |                                                                                               |                                                                      |            | (no parent) 📩              |                            |  |  |
|              |                                                                                                    |                                                       |                                                                                               |                                                                      |            | Order                      |                            |  |  |
|              | 🖬 Settings                                                                                                    |                                                       | 0<br>Need help? Use the Help tab in the                                                       |                                                                      |            |                            |                            |  |  |
|              | Collapse menu                                                                                                    | Word count: 44 Draft saved at 10:21:46 pm.            |                                                                                               |                                                                      |            |                            |                            |  |  |
| Figure 4-13: |                                                                                                    | Writing Helper                                        |                                                                                               |                                                                      |            |                            |                            |  |  |
| static pages |                                                                                                    | Copy a Page<br>Use an existing page as a<br>template. | 2                                                                                             | Request Feedback<br>Get feedback on this draft<br>before publishing. |            | Featured Image             |                            |  |  |
| nere:        |                                                                                                    |                                                       |                                                                                               |                                                                      |            |                            |                            |  |  |

# Setting Up Your Front Page

On the Reading Settings page (click the Reading link in the Settings menu), you can set how many blog posts show up on the front page of your blog and/or change your front page to display a static page rather than your most recent blog posts. (See the preceding section, "Creating a Static Page.") You can also determine how many blog posts your readers can see in your RSS feed. Figure 4-14 shows the available options.

The Reading Settings page gives you control of the settings that let you make these decisions for your blog:

- Front Page Displays: This setting determines what appears on the front page of your site.
  - *Your Latest Posts:* Select this radio button if you want your blog posts to display on the front page of your blog.
  - *A Static Page:* Select this radio button if you want a static page instead of a listing of your recent blog posts to display on the front page of your site.

90

|                                  | 🕒 🕒 Reading Settings < WordPress For Dummies — WordPress 🖉       |                                           |                                                                                                    |  |  |  |  |
|----------------------------------|------------------------------------------------------------------|-------------------------------------------|----------------------------------------------------------------------------------------------------|--|--|--|--|
|                                  | Reading Settings                                                 | WordPress F 🛪 🕠 Edit Medi                 | a «WordPress For Du × +                                                                                                    |  |  |  |  |
|                                  | WordPress For D                                                  | ummie                                     | Go Premium 🛛 New Post 🖳 Lisa 🎆 🤤                                                                                                    |  |  |  |  |
|                                  | 會 Dashboard<br>寶 Store<br>永 Posts                                | Reading Settings<br>Front page displays   | e Your latest posts                                                                                                    |  |  |  |  |
|                                  | <ul> <li>♀ Links</li> <li>₽ Pages</li> <li>♥ Comments</li> </ul> |                                           | A static page (select below) Front page: Select -  Posts page: Select -                                                                                                    |  |  |  |  |
|                                  | 🔄 Feedback                                                       | Blog pages show at most                   | 10 posts                                                                                                    |  |  |  |  |
|                                  | 🚢 Users<br>🎤 Tools                                               | Syndication feeds show the<br>most recent | 10 items                                                                                                    |  |  |  |  |
|                                  | General<br>Writing                                               | For each article in a feed, show          | Full text     Summary                                                                                                    |  |  |  |  |
| Figure 4-14:                     | Discussion<br>Media<br>Sharing<br>Polls                          | Site Visibility                           | Allow search engines to index this site     Oiscourage search engines from indexing this site     Note: Neither of these optians blocks access to your site — it is up to search engines to honor your request. |  |  |  |  |
| The Reading<br>Settings<br>page. | Ratings<br>AdControl<br>Email Post Changes<br>OpenID             | To infinity and beyond                    | I would like my site to be private, visible only to users I choose  Scoll Infinitely  Shows 7 posts on exchinad)                                                                                                |  |  |  |  |

- Front Page: If you choose to display a static page, choose from this drop-down menu which page to display.
- Posts Page: If you choose to display a static page, use this dropdown menu to tell WordPress which page to display your posts on.
- Blog Pages Show at Most: If you choose to display your blog posts on your front page, this step is where you set the number of blog posts to display per page. Figure 4-14 shows that I decided to display 10 posts on my front page.
- Syndication Feeds Show the Most Recent: This setting determines how many posts show in your RSS feed at one time. (See Chapter 2 for details on RSS.)
- **For Each Article in a Feed, Show:** Indicate here which portion of each article you want to show in your feed:
  - Full Text: Select this radio button if you want the entire text of each post to be displayed in your RSS feed.
  - Summary: Select this radio button if you want only excerpts of your posts to be displayed in your RSS feed.

- ✓ Site Visibility: See the next section, "Publishing a Public or Private Blog."
- ✓ To Infinity and Beyond: Select this option to tell WordPress to automatically display more posts once the reader gets to the very bottom of your site. WordPress detects when the readers reach the end of the page and automatically displays the next seven posts on your blog (this option is selected by default).
- Enhanced Feeds: Here, you have the option of showing several more details about your blog in your RSS feed:
  - Categories
  - Tags
  - Comment Count
- ✓ Follower Settings: When people subscribe to your blog for the first time, they receive an e-mail welcoming them to your blog. The text box in the E-mail Settings area provides default text for that e-mail. You can change this text to suit your needs. You can also select the option to show a Follow button to users who are logged out to give them the option of following your blog.

After you change any settings in the Reading Settings page, click the Save Changes button in the bottom-left corner to save your preferences.

# Publishing a Public or Private Blog

This section describes three very simple options, and the option you choose lets you determine how you want to deal with publicity on your blog. To access the privacy options for your blog, click the Reading link on the Settings menu. You can choose one of these three options in the Reading Settings page (refer to Figure 4-14) in the Site Visibility section (about midway down the page):

- Allow Search Engines to Index This Site: Select this radio button if you want to freely allow search engines to visit your blog and include its content in their search directories.
- ✓ Discourage Search Engines from Indexing This Site: Select this radio button if you don't want search engines to visit and include your site in their directories. This option is helpful if you want normal (read: human) visitors but don't want the publicity that search engines provide.

✓ I Would Like My Site to Be Private, Visible Only to Users I Choose: Select this radio button if you want to make your blog available only to the people you choose. This option keeps your blog completely private and away from prying eyes — except for those users you allow. When you select and save this option, WordPress.com provides a form in which you can enter the WordPress.com usernames for the people you want to invite to view your private blog. (With WordPress.com, you can add up to 35 users at no cost; you can pay an annual fee to add more.)

When you finish making your decision, be sure to click the Save Changes button to have the changes take effect.

# Publicizing through Social Media

WordPress gives you the ability to easily integrate your WordPress blog with various social networks such as Facebook, Twitter, and LinkedIn. Click the Sharing link in the Settings submenu on your Dashboard to load the Sharing Settings page.

In the Sharing section, connect your blog to popular social networks to automatically share your new posts with your friends within that network. WordPress allows you to share your blog on the following networks:

- 🛩 Facebook
- ✓ Google+
- ✓ Twitter
- 🖊 LinkedIn
- 🖊 Tumblr
- 🖊 Path

Click the icon for the social network you want to connect to and follow the steps provided to authorize your WordPress blog with that network.

### Making sharing easy

Users of social media like to share the interesting content they find around the web with their friends on other social media sites, and the Sharing feature on WordPress.com gives you the tools that make it easy for your readers to share links to your content in different ways:

- ✓ E-mail: Allows readers to e-mail your blog content to a friend
- Print: Allows readers to print your blog posts

- Digg: Allows readers to share your content on the Digg social media site at http://digg.com
- Facebook: Allows readers to share your content on the Facebook social media site at http://facebook.com
- LinkedIn: Allows readers to share your content on the LinkedIn social media site at http://linkedin.com
- Reddit: Allows readers to share your content on the Reddit social media site at http://reddit.com
- StumbleUpon: Allows readers to share your content on the StumbleUpon social media site at http://stumbleupon.com
- Twitter: Allows readers to share your content on the Twitter social media site at http://twitter.com
- ✓ Press This: Gives readers a button they can click to easily use the WordPress.com Press This feature, allowing them to post links to your content on their own WordPress.com blog
- Google +1: Allows readers to share your content on the Google+ social media site at http://plus.google.com
- Tumblr: Allows readers to share your content on the Tumblr social media site at http://tumblr.com
- Pinterest: Allows readers to share your photos and graphics on the Pinterest social media website at http://pinterest.com
- Pocket: Allow readers to share your content on the Pocket network at http://getpocket.com/

None of the sharing services are enabled by default. To enable any other service, click its button in the Available Services section and drag and drop it into the Enabled Services section. After you've done that, small, convenient buttons display within each blog post on your site; your visitors can click these buttons to share your content with their friends on their own social networks.

### Clicking the Like button

If you're a Facebook user, as I am, you'll find that the WordPress Like feature is very similar to the Facebook Like feature that you use within your Facebook account to indicate that you Like a friend's Facebook status.

On the bottom of the Sharing Settings page you can set your preference for WordPress.com Likes — select whether you want them turned on for all posts (by default), or turned on per post (so that you determine the placement of the WordPress.com Like on a per-post basis). This feature does exactly what it says: It displays a Like button on your blog posts, allowing readers to click it and Like your posts within the WordPress.com network.
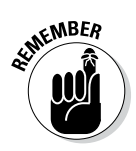

You can disable the WordPress Like feature at any time. Also, you can disable the Like feature on a per-post basis. This means that you can enable it globally, but disable it on individual posts if you publish a post that you don't want people to be able to Like.

# Establishing Trust Relationships with OpenID

OpenID is a third-party, Internet-community identification system that allows an Internet user to create an online identity that she can use anywhere on the web where OpenID is supported. OpenID is commonly used with larger sites that receive a lot of traffic and public comments. With WordPress.com, you already have an OpenID identity.

On the WordPress Dashboard, click the OpenID link on the Settings menu to see the OpenID Trusted Sites page, which tells you what your OpenID is. (It's usually your main WordPress.com domain: for example, http://lsrn94.wordpress.com.) You can also add the URLs of what you consider to be trusted sites. After you enter the URL of a trusted site and click the Add Site button, you aren't asked whether you trust the site when you attempt to log in to it. In a nutshell, this setting means that you can use your WordPress.com OpenID to log in to any website that supports OpenID.

### Part II: Using the WordPress Hosted Service \_\_\_\_\_

# **Chapter 5**

# Enhancing Your Blog with Themes, Widgets, and Upgrades

. . . . . . . . . . . . . . .

### In This Chapter

- ▶ Giving your blog a new look
- Enhancing your theme with features
- Adding widgets to your sidebar
- Upgrading your free WordPress.com blog
- Giving your domain a name

ou don't want your blog to look identical to everyone else's, do you? Although WordPress.com doesn't give you the vast array of design options that you'd have by hosting your own blog, you do have some flexibility.

. . . . . . . .

The great thing about the WordPress hosted service is how easily you can change your theme to one of the alternative designs available. What's not so hot is that you can't create your own custom theme. As I note later in this chapter, you can pay a fee to customize the CSS of the template you choose to use, but you need to be familiar with CSS to use this upgrade — and again, you're limited to customizing only the templates that WordPress provides.

Most of the themes available on WordPress.com are free; however, a handful of Premium themes cost anywhere from \$18 to \$75 and have extended features that make them different from the free themes.

In this chapter, you discover the WordPress.com themes that let you choose a design and format for your blog. You have some fabulous themes to choose from, all created by WordPress users. At this writing, 315 themes are available. You also explore the fun of using sidebar widgets to rearrange how you show off your blogroll, category and monthly archive lists, and page lists. This chapter also discusses enhancing your blog with custom CSS (Cascading Style Sheets), choosing a domain name, and increasing the amount of hard drive space on your WordPress.com account through its upgrade feature (for a fee).

# Changing Your Blog's Look

It's time to choose a theme for your WordPress.com blog. In this case, the word *theme* is synonymous with the words *design* and *template*. All three words describe the very same things: the visual layout and appearance of your blog.

Follow these steps to find your theme:

1. On the Dashboard, click the Themes link on the Appearance menu.

A page full of themes appears along with a thumbnail image of each theme so you get a basic idea of what it looks like. Figure 5-1 shows the Browse Themes area of this page.

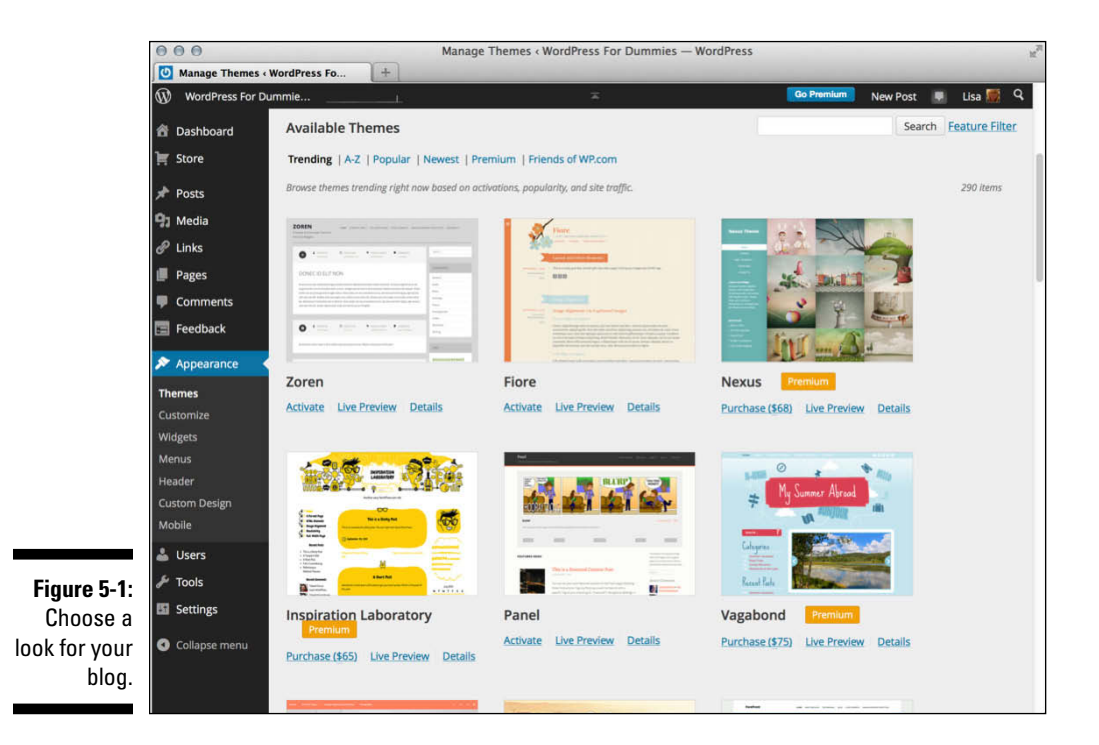

2. Scroll through the themes and when you find one you like, hover your mouse pointer over the thumbnail image associated with it or click the Activate and Preview links for more options (on Premium themes, the buttons are Purchase and Preview).

What happens next is pretty nifty! A new page pops up showing you a preview of what your own blog would look like with that particular theme and any options you set. You can also just click the Activate link to use the theme immediately with its default options, or click the Details link to see more information about the theme.

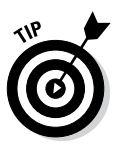

You can page through the list of available themes by using the handy menu links under Themes at the top of the page. You can browse by the following: Trending, Popular, Newest, and Premium on the left side, and All, Free, and Premium on the right side. You can also search for themes by typing a keyword in the search box at the top of the Themes page.

3. Click the Activate link in the lower right corner of the theme you're previewing to activate the theme on your own blog, or click the Cancel link in the top-left corner if you decide that you'd rather not use that theme.

No, really — it's just that easy. If you get tired of your theme, go to the Themes link and click a different theme name, and you're done.

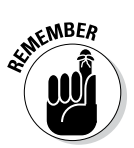

In the introduction to this chapter, I tell you about the Premium themes at WordPress.com. Some of the themes you find on the Themes page on your Dashboard may be marked Premium, and WordPress.com requires payment from you before you can use them.

# Enhancing Your Theme with Features

Several different features and tools are available within your WordPress.com account that enable you to individualize your site with the look and features that you need. Among your choices are everything from menus to fonts and backgrounds to social media features and tools to enhance the look and functionality of your WordPress.com blog.

### Adding navigation menus

WordPress helps you easily add navigation menus to your theme with a feature called Menus. This feature enables you to build your own custom menu of links by adding links to any pages, posts, categories, or custom links you'd like. Click the Menus link under the Appearance menu to load the Edit Menus page shown in Figure 5-2.

### **100** Part II: Using the WordPress Hosted Service

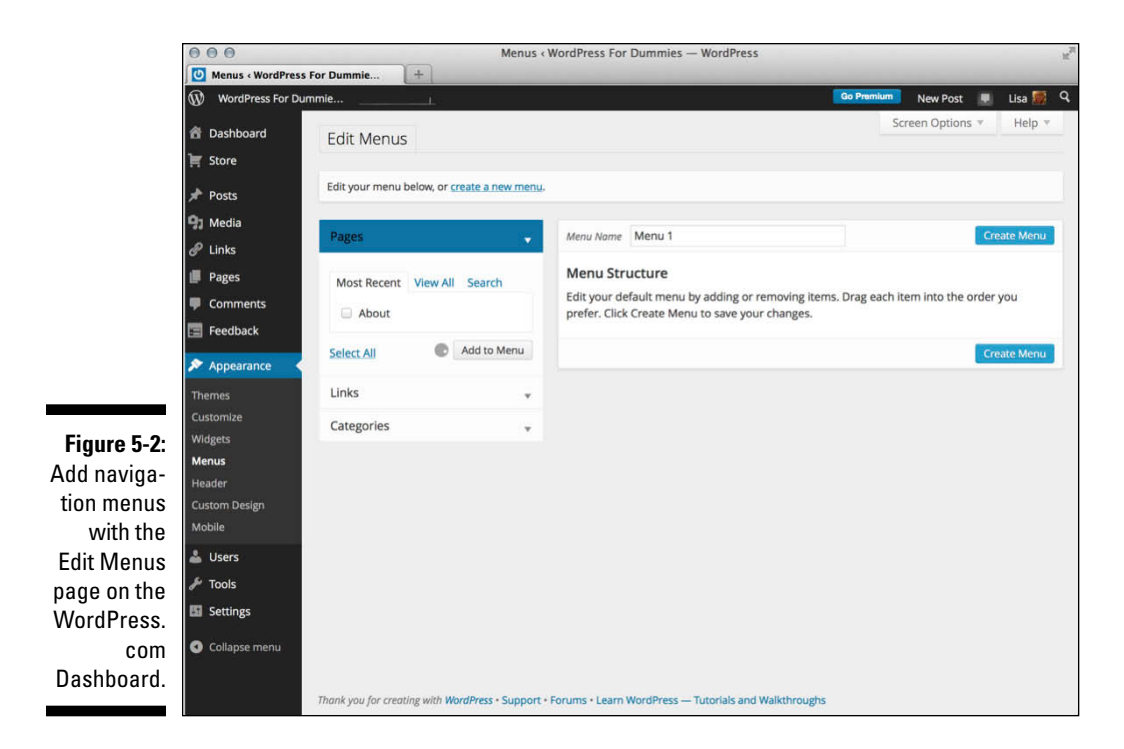

On the Edit Menus page, you can build your custom menu by adding links from Posts, Pages, Categories, or Custom links on the left side of the Edit Menus page to the menu interface on the right side of the page. Follow these steps to make it happen:

#### 1. Click the Menus link in the Appearance menu on your Dashboard.

The Edit Menus page opens on your WordPress Dashboard.

#### 2. Type a name in the Menu Name box and click the Create Menu button.

The Edit Menus page is reloaded with a message that tells you your new menu has been created.

#### 3. Assign the new menu to the Theme Locations area.

Most themes have a defined location for the main navigation menu for your site. Click the Manage Locations tab at the top of the Edit Menus page (this tab only appears after you have created at least one menu). For your primary navigation menu, click the drop-down list in the Theme Locations section and choose the menu you just created to assign it as the menu location used in your theme for your site; then click the Save Changes button.

www.it-ebooks.info

#### 4. Add links to your newly created menu.

You can add links to the new menu you just created in three ways (the items in this list are shown in Figure 5-2):

- Links: In the URL field, type the URL of the website that you want to add (for example, http://www.google.com). Then type the name of the link that you want displayed in your menu in the Label field (for this URL, type **Google**). Then click the Add to Menu button.
- *Pages:* Click the View All link to display a list of all the published page(s) on your site. Select the check box next to the page names you would like to add to your menu. Then click the Add to Menu button.
- *Categories:* Click the View All link to display a list of all the categories you created on your site. Select the check box next to the category names you would like to add to the menu. Then click the Add to Menu button.

#### 5. Review your menu choices on the right side of the page.

When you add new menu items, the column on the right side of the Edit Menus page populates with your menu choices (see Figure 5-2).

#### 6. Edit your menu choices, if needed.

Click the down arrow to the right of the menu link name to edit the information of each individual link in your new menu.

#### 7. Save your menu before leaving the Edit Menus page.

Click the Save Menu button under Menu Settings on the top-right or bottom-right side. A message confirming the save appears.

### Changing the background color and image

Many themes in the WordPress.com theme library support the Background feature, which allows you to use the handy Background tool to change the background color and/or image that displays on your website. Visit the Background Image page on your Dashboard by clicking the Background link under the Appearance menu and then follow these steps to make changes to the background color and/or image for your site:

#### 1. Click the Background link under the Appearance menu.

The Background Image page loads on the Dashboard.

2. To change the background color, type the hexadecimal color code in the Background Color text box.

If you don't know what hex code you want to use, click the Select a Color link, and click a color within the provided color selector shown in Figure 5-3.

### www.it-ebooks.info

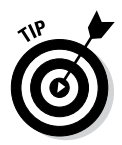

A hexadecimal (or *hex*) code represents a certain color. Hex codes always start with a hash symbol (#) and have six letters and/or numbers to represent a particular color; for example, #d5d6d7.

**3.** To use an image file for the background, upload an image from your computer.

Click the Browse button under the Choose an Image from Your Computer text, and select a file from your computer. Then click the Upload button.

- 4. Change the display options for your new background image.
  - *Position:* Select Left, Center, or Right to set the screen position of the background image on your website.
  - *Repeat:* Select No Repeat, Tile, Tile Horizontally, or Tile Vertically in the drop-down menu to set the image repeat behavior of the background image on your website.
  - *Attachment:* Select Scroll to set the background image to scroll down the page, or select Fixed to set the background image in a static position (so it doesn't scroll down the page).

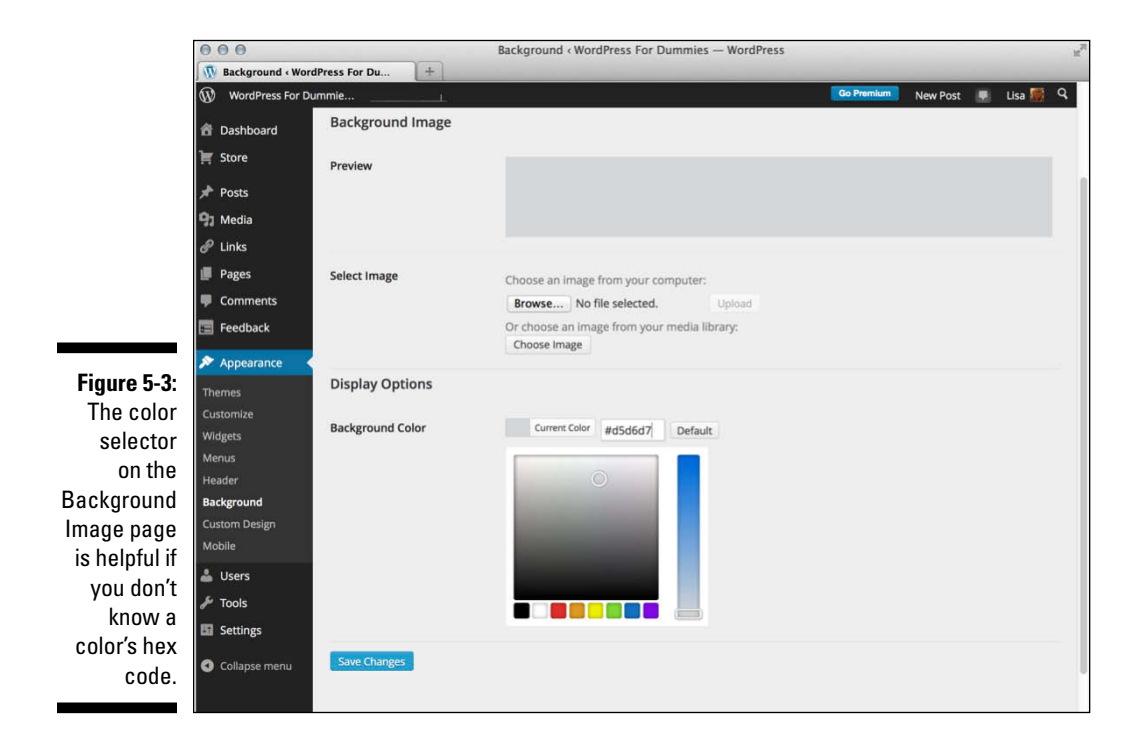

### 5. Save your changes.

Click the Save Changes button before navigating away from the Background Image page. Otherwise, your new settings aren't saved.

# Creating a mobile-friendly display

The mobile web is all the rage today: Visitors to your site use every type of device from desktop computers to laptops, tablets, and mobile phones. WordPress.com gives you a nifty interface to create a mobile-friendly theme for your blog, which helps create a beautiful application-like experience for anyone browsing your website on any mobile device (such as a smartphone or tablet).

Follow these steps to enable and configure the mobile feature on your WordPress.com blog:

### 1. Click the Mobile link under the Appearance menu.

The Mobile Options page displays in your browser window, as shown in Figure 5-4.

|                                                                                                    | ⊕ ⊕ ⊕     Mobile Options < WordPress For Dummies - WordPress     ₩ <sup>2</sup> ∭ Mobile Options < WordPress For     ±                                                                                                    |                                                                                                    |            |  |        |  |  |
|----------------------------------------------------------------------------------------------------|----------------------------------------------------------------------------------------------------|----------------------------------------------------------------------------------------------------|------------|--|--------|--|--|
|                                                                                                    |                                                                                                    |                                                                                                    |            |  |        |  |  |
|                                                                                                    | WordPress For Du                                                                                                    | Go Premium New Post                                                                                                    | 💌 Lisa 👹 🤗 |  |        |  |  |
|                                                                                                    | 췸 Dashboard                                                                                                    | Mobile Options                                                                                                    |            |  | Help 👻 |  |  |
|                                                                                                    | 🛒 Store                                                                                                    | Mobile Theme                                                                                                    |            |  |        |  |  |
| Figure 5-4:<br>Make your<br>site mobile-<br>friendly with<br>the Mobile<br>Options<br>page<br>on your<br>WordPress.<br>com<br>Dashboard. | 📌 Posts                                                                                                    | Awesome! Your theme, <i>Newsworthy</i> , is already deemed to be mobile-friendly.                                           |            |  |        |  |  |
|                                                                                                    | ♀ Media       ♥ Links       ■ Pages       ↓ These       ■ Comments       ▶ Appearance       ♥ Appearance       Customize       Widgets       Themes       Customize       Widgets       Header       Background       Custom Design       Mobile | Enable mobile theme                                                                                                    | ⊖ Yes 	 No |  |        |  |  |
|                                                                                                    |                                                                                                    | Always show posts on the front page                                                                                         | ⊖ Yes ⊛ No |  |        |  |  |
|                                                                                                    |                                                                                                    | Show excerpts on front page<br>and on archive pages instead<br>of full posts                                                | ⊖ Yes ⊛ No |  |        |  |  |
|                                                                                                    |                                                                                                    | Show featured images on<br>front page and archive pages                                                                     | ⊖ Yes ⊕ No |  |        |  |  |
|                                                                                                    |                                                                                                    | Turn off the Custom Header<br>text color? (select "Yes" to<br>use the mobile theme's<br>default black header text<br>color) | ⊖ Yes ⊕ No |  |        |  |  |
|                                                                                                    | <ul> <li>▲ Users</li> <li>✓ Tools</li> <li>☑ Settings</li> <li>④ Collapse menu</li> </ul>                                                                                                    | Update<br>Mobile Apps<br>Take WordPress with you.                                                                           | -          |  |        |  |  |

### 2. If it's not already selected, select Yes for the Enable Mobile Theme option.

This feature is not enabled by default. You can enable it at any time by selecting the Yes radio button.

### 3. Select the Always Show Posts on the Front Page option.

Select Yes to display your posts on the front page of the mobile theme. Select No if you don't want to display posts on the front page.

#### 4. Select the Show Excerpts on Front Page and on Archive Pages Instead of Full Posts option.

Select Yes to display only a short excerpt of each post on the front page and archive pages, requiring the reader to click the Read More link, or post title, to read the full post. The advantage to this is a faster page load — if the device is only loading short excerpts, the page load will be faster on a mobile device.

#### 5. Select the Show Featured Images on Front Page and Archive Pages option.

Select Yes or No. Again, choosing to display images can slow down the page load of the site on a mobile device.

### 6. Select the Turn Off the Custom Header Text Color? option.

Select Yes to use the mobile theme's default black header text color, or leave it as No to use the text color you've chosen in the theme customization options (if any).

### 7. Click the Update button to save your changes.

The Mobile Options page reloads with a message that tells you that your settings have been saved.

With the mobile feature enabled and your configurations saved, readers of your blog who use mobile devices can now have an enjoyable experience browsing your site.

### Changing the header image

Several themes in the WordPress.com library support the Custom Header feature, which allows you to change the image displayed in the header (or top) of your site through the use of a friendly interface on your WordPress Dashboard. Click the Header link under the Appearance menu to load the Custom Header page, where you can upload your own header image and/or change the header text color.

To use existing header images, follow these steps:

#### 1. Click the Header link in the Appearance menu on your Dashboard.

The Custom Header page appears.

2. Click the Browse button under the Upload New Header Image title. Select the image from your computer; then click Open.

WordPress automatically resizes your header image to predefined dimensions set by the theme you are currently using. For best results, start with an image that meets those dimensions, at a minimum.

3. Click Upload.

Your image uploads to your web server. The Crop Header Image page appears, where you can crop the image and adjust which portion of the header image you would like displayed (see Figure 5-5).

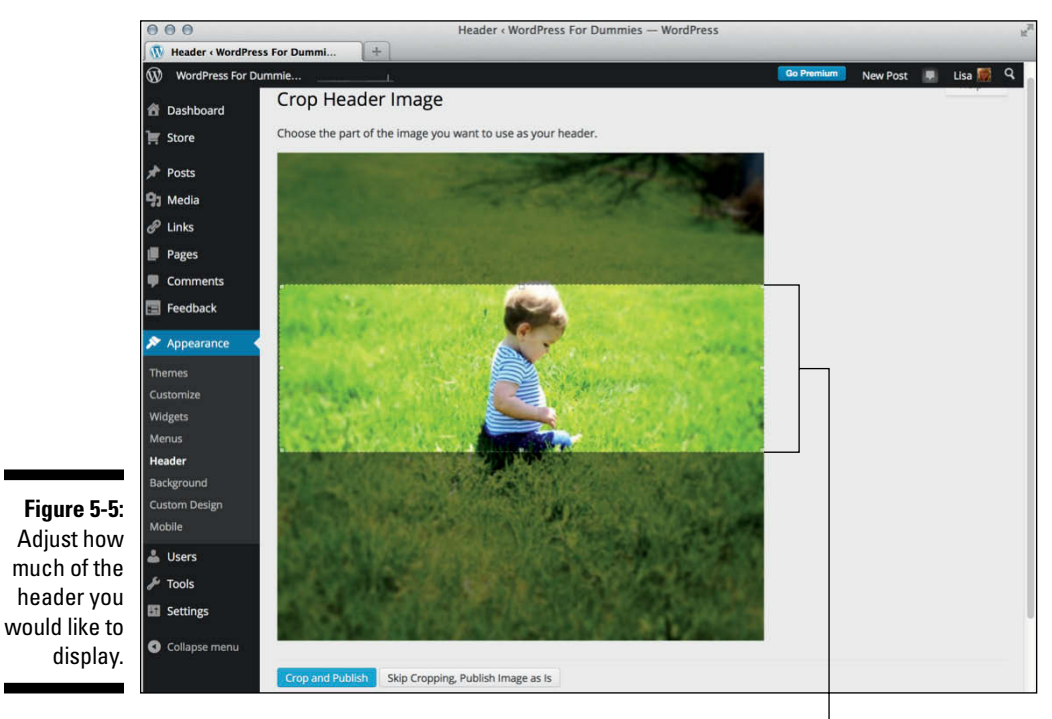

These dotted lines indicate the area of the header to be displayed.

### 4. Click the Crop and Publish button.

The Custom Header page appears, and your new header image is now displayed.

### 5. View your website.

Your new header image is now displayed at the top of your website.

In themes that don't have the custom header image feature, you can easily define a background image for the header image using CSS (see Chapter 13).

### Using the Custom Design upgrade

WordPress.com themes give users another option for customizing the design of their theme: the Custom Design upgrade. Click the Custom Design link in the Appearance menu and you see that, for \$30/year, you have access to other customization tools such as the following:

- ✓ Fonts: Personalize the display of fonts on your site with Typekit (https://typekit.com), which is an external service that allows you to use real fonts of your choice for display on your WordPress.com site. Typekit gives you hundreds of fonts to choose from in its font library, but you need to sign up for a Typekit account to use its fonts on your WordPress.com site.
- **Colors:** Change the colors of your theme instantly using WordPress color palettes.
- CSS: Gain full control over the CSS (Cascading Style Sheet) for your theme with this option (Chapter 13 has additional information on CSS).

## Widget Wonder: Adding Handy Tools to Your Sidebar

WordPress widgets are very helpful tools built in to the WordPress.com application. They allow you to easily arrange the display of content in your blog sidebar, such as your blogroll(s), recent posts, and monthly and category archive lists. With widgets, you can arrange and display the content in the sidebar of your blog without having to know a single bit of PHP or HTML.

### Selecting and activating widgets

Click the Widgets link on the Appearance menu on the Dashboard. The Widgets page displays the available widgets, as shown in Figure 5-6. This feature is a big draw because it lets you control what features you use and where you place them — all without having to know a lick of code.

On the left side of the Widgets page, in the Available Widgets box, is a listing of all widgets available for your WordPress blog. On the right side of the Widgets page are separate boxes for widgets that are available for the display of different widgets on your blog. These widget boxes are defined by the theme you've chosen to use on your site. Some themes have only one widget box available; other themes have several.

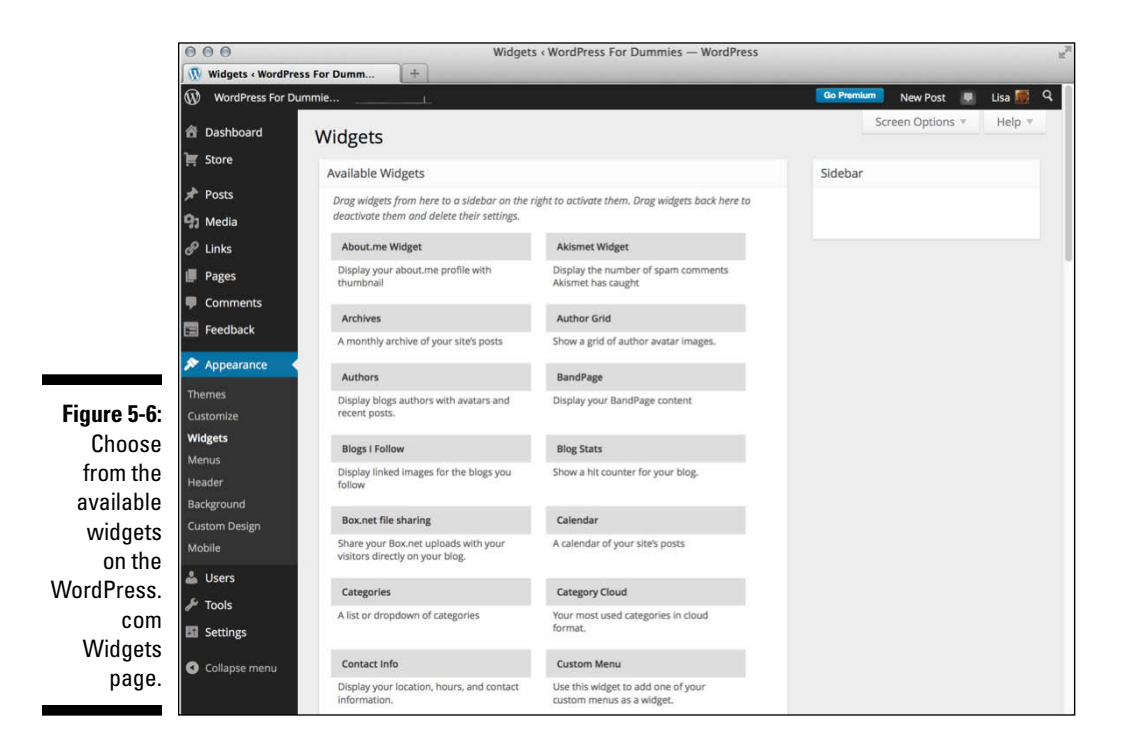

To add a new widget to your sidebar, follow these steps:

#### 1. Choose the widget you want to use.

The widgets are listed in the Available Widgets section, and you may have to scroll to see them all. For the purpose of these steps, choose the Recent Posts widget.

#### 2. Click the widget name.

Drag and drop the widget into your desired Widget Area on the right side of the page. After you release your mouse button and drop the widget in the Widget Area, your site updates automatically. In other words, the contents of the widget (in this case, a listing of recent posts on your blog) now appear on your site.

#### 3. Click the arrow to the right of the widget title.

Click the arrow on the Recent Posts widget to expand the widget and view the widget options. Each widget has different options that you can configure. The Recent Posts widget, for example, lets you configure the title and the number of posts to display in the Recent Posts listing on your site. See Figure 5-7.

|                                                  | Sidebar                                                                      |
|--------------------------------------------------|------------------------------------------------------------------------------|
|                                                  | Recent Posts                                                                 |
|                                                  | Title:                                                                       |
| Figure 5-7:<br>Configuring<br>widget<br>options. | Number of posts to show: 5 Display post date? Delete   Close Visibility Save |

#### 4. Select your options and click the Save button.

The options you've set are now saved. Click the Close link to collapse the widget options.

### 5. Arrange your widgets in the order you want them to appear on your site by clicking a widget and dragging it above or below another widget.

Repeat this step until your widgets are arranged the way you want them.

To remove a widget from your sidebar, click the arrow to the right of the widget title to open the options menu. Then click the Delete link. WordPress removes the widget from the Widget Area on the right side of this page and places it back in the Available Widgets list.

### www.it-ebooks.info

After you select and configure all your widgets, visit the front page of your website and you see that your blog's sidebar matches the content (and order of the content) that you've arranged in the sidebar on the Widgets page. How cool is that? You can go back to the Widgets page and rearrange the items, as well as add and remove items, to your heart's content.

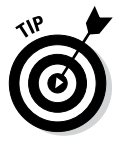

You may not wish to display the Recent Posts widget on every page of your website on WordPress.com. If you would only like to display it on category pages of your site, click the Visibility button at the bottom of the Recent Posts widget shown in Figure 5-7 and select Show Only if on Category Pages. This is a nifty way of creating unique views for different sections of your site.

### Using the Text widget

The Text widget in WordPress.com is a little different from the rest of the widgets on the Widgets page. Add the Text widget just as you would any other, using the steps in the preceding section. After you have it settled in the sidebar, click the arrow to the right of the widget title. A text box drops down to let you type text or HTML code to insert a hyperlink or include an image file. See Figure 5-8.

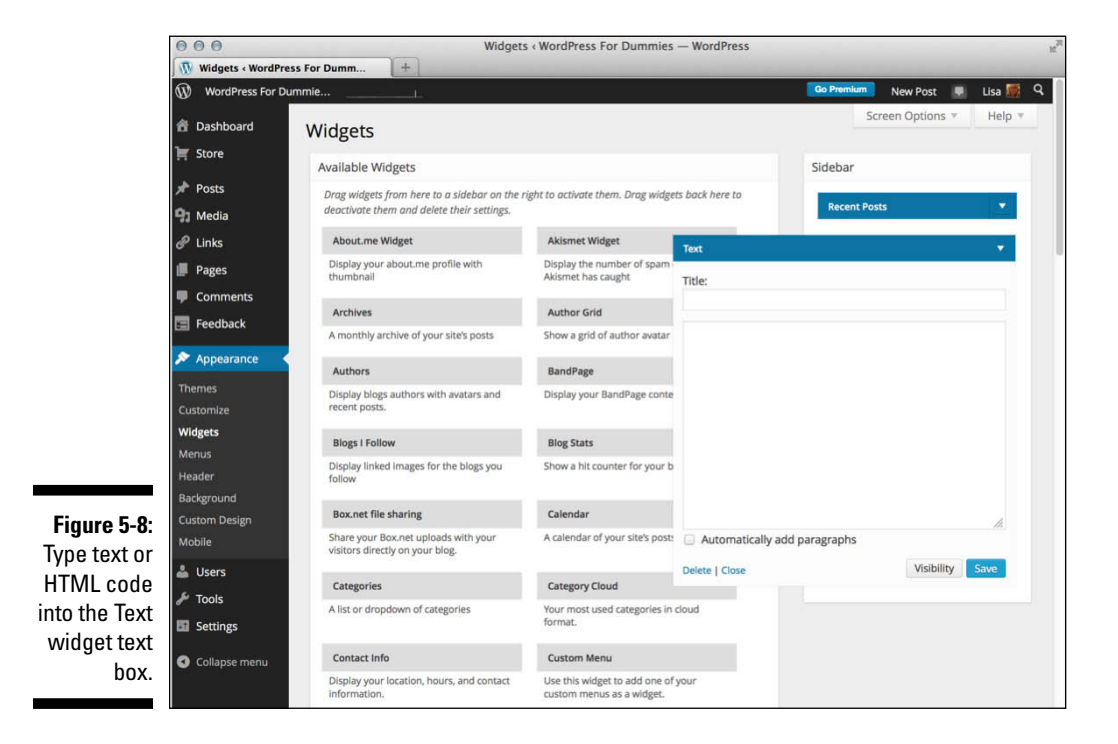

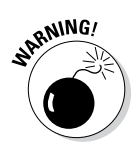

WordPress.com users can't, by default, monetize their blogs within their network. This means that you can't run any type of advertisement services such as Google AdSense, Yahoo!, or text ad links. I mention this here because many users think they can use the Text widget to include the ad code (JavaScript, PHP, or others) that advertisement services provide them to display ads on their site. WordPress doesn't allow it; therefore programming code such as JavaScript and PHP doesn't work in the WordPress.com Text widget. WordPress.com allows some light advertising in only very special circumstances, and it has a program called WordAds that users can opt into — but currently it's open to sites that have moderate to high traffic and appropriate content on their site. You can read more about WordPress.com's advertising policy at http://en.support.wordpress.com/advertising.

You have no real options to configure for the Text widget, but you can use the simple text box for several things. Here are a couple of examples of what you can use a Text widget for:

- ✓ Type a short paragraph of text, such as a bio.
- ✓ Insert the HTML code to display an image in your sidebar. (See Chapter 13 for information on basic HTML codes you can use.)

The Text widget accepts basic HTML that you can use to do things like insert an image, a hyperlink, or a list of items. You may need to brush up on some HTML markup to make that happen, but the next section gives you some basic methods to get you started.

### Inserting images

You may want to insert an image in your Text widget. The HTML markup to insert an image looks like this:

<img src="/path/to/image-file.jpg" alt="Image File Name" />

I break down this code for you in easy snippets to help you understand what's at work here:

- <img src=: This is the HTML markup that tells the browser that the
   website is looking for an image file.
  </pre>
- "/path/to/image-file.jpg": This is the actual directory path where the web browser can find the physical image file. For example, if you upload an image to your web server in the /wp-content/uploads directory, the physical path for that image file would be /wp-content/ uploads/image-file.jpg.

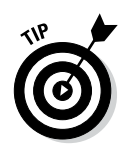

The easiest way to include an image is to use the media uploader to upload your image, then copy the file URL and paste it as the path in this HTML markup code.

- ✓ alt="Image File Name": The alt tag is part of the HTML markup and provides a description for the image that search engines pick up and recognize as keywords. The alt tag description also displays as text on browsers that can't, for some reason, load the image file, also in screen readers. For example, if the server load time is slow, the text description loads first to at least provide visitors with a description of what the image is.
- />: This HTML markup tag closes the initial <img src= tag, telling the web browser when the call to the image file is complete.</p>

### Inserting hyperlinks

At times, you may want to insert a link (commonly referred to as a *hyperlink*) within the Text widget. A hyperlink is a line of text that's anchored to a web address (URL) so that when visitors on your website click the text, it takes them to another website, or page, in their browser window. The HTML markup to insert a hyperlink looks like this:

<a href="http://wiley.com">Wiley Publishing</a>

To break down that markup, here's a simple explanation:

- <a href=: This is the HTML markup that tells the browser that the text
  within this tag should be hyperlinked to the web address provided in the
  next bullet point.</pre>
- "http://wiley.com": This is the URL that you want the text to be anchored to. The URL needs to be surrounded by quotes, which defines it as the intended anchor, or address.
- ">: This markup closes the previously opened <a href=HTML tag.</p>
- ✓ Wiley Publishing: In this example, this is the text that is linked, or anchored, by the URL. This clickable text displays on your website.
- </a>: This HTML markup tag tells the web browser that the hyperlink is closed. Anything that exists between <a href="..">and </a> is hyperlinked, or clickable, through to the intended anchor, or web address.

Commonly, designers use URLs to link words to other websites or pages. However, you can also provide hyperlinks to files like PDF (Adobe Acrobat), DOC (Microsoft Word), or any other file type.

### Inserting lists

You may need to provide a clean-looking format for lists of information that you publish on your website. With HTML markup, you can easily provide lists that are formatted depending on your needs.

Ordered lists are numbered sequentially, such as a step list of things to do, like this:

- 1. Write my book chapters.
- 2. Submit my book chapters to my publisher.
- 3. Panic a little when the book is released to the public.
- 4. Breathe a sigh of relief when public reviews are overwhelmingly positive!

Ordered lists are easy to do in a program like Microsoft Word, or even in the WordPress post editor, because you can use the What You See Is What You Get (WYSIWYG) editor to format the list for you. However, if you want to code an ordered list using HTML in a Text widget, it's a little different. My preceding step-list sample looks like this when using HTML markup:

```
<01>
Write my book chapters.
Submit my book chapters to my publisher.
Panic a little when the book is released to the public.
Breathe a sigh of relief when public reviews are overwhelmingly positive!
```

The beginning <01> tells a web browser to display this list as an ordered list, meaning that it's ordered with numbers starting with the number 1. The entire list ends with the HTML tag, which tells the web browser that the ordered list is now complete.

### Chapter 5: Enhancing Your Blog with Themes, Widgets, and Upgrades

Between the and are list items designated as such by the HTML markup . Each list item starts with and ends with , which tells the web browser to display the line of text as one list item.

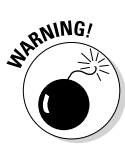

If you fail to close any open HTML markup tags — for example, if you start an ordered list with <01> but fail to include the closing </01> at the end — it messes up the display on your website. The web browser considers anything beneath the initial <01> to be part of the ordered list until it recognizes the closing tag </01>.

*Unordered lists* are very similar to ordered lists, except instead of using numbers, they use bullet points to display the list, like this:

- ✓ Write my book chapters.
- Submit my book chapters to my publisher.
- $\checkmark$  Panic a little when the book is released to the public.
- ✓ Breathe a sigh of relief when public reviews are overwhelmingly positive!

The HTML markup for an unordered list is just like the unordered list, except instead of using the tag, use the tag (*ul* stands for *unordered list*):

```
Write my book chapters.
Submit my book chapters to my publisher.
Panic a little when the book is released to the public.
Breathe a sigh of relief when public reviews are overwhelmingly positive!
```

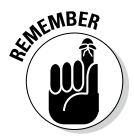

Both ordered and unordered lists use the list item tags and . The only difference between the two lists is in the first opening and last closing tags. Ordered lists use and , whereas unordered lists use and .

## Using the RSS widget

The RSS widget lets you display content from another blog in your sidebar. If I wanted to display a list of recent posts from another blog that I have somewhere else, for example, I would use the RSS widget to accomplish this task. Follow these steps to add the RSS widget to your blog:

### 1. Add the RSS widget to your selected Widget Area on the Widgets page.

Follow the steps in the "Selecting and activating widgets" section, earlier in this chapter, to add the widget.

### 2. Click the drop-down arrow to the right of the RSS widget's name.

A box drops down, displaying the different options you can configure for the RSS widget.

### 3. In the Enter the RSS Feed URL Here text box, type the RSS URL of the blog you want to add.

You can usually find the RSS Feed URL of a blog listed in the sidebar.

### 4. Type the title of the RSS widget.

This title is what appears in your blog above the links from this blog. If I wanted to add the RSS feed from my personal blog, for example, I would type **Lisa Sabin-Wilson's blog**.

### 5. Select the number of items to display.

The drop-down menu here gives you a choice of 1–20. Choose the number of items from the RSS feed that you would like to display on your site.

### 6. (Optional) Select the Display the Item Content check box.

Selecting this check box tells WordPress that you also want to display the content of the feed (usually, the content of the blog post from the feed URL). If you want to display only the title, leave the check box unselected.

### 7. (Optional) Select the Display Item Author, If Available check box.

Select this option if you want to display the author's name along with the item's title.

### 8. (Optional) Select the Display Item Date check box.

Select this option if you want to display the date the item was published, along with the item title.

#### 9. Click the Save Changes button.

WordPress saves all the options you just set and reloads the Widgets page with your RSS widget intact.

Figure 5-9 shows my WordPress.com blog displaying the content from my personal blog in the footer of my site. I used the RSS widget to make this happen!

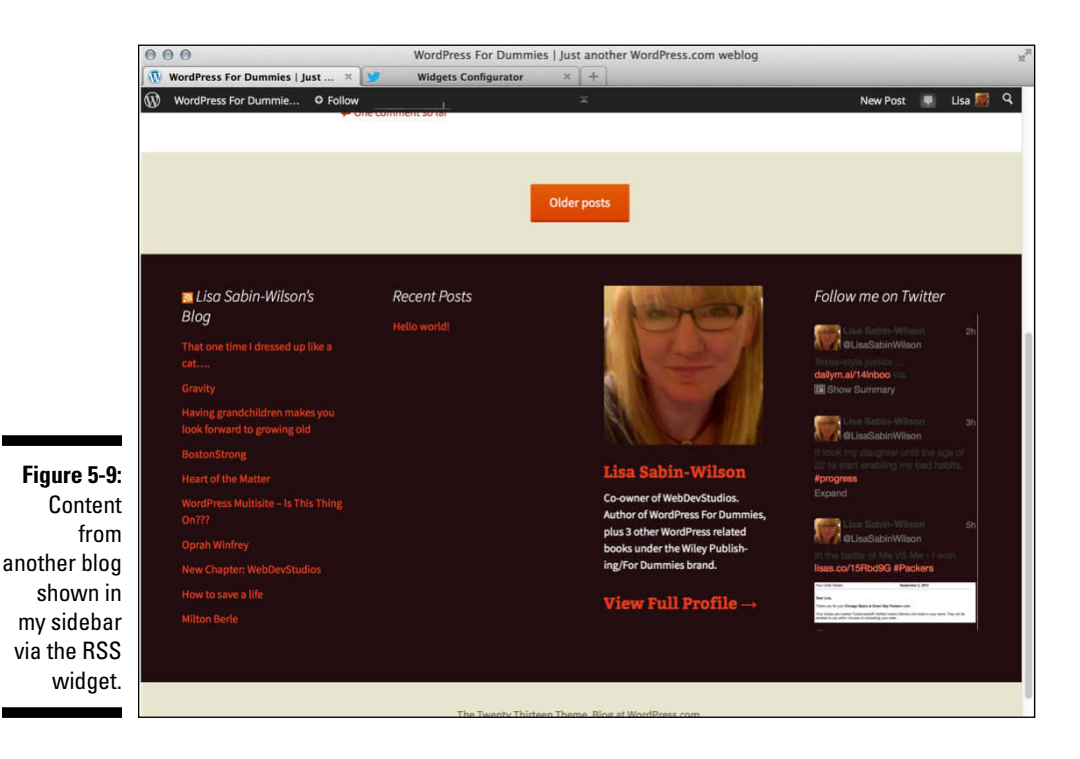

# Upgrading Your WordPress Account (for a Fee)

Although WordPress.com is a free service, it offers enhancements for a fee. WordPress.com calls these items *upgrades*, and you can purchase the upgrades from within your WordPress.com Dashboard. Click the Store link on the Dashboard navigation menu to display the Store page shown in Figure 5-10.

### 16 Part II: Using the WordPress Hosted Service

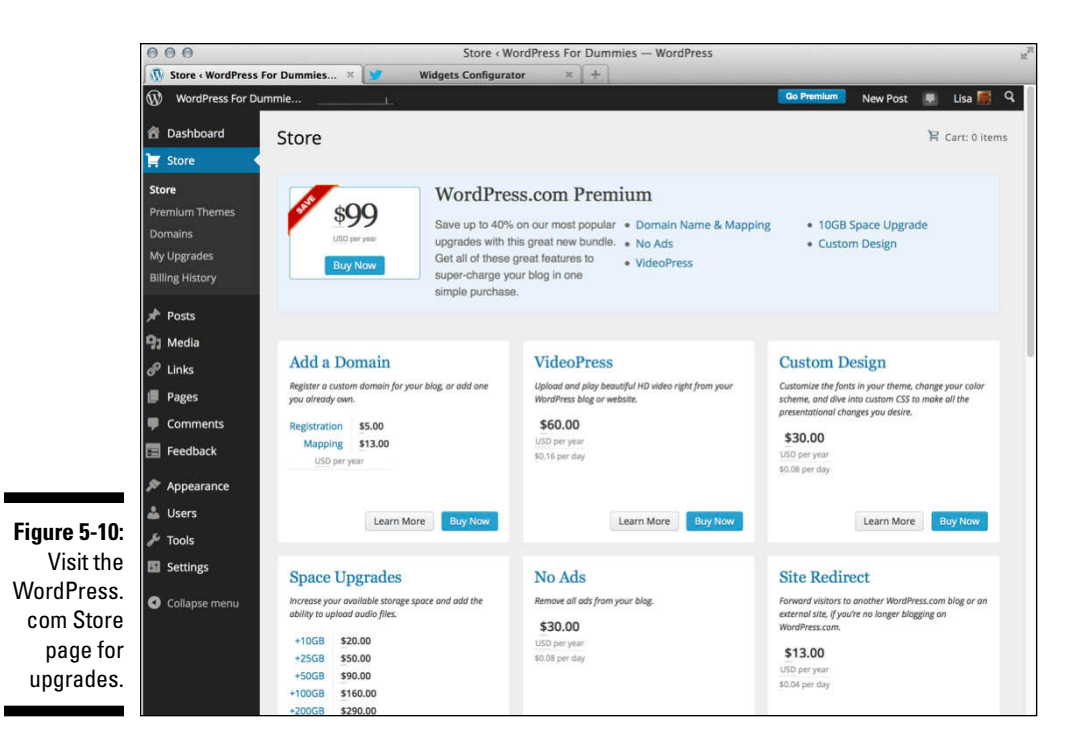

Following is a list of the current upgrades you can purchase to enhance your WordPress.com account with the prices reflecting the annual cost:

- Add a Domain: This upgrade allows you to add your own domain name to your WordPress.com account; see the next section, "Naming Your Domain." This service costs \$5 for the domain registration and \$13 for the domain mapping.
- ✓ VideoPress: This upgrade allows you to upload, store, and share your videos from your WordPress.com account. This service covers the storage space that your video files take up on the WordPress.com servers. It costs \$60/year.
- ✓ Custom Design: This upgrade lets you customize the Cascading Style Sheets (CSS) and use Custom Fonts for the theme you're currently using in the WordPress.com system. Recommended for users who understand the use of CSS, this upgrade costs \$30/year.

116

- Space Upgrades: With the free WordPress.com blog, you have 3GB of hard drive space for use in your upload directory. The various space upgrades add more, letting you upload more files (images, videos, audio files, and so on). As of this writing, you can add
  - 10GB for \$20/year
  - 25GB for \$50/year
  - 50GB for \$90/year
  - 100GB for \$160/year
  - 200GB for \$290/year
- ✓ No Ads: For \$30/year, you can ensure that your WordPress.com blog is ad-free. Occasionally, WordPress.com does serve ads on your blog pages to try to defray the costs of running a popular service. If you'd rather not have those ads appearing on your blog, pay for the No Ads upgrade and you'll be ad-free!
- Site Redirect: You can pay WordPress.com to add a forwarder on your WordPress.com blog address if you change blog addresses or domain name. The forwarder automatically forwards your visitor's browser to your new domain name, or blog address, seamlessly. The cost is \$13/year.
- ✓ Premium Themes: You can get many of the themes available on WordPress.com for free — but if you purchase the Premium theme upgrade for a one-time fee of \$20, you get access to the premium theme of your choice to use on your blog forever. You can also purchase access to Unlimited Premium themes for \$120/year.
- ✓ WordPress.com Business: This hosting upgrade for \$299/year is considered by WordPress.com to be its Pro-level service. It offers access to any of the themes (including premium) at no additional cost, and allows you to upload all the video and audio files you want with unlimited storage. It also offers access to premium support through live chat channels with WordPress.com specialists during regular business hours (M-F, 9-5pm EST).
- ✓ WordPress.com Enterprise: Upgrade to this package for \$500/month and have access to a website with custom branding, reliable hosting, bulletproof security, and more than 100 plugins available for your use (plugins that are unavailable for free or Business users of the WordPress.com service).

### WordPress.com Premium

WordPress makes several of its premium features available in one convenient bundle called the WordPress.com Premium. For \$99/ year, you can upgrade your WordPress account to include the following premium features: one domain name of your choice or domain mapping for a domain that you already own, VideoPress, Custom Design, 10GB space upgrade, and the No Ads option for your WordPress account. This bundle provides you with some of the more popular upgrade features that WordPress has available and is an easy way to take advantage of some savings to include these premium features on your account.

✓ Guided Transfer: Sometimes WordPress.com users transfer their site to their own hosting account using the (self-hosted) WordPress.org software, which provides them with a great deal more control and flexibility. If transferring your WordPress.com account is something you'd rather not do yourself, you can hire WordPress.com to do it for you for a onetime fee of \$129.

# Naming Your Domain

The URL for your WordPress.com blog is <a href="http://blogaddress">http://blogaddress</a>. wordpress.com, with *blogaddress* being the blog address you chose for your WordPress.com blog. My blog address is <a href="http://srn94">lsrn94</a>; therefore, my WordPress.com domain is <a href="http://srn94">http://srn94</a>.wordpress.com.

WordPress.com lets you use your own domain name for your WordPress.com blog. Using the Domains feature in WordPress.com is not free, however. At this writing, this feature costs \$5 for the domain registration and \$13 for the domain mapping.

When you have your domain registered, go to your WordPress.com Dashboard, click the Domains link in the Store menu to display the Domains page, and type your domain name in the Add a Domain text box shown in Figure 5-11. Then follow the prompts to fully set up your domain name.

### **Chapter 5: Enhancing Your Blog with Themes, Widgets, and Upgrades**

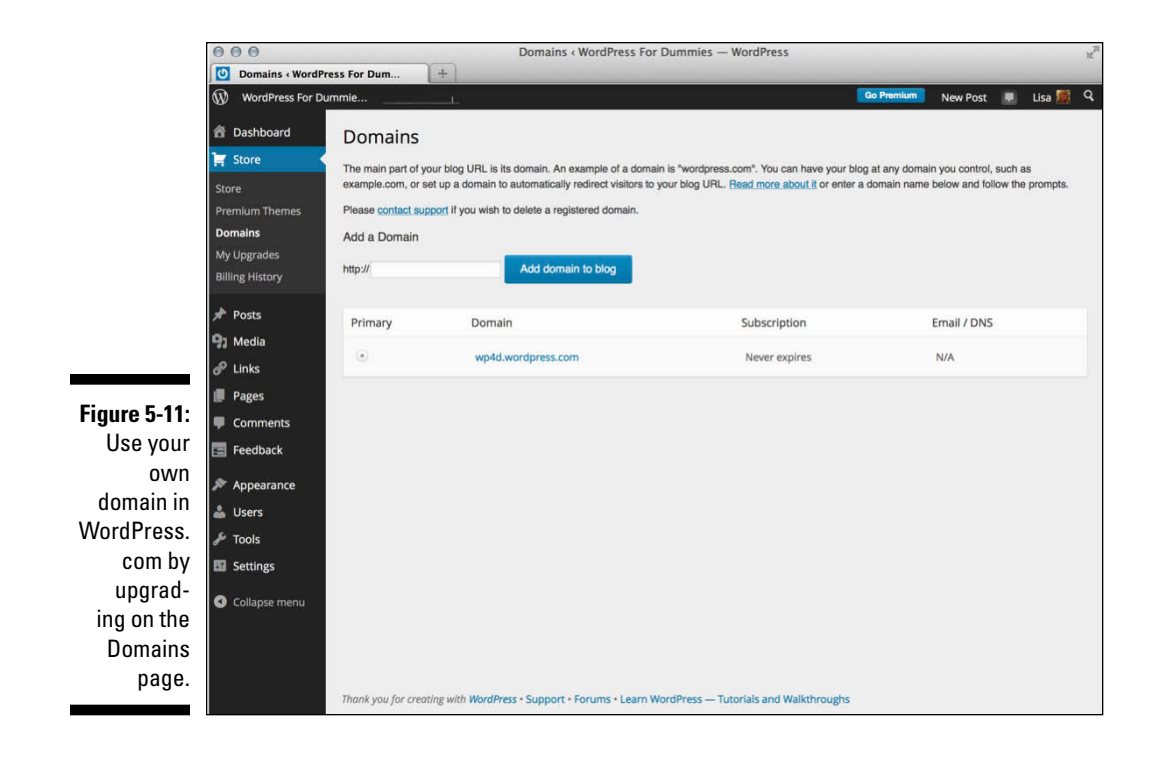

When you configure your domain name correctly, your domain name points to your WordPress.com blog.

### 120 Part II: Using the WordPress Hosted Service \_\_\_\_\_

# Part III Self-Hosting with WordPress.org

| 000                                                         | WordPress > Installation                                                                                                    | 10 |  |  |  |  |
|-------------------------------------------------------------|----------------------------------------------------------------------------------------------------|----|--|--|--|--|
| WordPress > Installation                                    |                                                                                                    |    |  |  |  |  |
| Walaama                                                     | WORDPRESS                                                                                                    |    |  |  |  |  |
| Welcome to the famous                                       | five minute WordPress installation process! You may want to browse the BaseMa                                                                                                    |    |  |  |  |  |
| documentation at your le<br>most extendable and po          | weicome to the tamous five minute WordPress installation process! You may want to prowse the FleadMe<br>documentation at your leisure. Otherwise, just fill in the information below and you'll be on your way to using the<br>most extendable and powerful personal publishing platform in the world. |    |  |  |  |  |
| Information n                                               | eeded                                                                                                    |    |  |  |  |  |
| Please provide the follow                                   | ving information. Don't worry, you can always change these settings later.                                                                                                    |    |  |  |  |  |
| Site Title                                                  |                                                                                                    |    |  |  |  |  |
| Username                                                    | Usernames can have only alphanumeric characters, spaces, underscores, hyphens, periods and the @ symbol.                                                                                                    |    |  |  |  |  |
| Password, twice<br>A password will be                       |                                                                                                    |    |  |  |  |  |
| automatically generated for<br>you if you leave this blank. | Strength indicator                                                                                                    |    |  |  |  |  |
|                                                             | Hint: The password should be at least seven characters long. To make it stronger, use upper and lower case letters, numbers and symbols like !* ? $ \  \  \  \  \  \  \  \  \  \  \  \  \$                                                                                                    |    |  |  |  |  |
| Your E-mail                                                 |                                                                                                    |    |  |  |  |  |

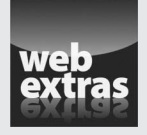

Learn how to change the layout of your WordPress Dashboard at www.dummies.  $\tt com/extras/wordpress.$ 

### In this part . . .

- Discover everything you need to know about the WordPress self-hosted version found on http://wordpress.org.
- Set up your blogging base camp by registering a domain and getting set up with a web-hosting provider.
- Install WordPress on your own hosted server and begin configuring the settings and options to personalize your site the way you want it.
- Establish your own publishing routine by discovering and using the tools that WordPress provides.

# **Chapter 6**

# **Setting Up Blogging Base Camp**

### In This Chapter

- Finding and buying a domain name
- ▶ Finding web hosting
- Brushing up on FTP
- ▶ Installing WordPress

Before you can start blogging with WordPress.org, you have to set up your base camp. Doing so involves more than simply downloading and installing the WordPress software. You also need to establish your *domain* (your blog address) and your *web-hosting service* (the place that houses your blog). Although you initially download your WordPress software onto your hard drive, your web host is where you install it.

. . . . . . . . . . . .

Obtaining a web server and installing software on it are much more involved projects than simply obtaining an account with the hosted version of WordPress that's available at WordPress.com (covered in Part II). You have to consider many factors in this undertaking, as well as cope with a learning curve, because setting up your blog through a hosting service involves using some technologies that you may not feel comfortable with at first.

This chapter takes you through the basics of those technologies, and by the last page of this chapter, you'll have WordPress successfully installed on a web server with your own domain name.

# Establishing Your Domain

You've read all the hype. You've heard all the rumors. You've seen the flashy blogs on the web powered by WordPress. But where do you start?

The first steps toward installing and setting up a WordPress blog are deciding on a domain name and then purchasing the registration of that name through a domain registrar. A *domain name* is the *unique* web address that you type in a web browser's address bar to visit a website. Some examples of domain names are WordPress.org and Google.com.

### www.it-ebooks.info

### Domain names: Do you own or rent?

When you "buy" a domain name, you don't really own it. Rather, you're purchasing the right to use that domain name for the period of time specified in your order. You can register a domain name for one year or up to ten years. Be aware, however, if you don't renew the domain name when your registration period ends, you lose it — and most often, you lose it right away to someone who preys on abandoned or expired domain names. Some people keep a close watch on expiring domain names, and as soon as the buying window opens, they snap up the names and start using them for their own websites in the hope of taking full advantage of the popularity that the previous owners worked so hard to attain for those domains.

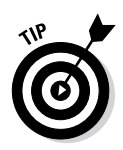

I emphasize the word *unique* because no two domain names can be the same. If someone else has registered the domain name you want, you can't have it. With that in mind, it sometimes takes a bit of time to find a domain that isn't already in use and is available for you to use.

### Understanding domain name extensions

When registering a domain name, be aware of the *extension* that you want. The .com, .net, .org, .info, .me, .us, or .biz extension that you see tacked onto the end of any domain name is the *top-level domain extension*. When you register your domain name, you're asked to choose the extension you want for your domain (as long as it's available, that is).

A word to the wise here: Just because you have registered your domain as a .com doesn't mean that someone else doesn't, or can't, own the very same domain name with a .net. So if you register MyDogHasFleas.com, and it becomes a hugely popular site among readers with dogs that have fleas, someone else can come along and register MyDogHasFleas.net and run a similar site to yours in the hope of riding the coattails of your website's popularity and readership.

You can register your domain name with all available extensions if you want to avert this problem. My own website, for example, has the domain name lisasabin-wilson.com; however, I also own lisasabin-wilson.net.

## Considering the cost of a domain name

Registering a domain costs you anywhere from \$3 to \$30/year depending on what service you use for a registrar and what options (such as privacy options and search-engine submission services) you apply to your domain name during the registration process.

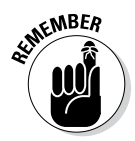

When you pay the domain registration fee today, you need to pay another registration fee when the renewal date comes up again in a year, or two, or five — however many years you chose to register your domain name for. (See the previous "Domain names: Do you own or rent?" sidebar.) Most registrars give you the option of signing up for a service called Auto Renew to automatically renew your domain name and bill the charges to the credit card you set up on that account. The registrar sends you a reminder a few months in advance, telling you it's time to renew. If you don't have Auto Renew set up, you need to log in to your registrar account before it expires and manually renew your domain name.

### Registering your domain name

Domain registrars are certified and approved by the Internet Corporation for Assigned Names and Numbers (ICANN). Although hundreds of domain registrars exist today, those in the following list are popular because of their longevity in the industry, competitive pricing, and variety of services they offer in addition to domain name registration (such as web hosting and website traffic builders):

- Go Daddy: www.GoDaddy.com
- ✓ NamesDirect: http://namesdirect.com
- Network Solutions: www.networksolutions.com
- Register.com: www.register.com

No matter where you choose to register your domain name, here are the steps you can take to accomplish this task:

### 1. Decide on a domain name.

Doing a little planning and forethought here is necessary. Many people think of a domain name as a *brand* — a way of identifying their websites or blogs. Think of potential names for your site, then you can proceed with your plan.

### 2. Verify the domain name's availability.

In your web browser, enter the URL of the domain registrar of your choice. Look for the section on the registrar's website that lets you enter the domain name (typically, a short text field) to see whether it's available. If the domain name isn't available as a .com, try .net or .info.

### 3. Purchase the domain name.

Follow the domain registrar's steps to purchase the name using your credit card. After you complete the checkout process, you receive an e-mail confirming your purchase, so use a valid e-mail address during the registration process.

### www.it-ebooks.info

The next step is obtaining a hosting account, which I cover in the next section.

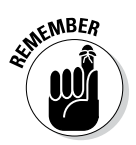

Some of the domain registrars have hosting services that you can sign up for, but you don't have to use those services. Often you can find hosting services for a lower cost than most domain registrars offer. It just takes a little research.

# Finding a Home for Your Blog

When you have registered your domain, you need to find a place for it to live: a web host. Web hosting is the second piece of the puzzle that you need before vou begin working with WordPress.org.

A web host is a business, group, or individual that provides web server space and bandwidth for file transfer to website owners who don't have it. Usually, web-hosting services charge a monthly or annual fee — unless you're fortunate enough to know someone who's willing to give you server space and bandwidth for free. The cost varies from host to host, but you can obtain quality web-hosting services starting at \$3 to \$10/month.

Web hosts consider WordPress to be a third-party application. What this means to you is that the host typically won't provide technical support on the use of WordPress (or any other software application) because support isn't included in your hosting package. To find out whether your chosen host supports WordPress, always ask first. As a WordPress user, you can find WordPress support in the official forums at http://wordpress.org/ support.

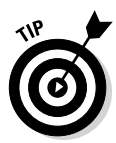

Several web-hosting providers also have WordPress-related services available for additional fees. These services can include technical support, plugin installation and configuration, and theme design services.

Web-hosting providers generally provide (at least) these services with your account:

- ✓ Hard drive space
- ✓ Bandwidth (transfer)
- Domain e-mail with web mail access
- ✓ File Transfer Protocol (FTP) access
- Comprehensive website statistics
- ✓ MySQL database(s)
- PHP

Because you intend to run WordPress on your web server, you need to look for a host that provides the minimum requirements needed to run the software on your hosting account, which are

- ▶ PHP version 5.2.4 (or greater)
- ✓ MySQL version 5.0 (or greater)

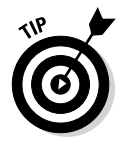

The easiest way to find out whether a host meets the minimum requirements for running the WordPress software is to check the FAQ (Frequently Asked Questions) section of the host's website, if it has one. If not, find the contact information for the hosting company and fire off an e-mail requesting information on exactly what it supports.

### Getting help with hosting WordPress

The popularity of WordPress has given birth to services on the web that emphasize the use of the software. These services include WordPress designers, WordPress consultants, and — yes — web hosts that specialize in using WordPress.

Many of these hosts offer a full array of WordPress features, such as an automatic WordPress installation included with your account, a library of WordPress themes, and a staff of support technicians who are very experienced in using WordPress.

Here is a list of some of those providers:

- Bluehost: www.bluehost.com
- HostGator: www.hostgator.com
- Page.ly: https://page.ly
- WP Engine: http://wpengine.com
- Pressable (formerly ZippyKid): http://pressable.com

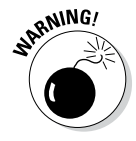

A few web-hosting providers offer free domain name registration when you sign up for hosting services. Research this topic and read their terms of service, because that free domain name may come with conditions. Many of my clients have gone this route only to find out a few months later that the web-hosting provider has full control of the domain name, and they aren't allowed to move that domain off the host's servers either for a set period (usually a year or two) or for eternity. It's always best to have the control in *your* hands, not someone else's, so try to stick with an independent domain registrar, such as Network Solutions.

### Dealing with disk space and bandwidth

Web-hosting services provide two very important things with your account:

- Disk space
- Bandwidth transfer

Think of your web host as a garage that you pay to park your car in. The garage gives you the place to store your car (disk space). It even gives you the driveway so that you, and others, can get to and from your car (bandwidth). It won't, however, fix your rockin' stereo system (WordPress or any other thirdparty software application) that you've installed - unless you're willing to pay a few extra bucks for that service.

### Managing disk space

*Disk space* is nothing more complicated than the hard drive on your computer. Each hard drive has the capacity, or space, for a certain number of files. An 80GB (gigabyte) hard drive can hold 80GB of data — no more. Your hosting account provides you a limited amount of disk space, and the same concept applies. If your web host provides you 10GB of disk space, that's the limit on the file size that you're allowed to have. If you want more disk space, you need to upgrade your space limitations. Most web hosts have a mechanism in place for you to upgrade your allotment.

Starting out with a self-hosted WordPress blog doesn't take much disk space at all. A good starting point for disk space is between 10 and 20GB of storage space. If you need additional space, contact your hosting provider for an upgrade.

### Choosing the size of your bandwidth "pipe"

Bandwidth refers to the amount of data that is carried from point A to point B within a specific period (usually, only a second or two). I live out in the country — pretty much the middle of nowhere. I get my water from a private well that lies buried in the backvard somewhere. Between my house and the well are pipes that bring the water into my house. The pipes provide a free flow of water to our home so that everyone can enjoy their long, hot showers while I labor over dishes and laundry, all at the same time. Lucky me!

The very same concept applies to the bandwidth available with your hosting account. Every web-hosting provider offers a variety of bandwidth limits on the accounts it offers. When I want to view your website in my browser window, the bandwidth is essentially the "pipe" that lets your data flow from your "well" to my computer and appear on my monitor. The bandwidth limit is kind of like the pipe connected to my well: It can hold only a certain amount of water before it reaches maximum capacity and won't bring the water from the well any longer.

Your bandwidth pipe size is determined by how much bandwidth your web host allows for your account — the larger the number, the bigger the pipe. A 50MB bandwidth limit makes for a smaller pipe than does a 100MB limit.

Web hosts are pretty generous with the amount of bandwidth they provide in their packages. Like disk space, bandwidth is measured in gigabytes (GB). Bandwidth provision of 10 to 50GB is generally a respectable amount to run a website with a blog.

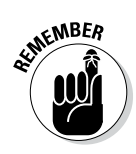

Websites that run large files — such as video, audio, or photo files — generally benefit from more disk space (compared with sites that don't have large files). Keep this point in mind when you're signing up for your hosting account: If your site requires big files, you need more space. Planning now will save you a few headaches down the road.

# Transferring Files from Point A to Point B

This section introduces you to the basic elements of File Transfer Protocol (FTP). FTP is a method you use to move files from one place to another — for example, from your computer to your web-hosting account. This method is referred to as *uploading*. The capability to use FTP with your hosting account is a given for almost every web host on the market today.

Using FTP to transfer files requires an FTP client. Many FTP clients are available for download. Following are some good (and free) ones:

- Cyberduck (for Mac users): http://cyberduck.io
- FileZilla (Mac/PC): http://sourceforge.net/projects/ filezilla
- FTP Explorer (PC): www.ftpx.com
- SmartFTP (PC): www.smartftp.com/download
- WS\_FTP (PC): www.ipswitchft.com/app/download/ws-ftpclient/evaluation.aspx

Earlier in this chapter, in the "Finding a Home for Your Blog" section, you found out how to obtain a web-hosting account. Your web host gives you a username and password for your account, including an FTP IP address. (Usually, the FTP address is the same as your domain name, but check with your web host because addresses may vary.) It is this information — the username, password, and FTP IP address — that you insert into the FTP program to connect it to your hosting account.

Figure 6-1 shows my FTP client connected to my hosting account. The directory on the left is the listing of files on my computer; the directory on the right shows the listing of files on my hosting account.

### www.it-ebooks.info

### **130** Part III: Self-Hosting with WordPress.org \_\_\_\_\_

|                                                                           |                                                                                                    | webdevstudios woen                                                                                                    | nine.com                                                                                                    | A                                                                                                    |  |
|---------------------------------------------------------------------------|----------------------------------------------------------------------------------------------------|----------------------------------------------------------------------------------------------------|----------------------------------------------------------------------------------------------------|----------------------------------------------------------------------------------------------------|--|
|                                                                           |                                                                                                    |                                                                                                    |                                                                                                    | Q* Remote                                                                                                    |  |
|                                                                           | View Window                                                                                                    | Quick Look Action Sync                                                                                                    |                                                                                                    | Search                                                                                                    |  |
|                                                                           | 🖬 🔰 lisasabin 🖉 sites 🖉 🧰 wordpress 3 🔹                                                                                                    |                                                                                                    | £ _/                                                                                                    | ٨                                                                                                    |  |
| Figure 6-1:<br>Using an<br>FTP client<br>makes file<br>transfers<br>easy. | Name *       Name *       Index.php       Incense.txt       @ readme.tmll       @ wp-activate.php       @ wp-comments-post.php       @ wp-config-sample.php       @ wp-includes       @ wp-load.php       @ wp-load.php       @ wp-load.php       @ wp-load.php       @ wp-load.php       @ wp-load.php       @ wp-settings.php       @ wp-sttings.php       @ wp-trackback.php       @ wp-trackback.php       @ wp-trackback.php | Date<br>Jan 8, 2012 4:01 FM<br>1/18/13 1:06 FM<br>Jul 18, 2013 9:35 FM<br>1/21/13 6:23 FM<br>Aug 1, 2013 8:49 FM<br>Jul 6, 2013 2:19 FM<br>Nov 1, 2010 2:45 FM<br>Aug 1, 2013 8:49 FM<br>10/23/10 2:17 FM<br>10/23/10 2:17 FM<br>10/23/10 2:17 FM<br>Jul 23, 2013 7:27 AM<br>Mar 3, 2013 8:24 FM<br>5/15/13 5:44 FM<br>5/9/13 12:22 AM<br>Mar 4, 2013 3:23 AM | Name         Date           Name         Date           Index,bp         1/8/12 11.01 AM           Increase.tx         1/18/12 18.006 AM           Increase.tx         1/18/12 10.01 AM           Increase.tx         1/18/12 10.01 AM           Import         9/30/13 9:55 AM           Import         1/8/12 11.01 AM           Import         1/8/12 11.01 AM           Import         1/8/12 11.01 AM           Import         7/16/13 9:19 AM           Import         0/11/13 3:13 PM           Import         0/23/12           Import         0/23/12           Import         0/23/12           Import         0/23/12           Import         0/23/12           Import         0/23/12           Import         0/26/12           Import         7/23/13 2:27 AM           Import         7/23/13 2:27 AM           Import         7/23/13 3:11 PM           Import         9/25/13           Import         9/25/13           Import         3/3/13 10:23 PM           Import         3/3/13 10:23 PM | 5 Size<br>395 B<br>20 KB<br>7 KB<br>5 KB<br>4 KB<br>3 KB<br>4 KB<br>3 KB<br>2 KB<br>3 KB<br>10 KB<br>2 KB<br>3 KB<br>3 KB<br>3 KB<br>3 KB |  |
|                                                                           |                                                                                                    |                                                                                                    |                                                                                                    |                                                                                                    |  |

FTP clients make it easy to transfer files from your computer to your hosting account by using a drag-and-drop method. Simply click the file on your computer that you want to transfer, drag it over to the side that lists the directory on your hosting account, and drop it. Depending on the FTP client you're working with, you can refer to its user manuals or support documentation for detailed information on how to use the program.

# Installing WordPress

By the time you're finally ready to install WordPress.org, you should have done the following things:

- ✓ Purchased the domain name registration for your account
- Obtained a hosting service on a web server for your blog
- Established your hosting account's username, password, and FTP address
- $\checkmark$  Acquired an FTP client for transferring files to your hosting account

If you missed doing any of these items, you can go back to the beginning of this chapter to read the portions you need.

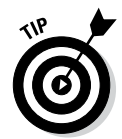

Some hosting providers have their own WordPress installers that can make installing WordPress an easier process by providing things like a step-by-step wizard or an easy interface to make it happen. Check with your hosting provider to see if they provide a WordPress installer for you to use.

### Installing WordPress manually

If you have to install WordPress manually, here's where the rubber meets the road — that is, you're putting WordPress's famous five-minute installation to the test. Set your watch and see whether you can meet that five-minute mark.

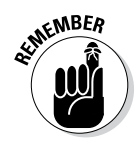

The famous five-minute installation includes the time it takes to install the software only. It doesn't include the time to

- Register a domain name.
- ✓ Obtain and set up your web-hosting service.
- ✓ Download, install, configure, and learn how to use the FTP software.

Without further ado, go get the latest version of the WordPress software at http://wordpress.org/download.

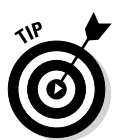

WordPress gives you two compression formats for the software: zip and tar.gz.I recommend getting the .zip file because it's the most common format for compressed files.

Download the WordPress software to your computer and decompress (unpack or unzip) it to a folder on your computer's hard drive. These steps are the first in the installation process for WordPress. Having the program on your own computer isn't enough, however; you also need to *upload* (transfer) it to your web server account (the one you obtained in "Finding a Home for Your Blog," earlier in this chapter).

Before installing WordPress on your web server, make sure that you have a MySQL database set up and ready to accept the WordPress installation. The next section tells you what you need to know about MySQL.

### Setting up the MySQL database

The WordPress software is a personal publishing system that uses a PHP-and-MySQL platform, which provides everything you need to create your own blog and publish your own content dynamically without having to know how to program those pages yourself. In short, all your content (options, posts, comments, and other pertinent data) is stored in a MySQL database in your hosting account.

Every time visitors go to your blog to read your content, they make a request that's sent to your server. The PHP programming language receives that request, obtains the requested information from the MySQL database, and then presents the requested information to your visitors through their web browsers.

Every web host is different in how it gives you access to set up and manage your MySQL database(s) for your account. In this section, I use a popular hosting interface called cPanel. If your host provides a different interface, the same basic steps apply; just the setup in the interface that your web host provides may be different.

To set up the MySQL database for your WordPress blog with cPanel, follow these steps:

1. Log in to the administration interface with the username and password assigned to you by your web host.

I'm using the cPanel administration interface, but your host may provide NetAdmin or Plesk, for example.

2. Locate the MySQL Database Administration section.

In cPanel, click the MySQL Databases icon.

3. Choose a name for your database and enter it in the Name text box.

Note the database name because you need it during the installation of WordPress later.

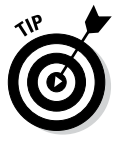

For security reasons, make sure that your password isn't something that sneaky hackers can easily guess. Usually, I give my database a name that I will easily recognize later. This practice is especially helpful if you're running more than one MySOL database in your account. If I name this database something like WordPress or wpblog, I can be reasonably certain — a year from now, when I want to access my database to make some configuration changes - that I know exactly which one I need to deal with.

4. Click the Create Database button.

You get a message confirming that the database has been created.

- 5. Click the Go Back link or the Back button on your browser toolbar.
- 6. Choose a username and password for your database, enter them in the Add New User text boxes, and then click the Create User button.

You get a confirmation message that the username was created with the password you specified.

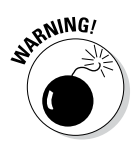

Make absolutely sure that you note the database name, username, and password that you set up during this process. You *will* need them in the next section before officially installing WordPress on your web server. Jot them down on a piece of paper, or copy and paste them into a text-editor window; either way, just make sure that you have them immediately handy.

- 7. Click the Go Back link or the Back button on your browser toolbar.
- 8. In the Add Users to Database section, choose the user account you just set up from the User drop-down menu; then choose the new database from the Database drop-down menu.

The MySQL Account Maintenance, Manage User Privileges page appears in cPanel.

9. Assign user privileges by selecting the All Privileges check box.

Because you're the administrator (owner) of this database, you need to assign all privileges to the new user account you just created.

#### 10. Click the Make Changes button.

A page opens with a confirmation message that you've added your selected user to the selected database.

#### 11. Click the Go Back link.

You go back to the MySQL Databases page.

### Uploading the WordPress files

To upload the WordPress files to your host, return to the folder on your computer where you unpacked the WordPress software that you downloaded earlier. You'll find all the files you need (shown in Figure 6-2) in a folder called /wordpress.

### **34** Part III: Self-Hosting with WordPress.org

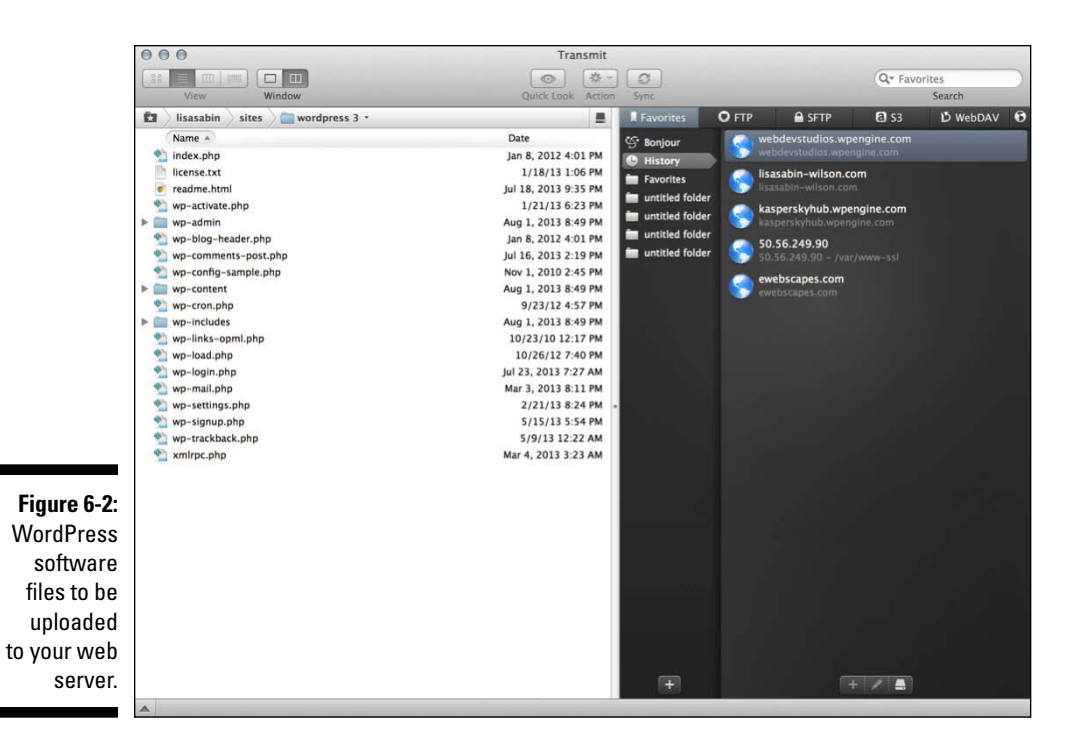

Using your FTP client, connect to your web server and upload all these files to your hosting account into the root directory.

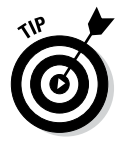

If you don't know what your root directory is, contact your hosting provider and ask, "What is my root directory for my account?" Every hosting provider's setup is different. On my web server, my root directory is the public\_html folder; some of my clients have a root directory in a folder called httpdocs. The answer really depends on what type of setup your hosting provider has. When in doubt, ask!

Here are a few things to keep in mind when you're uploading your files:

✓ Upload the contents of the /wordpress folder to your web server — not the folder itself. Most FTP client software lets you select all the files and drag and drop them to your web server. Other programs have you highlight the files and click a Transfer button.

- Choose the correct transfer mode. File transfers via FTP have two different forms: ASCII and binary. Most FTP clients are configured to autodetect the transfer mode. Understanding the difference as it pertains to this WordPress installation is important so that you can troubleshoot any problems you have later:
  - *Binary transfer mode* is how images (such as .jpg, .gif, .bmp, and .png files) are transferred via FTP.
  - *ASCII transfer mode* is for everything else (text files, PHP files, JavaScript, and so on).

For the most part, it's a safe bet to make sure that the transfer mode of your FTP client is set to autodetect. But if you experience issues with how those files load on your site, retransfer the files using the appropriate transfer mode.

- You can choose a different folder from the root. You aren't required to transfer the files to the root directory of your web server. You can make the choice to run WordPress on a subdomain, or in a different folder, on your account. If you want your blog address to be http:// yourdomain.com/blog, you transfer the WordPress files into a folder named /blog.
- ✓ Choose the right file permissions. File permissions tell the web server how these files can be handled on your server — whether they're files that can be written to. As a general rule, PHP files need to have a permission (chmod) of 666, whereas file folders need a permission of 755. Almost all FTP clients let you check and change the permissions on the files if you need to. Typically, you can find the option to change file permissions in the menu options of your FTP client.

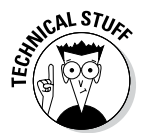

Some hosting providers run their PHP software in a more secure format called *safe mode*. If this is the case with your host, you need to set the PHP files to 644. If you're unsure, ask your hosting provider what permissions you need to set for PHP files.

### Last step: Running the install script

The final step in the installation procedure for WordPress is connecting the WordPress software you uploaded to the MySQL database. Follow these steps:

1. Type this URL in the address window of your browser, replacing *yourdomain.com* with your own domain name:

http://yourdomain.com/wp-admin/install.php

If you chose to install WordPress in a different folder from the root directory of your account, make sure you indicate this fact in the URL for the install script. If you transferred the WordPress software files to a folder called /blog, for example, you would point your browser to the following URL to run the installation: http://yourdomain.com/blog/ wp-admin/install.php.

Assuming that you did everything correctly (see Table 6-1 for help with common installation problems), you see the message shown in Figure 6-3.

| Table 6-1                                 | Common WordPress Installation Problems                                                      |                                                                                                    |  |
|-------------------------------------------|---------------------------------------------------------------------------------------------|----------------------------------------------------------------------------------------------------|--|
| Error Message                             | Common Cause                                                                                | Solution                                                                                                    |  |
| Error Connecting to the Database          | The database name,<br>username, pass-<br>word, or host was<br>entered incorrectly.          | Revisit your MySQL database<br>to obtain the database name,<br>username, and password,<br>and re-enter that information.                                                                                                    |  |
| Headers Already<br>Sent Error<br>Messages | A syntax error<br>occurred in the<br>wp-config.php<br>file.                                 | Open the wp-config.php<br>file in a text editor. The first<br>line should contain only this<br>line: php. The last line<br should contain only this line:<br>?>. Make sure that those lines<br>contain nothing else — not<br>even white space. Save the<br>file changes. |  |
| 500: Internal Server<br>Error             | Permissions on<br>PHP files are set<br>incorrectly.                                         | Try setting the permissions<br>(chmod) on the PHP files to<br>666. If that doesn't work, set<br>them to 644. Each web server<br>has different settings for how<br>it lets PHP execute on its<br>servers.                                                                 |  |
| 404: Page Not Found                       | The URL for the login page is incorrect.                                                    | Double-check that the URL<br>you're using to get to the login<br>page is the same as the loca-<br>tion of your WordPress instal-<br>lation (such as http://<br>yourdomain.com/<br>wp-login.php).                                                                         |  |
| 403: Forbidden<br>Access                  | An index.html<br>or index.htm<br>file exists in the<br>WordPress<br>installation directory. | WordPress is a PHP applica-<br>tion, so the default home page<br>is index.php.Look in the<br>WordPress installation folder<br>on your web server. If there is<br>an index.html or index.<br>htm file in there, delete it.                                                |  |

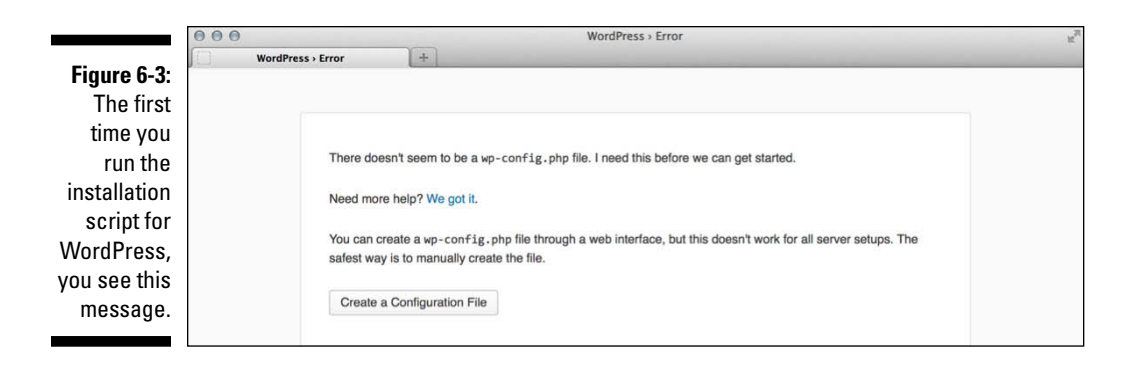

2. Click the Create a Configuration File button.

The next page that opens is a Welcome to WordPress message, which gives you the information you need to proceed with the installation.

- 3. Click the Let's Go button at the bottom of that page.
- 4. Dig out the database name, username, and password that you saved earlier, and use that information to fill in the following fields (shown in Figure 6-4):
  - *Database Name:* Type the database name you used when you created the MySQL database before this installation. Because hosts differ in configurations, enter either the database name or the database name with your hosting account username appended.

**If you named your database** *wordpress*, for example, you would enter that in this text box. Or if your host requires you to append the database name with your hosting account username, you would enter *username\_wordpress*, substituting your hosting username for *username*. My username is *lisasabin*, so I would enter **lisasabin\_wordpress**.

- *User Name:* Type the username you used when you created the MySQL database before this installation. Depending on what your host requires, you may need to append this username to your hosting account username.
- *Password:* Type the password you used when you set up the MySQL database. You don't need to append the password to your hosting account username here.
- *Database Host:* Ninety-nine percent of the time, you'll leave this field set to *localhost.* Some hosts, depending on their configurations, have different hosts set for the MySQL database server. If *localhost* doesn't work, you need to contact your hosting provider to find out the MySQL database host.
- *Table Prefix*: Leave this field set to *wp\_*, although you can change the table prefix to something completely random to increase security for your site, such as xyz123\_.

#### **138** Part III: Self-Hosting with WordPress.org \_

|                            | 000                            | WordPress                         | WordPress > Setup Configuration File                                                      |  |
|----------------------------|--------------------------------|-----------------------------------|-------------------------------------------------------------------------------------------|--|
|                            | WordPress > Setup Configuratio | +                                 |                                                                                           |  |
|                            | Below you shou                 | Id enter your database connection | ORDPRESS                                                                                  |  |
|                            | Database Name                  | e wordpress                       | The name of the database you want to run WP in.                                           |  |
|                            | User Name                      | username                          | Your MySQL username                                                                       |  |
|                            | Password                       | password                          | and your MySQL password.                                                                  |  |
| Figure 6-4:                | Database Host                  | localhost                         | You should be able to get this info from your<br>web host, if localhost does not work.    |  |
| At this step of the        | Table Prefix                   | wp_                               | If you want to run multiple WordPress<br>installations in a single database, change this. |  |
| WordPress<br>installation, | Submit                         |                                   |                                                                                           |  |
| database                   |                                |                                   |                                                                                           |  |
| name, and                  |                                |                                   |                                                                                           |  |
| pacemora.                  |                                |                                   |                                                                                           |  |

#### 5. When you have all that information filled in, click the Submit button.

You see a message that says, All right, sparky! You've made it through this part of the installation. WordPress can now communicate with your database. If you're ready, time now to run the install!

#### 6. Click the Run the Install button.

You see another welcome page with a message welcoming you to the famous five-minute WordPress installation process.

#### 7. Enter or possibly change this information (shown in Figure 6-5):

- Site Title: Enter the title you want to give your blog. The title you enter isn't written in stone; you can change it later.
- *Username:* This is the name you will use to log in to WordPress. By default, the username is admin, and you can leave it that way. However, for security reasons, it's recommended practice to change your username to something unique to you.
- Password: Type your desired password in the first text box. Then type it again in the second text box to confirm that you've typed it correctly. If the two versions of your password don't match, WordPress alerts you with an error message. If you don't enter a password, one will automatically be generated for you.

| 000         |                                                                            | WordPress > Installation                                                                                                    |
|-------------|----------------------------------------------------------------------------|----------------------------------------------------------------------------------------------------|
| ) Wor       | dPress > Installation +                                                    |                                                                                                    |
|             |                                                                            | WORDPRESS                                                                                                    |
|             | Welcome                                                                    |                                                                                                    |
|             | Welcome to the famous<br>documentation at your I<br>most extendable and po | s five minute WordPress installation process! You may want to browse the ReadMe<br>leisure. Otherwise, just fill in the information below and you'll be on your way to using the<br>owerful personal publishing platform in the world. |
|             | Information n                                                              | needed                                                                                                    |
|             | Please provide the follo                                                   | wing information. Don't worry, you can always change these settings later.                                                                                                    |
|             | Site Title                                                                 |                                                                                                    |
|             | Username                                                                   | Lisemanes can have only alphanumeric characters, spaces, underscores, hyphens, periods and the @                                                                                                    |
| igure 6-5:  |                                                                            | symbol.                                                                                                    |
| formation   | Password, twice<br>A password will be                                      |                                                                                                    |
| finish the  | automatically generated for<br>you if you leave this blank.                | Strength indicator                                                                                                    |
| /ordPress   |                                                                            | Hint: The password should be at least seven characters long. To make it stronger, use upper and lower case letters, numbers and symbols like ( "  \$ % ^ a }.                                                                          |
| stallation. | Your E-mail                                                                |                                                                                                    |

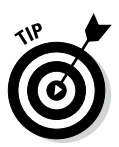

For security reasons (and so that other people can't make a lucky guess), passwords should be at least seven characters long and use as many different characters in as many combinations as possible. Use a mixture of uppercase and lowercase letters, numbers, and symbols (such as ! "? \$ % ^ &).

- Your E-mail: Enter the e-mail address you want to use to be notified of administrative information about your blog. You can change this address later, too.
- Allow My Blog to Appear in Search Engines Like Google and Technorati: By default, this check box is selected, which lets the search engines index the content of your blog and include your blog in search results. To keep your blog private and out of the search engines, deselect this check box.

#### 8. Click the Install WordPress button.

The WordPress installation machine works its magic and creates all the tables within the database that contain the default data for your blog. WordPress displays the login information you need to access the WordPress Dashboard. Make note of this username and password before you leave this page. Scribble it down on a piece of paper or copy it into a text editor such as Notepad.

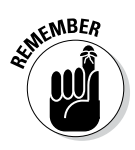

After you click the Install WordPress button, you receive an e-mail with the login information and login URL. This information is handy if you're called away during this part of the installation process. So go ahead and let the dog out, answer the phone, brew a cup of coffee, or take a 15-minute power nap. If you somehow get distracted away from this page, the e-mail sent to you contains the information you need to successfully log in to your WordPress blog.

#### 9. Click the Log In button to log in to WordPress.

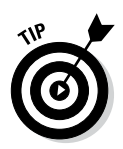

If you happen to lose this page before clicking the Log In button, you can always find your way to the login page by entering your domain followed by the call to the login file (for example, http://yourdomain.com/wp-login.php).

You know that you're finished with the installation process when you see the login page, as shown in Figure 6-6. Check out Table 6-1 if you experience any problems during this installation process; it covers some of the common problems users run in to.

| WordPress For Dummiss Log In | WordPress For Dummies > Log In |   |
|------------------------------|--------------------------------|---|
| Bisw.com/wpfd/wp-login.php   | C ↓ Coogle                     | Q |
|                              | WORDPRESS                      |   |
|                              | Username                       |   |
|                              | Password                       |   |
|                              | Remember Me     Log In         |   |
|                              | Lost your password?            |   |
|                              | Eack to WordPress For Dummies  |   |
|                              |                                |   |
|                              |                                |   |

Figure 6-6 You know you've successfully installed WordPress when you see the login page So do tell — how much time does your watch show for the installation? Was it five minutes? Stop by my blog sometime (http://lisasabin-wilson. com) and let me know whether WordPress stood up to its famous five-minute-installation reputation. I'm a curious sort.

The good news is — you're done! Were you expecting a marching band? WordPress isn't that fancy . . . yet. Give them time, though; if anyone can produce it, the folks at WordPress can.

Let me be the first to congratulate you on your newly installed WordPress blog! When you're ready, log in and familiarize yourself with the Dashboard, which I describe in Chapter 7.

### 142 Part III: Self-Hosting with WordPress.org \_\_\_\_\_

### **Chapter 7**

# Understanding the WordPress.org Dashboard

. . . . . . . . . . . . . . . . . .

#### In This Chapter

- ▶ Signing on to the Dashboard
- Finding your way around the Dashboard
- Customizing the Dashboard
- Applying your own settings
- Personalizing your profile
- Deciding how your blog will look

With WordPress.org successfully installed, you can explore your new blogging software. This chapter guides you through the preliminary setup of your new WordPress blog using the Dashboard.

. . . . . . . . . . . . . . .

When you blog with WordPress, you spend a lot of time on the Dashboard, which is where you make all the exciting, behind-the-scenes stuff happen. In this panel, you find all the settings and options that enable you to set up your blog just the way you want it. (If you still need to install and configure WordPress, check out Chapter 6.)

Feeling comfortable with the Dashboard sets you up for a successful entrance into the WordPress blogging world. Expect to tweak your WordPress settings several times throughout the life of your blog. In this chapter, as I go through the various sections, settings, options, and configurations available to you, understand that nothing is set in stone. You can set options today and change them at any time.

### Logging In to the Dashboard

I find that the direct approach (also known as jumping in) works best when I want to get familiar with a new software tool. To that end, just follow these steps to log in to WordPress and take a look at the guts of the Dashboard:

### 1. Open your web browser and type the WordPress login-page address (or URL) in the address box.

The login-page address looks something like this (exchange that .com for an .org or a .net as needed):

http://www.yourdomain.com/wp-login.php

If you installed WordPress in its own folder, include that folder name in the login URL. If you installed WordPress in a folder ingeniously named wordpress, the login URL becomes

http://www.yourdomain.com/wordpress/wp-login.php

### 2. Type your username in the Username text box and your password in the Password text box.

In case you forget your password, WordPress has you covered. Click the *Lost Your Password?* link (located near the bottom of the page), enter your username or e-mail address, and then click the *Get New Password* button. WordPress resets your password and e-mails the new password to you.

After you request a password, you receive an e-mail from your WordPress blog. The e-mail contains a link that you need to click to reset your password.

### **3.** Select the Remember Me check box if you want WordPress to place a cookie in your browser.

The cookie tells WordPress to remember your login credentials the next time you show up. The cookie set by WordPress is harmless and stores your WordPress login on your computer. Because of the cookie, WordPress remembers you the next time you visit. Also, because this option tells the browser to remember your login, I don't advise checking this option on public computers. Avoid selecting Remember Me when you're using your work computer or a computer at an Internet café.

*Note:* Before you set this option, make sure that your browser is configured to allow cookies. (If you aren't sure how to do this, check the help documentation of the Internet browser you're using.)

#### 4. Click the Log In button.

After you log in to WordPress, you see the Dashboard page.

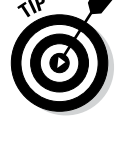

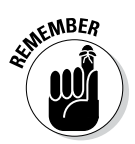

### Navigating the Dashboard

You can consider the Dashboard to be a Control Panel of sorts because it offers several quick links and areas that provide information about your blog, starting with the actual Dashboard page shown in Figure 7-1.

You can change how the WordPress Dashboard looks by changing the order of the modules that appear on it (for example, At a Glance and Recent Comments). You can expand (open) and collapse (close) the individual modules by clicking your mouse anywhere within the gray title bar of the module. This feature is really nice because you can use the Dashboard for just those modules that you use regularly.

The concept is simple: Keep the modules you use all the time open and close the ones that you use only occasionally — you can open those modules only when you really need them. You save space and can customize your Dashboard to suit your own needs.

When you view your Dashboard for the first time, all the modules appear in the expanded (open) position by default (refer to Figure 7-1).

|                                                                | 000              | LSW Dev > Log In                         | 2                                                 |
|----------------------------------------------------------------|------------------|------------------------------------------|---------------------------------------------------|
|                                                                | LSW Dev > Log In | +                                        | Summer of the State State State State State State |
|                                                                |                  |                                          |                                                   |
|                                                                |                  | Username Password Remember Me Log In     |                                                   |
|                                                                |                  | Lost your password?<br>← Back to LSW Dev |                                                   |
| <b>Figure 7-1:</b><br>Log in to the<br>WordPress<br>Dashboard. |                  |                                          |                                                   |

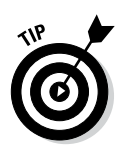

The navigation menu on the WordPress Dashboard appears on the left side of your browser window. When you need to get back to the main Dashboard page, click the Dashboard link at the top of the navigation menu found on any of the pages within your WordPress Dashboard.

In the following sections, I cover the Dashboard page as it appears when you log in to your WordPress Dashboard for the very first time; later in this chapter, I show you how to configure the appearance of your Dashboard so that it best suits how you use the available modules.

### At a Glance

The At a Glance module on the Dashboard shows what is going on in your blog right now, right this very second! Figure 7-2 shows the expanded At a Glance module in my brand-spanking-new WordPress blog.

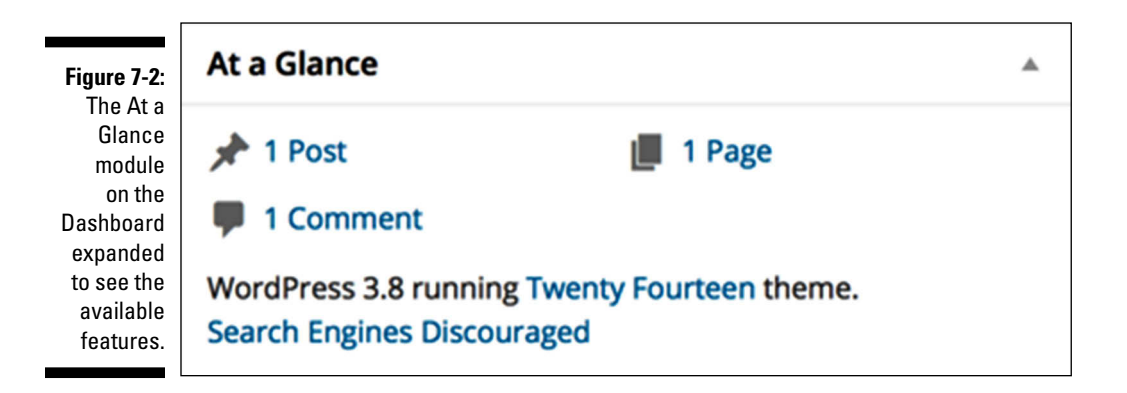

The At a Glance module shows the following default:

- The number of posts you have: This number reflects the total number of posts you have in your WordPress blog; I have one post on my blog. The number is blue, which means it's a link that you can click. When you do, you go to the Edit Posts page, where you can edit the posts on your blog. I cover editing posts in Chapter 8.
- ✓ The number of pages: This is the number of pages on your blog, which changes as you add or delete pages. (*Pages*, in this context, refer to the static pages you have created in your blog.) Figure 7-2 shows that my blog has one page.

Clicking this link takes you to the Edit Pages page, where you can view, edit, and delete your pages. (Find the difference between WordPress posts and pages in Chapter 8.)

The number of comments: This is the total number of comments on your blog. Figure 7-2 shows that I have only one comment, which makes sense since this is a brand new WordPress installation.

Clicking the comments link takes you to the Edit Comments page, where you can manage the comments on your blog. I cover the management of comments in the "Comments" section, later in this chapter.

The last section of the Dashboard's At a Glance module shows the following information:

- ✓ Which WordPress theme you're using: Figure 7-2 shows that I'm using the theme Twenty Fourteen. The theme name is a link that takes you to the Manage Themes page, where you can view and activate themes on your blog.
- Search Engines Discouraged: This is displayed only if you have indicated that you would like to block your blog from search engines in the privacy settings, covered later in this chapter.
- ✓ The version of WordPress you're using: This is the last statement in the At a Glance section. Figure 7-2 shows that I'm using WordPress version 3.8. This version announcement will change if you are using an older version of WordPress. When WordPress software is upgraded, this statement tells you that you're using an outdated version of WordPress and encourages you to upgrade to the latest version.

### Activity

Within the next module, called Activity, you find these sections:

- Recently Published: This area lists your most recently published posts and displays the date and title of the post. Clicking the title of the post takes you to the Edit Post screen in the Dashboard.
- Most recent comments published to your blog: WordPress displays a maximum of five comments in this area.
- ✓ The author of each comment: The name of the person who left the comment appears above it. This section also displays the author's picture (or avatar), if she has one.
- ✓ A link to the post the comment was left on: The post title appears to the right of the commenter's name. Click the link and you go to that post on the Dashboard.
- ✓ An excerpt of the comment: This is a snippet of the comment this person left on your blog.

- ✓ Comment management links: When you hover your mouse pointer over the comment, five links appear underneath the comment. These links give you the opportunity to manage those comments right from your Dashboard: The first link is Unapprove, which appears only if you have comment moderation turned on. (Find out more about moderating comments in the "Comments" section, later in this chapter.) The other four links are Reply, Edit, Spam, and Trash.
- ✓ View links: These links appear at the bottom of the Recent Comments module, where you can click All, Pending, Approved, Spam, and Trash.

You find even more information on managing your comments in the "Comments" section, later in this chapter.

### Quick Draft

The Quick Draft module is a handy form that allows you to write, save, and publish a blog post right from your WordPress Dashboard. The options are similar to the ones I cover in the section on writing posts in Chapter 8.

If you're using a brand new WordPress blog and this is a new installation, the Drafts list in the Quick Draft module does not appear. That's because you haven't written any drafts. As time goes on, however, and you've written a few posts in your blog, you may save some of those posts as Drafts — to be edited and published at a later date. Those drafts show up in the Drafts sections of the Quick Draft module.

WordPress displays up to five drafts and displays the title of the post and the date it was last saved. Click the post title to go to the Edit Post page where you can view, edit, and manage the draft post. Check out Chapter 8 for more information.

### WordPress News

When you first install WordPress, the WordPress News module is by default populated with the two most recent updates from the official WordPress blog at http://wordpress.org/news. You see the title of the last post, the date it was published, and a short excerpt of the post. Click a title and you go directly to that post on the WordPress blog.

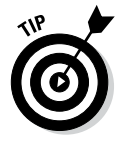

Following the updates of the WordPress Blog is very useful, and I highly recommend it because every single time you log in to your WordPress Dashboard, a glance at this section informs you about any news, updates, or alerts from the makers of WordPress. You can find out about any new versions of the software, security patches, or other important news regarding the software you are using to power your blog.

### Arranging the Dashboard to Your Tastes

You can arrange the order of the modules on your Dashboard to suit your tastes. WordPress places a great deal of emphasis on user experience, and a big part of that effort results in your ability to create a Dashboard that you find most useful. Happily, changing the modules that are displayed, and the order in which they're displayed, is easy.

In the following steps, I show you how to move the At a Glance module so that it displays on the right side of your Dashboard page:

#### 1. Hover your mouse pointer over the title bar of the Activity module.

When hovering over the box title, your mouse cursor changes to the Move cursor (a cross with arrows on a PC or the hand cursor on a Mac).

#### 2. Click and hold your mouse button and drag the Activity module to the right side of the screen.

As you drag the box, a light-gray box with a dotted border appears on the right side of your screen. That gray box is a guide that shows you where you should drop the module. See Figure 7-3.

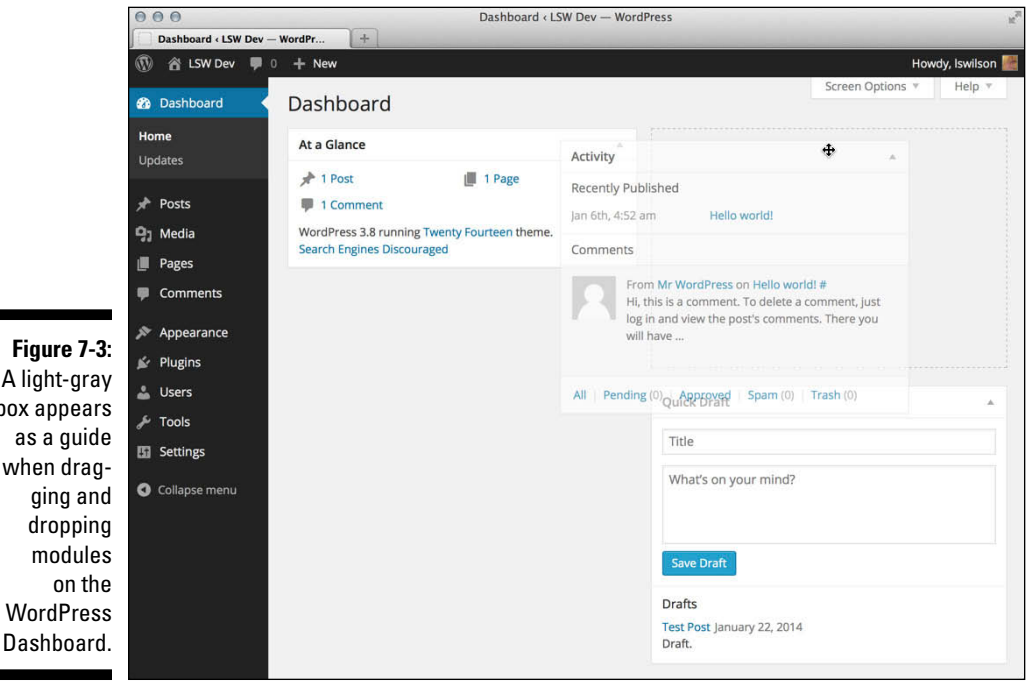

A light-gray box appears as a guide when dragging and dropping modules WordPress

#### 3. Release the mouse button when you have the Activity module in place.

The Activity module is now positioned on the right side of your Dashboard page, at the top.

The other modules on the left shift up to fill the space left by the Activity module, and the modules on the right side shift down to make room for the Activity module.

#### 4. (Optional) Click once on the title bar of the Activity module.

The module collapses. Click the title bar again, and the module expands. You can keep that module opened or closed based on your own preference.

Repeat these steps with each module you see on the Dashboard by dragging and dropping them so that they appear in the order you prefer.

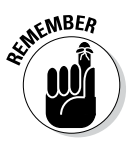

When you navigate away from the Dashboard, WordPress remembers the changes you've made. When you return, you still see your customized Dashboard and you don't need to redo these changes.

If you find that your Dashboard contains a few modules you just never use, you can get rid of them altogether by following these steps:

#### 1. Click the Screen Options button at the top of the Dashboard.

The Screen Options menu opens, displaying the title of each module with check boxes to the left of each title.

#### 2. Deselect the module you want to hide on your Dashboard.

The check mark is removed from the box, and the module disappears from your Dashboard. Figure 7-4 shows my customized Dashboard, where I've removed the Quick Draft module and moved the At a Glance module to the top right.

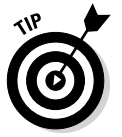

If you remove a module in the Screen Options panel and later find that you want it back, you can always revisit the Screen Options panel and re-enable the module by selecting the check box next to the name of the module you want to show on your Dashboard.

#### Chapter 7: Understanding the WordPress.org Dashboard

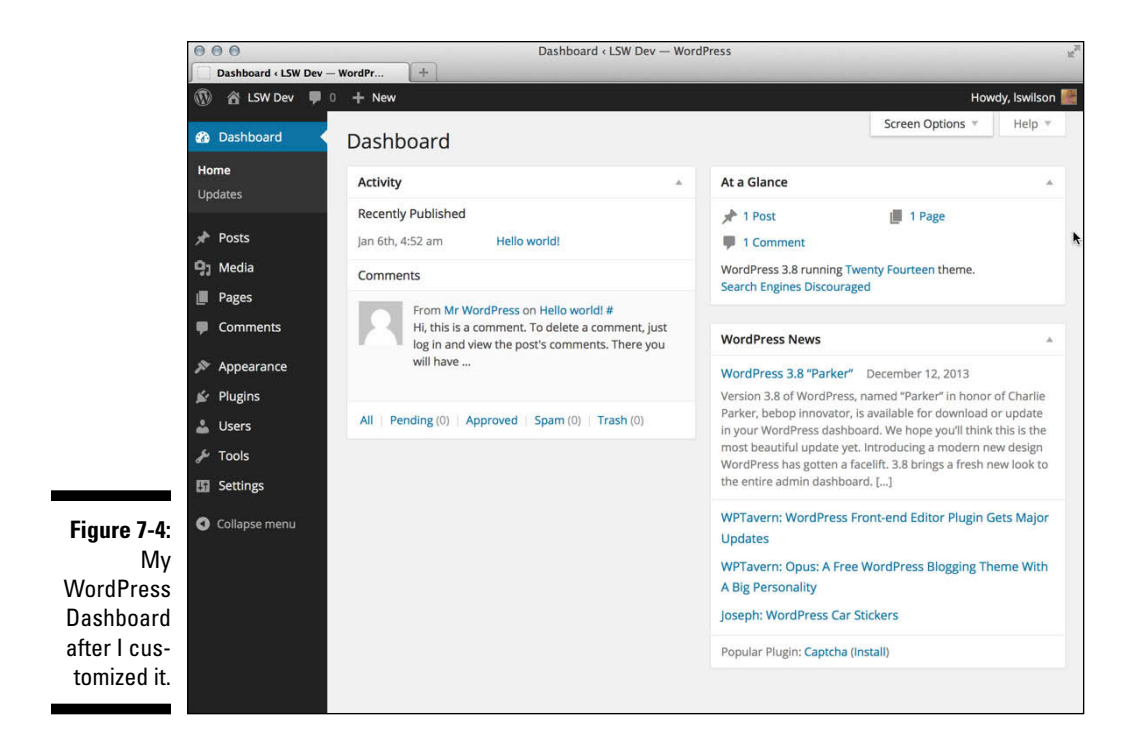

# Finding Inline Documentation and Help

One thing I really appreciate about the WordPress software is the time and effort put in by the developers to provide users with tons of inline documentation that provides you with several tips and hints right inside the Dashboard. You can generally find inline documentation for just about every WordPress feature you use.

*Inline documentation* are those small sentences and/or phrases that you see alongside, or underneath, a feature in WordPress that give a short but very helpful explanation of what the feature is and serve as guiding tips that correspond with each feature. These tips sometimes even provide basic, recommended settings. In addition to the inline documentation that you see scattered throughout the Dashboard, you'll find a helpful tab in the upper-right corner of your Dashboard labeled Help. Click this tab and a panel drops down that contains a lot of text providing documentation relevant to the page you are currently viewing on your Dashboard.

For example, if you're viewing the General Settings page, the Help tab drops down documentation relevant to the General Settings page, as shown in Figure 7-5. Likewise, if you're viewing the Add New Post page, clicking the Help tab drops down documentation with topics relevant to the settings and features you find on the Add New Post page within your Dashboard. Just click the Help tab again to close the Help panel when you're done reading it.

The inline documentation and the topics and text you find under the Help tab exist to assist and support you as you experience the WordPress platform to help make it as easy to understand as possible. You can also find help and support for WordPress on the WordPress Support Forums at http://wordpress.org/support.

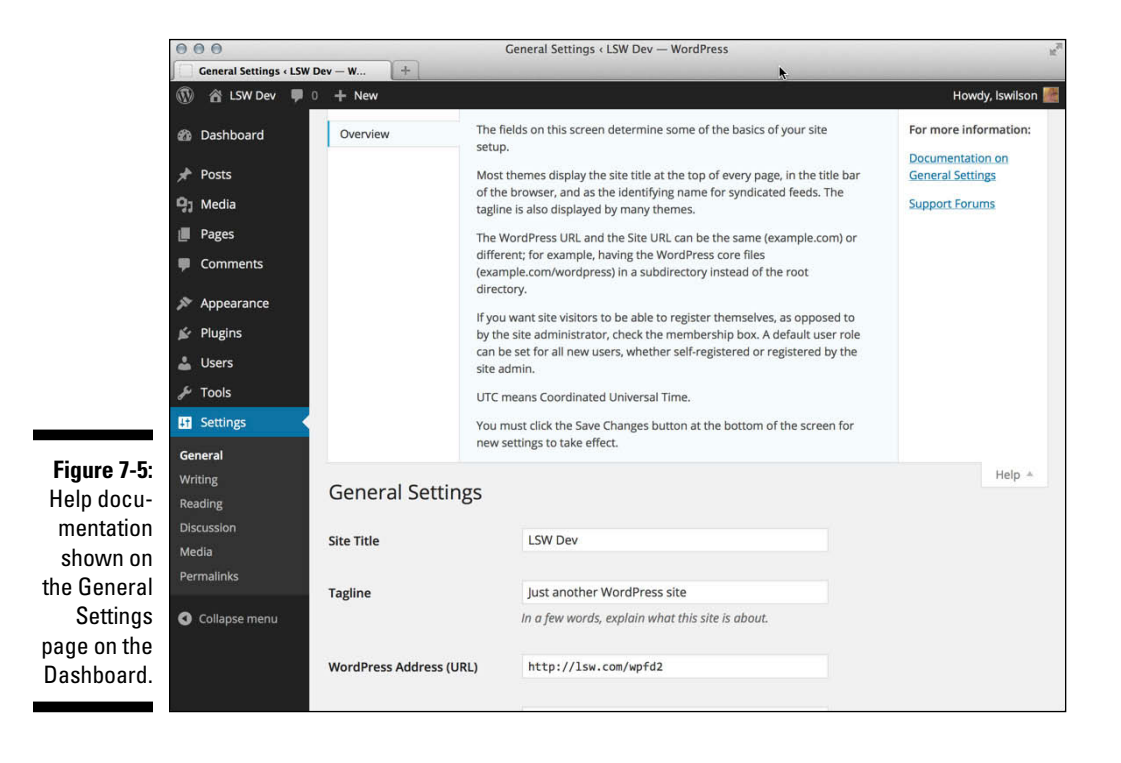

### Creating your own work space

Throughout the different pages of your WordPress Dashboard, you can apply the customization features that I cover for the main Dashboard page earlier in this chapter. Every section of the WordPress Dashboard is customizable with drag-and-drop modules, screen options, and inline help and documentation.

Have a look at Figure 7-6, which displays the Add New Post page on the WordPress Dashboard (the Posts page is covered in greater detail in Chapter 8). In the figure, the Screen Options menu shows your options for customization, including the following:

- Check boxes that you can select to display the Author, Categories, Tags, Comments, and Date of the posts listed on the Posts page
- A text field for you to input the number of posts you want displayed on the Posts page

Figure 7-7 displays the Help topics on the Posts page when you click the Help tab at the top of the screen to display the inline documentation for the page.

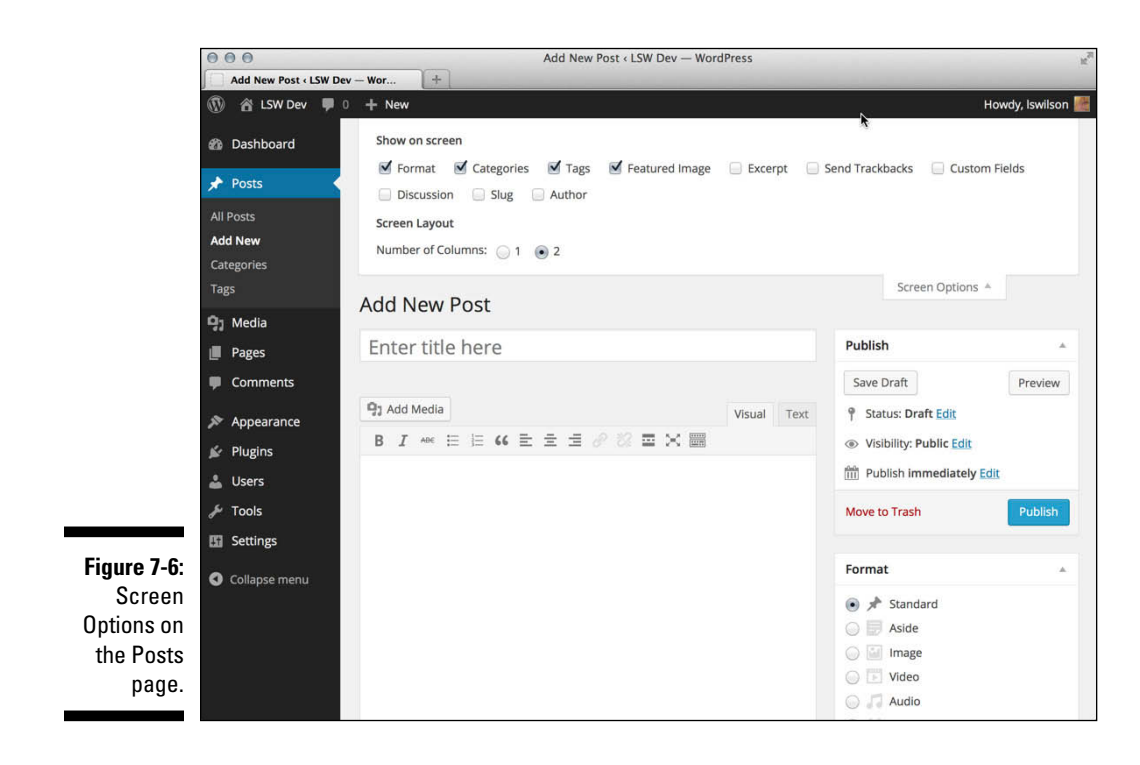

### Part III: Self-Hosting with WordPress.org

|                    | 000                                        |                                                            | Add New Post < LSW Dev — Word                                                              | Press                                          |                    | 2 <sup>7</sup>                                                                              |
|--------------------|--------------------------------------------|------------------------------------------------------------|--------------------------------------------------------------------------------------------|------------------------------------------------|--------------------|---------------------------------------------------------------------------------------------|
|                    | Add New Post < LSW Dev                     | - Wor +                                                    |                                                                                            |                                                |                    |                                                                                             |
|                    | 🚯 🕋 LSW Dev 🛡 0                            | + New                                                      |                                                                                            |                                                | Ň                  | Howdy, Iswilson 🎆                                                                           |
|                    | 🍘 Dashboard                                | Customizing This<br>Display                                | The title field and the big Post Editing Are<br>can reposition all the other boxes using c | ea are fixed in place,<br>drag and drop. You c | but you<br>an also | You can also create posts with the Press This                                               |
|                    | 🖈 Posts 🔷                                  | Title and Post Editor                                      | minimize or expand them by clicking the<br>Screen Options tab to unhide more boxe          | title bar of each box<br>s (Excerpt, Send Trac | Use the<br>kbacks, | bookmarklet.                                                                                |
|                    | All Posts<br>Add New<br>Categories<br>Tags | Inserting Media<br>Publish Settings<br>Discussion Settings | Custom Fields, Discussion, Slug, Author) of layout for this screen.                        | or to choose a 1- or 2                         | l-column           | For more information:<br>Documentation on<br>Writing and Editing<br>Posts<br>Support Forums |
|                    | 9 Media<br>Pages                           | Add New Post                                               |                                                                                            |                                                |                    | Help 🔺                                                                                      |
|                    | Comments                                   | Enter title her                                            | е                                                                                          |                                                | Publish            | *                                                                                           |
|                    | 🔊 Appearance                               |                                                            |                                                                                            |                                                | Save Draft         | Preview                                                                                     |
|                    | 🖉 Plugins                                  | 91 Add Media                                               |                                                                                            | Visual Text                                    | 9 Status: Draf     | t Edit                                                                                      |
| Figure 7-7:        | 🚢 Users                                    | B <i>I</i> ↔ ⊟ ⊟                                           | 46 E E E 2 2 2 = X =                                                                       |                                                | Visibility: Pu     | blic Edit                                                                                   |
| Click the          | 🖉 Tools                                    |                                                            |                                                                                            |                                                | 🔟 Publish imn      | nediately <u>Edit</u>                                                                       |
| Help tab on        | Settings                                   |                                                            |                                                                                            |                                                | Move to Trash      | Publish                                                                                     |
| the Posts          | Collapse menu                              |                                                            |                                                                                            |                                                |                    |                                                                                             |
| page to<br>display |                                            |                                                            |                                                                                            |                                                | Format             |                                                                                             |
| inling doou        |                                            | Path: p                                                    |                                                                                            |                                                | 🖲 🖈 Standa         | rd .                                                                                        |
|                    |                                            | Word count: 0                                              |                                                                                            |                                                | 🔘 📄 Aside          |                                                                                             |
| mentation.         |                                            |                                                            |                                                                                            |                                                | Image              |                                                                                             |

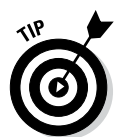

Another helpful feature in the Help menu on each page of the WordPress Dashboard is the links that lead you to other areas on the Internet that contain additional help, support topics, and resources for you to learn more about the various WordPress features.

### Setting Options on the Dashboard

The navigation menu is located on the left side of every page within the WordPress Dashboard. You find it there everywhere you go; like a loyal friend, it's always there for you when you need it!

The navigation menu is divided into nine different menus (not counting the Dashboard menu, mentioned previously). Hover your mouse pointer over a menu, and another menu flies out to the right to reveal the submenu of items. The submenu items take you to areas within your Dashboard that allow you to perform tasks such as publishing a new blog post, adding a new link, or managing your comments.

The settings that allow you to personalize your blog are the first ones that I cover in the next part of this chapter. Some of the menu items, such as creating and publishing new posts, are covered in detail in other chapters, but they're well worth a mention here as well so that you know what you're looking at. (Sections with additional information contain a cross-reference telling you where you can find more in-depth information on that topic in this book.)

### Configuring the Settings

At the bottom of the navigation menu is the Settings menu. Hover over the Settings link, and a submenu appears to the right that contains the following links, which I discuss in the sections that follow:

- 🖊 General
- ✓ Writing
- 🖊 Reading
- Discussion
- 🛩 Media
- 🛩 Permalinks

### General

After you install the WordPress software and log in, you can put a personal stamp on your blog by giving it a title and description, setting your contact e-mail address, and identifying yourself as the author of the blog. You take care of these and other settings on the General Settings page.

To begin personalizing your blog, start with your general settings by following these steps:

#### 1. Click the General link in the Settings menu.

The General Settings page appears. See Figure 7-8.

#### **156** Part III: Self-Hosting with WordPress.org

|                            | 000                    |                                                                      | General Settings < LSW Dev — WordPress                                                                               | R <sub>N</sub> |
|----------------------------|------------------------|----------------------------------------------------------------------|----------------------------------------------------------------------------------------------------|----------------|
|                            | General Settings < LSW | Dev — W +                                                            |                                                                                                    | _              |
|                            | 🚯 📸 LSW Dev 🌹          | + New                                                                | Howdy, Isv                                                                                                    | wilson 💹       |
|                            | 🍘 Dashboard            | General Settings                                                     | He                                                                                                    | alp *          |
|                            | 📌 Posts                | Site Title                                                           | WordPress For Dummies                                                                                                |                |
|                            | 9 Media                | Taglino                                                              | by Lisa Sabio Wilson                                                                                                 |                |
|                            | Comments               | Tagine                                                               | In a few words, explain what this site is about.                                                                     |                |
|                            | Appearance             | WordPress Address (URL)                                              | http://yourdomain.com                                                                                                |                |
|                            | 🛓 Users                | Site Address (URL)                                                   | http://yourdomain.com                                                                                                |                |
|                            | F Tools                |                                                                      | Enter the address here if you want your site homepage to be different from the directory you<br>installed WordPress. | ou.            |
| Figure 7-8:<br>Personalize | General                | E-mail Address                                                       | you@youremail.com                                                                                                    |                |
| the settings               | Writing<br>Reading     | This address is used for admin purposes, like new user notification. |                                                                                                    |                |
| of your<br>WordPress       | Discussion<br>Media    | Membership                                                           | Anyone can register                                                                                                  |                |
| blog on the                | Permalinks             | New User Default Role                                                | Subscriber                                                                                                    |                |
| General                    | Collapse menu          | Timezone                                                             | UTC+0 • UTC time is 2014-01-22 3:26:42                                                                               |                |
| page.                      |                        |                                                                      | Choose a city in the same timezone as you.                                                                           |                |
|                            | 5                      | Data Format                                                          | Incurrent 22, 2014                                                                                                   |                |

2. Enter the name of your blog in the Site Title text box.

The title you enter here is the one that you've given your blog to identify it as your own. In Figure 7-8 I gave my new blog the title WordPress For *Dummies*, which appears on the blog as well as in the title bar of the viewer's web browser.

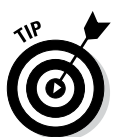

Give your blog an interesting and identifiable name. You can use Fried Green Tomatoes, for example, if you're blogging about the topic, the book, or the movie, or even anything remotely related to the lovely Southern dish.

#### 3. In the Tagline text box, enter a five- to ten-word phrase that describes your blog.

Figure 7-8 shows that my tagline is by Lisa Sabin-Wilson. So my blog displays my blog title followed by the tagline: WordPress For Dummies by Lisa Sabin-Wilson.

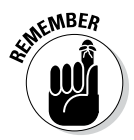

The general Internet-surfing public can view your blog title and tagline, which various search engines (such as Google, Yahoo!, and MSN) grab for indexing, so choose your words with this fact in mind.

### 4. In the WordPress Address (URL) text box, enter the location where you installed your WordPress blog software.

Be sure to include the http:// portion of the URL and the entire path to your WordPress installation — for example, http://yourdomain.com. If you installed WordPress in a folder in your directory — in a folder called wordpress, for example — you need to include it here. If I had installed WordPress in a folder called wordpress, the WordPress address would be http://yourdomain.com/wordpress.

### 5. In the Site Address (URL) text box, enter the web address where people can find your blog by using their web browsers.

Typically, what you enter here is the same as your domain name (http://yourdomain.com). If you install WordPress in a subdirectory of your site, the WordPress installation URL is different from the blog URL. If you install WordPress at http://yourdomain.com/wordpress/(WordPress URL), you need to tell WordPress that you want the blog to appear at http://yourdomain.com (the blog URL).

#### 6. Enter your e-mail address in the E-mail Address text box.

WordPress sends messages about the details of your blog to this e-mail address. When a new user registers for your blog, for example, WordPress sends you an e-mail alert.

#### 7. Select a Membership option.

Select the Anyone Can Register check box if you want to keep registration on your blog open to anyone who wants to register. Keep the check box deselected if you'd rather not have open registration on your blog.

## 8. From the New User Default Role drop-down menu, choose the role that you want new users to have when they register for user accounts in your blog.

You need to understand the differences among the user roles because each user role is assigned a different level of access to your blog, as follows:

• *Subscriber:* Subscriber is the default role. Assigning this role to new users is a good idea, particularly if you don't know who's registering. Subscribers are given access to the Dashboard page and they can view and change the options in their profiles on the Your Profile and Personal Options page. (They don't have access to your account settings, however — only to their own.) Each user can change his username, e-mail address, password, bio, and other descriptors in his user profile. Subscribers' profile information is stored in the WordPress database, and your blog remembers them each time they visit so that they don't have to complete the profile information each time they leave comments on your blog.

- *Contributor:* In addition to the access Subscribers have, Contributors can upload files and write, edit, and manage their own posts. Contributors can write posts, but they can't publish the posts; the administrator reviews all Contributor posts and decides whether to publish them. This setting is a nice way to moderate content written by new authors.
- *Author*: In addition to the access Contributors have, Authors can publish and edit their own posts.
- *Editor:* In addition to the access Authors have, Editors can moderate comments, manage categories, manage links, edit pages, and edit other Authors' posts.
- *Administrator:* Administrators can edit all the options and settings in the WordPress blog.

### 9. In the Timezone section, choose your UTC time from the drop-down menu.

This setting refers to the number of hours that your local time differs from Coordinated Universal Time (UTC). This setting ensures that all your blog posts and comments left on your blog are time-stamped with the correct time. If you're lucky enough, like me, to live on the frozen tundra of Wisconsin, which is in the Central time zone (CST), you would choose –6 from the drop-down menu because that time zone is six hours off UTC. WordPress also gives you the names of some of the major cities across the world to make it easier. Just select the name of the major city you live closest to, and chances are, you're in the same time zone as that city.

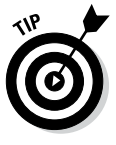

If you're unsure what your UTC time is, you can find it at the Greenwich Mean Time website (http://wwp.greenwichmeantime.com). GMT is essentially the same thing as UTC.

### **10.** In the Date Format text box, enter the format in which you want the date to be displayed in your blog.

This setting determines the style of the date display. The default format is already selected and displayed for you: **F j**, **Y** (F = the full month name; j = the two-digit day; Y = the four-digit year), which gives you the date output. This default date format displays the date like this: January 1, 2014.

Select a different format by clicking the circle to the left of the option. You can also customize the date display by selecting the Custom option and entering your preferred format in the text box provided. If you're feeling adventurous, you can find out how to customize the date format by clicking the Documentation on Date and Time Formatting link between the date and time options, which takes you this page in the WordPress Codex: http://codex.wordpress.org/Formatting\_Date\_and\_Time.

### 11. In the Time Format text box, enter the format in which you want the time to be displayed in your blog.

This setting is the style of the time display. The default format is already inserted for you: **g:i a** (g = the two-digit hour; i = the two-digit minute; a = lowercase as a.m. or p.m.), which gives you the output of 12:00 a.m.

Select a different format by clicking the circle to the left of the option. You can also customize the date display by selecting the Custom option and entering your preferred format in the text box provided; find out how at http://codex.wordpress.org/ Formatting\_Date\_and\_Time.

You can format the time and date in several ways. Go to http://us3.php.net/manual/en/function.date.php to find potential formats at the PHP website.

### 12. From the drop-down menu, choose the day the week starts in your calendar.

Displaying a calendar in the sidebar of your blog is optional. If you choose to display a calendar, you can select the day of the week you want your calendar to start with.

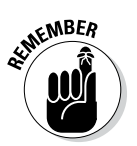

Click the Save Changes button at the bottom of any page where you set new options. If you don't click Save Changes, your settings aren't saved, and WordPress reverts to the preceding options. Each time you click the Save Changes button, WordPress reloads the current page, displaying the new options that you just set.

### Writing

Click the Writing link in the Settings menu; the Writing Settings page opens. See Figure 7-9.

This page lets you set some basic options for writing your posts. Table 7-1 gives you some information on choosing how your posts look and how WordPress handles some specific conditions.

After you set your options, be sure to click the Save Changes button; otherwise, the changes won't take effect.

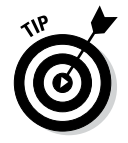

Go to http://codex.wordpress.org/Update\_Services for comprehensive information on update services.

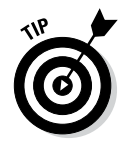

### 160 Part III: Self-Hosting with WordPress.org \_\_\_\_\_

|                                    | 000<br>Weiting Settings - Wei                | Writin                                                                                                    | g Settings « WordPress For Dummies — Wor                                                       | rdPress 🖉                                                                                                   |  |  |  |
|------------------------------------|----------------------------------------------|----------------------------------------------------------------------------------------------------|------------------------------------------------------------------------------------------------|----------------------------------------------------------------------------------------------------|--|--|--|
|                                    | WordPress For                                | Dummies 🗭 0 🕂 New                                                                                                    |                                                                                                | Howdy, Iswilson 🕌                                                                                           |  |  |  |
|                                    | 🍘 Dashboard                                  | Writing Settings                                                                                                    |                                                                                                | Help *                                                                                                    |  |  |  |
|                                    | 🖈 Posts<br>🎝 Media                           | Formatting                                                                                                    | <ul> <li>Convert emoticons like :-) and</li> <li>WordPress should correct invalidi</li> </ul>  | :-P to graphics on display<br>y nested XHTML automatically                                                  |  |  |  |
|                                    | <ul><li>Pages</li><li>Comments</li></ul>     | Default Post Category                                                                                                    | Uncategorized -                                                                                |                                                                                                    |  |  |  |
|                                    | <ul><li>Appearance</li><li>Plugins</li></ul> | Default Post Format                                                                                                    | Standard 📩                                                                                     |                                                                                                    |  |  |  |
|                                    | よ Users<br>🎤 Tools                           | Press This Press This is a bookmarklet: a little app that runs in your browser and lets you grab bits of the web.                                                   |                                                                                                |                                                                                                    |  |  |  |
|                                    | General                                      | Use Press This to clip text, images and videos from any web page. Then edit and add more straight from Press This before you sav publish it in a post on your site. |                                                                                                |                                                                                                    |  |  |  |
|                                    | Writing<br>Reading<br>Discussion             | Press This                                                                                                    | k to your bookmarks bar or right click it and a                                                | idd it to your favorites for a posting shortcut.                                                            |  |  |  |
| <b>Figure 7-9</b> :<br>The Writing | Media<br>Permalinks<br>• Collapse menu       | Post via e-mail<br>To post to WordPress by e-mail<br>posted, so it's a good idea to ke                                                                              | you must set up a secret e-mail account with<br>ep this address very secret. Here are three ra | POP3 access. Any mail received at this address will be<br>ndom strings you could use: Ww51eWBV , 19u01R0a , |  |  |  |
| Settings<br>page.                  |                                              | Mail Server                                                                                                    | mail.example.com                                                                               | Port 110                                                                                                    |  |  |  |

| Table 7-1                | Writing Settings Op                                                                                                    | tions         |
|--------------------------|----------------------------------------------------------------------------------------------------|---------------|
| Option                   | Function                                                                                                    | Default       |
| Formatting               | Determines whether<br>WordPress converts<br>emoticons to graphics and<br>whether WordPress cor-<br>rects invalidly nested XHTML<br>automatically. In general, I<br>recommend selecting this<br>option. (You can find more<br>information about valid<br>XHTML code at http://<br>validator.w3.org/<br>docs/#docs_all.) | Deselected    |
| Default Post<br>Category | Lets you select the category<br>that WordPress defaults to<br>any time you forget to choose<br>a category when you publish<br>a post.                                                                                                    | Uncategorized |

| Option                                                                                                    | Function                                                                                                    | Default                |
|----------------------------------------------------------------------------------------------------|----------------------------------------------------------------------------------------------------|------------------------|
| Default Post Format                                                                                                    | Lets you select the post<br>format that WordPress<br>defaults to any time you<br>publish a post to your blog. I<br>cover post formats in more<br>detail in Bonus Chapter 1 (go<br>to www.dummies.com/<br>extras/wordpress).                                                                                     | Standard               |
| Press This                                                                                                    | A small application to use in<br>your browser that lets you<br>post information and content<br>you find on the web to your<br>blog in a quick and easy<br>fashion. Just drag and drop<br>the Press This button to your<br>browser's bookmark toolbar<br>to use.                                                 | N/A                    |
| Post via E-mail                                                                                                    | Lets you publish blog posts<br>from your e-mail account<br>by letting you enter the<br>e-mail and server informa-<br>tion for the account you'll be<br>using to send posts to your<br>WordPress blog.                                                                                                    | N/A                    |
| Update Services<br><b>Note:</b> This option<br>is available only if<br>your blog is made<br>public in the Privacy<br>settings. | Lets you indicate which<br>ping service you want to<br>use to notify the world that<br>you've made updates, or new<br>posts, to your blog. These<br>update services include<br>blogrolling.com and<br>weblogs.com. The default,<br>rpc.pingomatic.com,<br>updates all the popular ser-<br>vices simultaneously. | rpc.<br>pingomatic.com |

### Reading

The third link in the Settings menu is Reading (see Figure 7-10).

#### 162 Part III: Self-Hosting with WordPress.org \_\_\_\_\_

|              | ● ● ● Reading Settings ‹ WordPress For Dummies — WordPress # |                             |                                                   |                   |  |
|--------------|--------------------------------------------------------------|-----------------------------|---------------------------------------------------|-------------------|--|
|              | Reading Settings « Wo                                        | rdPress F +                 |                                                   |                   |  |
|              | 🚯 🗥 WordPress For Dummies 🛡 0 + New Howdy, Is                |                             |                                                   | Howdy, Iswilson 🎆 |  |
|              | Dashboard                                                    | Reading Settings            |                                                   | Help *            |  |
|              | 🖈 Posts                                                      | Front name displays         | O Multi-                                          |                   |  |
|              | ලා Media                                                     | Profit page displays        | • Your latest posts                               |                   |  |
|              | Pages                                                        |                             | A static page (select below)                      |                   |  |
|              | Comments                                                     |                             | Front page:                                       |                   |  |
|              | 🔊 Appearance                                                 |                             | Posts page: — Select —                            |                   |  |
|              | 🖌 Plugins                                                    |                             |                                                   |                   |  |
|              | 🕹 Users                                                      | Blog pages show at most     | 10 posts                                          |                   |  |
|              | ر<br>Tools مح                                                |                             |                                                   |                   |  |
|              | Settings                                                     | Syndication feeds show the  | 10 Items                                          |                   |  |
|              | General                                                      | most recent                 |                                                   |                   |  |
|              | Writing                                                      | For each article in a feed. | Full text                                         |                   |  |
|              | Reading                                                      | show                        |                                                   |                   |  |
|              | Media                                                        |                             | · · · ·                                           |                   |  |
| Eiguro 7 10. | Permalinks                                                   | Search Engine Visibility    | Discourage search engines from indexing this site |                   |  |
| The Deeding  | <b>O</b> Colleges many                                       |                             | It is up to search engines to honor this request. |                   |  |
| Sottinge     | Collapse menu                                                |                             |                                                   |                   |  |
| Settings     |                                                              | Save Changes                |                                                   |                   |  |
| page.        |                                                              |                             |                                                   |                   |  |
|              | isw.com/wptd2/wp-admin/p                                     | profile.php                 |                                                   | 0                 |  |

You can set the following options in the Reading Settings page:

- Front Page Displays: Choose what you want to display on the front page of your blog: your latest posts or a static page. You can find detailed information about using a static page for your front page in Bonus Chapter 1 at www.dummies.com/extras/wordpress.
- Blog Pages Show at Most: Type the maximum number of posts you want to display on each blog page.
- **Syndication Feeds Show the Most Recent:** In the Posts box, type the maximum number of posts you want to show in your RSS feed at any time.
- ✓ For Each Article in a Feed, Show: Select either Full Text or Summary. Full Text publishes the entire post to your RSS feed, whereas Summary publishes only an excerpt. (Check out Chapter 8 for more information on WordPress RSS feeds.)
- ✓ Search Engine Visibility: By default, the Discourage Search Engines from Indexing This Site option is not checked. If you are one of those rare bloggers who doesn't want search engines to be able to visit and index your blog in their search directories, check the Discourage Search Engines from Indexing This Site option.

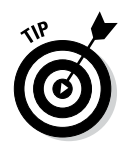

Generally, you want search engines to be able to find your blog. However, if you have special circumstances, you may want to enforce your privacy settings. I would block search engines, for example, because the site I'm using for the figures in this book is one that I don't want search engines to find. On the main Dashboard, in the At a Glance box, is a note that says Search Engines Discouraged. This note exists only when you have your privacy settings set to block search engines. When you have Search Engine Visibility selected, search engines and other content bots can't find your website.

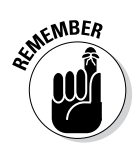

Be sure to click the Save Changes button when you've set all your options in the Reading Settings page to make the changes take effect.

### Discussion

Discussion is the fourth link in the Settings menu; click it to open the Discussion Settings page (see Figure 7-11). The sections on this tab let you set options for handling comments and publishing posts to your blog.

The following sections cover the options available to you in the Discussion Settings page, which deals mainly with how comments and trackbacks are handled in your blog.

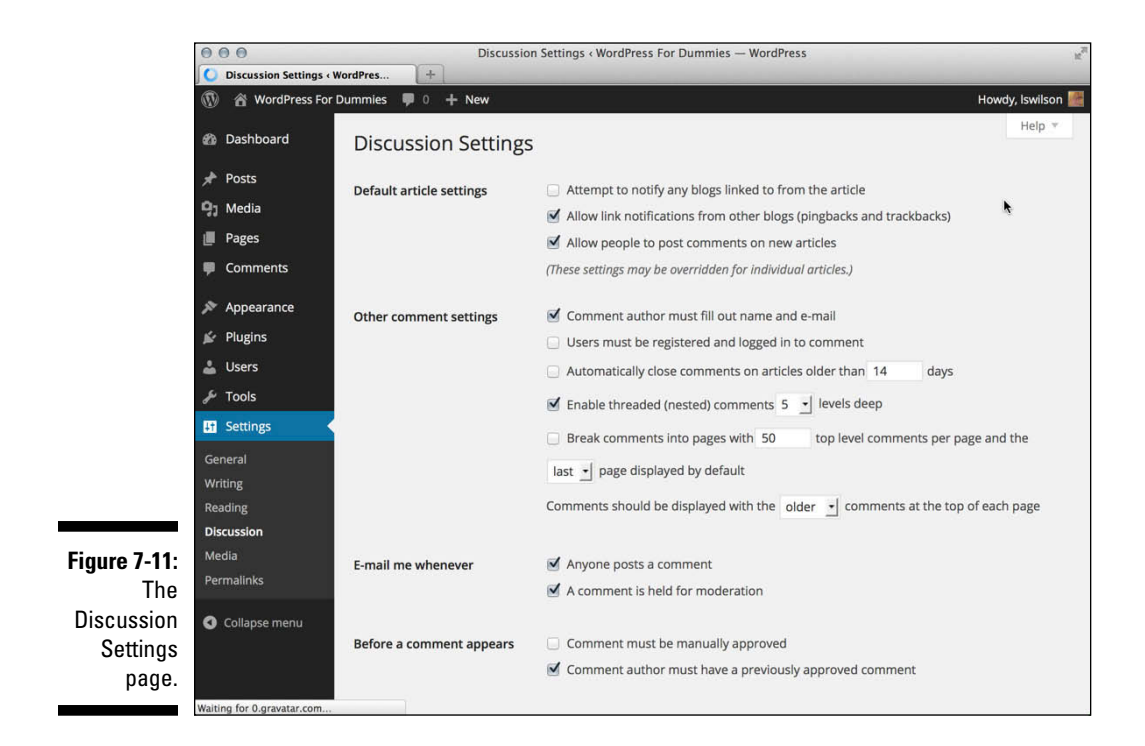

#### **Default Article Settings**

In the Default Article Settings section, you can tell WordPress how to handle post notifications. Here are your options:

- Attempt to Notify Any Blogs Linked To from the Article: Select this check box and your blog sends a notification (or *ping*) to any site you have linked to in your blog posts. This notification is also commonly referred to as a trackback (I discuss trackbacks in Chapter 2). Deselect this check box if you don't want these notifications to be sent.
- Allow Link Notifications from Other Blogs (Pingbacks and Trackbacks): By default, this check box is selected and your blog is open to be notified via a ping or trackback from another blog that has linked to yours. Any trackbacks or pings sent to your blog are listed on your site in the comments section of the blog post. If you deselect this check box, your blog won't accept pings or trackbacks from other blogs.
- Allow People to Post Comments on New Articles: By default, this check box is selected, and people can leave comments on your blog posts. If you deselect this check box, no one can leave comments on your blog. (You can override these settings for individual articles — find more information about this in Chapter 8.)

#### Other Comment Settings

The Other Comment Settings tell WordPress how to handle comments:

- **Comment Author Must Fill Out Name and E-mail:** Enabled by default, this option requires all commenters on your blog to fill in the Name and E-mail field when leaving a comment. This option is very helpful in combating comment spam. (See Chapters 2 and 10 for information on comment spam.) Deselect this check box to disable this option.
- Users Must Be Registered and Logged In to Comment: Not enabled by default, this option allows you to accept comments on your blog from only those people who have registered and are currently logged in as a user on your blog. If the user is not logged in, he sees a message that says You must be logged in in order to leave a comment.
- Automatically Close Comments on Articles Older Than X Days: Select the check box next to this option to tell WordPress that you want comments on older articles to be automatically closed. Fill in the text box with the number of days you want to wait before WordPress closes comments on older articles.

This feature is a very effective anti-spam technique that many bloggers use to keep down the comment and trackback spam on their blogs.

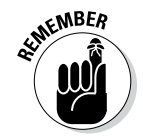

- Enable Threaded (Nested) Comments X Levels Deep: The drop-down menu allows you to choose the level of threaded comments you'd like to have on your blog. The default is 5; you can choose up to 10 levels. Instead of all comments being displayed on your blog in chronological order (as they are by default), nesting them allows you and your readers to reply to comments within the comment itself.
- ✓ Break Comments into Pages with X Top Level Comments Per Page and the Last/First Page Displayed by Default: Fill in the text box with the number of comments you want to display on one page. This is very helpful for blogs that receive a large number of comments. It enables you to break the long string of comments into several pages, which makes those comments easier to read and helps speed up the load time of your site because the page isn't loading such a large number of comments at one time. Also, select from the drop-down menu whether you want the first or last page displayed by default.
- ✓ Comments Should Be Displayed with the Older/Newer Comments at the Top of Each Page: Use the drop-down menu to select Older or Newer. Selecting Older displays the comments on your blog in the order of oldest to newest. Selecting Newer does the opposite: displays the comments on your blog in the order of newest to oldest.

#### E-mail Me Whenever

The two options in the E-mail Me Whenever section are enabled by default:

- Anyone Posts a Comment: This option lets you receive an e-mail notification whenever anyone leaves a comment on your blog. Deselect the check box if you don't want to be notified by e-mail about every new comment.
- ✓ A Comment Is Held for Moderation: This option lets you receive an e-mail notification whenever a comment is awaiting your approval in the comment moderation queue. (See Chapter 8 for more information about the comment moderation queue.) Deselect this check box if you don't want this notification.

#### **Before a Comment Appears**

The two options in the Before a Comment Appears section tell WordPress how you want WordPress to handle comments before they appear in your blog:

Comment Must Be Manually Approved: Disabled by default, this option keeps every single comment left on your blog in the moderation queue until you, the administrator, log in and approve it. Select this check box to enable this option. ✓ Comment Author Must Have a Previously Approved Comment: Enabled by default, this option requires comments posted by all first-time commenters to be sent to the comment moderation queue for approval by the administrator of the blog. After comment authors have been approved for the first time, they remain approved for every comment thereafter. WordPress stores their e-mail addresses in the database, and any future comments that match any stored e-mails are approved automatically. This feature is another measure that WordPress has built in to combat comment span.

#### **Comment Moderation**

In the Comment Moderation section, you can set options to specify what types of comments are held in the moderation queue to await your approval.

To prevent spammers from spamming your blog with a *ton* of links, select the Hold a Comment in the Queue If It Contains X or More Links check box. The default number of links allowed is 2. Give that setting a try and if you find that you're getting lots of spam comments with multiple links, you may want to revisit this page and increase that number. Any comment with a higher number of links goes to the comment moderation area for approval.

The large text box in the Comment Moderation section lets you type keywords, URLs, e-mail addresses, and IP addresses in comments that you want to be held in the moderation queue for your approval.

# Avatars and gravatars: How do they relate to WordPress?

An *avatar* is an online graphical representation of an individual. It's a small graphic icon that people use to visually represent themselves on the web in areas in which they participate in conversations, such as discussion forums and blog comments. *Gravatars* are globally recognized avatars; it's an avatar that you can take with you wherever you go. A gravatar appears alongside blog comments, blog posts, and discussion forums as long as the site you are interacting with is Gravatar-enabled. In October 2007, Automattic, the core group behind the WordPress platform, purchased the Gravatar service and integrated it into WordPress so that all could enjoy and benefit from the service. Gravatars are not automatic; you need to sign up for an account with Gravatar before you can assign an avatar to yourself, via your e-mail address. Find out more about Gravatar by visiting http://gravatar.com.
#### **Comment Blacklist**

In this section, type a list of words, URLs, e-mail addresses, and/or IP addresses that you want to flat-out ban from your blog. Items placed here don't even make it into your comment moderation queue; the WordPress system filters them as spam. Let me just say that the words I have placed in my blacklist are not family-friendly and have no place in a nice book like this.

#### Avatars

The final section of the Discussion Settings page is Avatars. (See the previous sidebar, "Avatars and gravatars: How do they relate to WordPress?" for information about avatars.) In this section, you can select different settings for the use and display of avatars on your site:

- 1. In the Avatar Display section, select the Show Avatars option if you would like your site to display avatars beside comment authors' names.
- 2. In the Maximum Rating section, set the rating for the avatars that do display on your site.

This feature works similarly to the movie rating system you're used to. You can select G, PG, R, and X ratings for the avatars that appear on your site. If your site is family-friendly, you probably don't want it to display R- or X-rated avatars.

#### 3. Choose a default avatar in the Default Avatar section; see Figure 7-12:

- Mystery Man
- Blank
- Gravatar Logo
- Identicon (Generated)
- Wavatar (Generated)
- MonsterID (Generated)
- Retro (Generated)
- 4. Click the Save Changes button.

### Part III: Self-Hosting with WordPress.org

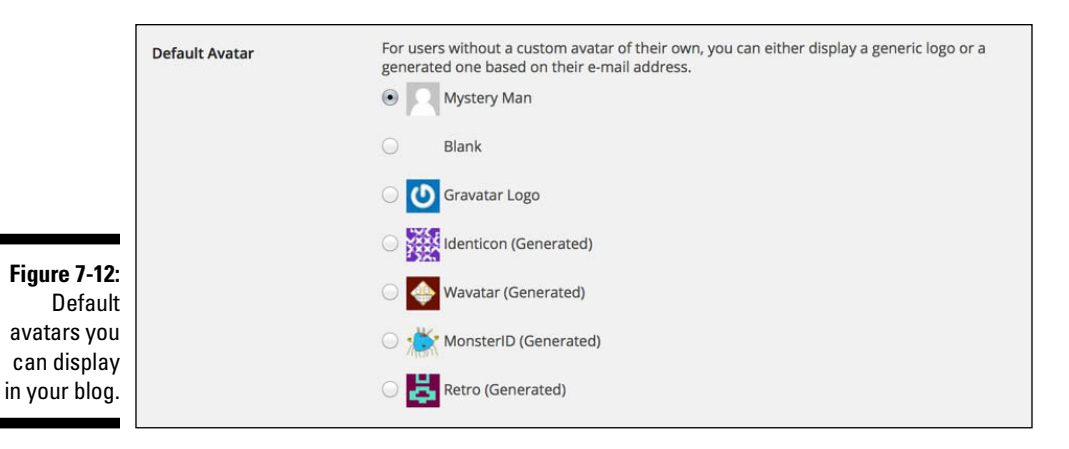

Avatars appear in a couple places:

- ✓ The Comments page on the Dashboard: In Figure 7-13, the comment displays the commenter's avatar next to it.
- The comments on individual blog posts to your blog: Figure 7-14 shows a list of comments on my own personal blog.

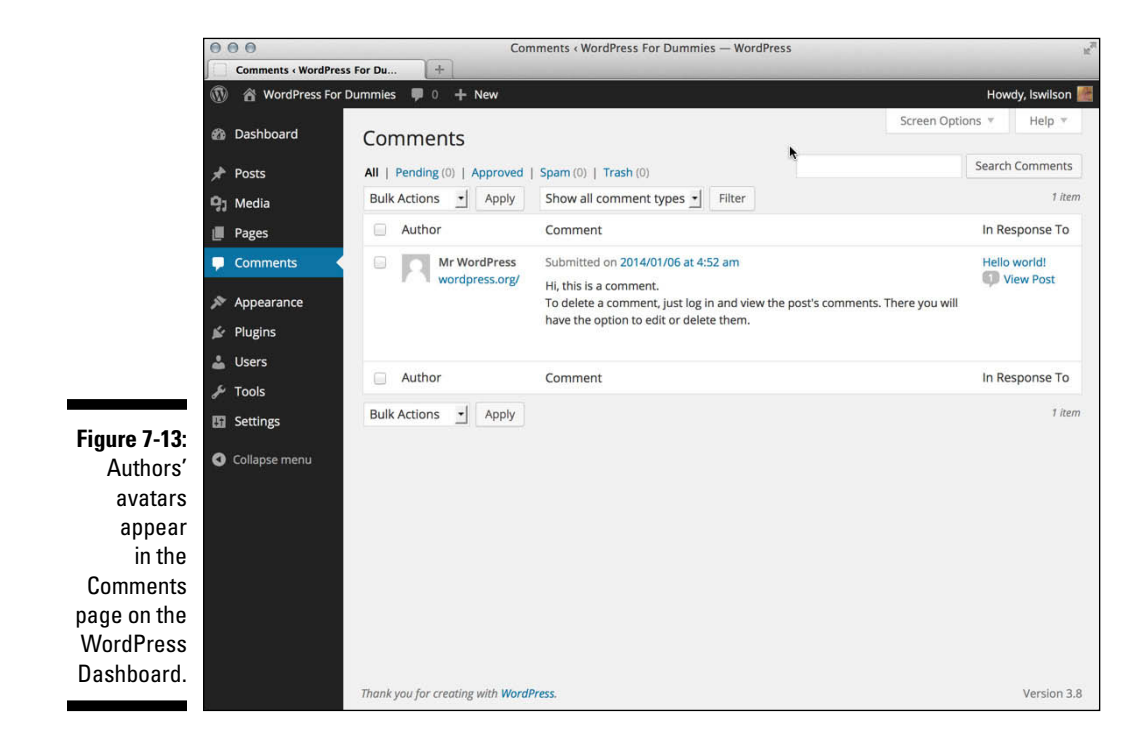

### Chapter 7: Understanding the WordPress.org Dashboard

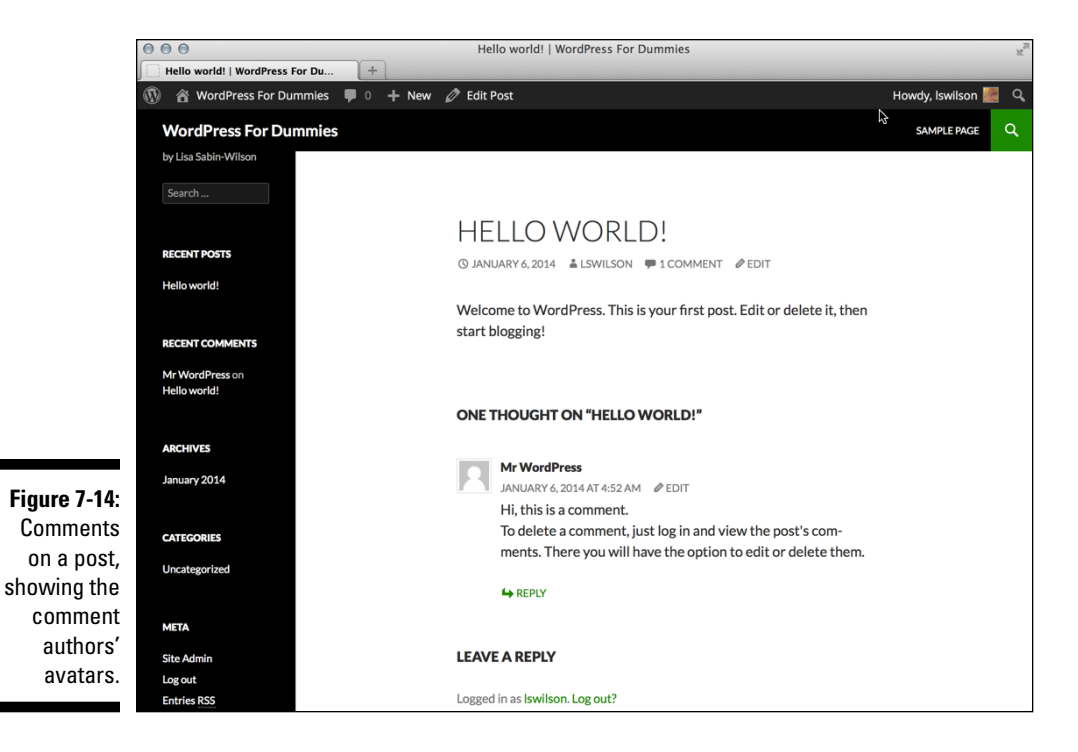

To enable the display of avatars in comments on your blog, the Comments Template (comments.php) in your active theme has to contain the code to display them. Hop on over to Chapter 12 to find out how to do that.

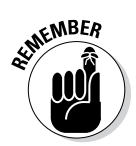

Click the Save Changes button after you've set all your options on the Discussion Settings page to put the changes into effect.

### Media

The next link in the Settings menu is Media; click the Media link and the Media Settings page opens. See Figure 7-15.

On the Media Settings page, you can configure the options for how your image files (graphics and photos) are resized for use in your blog.

The first set of options on the Media Settings page deals with images. WordPress automatically resizes your images for you in three different sizes. The dimensions are referenced in pixels by width and then height. (For example: 150 x 150 means 150 pixels in width by 150 pixels in height.)

### **170** Part III: Self-Hosting with WordPress.org

|                                | 000                                                         | Medi                                     | ia Settings ‹WordPress For Dummies — WordPress                                       | x <sup>2</sup>    |
|--------------------------------|-------------------------------------------------------------|------------------------------------------|--------------------------------------------------------------------------------------|-------------------|
|                                | Media Settings « Wor                                        | dPress For +                             |                                                                                      |                   |
|                                | 🚯 🏦 WordPress Fo                                            | r Dummies 👎 0 🕂 New                      |                                                                                      | Howdy, Iswilson 🎆 |
|                                | Dashboard                                                   | Media Settings                           |                                                                                      | Help *            |
|                                | 🖈 Posts                                                     | Image sizes                              | <b>b</b>                                                                             |                   |
|                                | 97 Media                                                    | The sizes listed below determine         | ne the maximum dimensions in pixels to use when adding an image to the Media Library | 1.                |
|                                | Pages                                                       |                                          |                                                                                      |                   |
|                                | Comments                                                    | Thumbnail size                           | Width 150 Height 150                                                                 | 220               |
|                                | <ul> <li>Appearance</li> <li>Plugins</li> </ul>             | Medium size                              | Max Width 300 Max Height 300                                                         |                   |
|                                | 👗 Users 🎤 Tools                                             | Large size                               | Max Width 1024 Max Height 1024                                                       |                   |
|                                | It Settings                                                 | Uploading Files                          |                                                                                      |                   |
|                                | General<br>Writing<br>Reading<br>Discussion<br><b>Media</b> | Organize my uploads into<br>Save Changes | o month- and year-based folders                                                      |                   |
| Figure 7-15:                   | Permalinks                                                  |                                          |                                                                                      |                   |
| The Media<br>Settings<br>page. | Collapse menu                                               |                                          |                                                                                      |                   |
|                                |                                                             | Thank you for creating with Word         | IPress.                                                                              | Version 3.8       |

- $\checkmark$  Thumbnail Size: The default is 150 x 150; enter the width and height of your choice. Select the Crop Thumbnail to Exact Dimensions check box to resize the thumbnail exactly to the width and height you specified. Deselect this check box and WordPress resizes the image proportionally.
- Medium Size: The default is 300 x 300; enter the width and height numbers of your choice.
- ✓ Large Size: The default is 1024 x 1024; enter the width and height numbers of your choice.

Finally, the last set of options on the Media Settings page is the Uploading Files section. By default, the Organize My Uploads into Month- and Year-Based Folders check box is selected and WordPress organizes your uploaded files in folders by month and by year. Files you upload in February 2014, for example, would be in the following folder: /wp-content/uploads/2014/02/. Likewise, files you upload in December 2013 would be in /wp-content/ uploads/2013/12/. Deselect this check box if you do not want WordPress to organize your files by month and year.

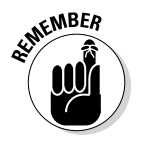

Be sure to click the Save Changes button to save your configurations!

In Chapter 9, I go into much greater detail on how to insert images into your WordPress posts and pages.

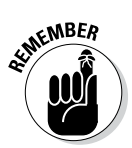

Be sure to click the Save Changes button after you set all your options on the Privacy Settings page to make the changes take effect.

### Permalinks

The next link on the Settings menu is Permalinks. Clicking this link loads the Permalink Settings page (see Figure 7-16).

Each of the posts you create on your blog has a unique URL called a *permalink*, which is a permanent link (URL) for all your blog posts, pages, and archives. I cover permalinks extensively in Chapter 8 by explaining what they are, how you can use them, and how you set the options in this page.

|                     | 000                               | Permalink                                                                                                    | Settings < WordPress For D                                                                  | ummies — WordPress                                                                                                    | 2 <sup>7</sup>                                 |
|---------------------|-----------------------------------|----------------------------------------------------------------------------------------------------|---------------------------------------------------------------------------------------------|----------------------------------------------------------------------------------------------------|------------------------------------------------|
|                     | Permalink Settings « W            | /ordPress +                                                                                                    |                                                                                             |                                                                                                    |                                                |
|                     | 🚯 📸 WordPress For                 | Dummies 🗭 0 🕂 New                                                                                                    |                                                                                             |                                                                                                    | Howdy, Iswilson 🎆                              |
|                     | 🍘 Dashboard                       | Permalink Settings                                                                                                    |                                                                                             | ħ                                                                                                    | Help 👻                                         |
|                     | Posts     Media     Pages         | By default WordPress uses web UR<br>ability to create a custom URL struc<br>compatibility of your links. A <u>numb</u>                                                                                                    | Ls which have question main<br>ture for your permalinks ar<br>er of tags are available, and | rks and lots of numbers in them; however, Word<br>d archives. This can improve the aesthetics, us<br>here are some examples to get you started. | dPress offers you the<br>ability, and forward- |
|                     | Commente                          | Common Settings                                                                                                    |                                                                                             |                                                                                                    |                                                |
|                     | Appearance                        | 🔘 Default                                                                                                    | http://lsw.com/wpfd2/                                                                       | ?p=123                                                                                                    |                                                |
|                     | 🖌 Plugins<br>🏜 Users              | O Day and name                                                                                                    | http://lsw.com/wpfd2/                                                                       | 2014/01/22/sample-post/                                                                                                    |                                                |
|                     | <i>⊮</i> Tools                    | O Month and name                                                                                                    | http://lsw.com/wpfd2/                                                                       | 2014/01/sample-post/                                                                                                    |                                                |
|                     | General                           | 🔾 Numeric                                                                                                    | http://lsw.com/wpfd2/                                                                       | archives/123                                                                                                    |                                                |
|                     | Reading                           | Post name                                                                                                    | http://lsw.com/wpfd2/                                                                       | sample-post/                                                                                                    |                                                |
| Figure 7-16:<br>The | Discussion<br>Media<br>Permalinks | Custom Structure                                                                                                    | http://lsw.com/wpfd2                                                                        | /%postname%/                                                                                                    |                                                |
| Permalink           | Collapse menu                     | Optional                                                                                                    |                                                                                             |                                                                                                    |                                                |
| Settings<br>page.   |                                   | If you like, you may enter custom structures for your category and tag URLs here. For example, using topics as your category base would make your category links like <a href="http://example.org/topics/uncategorized/">http://example.org/topics/uncategorized/</a> . If you leave these blank the defaults will be used. |                                                                                             |                                                                                                    |                                                |
|                     |                                   | Category base                                                                                                    |                                                                                             |                                                                                                    |                                                |
|                     |                                   |                                                                                                    |                                                                                             |                                                                                                    |                                                |

# Creating Your Personal Profile

The next place to visit to really personalize your blog is your profile page on your WordPress Dashboard.

To access your profile page, click the Your Profile link in the Users menu. You're taken to the Profile page. See Figure 7-17.

Here are the settings on this page:

- Personal Options: The Personal Options section is where you can set four preferences for your blog:
  - *Visual Editor:* This selection enables you to use the Visual Editor when writing your posts. The Visual Editor gives you the formatting options you find in the Write Post page (discussed in detail in Chapter 8). By default, the Visual Editor is on. To turn it off, select the Disable the Visual Editor When Writing check box.
  - *Admin Color Scheme:* These options set the colors on your Dashboard. The default is a black and gray color scheme with blue as a highlight color; you can also select more colorful schemes for your Dashboard display, like Light, Blue, Coffee, Ectoplasm, Midnight, Ocean, and Sunrise.

|               | 000                                      |                    | Profile « WordPress For Dummies — WordPress |                      |                              | r.                   |
|---------------|------------------------------------------|--------------------|---------------------------------------------|----------------------|------------------------------|----------------------|
|               | Profile « WordPress For                  | Dummie +           |                                             |                      |                              |                      |
|               | 🚯 📸 WordPress For I                      | Dummies 👎 0 🕂 New  |                                             |                      |                              | Howdy, Iswilson 🕍    |
|               | 2 Dashboard                              | Profile            |                                             |                      |                              | Help *               |
|               | 🖈 Posts                                  | Personal Options   |                                             |                      |                              |                      |
|               | <b>9</b> ា Media                         |                    |                                             |                      |                              | <i>1</i>             |
|               | 📕 Pages                                  | Visual Editor      | Disable the visual                          | editor when writing  |                              |                      |
|               | Comments                                 | Admin Color Scheme | <ul> <li>Default</li> </ul>                 | 🔾 Light              | O Blue                       | Coffee               |
|               | r Appearance                             |                    |                                             |                      |                              |                      |
|               | 🖉 Plugins                                |                    | C Ectoplasm                                 | Midnight             | O Ocean                      | Sunrise              |
|               | 🐣 Users 🔷                                |                    |                                             |                      |                              |                      |
|               | All Users<br>Add New<br>Your Profile     | Keyboard Shortcuts | Enable keyboard s                           | shortcuts for commer | nt moderation. <u>More i</u> | information          |
|               | <ul><li>Tools</li><li>Settings</li></ul> | Toolbar            | Show Toolbar whe                            | en viewing site      |                              |                      |
|               | Collapse menu                            | Name               |                                             |                      |                              |                      |
| Figure 7-17:  |                                          | Username           | lswilson                                    |                      | Username                     | s cannot be changed. |
| your profile  |                                          | First Name         |                                             |                      |                              |                      |
| details here. |                                          | Last Name          |                                             |                      |                              |                      |

- *Keyboard Shortcuts:* This enables you to use keyboard shortcuts for comment moderation. To learn more about keyboard shortcuts, click the More Information link; you're taken to the Keyboard Shortcuts page (http://codex.wordpress.org/Keyboard\_Shortcuts) in the WordPress Codex.
- *Toolbar:* The Toolbar displays at the top of your WordPress website, but it displays only to the user who is logged in to the site; it cannot be seen by regular viewers of your website. The Toolbar contains helpful links that allow you to get to different sections of your Dashboard quickly and easily with a single click. You can choose to display the Toolbar while you are viewing your site or the Dashboard, or both.
- ✓ Name: This section is where you can input personal information such as your first name, last name, and nickname, and specify how you want your name to be displayed publicly. Fill in the text boxes with the requested information and choose your display name from the dropdown list.
- Contact Info: In this section, you provide your e-mail address and website URL to tell your visitors who you are and where they may find you on the web.

Note that your e-mail address is the only required entry here. This is the address WordPress uses to notify you when you have new comments or new user registrations on your blog. Make sure to use a real e-mail address so that you get these notifications.

✓ About Yourself: This section is where you can provide a little bio about yourself and change the password for your blog.

StimemBER

- When your profile is published to your website, it not only can be viewed by anyone, but also gets picked up by search engines such as Yahoo! and Google. Always be careful with the information in your profile. Think hard about the information you want to share with the rest of the world!
  - *Biographical Info:* Type a short bio in the Biographical Info text box. This information can be shown publicly if you are using a theme that displays your bio, so be creative!
  - *New Password:* When you want to change the password for your blog, type your new password in the first text box in the New Password section. To confirm your new password, type it again in the second text box.

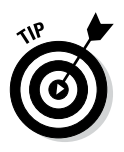

Directly below the two text boxes is a little password helper. WordPress helps you create a secure password. It alerts you if the password you've chosen is too short or not secure enough by calling it *Very Weak, Weak,* or *Medium*. When creating a new password, use a combination of letters, numbers, and symbols to make it hard for anyone to guess (for example, aty89!#4j). When you create a password that WordPress thinks is a good one, it lets you know by calling it *Strong*.

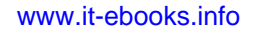

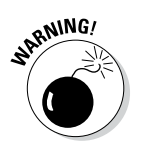

Change your password frequently. I can't recommend this practice strongly enough. Some people on the Internet make it their business to attempt to hijack blogs for their own malicious purposes. If you change your password monthly, you lower your risk by keeping hackers guessing.

When you finish setting all the options on the Profile page, don't forget to click the Update Profile button to save your changes.

# Setting Your Blog's Format

In addition to setting your personal settings on the Dashboard, you can manage the day-to-day maintenance of your blog. This next section takes you through the links to these sections in the navigation menu, directly underneath the Dashboard link.

### Posts

Hover your mouse pointer over the Posts menu and a submenu appears with four links: All Posts, Add New, Categories, and Tags. Each link gives you the tools you need to publish content to your blog:

- ✓ All Posts: This link opens the Posts page, where you see a listing of all the saved posts you've written on your blog. On this page, you can search for posts by date, category, or keyword. You can view all posts, only posts that have been published, or just posts that have been saved but not yet published (*drafts*). You can also edit and delete posts from this page. Check out Chapter 8 for more information on editing posts on your blog.
- Add New: This link opens the Add New Post page, where you compose your blog posts, set the options for each post (such as assigning a post to a category, or making it a private or public post), and publish the post to your blog. You can find more information on posts, post options, and publishing in Chapter 8.

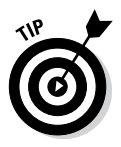

You can also get to the Add New Post page by clicking the Posts menu.

- Categories: This link opens the Categories page, where you can view, edit, add, and delete categories on your blog. Find more information on categories in Chapter 8.
- ✓ Tags: This link opens the Tags page, where you can view, add, edit, and delete tags on your blog. Chapter 8 provides you with more information about what tags are and why you use them on your blog.

### Media

Hover your mouse pointer over the Media menu link to expand the submenu of links for this section:

- Library: This link opens the Media Library page. On this page, you view, search, and manage all the media files you've ever uploaded to your WordPress blog.
- Add New: This link opens the Upload New Media page, where you can use the built-in uploader to transfer media files from your computer to the media directory in WordPress. Chapter 9 takes you through the details of how to upload images, videos, audio, and other media files (such as Microsoft Word or PowerPoint documents) using the WordPress upload feature.

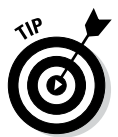

You can also get to the Upload New Media page by clicking the Media menu.

### Pages

People use this feature to create pages on their sites such as an About Me or Contact Me page. Flip to Chapter 8 for more information on pages. Click the Pages menu to reveal the submenu links:

- ✓ All Pages: This link opens the Pages page, where you can search, view, edit, and delete pages in your WordPress blog.
- ✓ Add New: This link opens the Add New Page page, where you can compose, save, and publish a new page on your blog. Table 7-2 describes the differences between a page and a post it's subtle, but the two are very different from one another!

You can also get to the Add New Page page by clicking the Pages menu.

| Table 7-2                     | The Differenc | es between a Pag | e and a Post |
|-------------------------------|---------------|------------------|--------------|
| WordPress Options             |               | Page             | Post         |
| Appears in blog post listings |               | No               | Yes          |
| Appears as a static page      |               | Yes              | No           |
| Appears in category archives  |               | No               | Yes          |
| Appears in monthly archives   |               | No               | Yes          |
|                               |               |                  |              |

(continued)

| Table 7-2 (continued)            |      |      |
|----------------------------------|------|------|
| WordPress Options                | Page | Post |
| Appears in Recent Posts listings | No   | Yes  |
| Appears in site RSS feed         | No   | Yes  |
| Appears in search results        | Yes  | Yes  |

### Comments

The Comments menu doesn't have a submenu of links. You simply click the Comments menu title to open the Comments page, where WordPress gives you the options to view:

- ✓ All: Shows all comments that currently exist on your blog. This includes approved, pending, and spam comments.
- Pending: Shows comments that are not yet approved by you but are pending in the moderation queue.
- ✓ Approved: Shows all comments that have been previously approved by you.
- Spam: Shows all the comments that are marked as spam.
- ✓ Trash: Shows comments that you have marked as Trash, but have not yet been deleted permanently from your blog.

You can find information in Chapter 2 about the purpose of comments. Also in Chapter 8, I give you details on how to use the Manage Comments section of your WordPress Dashboard.

### Appearance

When you click the Appearance menu in the navigation menu, a submenu drops down with the following links to click:

- **Themes:** This link opens the Themes page, where you can manage the themes available on your blog. Check out Chapter 11 to learn about using themes on your WordPress blog and how to manage those themes on this page.
- Customize: Some themes have a Customize page, where you can configure different settings for the theme, such as the default Twenty Fourteen theme. The Customize link appears under the Appearance menu only if the theme you're currently using has options available for configuration; if it doesn't, you won't see the Customize link here.

- ✓ Widgets: The Widgets page allows you to add, delete, edit, and manage the widgets you use on your blog.
- Menus: This link opens the Menus page, where you can build navigation menus to display on your site. Chapter 13 provides information on creating menus using this feature.
- ✓ Header: In the Custom Header page you can upload an image to use in the header (or top) of your WordPress blog; however, this menu item and page exist only if you have the Twenty Fourteen theme activated, or any other theme that supports the Custom Header feature (more about that in Chapter 13). The Twenty Fourteen theme is activated by default on all new WordPress blogs, which is why I've included this menu item in this list. Not all WordPress themes use the Custom Header feature, so you don't see this menu item if your theme doesn't take advantage of that feature.
- ✓ Background: This link opens the Background Image page, where you can upload an image to use as the background of your WordPress blog design; as with the Custom Header option, the Custom Background option exists in the Appearance menu only if you have the default Twenty Fourteen theme activated, or any other theme that supports the Custom Background feature. Not all WordPress themes use the Custom Background feature.
- Editor: This link opens the Theme Editor page, where you can edit your theme templates. Chapters 11, 12, and 13 have extensive information on themes and templates.

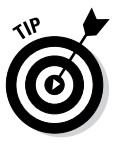

Uploading header images and customizing the background of your site helps you to individualize the visual design of your blog or website. You can find more information on tweaking and customizing your WordPress theme in Chapter 13. Chapter 11 gives you a great deal of information about how to use WordPress themes (including where to find, install, and activate them in your WordPress blog) as well as detailed information on using WordPress widgets to display the content you want.

Part V provides information about WordPress themes and templates. You can dig deep into WordPress template tags and tweak an existing WordPress theme by using Cascading Style Sheets (CSS) to customize your theme a bit more to your liking.

### Plugins

The next menu in the navigation menu is Plugins. Click the Plugins menu to expand the submenu of links:

✓ Installed Plugins: This link opens the Plugins page, where you can view all the plugins currently installed on your blog. On this page, you also have the ability to activate, deactivate, and delete plugins on your blog.

- Add New: This link opens the Install Plugins page, where you can search for plugins from the official WordPress Plugin Directory by keyword, author, or tag. You can also install plugins directly to your blog from the WordPress Plugin Directory.
- Editor: The Edit Plugins page allows you to edit the plugin files in a text editor. I strongly advise against editing plugin files unless you know exactly what you're doing - that is, you are familiar with PHP and WordPress functions.

See Chapter 10 for more on plugins.

### Users

The Users menu has three links:

- All Users: Click this link to go to the Users page, where you can view, edit, and delete users on your WordPress blog. Each user has a unique login name and password, as well as an e-mail address assigned to her account. You can view and edit a user's information on the Users page.
- Add New: This link opens the Add New User page, where you can add new users to your WordPress blog. Simply type the user's username, first name, last name, e-mail (required), website, and a password into the fields provided and then click the Add User button. You can also select whether you want WordPress to send login information to the new user by e-mail. If you like, you can also assign a new role for the new user. Turn to the earlier section, "General," for more info about user roles.
- ✓ Your Profile: Turn to the "Creating Your Personal Profile" section, earlier in this chapter, for more information about creating a profile page.

### Tools

The last menu item in the navigation menu (and subsequently in this chapter!) is Tools. Click the Tools menu to drop down the submenu of links that includes:

- ✓ Available Tools: WordPress comes packaged with two extra features that you can use on your blog: Press This and Category/Tag Conversion.
- Import: WordPress gives you the ability to import from a different blog platform. This feature is covered in depth in the Appendix.
- Export: WordPress also allows you to export your content from WordPress so that you can import it into a different platform or another WordPress blog. This information is also covered in the Appendix.

# **Chapter 8**

# **Establishing Your Blog Routine**

#### In This Chapter

- Setting up categories
- Exploring permalinks
- ▶ Discovering RSS options
- Writing and editing posts and pages
- Managing and moderating comments

WordPress is a powerful publishing tool, especially when you use the full range of options available. With the basic settings configured (which I show you how to do in Chapter 7), now is the time to go forth and blog! You can skip to the "Blog It!: Writing Your First Entry" section in this chapter and jump right in to creating new posts for your blog. Or you can stay right here and discover some of the options you can set to make your blog a bit more organized and logical from the get-go.

. . . . . . . . . . . . . . .

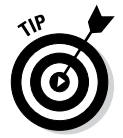

A blog can become unwieldy and disorganized, requiring you to revisit these next few features sometime in the near future so that you can get the beast under control. So why not do a little planning and get the work over with now? I promise it won't take that long, and you'll thank me for it later.

# Staying on Topic with Categories

In WordPress, a *category* is what you determine to be the main topic of a blog post. Through the use of categories, you can file your blog posts into topics by subject. To improve your readers' experiences in navigating through your blog, WordPress organizes posts by the categories you assign to them. Visitors can click the categories they're interested in to see the blog posts you've written on those particular topics.

You should know ahead of time that the list of categories you set up is displayed on your blog in a few different places, including the following:

- **Body of the post:** In most WordPress themes, you see the title followed by a statement such as Filed In: Category 1, Category 2. The reader can click the category name to go to a page that lists all the posts you've made in that particular category. You can assign a single post to more than one category.
- Sidebar of your blog theme: You can place a full list of category titles in the sidebar. A reader can click any category and arrive at a page on your site that lists the posts you've made within that particular category.

Subcategories (also known as category children) can further refine the main category topic by listing specific topics related to the main (parent) category. On your WordPress Dashboard, on the Manage Categories page, subcategories are listed directly below the main category. Here's an example:

Books I Enjoy (main category) Fiction (subcategory) Nonfiction (subcategory) Trashy romance (subcategory) **Biographies** (subcategory) For Dummies (subcategory)

### Changing the name of a category

Upon installation, WordPress gives you one default category to get you started called *Uncategorized*. (See the Categories page shown in Figure 8-1.) That category name is pretty generic, so you'll definitely want to change it to one that's more specific to you. (On my blog, I changed it to Life in General. Although that name's still a bit on the generic side, it doesn't sound quite so . . . well, uncategorized.)

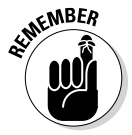

The default category also serves as a kind of fail-safe. If you publish a post to your blog and don't assign that post to a category, the post is automatically assigned to the default category, no matter what you name the category.

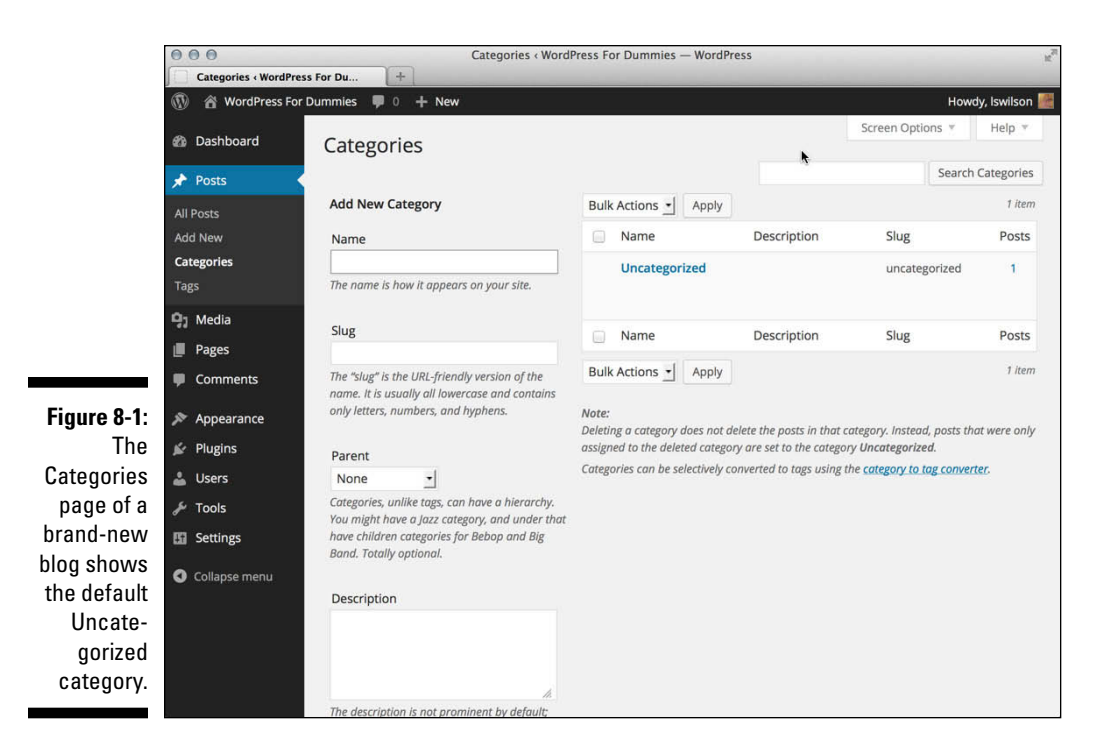

So how do you change the name of that default category? When you're logged in to your WordPress Dashboard, just follow these steps:

#### 1. Click the Categories link on the Posts Dashboard menu.

The Categories page opens, containing all the tools you need to set up and edit category titles for your blog.

#### 2. Click the title of the category you would like to edit.

To change the Uncategorized category, click the word Uncategorized, and you go to the Edit Category page. See Figure 8-2.

#### 3. Type the new name for the category in the Name text box.

#### 4. Type the new slug in the Slug text box.

The term *slug* refers to the word(s) used in the web address for the specific category. For example, the Books category has a web address of http://yourdomain.com/category/books; if you change the slug to *Books I Like*, the web address is http://yourdomain.com/category/books-i-like. (WordPress automatically inserts a dash between the slug words in the web address.)

#### 5. Choose a parent category from the Parent drop-down menu.

If you want this category to be a main category, not a subcategory, choose None.

### **182** Part III: Self-Hosting with WordPress.org

|                                                     | Edit Category ( WordPr                                            | Edit Ca                             | tegory «WordPress For Dummies — WordPress                                                                                                    | K.                |
|-----------------------------------------------------|-------------------------------------------------------------------|-------------------------------------|----------------------------------------------------------------------------------------------------|-------------------|
|                                                     | 🔞 🏦 WordPress For                                                 | Dummies 🛡 0 🕂 New View (            | Category                                                                                                    | Howdy, Iswilson 🎆 |
|                                                     | 🍘 Dashboard                                                       | Edit Category                       | Scr                                                                                                    | een Options 🔻     |
|                                                     | Posts                                                             | Name                                | Uncategorized                                                                                                    |                   |
|                                                     | All Posts<br>Add New                                              |                                     | The name is how it appears on your site.                                                                                                    |                   |
|                                                     | Categories                                                        | Slug                                | uncategorized                                                                                                    |                   |
|                                                     | Tags<br>🎝 Media<br>📕 Pages                                        | Parent                              | The "slug" is the URL-friendly version of the name. It is usually all lowercase and o<br>letters, numbers, and hyphens.                                 | ontains only:     |
|                                                     | <ul> <li>Comments</li> <li>Appearance</li> <li>Plugins</li> </ul> | Description                         | Categories, unlike tags, can have a hierarchy. You might have a Jazz category, an<br>have children categories for Bebop and Big Band. Totally optional. | d under that      |
| Figure 8-2:<br>Editing a                            | ▲ Users ✓ Tools El Settings                                       |                                     | The description is not complete to default burning came there are shown in                                                                              | A                 |
| category in<br>WordPress<br>on the Edit<br>Category | Collapse menu                                                     | Update                              | ine aescripuon is not prominent by default; nowever, some themes may show it.                                                                           |                   |
| page.                                               |                                                                   | Thank you for creating with WordPre | 255.                                                                                                    | Version 3.8       |

#### 6. (Optional) Type a description of the category in the Description text box.

Use this description to remind yourself what your category is about. Some WordPress themes display the category description right on your site, too, which can be helpful for your visitors. (See Chapter 12 for more about themes.) You'll know if your theme is coded in this way if your site displays the category description on the category page(s).

#### 7. Click the Update button.

The information you just edited is saved, and the Categories page reloads, showing your new category name.

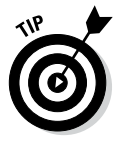

If you want to edit a category's name only, you can click the Quick Edit link underneath the name on the Category page, which you see when you hover your mouse over the Category name. Then you can do a quick name edit without having to load the Edit Category page.

### Creating new categories and deleting others

Today, tomorrow, next month, next year — as your blog grows in size and age, you'll continue adding new categories to further define and archive the history of your blog posts. You aren't limited in the number of categories and subcategories you can create in your blog.

Creating a new category is as easy as following these steps:

1. Click the Categories link on the Posts Dashboard menu.

The Categories page opens.

2. The left side of the Categories page displays the Add New Category section.

See Figure 8-3.

| Name                                                        |                                                                                                    | -    |
|-------------------------------------------------------------|----------------------------------------------------------------------------------------------------|------|
| The name is                                                 | how it appears on your site.                                                                                       | -    |
| Slug                                                        |                                                                                                    |      |
| The "slug" is<br>usually all lo<br>numbers, an              | the URL-friendly version of the name<br>wercase and contains only letters,<br>d hyphens.                           | . It |
| Parent                                                      |                                                                                                    |      |
| None                                                        | •                                                                                                    |      |
| Categories, u<br>might have a<br>children cate<br>optional. | nlike tags, can have a hierarchy. You<br>Jazz category, and under that have<br>gories for Bebop and Big Band. Tota | lly  |
| Description                                                 | 1                                                                                                    |      |
|                                                             |                                                                                                    |      |
|                                                             |                                                                                                    | 11.  |

Figure 8-3: Create a new category on your blog.

#### 3. Type the name of your new category in the Name text box.

Suppose that you want to create a category in which you file all your posts about the books you read. In the Name text box, type something like **Books I Enjoy**.

#### 4. Type a name in the Slug text box.

The slug creates the link to the category page that lists all the posts you've made in this category. If you leave this field blank, WordPress automatically creates a slug based on the category name. If the category is Books I Enjoy, WordPress automatically creates a category slug like this: http://yourdomain.com/category/books-i-enjoy. If you want to shorten it, however, you can! Type **books** in the Category Slug text box, and the link to the category becomes this: http://yourdomain.com/category/books.

#### 5. Choose the category's parent from the Parent drop-down menu.

Choose None if you want this new category to be a parent (or top-level) category. If you'd like this category to be a subcategory of another category, choose the category you want to be the parent of this one.

#### 6. (Optional) Type a description of the category in the Description text box.

Some WordPress templates are set up to display the category description directly beneath the category name (see Chapter 12). Providing a description helps you to further define the category intent for your readers. The description can be as short or as long as you like.

#### 7. Click the Add New Category button.

That's it! You've added a new category to your blog. Armed with this information, you can add an unlimited number of categories to your blog.

You can delete a category on your blog by hovering your mouse over the title of the category you want to delete. Then click the Delete link that appears below the category title.

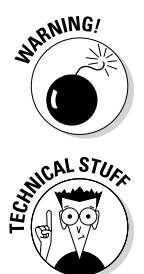

Deleting a category doesn't delete the posts and links in that category. Instead, posts in the deleted category are assigned to the Uncategorized category (or whatever you've named the default category).

If you have an established WordPress blog with categories already created, you can convert some or all of your categories to tags. To do so, look for the Category to Tag Converter link on the right side of the Categories page on your WordPress Dashboard. Click it to convert your categories to tags. (See the following "What are tags, and how/why do I use them?" sidebar for more information on tags.)

### What are tags, and how/why do I use them?

Tags are not to be confused with categories, but a lot of people do confuse them. *Tags* are clickable, comma-separated keywords that help you microcategorize a post by defining the topics in it. In contrast to WordPress categories, tags do not have a hierarchy; there are no parent tags and child tags. If you write a post about your dog, for example, you can put that post in the Pets category — but you can also add some specific tags that let you get a whole lot more specific, such as poodle or small dogs. If someone clicks your poodle tag, he finds all the posts you've ever made that contain the poodle tag.

Another reason to use tags: Search-engine spiders harvest tags when they crawl your site, so tags help other people find your site when they search for specific words.

You can manage your tags on the WordPress Dashboard by clicking the Tags link on the Posts menu. The Tags page opens where you can view, edit, delete, and add new tags.

### Examining a Blog Post's Address: Permalinks

Each WordPress blog post is assigned its own web page, and the address (or URL) of that page is called a *permalink*. Posts that you see in WordPress blogs usually put their permalinks in any of four areas:

- ✓ The title of the blog post
- The Comments link below the post
- $\checkmark$  A separate permalink that appears (in most themes) below the post
- ✓ The titles of posts appearing in a Recent Posts sidebar

Permalinks are meant to be permanent links to your blog posts (which is where the *perma* part of that word comes from, in case you're wondering). Other bloggers can use a post permalink to refer to that particular blog post. So ideally, the permalink of a post never changes. WordPress creates the permalink automatically when you publish a new post.

By default, a blog-post permalink in WordPress looks like this:

```
http://yourdomain.com/?p=100/
```

The p stands for *post*, and 100 is the ID assigned to the individual post. You can leave the permalinks in this format if you don't mind letting WordPress associate each post with an ID number.

WordPress, however, lets you take your permalinks to the beauty salon for a bit of a makeover. I'll bet you didn't know that permalinks could be pretty, did you? They certainly can. Allow me to explain.

### Making your post links pretty

*Pretty permalinks* are links that are more pleasing to the eye than standard links and, ultimately, more pleasing to search-engine spiders. (See Bonus Chapter 1 at www.dummies.com/extras/wordpress for an explanation of why search engines like pretty permalinks.) Pretty permalinks look something like this:

```
http://yourdomain.com/2014/02/02/pretty-permalinks/
```

Break down that URL and you see the date when the post was made, in year/ month/day format. You also see the topic of the post.

To choose how your permalinks look, click Permalinks in the Settings menu. The Permalink Settings page opens, as shown in Figure 8-4.

|                                 | 000                                      | F                                                                                                | Permalink Settings « WordPress For Dummies — WordPress                                                                                                    | R <sub>2</sub>                                         |
|---------------------------------|------------------------------------------|--------------------------------------------------------------------------------------------------|----------------------------------------------------------------------------------------------------|--------------------------------------------------------|
|                                 | Permalink Settings                       | « WordPress +                                                                                    |                                                                                                    |                                                        |
|                                 | 🚯 🕋 WordPress For                        | r Dummies 👎 0 🕂 New                                                                              |                                                                                                    | Howdy, Iswilson 🧱                                      |
|                                 | 🍘 Dashboard                              | Permalink Setting                                                                                | 35                                                                                                    | Help *                                                 |
|                                 | ✤ Posts ♣ Media                          | By default WordPress uses we<br>custom URL structure for your<br>tags are available, and here an | b LRLs which have question marks and lots of numbers in them; however, WordPress offers you th<br>permalinks and archives. This can improve the aesthetics, usability, and forward-compatibility of yo<br>e some examples to get you started. | e ability to create a<br>our links. A <u>number of</u> |
|                                 | <ul><li>Pages</li><li>Comments</li></ul> | Common Settings                                                                                  |                                                                                                    |                                                        |
|                                 | 🔊 Appearance                             | 🔘 Default                                                                                        | http://lsw.com/wpfd2/?p=123                                                                                                    |                                                        |
|                                 | 🖌 Plugins<br>🎍 Users                     | O Day and name                                                                                   | http://lsw.com/wpfd2/2014/01/22/sample-post/                                                                                                    |                                                        |
|                                 | F Tools                                  | O Month and name                                                                                 | http://lsw.com/wpfd2/2014/01/sample-post/                                                                                                    |                                                        |
|                                 | General                                  | O Numeric                                                                                        | http://lsw.com/wpfd2/archives/123                                                                                                    |                                                        |
|                                 | Reading<br>Discussion                    | Post name                                                                                        | http://lsw.com/wpfd2/sample-post/                                                                                                    |                                                        |
|                                 | Media<br>Permalinks                      | O Custom Structure                                                                               | http://lsw.com/wpfd2 /%postname%/                                                                                                    |                                                        |
| <b>Figure 0.4</b>               | Collapse menu                            | Optional                                                                                         | nm structures for your category and tag LIPI's here. For example, using it online, as your category b                                                                                                    | ase would make your                                    |
| <b>Figure 8-4:</b><br>Make your |                                          | category links like http://exa                                                                   | ample.org/topics/uncategorized/ . If you leave these blank the defaults will be used.                                                                                                    |                                                        |
| permalinks<br>pretty.           |                                          | Category base                                                                                    |                                                                                                    |                                                        |
| P. otty.                        |                                          | Tag base                                                                                         |                                                                                                    |                                                        |

On this page, you find several options for creating permalinks:

- Default (ugly permalinks): WordPress assigns an ID number to each blog post and creates the URL in this format: http://yourdomain. com/?p=100.
- ✓ Day and Name (pretty permalinks): For each post, WordPress generates a permalink URL that includes the year, month, day, and post slug/title: http://yourdomain.com/2014/02/02/sample-post/.
- Month and Name (also pretty permalinks): For each post, WordPress generates a permalink URL that includes the year, month, and post slug/ title: http://yourdomain.com/2014/02/sample-post/.
- Numeric (not so pretty): WordPress assigns a numerical value to the permalink. The URL is created in this format: http://yourdomain. com/archives/123.
- Post Name (my preferred): WordPress takes the title of your post or page and generates the permalink URL from those words. For example, the name of the page that contains my bibliography of books is called simply *Books*; therefore, with this permalink structure, WordPress creates the permalink URL: http://lisasabinwilson.com/books. Likewise, a post titled *WordPress is Awesome* gets a permalink URL like this: http://lisasabin-wilson.com/ wordpress-is-awesome.
- Custom Structure: WordPress creates permalinks in the format you choose. You can create a custom permalink structure by using tags or variables, as I discuss in the next section.

To create a pretty-permalink structure, select the Post Name radio button; then click the Save Changes button at the bottom of the page.

### Customizing your permalinks

A *custom permalink structure* is one that lets you define which variables you want to see in your permalinks by using the tags in Table 8-1.

| Table 8-1     | Custom Permalinks                                  |
|---------------|----------------------------------------------------|
| Permalink Tag | Results                                            |
| %year%        | 4-digit year (such as 2014)                        |
| %monthnum%    | 2-digit month (such as 02 for February)            |
| %day%         | 2-digit day (such as 30)                           |
| %hour%        | 2-digit hour of the day (such as 15 for 3:00 p.m.) |
| %minute%      | 2-digit minute (such as 45)                        |

(continued)

| Table 8-1 <i>(continued)</i> |                                                                                         |  |
|------------------------------|-----------------------------------------------------------------------------------------|--|
| Permalink Tag                | Results                                                                                 |  |
| %second%                     | 2-digit second (such as 10)                                                             |  |
| %postname%                   | Text — usually, the post name — separated by hyphens (such as making-pretty-permalinks) |  |
| <pre>%post_id%</pre>         | The unique numerical ID of the post (such as 344)                                       |  |
| %category%                   | The text of the category name that you filed the post in (such as books-i-read)         |  |
| %author%                     | The text of the post author's name (such as<br>lisa-sabin-wilson)                       |  |

If you want your permalink to show the year, month, day, category, and post name, select the Custom Structure radio button in the Permalink Settings page and type the following tags in the Custom Structure text box:

/%year%/%monthnum%/%day%/%category%/%postname%/

Under this permalink format, the link for a post made on February 2, 2014, called WordPress For Dummies and filed in the Books I Read category, would look like this:

```
http://yourdomain.com/2014/02/02/books-i-read/wordpress-
for-dummies/
```

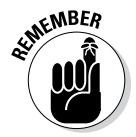

Be sure to include the slashes (/) before tags, between tags, and at the very end of the string of tags. This format ensures that WordPress creates correct, working permalinks by using the correct rewrite rules located in the .htaccess file for your site. (See the following section for more information on rewrite rules and .htaccess files.)

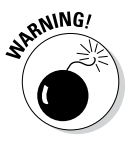

Changing the structure of your permalinks in the future affects the permalinks for all the posts on your blog — new and old. Keep this fact in mind if you ever decide to change the permalink structure. An especially important reason: Search engines (such as Google and Yahoo!) index the posts on your site by their permalinks, so changing the permalink structure makes all those indexed links obsolete.

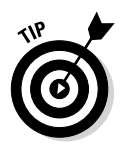

One nifty feature of WordPress is that it remembers when you change your permalink structure and automatically writes an internal redirect from the old permalink structure to the new one.

Don't forget to click the Save Changes button at the bottom of the Permalink Settings page; otherwise your permalink changes aren't saved!

# Making sure that your permalinks work with your server

After you set the format for the permalinks for your site by using any options other than the default, WordPress writes specific rules, or directives, to the .htaccess file on your web server. The .htaccess file in turn communicates to your web server how it should serve up the permalinks, according to the permalink structure you've chosen to use. To use an .htaccess file, you need to know the answers to two questions:

- Does your web server configuration use and give you access to the .htaccess file?
- ✓ Does your web server run Apache with the mod\_rewrite module?

If you don't know the answers, contact your hosting provider to find out.

If the answer to both questions is yes, continue with the following steps. If the answer is no, skip to the "Working with servers that don't use Apache mod\_rewrite" sidebar, later in this chapter.

You and WordPress work together in glorious harmony to create the .htaccess file that lets you use a pretty-permalink structure in your blog. The file works like this:

### 1. Locate the .htaccess file on your web server or create one and put it there.

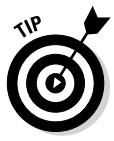

If .htaccess already exists, you can find it in the root of your directory on your web server — that is, the same directory where you find your wp-config.php file. If you don't see it in the root directory, try changing the options of your FTP client to show hidden files. (Because the .htaccess file starts with a period [.], it may not be visible until you configure your FTP client to show hidden files.)

If you need to create the file and put it on your web server, follow these steps:

- a. Using a plain-text editor (such as Notepad for Windows or TextEdit for a Mac), create a blank file and name it htaccess.txt.
- b. Upload htaccess.txt to your web server via FTP. (See Chapter 6 for more information about FTP.)
- c. Rename the file .htaccess (notice the period at the beginning), and make sure that it is writable by the server by changing permissions to either 755 or 777. (See Chapter 6 for information on changing permissions on server files.)
- 2. Create the permalink structure in the Permalink Settings page on your WordPress Dashboard.

### **3.** Click the Save Changes button at the bottom of the Permalink Settings page.

WordPress inserts into the .htaccess file the specific rules necessary for making the permalink structure functional in your blog.

If you followed these steps correctly, you have an .htaccess file on your web server that has the correct permissions set so that WordPress can write the correct rules to it. Your pretty-permalink structure works flawlessly. Kudos!

If you open the .htaccess file and look at it now, you'll see that it's no longer blank. It should have a set of code in it called *rewrite rules*, which looks something like this:

```
# BEGIN WordPress
<IfModule mod_rewrite.c>
RewriteEngine On
RewriteBase /
RewriteCond %{REQUEST_FILENAME} !-f
RewriteCond %{REQUEST_FILENAME} !-d
RewriteRule . /index.php [L]
</IfModule>
```

# END WordPress

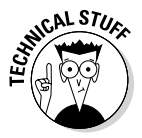

I could delve deeply into .htaccess and all the things you can do with this file, but I'm restricting this section to how it applies to WordPress permalink structures. If you'd like to unlock more mysteries about .htaccess, check out "Comprehensive Guide to .htaccess" at http://javascriptkit.com/ howto/htaccess.shtml.

### Working with servers that don't use Apache mod\_rewrite

Using permalink structures requires that your web-hosting provider have a specific Apache module option called mod\_rewrite activated on its servers. If your web-hosting provider doesn't have this item activated on its servers, or if you're hosting your site on a Windows server, the custom permalinks work only if you type **index.php** in front of any custom permalink tags.

For example, create the custom permalink tags like this:

/index.php/%year%/%monthnum%/
 %day%/%postname%/

This format creates a permalink like this:

http://yourdomain.com/index. php/2014/02/02/wordpressfor-dummies

You don't need an .htaccess file to use this permalink structure.

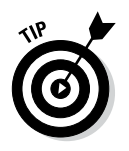

Through my experiences over the years, I have discovered that Yahoo! Hosting doesn't allow users access to the .htaccess file on its server, and it doesn't use mod\_rewrite. So if you're hosting your domain on Yahoo!, use the custom permalink technique that I describe in the previous sidebar, "Working with servers that don't use Apache mod\_rewrite."

## Discovering the Many WordPress RSS Options

In Chapter 2, you can read about RSS feed technology and why it's an important part of publishing your blog. Allow me to quote myself from that chapter: For your blog readers to stay updated with the latest and greatest content you post to your site, they need to subscribe to your RSS feed.

RSS feeds come in different flavors, including RSS 0.92, RDF/RSS 1.0, RSS 2.0, and Atom. The differences among them lie within the base code that makes up the functionality of the syndication feed. What's important is that WordPress supports all versions of RSS — which means that anyone can subscribe to your RSS feed with any type of feed reader available.

I mention many times throughout this book that WordPress is very intuitive, and this section on RSS feeds is a shining example of a feature that WordPress automates. WordPress has a built-in feed generator that works behind the scenes to create feeds for you. This feed generator creates feeds from your posts, comments, and even categories.

The RSS feed for your blog posts is *autodiscoverable*, which means that almost all RSS feed readers and most browsers (Firefox, Chrome, Internet Explorer 7-9, and Safari, for example) automatically detect the RSS feed URL for a WordPress blog. Table 8-2 gives you some good guidelines on how to find the RSS feed URLs for the different sections of your blog.

| Table 8-2   | URLs for Built-In WordPress Feeds                                               |
|-------------|---------------------------------------------------------------------------------|
| Feed Type   | Example Feed URL                                                                |
| RSS 0.92    | http://yourdomain.com/wp-rss.php <b>0r</b><br>http://yourdomain.com/?feed=rss   |
| RDF/RSS 1.0 | http://yourdomain.com/wp-rss2.php <b>or</b><br>http://yourdomain.com/?feed=rdf  |
| RSS 2.0     | http://yourdomain.com/wp-rss2.php <b>or</b><br>http://yourdomain.com/?feed=rss2 |

(continued)

| Table 8-2 (continued) |                                                                                                    |  |
|-----------------------|----------------------------------------------------------------------------------------------------|--|
| Feed Type             | Example Feed URL                                                                                                    |  |
| Atom                  | http://yourdomain.com/wp-atom.php <b>or</b><br>http://yourdomain.com/?feed=atom                                                                                                    |  |
| Comments<br>RSS       | http://yourdomain.com/?feed=rss&p=50<br>p stands for <i>post</i> , and 50 is the post ID. You can find the post ID<br>on the Dashboard by clicking the Posts link. Locate a post and<br>hover the mouse over the title to find the ID in the URL that dis-<br>plays in your browser status bar.                          |  |
| Category RSS          | http://yourdomain.com/wp-rss2.php?cat=50<br>cat stands for <i>category</i> , and 50 is the category ID. You can find<br>the category ID on the Dashboard by clicking the Categories<br>link. Locate a category and hover the mouse over the title to find<br>the ID in the URL that displays in your browser status bar. |  |

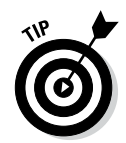

If you're using custom permalinks (see the "Making your post links pretty" section, earlier in this chapter), you can simply add /feed to the end of any URL on your blog to find the RSS feed. Some of your links will look similar to these:

- http://yourdomain.com/feed your main RSS feed
- w http://yourdomain.com/comments/feed your comments RSS feed
- http://yourdomain.com/category/cat-name/feed RSS feed for a category

Try it with any URL on your site. Add /feed at the end and you'll have the RSS feed for that page.

RSS feeds are important parts of delivering content from your blog to your readers. RSS feeds are expected these days, so the fact that WordPress has taken care of everything for you - WordPress provides the feeds for you, is compliant with all RSS formats, and offers so many internal feeds — gives the software a huge advantage over any of the other blog-software platforms.

## **Blog It!: Writing Your First Entry**

It's finally time to write your first post in your new WordPress blog! The topic you choose to write about and the writing techniques you use to get your message across are all on you; I have my hands full writing this book! I can tell you, however, how to write the wonderful passages that can bring you blog fame. Ready?

### Composing your blog post

Composing a blog post is a lot like typing an e-mail: You give it a title, you write the message, and you click a button to send your words into the world.

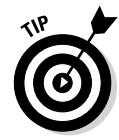

You can collapse or reposition all the modules on the Add New Post page to suit your needs. The only section on the Add New Post page that cannot be collapsed and repositioned is the section with the actual title and post box (where you write your blog post).

Follow these steps to write a basic blog post:

#### 1. Click the Add New link on the Posts Dashboard menu.

The Add New Post page opens, as shown in Figure 8-5.

- 2. Type the title of your post in the Enter Title Here text field at the top of the Add New Post page.
- 3. Type the content of your post in the text box.

You can use the Visual Text Editor to format the text in your post. I explain the Visual Text Editor and the buttons and options after these steps.

|                                                                                                    | 000                                                                                                    | Add New Post < WordPress For Dummies — Word   | Press       |                                                                                                    | K <sub>2</sub> |
|----------------------------------------------------------------------------------------------------|----------------------------------------------------------------------------------------------------|-----------------------------------------------|-------------|----------------------------------------------------------------------------------------------------|----------------|
|                                                                                                    | Add New Post < WordPress For         +            ☆         ☆            ☆         WordPress For Dummies         ● |                                               |             | Howdy, Iswilson 🚪                                                                                                    |                |
|                                                                                                    | 🚳 Dashboard                                                                                                    | Add New Post                                  |             | Screen Options *                                                                                                    | Help 🔻         |
|                                                                                                    | Posts                                                                                                    | Enter title here                              |             | Publish                                                                                                    | *              |
|                                                                                                    | All Posts<br>Add New<br>Categories<br>Tags<br>Categories<br>Tags<br>Media<br>Pages                                 | 약1 Add Media<br>B I ₩ Ε Ε 64 분 호 분 ♂ 72 표 X 團 | Visual Text | Save Draft<br>P Status: Draft Edit<br>Visibility: Public Edit<br>Publish immediately Edit<br>Move to Trash                                                                                                    | Preview        |
|                                                                                                    | <ul> <li>Comments</li> <li>Appearance</li> <li>Plugins</li> <li>Users</li> </ul>                                   |                                               |             | Format<br>●                                                                                                    | *              |
| Figure 8-5:<br>This page is<br>where you<br>give your<br>blog post<br>a title and<br>write your<br>post body. | <ul> <li>Tools</li> <li>Settings</li> <li>Collapse menu</li> </ul>                                                 |                                               |             | <ul> <li>Image</li> <li>Video</li> <li>Video</li> <li>Vadio</li> <li>Vadio</li> <li></li></ul> |                |
|                                                                                                    |                                                                                                    | Path: p<br>Word count: 0                      |             | Categories                                                                                                    | ×              |
|                                                                                                    |                                                                                                    |                                               |             | Tags<br>Featured Image                                                                                                    | ×<br>×         |

### 4. Click the Save Draft button in the Publish module, located at the top-right side of the Add New Post page.

The page refreshes with your post title and content saved but not yet published to your blog.

By default, the area in which you write your post is in Visual Editing mode, as indicated by the Visual tab that appears above the text. Visual Editing mode is how WordPress provides WYSIWYG (What You See Is What You Get) options for formatting. Rather than have to embed HTML code in your post, you can simply type your post, highlight the text you want to format, and click the buttons (shown in Figure 8-5) that appear above the text box.

If you've ever used a word processing program, such as Microsoft Word, you'll recognize many of these buttons:

- Bold: Embeds the <strong> </strong> HTML tag to emphasize the text in bold. Example: Bold Text.
- ✓ Italic: Embeds the <em> </em> HTML tag to emphasize the text in italics. Example: *Italic Text*.
- Strikethrough: Embeds the <strike> </strike> HTML tag that puts a line through your text. Example: Strikethrough Text.
- Unordered List: Embeds the HTML tags that create an unordered, or bulleted, list.
- ✓ Ordered List: Embeds the HTML tags that create an ordered, or numbered, list.
- Blockquote: Inserts the <blockquote> </blockquote> HTML tag that indents the paragraph or section of text you've selected.
- Align Left: Inserts the HTML tag that lines up the selected text against the left margin.
- Align Center: Inserts the HTML tag that positions the selected text in the center of the page.
- Align Right: Inserts the HTML tag that lines up the selected text against the right margin.
- Insert/Edit Link: Inserts the <a href=" "> </a> HTML tag around the text you've selected to create a hyperlink.
- Unlink: Removes the hyperlink from the selected text, if it was previously linked.
- Insert More Tag: Inserts the <!--more--> tag, which lets you split the display on your blog page. It publishes the text written above this tag with a Read More link, which takes the user to a page with the full post. This feature is good for really long posts.

- ✓ Distraction-Free Writing Mode: Lets you focus purely on writing, without the distraction of all the other options on the page. Click this button, and the post text box expands to fill the full height and width of your browser screen and displays only the barest essentials for writing your post. To bring the post text box back to its normal state, click the Exit Fullscreen link. Voilà it's back to normal!
- ✓ Show/Hide Kitchen Sink: I saw this button and thought, "Wow! WordPress does my dishes, too!" Unfortunately, the button's name is a metaphor that describes the advanced formatting options available with the Visual Text Editor. Click this button to make a new drop-down list that gives you options for underlining, font color, custom characters, undo and redo, and so on a veritable kitchen sink full of text formatting options, such as:
  - *Paragraph:* Inserts the HTML tags around the text to indicate paragraph breaks.
  - *Address:* Inserts the <address> </address> HTML tags around the text to indicate the contact information for author or owner of a document.
  - *Preformatted:* Inserts the HTML tags around the text to indicate preformatted text and preserves both spaces and line breaks.
  - *Headings 1, 2, 3, 4, 5, 6:* Inserts header HTML tags such as <H1> </H1> around text to indicate HTML headings (H1 defines the largest, H6 defines the smallest; heading formats are usually defined in the CSS [see Chapter 13] with font size and/or colors).
  - *Underline:* Inserts the <u> </u> HTML tags around the text to display it as underlined.
  - Align Full: Inserts the HTML tag that lines up the selected text evenly between the left and right margins.
  - Text Color: Displays the text in the color chosen.
  - *Paste as Plain Text:* Useful if you copy text from another source, this option removes all formatting and special/hidden characters from the text and adds it to your post as unformatted text.
  - *Paste from Word:* Useful if you're copying text from a Microsoft Word document because Word inserts a lot of hidden HTML and characters that could make your post text look funny on your website. Use the Paste from Word feature to transfer posts from Word to WordPress to preserve formatting without the hidden mess.
  - Remove Formatting: Removes all formatting inside the post.
  - *Insert Custom Character:* If you click this option, a pop-up window appears, offering different characters such as \$, %, &, and ©. In the pop-up window, click the symbol that you want to add to your post.

- *Outdent:* Moves text to the left one preset level with each click. This only works when the text has already been indented.
- Indent: Moves text to the right one preset level with each click.
- *Undo:* Click to undo your last formatting action.
- *Redo:* Click to redo your last formatting action.
- *Help:* Pops open a window with helpful information about using the text editor, including time-saving keyboard shortcuts.

You can turn off the Visual Text Editor by clicking the Your Profile link on the Users menu. Deselect the Use the Visual Editor When Writing box to turn off this editor if you'd rather insert the HTML code yourself in your posts.

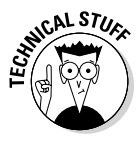

If you'd rather embed your own HTML code and skip the Visual Text Editor, click the HTML tab that appears to the right of the Visual tab. If you're planning to type HTML code in your post — for a table or video files, for example — you have to click the HTML tab before you insert that code. If you don't, the Visual Text Editor formats your code, and it most likely will look nothing like you intended it to.

At this point, you can skip to the "Publishing your post" section of this chapter for information on publishing your post to your blog, or continue with the following sections to discover how to refine the options for your post.

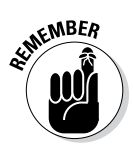

WordPress has a nifty, built-in autosave feature that saves your work while you're typing and editing a new post. If your browser crashes or you accidentally close your browser window before you've saved your post, it will be there for you when you get back. Those WordPress folks are so thoughtful!

# Dressing up your posts with images, video, and audio

Directly above and to the left of the Visual Text Editor row of buttons is an Add Media area with a row of four icons. These icons let you insert images/ photos, photo galleries, videos, and audio files into your posts. WordPress has an entire Media Library capability, which I describe in detail in Chapter 9.

### Refining your post options

After you write the post, you can choose a few extra options before you publish it for the entire world to see. These settings apply to the post you're currently working on — not to any future or past posts. You can find these options below and to the right of the post text box (see Figure 8-6). Click the title of each option, and the settings for that specific option expand.

|               | 000              | Add New Post < WordPress For Dummie                                                                                                    | es — WordPress        |                            | R <sub>N</sub>  |
|---------------|------------------|----------------------------------------------------------------------------------------------------|-----------------------|----------------------------|-----------------|
|               | Add New Post « W | /ordPress For +                                                                                                    |                       |                            |                 |
|               | 🚯 🏦 WordPress Fi | or Dummies 📕 0 🕂 New                                                                                                    |                       | Hov                        | vdy, Iswilson 🌃 |
|               | 🍘 Dashboard      | Add New Post                                                                                                    |                       | Screen Options *           | Help 🔻          |
|               | 🖈 Posts          | Enter title here                                                                                                    |                       | Publish                    |                 |
|               | All Posts        |                                                                                                    |                       | Save Draft                 | Preview         |
|               | Categories       | 97 Add Media                                                                                                    | Visual Text           | 9 Status: Draft Edit       |                 |
|               | Tags             | B I ↔ E E 66 E ± ± ∂ 82 ■ X ■                                                                                                    |                       | Visibility: Public Edit    |                 |
|               | D1 Media         |                                                                                                    |                       | m Publish immediately Edit |                 |
|               | Pages            |                                                                                                    |                       | Move to Trach              | Publich         |
|               | Comments         |                                                                                                    |                       | WOVE to Trash              | rubish          |
|               |                  |                                                                                                    |                       | Format                     |                 |
|               | Appearance       | Path: p                                                                                                    |                       | 0. 1. 1. 1. 1.             |                 |
|               | 🖉 Plugins        | Word count: 0                                                                                                    |                       | Standard                   |                 |
|               | 🚢 Users          | 100 million 10                                                                                                    |                       | Aside                      |                 |
|               | 🖉 Tools          | Excerpt                                                                                                    | *                     | O Video                    |                 |
|               | Settings         |                                                                                                    |                       | O 🎜 Audio                  |                 |
|               |                  |                                                                                                    | 11.                   | G 66 Quote                 |                 |
| Figure 8-6:   | Collapse menu    | Excerpts are optional hand-crafted summaries of your content that can be                                                                                                    | used in your theme.   | 🕞 🥜 Link                   |                 |
| Several       |                  | Learn more about manual excerpts.                                                                                                    |                       | Gallery                    |                 |
| options are   |                  |                                                                                                    |                       |                            |                 |
| available for |                  | Send Trackbacks                                                                                                    | A                     | Categories                 | v               |
| vour blog     |                  | Send trackbacks to:                                                                                                    |                       |                            |                 |
| your blog     |                  | The second second |                       | Tags                       |                 |
| post.         |                  | (Separate multiple UKLS with spaces)                                                                                                    | and the second second |                            | Add             |
|               |                  | irackbacks are a way to notify legacy blog systems that you've linked to the                                                                                                    | em. If you link other |                            |                 |

If you do not see these options on the Add New Post page on your Dashboard, that most likely means you have not enabled them in the Screen Options (discussed in Chapter 7). Click the Screen Options tab at the top of the Add New Post page and enable the modules on this page that you would like to use.

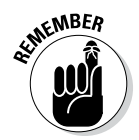

You can reposition the different post option modules on the Add New Post page to fit the way you use this page.

Here are the options found underneath the post text box:

- ✓ Excerpt: Excerpts are short summaries of your posts. Many bloggers use snippets to show teasers of their blog posts, thereby encouraging the reader to click the Read More links to read the posts in their entirety. Type your short summary in the Excerpt box. Excerpts can be any length, in terms of words; however, the point is to keep it short and sweet and tease your readers into clicking the Read More link.
- ✓ Send Trackbacks: I discuss trackbacks in detail in Chapter 2. If you want to send a trackback to another blog, enter the blog's trackback URL in the Send Trackbacks To box. You can send trackbacks to more than one blog; just be sure to separate trackback URLs with spaces.
- Custom Fields: Custom fields add extra data to your posts and are fully configurable.

- ✓ Discussion: Decide whether to let readers submit comments through the comment system by selecting the Allow Comments box and allow trackbacks and pingbacks by selecting the Allow trackbacks and pingbacks on this page check box. By default, the boxes are selected; deselect it to disallow comments and/or trackbacks and pingbacks on this post.
- Slug: By default, WordPress takes the title of your post and turns it into a permalink slug (see the "Examining a Blog Post's Address: Permalinks" section earlier in this chapter). You can edit the permalink slug of your post in the Slug text field.
- ✓ Author: By default, WordPress assigns you as the author of the post. If you have multiple authors on your site, you can assign a different author to the post by selecting that person in the drop-down menu in the Author module.

Here are the options found to the right of the post text box:

- ✓ Publish: These are the publishing and privacy options for your post, which I cover in the upcoming "Publishing your post" section.
- Format: This module appears only when the theme that you're using on your site supports a WordPress feature called Post Formats (which I cover in detail in Bonus Chapter 1 at www.dummies.com/extras/ wordpress). In the Format module, you can select the type of format you want to use for the post you're publishing.
- ✓ Categories: You can file your posts in different categories to organize them by subject. (See more about organizing your posts by category in the "Staying on Topic with Categories" section at the start of this chapter.) Select the box to the left of the category you want to use. You can toggle between listing all categories and seeing just the categories you use the most by clicking the All Categories or Most Used links, respectively. Don't see the category you need listed here? Click the + Add New Category link, and you can add a category right there on the Add New Post page!
- ✓ Tags: Type your desired tags in the text box. Be sure to separate each tag with a comma so that WordPress knows where each tag begins and ends. Cats, Kittens, Felines represent three different tags, for example, but without the commas, WordPress would consider those three words to be one tag. Click the Add button to add the tags to your post. See the "What are tags, and how/why do I use them?" sidebar earlier in this chapter for more information on tags.
- ✓ Featured Image: Some WordPress themes are configured to use an image (photo) to represent each post that you have on your blog. The image can display on the home/front page, blog page, archives, or anywhere within the content display on your website. If you're using a theme that has this option, you can easily define the post thumbnail by clicking the Set Featured Image link under the Featured Image module on the Add New Post page. Then you can assign an image that you've uploaded to your site as the featured image for a particular post.

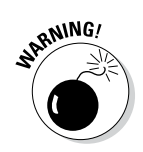

When you finish setting the options for your post, don't navigate away from this page; your options have not yet been fully saved. The next section covers all the options you need for saving your post settings!

### Publishing your post

You have given your new post a title and have written the content of your new blog post. Maybe you've even added an image or other type of media file to your blog post (see Chapter 9) and have configured the tags, categories, and other options. Now the question is, Publish? Or not publish (yet)?

WordPress gives you three options for saving or publishing your post when you're done writing it. The Publish module is located on the right side of the Add New (or Edit) Post page. Just click the title of the Publish module to expand the settings you need. Figure 8-7 shows the available options in the Publish module.

|                                                 | Publish                                                                                                    |         |  |  |
|-------------------------------------------------|----------------------------------------------------------------------------------------------------|---------|--|--|
|                                                 | Save Draft                                                                                                    | Preview |  |  |
|                                                 | 9 Status: Draft                                                                                                    |         |  |  |
|                                                 | Draft • OK                                                                                                    | Cancel  |  |  |
|                                                 | <ul> <li>Visibility: Public</li> <li>Public</li> <li>Stick this post to the front page</li> <li>Password protected</li> <li>Private</li> <li>OK Cancel</li> </ul> |         |  |  |
|                                                 | Publish immediately                                                                                                    |         |  |  |
| <b>Figure 8-7:</b><br>The publish<br>status for | 01-jan • 21 , 2014 @ 22<br>OK <u>Cancel</u>                                                                                                    | : 29    |  |  |
| your blog<br>posts.                             | Move to Trash                                                                                                    | Publish |  |  |

The Publish module has several options:

- Save Draft: Choose this option to save your post as a draft. The Edit Post page reloads with all your post contents and options saved; you can continue editing it now, tomorrow, or the next day. To access your draft posts, click the Edit link on the Posts menu.
- Preview: Click the Preview button to view your post in a new window, as it would appear on your live blog if you had published it. Previewing the post doesn't publish it to your site yet. It gives you the opportunity to view it on your site and check it for any formatting or content changes you'd like to make.
- **Status:** Click the Edit link to open the settings for this option. A drop-down menu appears, and you can select Draft or Pending Review:
  - Select Draft to save the post but not publish it to your blog.
  - Select Pending Review, and the post shows up in your list of drafts next to a Pending Review header. This option lets the administrator of the blog know that contributors have entered posts that are waiting for administrator review and approval (helpful for blogs with multiple authors).

Click OK to save your settings.

Stick This Post to the Front Page: Select this check box to have WordPress publish the post to your blog and keep it at the very top of all blog posts until you change this setting.

This is otherwise known as a sticky post. Typically posts are displayed in chronological order on your blog, displaying the most recent post on top. If you make a post sticky, it remains at the very top no matter how many other posts you make after it. When you want to unstick the post, deselect the Stick This Post to the Front Page check box.

- **Password Protected:** By assigning a password to a post, you can publish a post to your blog that only you can see. You can also share the post password with a friend, who can see the content of the post after entering the password. But why would anyone want to do this? Imagine that you just ate dinner at your mother-in-law's house and she made the worst pot roast you've ever eaten. You can write all about it! Protect it with a password and give the password to your trusted friends so that they can read all about it without offending your mother-in-law.
- Private: Publish this post to your blog so that only you can see it no one else will be able to see it, ever. You may want to do this for posts that are personal and private (if you're keeping a personal diary, for example).

Publish Immediately: Click the Edit link and you can set the time stamp for your post. If you want the post to have the current time and date, ignore this setting.

If you'd like to future-publish this post, you can set the time and date for any time in the future. This feature has come in handy for me many times. For example, when I have a vacation planned and I don't want my blog to go without updates while I'm gone, I'll sit down and write a few posts and set the date for a time in the future. They're published to my blog while I'm somewhere tropical, diving with the fishes.

- ✓ Move to Trash: Clicking this link sends the entire post into the Trash bin. Your post isn't deleted permanently, which is a relief if you happen to click that link by accident; instead, it's saved in the Trash where you can retrieve it later, if you want to. You can find the items in Trash by clicking the All Posts link under the Posts menu on the Dashboard; then click the Trash link.
- Publish: This button wastes no time! It bypasses all the previous draft, pending review, and sticky settings and publishes the post directly to your blog immediately.

After you choose an option from the drop-down menu, click the Save button. The Add New Post page saves your publishing-status option.

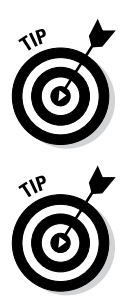

If you want to publish your post right away, skip all the other options in the Publish module and just click the Publish button. This method eliminates the fuss with the Publish Status options and sends your new post to your blog in all its glory.

If you click Publish and for some reason don't see the post you just published on the front page of your blog, you probably left the Publish Status drop-down menu set to Unpublished. Your new post is in the draft posts, which you'll find by clicking the All Posts on the Posts menu.

### Editing your posts

While I write this book, I have editors looking over my shoulder, making recommendations, correcting my typos and grammatical errors, and helping me by telling me when I get too long-winded.

You, on the other hand, are not so lucky! You are your own editor and have full control of what you write, when you write it, and how you write it. You can always go back and edit previous posts to correct typos, grammatical errors, and other mistakes by following these steps:

1. Find the post that you want to edit by clicking the All Posts link in the Posts menu.

The Posts page opens and lists the 20 most recent posts you've made to your blog.

You can filter that listing of posts by date from the Show All Dates drop-down menu at the top of the Posts page. For example, if you choose February 2014, the Posts page reloads, displaying only those posts that were published in the month of February 2014.

You can also filter the post listing by category. Select your desired category from the View All Categories drop-down menu.

#### 2. When you find the post you need, click its title.

The Edit Post window opens. In this window, you can edit the post and/ or any of its options.

You can also click the Edit link that appears beneath the post title on the Posts page.

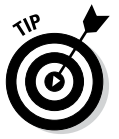

If you need to edit only the post options, click the Quick Edit link. The post options open, and you can configure post options such as the title, status, password, categories, tags, comments, and time stamp. Click the Save button to save your changes without ever leaving the Post page on vour Dashboard.

#### 3. Edit your post; then click the Update button.

The Edit Post window refreshes with all your changes saved.

# Look Who's Talking on Your Blog

The feature that really catapulted blogging into the limelight is the comments feature, which lets visitors interact with the authors of blogs. I cover the concept of blog comments and trackbacks in Chapter 2. They provide a great way for readers to interact with site owners, and vice versa.

### Managing comments and trackbacks

To find your comments, click the Comments link on the Dashboard navigation menu; the Comments page opens. See Figure 8-8.
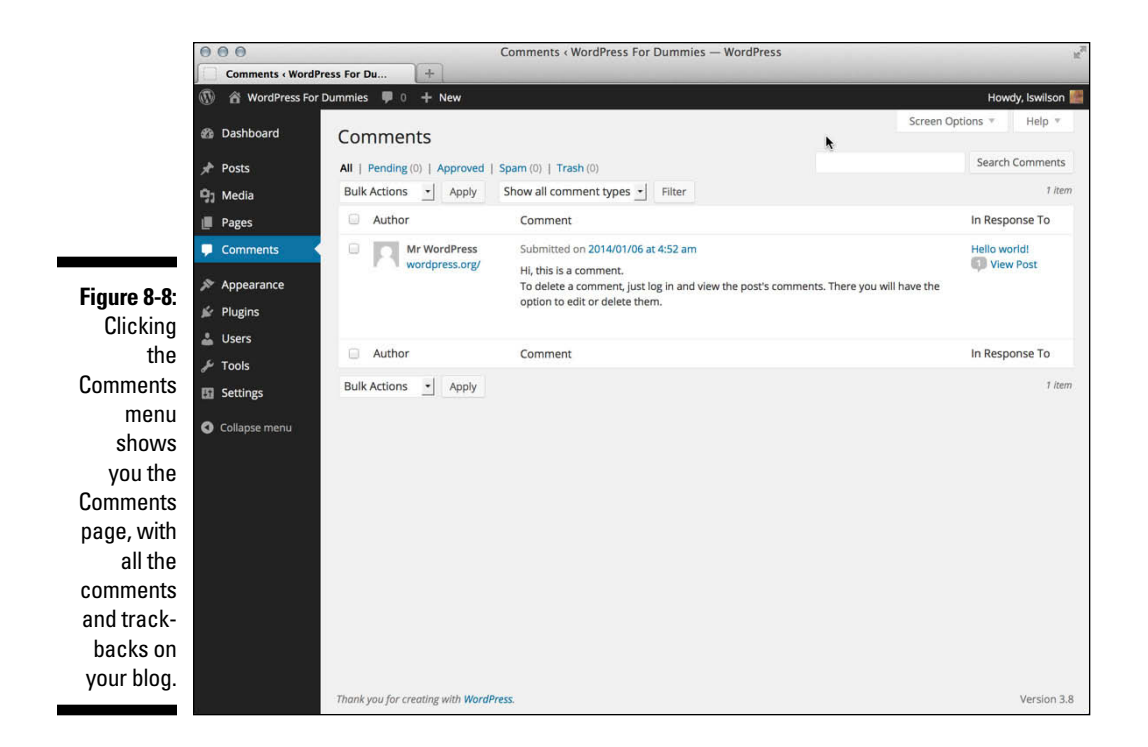

When you hover your mouse pointer over your comments, several links appear that give you the opportunity to manage those comments:

- ✓ Unapprove: This link appears only if you have comment moderation turned on and with only approved comments. The comment is placed in the moderation queue, which you get to by clicking the Awaiting Moderation link that appears below the Manage Comments header. The moderation queue is kind of a holding area for comments that haven't yet been published to your blog. (See the following section for more on the moderation queue.)
- Reply: Click this link and a text box drops down, into which you can type and submit your reply to the person who commented. This feature eliminates the need to have to load your live site to reply to a comment.
- Quick Edit: Click this link and, without ever leaving the Comments page, the comment options open, and you can configure the post options such as name, e-mail, URL, and comment content. Click the Save button to save your changes.
- Edit: Click this link to open the Edit Comment page, where you can edit the different fields such as name, e-mail, URL, and comment content. See Figure 8-9.

#### Part III: Self-Hosting with WordPress.org

|                                                    | 000                                 |                                                             | Edit Comment « WordPress For Dummies — WordPress                                                   | and the second second second second second second second second second second second second second second second | 12 <sup>7</sup> |  |
|----------------------------------------------------|-------------------------------------|-------------------------------------------------------------|----------------------------------------------------------------------------------------------------|----------------------------------------------------------------------------------------------------|-----------------|--|
|                                                    | Edit Comment « Wo                   | rdPress For +                                               |                                                                                                    |                                                                                                    |                 |  |
|                                                    | 🚯 😤 WordPress For Dummies 📮 0 🕂 New |                                                             |                                                                                                    |                                                                                                    |                 |  |
|                                                    | 🍘 Dashboard                         | Edit Comme                                                  | Hel                                                                                                | p v                                                                                                    |                 |  |
|                                                    | 📌 Posts                             | Author                                                      |                                                                                                    | Status                                                                                                    |                 |  |
|                                                    | 91 Media                            | Name:                                                       | Mr WordPress                                                                                       | View Comm                                                                                                    | ent             |  |
|                                                    | Comments                            | E-mail:                                                     |                                                                                                    | Approved     Pending     Spam                                                                                    |                 |  |
|                                                    | Appearance Plugins                  | URL ( <u>visit site</u> ):                                  | http://wordpress.org/                                                                              | m Submitted on: Jan 6, 2014 @ 4:52                                                                               | Edit            |  |
|                                                    | 👗 Users                             |                                                             |                                                                                                    | Move to Trash Upd                                                                                                | ate             |  |
|                                                    | F Tools Settings                    |                                                             |                                                                                                    |                                                                                                    |                 |  |
|                                                    | <ul> <li>Collapse menu</li> </ul>   | Hi, this is a com<br>To delete a commu<br>have the option o | mment.<br>ent, just log in and view the post's comments. There you will<br>to edit or delete them. |                                                                                                    |                 |  |
| Figure 8-9:                                        |                                     |                                                             |                                                                                                    |                                                                                                    |                 |  |
| Edit a user's<br>comment<br>in the Edit<br>Comment |                                     |                                                             |                                                                                                    |                                                                                                    |                 |  |
| page.                                              |                                     | Thank you for creating                                      | with WordPress.                                                                                    | Vers                                                                                                    | ion 3.8         |  |

- ✓ Spam: Click this link to mark the comment as spam and toss it into the spam bin, where it will never be heard from again!
- ✓ Trash: This link does exactly what it says; it sends the comment to the trash can and deletes it from your blog.

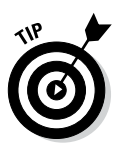

If you have a lot of comments listed in the Comments page and want to bulkmanage them, select the boxes to the left of all the comments you want to manage, then select one of the following from the Actions drop-down menu at the top left of the Comments page: Approve, Mark As Spam, Unapprove, or Delete.

## Moderating comments and trackbacks

If you have your options set so that comments aren't published to your blog until you approve them, you can approve comments from the Comments page as well. Just click the Pending link on the Comments page and you go to the Edit Comments page. If you have comments and/or trackbacks awaiting moderation, you see them on this page and you can approve them, mark them as spam, or delete them.

## 204

A nice feature of WordPress is that it immediately notifies you of any comments sitting in the moderation queue, awaiting your action. This notification appears as a small circle to the right of the Comments menu in the left navigation menu on every single page. Figure 8-10 shows my Dashboard page with an indicator in the Comments menu that I have 1 comment awaiting moderation.

## Tackling spam with Akismet

I touch on Akismet a few times throughout this book because it's my humble opinion that Akismet is the mother of all plugins and that no WordPress blog is complete without a fully activated version of Akismet running in it.

Apparently WordPress agrees, because the plugin is packaged in every WordPress software release beginning with version 2.0. Akismet was created by the folks at Automattic — the same folks who brought you the WordPress. com-hosted version (discussed in Part II of this book). Automattic also works with some of the original developers of the WordPress software platform.

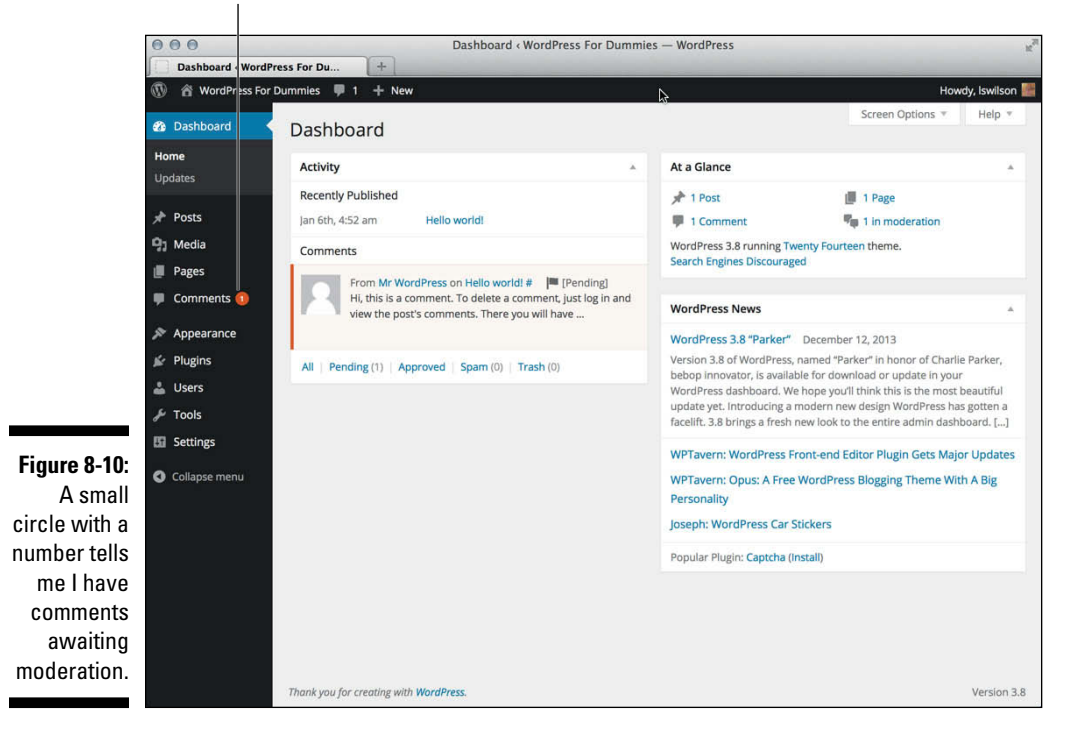

One comment is waiting.

Akismet is the answer to combatting comment and trackback spam. Matt Mullenweg of Automattic says that Akismet is a "collaborative effort to make comment and trackback spam a non-issue and restore innocence to blogging, so you never have to worry about spam again" (from the Akismet website at http://akismet.com).

I've been blogging since 2002. I started blogging with the Movable Type blogging platform and moved to WordPress in 2003. As blogging became more and more popular, comment and trackback spam became more and more of a nuisance. One morning in 2004, I found that 2,300 pieces of disgusting comment spam had been published to my blog. Something had to be done! The folks at Automattic did a fine thing with Akismet. Since the emergence of Akismet, I've barely had to think about comment or trackback spam except for the few times a month I check my Akismet spam queue.

I talk in greater detail about plugin use in WordPress in Chapter 10, where you find out how to activate Akismet and make sure that it's protecting your blog from trackback and comment spam.

# Part IV Flexing and Extending WordPress

| 000                                                                    | WordPress > Search for Subs                                                                                                    | cribe to Co | mments « Word | Press Plugins |               | ×2                                      |  |
|------------------------------------------------------------------------|----------------------------------------------------------------------------------------------------|-------------|---------------|---------------|---------------|-----------------------------------------|--|
| Install Plugins «WordPress For × 🕅 WordPress > Search for Subscrib × 🛨 |                                                                                                    |             |               |               |               |                                         |  |
| wordpress.org/plugin                                                   | s/search.php?q=Subscribe+to+Comments                                                                                                    |             | ∰ ≂ C 🚷       | *             | ۹) 🛃 🍙        |                                         |  |
| WORD                                                                   | PRESS.ORG                                                                                                    |             |               | Search V      | VordPress.org | ٩                                       |  |
| Showcase Themes                                                        | Plugins Mobile Support Get Involved                                                                                                    | About       | Blog Hostin   | g             | Downl         | load WordPress                          |  |
| Plugin Directo                                                         | ory                                                                                                    | Username    |               | Password      | Log in        | (forgot?) or Register                   |  |
| Extending WordPress                                                    | Subscribe to Comments                                                                                                    | So          | arch Plugins  |               |               |                                         |  |
| Plugins Developer Center                                               | Sort by   Relevance  Newest  Most Pc                                                                                                    | opular 🕞 Hi | ghest Rated   |               |               |                                         |  |
| Themes                                                                 | Showing 1-9 of 215 pluging                                                                                                    |             |               |               | 2             | 1 D D D D D D D D D D D D D D D D D D D |  |
| Mobile                                                                 | Showing 1-8 of 215 plugins 2 27 Nex                                                                                                    |             |               |               |               |                                         |  |
| Ideas                                                                  | Subscribe to Comments                                                                                                    |             |               |               |               |                                         |  |
| Kvetch!                                                                | Subscribe to Comments allows commenters on an entry to subscribe to e-mail notifications for subsequent comments.                                                              |             |               |               |               |                                         |  |
| Popular Tags More »                                                    | Subscribe to Comments is a robust plugin that enables commenters to<br>Version: 2.1.2 Updated: 2012-8-28 Downloads: 375,166 Average Rating: 資資資宜資(343)<br>Author: Mark Jaquith |             |               |               |               |                                         |  |
| widget (3,827)                                                         |                                                                                                    |             |               |               |               |                                         |  |
| Post (2,420)                                                           | Subscribe To Comments Reloaded                                                                                                    |             |               |               |               |                                         |  |
| plugin (2,308)                                                         | Subscribe to Comments Reloaded allows commenters to sign up for e-mail notifications of subsequent replies. Subscribe to                                                       |             |               |               |               |                                         |  |
| admin (1,914)                                                          | Comments subscribe-to-comments-reloaded screenshot 2 Use your own messages to interact with your users subscribe-                                                              |             |               |               |               |                                         |  |
| posts (1,829)                                                          | to-comments<br>Version: 2.0.6 Updated: 2013-12-16 Downloads: 151,526 Average Rating: ************************************                                                      |             |               |               |               |                                         |  |
| sidebar (1,569)                                                        | Authors: camu, Reedyseth                                                                                                    |             |               |               |               |                                         |  |
| twitter (1,305)                                                        |                                                                                                    |             |               |               |               |                                         |  |

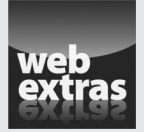

Find out how to use Akismet to combat comment spam at www.dummies.com/ extras/wordpress.

## In this part . . .

- Dress up your posts and pages using media like images, video, and audio files.
- Install WordPress plugins to extend the functionality of your WordPress site.
- Discover and install free themes available for WordPress to create a unique look for your site.
- Update your WordPress plugins and themes using the automatic update feature.

## **Chapter 9**

## Media Management: Images, Audio, and Video

#### In This Chapter

- Adding images, photo galleries, and videos to your blog posts
- Uploading audio files
- ▶ Exploring the WordPress Media Library

dding images and photos to your posts can really dress up the content. By using images and photos, you give your content a dimension that you can't express in plain text. Through visual imagery, you can call attention to your post and add depth to it.

The same goes for adding video and audio files to your posts and blog. Video lets you provide entertainment through moving, talking (or singing!), streaming video. Audio files let you talk to your visitors and add a personal touch. Many bloggers use video and audio to report news and to broadcast Internet radio and television shows. The possibilities are endless!

In this chapter, you discover how to enhance your blog posts by adding images, video, and audio. And you even find out how to run a full-fledged photo gallery on your site, all through the WordPress.org software and its integrated Media Library.

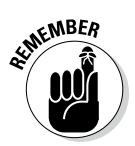

This chapter is pertinent to the WordPress.org platform only. If you're using the hosted WordPress.com version, check out Chapter 4 for information on adding images, video, and audio to your blog.

You add these extras to your blog posts in the Upload/Insert area of the Add New Post page. You can add them as you're writing your post or come back and add them later. The choice is yours!

## Inserting Images into Your Blog Posts

Adding images to a post is pretty easy with the WordPress image uploader. Jump right in and give it a go by clicking the Add Media button on the Add New Post page. The Insert Media window opens and lets you choose images from your hard drive or from a location on the web. See Figure 9-1.

To add an image from the web after you click the Add Media button, follow these steps:

1. Click the Insert From URL link in the Insert Media window.

The Insert from URL window opens.

2. Type the URL (Internet address) of the image in the URL text box.

Type the full URL, including the http and www portions of the address. You can easily find the URL of any image on the web by right-clicking (PC) or Control-clicking (Mac) and selecting Properties from the menu.

3. Type a title for the image in the Title text box.

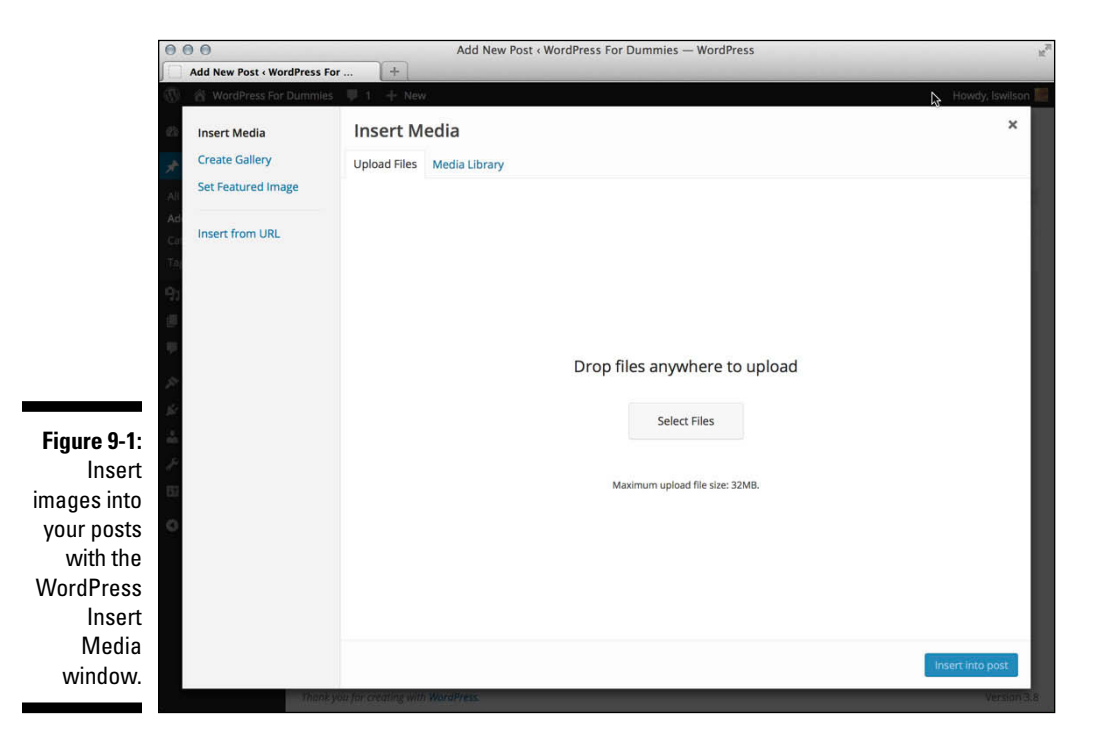

#### 4. (Optional) Type the caption of the image in the Image Caption text box.

The words you type here display underneath the image on your blog as a caption — if your current theme supports image captions.

#### 5. Type a description of the image in the Alt Text text box.

Alt Text stands for *alternate text*, and it is what shows in a browser for visually impaired people who use text readers, or it appears when the image does not load properly for some reason. Although alternate text gives the visitors to your site a description of what the image is, adding it is also good for SEO (search engine optimization). Search engines read the alternate text (also called ALT tags) and give search engines additional descriptive text to further categorize and define your site in listings and directories.

## 6. Choose an alignment option by clicking the Left, Center, Right, or None button.

#### 7. Select what you would like the image hyperlinked to.

Whatever option you choose determines where your readers go when they click the image you've uploaded; you can type in a specific URL or you can select one of the three available buttons:

- *Image URL*: Readers can click through to the direct image itself.
- *Custom URL*: Type in your own URL that you want readers to visit when they click on the image.
- None: Select this to attach no hyperlink to the image.

#### 8. Click the Insert into Post button.

To add an image from your own computer's hard drive after you click the Add Media button, follow these steps:

#### 1. Click the Add Media link and then click the Select Files button.

A dialog box opens from which you can select an image (or multiple images) from your hard drive.

#### 2. Select your image(s); then click Open.

The image is uploaded from your computer to your web server. WordPress displays a progress bar on the upload and displays an image options box when the upload is finished.

## **3.** Edit the details for the image(s) by configuring the options that display to the right of the Insert Media window.

After an image is uploaded, the right side of the Insert Media window (see Figure 9-2) contains several image options:

- *Title:* Type a title for the image.
- *Caption:* Type a caption for the image (such as **My beautiful grand-daughter enjoying the beautiful Spring weather**).

#### **212** Part IV: Flexing and Extending WordPress

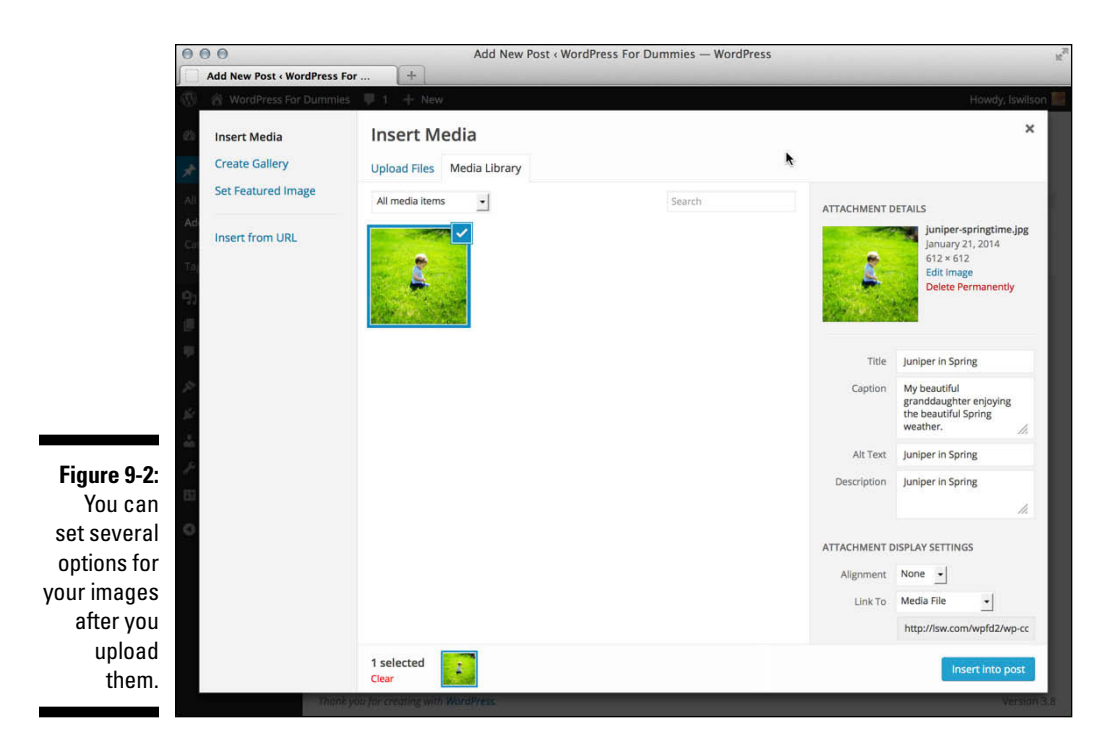

- Alt Text: Type the alternate text (see previous section) for the image.
- *Description:* Type a description of the image.
- *Alignment:* Choose None, Left, Center, or Right. (See Table 9-1 in the following section for styling information regarding image alignment.)
- *Link To:* Choose what you want the image linked to. Whatever option you choose determines where your readers go when they click the image you've uploaded. Type in your own URL or select one of four available presets: None (if you don't want the image to be clickable); Media File (readers can click through to the direct image); Attachment Page (readers can click through to the post the image appears in); or Custom URL (readers can click through to the through to the URL that you type in).
- Size: Choose Thumbnail, Medium, Large, or Full Size.

| Table 9-1          | Styling Techniques for Image Alignment                       |  |  |  |
|--------------------|--------------------------------------------------------------|--|--|--|
| lmage<br>Alignment | Add This to Your Stylesheet (style.css)                      |  |  |  |
| None               | <pre>img.alignnone {margin: 5px 0 5px 0;}</pre>              |  |  |  |
| Left               | img.alignleft {float:left; margin: 5px 10px<br>5px 0px;}     |  |  |  |
| Center             | <pre>img.aligncenter {display:block margin: 5px auto;}</pre> |  |  |  |
| Right              | img.alignright {float:right; margin: 5px 0<br>5px 10px;}     |  |  |  |

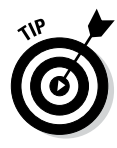

WordPress automatically creates small and medium-size versions of the images you upload through the built-in image uploader. A *thumbnail* is a smaller version of the original file. You can edit the size of the thumbnail by clicking the Settings link and then clicking Media. In the Image Sizes section, designate your desired height and width of the small and medium thumbnail images generated by WordPress.

If you're uploading more than one image, skip to the "Inserting a photo gallery" section later in this chapter.

4. Click the Edit Image link (refer to Figure 9-2) to edit the appearance of the image. Be sure to click Save after you've edited the image.

The image editor (shown in Figure 9-3) options include the following tools:

- Crop: Cut the image down to a smaller size.
- *Rotate counterclockwise:* Rotate the image to the left.
- *Rotate clockwise:* Rotate the image to the right.
- *Flip vertically:* Flip the image upside down and back again.
- *Flip horizontally:* Flip the image from right to left and back again.
- Undo: Undo any changes you've made.
- *Redo:* Redo image edits that you've undone.
- *Scale Image:* Drop down the option menu that you use to set a specific width and height for the image.

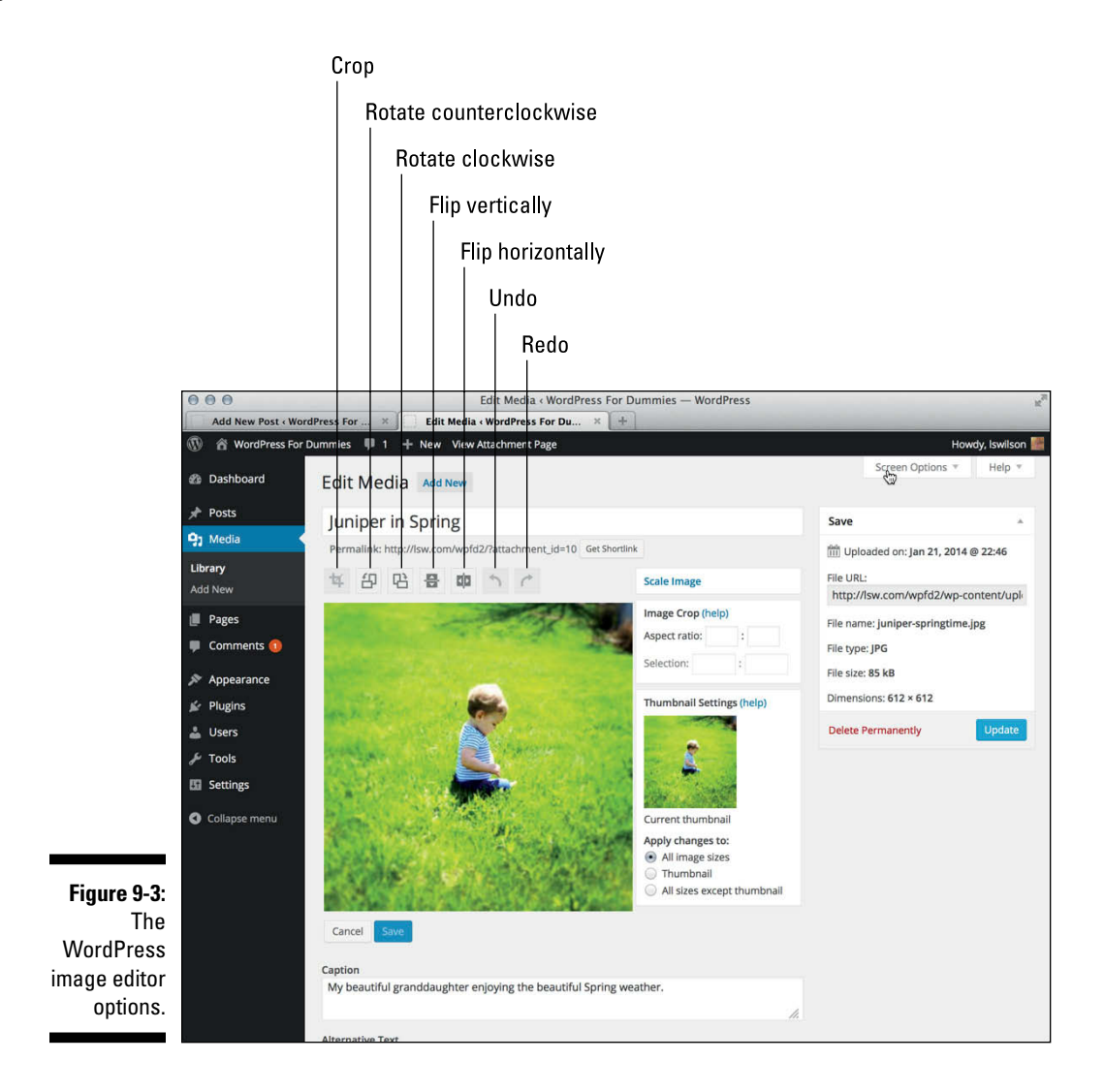

#### 5. Click the Insert into Post button.

You can find the Insert into Post button at the bottom of the Insert Media window (refer to Figure 9-1). The image uploader window closes, and you return to the Add New Post page (or the Add New Page page, if you're writing a page). WordPress has inserted the HTML to display the image in your post, as shown in Figure 9-4; you can continue editing your post, save it, or publish it.

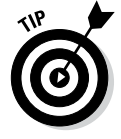

To see the actual image and not the code, click the Visual tab that's just above the post text box.

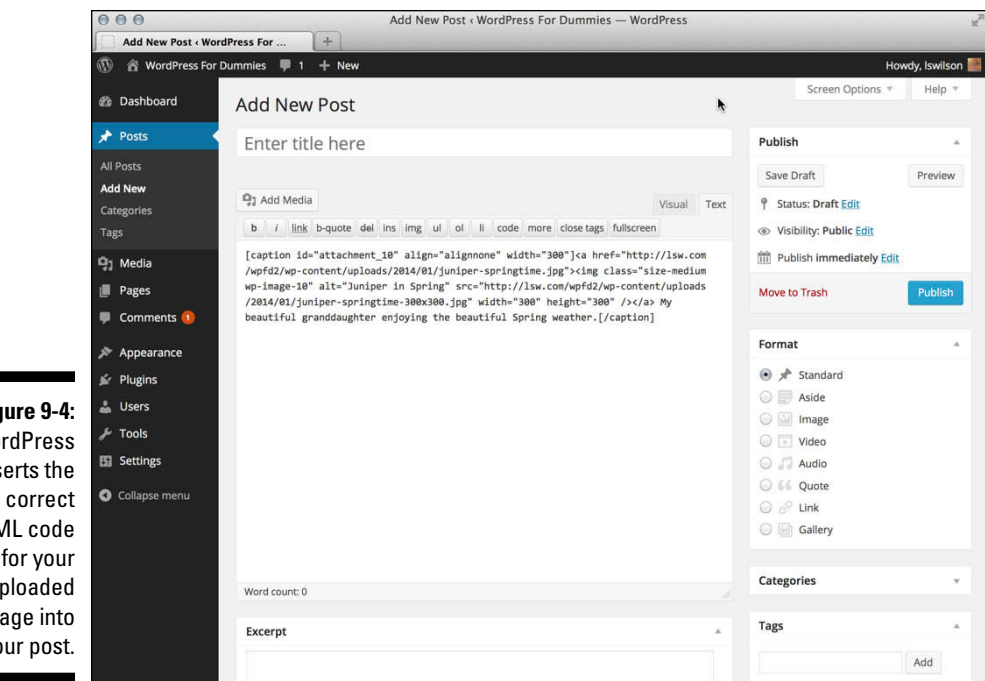

Figure 9-4: WordPress inserts the HTML code for your uploaded image into your post.

## Aligning your images

When you upload your image, you can set the alignment for your image as None, Left, Center, or Right. The WordPress theme you're using, however, may not have these alignment styles in its stylesheet. If you set the alignment to Left, for example, but the image on your blog doesn't appear to be aligned at all, you may need to add a few styles to your theme's stylesheet.

I discuss themes and templates in detail in Part V, but for the purpose of making sure that you have the correct image alignment for your newly uploaded images, here is a quick-and-dirty method:

#### 1. Click the Editor link in the Appearance menu.

The Edit Themes page opens. All the template files for your active theme are listed on the right side of the page.

#### 2. Click the Stylesheet template.

The Stylesheet (style.css) template opens in the text box on the left side of the page.

3. Add your desired styles to the stylesheet.

Table 9-1 shows the styles you can add to your stylesheet to make sure that image-alignment styling is in your theme.

These styles are just examples of what you can do. Get creative with your own styling. See Chapter 13 for more information about using CSS (Cascading Style Sheets) to add style to your theme(s).

## Inserting a photo gallery

You can also use the WordPress media uploader to insert a full photo gallery into your posts. Upload multiple images once you are in the Insert Media window; then, instead of clicking the Insert into Post button, click the Create Gallery link on the left side of the Insert Media window, as shown in Figure 9-5.

This link opens the Create Gallery window, along with the multiple images you uploaded. All of the images are selected, as indicated by the check mark shown at the upper right side of the image (you can deselect any image to exclude it from the gallery by clicking the check mark).

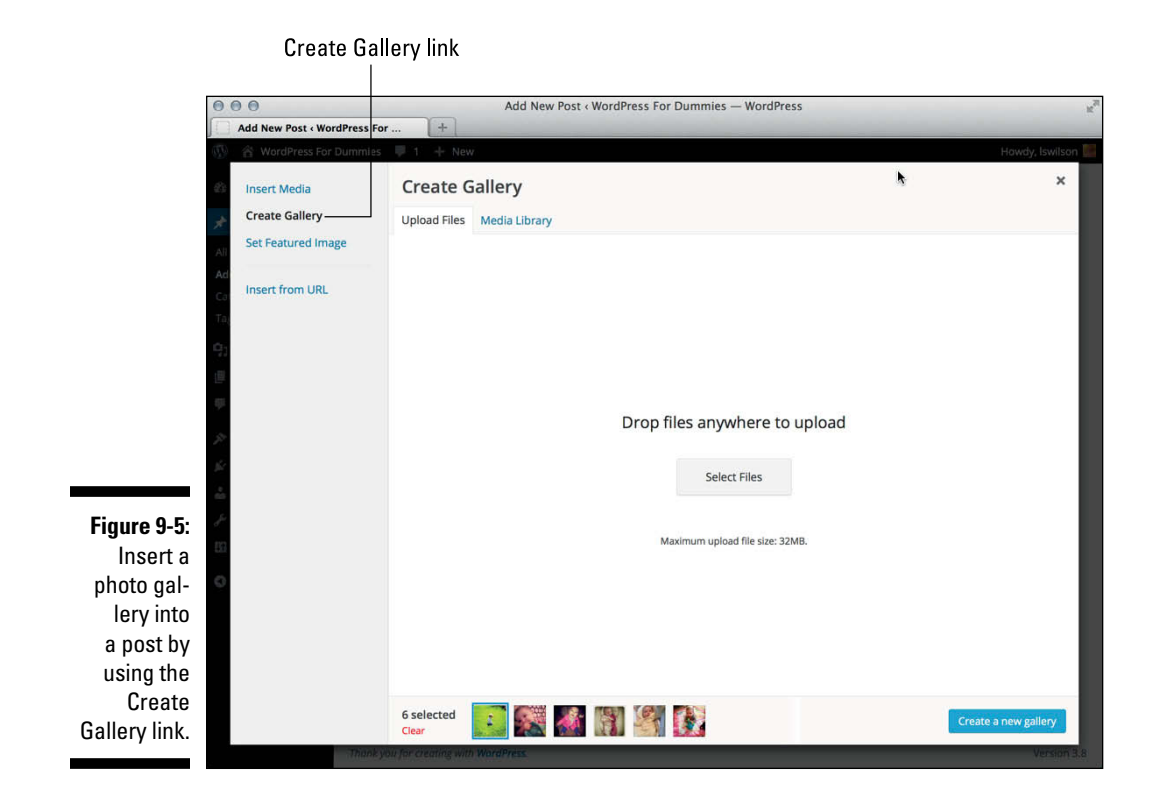

Follow these steps to insert a photo gallery into a blog post:

#### 1. Click the Create a New Gallery button.

The button is located at the bottom right of the Create Gallery window. This opens the Edit Gallery window.

#### 2. (Optional) Edit the gallery images.

If you would like to re-arrange the images, you can drag and drop the images to appear in the order you would like them to be displayed on your website. You can also include a short caption for each image by clicking the text box beneath each image.

#### 3. Configure the Gallery Settings.

Located on the right side of the Edit Gallery window, these options include:

*Link To:* Use the drop-down menu to select the Attachment Page, Media File, or None.

*Columns:* Select the number of columns you would like the gallery thumbnails to be displayed in. Options in the drop-down menu include 1 to 9 columns.

*Random Order*: This box is deselected, by default. Selecting this box tells WordPress to ignore the defined order of images and orders them randomly on the page instead.

#### 4. Click the Insert Gallery button.

WordPress inserts into your post a piece of shortcode that looks like this: [gallery].

Table 9-2 shows some gallery shortcodes that you can use to manually set the display settings for your photo gallery.

| Table 9-2 Gallery                                   | ery Shortcode Examples                                                                                                    |  |  |
|-----------------------------------------------------|----------------------------------------------------------------------------------------------------|--|--|
| Gallery Shortcode                                   | Output                                                                                                    |  |  |
| [gallery columns="4"<br>size="medium"]              | A four-column gallery containing medium-size images                                                                                              |  |  |
| [gallery columns="10"<br>id="215" size=-thumbnail-] | A ten-column gallery containing<br>thumbnail images pulled from the blog<br>post with the ID 215                                                 |  |  |
| [gallery captiontag="p"<br>icontag="span"]          | A three-column (default) gallery in<br>which each image is surrounded<br>by <span></span> tags and the<br>image caption is surrounded by<br>tags |  |  |

## **5.** (Optional) Change the order of appearance of the images in the gallery, as well as the markup (HTML tags or CSS selectors):

- captiontag: Change the markup that surrounds the image caption by altering the gallery shortcode. For example: [gallery captiontag="div"] places <div></div> tags around the image caption (the <div> tag is considered a block-level element and creates a separate container for the content); to have the gallery appear on a line of its own, the [gallery captiontag="p"] code places tags around the image caption. The default markup for the captiontag option is dd.
- icontag: Defines the HTML markup around each individual thumbnail image in your gallery. Change the markup around the icontag (thumbnail icon) of the image by altering the gallery shortcode to something like [gallery icontag="p"], which places tags around each thumbnail icon. The default markup for icontag is dt.
- itemtag: Defines the HTML markup around each item in your gallery. Change the markup around the itemtag (each item) in the gallery by altering the gallery shortcode to something like [gallery itemtag="span"], which places <span class="gallery-item"></span> tags around each item in the gallery. The default markup for the itemtag is dl.
- orderby: Defines the order that the images are displayed within your gallery. Change the order used to display the thumbnails in the gallery by altering the gallery shortcode to something like [gallery orderby="menu\_order ASC"], which displays the thumbnails in ascending menu order. Another parameter you can use is ID\_order ASC, which displays the thumbnails in ascending order according to their IDs.

#### 6. Define the style of the <span> tags in your CSS stylesheet.

The <span> tags create an inline element; an element contained within a <span> tag stays on the same line as the element before it; there is no line break. You need a little knowledge of CSS to alter the <span> tags. Click the Editor link in the Appearance menu on your WordPress Dashboard to edit the stylesheet for your theme. Here's an example of what you can add to the stylesheet (style.css) for your current theme:

```
span.gallery-icon img {
    padding: 3px;
    background: white;
    border: 1px solid black;
    margin: 0 5px;
}
```

Placing this bit of CSS in the stylesheet (style.css) of your active theme automatically places a one-pixel black border around each thumbnail, with three pixels of padding and a white background. The left and right margins are five pixels wide, creating nice spacing between images in the gallery.

7. Click the Update File button to save changes to your stylesheet (style.css) template.

Figure 9-6 shows my post with my photo gallery displayed, using the default image.

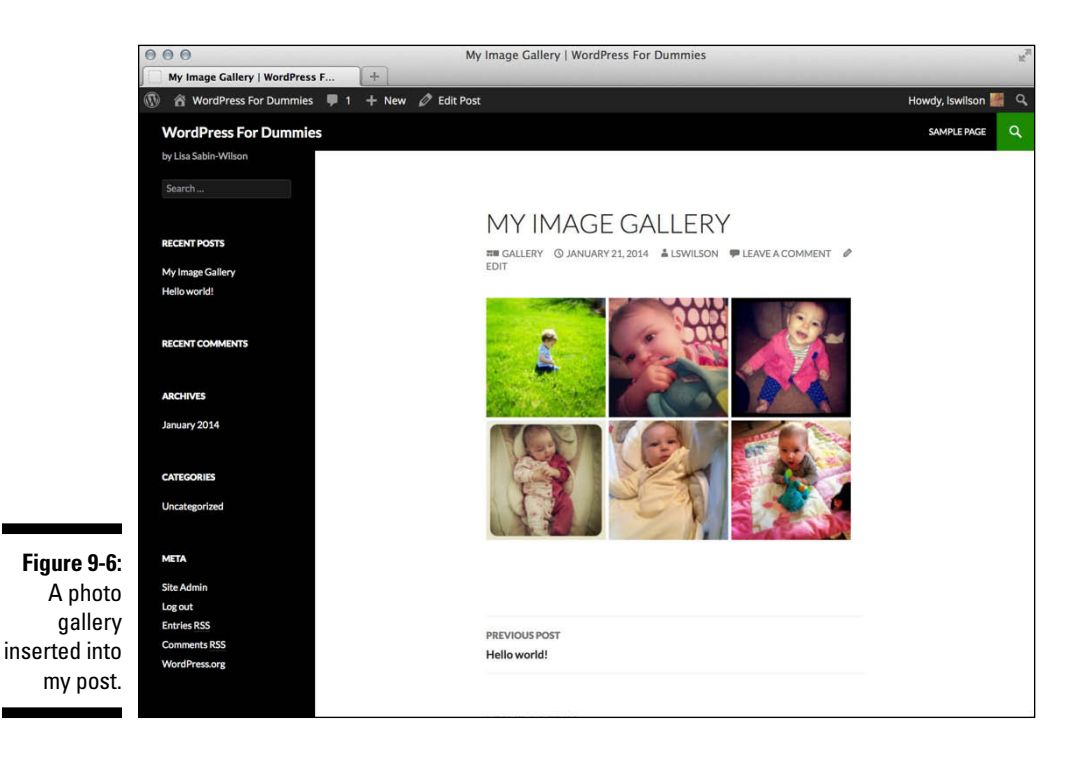

### WordPress gallery plugins

Here is a handful of great plugins:

- NextGEN Gallery by Alex Rabe (http:// wordpress.org/plugins/ nextgen-gallery): Create sortable photo galleries and more.
- Gallery by BestWebSoft (http:// wordpress.org/plugins/ gallery-plugin): Implement as many galleries as you want with multiple photos and a description for each gallery; show them all at once or as individual galleries.
- Slideshow Gallery by Antonie Potgieter (http://wordpress.org/ plugins/slideshow-gallery): Use this JavaScript-powered slideshow gallery to display multiple galleries inside a dynamic slideshow.
- WP Easy Gallery by Tyson Hahn (http:// wordpress.org/plugins/ wp-easy-gallery): Create and manage multiple galleries using WordPress shortcodes for easy integration.

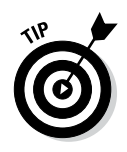

Matt Mullenweg, co-founder of the WordPress platform, created an extensive photo gallery by using the built-in gallery options in WordPress. Check out the fabulous photo gallery at http://ma.tt/category/gallery/.

Some great WordPress plugins work in tandem with the WordPress gallery feature. Check out Chapter 10 for information on how to install and use WordPress plugins in your blog.

## Inserting Video Files into Your Blog Posts

Whether you're producing your own videos for publication or want to embed other people's videos that you find interesting, placing a video file in a blog post has never been easier with WordPress.

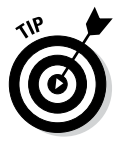

Check out a good example of a video blog at www.thedogfiles.com. The Dog Files is a website about dogs and the people who love them; the site serves up videos for information and entertainment.

Several video galleries on the web today allow you to add videos to blog posts; Google's YouTube (http://youtube.com) is a good example of a third-party video service that allows you to share videos. To add a video from the web, click the Add Media icon and then click the Insert from URL link and follow these steps:

#### 1. Type the URL (Internet address) of the video in the URL text box.

Type the full URL, including the http and www portions of the address. Video providers, such as YouTube, usually list the direct link for the video file on their sites; you can copy and paste it into the URL text box.

#### 2. (Optional) Type the title of the video in the Title text box.

Giving a title to the video allows you to provide a bit of a description of the video. It's a good idea to provide a title if you can so that your readers know what the video is about.

#### 3. Click the Insert into Post button.

A link to the video is inserted into your post. WordPress doesn't embed the actual video in the post; it inserts only a link to the video. Your blog visitors click the link to load another page where the video can be played.

The previous steps give you the ability to insert a hyperlink that your readers can click and view the video on another website (such as YouTube.com). WordPress also has a nifty feature called Auto-Embed that automatically embeds videos within your posts and pages when you simply type the URL for the video into the body of your post or page.

WordPress automatically detects that a URL you typed in your post is a video from YouTube (for example) and automatically wraps the correct HTML embed code around that URL to make sure that the video player displays in your post (in a standards- and XHTML-compliant way).

You do not need to do anything to enable the Auto-Embed feature — this is built into WordPress and it does it for you automatically.

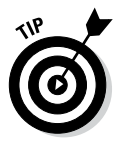

Currently, WordPress automatically embeds videos from blip.ty, Bunkr, DailyMotion, Flickr, FunnyOrDie.com, Hulu, Instagram, Qik, Photobucket, PollDaddy, Rdio, Revision3, Scribd, SlideShare, SmugMug, SoundCloud, Spotify, Twitter, Viddlr, Vimeo, YouTube, and WordPress.tv. Find out more about these services in the WordPress Codex: http://codex.wordpress.org/Embeds.

To upload and post to your blog a video from your computer, click the Add Media icon on the Edit Post or Add New Post page. Then follow these steps:

#### 1. Click the Select Files button.

An Open dialog box opens.

#### 2. Select the video file you want to upload and click Open (or doubleclick the file).

You return to the file uploader window in WordPress, which shows a progress bar while your video uploads. When the upload is complete, a box containing several options drops down.

- 3. Type a title for the file in the Title text box.
- 4. Type a caption for the file in the Caption text box.
- 5. Type a description of the file in the Description text box.
- 6. Click the File URL button.

It provides a direct link in your post to the video file itself.

#### 7. Click the Insert into Post button.

WordPress doesn't embed a video player in the post; it inserts only a link to the video.

## Inserting Audio Files into Your **Blog Posts**

Audio files can be music files or a recording of you speaking to your readers. Audio adds a nice personal touch to your blog, and you can easily share audio files on your blog through the use of the Upload Audio feature in WordPress. After you've inserted an audio file in your blog posts, your readers can listen to it on their computers or download it onto an MP3 player and listen to it while they drive to work.

Click the Add Media icon on the Edit Post or Add New Post page and follow these steps to upload an audio file to your blog post:

#### 1. Click the Select Files button.

An Open dialog box opens.

#### 2. Choose the file you want to upload and click Open (or double-click the file).

You return to the file uploader window in WordPress, which shows a progress bar while your audio file uploads. When the upload is complete, a box containing several options drops down.

- 3. Type a title for the file in the Title text box.
- 4. Type a caption for the file in the Caption text box.
- 5. Type a description of the file in the Description text box.

#### 6. Configure the Attachment Display Settings.

In the Attachment Display Settings drop-down menu, you can select Embed Media Player (embeds the audio file in an audio player on your site); Link to Media File (inserts the title of the audio file, linked to the file itself); or Link to Attachment Page (inserts the title of the audio file, linked to a post containing the file).

#### 7. Click the Insert into Post button.

The audio file is inserted into your post using the method you selected in Step 6.

Some great WordPress plugins for audio handling can enhance the functionality of the file uploader and help you manage audio files in your blog posts. Check out Chapter 10 for information on how to install and use WordPress plugins in your blog.

## Keeping Media Files Organized

If you've been running your blog for any length of time, you can easily forget what files you've uploaded with the WordPress uploader. I used to have to log in to my web server via FTP and view the Uploads folder to see what I had in there. Now, the WordPress Media Library makes it very convenient and easy to discover which files are in your Uploads folder.

To find an image, video, or audio file that you've already uploaded using the file uploader and use that file in a new post, follow these steps on the Add New Post page:

1. Click the Add Media button to open the Insert Media window.

#### 2. Click the Media Library link at the top.

You see all the files you've ever uploaded to your blog with the file uploader feature; see Figure 9-7. Files you've uploaded through other methods, such as FTP, are not displayed in the Media Library.

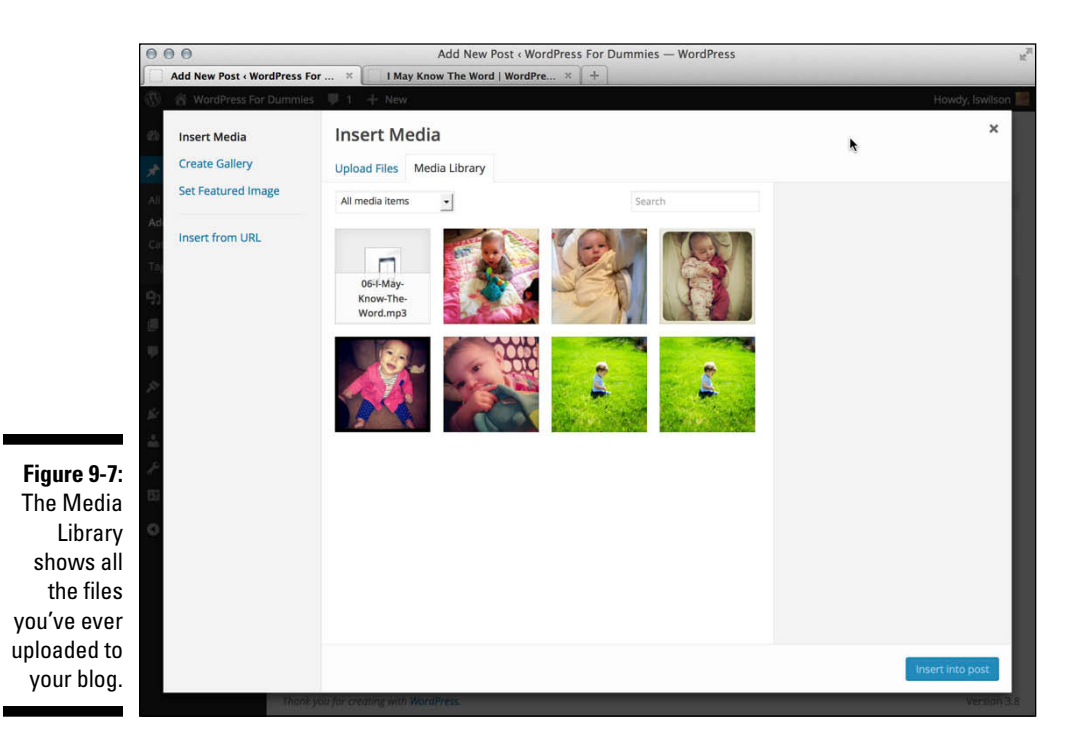

- 3. Select the file you want to reuse and click the Show link.
- 4. Set the options for that image: Title, Caption, Description, Link URL, Order, Alignment, and Size.
- 5. Click the Insert into Post button.

The correct HTML code is inserted into the post text box.

If you want to view only the files you've uploaded and don't need a particular image or file for a new post, click the Library link in the Media menu, which opens the Media Library page. The Media Library page lists all the files you've ever uploaded to your WordPress blog. By default, the page displays all types of files, but you can click the Images, Audio, or Video links to specify which file type you want to see; see Figure 9-8.

You can do the following tasks on the Media Library page:

✓ Filter media files by date. If you want to view all media files that were uploaded in February 2014, choose that date from the drop-down menu and click the Filter button; the page reloads and displays only the media files uploaded in the month of February 2014.

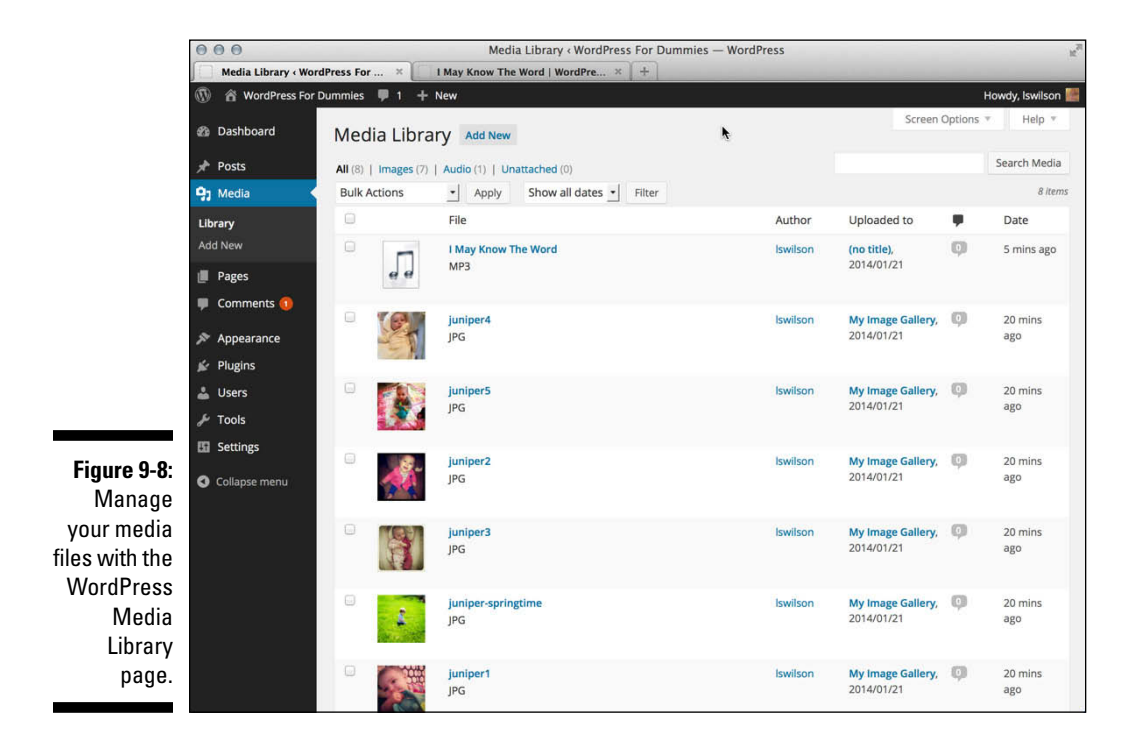

- Search media files using a specific keyword. If you want to search your Media Library for all files that reference kittens, type the word kittens in the Search Media box in the upper-right side of the Media Library page. Then click the Search Media button; the page reloads and displays only media files that contain the keyword or tag of kittens.
- ✓ Delete media files. Click the small white box that appears to the left of every thumbnail on the Media Library page; then select Delete in the Bulk Actions drop-down list that shows at the top left of the page. The page reloads, and the media file you've just deleted is now gone.
- ✓ View media files. On the Media Library page, click the thumbnail of the file you'd like to view. The actual file opens in your web browser. If necessary, you can copy the permalink of the file from your browser's address bar.

## WordPress video and audio plugins

There are some great WordPress plugins for audio and video handling. Check out Chapter 10 for information on how to install and use WordPress plugins.

Here is a handful of great plugins for audio:

- Total Control HTML5 Audio Player Basic (http://wordpress.org/ plugins/total-control-html5audio-player-basic/): Uses jQuery to stream audio and features a manageable playlist.
- oEmbed HTML5 audio by Honza Skypala (http://wordpress.org/ plugins/oembed-html5-audio): This plugin autodetects MP3 files on your site and inserts a stylish player.
- PowerPress by Angelo Mandato (http:// wordpress.org/plugins/ powerpress/): This plugin supports several media formats and automatically creates

a podcast RSS feed and is up to date with the latest iTunes podcasting specifications.

Here is a handful of great plugins for video:

- VideoPress by Automattic (http:// wordpress.org/plugins/video): The VideoPress plugin allows blog administrators to upload new videos to their WordPress.com video account and manage existing videos from the convenience of their self-hosted WordPress. org blog's administrative interface. A VideoPress account is required: http:// videopress.com.
- Smart YouTube PRO by Vladimir Prelovac (http://wordpress.org/ plugins/smart-youtube): With this plugin, insert videos into blog posts, comments, and RSS feeds. It currently supports videos from YouTube, Vimeo, Metacafe, LiveLeak, and Facebook.

## **226** Part IV: Flexing and Extending WordPress \_\_\_\_\_

## **Chapter 10**

# Making the Most of WordPress Plugins

#### In This Chapter

- Plugging in to plugins
- Finding, downloading, and unpacking plugin files
- Using the plugins that come with WordPress
- Uploading and installing plugins
- Activating and managing plugins
- ▶ Uninstalling plugins
- Exploring open source plugins

Half the fun of running a WordPress-powered blog is playing with the hundreds of plugins that you can install to extend your blog's functions and options. WordPress plugins are like those really cool custom rims you put on your car: Although they don't come with the car, they're awesome accessories that make your car better than all the rest.

By itself, WordPress is a very powerful program for web publishing, but by customizing WordPress with *plugins* — add-on programs that give WordPress almost limitless ways to handle web content — you can make it even more powerful. You can choose any plugins you need to expand your online possibilities. Plugins can turn your WordPress installation into a full-featured gallery for posting images on the web, an online store to sell your products, a user forum, or a social networking site. WordPress plugins can be simple, adding (say) a few minor features to your blog, or they can be complex enough to change your entire WordPress site's functionality.

In this chapter, you find out what plugins are, how to find and install them, and how they enhance your blog to make it unique. Using plugins can also greatly improve your readers' experiences by providing them various tools to interact and participate — just the way you want them to!

## **Developing plugins** — a community activity

Although plugins are written and developed by people who have the skills required to do so, the WordPress user community is also largely responsible for the ongoing development of plugins. Ultimately, the end users are the ones who put those plugins to the true test in their own blogs. Those same users are also the first to speak up and let the developers know when something isn't working right, helping the developers troubleshoot and fine-tune their plugins. The most popular plugins are created by developers who encourage open communication with the user base. Overall, WordPress is one of those great open source projects in which the relationship between developers and users fosters a creative environment that keeps the project fresh and exciting every step of the way.

In this chapter, I assume that you already have WordPress installed on your web server. Installing plugins pertains only to the WordPress.org software. If you're skipping around in the book and haven't yet installed WordPress on your web server, you can find instructions in Chapter 6.

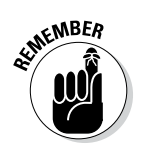

WordPress.com users can't install or configure plugins on their hosted blogs. I don't make the rules, so please don't kill the messenger.

## Finding Out What Plugins Are

A *plugin* is a small program that, when added to WordPress, interacts with the software to provide some extensibility to the software. Plugins aren't part of the core software, nor are they software programs themselves. They typically don't function as standalone software. They do require the host program (WordPress, in this case) to function.

Plugin developers are the people who write these gems and share them with the rest of us — usually for free. As is WordPress, most plugins are free to anyone who wants to further tailor and customize a site to meet specific needs.

Literally thousands of plugins are available for WordPress — certainly way too many for me to list in this chapter alone. I could, but then you'd need heavy machinery to lift this book off the shelf! So here are just a few examples of things that plugins let you add to your WordPress blog:

- ✓ E-mail notification: Your biggest fans can sign up to have an e-mail notification sent to them every time you update your blog.
- Submit your blog to social networking services: Allow your readers to submit your blog posts to some of the most popular social networking services such as Digg, Twitter, Facebook, and Reddit.
- Stats program: Keep track of where your traffic is coming from; which posts on your blog are the most popular; and how much traffic is coming through your blog on a daily, monthly, and yearly basis.

Chapter 14 gives you a peek at some of the most popular plugins on the scene today. In the meantime, this chapter takes you through the process of finding plugins, installing them in your WordPress blog, and managing and troubleshooting them.

## Exploring the Plugins page

Before you start installing plugins for your blog, it's important for you to explore the Plugins page on your WordPress Dashboard and understand how to manage the plugins after you install them. Click the Installed Plugins link in the Plugins menu on your WordPress Dashboard to view the Plugins page shown in Figure 10-1.

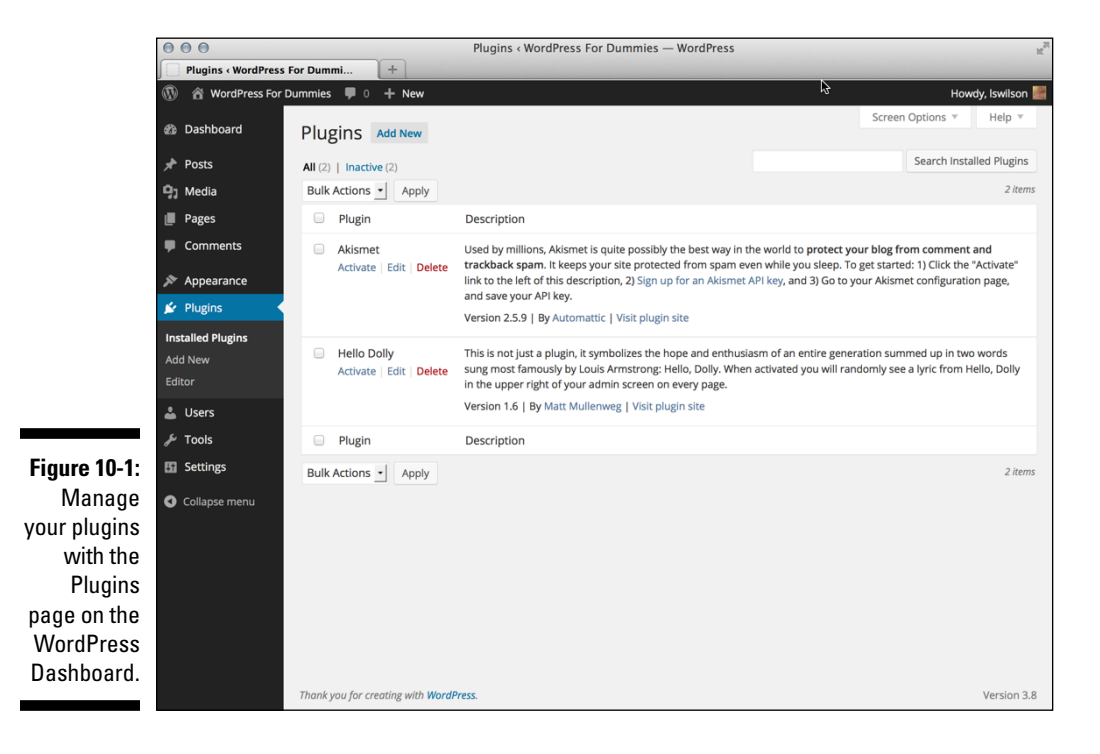

229

The Plugins page is where you manage all the plugins you install in your WordPress blog. By default, the Plugins page displays a full listing of all the WordPress plugins you currently have installed. You can filter the listing of plugins using the links shown directly below the Plugins page title:

- ✓ All: This is the default view for the Plugins page and shows a listing of all plugins currently installed on your WordPress website, whether they are active or not.
- ✓ Active: Clicking this link shows a list of the plugins that are currently activated and in use on your WordPress website.
- Inactive: Clicking this link changes the display and shows the list of plugins that are installed but not currently active. (*Note:* This link displays on the Plugins page only if you have inactive plugins.)
- ✓ Drop-Ins: A very select few plugins actually have files that change the behavior of WordPress so substantially that it lets you know about it, just in case there's a question later. These plugins drop files into the wp-content directory that modify the core settings of WordPress (mostly having to do with caching or other server-specific settings). These files don't show up in the main plugin listing because they typically belong to other plugins. The Drop-Ins link appears only if you have drop-in plugins installed.

With a quick glance at the Plugins page, you can easily tell which plugins are active — and which aren't — by the background color of each plugin listed. A blue background means that the plugin is *not* active. A white background means that the plugin *is* active. In Figure 10-1, the background of the Akismet plugin is gray and the background of the Hello Dolly plugin is white. Akismet isn't active, but Hello Dolly is.

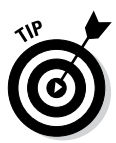

You can mass-manage your plugins on the Plugins page. You can deactivate all your plugins simultaneously by selecting the box to the left of each plugin name and then selecting Deactivate in the Bulk Actions drop-down menu at the top or bottom of the page (as shown in Figure 10-1). Then click the Apply button. Likewise, you can activate, upgrade, or delete the plugins listed by selecting Activate, Update, or Delete in the Bulk Actions drop-down menu. To quickly select all your plugins with one click, select the box to the left of the Plugin heading on the Plugins page.

The Plugins page displays plugins in two columns, which give details for each plugin:

Plugin: This column lists the plugin name so that you can find it easily when browsing the Plugins page. Directly beneath the plugin name, you see a few links for easy plugin management:

- *Activate:* This link appears below the title of only inactive plugins. Click the link to activate a plugin.
- *Deactivate:* This link appears below the title of only active plugins. Click the link to deactivate a plugin.
- *Delete:* This link appears below the title of only inactive plugins. Click the link to delete the plugin from your site. (See more about this topic in the "Uninstalling Plugins" section, later in this chapter.)
- *Edit:* This link appears below all listed plugins, whether they are active or not. Click the link to visit the Edit Plugins page. If you feel comfortable doing so, you can edit the individual plugin files.

6

Sometimes, a plugin will have a separate settings page; in that case, an additional link labeled Settings is displayed underneath the plugin name. Clicking that link takes you to the settings page for that plugin.

✓ Description: This column lists a description for the plugin. Depending on the plugin, you may also see brief instructions on using the plugin. Directly below the description are the version number of the plugin, the plugin author's name, and a link to the website where you can read more information about the plugin.

## Discovering the one-click plugin update

For a lot of reasons, mainly security reasons and feature updates, always use the most up-to-date versions of the plugins in your blog. With everything you have to do every day, how can you possibly keep up with knowing whether the plugins you're using have been updated?

You don't have to. WordPress does it for you.

Figure 10-2 Shows an out-of-date version (2.5.7) of Akismet installed. WordPress notifies you when a new update is available for a plugin in four different ways, as shown in Figure 10-2:

- ✓ Dashboard Updates link: The Updates link below the Dashboard menu displays a circle with a white number. The number indicates how many plugins have updates available. In Figure 10-2, you see that there is one plugin with an update available on my site. Click the Updates link to see which plugins have updates available.
- ✓ Toolbar: When there is a new update available, a small icon appears in the toolbar at the top of your Dashboard to the right of your site title, as shown in Figure 10-2.

- ✓ Plugins menu title: The Plugins menu title also displays a circle with a number. As with the Updates link, the number indicates how many plugins have updates available, as shown in Figure 10-2.
- Plugins page: Figure 10-2 shows the Plugins page. Below the Akismet plugin you see a message that says, There is a new version of Akismet available. View version 2.5.9 details or update now.

WordPress gives you not only a message that a new version of the plugin is available, but also a link to a page where you can download the new version, or a link that you can click to update the plugin right there and then — WordPress's one-click plugin update.

Click the Update Now link, and WordPress grabs the new files off the WordPress.org server, uploads them to your plugins directory, deletes the old plugin, and activates the new one. (If a plugin is deactivated at the time it's updated, WordPress gives you the option to activate the plugin after your update process is completed.) Figure 10-3 shows the Update Plugin page that you see while the plugin is being upgraded.

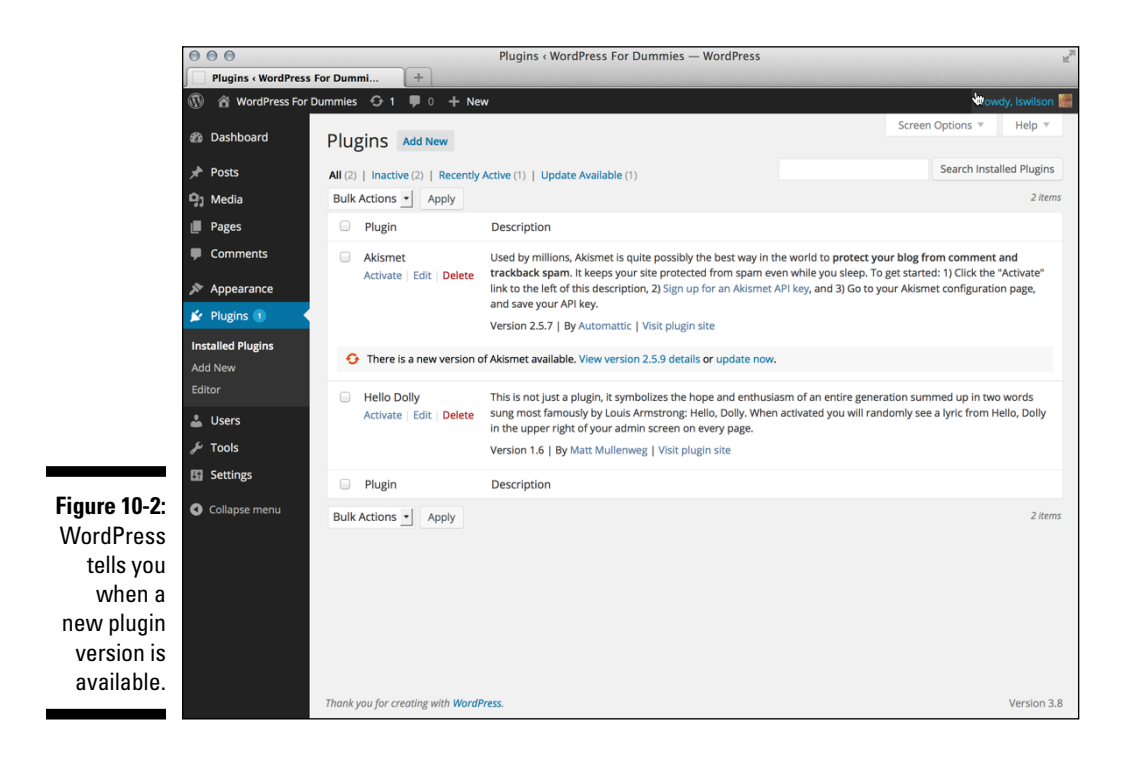

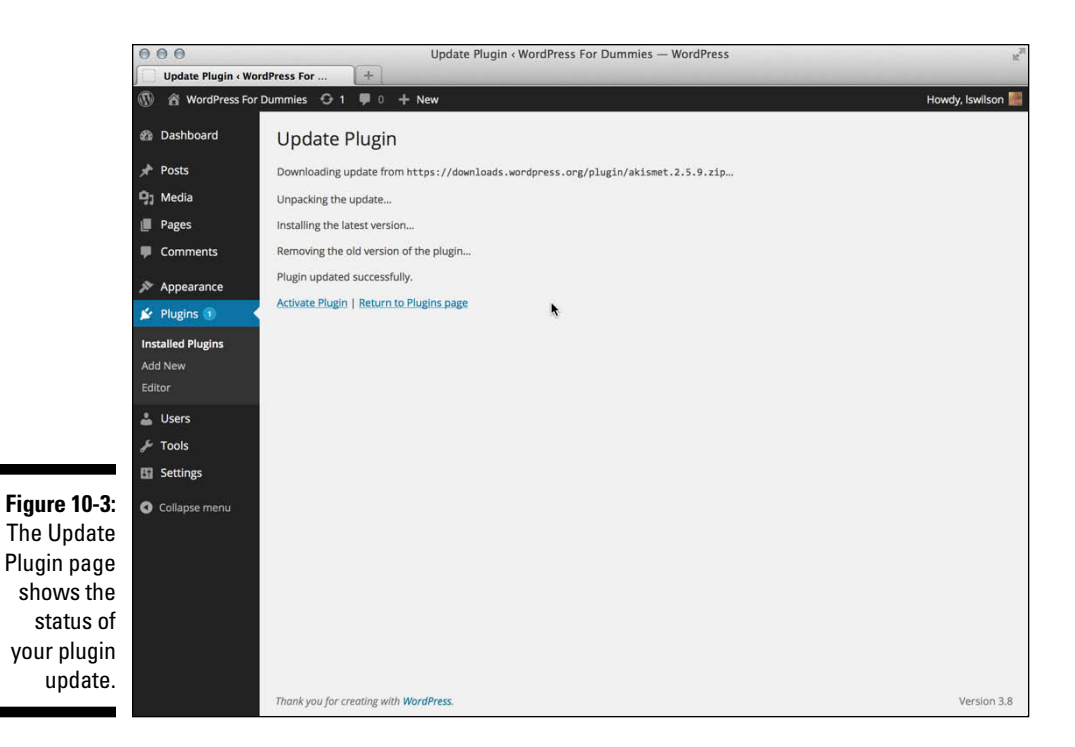

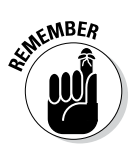

WordPress notifies you of an out-of-date plugin and provides you with the oneclick upgrade function *only* for plugins that are in the official WordPress Plugin Directory (http://wordpress.org/plugins). If a plugin you are using is not listed in the directory, the notification and one-click upgrade function won't be present for that plugin.

Figure 10-4 shows my Dashboard telling me that I have one plugin that needs to be upgraded. After you upgrade the plugin, the number disappears.

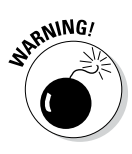

Whatever you do, do *not* ignore the plugin update messages that WordPress gives you. Plugin developers usually release new versions because of security problems or vulnerabilities that require an upgrade. If you notice that an upgrade is available for a plugin you're using, stop what you're doing and upgrade it — it takes only a few seconds.

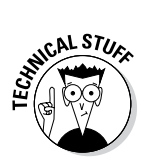

For the automatic plugin upgrade to work, your plugin directory (/wp-content/plugins) must be writable on your web server, which means that you should have set permissions of 755 or 777 (depending on your web server configuration). See Chapter 6 for information about changing file permissions on your web server, or contact your web-hosting provider for assistance.

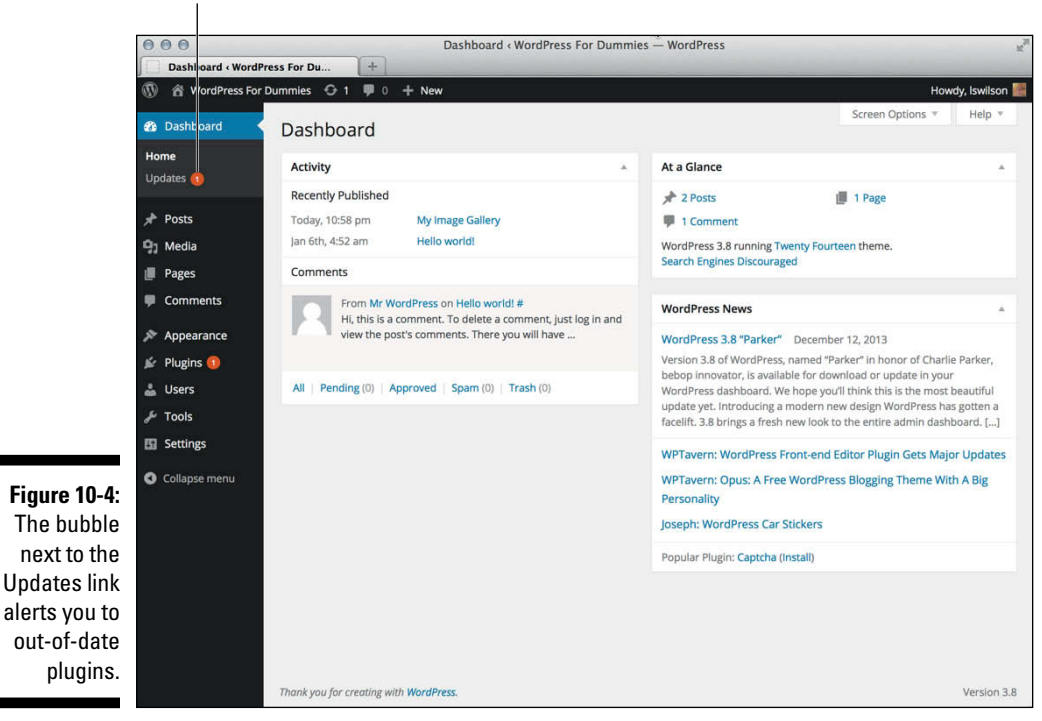

Alert for out-of-date plugins

## **Exploring the Plugins Included** with WordPress

At this writing, WordPress packages two plugins with the installation files:

- ✓ Akismet: This plugin is essential.
- ✓ Hello Dolly: This plugin isn't necessary to make your blog run smoothly, but it adds some fun.

## Incorporating Akismet

I touch on Akismet a few times throughout this book. It's my humble opinion that Akismet is the mother of all plugins and that no WordPress blog is complete without a fully activated version. Apparently WordPress agrees, because the plugin has been packaged in every WordPress software release since version 2.0. Akismet was created by the folks at Automattic — the same folks who bring you the Sidebar Widgets plugin. Akismet is the answer to comment and trackback spam.

Matt Mullenweg of Automattic says that Akismet is a "collaborative effort to make comment and trackback spam a non-issue and restore innocence to blogging, so you never have to worry about spam again" (from the Akismet website at http://akismet.com).

To use the plugin, follow these steps:

## 1. On the Plugins page, click the Activate link under the Akismet plugin name.

A box appears at the top of the page, saying: Activate your Akismet account. Almost done - activate your account and say goodbye to comment spam. (See Figure 10-5.)

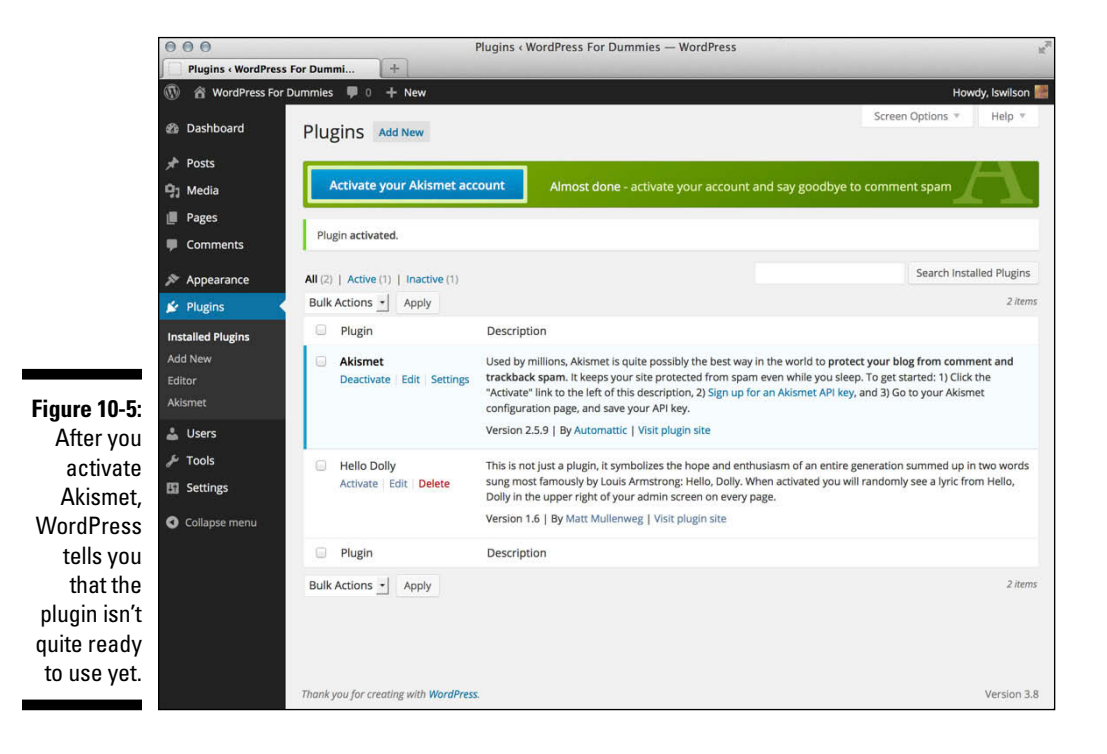

#### 2. Click the Activate Your Akismet Account button.

Clicking this link takes you to the Akismet page in your WordPress Dashboard, where you can create an Akismet key, required in order to use the Akismet plugin.

#### 3. Click the Create a New Akismet Key button.

This opens the Akismet website in your browser window at http:// akismet.com/wordpress.

#### 4. Click the Get an Akismet API Key button.

This opens the signup page on the Akismet website. Because Akismet is hooked into the WordPress.com service, if you already have a WordPress.com account, click the I Already Have a WordPress.com Account link; otherwise, fill in the text fields and provide your e-mail address, desired username, and password to create one.

After you have done this, Akismet requests that you authorize your account with Akismet — click OK.

#### 5. Enter the URL of the site where you'll use Akismet and select a plan:

- *Enterprise:* \$50/month for people who own multiple WordPresspowered websites and want to use Akismet on all of them.
- *Professional:* \$5/month for people who own one small, nonpersonal (or business) WordPress-powered site.
- *Personal:* \$0–\$120/year for people who own one small, personal, WordPress-powered blog. You can choose to pay nothing (\$0), or if you'd like to contribute a little cash toward the cause of combating spam, you can opt to spend up to \$120 per year for your Akismet key subscription.

#### 6. Select and pay for (if needed) your Akismet key.

After you've gone through the signup process, Akismet provides you with an API key. Copy that key by selecting it with your mouse pointer, right-clicking, and selecting Copy.

- 7. When you have your API key, go to the Akismet page by clicking the Akismet link in the Plugins menu on your WordPress Dashboard.
- 8. Click the I Already Have a Key link and enter the API key in the Akismet API Key text box (see Figure 10-6) and then click the Save Changes button to fully activate the Akismet plugin.

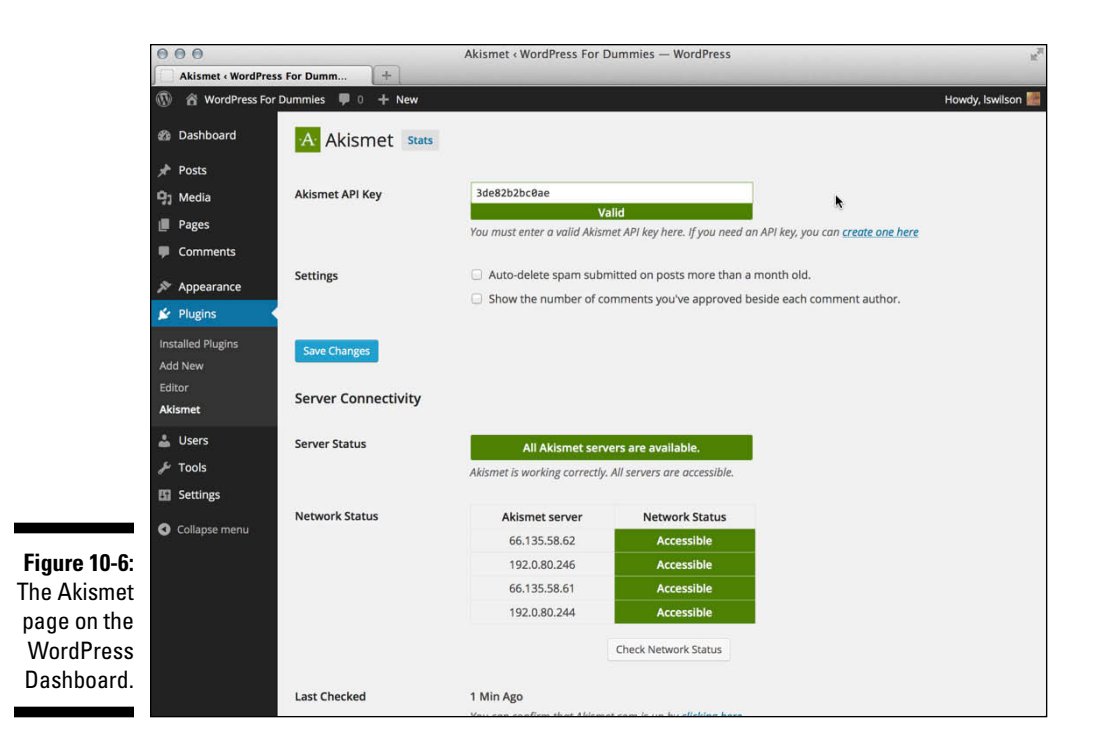

On the Akismet configuration page, after you've entered and saved your key, you also have two options that you can select to further manage your spam protection:

- Auto-Delete Spam Submitted on Posts More Than a Month Old: Select this check box to tell Akismet to automatically delete spam comments on posts that are more than a month old.
- ✓ Show the Number of Comments You've Approved Beside Each Comment Author: Select this check box to tell Akismet to display the number of approved comments each comment author on your blog has.

Akismet catches spam and throws it into a queue, holding the spam for 15 days and then deleting it from your database. It's probably worth your while to check the Akismet Spam page once a week to make sure that the plugin hasn't captured any legitimate comments or trackbacks. You can rescue those nonspam-captured comments and trackbacks by doing the following (after you've logged on to your WordPress Dashboard):

#### 1. Click the Comments menu.

The Comments page appears, displaying a list of the most recent comments on your blog.

#### 2. Click the Spam link.

The Comments page now displays all spam comments that the plugin caught.

- **3.** Browse through the list of spam comments, looking for any legitimate comments or trackbacks.
- 4. If you locate one that's legitimate, click the Not Spam link that appears directly below the entry when you hover your mouse pointer over it.

The comment is marked as legitimate. In other words, you don't consider this comment to be spam. The comment is then approved and published on your blog.

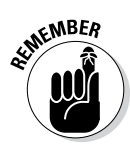

Check your spam filter often. I just found four legitimate comments caught in my spam filter and was able to de-spam them, releasing them from the binds of Akismet and unleashing them upon the world. Check out Chapter 8 for more information on managing comments in WordPress.

The folks at Automattic did a fine thing with Akismet. Since the emergence of Akismet, I've barely had to think about comment or trackback spam, except for the few times a month I check my Akismet spam queue.

## Saying Hello Dolly

Matt Mullenweg, co-founder of WordPress, developed the Hello Dolly plugin. Anyone who follows the development of WordPress knows that Matt is a huge jazz fan. How do we know this? Every single release of WordPress is named after some jazz great. One of the most recent releases of the software, for example, is named Parker, after jazz great Charles Parker; another release was named Coltrane, after the late American jazz saxophonist and composer John Coltrane.

So, knowing this, it isn't surprising that Mullenweg developed a plugin named Hello Dolly. Here's the description of it that you see in the Plugins page on your Dashboard:
This is not just a plugin, it symbolizes the hope and enthusiasm of an entire generation summed up in two words sung most famously by Louis Armstrong: "Hello, Dolly." When activated, you will randomly see a lyric from "Hello, Dolly" in the upper right of your admin screen on every page.

Is it necessary? No. Is it fun? Sure!

Activate the Hello Dolly plugin on the Plugins page on your WordPress Dashboard. When you've activated it, your WordPress blog greets you with a different lyric from the song "Hello, Dolly!" each time.

If you want to change the lyrics in this plugin, you can edit them by clicking the Edit link to the right of the Hello Dolly plugin on the Plugins page. The Plugin Editor opens and lets you edit the file in a text editor. Make sure that each line of the lyric has its own line in the plugin file. This plugin may not seem very useful to you and, in fact, it may not be useful to the majority of WordPress users, but the real purpose behind the plugin is to provide WordPress plugin developers with a simple example of how to write a plugin.

This book does not cover topics on how to create your own plugin, but if you are interested in that, you may want to check out my other book, *WordPress All-in-One For Dummies* (John Wiley & Sons, Inc.), which covers that topic in detail.

# Using Plugins: Just the Basics

In this section, I show you how to install a plugin in your WordPress blog using the built-in plugins feature. The auto-installation of plugins from within your WordPress Dashboard works only for plugins that are included in the official WordPress Plugin Directory (http://wordpress.org/plugins). You can manually install plugins on your WordPress blog, a process that I cover in the next section.

WordPress makes it super easy to find, install, and then activate plugins for use on your blog. Just follow these simple steps:

### 1. Click the Add New link in the Plugins menu.

The Install Plugins page opens, and you can browse the official WordPress Plugins Directory from your WordPress Dashboard.

#### 2. Search for a plugin to install on your blog:

Enter a keyword for a plugin you'd like to search for. For example, if you want to search for plugins that allow you to add additional features for comments on your site, enter the word **Comments** in the Search Plugins text box to return a list of plugins that deal specifically with comments.

You can also search by tag by clicking any of the tag names that appear at the bottom of the Install Plugins page under the Popular heading.

I want to install a very popular plugin called Subscribe to Comments, by Mark Jaquith (see the following section, "Installing Plugins Manually," for a description of this plugin). To find it, enter the words **Subscribe to Comments** in the Search text box on the Install Plugins page. Then click Search Plugins.

Figure 10-7 shows the results page for the Subscribe to Comments search phrase, which is listed as the first plugin on the Search Results page.

#### 3. Click the Details link below the plugin name.

A Description window opens, giving you information about the Subscribe to Comments plugin, including a description of the plugin, version number, author name, and an Install Now button.

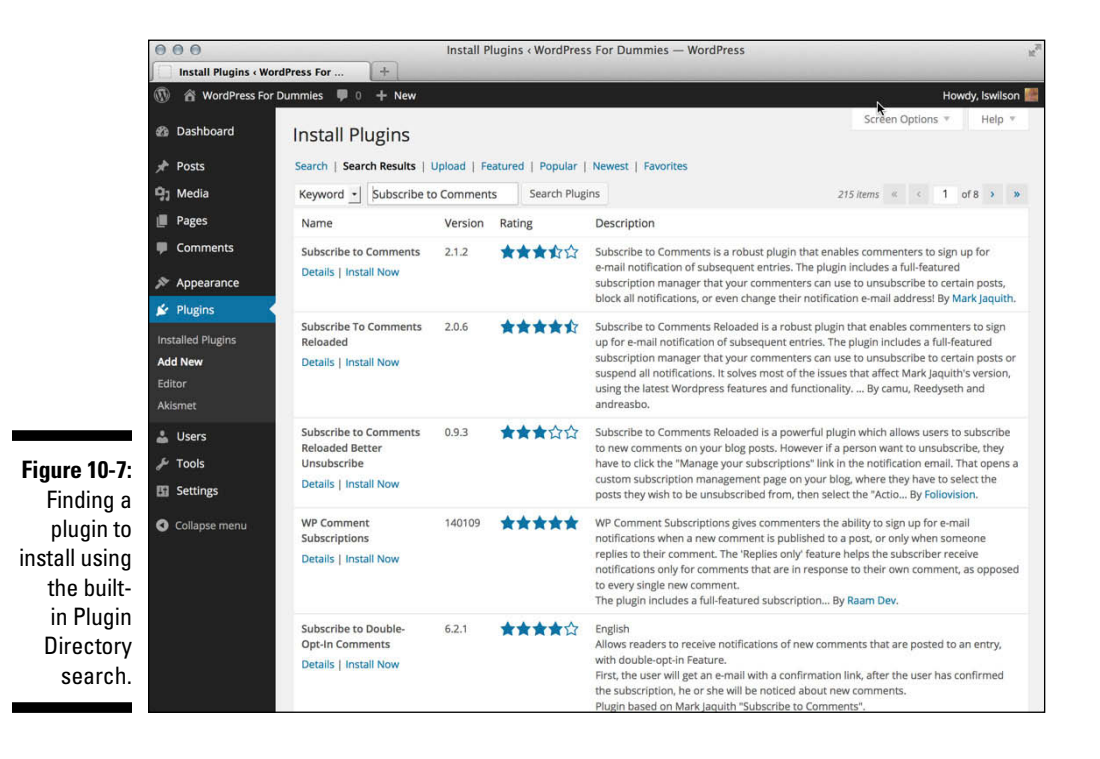

## 4. Click the Install Now button.

You go to the Installing Plugins page within your WordPress Dashboard, where you find a confirmation message that the plugin has been downloaded, unpacked, and successfully installed.

### 5. Specify whether to activate the plugin or proceed to the Plugins page.

Two links are shown below the confirmation message:

- *Activate Plugin:* Click this link to activate the plugin you just installed on your blog.
- *Return to Plugin Installer*: Click this link to go to the Install Plugins page without activating the plugin.

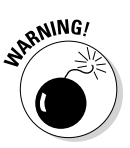

The auto-installation of plugins from your WordPress Dashboard works on most web-hosting configurations. However, some web-hosting services don't allow the kind of access that WordPress needs to complete the autoinstallation. If you get any errors or find that you are unable to use the plugin auto-installation feature, get in touch with your web-hosting provider to find out whether it can assist you.

# Installing Plugins Manually

In the following sections, I show you how to find, upload, and install the very popular Subscribe to Comments plugin, developed by Mark Jaquith. I'm using the Subscribe to Comments plugin as a real-world example to take you through the mechanics involved in downloading, unpacking, uploading, activating, and using a plugin in WordPress.

Subscribe to Comments gives your readers the opportunity to subscribe to individual comment threads on your site so that they receive a notification, via e-mail, when a new comment has been left on the comment thread (or blog post) that they have subscribed to. This plugin helps keep lively discussions active in your blog.

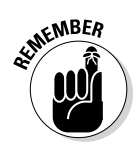

Installing the Subscribe to Comments plugin takes you through the process, but keep in mind every plugin is different. Reading the description and installation instructions for each plugin you want to install is very important.

# Finding and downloading the files

The first step in using plugins is locating the one you want to install. The absolute best place to find WordPress plugins is the official WordPress Plugins Directory found at http://wordpress.org/plugins where, at the time of this writing, you will find over 21,000 plugins available for download.

To find Mark Jaquith's Subscribe to Comments plugin, follow these steps:

- 1. Go to the official WordPress Plugin Directory, located at <a href="http://wordpress.org/plugins">http://wordpress.org/plugins</a>.
- 2. In the search box at the top of the Plugin Directory home page, enter the keywords Subscribe to Comments and then click the Search Plugins button.
- **3.** Locate the Subscribe to Comments plugin on the search results page (see Figure 10-8) and click the plugin name.

The Subscribe to Comments page opens in the WordPress Plugin Directory, where you find a description of the plugin as well as other information about the plugin (see Figure 10-9). For example, in Figure 10-9, take note of the important information on the right side of the page:

- *Download Version:* This is the download link that you click to download the plugin, and the number shown in this area is the most recent version number of the plugin.
- *Requires:* This tells you what version of WordPress you need to successfully use this plugin. For example, Figure 10-9 shows that the Subscribe to Comments plugin requires WordPress version 3.0 or higher; this means that this plugin doesn't work with WordPress versions lower than 3.0. Helpful!
- *Compatible Up To:* This tells you what version of WordPress this plugin is compatible up to. For example, if this section tells you that the plugin is compatible up to version 2.3, this means that you usually can't use the plugin with versions higher than 2.3. I say *usually* because the plugin developer may not update the information in this section especially if the plugin files themselves haven't changed. The best way to check is to download the plugin, install it, and see whether it works! (Figure 10-9 shows that Mark Jaquith's Subscribe to Comments plugin is compatible up to WordPress version 2.3.1; however, I can verify that it does work in all versions up to the most recent, 3.4.1.)
- *Last Updated:* This displays the date that the plugin was last updated by the author.
- *Downloads:* This number tells you how many times this plugin has been downloaded by other WordPress users.
- *Ratings:* With a rating system of 1-5 stars (1 being the lowest, 5 being the highest), you can see how other WordPress users have rated this plugin.

## Chapter 10: Making the Most of WordPress Plugins

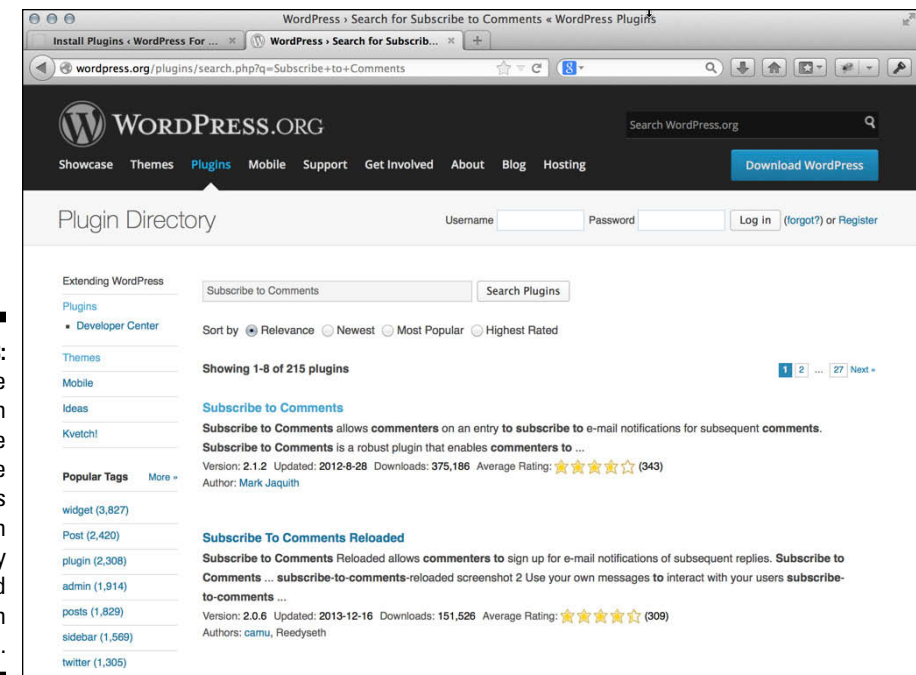

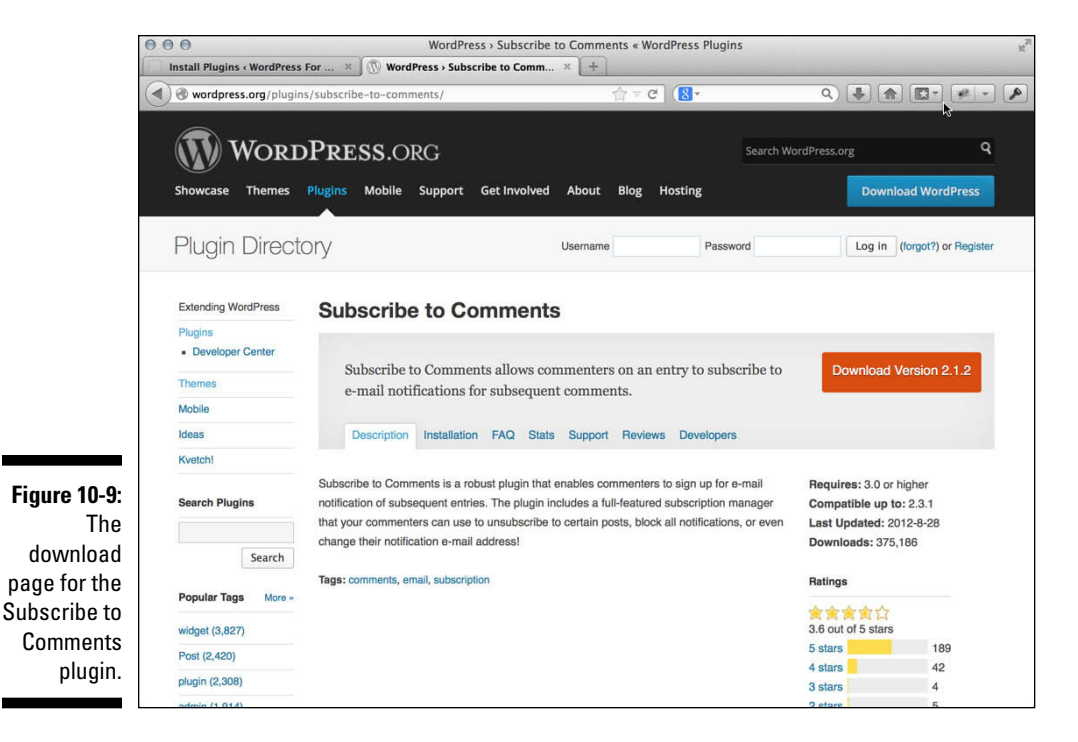

Figure 10-8: Use the search feature of the WordPress Plugin Directory page to find the plugin you need.

# 4. Click the Download button for the plugin version you want to download.

If you're using Internet Explorer, click the Download button, and a dialog box opens, asking whether you want to open or save the file. Click Save to save the zip file to your hard drive, and *remember where you saved it*.

If you're using Mozilla Firefox, click the Download button, and a dialog box opens, asking what Firefox should do with the file. Select the Save File radio button and then click OK to save it to your hard drive. Again, *remember where you saved it*.

For other browsers, follow the download instructions in the corresponding dialog box.

5. Locate the file on your hard drive and open it with your favorite decompression program.

If you're unsure how to use your decompression program, refer to the documentation available with the program.

6. Unpack (decompress) the plugin files you downloaded for the Subscribe to Comments plugin.

# Reading the instructions

Frequently, the plugin developer includes a readme file inside the zip file. Do what the title of the file says: Read it. Often, it contains the exact documentation and instructions that you will find on the plugin developer's page.

Make sure that you read the instructions carefully and follow them correctly. Ninety-nine percent of WordPress plugins have great documentation and instructions from the plugin developer. If you don't follow the instructions correctly, the best scenario is that the plugin just doesn't work on your blog. At worst, the plugin creates all sorts of ugly errors, requiring you to start the plugin installation over from step one.

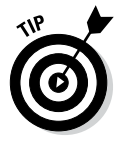

You can open readme.txt files in any text-editor program, such as Notepad or WordPad on a PC, or TextEdit on a Mac.

In the case of Mark Jaquith's Subscribe to Comments plugin, the <code>readme.txt</code> file contains instructions on how to upload and use the plugin, as well as some answers to frequently asked questions on troubleshooting the installation and use.

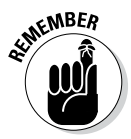

Every plugin is different in terms of where the plugin files are uploaded and what configurations and setup are necessary to make the plugin work on your site. Read the installation instructions very carefully and follow those instructions to the letter to install the plugin correctly on your site.

# **Uploading and Activating Plugins**

Now you're ready to upload the plugin files to your web server. In earlier versions of WordPress, you needed to upload the unpacked plugin files to your web server via FTP (see Chapter 6). Now, all you need to do is upload the zip file you just downloaded from the WordPress Plugin Directory. Be sure you are logged on to your WordPress Dashboard.

Although, unpacking the zip file you've downloaded is helpful because it can contain files that give you insight into the use of the plugin itself. Locate the plugin files you just unpacked on your hard drive. In the event that the plugin developer didn't include a readme.txt file with instructions, check the plugin developer's page for specific instructions on how to install the plugin in your WordPress blog. Specifically, the documentation in the readme.txt file and/or on the plugin's website should address the following points:

- ✓ What directory on your web server you upload the plugin files to.
- ✓ What to do if you need to change permissions for any of the plugin files after you upload them to your web server. (See Chapter 6 if you need information on changing file permissions.)
- What to do if you need to set specific configurations in the plugin file to make it work.
- ✓ What to do if you need to modify your theme template files to include the plugin's functions in your blog.

# Uploading a new plugin

To install the Subscribe to Comments plugin via the WordPress Dashboard, follow these easy steps:

## 1. Click the Add New link in the Plugins menu.

This opens the Install Plugins page on your Dashboard.

2. Click the Upload link at the top of the Install Plugins page.

The resulting page gives you an interface for uploading a plugin in zip format.

### 3. Click the Browse button.

In the resulting File Upload dialog box, you can locate the zip file for the plugin you'd like to install. In this case, the file is subscribe-tocomments.2.1.2.zip (see Figure 10-10). Click the file to select it and then click the Open button to return to the Install Plugins page.

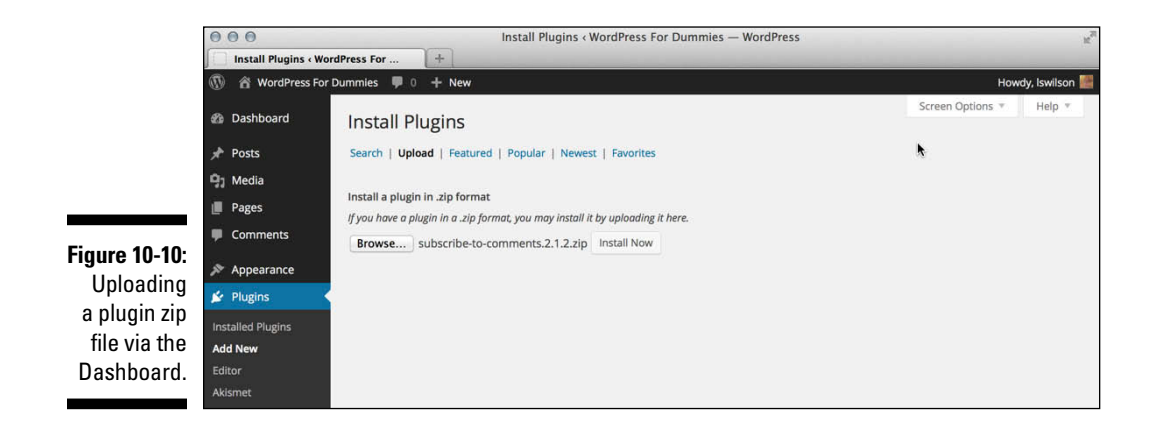

### 4. Click the Install Now button.

WordPress uploads the plugin's zip file into the /wp-content/plugins/ folder on your web server, unpacks it, and installs it. Figure 10-11 shows the Installing Plugin page with messages for you during and after the (hopefully successful) installation.

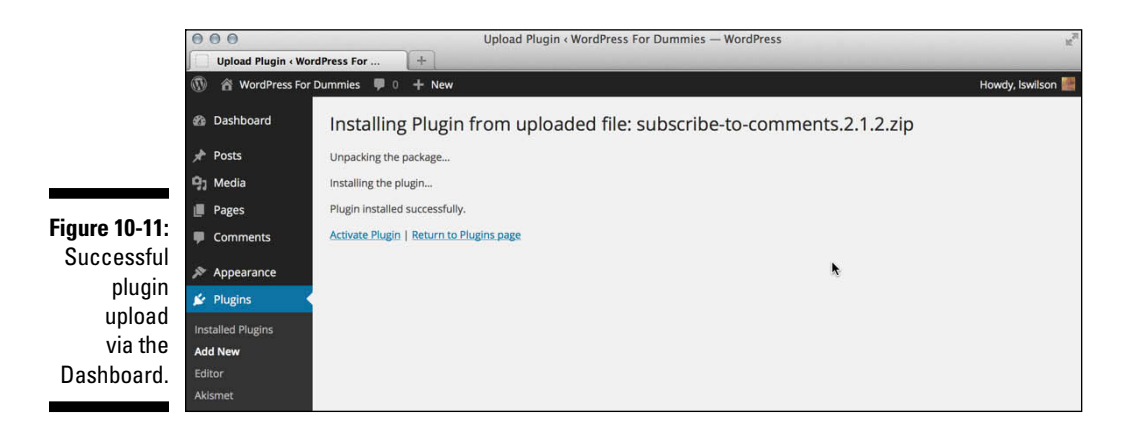

246

# Activating the plugin

All plugins listed on the Plugins page are either active or inactive (except the Drop-In plugins, which are active by default). When you want to activate an inactive plugin, follow these easy steps (in this case, you are activating the Subscribe to Comments plugin that you installed in the previous section):

## 1. Click the Installed Plugins link on the Plugins menu.

The Plugins page opens, listing all the plugins installed in your WordPress blog.

### 2. Locate the Subscribe to Comments plugin.

If you have a lot of plugins installed on your WordPress website, you can narrow your search by clicking the Inactive link, which lists the currently inactive plugins.

## 3. Click the Activate link below the plugin name.

The Plugins page refreshes, and the Subscribe to Comments plugin now appears as an active plugin on the page.

If you've followed all these steps in your own blog, congratulations — you now have Subscribe to Comments installed. Great job!

# Setting Plugin Options

Some, but not all, WordPress plugins provide an administration page where you can set options that are specific to that particular plugin. You may find the plugin administration page in any of these places:

- ✓ The Settings page (click the Settings menu)
- ✓ The Tools menu (located in the navigation menu)
- ✓ The Plugins menu (located in the navigation menu)
- ✓ A Dashboard menu (some plugins even create their own menus!)
- ✓ The Admin Toolbar (at the top of any Dashboard page)

You can find the Subscribe to Comments Options page by clicking the Subscribe to Comments link in the Settings menu. The Subscribe to Comments Options page opens (see Figure 10-12).

## **248** Part IV: Flexing and Extending WordPress

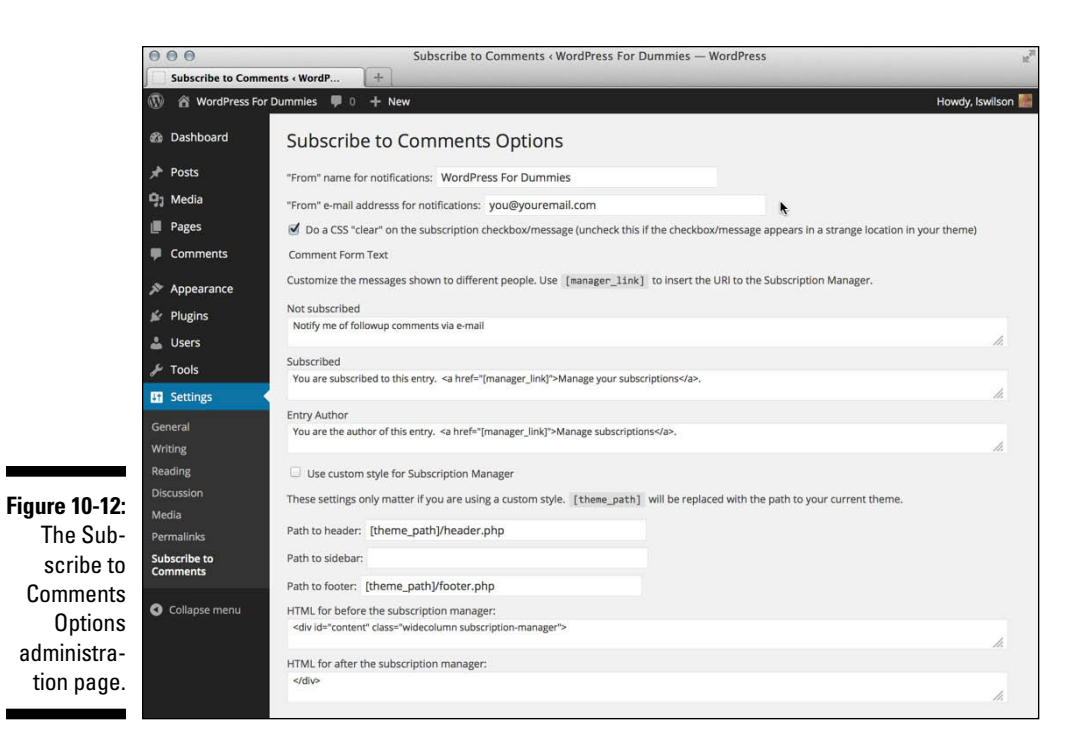

# Uninstalling Plugins

After all this talk about installing and activating plugins, what happens if you install and activate a plugin and then at some point decide that it just isn't what you want? Don't worry — you aren't stuck forever with a plugin that you don't want. WordPress lets you be fickle and finicky in your plugin choices!

To uninstall a plugin from your WordPress blog, follow these steps:

1. Click the Installed Plugins link on the Plugins menu.

The Plugins page opens.

- 2. Locate the plugin you want to uninstall.
- 3. Click the Deactivate link below the plugin title.

The Plugins page refreshes, and the plugin now appears as deactivated (or inactive).

4. Click the Delete link that now appears below the plugin title.

The Delete Plugin page opens, and a confirmation message displays asking you whether you're sure you want to delete this plugin. (See Figure 10-13.)

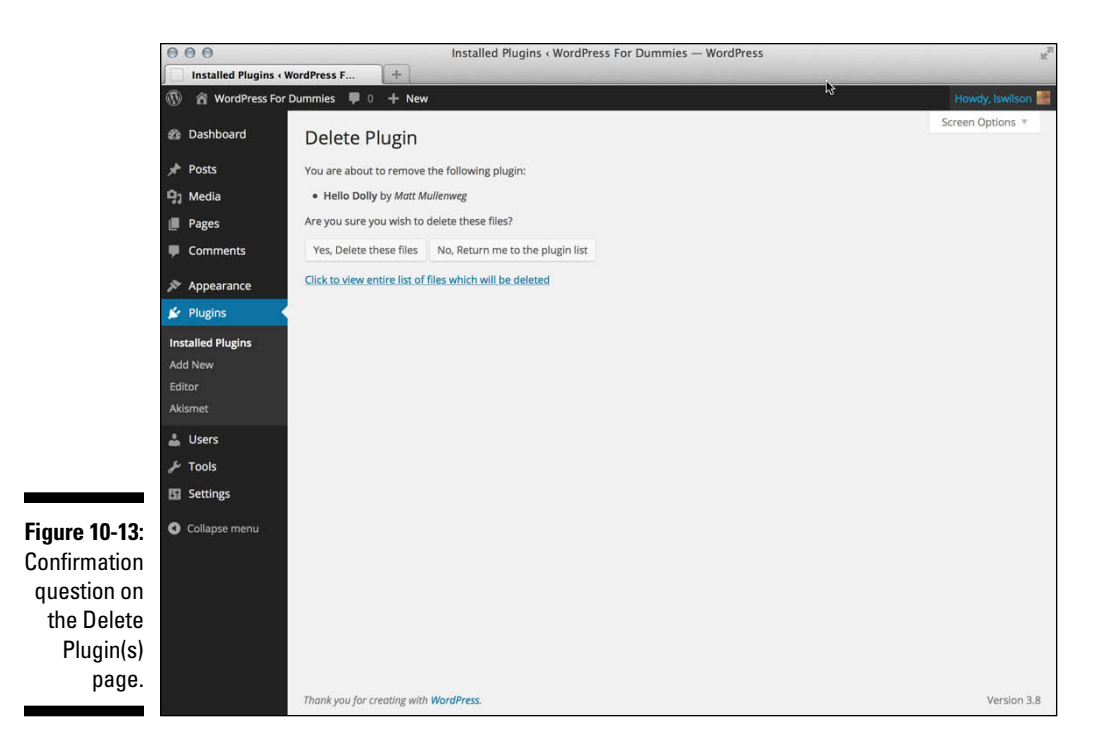

### 5. Click the Yes, Delete These Files button.

The Plugins page refreshes, and the plugin you just deleted is gone from the lists of plugins, with a message displayed at the top confirming the deletion of the plugin.

Bang! You're done. That's all it takes.

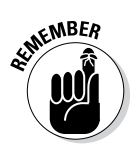

Don't forget to remove any bits of code that you may have added to your theme templates for that particular plugin; otherwise, it may cause ugly error messages to appear in your blog.

# Understanding the Open Source Environment

The WordPress software was built on an existing platform called b2. Matt Mullenweg, co-founder of WordPress, was using b2 as a blogging platform at the time the developer of that program abandoned it. What did this mean for its users? It meant no more development unless someone somewhere picked up the ball and continued with the platform. Enter Mullenweg and WordPress. Apply this same concept to plugin development, and you'll understand that plugins sometimes fall by the wayside and drop off the face of the earth. Unless someone takes over when the original developer loses interest, future development of that plugin ceases. It's important to understand that most plugins are developed in an open source environment, which means a few things for you, the end user:

- The developers who created your favorite plugin aren't obligated to continue development. If they find a new hobby or simply tire of the work, they can give it up completely. If no one picks up where they left off, you can kiss that plugin goodbye if it doesn't work with the latest WordPress release.
- Developers of popular plugins don't hold to a specific timetable. Generally, developers are extremely good about updating their plugins when new versions of WordPress are released, or when a security bug or flaw is discovered. Keep in mind, however, that no timetable exists for these developers to follow. Many of these folks have day jobs, classes, or families that can keep them from devoting as much time to the project as you want them to.
- In the world of plugin development, it's easy come, easy go. Beware of the pitfalls of falling in love with any particular WordPress plugin. For example, don't let your website become dependent on a plugin, and don't be surprised if a plugin you love doesn't exist tomorrow. You can use the plugin for as long as it continues to work for you, but when it stops working (such as with a new WordPress release or a security exploit that makes it unusable), you have a tough decision to make. You can
  - Stop using the plugin and try to find a suitable alternative.
  - Hope that another developer takes over the project when the original developer discontinues his involvement.
  - Try to find someone to provide a fix for you (in which case, you'll more than likely have to pay that someone for her time).

I don't want to make the world of WordPress plugins sound like gloom and doom, but I do think it's very important for you to understand the dynamics in play. Consider this section to be food for thought.

## **Getting premium plugins**

Not all plugins were created equally. In 2010, the WordPress community saw the emergence of premium, or paid, plugins. These plugins are slightly different from the plugins you find in the official WordPress Plugin Directory, mainly because they have a nominal fee associated with them. Most of the premium plugins also provide great value and support. Here are two examples of premium plugin directories available today:

Plugin Buddy (http://ithemes.com/ find/plugins/): Run by WordPress experts and veterans from the team at iThemes (http://ithemes.com), Plugin Buddy is a repository of quality premium plugins like BackupBuddy and Billboard.

WPMU Premium Dev (http:// premium.wpmudev.org/): Run by WordPress experts, Incsub, WPMU Premium Dev provide their members with hundreds of high-quality and useful plugins for WordPress, as well as themes and helpful support forums.

# **252** Part IV: Flexing and Extending WordPress \_\_\_\_\_

# **Chapter 11**

# Finding and Installing WordPress Themes

## In This Chapter

- ▶ Finding free WordPress themes
- ▶ Distinguishing between safe and unsafe WordPress themes
- ▶ Downloading, installing, and activating themes
- Browsing and installing themes from your Dashboard
- ▶ Going with commercial themes

n previous chapters, I cover how to use the WordPress platform to publish your posts and pages. In those chapters, you discover how to categorize your posts, build your link lists, and set the publishing and profile options on the WordPress Dashboard. In this chapter, I focus on the visual look and format of your blog — in other words, how other people see your blog after you start publishing your content.

. . . . . . . . . . .

In Chapter 10, I introduce WordPress plugins and discuss some of the thousands of free plugins you can use to add functionality to your blog. Similarly, thousands of free themes are available for you to download and use. This chapter shows you where to find them and takes you through the processes of downloading, installing, and using them.

# Getting Started with Free Themes

WordPress comes packaged with one very useful default theme called Twenty Fourteen (named after the year 2014, it was released in version 3.8 of WordPress). Most bloggers who use WordPress usually don't waste any time at all in finding a theme that they like better than the default theme. The Twenty Fourteen theme is meant to get you started. Although you're not limited to the default theme, it's a very functional theme for a basic blog. Feel free to use it to get you started on your way.

## Are all WordPress themes free?

Not all WordPress themes are created equal, and it's important for you, the user, to know the difference between free and commercial themes:

- Free: These themes are free, period. You can download and use them on your website at absolutely no cost. It's a courtesy to include a link to the designer in the footer of your blog but you can even remove that link if you want.
- Commercial: These themes cost money. You usually find commercial themes available for download only after you've paid anywhere from \$10 to \$500. The designer feels that these themes are a cut above the rest and, therefore, are worth the money you spend for them. I provide information on where to find commercial themes at the end of this chapter.

Free WordPress themes, such as those I discuss in Chapter 15, are popular because of their appealing designs and their ease of installation and use. They're great tools to use when you launch your new blog, and if you dabble a bit in graphic design and CSS (Cascading Style Sheets), you can customize one of the free WordPress themes to fit your own needs. (See Chapter 13 for some resources and tools for templates and template tags, as well as a few great CSS references.) Also see the previous "Are all WordPress themes free?" sidebar for information about free versus premium themes.

By using free themes, you can have your blog up and running with a new design — without the help of a professional — pretty fast. And with thousands of themes available, you can change your theme as often as you want.

# Finding free themes

Finding the theme that fits you best may take some time, but with thousands available, you'll eventually find one that suits you. Trying out several free themes is like trying on different "outfits" for your blog. You can change outfits as needed until you find just the right theme.

In July 2008, WordPress launched the official WordPress Themes Directory at http://wordpress.org/themes (see Figure 11-1).

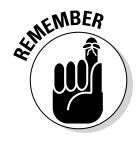

The WordPress Themes Directory isn't the only place on the web to find free WordPress themes, but it's the place to find the most functional and *safe* themes available. Safe themes contain clean code and basic, fundamental WordPress functions to ensure that your WordPress blog functions with the minimum requirements.

## Chapter 11: Finding and Installing WordPress Themes

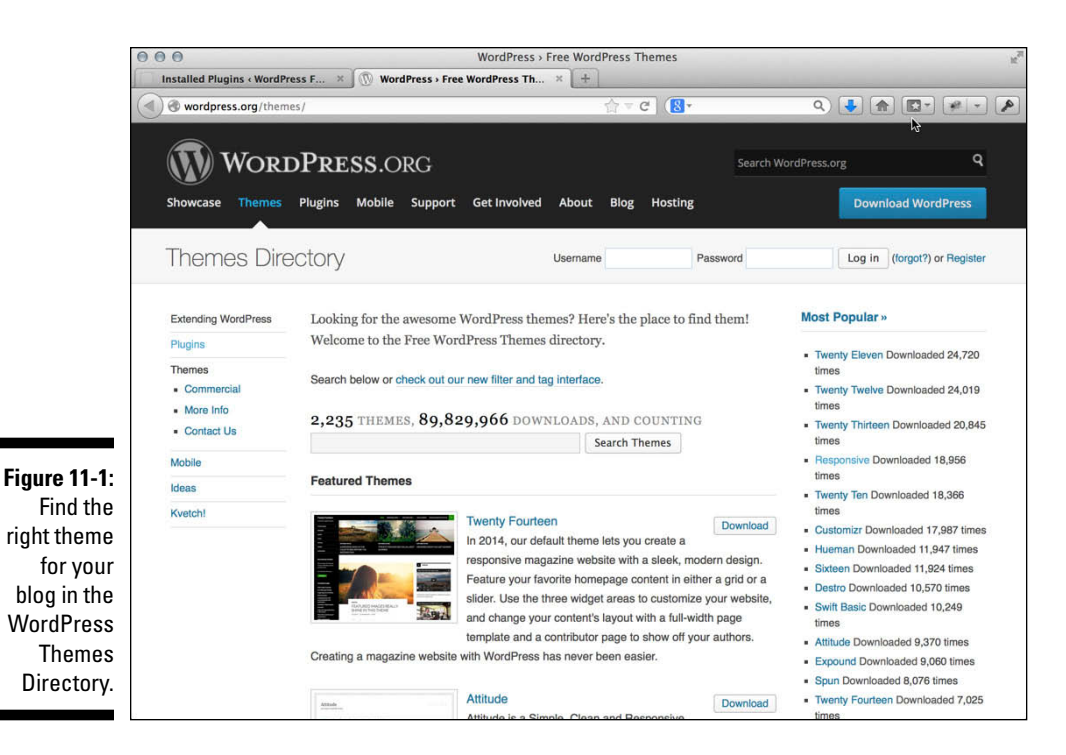

The WordPress.org website lists the basic requirements that theme designers have to meet before their theme is accepted into the themes directory; you can find that listing of requirements at http://wordpress.org/themes/about.

## Avoiding unsafe themes

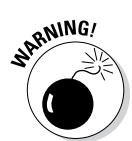

*Unsafe* themes, on the other hand, are developed by people who are looking to take advantage of the blog owners who use them. These particular themes are not allowed in the official WordPress Themes Directory. They contain elements such as the following:

- ✓ Spam links: These links usually appear in the footer of the theme and can link to some pretty unsavory places. The designers of these themes hope to benefit from traffic from your site. They count on the idea that most blog owners won't notice the links or know how to remove them.
- Malicious code: Unscrupulous theme designers can, and do, place code in theme files that inserts hidden malware and/or virus links and spam. Sometimes you see a line or two of encrypted code that looks as though it's just part of the theme code, and unless you have a great deal of knowledge of PHP, you may not know that the theme is infected with dangerous code.

The results of these unsafe theme elements can range from simply annoying to downright dangerous, affecting the integrity and security of your computer, hosting account, or both. For this reason, the official WordPress Themes Directory is intended and set up to be a safe place from which to download free themes. WordPress designers develop these themes and upload them to the theme directory, and each theme gets vetted by the folks behind the WordPress platform. In the official directory, themes that contain unsafe elements are simply not allowed to play.

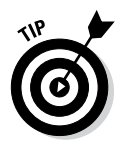

If you suspect or worry that you have malicious code on your site — either through a theme you're using or a plugin you've activated — the absolute best place to get your site checked is the Sucuri website (http://sitecheck.sucuri.net/ scanner), which offers a free website malware scanner. Sucuri provides expertise in the field of web security, for WordPress users in particular, and even has a free plugin you can install to periodically check your WordPress site for malware and/or malicious code: http://wordpress.org/plugins/sucuri-scanner/.

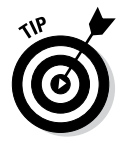

My strong recommendation for finding free themes is to stick with the official WordPress Themes Directory. That way, you know you're getting a clean, quality theme for your blog. You can rest assured that themes from the official directory are safe and free of spam and malicious code.

## Previewing themes

While you're visiting the WordPress Themes Directory, you can easily browse the various themes by using the following features:

- Search: Type a keyword in the box in the center of the page (refer to Figure 11-1) and then click the Search Themes button. A new page opens, displaying themes related to the keyword you searched for.
- Featured Themes: These themes are listed in the center of the themes directory, randomly. WordPress changes the featured themes listing regularly.
- Most Popular: These themes have been downloaded most often.
- Newest Themes: These themes are the latest to be added to the directory.
- Recently Updated: These themes have been updated most recently by their designers.

When you find a theme in the directory that you want to take a closer look at, click its name to open a page that describes that theme (see Figure 11-2):

- ✓ **Download:** Click this button to download the theme to your computer.
- Preview: Click this button to open a new window that shows what the theme looks like in a live blog.

## Chapter 11: Finding and Installing WordPress Themes

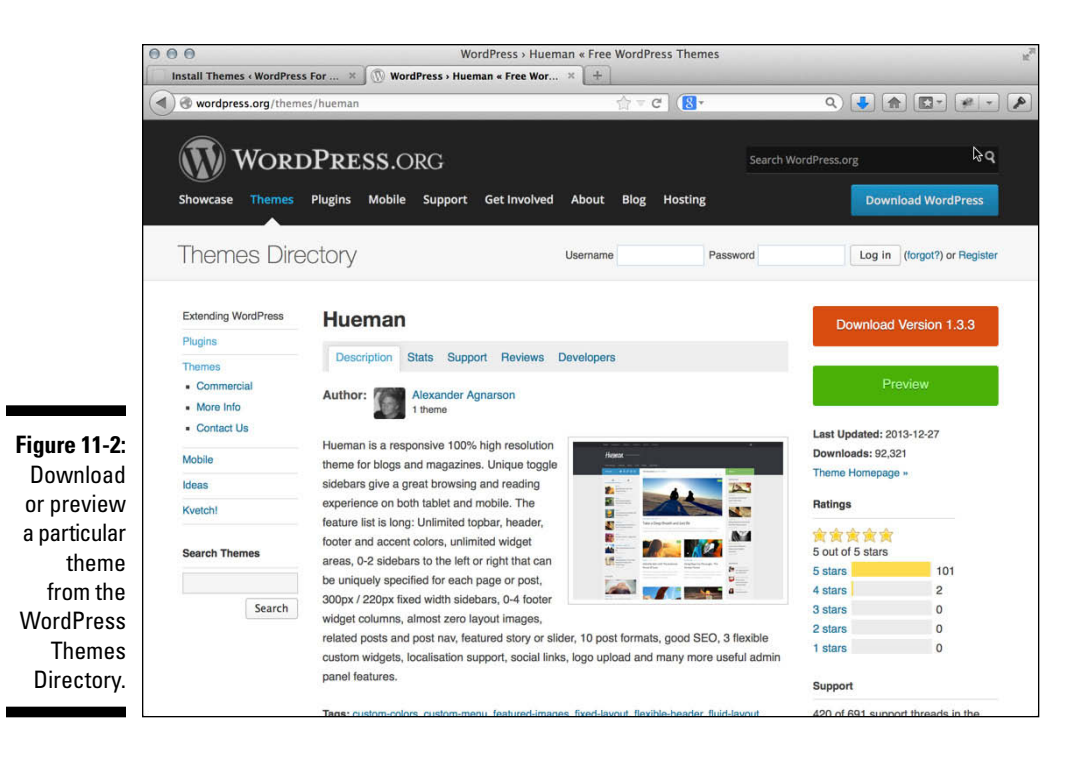

## Downloading themes

To download the theme you want, follow these steps:

1. Click the Download button on the theme page (refer to Figure 11-2).

The theme files show up on your computer as a compressed . zip file.

- 2. Use your favorite decompression program to unpack the files to your own computer.
- 3. Connect to your web server via FTP and upload the entire theme folder to the /wp-content/themes/ directory of your web server. (You can also upload the theme zip file on the Dashboard via Themes-->Install Themes-->Upload.)

You find the /wp-content/themes/ folder in the WordPress installation directory on your web server.

# Activating a New Theme

When you have uploaded the theme to your web server, you can activate it by logging on to your WordPress Dashboard and following these simple steps:

## 1. Click the Themes link in the Appearance menu.

The Themes page opens, listing all the themes currently installed in your /themes directory. The active theme is shown as the first theme listed at the top of the page. All available themes you may have uploaded to your web server are shown after the first, active theme (see Figure 11-3).

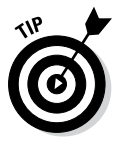

Available themes appear on the Themes page in alphabetical order. If you have a lot of themes in your /themes directory, you'll see ten to a page, with Next and Previous links to help you navigate all the themes available for your blog.

## 2. Hover your mouse pointer over the thumbnail image of the theme you want to use.

A Theme Details button appears — click that button and the window pops up and displays information about the theme, such as a small thumbnail and text description about its features.

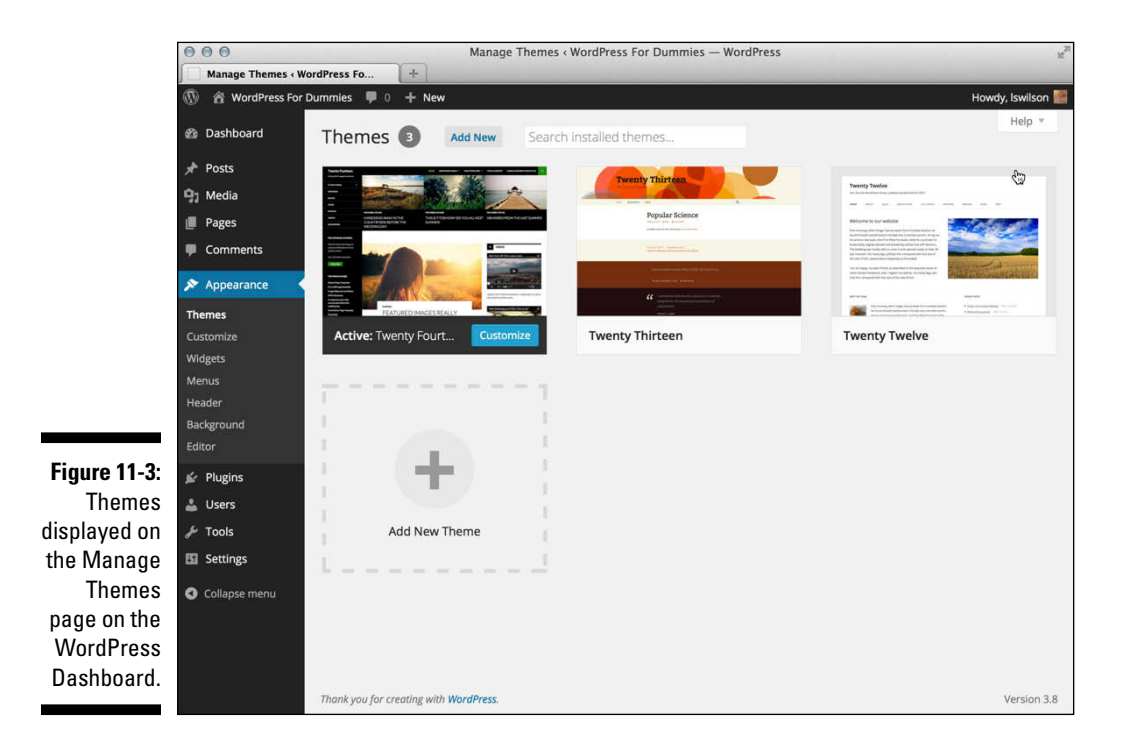

## 3. Click the Live Preview button.

A preview window opens, showing you what your blog will look like with this new theme applied (see Figure 11-4). The preview window also has basic theme configuration settings so you can customize your theme before you activate it. You can customize items such as site title and tagline, theme colors, header and background images, and the static front page so that your theme is ready to go when you activate it. If you skip the customization step, you can return to the Manage Themes page and click the Customize link in the theme description to revisit the customization page.

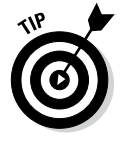

Click the Cancel button in the top-left corner of the preview window to close the theme without customizing or activating it.

## 4. Click the Save & Activate button.

This button resides in the top-left corner of the preview window.

WordPress applies the theme you chose to your blog.

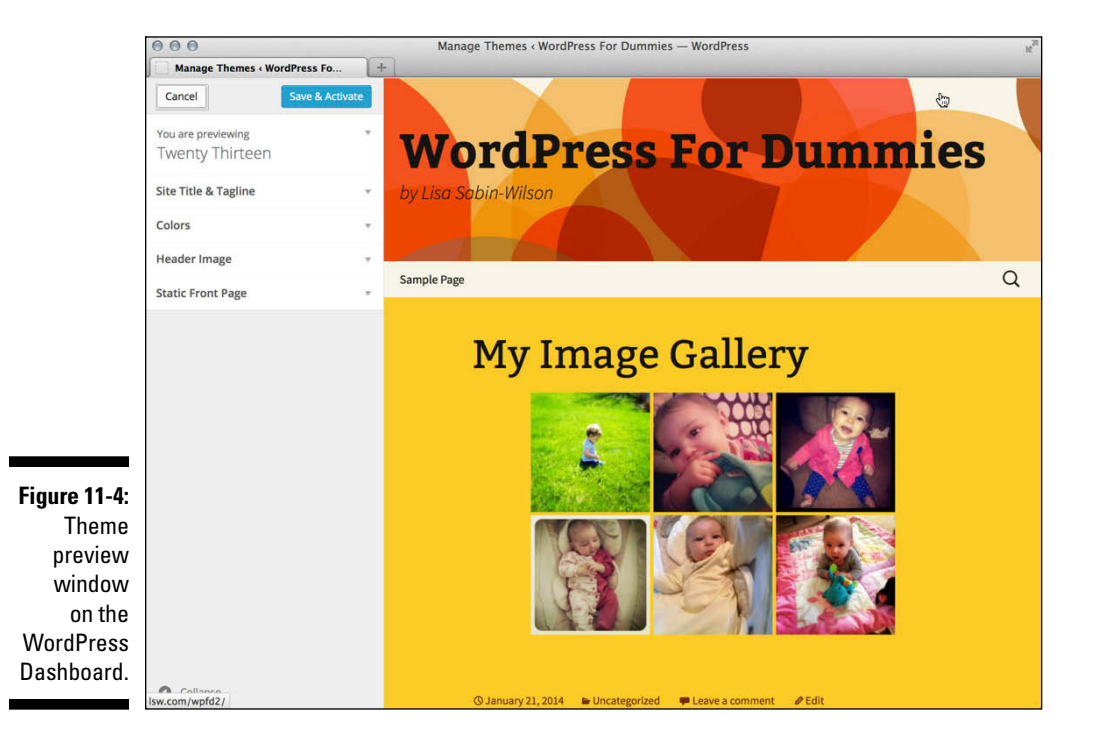

## Using sidebar widgets

Most free WordPress themes come with builtin code that lets you take advantage of sidebar widgets for your blog. WordPress widgets are wonderful! (Say *that* ten times fast, why don't you?) Widgets are so wonderful because they let you arrange the content in your blog sidebar, such as your blogroll(s), recent posts, and monthly and category archive listings. With widgets, you can accomplish this arranging without needing to know a single bit of code. In Chapter 5, I cover how to use sidebar widgets. Although that chapter pertains to the hosted WordPress.com platform, WordPress. org users can follow the same steps. One difference for WordPress.org users is the use of plugins (see Chapter 10). Some plugins have a built-in feature that enables you to include that plugin's functions in your sidebar through the use of a widget. (WordPress.com doesn't have this feature because it doesn't allow uploading and activating various plugins.)

# Browsing and Installing Themes from the Dashboard

Earlier in this chapter, I cover how to find and install a new theme on your WordPress blog by downloading it from the WordPress Themes Directory, uploading it to your web server via FTP, and activating the theme within your WordPress Dashboard.

The WordPress platform does give you a much easier way to browse the Themes Directory to find, preview, and install themes on your site without ever leaving the comfort of the WordPress Dashboard. The following steps show you how to do it:

1. Click the Themes link in the Appearance menu of your WordPress Dashboard.

The Themes page opens.

2. Click the Add New button at the top of the Themes page.

This opens the Install Themes page.

3. Search for a new theme.

On the Install Themes page, you can search for a new theme by keyword, author, or tag. You can also further filter the results by using the Feature Filter check boxes, which allow you to filter theme results by color, columns, width, features, and subjects. The Install Themes page is shown in Figure 11-5.

|              | 000                  |                                  | Install Then      | nes « WordPre   | ss For Dummies — Wor | dPress                  | x <sup>7</sup> |
|--------------|----------------------|----------------------------------|-------------------|-----------------|----------------------|-------------------------|----------------|
|              | Install Themes « Wor |                                  |                   |                 |                      |                         |                |
|              | 🚯 🕋 WordPress For [  |                                  | Howdy, Iswilson 🎬 |                 |                      |                         |                |
|              | Dashboard            | Install Themes                   |                   |                 |                      |                         | Help 🔻         |
|              | 📌 Posts              | Search   Upload   Featured       | Newest   F        | Recently Update | d                    |                         | *              |
|              | 9 Media              | Search for themes by keyword.    |                   | ~               |                      |                         |                |
|              | Pages                |                                  |                   | Search          |                      |                         |                |
|              | Comments             | Feature Filter                   |                   |                 |                      |                         |                |
|              | 🔊 Appearance         | Find a theme based on specific f | eatures.          |                 |                      |                         |                |
|              | Themes               | Colors                           |                   |                 |                      |                         |                |
|              | Customize            | Black                            | 🔲 Blue            |                 | Brown                | Gray                    |                |
|              | Widgets              | Green                            | Orange            |                 | Pink                 | Purple                  |                |
|              | Menus                | Red                              | Silver            |                 | 🖂 Tan                | White                   |                |
|              | Header               | Yellow                           | Dark              |                 | Light                |                         |                |
|              | Background           | Columns                          |                   |                 |                      |                         |                |
| Figure 11-5: | Editor               | One Column                       | Two Col           | lumns           | Three Columns        | Four Columns            |                |
| Find now     |                      | Left Sidebar                     | 🗌 Right Si        | debar           |                      |                         |                |
|              | 📓 Plugins            | Layout                           |                   |                 |                      |                         |                |
| themes on    | 👗 Users              | Fixed Layout                     | 😑 Fluid La        | yout            | Responsive Layout    |                         |                |
| the Install  | 🖋 Tools              | Features                         |                   |                 |                      |                         |                |
| Thomas       | 5 Settings           | Accessibility Ready              | Blavata           | r               | BuddyPress           | Custom Background       |                |
| memes        |                      | Custom Colors                    | Custom            | Header          | Custom Menu          | Editor Style            |                |
| page         | Collapse menu        | Featured Image                   | E Feature         | d Images        | Flexible Header      | Front Page Posting      |                |
| on your      |                      | Header                           |                   |                 |                      |                         |                |
| WordPress    |                      | Full Width Template              | Microfo           | rmats           | Post Formats         | RTL Language<br>Support |                |
| Dashboard.   |                      | Sticky Post                      | Theme             | Options         | Comments             | Translation Ready       |                |

4. Preview a new theme.

After you search for a new theme, the search results page displays a list of themes for you to choose from. Click the Preview link underneath the theme of your choice to view a sample of how the theme looks. Figure 11-6 shows a preview window of a theme called *Customizr*, which I found by searching for the keyword *Minimalistic* on the Install Themes page.

#### 5. Install a new theme on your blog.

After you find a theme you like, click the Install button located at the top left of the theme preview window to install the theme on your blog. This installs the theme and loads the Installing Theme page on your Dashboard with a message telling you that the theme installation was successful.

#### 6. Activate the new theme.

Click the Activate link shown on the Installing Theme page to activate, display, and use the new theme on your site.

## **262** Part IV: Flexing and Extending WordPress

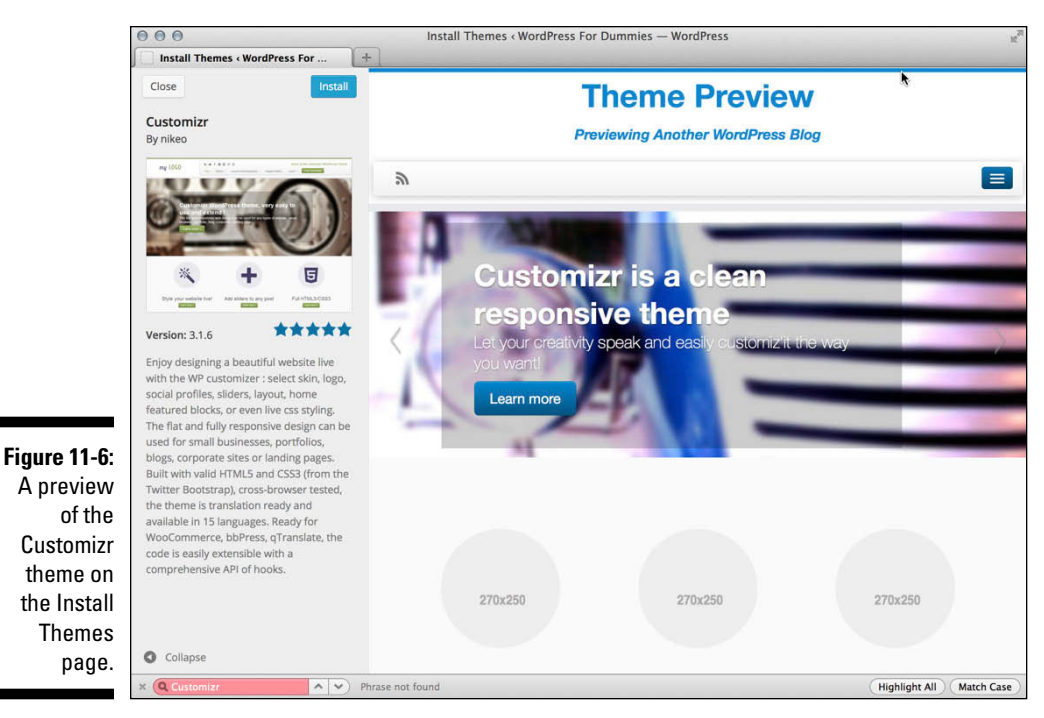

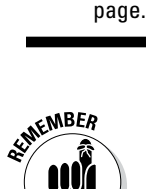

At the beginning of this chapter, I mention that the only themes found in the official WordPress Themes Directory are free and vetted by the WordPress folks; you can trust that these themes are not only free of charge, but also free of any virus or malicious code. The same holds true for the themes you find by using the Add New Themes feature on your WordPress Dashboard. This feature hooks into the official WordPress Themes Directory, so you are sure to find only those themes that are free and safe.

# **Deciding to Use Commercial Themes**

As WordPress becomes more and more popular, I keep seeing many different business models crop up around the web that focus on providing WordPress users with commercial services and support, such as custom design, consulting, and development.

Commercial WordPress themes have become a very popular way for talented designers to provide a service they are very passionate about (designing themes) while making a little money for their efforts. Commercial themes are also known as premium themes. There are many schools of thought as to what makes a theme *premium* as opposed to free. Actually, the topic of what

is considered premium and what is not, with regard to WordPress themes, is guaranteed to spark passionate debate among designers and theme users alike. However, almost everyone agrees there are indicators of premium themes, for example:

- ✓ High quality: Very high-quality graphic design and CSS development.
- ✓ Flexibility and ease of use: A theme structure with functions that make it very easy for users to customize and adjust the theme to suit their own needs. This includes, but is not limited to, altering the header graphic/logo and color scheme and changing images and icons.
- Comprehensive documentation: Provides the user with extensive instructions on how to use the theme, especially if the theme has multiple features and customization options.
- Supported: Premium themes are fully supported by the designer who created them. Typically, when you buy a premium theme, you should expect full support on the use of that theme for as long as you're using it.
- **Expensive:** Premium themes are not free. I've seen pricing on premium themes in the range of \$10 to \$500.

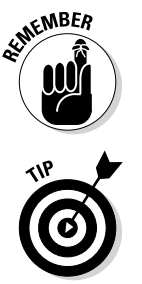

This is not to say that some free themes don't have some, or all, of the features I just listed — it's just that, for the most part, they don't. Keep in mind that just because a designer calls a theme *premium* doesn't mean that the theme has passed through any kind of official quality review. One designer's view of what constitutes a premium theme can, and will, differ from the next.

Fully investigate any theme before you put money down on it. Some things to check out before you pay:

- E-mail the designer who is selling the premium theme and ask about a support policy.
- ✓ Find people who have purchased the theme and contact them to find out their experiences with the theme and the designer.
- Carefully read any terms that the designer has published on his site to find out any restrictions that exist with licensing.
- ✓ If the premium theme designer has a support forum, ask whether you can browse through the forum to find out how actively the designer answers questions and provides support. Are users waiting weeks to get their questions answered? Or does the designer seem to be on top of support requests?
- ✓ Do a search in Google for the theme and the designer. Often, users of premium themes post about their experiences with the theme and the designer. You can find out a lot of positive and, potentially, negative information about the theme and the designer before you buy it.

Although premium themes are cropping up all over the web, a handful really stand out with quality products and services. The following two commercial theme providers are tried and true, with a very stable and successful following of clients who use them.

- ✓ iThemes: Cory Miller and his team of designers and code wranglers provide a total of 30 premium themes available for purchase, with prices ranging from \$79.95 to \$199.95 each. You can also purchase an all-in-one package that includes all themes for \$197/year. All theme purchases at iThemes include full support on the use of the theme(s) for the lifetime of your membership at iThemes. The iThemes premium themes can be found at http://ithemes.com.
- ✓ StudioPress: Created by long-time WordPress user, expert, and veteran Brian Gardner, StudioPress offers a variety of high-quality premium WordPress themes that you can purchase with a starting price of \$59.95. You may also purchase an all-inclusive themes package starting at \$399.95. Theme purchases at StudioPress include a complete support package with access to a support forum staffed by people who are ready to assist you with your most burning questions. You can find StudioPress and browse through its premium theme offerings at http://studiopress.com.

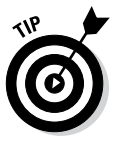

You can't find, preview, or install commercial themes using the Add New Themes feature on your WordPress Dashboard (covered in the previous section of this chapter). You can find, purchase, and download premium themes only at an official third-party website. After you find a premium theme you like, you need to install it via the FTP method that I cover in the "Downloading themes" section in this chapter. You can find a very nice selection of premium themes on the WordPress website: http://wordpress.org/themes/ commercial.

# Part V Customizing WordPress

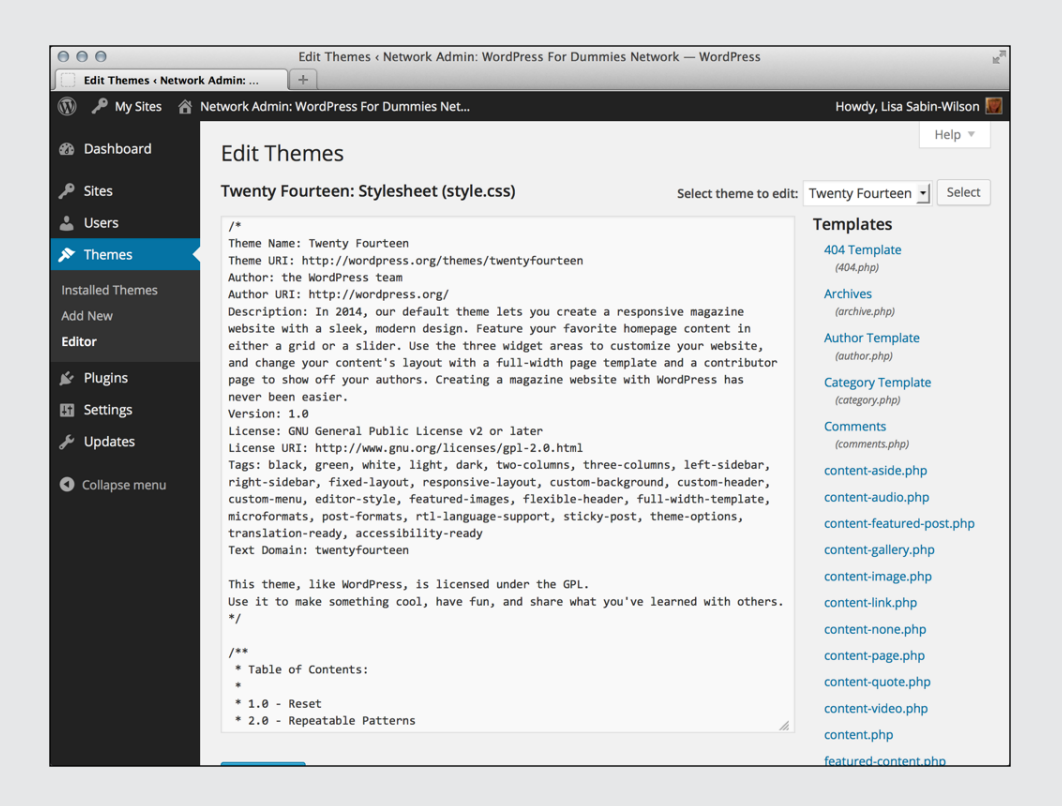

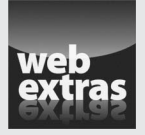

Find tips on how to avoid unsafe themes at www.dummies.com/extras/wordpress.

## In this part . . .

- Get introduced to the basic concepts of WordPress themes and templates.
- Become familiar with the primary templates in a WordPress theme and use template tags to customize them.
- Use CSS and HTML to modify a WordPress theme to make it look the way you want it to.
- ✓ Build your own simple WordPress theme from scratch.
- Discover parent and child themes and use them to customize your WordPress site.

# **Chapter 12**

# Understanding Themes and Templates

## In This Chapter

- ▶ Looking at the basic blog structure
- Exploring the required templates
- ▶ Understanding The Loop and Main Index template
- Putting together a basic theme
- Using common template tags

There are those who like to get their hands dirty (present company included!). If you're one of them, you need to read this chapter. WordPress users who create their own themes do so in the interest of

- Individuality: You can have a theme that no one else has. (If you use one of the free themes, you can pretty much count on the fact that at *least* a dozen other WordPress blogs will have the same look as yours.)
- Creativity: You can display your own personal flair and style.
- Control: You can have full control of how the blog looks, acts, and delivers your content.

Many of you aren't at all interested in creating your own theme for your WordPress blog, however. Sometimes, it's just easier to leave matters to the professionals and hire an experienced WordPress theme developer to create a custom look for your WordPress website or to use one of the thousands of free themes provided by WordPress designers (see Chapter 11). Chapter 15 also tells you where you can get ten free WordPress themes.

Creating themes requires you to step into the code of the templates, which can be a scary place sometimes — especially if you don't really know what you're looking at. A good place to start is by understanding the structure of a WordPress blog. Separately, the parts won't do you any good. But when you put them together, the real magic begins! This chapter covers the basics of doing just that, and near the end of the chapter, you find specific steps to put your own theme together.

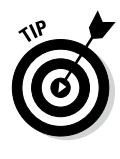

You don't need to know HTML to use WordPress. If you plan to create and design WordPress themes, however, you need some basic knowledge of HTML and Cascading Style Sheets (CSS). For assistance with HTML, check out *HTML 4 For Dummies*, 5th Edition, by Ed Tittel and Mary Burmeister, or *HTML, XHTML, and CSS Bible*, 5th Edition, by Steven M. Schafer (both published by John Wiley & Sons, Inc.).

# Using WordPress Themes: The Basics

A WordPress theme is a collection of WordPress templates made up of WordPress template tags. When I refer to a WordPress *theme*, I'm talking about the group of templates that makes up the theme. When I talk about a WordPress *template*, I'm referring to only one of the template files that contain WordPress template tags. WordPress template tags make all the templates work together as a theme (more about this topic in the "Examining the Anatomy of a Template Tag" section, later in this chapter).

# Understanding theme structure

The rest of this chapter provides important information about the steps to building a WordPress theme, but here is an overview of the templates that make up a WordPress theme and where you find them, both on your server and within your WordPress Dashboard. Follow these steps:

1. Connect to your web server via FTP and have a look at the existing WordPress themes on your server.

The correct location is /wp-content/themes/ (see the right side of Figure 12-1). When you open this folder, you find the /twentyfourteen theme folder.

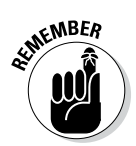

If a theme is uploaded to any folder other than  $/{\tt wp-content/themes},$  it won't work.

2. Open the folder for the Twenty Fourteen theme (/wp-content/ themes/fourteen) and look at the template files inside.

When you open the Twenty Fourteen theme folder, you see several files. At minimum, you find these five templates in the default theme:

- Stylesheet (style.css)
- Header template (header.php)
- Main Index (index.php)
- Sidebar template (sidebar.php)
- Footer template (footer.php)

These files are the main WordPress template files, and I discuss them in more detail in this chapter. There are several template files, however, and you should try to explore all if you can. Take a peek inside and see the different template functions they contain. These filenames are the same in every WordPress theme. See the "Contemplating the Structure of a WordPress Blog" section later in this chapter for more information about these template files.

## **3.** Click the Editor link on the Appearance menu to look at the template files within a theme.

This Edit Themes page lists the various templates available within the active theme. (Figure 12-2 shows the templates in the default Twenty Fourteen theme.) A text box on the left side of the screen displays the contents of each template, and this box is also where you can edit the template file(s). To view and edit a template file, click the template name in the list on the right side of the page.

| 0   | 0 0                     |                   |          |                 |                                      |
|-----|-------------------------|-------------------|----------|-----------------|--------------------------------------|
| 8   |                         |                   | [☆ ▼]    | Ø               | Q* Remote                            |
|     | View Window             | Quick Look        | k Action | Sync            | Search                               |
| Ē   | lisasabin sites myfd2 - |                   |          | D / public_html | ewebscapes-00 wp-content ithemes 🗸 📤 |
|     | Name A                  | Date              | Size     | Name 🔺          | Date                                 |
|     | htaccess                | 1/21/14, 10:27 PM | 4 KB     | index.php       | 5/29/11                              |
| 1   | index.php               | 9/25/13, 1:18 AM  | 4 KB     | twentyfourteen  | 1/22/14                              |
|     | license.txt             | 1/18/13, 2:06 PM  | 20 KB    | twentythirteen  | 3/13/13, 7:46 PM                     |
|     | 🖻 readme.html           | 11/21/13          | 8 KB     | twentytwelve    | 10/28/13                             |
| 1   | b wp-activate.php       | 10/4/13, 3:12 PM  | 8 KB     |                 |                                      |
| ▶ [ | wp-admin                | 12/12/13, 5:01 PM |          |                 |                                      |
| 1   | 🖄 wp-blog-header.php    | 1/8/12, 5:01 PM   | 4 KB     |                 |                                      |
| 1   | wp-comments-post.php    | 9/6/13, 2:38 AM   | 8 KB     |                 | k                                    |
| 1   | b wp-config-sample.php  | 10/24/13          | 4 KB     |                 |                                      |
| 1   | b wp-config.php         | 1/21/14, 7:29 PM  | 4 KB     |                 |                                      |
| ▶ [ | wp-content              | 1/21/14, 11:59 PM |          |                 |                                      |
| 1   | b wp-cron.php           | 9/25/13, 1:18 AM  | 4 KB     |                 |                                      |
| ▶ [ | wp-includes             | 12/12/13, 5:01 PM |          |                 |                                      |
| 1   | b wp-links-opml.php     | 10/24/13          | 4 KB     |                 |                                      |
| 1   | b wp-load.php           | 10/24/13          | 4 KB     |                 |                                      |
| 1   | b wp-login.php          | 12/3/13, 8:12 PM  | 33 KB    | •               |                                      |
| 1   | b wp-mail.php           | 11/13/13          | 12 KB    |                 |                                      |
| 1   | b wp-settings.php       | 11/5/13, 12:24 AM | 12 KB    |                 |                                      |
| 1   | b wp-signup.php         | 11/13/13, 3:23 AM | 29 KB    |                 |                                      |
| 1   | b wp-trackback.php      | 10/24/13          | 4 KB     |                 |                                      |
| 1   | a xmlrpc.php            | 10/25/13, 3:29 AM | 4 KB     |                 |                                      |
|     |                         |                   |          |                 |                                      |
|     |                         |                   |          |                 |                                      |
|     |                         |                   |          |                 |                                      |
|     |                         |                   |          |                 |                                      |
|     |                         |                   |          |                 |                                      |
|     |                         |                   |          |                 |                                      |
|     |                         |                   |          |                 |                                      |
|     |                         |                   |          |                 |                                      |
|     |                         |                   |          |                 |                                      |
|     |                         |                   |          |                 |                                      |

Figure 12-1: WordPress themes in the /wpcontent/ themes folder on your web server.

## Part V: Customizing WordPress

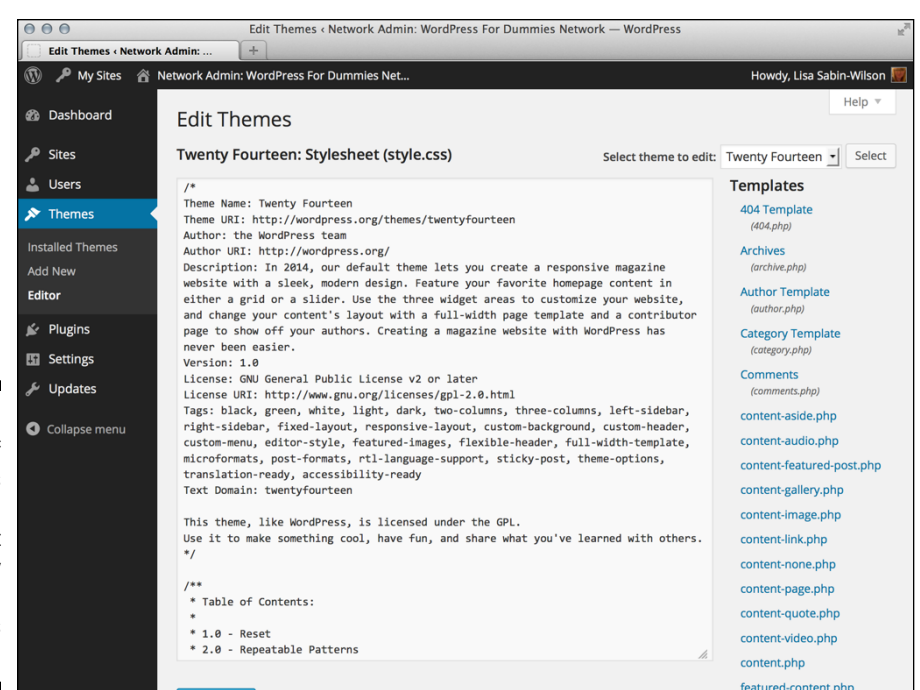

Figure 12-2: A list of templates available in the default Twenty Fourteen WordPress theme.

> The Edit Themes page also shows the HTML markup (see Chapter 13) and template tags within the template file. These tags make all the magic happen in your blog; they connect all the templates to form a theme. The next section of this chapter discusses these template tags in detail, showing you what they mean and how they function. The "Putting a Theme Together" section later in this chapter provides steps for putting them all together to create your own theme (or edit an existing theme).

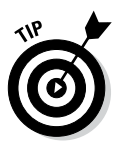

Below the text box on the Edit Themes page is a drop-down menu labeled Documentation. Click the arrow on the right side of the menu, and a list drops down that contains all of the template tags used in the template you're currently viewing. This list is helpful when you edit templates and it gives you some insight into some of the different template tags used to create functions and features within your WordPress theme. (*Note:* The Documentation menu does not appear when you view the Stylesheet because no template tags are used in the style.css template — only CSS, which I cover in Chapter 13.)

# Connecting templates

The template files don't work alone; for the theme to function, the files need one another. To tie these files together as one working entity, you use template tags to pull the information from each template — Header, Sidebar, and Footer — into the Main Index. I refer to this procedure as *calling* one template into another. (You can find more information in the "Getting Familiar with the Four Main Templates" section later in this chapter.)

# Contemplating the Structure of a WordPress Blog

A WordPress blog, in its very basic form, has four main areas (labeled in Figure 12-3).

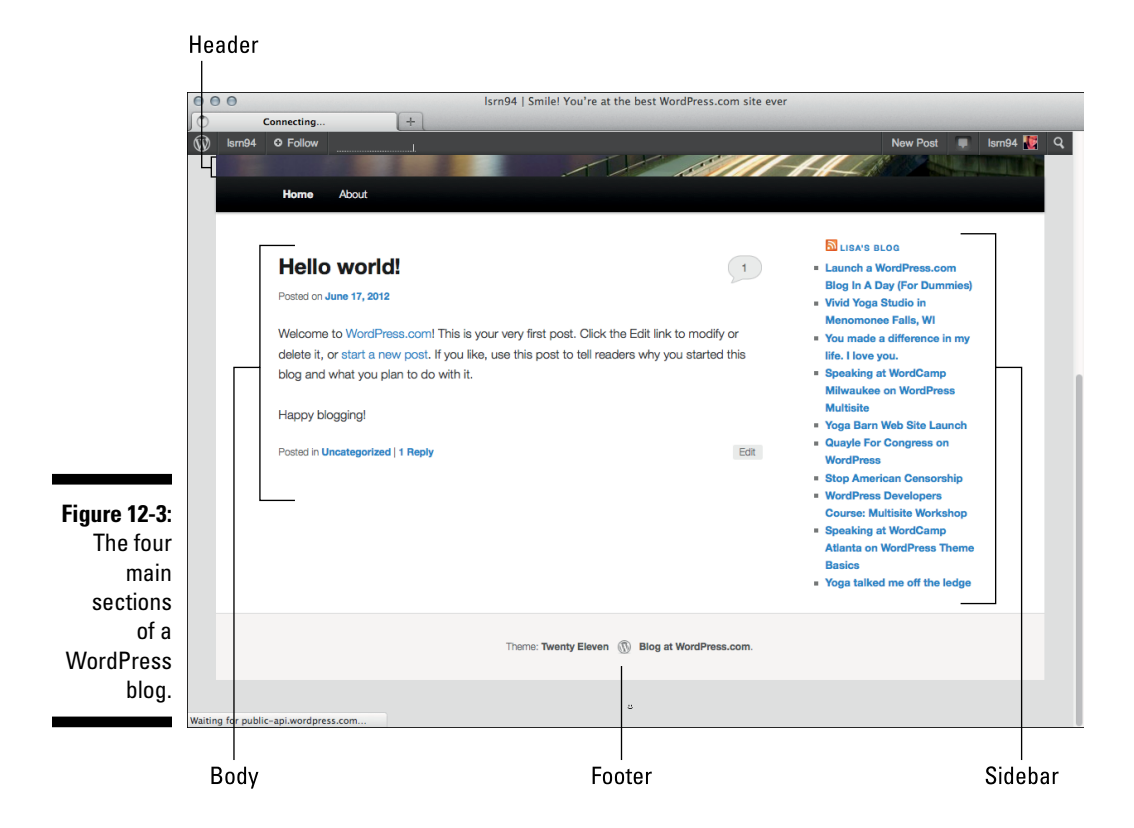

These four main areas appear in the default theme that comes in every version of WordPress:

- ✓ Header: This area usually contains the name of the site along with the site tagline or slogan. Sometimes the header also contains a graphic or image.
- **Body:** This area is where your blog posts appear in chronological order.
- Sidebar: This area is where you find lists of blog-related elements, such as the blogroll, the archives, and a list of recent posts.
- **Footer:** This area, at the bottom of the page, often contains links to further information about the blog, such as who designed it, which company provides hosting for the blog, and copyright information.

These four areas are the absolute bare bones of a *basic* WordPress blog template. You can extend these areas and create new sections that carry more information, of course, but for the purpose of this chapter, I'm focusing on the basics.

The default WordPress theme is called Twenty Fourteen, and in my opinion, it's a pretty doggone wonderful starting point for you, especially if you're just getting your feet wet in the blogosphere. I don't cover all the tags and templates that the Twenty Fourteen theme includes; rather, I touch on the basics to get you on your way to understanding templates and template tags for WordPress.

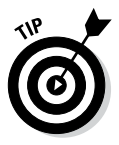

Many themes developed for WordPress are free for public use, and I strongly recommend finding one that you like and downloading it. Use the free themes as a jumping-off place to get started in theme development. Really, why reinvent the wheel? With the free themes available today, most of the work has already been completed for you, and you may find it easier to use one of these themes than to start a theme from scratch.

Each free theme available for download is different, depending on what the developer included (such as CSS styling, display options, format, and layout). So experimenting with a few themes is a fun and great way to learn more about the development of WordPress themes. A great place to find free WordPress themes is the official WordPress Themes Directory at http:// wordpress.org/themes.

To build a *basic* WordPress theme that covers the four basic areas of a blog, you need these five templates:

- header.php
- index.php
- 🛩 sidebar.php
- ✓ footer.php
- ✓ style.css

Each WordPress theme comes with a stylesheet (style.css), which drives the formatting and layout of your blog template in terms of where the elements are positioned on the page, what the font looks like, what colors your hyperlinks will be, and so on. As you may have already figured out, you don't use CSS to put content on your site; rather, you use CSS to style the content that's already there.

Chapter 13 provides information on tweaking the design of your theme by combining the template tags presented in this chapter with some CSS adjustments in your theme files.

Right now, I'm covering only the very basics; at the end of this chapter, however, I provide some ideas on how you can use various templates to further extend your blog functionality — using templates for categories, archives, static pages, multiple sidebars, and so on. After you build the basics, you can spread your wings and step into more advanced themes.

# Examining the Anatomy of a Template Tag

Before starting to play around with template tags in your WordPress templates, it's important to understand what makes up a template tag, and why.

WordPress is based in PHP (a scripting language for creating web pages) and uses PHP commands to pull information from the MySQL database. Every tag begins with the function to start PHP and ends with the function to stop PHP. In the middle of those two commands lives the request to the database that tells WordPress to grab the data and display it.

A typical template tag looks like this:

```
<?php get_info(); ?>
```

This entire example tells WordPress to do three things:

- ✓ Start PHP (<?php).
- Use PHP to get information from the MySQL database and deliver it to your blog (get\_info();).
- ✓ Stop PHP (?>).

In this case, get\_info is the actual tag function, which grabs information from the database to deliver it to your blog. What information is retrieved depends on what tag function appears between the two PHP commands.

As you may notice, a lot of starting and stopping of PHP happens throughout the WordPress templates. The process seems as though it would be resource intensive, if not exhaustive - but it really isn't.

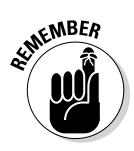

For every PHP command you start, you need a stop command. Every time a command begins with <?php, somewhere later in the code is the closing ?> command. PHP commands that aren't structured properly cause really ugly errors on your site, and they've been known to send programmers, developers, and hosting providers into loud screaming fits.

# Getting Familiar with the Four Main Templates

In the following sections, I cover some of the template tags that pull in the information you want to include in your blog. To keep this chapter shorter than 1,000 pages, I focus on the four main templates that get you going with creating your own theme or with editing the template tags in the theme you're currently using. Here are those four main templates:

- Header
- 🖊 Main Index
- Sidebar
- ✓ Footer

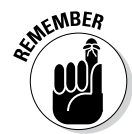

The difference between a template and a theme can cause confusion. Templates are individual files. Each template file provides the structure in which your content appears. A *theme* is a set of templates. The theme uses the templates to make the whole site.

# The Header template

The Header template is the starting point for every WordPress theme because it tells web browsers the following:

- ✓ The title of your blog
- The location of the CSS
- ✓ The RSS feed URL
- ✓ The blog URL
- ✓ The tagline (or description) of the blog
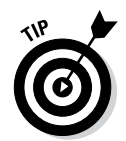

Every page on the web has to start with a few pieces of code. In every header . php file in any WordPress theme, you find these bits of code at the top:

- The DOCTYPE (which stands for *document type declaration*) tells the browser which type of XHTML standards you're using. The Twenty Fourteen theme uses <!DOCTYPE html>, which is a declaration for W3C standards compliance mode and covers all major browser systems.
- The <html> tag (*HTML* stands for *Hypertext Markup Language*) tells the browser which language you're using to write your web pages.
- The <head> tag tells the browser that the information contained within the tag shouldn't be displayed on the site; rather, that information is *about* the document.

In the Header template of the Twenty Fourteen theme, these bits of code look like the following example, and you should leave them intact:

```
<!DOCTYPE html>
<html <?php language_attributes(); ?>>
<head>
```

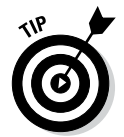

On the Edit Themes page, click the Header template link to display the template code in the text box. Look closely and you see that the <!DOCTYPE html> declaration, <html> tag, and <head> tag show up in the template.

The <head> tag needs to be closed at the end of the Header template, and the closing tag looks like this: </head>. You also need to include a fourth tag, the <body> tag, which tells the browser where the information you want to display begins. Both the <body> and <html> tags need to be closed at the end of the template, like this: </body></html>.

#### Using bloginfo parameters

The Header template makes much use of one WordPress template tag in particular: bloginfo();.

A *parameter* differentiates the type of information that a tag pulls in. Parameters are placed inside the parentheses of the tag, enclosed in single quotes. For the most part, these parameters pull information from the settings on your WordPress Dashboard. The template tag to get your blog title, for example, looks like this:

```
<?php bloginfo('name'); ?>
```

Table 12-1 lists the various parameters you need for the bloginfo(); tag and shows you what the template tag looks like. The parameters in Table 12-1 are commonly used in the header.php template file in many WordPress themes and pertain to the bloginfo(); template tag only.

| Table 12-1         | Tag Values for bloginfo(); commonly<br>used in WordPress themes     |                                        |  |
|--------------------|---------------------------------------------------------------------|----------------------------------------|--|
| Parameter          | Information                                                         | Тад                                    |  |
| charset            | Character settings set<br>in Settings/General                       | php<br bloginfo('charset');<br>?>      |  |
| name               | Blog title, set in<br>Settings/General                              | php<br bloginfo('name'); ?>            |  |
| description        | Tagline for your<br>blog, set in Settings/<br>General               | php bloginfo<br ('description'); ?>    |  |
| url                | Your blog's web<br>address, set in<br>Settings/General              | php bloginfo<br ('url'); ?>            |  |
| stylesheet_<br>url | URL of primary<br>CSS file                                          | php bloginfo<br ('stylesheet url'); ?> |  |
| pingback_<br>url   | Displays the trackback<br>URL for your blog on<br>single post pages | php bloginfo<br ('pingback_url'); ?>   |  |

#### Creating title tags

Here's a useful tip about your blog's <title> tag: Search engines pick up the words used in the <title> tag as keywords to categorize your site in their search engine directories.

The <title></title> tags are HTML tags that tell the browser to display the title of your website in the title bar of a visitor's browser. Figure 12-4 shows how the title of my personal blog sits in the title bar of the browser window. The title bar is the top bar in your browser. In Figure 12-4, it says Lisa Sabin-Wilson — Designer, Author: WordPress For Dummies.

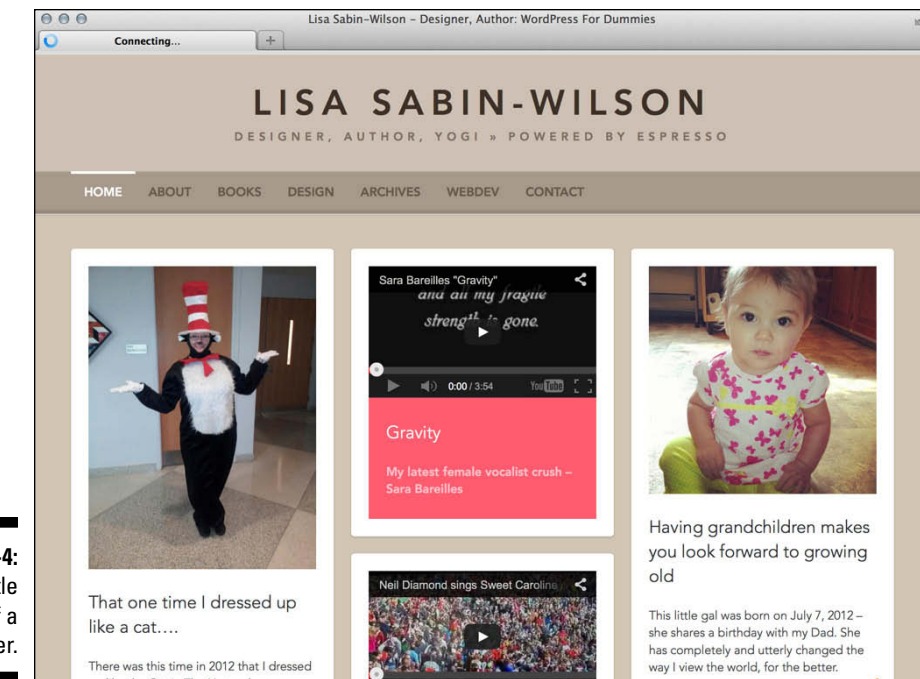

Figure 12-4: The title bar of a browser.

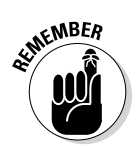

Search engines love the title bar. The more you can tweak that title to provide detailed descriptions of your site (otherwise known as *search engine optimiza-tion*, or SEO), the more the search engines love your blog site. Browsers show that love by giving your site higher rankings in their results.

The blog <title> tag is the code that lives in the Header template between these two tag markers: <title></title>. In the default Twenty Fourteen theme, this bit of code looks like this (don't let this code scare you! I promise to break it down for you!):

```
<title><?php wp title( '|', true, 'right' ); ?></title>
```

It may help for me to put this example into plain English. The way the Twenty Fourteen Header template displays the title is based on the type of page that's being displayed — and it shrewdly uses SEO to help you with the browser powers that be. The template tag: wp\_title(); displays, or returns, the title of the page that has different parameters:

- ✓ \$sep: Or separator; this is the text that gets displayed before or after the post title. In the case of Twenty Fourteen, the \$sep is defined as '|'.
- ✓ \$display: This accepts only two arguments: true or false. Set to true, as in the Twenty Fourteen theme, tells WordPress to display the actual title of the page. Set to false tells WordPress to return the title to be used within a PHP function. In Twenty Fourteen, the value is set to true.

**\$seplocation:** This tells WordPress exactly where to place the separator text in relation to the title of the post. The separator is always placed in front (or to the left) of the post title, unless you set the value to right, as in the Twenty Fourteen theme. Set to right, the location of the separator is after the post title.

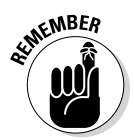

The title bar of the browser window always displays your site name unless you're on a single post page. In that case, it shows your site title plus the title of the post on that page.

#### Displaying your site name and tagline

Most WordPress themes show your site name and tagline in the header of the site. My site name and tagline are

- Site name: Lisa Sabin-Wilson
- **Site tagline:** Designer, Author: WordPress For Dummies

Refer to Figure 12-4 to see these two elements in the header of the site.

You can use the bloginfo(); tag plus a little HTML code to display your site name and tagline. Most sites have a clickable title, which is a site title that takes you back to the main page when clicked. No matter where your visitors are on your site, they can always go back home by clicking the title of your site in the header.

To create a clickable title, use the following HTML markup and WordPress template tags:

```
<a href="<?php bloginfo('url'); ?>"><?php
          bloginfo('name'); ?></a>
```

The bloginfo('url'); tag is your main site Internet address, and the bloginfo('name'); tag is the name of your site (refer to Table 12-1). So the code creates a link that looks something like this:

<a href="http://yourdomain.com">Your Site Name</a>

The tagline generally isn't linked back home. You can display it by using the following tag:

```
<?php bloginfo('description'); ?>
```

This tag pulls the tagline directly from the one that you've set up on the General Settings page on your WordPress Dashboard.

This example shows how WordPress is intuitive and user-friendly; you can do things such as change the blog name and tagline with a few keystrokes on the Dashboard. Changing your options on the Dashboard creates the change on every page of your site — no coding experience required. Beautiful, isn't it?

In the default Twenty Fourteen templates, these tags are surrounded by tags that look like these: <h1></h1> or <h2></h2>. These tags are <header> tags, which define the look and layout of the blog name and tagline in the CSS of your theme. I cover CSS further in Chapter 13.

### The Main Index template

The Main Index template drags your blog posts out of the MySQL database and inserts them into your site. This template is to your blog what the dance floor is to a nightclub — where all the action happens.

The filename of the Main Index template is index.php. In the default Twenty Fourteen theme, you can find it in the /wp-content/themes/ twentyfourteen/ folder.

The first template tag in the Main Index template calls in the Header template, meaning that it pulls the information from the Header template into the Main Index template, as follows:

```
<?php get_header(); ?>
```

Your theme can work without calling in the Header template, but it'll be missing several essential pieces — the CSS and the blog name and tagline, for starters. Without the call to the Header template, your blog resembles the image shown in Figure 12-5.

### **280** Part V: Customizing WordPress

|              | Mozilla Firefox                                                                        | R.                           |
|--------------|----------------------------------------------------------------------------------------|------------------------------|
|              | http://lsw.com/wpfd/blog/ +                                                            |                              |
|              | 🕦 🎤 My Sites 🖀 WordPress For Dummies 🛡 0 🕂 New 🖉 Edit Page                             | Howdy, Lisa Sabin-Wilson 🕎 🔍 |
|              | Hello world!                                                                           |                              |
|              | October 6, 2013 Lisa Sabin-Wilson 1 Comment Edit                                       |                              |
|              | Welcome to WordPress. This is your first post. Edit or delete it, then start blogging! |                              |
|              | by Lisa Sabin-Wilson                                                                   |                              |
|              | Search for: Search Search                                                              |                              |
|              | Recent Posts                                                                           |                              |
|              | WordPress Image Gallery     Hello world!                                               |                              |
|              | Recent Comments                                                                        |                              |
|              | <u>Mr WordPress</u> on <u>Hello world!</u>                                             |                              |
| Figure 12-5: | Archives                                                                               |                              |
| A Word-      | October 2013                                                                           |                              |
| Press blog   | Proudly powered by WordPress                                                           |                              |
| missing the  |                                                                                        |                              |
| call to the  |                                                                                        |                              |
| header. It's |                                                                                        |                              |
| naked        |                                                                                        |                              |
| nanou.       |                                                                                        |                              |

The Main Index template in the default theme, Twenty Fourteen, calls in three other files in a similar fashion:

- This function calls in the template file named content.php as well as prepares the theme to accept special templates for a feature called Post Formats, which I cover in Bonus Chapter 1 at www.dummies.com/ extras/wordpress.
- ✓ get sidebar(); This function calls in the template file named sidebar.php.
- ✓ get footer(); This function calls in the template file named footer.php.

Each of these three functions and template files is covered in upcoming sections of this chapter.

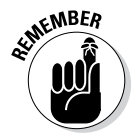

Earlier in this chapter, in the "Connecting templates" section, I explain the concept of *calling in* a template file using a function or template tag. That is exactly what the Main Index template does with the four functions for the header, loop, sidebar, and Footer templates explained in this section.

I'm not talking about America's second-largest downtown business district, originating at the corner of State and Madison streets in Chicago. I could write about some interesting experiences I've had there . . . but that would be a different book.

*The Loop* in this case is a function that WordPress uses to display content on your site such as blog posts and page content. The Loop has a starting point and an ending point; anything placed in between is used to display each post, including any HTML, PHP, or CSS tags and codes.

Quite a few variations of the WordPress Loop are available, but I cover the most common use in this section. When you understand the common use, you can begin to push the envelope a bit further and use variations to suit your needs. This common use displays your posts in chronological order, starting with your most recent post and followed by less recent posts, ordered by date.

The basic and most common use of The Loop in WordPress is to pull blog posts from the database and display them on your website. In the default Twenty Fourteen theme, you find the loop in the Main Index template (index.php) and it starts out with these four lines of code:

```
<?php
if ( have_posts() ) :
// Start the Loop.
while ( have posts() ) : the post();
```

At the bottom of the template, The Loop ends with this line of code:

```
<?php endif; ?>
```

Here's a look at what the WordPress Codex calls "The World's Simplest Index."

```
<?php
get_header();
if (have_posts()) :
while (have_posts()) :
the_post();
the_content();
endwhile;
endif;
get_sidebar();
get_footer();
?>
```

First, the template starts by opening the php tag. Next, it includes the header, meaning that it retrieves anything contained in the header.php file and displays it. Now the good stuff starts happening. The Loop begins with the while (have posts()) : bit. Anything between the while and the endwhile repeats for each post that displays. The number of posts displayed is determined in the settings section of the WordPress Dashboard.

WARNING! **CMBER** 

Misplacement of the while or endwhile statements causes The Loop to break. If you're having trouble with The Loop in an existing template, check vour version against the original and see whether the while statements are misplaced.

In your travels as a WordPress user, you may run across plugins or scripts with instructions that say something like this: "This must be placed within The Loop." That's The Loop that we discuss in this section, so pay particular attention. Understanding The Loop arms you with the knowledge you need for tackling and understanding your WordPress themes.

The Loop is no different from any other template tag; it must begin with a function to start PHP, and it must end with a function to stop PHP. The Loop begins with PHP and then makes a request: "While there are posts in my blog, display them on this page." This PHP function tells WordPress to grab the blog post information from the database and return it to the blog page. The end of The Loop is like a traffic cop with a big red stop sign telling WordPress to stop the function completely.

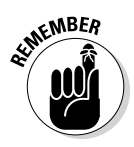

You can set the number of posts displayed per page in the Reading Settings page on the WordPress Dashboard. The Loop abides by this rule and displays only the number of posts per page that you've set.

#### The big if

PHP functions in a pretty simple, logical manner. It functions by doing what you and I do on a daily basis - making decisions based on questions and answers. PHP deals with three basic variables:

```
⊮ if
🖊 then
🖊 else
```

The basic idea is this: IF this. THEN that, or ELSE this.

If your blog has posts (and most do, even when you first install it), WordPress proceeds with The Loop, starting with the piece of code that looks like this:

<?php while (have posts()) : the post(); ?>

### If, then, and else

We deal with if, then, else situations every day, as in these examples:

- IF I have a dollar, THEN I'll buy coffee, or ELSE I won't drink coffee.
- IF it's warm outside, THEN I'll take a walk, or ELSE I won't take a walk.
- IF I understand this code, THEN I'll be happy, or ELSE I won't be happy.

This code tells WordPress to grab the posts from the MySQL database and display them on your blog page.

Then The Loop closes with this tag:

```
<?php endwhile; ?>
```

In some themes, near the beginning of The Loop template you may see a template tag that looks like this:

<?php if ( ! have posts() ) : ?>

The exclamation point (!) preceding the function: have\_posts() means "does not." So a translation of that template tag into plain English reads: If [this blog] does not have posts.

In the Twenty Fourteen theme, your blog meets that condition (that is, if it doesn't have any posts), WordPress skips The Loop and displays a message that no posts exist by calling in the content-none.php template part:

```
<header class="page-header">
<h1 class="page-title"><?php _e( 'Nothing Found', 'twentyfourteen'
            ); ?></h1>
</header>
<?php _e( 'It seems we cannot find what you are looking for. Perhaps
            searching can help.', 'twentyfourteen' ); ?>
<?php get_search_form(); ?>
```

WordPress displays the title Nothing Found, followed by the statement It seems we cannot find what you are looking for. Perhaps searching can help., which in turn is followed by the template tag to include a search box that lets users search your blog for more information.

#### Part V: Customizing WordPress

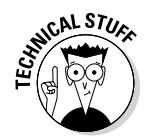

Mixed within the template tags and functions explained in these sections of this chapter, you find basic HTML markup. For example

<div id="">
<h1>
and

<div class="">

HTML and CSS (Cascading Style Sheets) are explained in Chapter 13. HTML and CSS drive the formatting and style of your overall theme, from a visual standpoint (fonts, colors, images, and so on).

WordPress uses other template files besides the Main Index, such as the Header, Sidebar, and Footer templates. The next section gives you a closer look at a few of them.

### The Sidebar template

The filename of the default Sidebar template is sidebar.php. Typically, the sidebar is displayed on the right or left side of your WordPress template. In the default Twenty Fourteen theme, the sidebar is displayed on the left side of the template, by default (refer to Figure 12-3).

Similarly to the Header template, the Sidebar template is called into the Main Index template with this function:

```
<?php get sidebar(): ?>
```

This code calls the Sidebar template and all the information it contains into your blog page. Bonus Chapter 1 (at www.dummies.com/extras/ wordpress) addresses some additional ways you can call in the Sidebar template, including having multiple Sidebar templates and using an include statement to pull them into the Main Index template.

In the "Using Tags with Parameters for Sidebars" section later in this chapter, you find information on template tags to use in the sidebar to display the usual sidebar elements, such as a list of the most recent posts or a list of categories.

### The Footer template

The filename of the Footer template is footer.php. Usually, the footer sits at the bottom of the page (refer to Figure 12-3) and contains brief information about the site, such as copyright statements, credits to the theme designer or hosting company, or even a list of links to other pages within the site.

The default Twenty Fourteen theme shows the site title and a statement that says "Proudly powered by WordPress." You can use the footer to include all sorts of information about your site, however; you don't have to restrict it to small bits of information. In this chapter, I cover the typical footer that you see in the default Twenty Fourteen theme.

Similarly to the Header and Sidebar templates, the Footer template is called into the Main Index template through this bit of code:

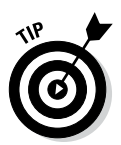

<?php get\_footer(); ?>

In Twenty Fourteen, the calls for the Sidebar and Footer templates are written as part of a larger call and are written like this:

```
<?php
get_sidebar();
get_footer();
?>
```

It is possible, and common, to wrap two template tags in one PHP function like that, if they appear directly after one another. The examples I have given in this chapter separate them out into single functions to make sure you're clear on what the actual function is.

This code calls the Footer and all the information it contains into your blog page.

### Other templates

Other templates are in the default Twenty Fourteen theme, and I don't cover all of them in depth in this chapter, but having at least a basic understanding of them is a good idea. The ones I list in this section give you that good, solid kick in the pants you need to get started with understanding WordPress templates. When you have that task licked, you can move on to learning the rest. These other (optional) templates include

- **Comments template** (comments.php): The Comments template is required if you plan to host comments on your blog; it provides all the template tags you need to display those comments. The template tag used to call the comments into the template is <?php comments template(); ?>.
- ✓ Single Post template (single.php): When your visitors click the title or permalink of a post you've published to your blog, they're taken to that post's individual page. There, they can read the entire post, and if you have comments enabled, they see the comments form and can leave comments.
- **Page template** (page.php): You can use a Page template for static pages in your WordPress site.
- Search Results (search.php): You can use this template to create a custom display of search results on your site. When someone uses the search feature to search your site for specific keywords, this template formats the return of those results.
- ✓ 404 template (404.php): Use this template to create a custom 404 page, which is the page visitors get when the browser can't find the page requested and returns that ugly 404 Page Cannot Be Found error.

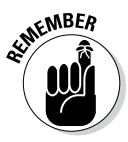

The templates in the preceding list are optional. If these templates don't exist in your WordPress themes folder, nothing breaks. The Main Index template handles the default display of these items (the single post page, the search results page, and so on). The only exception is the Comments template. If you want to display comments on your site, you must have that template included in your theme.

## Putting a Theme Together

In this section, you put together a basic theme by using the information on templates and tags I've provided so far in this chapter. Template files can't do a whole lot by themselves. The real power comes when they're put together.

### Connecting the templates

WordPress has built-in functions to include the main template files, such as header.php, sidebar.php, and footer.php, in other templates. An include function is a custom PHP function built in to WordPress, allowing

| Table 12-2    | Template Files and Include Functions |  |
|---------------|--------------------------------------|--|
| Template Name | include Function                     |  |
| header.php    | php get_header(); ?                  |  |
| sidebar.php   | php get_sidebar(); ?                 |  |
| footer.php    | php get_footer(); ?                  |  |
| search.php    | php get_search_form(); ?             |  |
| comments.php  | php comments_template(); ?           |  |

you to retrieve the content of another template file and display it along with the content of another template file. Table 12-2 shows the templates and the functions to include them.

If you want to include a file that doesn't have a built-in include function, you need a different piece of code. For example, if you want to add a unique sidebar (different from the default sidebar.php file within your existing theme) to a certain page template, name the sidebar file sidebar-page. php. To include that in another template, use the following code:

<?php get\_template\_part('sidebar', 'page'); ?>

In this statement, the get\_template\_part('sidebar', 'page'); function looks through the main theme folder for the sidebar-page.php file and displays the sidebar. The beautiful part about the get\_template\_ part() template tag is that WordPress looks for the sidebar-page.php template first, but if it doesn't find it, it defaults to using the sidebar.php template.

In this section, you put together the guts of a basic Main Index template by using the information on templates and tags provided so far in this chapter. There seem to be endless lines of code when you view the index.php template file in the Twenty Eleven theme, so I've simplified it for you with the following steps. These steps should give you a basic understanding of the WordPress Loop and common template tags and functions that you can use to create your own.

You create a new WordPress theme using some of the basic WordPress templates. The first steps in pulling everything together are as follows:

1. Connect to your web server via FTP, click the wp-content folder, and then click the themes folder.

This folder contains the themes that are currently installed in your WordPress blog. (See Chapter 6 if you need more information on FTP.)

#### 2. Create a new folder and call it mytheme.

In most FTP programs, you can right-click and choose New Folder. (If you aren't sure how to create a folder, refer to your FTP program's help files.)

- 3. In your favored text editor (such as Notepad for the PC or TextMate for the Mac), create and save the following files with the lines of code I've provided for each:
  - Header template: Create the file with the following lines of code and then save with the filename header.php:

```
<!DOCTYPE html>
<html <?php language attributes(); ?>>
<head>
<meta charset="<?php bloginfo( 'charset' ); ?>" />
<title><?php wp title( '|', true, 'right' ); ?></title>
<link rel="stylesheet" href="<?php bloginfo( 'stylesheet_url' );</pre>
?>" type="text/css" media="screen" />
<link rel="pingback" href="<?php bloginfo( 'pingback url'
); ?>" />
<?php if ( is singular() ) wp enqueue script( 'comment-
reply' ); ?>
<?php wp head(); ?>
</head>
<body <?php body class() ?>>
<div id="page">
<header class="masthead">
<haroup>
<hl><a href="<?php bloginfo('url'); ?>"><?php bloginfo('name');
?></a></hl>
<h2><?php bloginfo('description'); ?></h2>
</hgroup>
</header>
<div id="main">
```

• Theme Functions: Create the file with the following lines of code and then save it using the filename functions.php:

```
<?php
if (function exists('register sidebar'))
register sidebar(array('name'=>'Sidebar',
));
?>
```

The Theme Functions file registers the widget area for your site so that you're able to add widgets to your sidebar using the WordPress widgets available on the Widget page on the Dashboard. • **Sidebar template:** Create the file with the following lines of code and then save it using the filename sidebar.php:

```
<aside class="sidebar">
<?php if ( !function_exists('dynamic_sidebar') ||
!dynamic_sidebar('Sidebar') ) : ?>
<?php endif; ?>
</aside>
```

The code here tells WordPress where you would like the WordPress widgets to display in your theme; in this case, widgets are displayed in the sidebar of your site.

• Footer template: Create the file with the following lines of code and then save with the filename footer.php:

```
</div>
<footer>
&copy; Copyright <a href="<?php bloginfo('url'); ?>"><?php bloginfo('name'); ?></a>. All Rights Reserved
</footer>
<?php wp_footer(); ?>
</body>
</html>
```

• **Stylesheet:** Create the file with the following lines of code and then save it with the filename style.css (more CSS is covered in Chapter 13 of this book — this example gives you just some very basic styling to create your sample theme):

```
/*
Theme Name: My Theme
Description: Basic Theme from WordPress For Dummies example
Author: Lisa Sabin-Wilson
Author URI: http://lisasabin-wilson.com
*/
body {
font-family: verdana, arial, helvetica, sans-serif;
font-size:16px;
color: #555;
background: #ffffff;
#page {
width: 960px;
margin: 0 auto;
background: #ffffff;
border: 1px solid silver;
display:block
```

```
header.masthead {
width: 950px;
background: black;
color: white;
padding: 5px;
text-align:center;
}
header.masthead h1 a {
color: white;
font-size: 28px;
font-family: Georgia;
text-decoration: none;
}
header.masthead h2 {
font-size: 16px;
font-family: Georgia;
color: #eee;
}
header.masthead nav {
background: #ffffff;
text-align: left;
height: 25px;
padding: 4px;
header.masthead nav ul {
list-style:none;
margin:0;
}
#main {
width: 600px;
float:left;
padding: 20px ;
#main .hentry {
margin: 10px 0;
}
aside.sidebar {
width: 290px;
margin: 0 15px;
float:left;
aside.sidebar ul {
list-style:none;
```

```
footer {
  clear:both;
  width: 960px;
  height: 50px;
  background: black;
  color: white;
  margin: 0 auto;
  }
  footer p {
  text-align:center;
  padding: 15px 0;
  }
  footer a {
  color:white;
  }
}
```

Using the tags provided in Table 12-3, along with the information on The Loop and the calls to the Header, Sidebar, and Footer templates provided in earlier sections, you can follow the next steps for a bare-bones example of what the Main Index template looks like when you put the tags together.

| Table 12-3 Template                  | e Tags for Blog Posts                                                                                                    |
|--------------------------------------|----------------------------------------------------------------------------------------------------|
| Тад                                  | Function                                                                                                    |
| get_the_date();                      | Displays the date of the post.                                                                                                    |
| get_the_time();                      | Displays the time of the post.                                                                                                    |
| <pre>the_title();</pre>              | Displays the title of the post.                                                                                                    |
| <pre>get_permalink();</pre>          | Displays the permalink (URL) of the post.                                                                                                    |
| get_the_author();                    | Displays the post author's name.                                                                                                    |
| <pre>the_author_posts_url();</pre>   | Displays the URL of the post author's site.                                                                                                    |
| <pre>the_content('Read More');</pre> | Displays the content of the post. (If you<br>use an excerpt [next item], the words<br><i>Read More</i> appear and are linked to<br>the individual post page.) |
| <pre>the_excerpt();</pre>            | Displays an excerpt (snippet) of the post.                                                                                                    |
| <pre>the_category();</pre>           | Displays the category (or categories)<br>assigned to the post. If the post is<br>assigned to multiple categories, they'll<br>be separated by commas.          |

(continued)

| Table 12-3 <i>(continued)</i>                                                |                                                                                                    |
|------------------------------------------------------------------------------|----------------------------------------------------------------------------------------------------|
| Тад                                                                          | Function                                                                                                    |
| <pre>comments_popup_link('No Comments', 'Comment (1)', 'Comments(%)');</pre> | Displays a link to the comments, along<br>with the comment count for the post in<br>parentheses. (If no comments exist, it<br>displays a <i>No Comments</i> message.) |
| next_posts_link('«<br>Previous Entries')                                     | Displays the words <i>Previous Entries</i><br>linked to the previous page of blog<br>entries.*                                                                        |
| previous_posts_link('Next<br>Entries »')                                     | Displays the words <i>Next Entries</i> linked to the next page of blog entries.*                                                                                      |

\* These two tags aren't like the others. You don't place these tags in The Loop; instead, you insert them after The Loop but before the *if* statement ends. Here's an example:

```
<?php endwhile; ?>
<?php next_posts_link('&laquo; Previous Entries') ?>
<?php previous_posts_link('Next Entries &raquo;') ?>
<?php endif; ?>
```

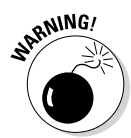

When typing templates, use a text editor such as Notepad or TextMate. Using a word-processing program such as Microsoft Word opens a whole slew of problems in your code. Word-processing programs insert hidden characters and format quotation marks in a way that WordPress can't read.

Now that you have the basic theme foundation, the last template file you need to create is the Main Index template. To create a Main Index template to work with the other templates in your WordPress theme, open a new window in a text editor and then go through the following steps. (Type the text in each of these steps on its own line. Press the Enter key after typing each line so that each tag starts on a new line.)

1. Type <?php get\_header(); ?>.

This template tag pulls the information in the Header template of your WordPress theme.

2. Type <section>.

This is HTML5 markup that tells the browser that this is a grouping of content (in this case, blog posts).

3. Type <?php if (have\_posts()) : ?>.

This template tag is an if statement that asks, "Does this blog have posts?" If the answer is yes, it grabs the post content information from your MySQL database and displays the posts in your blog.

4. Type <?php while (have\_posts()) : the\_post(); ?>.

This template tag starts The Loop.

5. Type <article <?php post\_class() ?> id="post-<?php the\_ID(); ?>">.

This is HTML5 markup that tells the browser that this is the start of a new, single article, along with the post\_class CSS designation (covered in Bonus Chapter 1).

6. Type <h1><a href="<?php the\_permalink(); ?>"><?php the\_title(); ?></a></h1>.

This tag tells your blog to display the title of a post that's clickable (linked) to the URL of the post, surrounded by HTML Header tags.

7. Type Posted on <?php the\_date(); ?> at <?php the time(); ?>.

This template tag displays the date and time when the post was made. With these template tags, the date and time format are determined by the format you set on the Dashboard.

8. Type Posted in <?php the\_category(','); ?>.

This template tag displays a comma-separated list of the categories to which you've assigned the post — *Posted in: category 1, category 2,* for example.

9. Type <?php the\_content('Read More..'); ?>.

This template tag displays the actual content of the blog post. The 'Read More..' portion of this tag tells WordPress to display the words *Read More*, which are clickable (hyperlinked) to the post's permalink, where the reader can read the rest of the post in its entirety. This tag applies when you're displaying a post excerpt, as determined by the actual post configuration on the Dashboard.

10. Type Posted by: <?php the\_author(); ?>.

This template tag displays the author of the post in this manner: *Posted* by: *Lisa Sabin-Wilson*.

11. Type <?php comments\_popup\_link('No Comments', '1
 Comment', '% Comments'); ?>.

This template tag displays the link to the comments for this post, along with the number of comments.

12. Type </article>.

This is HTML5 markup that tells the browser that the article has ended.

13. Type <?php endwhile; ?>.

This template tag ends The Loop and tells WordPress to stop displaying blog posts here. WordPress knows exactly how many times The Loop needs to work, based on the setting on the WordPress Dashboard. That's exactly how many times WordPress will execute The Loop.

14. Type <?php next\_posts\_link('&laquo; Previous Entries'); ?>.

This template tag displays a clickable link to the previous page of blog entries, if any.

15. Type <?php previous posts link('&raquo; Next Entries'); ?>.

This template tag displays a clickable link to the next page of blog entries, if any.

**16. Type** <?php else : ?>.

This template tag refers to the if question asked in Step 3. If the answer to that question is no, this step provides the else statement — IF this blog has posts, THEN list them here (Steps 3 and 4), or ELSE display the following message.

17. Type Not Found. Sorry, but you are looking for something that isn't here.

This is the message followed by the template tag displayed after the else statement from Step 16. You can reword this statement to have it say whatever you want.

18. Type <?php endif; ?>.

This template tag ends the if statement from Step 3.

19. Type </section>.

This is HTML5 markup that closes the <section> tag opened in Step 2, and tells the browser that this grouping of content has ended.

20. Type </div>.

This is HTML markup closing the <div id="main"> that was opened in the header.php file.

21. Type <?php get\_sidebar(); ?>.

This template tag calls in the Sidebar template and pulls that information into the Main Index template.

22. Type <?php get\_footer(); ?>.

This template tag calls in the Footer template and pulls that information into the Main Index template. *Note:* The code in the footer.php template ends the <body> and <html> tags that were started in the Header template (header.php).

When you're done, the display of the Main Index template code looks like this:

```
<?php get header(); ?>
<section>
<?php if (have posts()) : ?>
 <?php while (have posts()) : the post(); ?>
 <article <?php post class() ?> id="post-<?php the ID(); ?>">
          <hl><a href="<?php the permalink(); ?>"><?php the title();
           ?></a></h1>
          Posted on: <?php the date(); ?> at <?php the time(); ?>
          Posted in: <?php the category(','); ?>
          <?php the content('Read More..'); ?>
          Posted by: <?php the author(); ?> | <?php comments popup link
           ('No Comments', '1 Comment', '% Comments'); ?>
</article>
<?php endwhile; ?>
<?php next posts link('&laquo; Previous Entries') ?>
<?php previous posts link('Next Entries &raquo;') ?>
<?php else : ?>
Not Found
Sorry, but you are looking for something that isn't here.
<?php endif; ?>
</section>
</div>
<?php get sidebar(); ?>
<?php get footer(); ?>
```

23. Save this file as index.php and upload it to the mythemes folder.

In Notepad, you can save it by choosing File Save As. Type the name of the file in the File Name text box and click Save.

### 24. Activate the theme on the WordPress Dashboard and view your blog to see your handiwork in action!

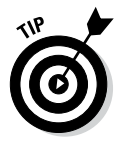

My Main Index template code has one template tag that I explain in Bonus Chapter 1 at www.dummies.com/extras/wordpress.That template tag is <article <?php post\_class() ?> id="post-<?php the\_ID(); ?>">. This tag helps you create some interesting styles in your template using CSS, so check out Bonus Chapter 1 to find out all about it!

This very simple and basic Main Index template that you just built does not have the standard HTML markup in it, so you will find that the visual display of your blog differs from the default Twenty Fourteen theme. This example was used to give you the bare-bones basics of the Main Index template and The Loop in action. Chapter 13 goes into details about using HTML and CSS to create nice styling and formatting for your posts and pages.

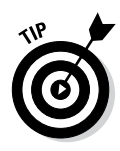

If you're having a hard time typing out the code provided on this page, I have made this sample theme available for download on my website. The zip file contains the files discussed in this chapter so you can compare your efforts with mine, electronically. You can download the theme zip file here: http://lisasabin-wilson.com/wpfd/my-theme.zip.

### Using additional stylesheets

Often a theme uses multiple stylesheets for browser compatibility or consistent organization. If you use multiple stylesheets, the process for including them in the template is the same as with any other stylesheet.

To add a new stylesheet, create a directory in the root theme folder called css. Next, create a new file called mystyle.css within the css folder. To include the file, you must edit the header.php file. The following example shows the code you need to include in the new CSS file:

```
<link rel="stylesheet" href="<?php bloginfo('stylesheet_directory');
?>/css/mystyle.css" type="text/css" media="screen" />
```

Additional stylesheets come in handy when working with a concept called Parent/Child themes, which is the practice of creating a child theme that depends upon a separate parent theme for features and functions. I write more about Parent/Child themes, as well as provide you with additional information on HTML and CSS, in Chapter 13.

### Customizing Your Blog Posts with Template Tags

This section covers the template tags that you use to display the body of each blog post you publish. The body of a blog post includes information such as the post date and time, title, author name, category, and content. Table 12-3 lists the common template tags you can use for posts, available for you to use in any WordPress theme template. The tags in Table 12-3 work only if you place them within The Loop (covered earlier in this chapter and found in the index.php template file in the Twenty Fourteen default theme).

## Using Tags with Parameters for Sidebars

If you've been following along in this chapter as I've covered the Header and Main Index templates and tags, you have a functional WordPress blog with blog posts and various metadata displayed in each post. In this section, I give you the template tags for the items commonly placed in the sidebar of a blog. I say "commonly placed" because it's possible to get creative with these template tags and place them in other locations (the Footer template, for example). To keep this introduction to Sidebar template tags simple, I stick with the most common use, leaving the creative and uncommon uses for you to try when you're comfortable with building the basics.

This section also introduces *tag parameters*, which are additional options you can include in the tag to control some of its display properties. Not all template tags have parameters. You place tag parameters inside the parentheses of the tag. Many of the parameters discussed in this section were obtained from the WordPress software documentation in the WordPress Codex at http://codex.wordpress.org.

| Table 12-4                                       | Three Variations of Template Parameters                                                                                                    |                               |
|--------------------------------------------------|----------------------------------------------------------------------------------------------------|-------------------------------|
| Variation                                        | Description                                                                                                    | Example                       |
| Tags without<br>parameters                       | These tags have no addi-<br>tional options available.<br>Tags without parameters<br>have nothing within the<br>parentheses.                                                                                                    | the_tag();                    |
| Tags with<br>PHP<br>function-style<br>parameters | These tags have a comma-<br>separated list of values<br>placed within the tag<br>parentheses.                                                                                                    | the_tag('1,2,3');             |
| Tags with<br>query-string<br>parameters          | These tags generally have<br>several available parame-<br>ters. This tag style enables<br>you to change the value for<br>each parameter without<br>being required to provide<br>values for all available<br>parameters for the tag. | the_<br>tag(`parameter=true); |

Table 12-4 helps you understand the three variations of parameters used by WordPress.

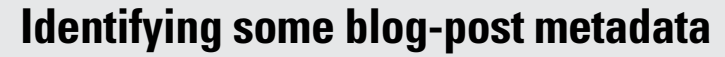

*Metadata* is simply data about data. In WordPress, *metadata* refers to the data about each blog post, including:

- The date and time of the post
- The comments link and number of comments

- The author name
- The category or categories to which the post is assigned

You need to know these three types of parameters:

- String: A line of text that can be anything from a single letter to a long list of words. A string is placed between single quotation marks and sets an option for the parameter or is displayed as text.
- ✓ Integer: A positive or negative number. Integers are placed within the parentheses and either inside or outside single quotation marks. Either way, they'll be processed correctly.
- Boolean: Sets the parameter options to true or false. This parameter can be numeric (0=false and 1=true) or textual. Boolean parameters aren't placed within quotation marks.

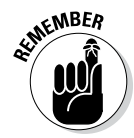

The WordPress Codex, located at http://codex.wordpress.org, has every conceivable template tag and possible parameter known to the WordPress software. The tags and parameters that I share with you in this chapter are the ones used most often.

### The calendar

The calendar tag displays a calendar that highlights each day of the week on which you've posted a blog. Those days are also hyperlinked to the original blog post. Here's the tag to use to display the calendar:

```
<?php get_calendar(); ?>
```

The calendar tag has only one parameter, and it's Boolean. Set this parameter to true and it displays the day of the week with one letter (Friday = F, for example). Set this parameter to false and it displays the day of the week as a three-letter abbreviation (Friday = Fri., for example). Here are examples of the template tag used to display the calendar on your WordPress blog:

```
<?php get_calendar(true); ?>
<?php get calendar(false); ?>
```

### List pages

The <?php wp\_list\_pages(); ?> tag displays a list of the static pages you can create on your WordPress site (such as About Me or Contact pages). Displaying a link to the static pages makes them available so that readers can click the links and read the content you've provided.

WordPress has a very handy navigation menu-building tool that I cover in Chapter 13. It allows you to build different custom navigation menus. If you like the navigation tool, you may never need to use the wp\_list\_pages(); template tag. Still, I'm including it here because you may want to use it if you want to have complete control over how the list of pages appears on your website.

The <list> tag parameters use the string style. (Table 12-5 lists the most common parameters used for the wp\_list\_pages template tag.)

| Table 12-5      | Most Common Parameters (Query-String)<br>for wp_list_pages(); |                                                                                                    |  |
|-----------------|---------------------------------------------------------------|----------------------------------------------------------------------------------------------------|--|
| Parameter       | Туре                                                          | Description and Values                                                                                                    |  |
| child_of        | integer                                                       | Displays only the subpages of the page; uses the numeric ID for a page as the value. Defaults to 0 (display all pages).                                                                                                    |  |
| sort_<br>column | string                                                        | Sorts pages with one of the following options:<br>'post_title' — Sorts alphabetically by page<br>title (default).<br>'menu_order' — Sorts by page order (the order<br>in which they appear in the Manage tab and Pages<br>subtab on the Dashboard).<br>'post_date' — Sorts by the date on which<br>pages were created.<br>'post_modified' — Sorts by the time when the<br>page was last modified.<br>'post_author' — Sorts by author, according to<br>the author ID #.<br>'post_name' — Sorts alphabetically by the post<br>slug.<br>'ID' — Sorts by numeric Page ID. |  |
| Exclude         | string                                                        | Lists the numeric page ID numbers, separated by commas, that you want to exclude from the page list display (for example, 'exclude=10, 20, 30'). There is no default value.                                                                                                    |  |

(continued)

| Table 12-5 (continued) |         |                                                                                                    |
|------------------------|---------|----------------------------------------------------------------------------------------------------|
| Parameter              | Туре    | Description and Values                                                                                                    |
| Depth                  | integer | Uses a numeric value for how many levels of pages are<br>displayed in the list of pages. Possible options:<br>0 — Displays all pages, including main and subpages<br>(default).<br>-1 — Shows subpages but doesn't indent them in the<br>list display.<br>1 — Shows only main pages (no subpages).<br>2, 3 Displays Pages to the given depth. |
| show_<br>date          | string  | Displays the date when the page was created or last<br>modified. Possible options:<br>' - Displays no date (default).<br>'modified' - Displays the date when the page<br>was last modified.<br>'created' - Displays the date when the page<br>was created.                                                                                    |
| date_<br>format        | string  | Sets the format of the date to be displayed. Defaults to the date format configured in the Options tab and General subtab on the Dashboard.                                                                                                    |
| title_li               | string  | Types text for the heading of the page list. Defaults<br>to display the text: "Pages". If value is empty ("), no<br>heading is displayed; for example, 'title_li=My<br>Pages" displays the heading My Pages above the<br>page list.                                                                                                    |

| Table | e 12-5 | (contin | ued |
|-------|--------|---------|-----|

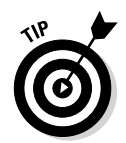

An alternative to using the wp list pages() template tag to create a navigation system is to use the built-in feature in WordPress called Menus, which enables you to build custom menus that aren't completely dependent upon your WordPress pages but that can include links to posts, categories, and custom links that you define. Chapter 13 contains information about the Menus feature, along with the wp nav menu() template tag that you use to display menus.

Page lists are displayed in an unordered list (you may know it by the term bulleted list). Whichever term you use, it's a list with a bullet point in front of every page link.

The following tag and query string displays a list of pages without the text heading "Pages". In other words, it displays no title at the top of the page's link list:

```
<?php wp list pages('title li='); ?>
```

The next tag and query string displays the list of pages sorted by the date when they were created; the date is also displayed along with the page name:

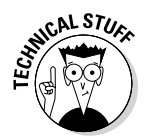

```
<?php wp_list_pages('sort_column=post_date&show_date='created'); ?>
```

Take a look at the way query-string parameters are written:

```
'parameter1=value&parameter2=value&parameter3=value'
```

The entire string is surrounded by single quotation marks, and no white space is within the query string. Each parameter is joined to its value by the = character. When you use multiple parameters/values, you separate them with the & character. You can think of the string like this: parameter1= value**AND**parameter2=value**AND**parameter3=value. Keep this convention in mind for the remaining template tags and parameters in this chapter.

### Post archives

The <?php wp\_get\_archives(); ?> template tag displays the blog post archives in a number of ways, using the parameters and values shown in Table 12-6. Values that appear in bold are the default values set by WordPress. Here are just a few examples of what you can produce with this template tag:

- $\checkmark$  Display the titles of the last 15 posts you've made to your blog.
- $\checkmark$  Display the titles of the posts you've made in the past ten days.
- ✓ Display a monthly list of archives.

| Table 12-6                                                           | Most Common Parameters (Query-String)<br>for wp_get_archives(); |                                                                                                    |
|----------------------------------------------------------------------|-----------------------------------------------------------------|----------------------------------------------------------------------------------------------------|
| Parameter<br>and Type                                                | Possible Values                                                 | Example                                                                                                    |
| type<br>(string)<br>Determines the<br>type of archive to<br>display. | <b>monthly</b><br>daily<br>weekly<br>postbypost                 | php<br wp_get_archives<br>('type=postbypost');<br>?><br>Displays the titles of the most<br>recent blog posts. |
|                                                                      |                                                                 |                                                                                                    |

(continued)

| Table 12-6 (continued)                                                                                                    |                                                                                                    |                                                                                                    |
|----------------------------------------------------------------------------------------------------|----------------------------------------------------------------------------------------------------|----------------------------------------------------------------------------------------------------|
| Parameter<br>and Type                                                                                                    | Possible Values                                                                                                    | Example                                                                                                    |
| format<br>(string)<br>Formats the<br>display of the<br>links in the<br>archive list.                                                | <pre>html — Surrounds the links with <li>     </li>     <pre>tion — Places archive list in drop- down menu format.     link — Surrounds the links with     <link/>  tags. custom — Use your own HTML tags, using the before and after parameters.</pre></pre> | <pre><?php wp_get_<br>archives('format=html');<br/>?&gt;<br/>Displays the list of archive links<br/>where each link is surrounded by<br/>the <li> </li> HTML tags.</pre>   |
| limit<br>(integer)<br>Limits the number<br>of archives to<br>display.                                                               | lf no value, all are<br>displayed.                                                                                                    | php wp_get_<br archives('limit=10'); ?><br>Displays the last ten archives<br>in a list.                                                                                    |
| before<br>(string)<br>Places text or<br>formatting before<br>the link in the<br>archive list when<br>using the custom<br>parameter. | No default                                                                                                    | <pre><?php wp_get_<br>archives('before=<br/><strong>'); ?&gt;<br/>Inserts the <strong> HTML tag<br/>before each link in the archive<br/>link list.</strong></strong></pre> |
| after<br>(string)<br>Inserts text or<br>formatting after<br>the link in the<br>archive list when<br>using the custom<br>parameter.  | No default                                                                                                    | <pre><?php wp_get_<br>archives('after=<br/>'); ?&gt;<br/>Inserts the  HTML<br/>tag after each link in the archive<br/>link list.</pre>                                     |

| Parameter<br>and Type                                                                                                    | Possible Values         | Example                                                                                                    |
|----------------------------------------------------------------------------------------------------|-------------------------|----------------------------------------------------------------------------------------------------|
| show_post_<br>count<br>(Boolean)<br>This value displays<br>the number of<br>posts in the<br>archive. You would<br>use this if you use<br>the 'type' of<br>monthly. | true or 1<br>false or O | <pre><? wp_get_<br>archives('show_post_<br/>count=1'); ?&gt;<br/>Displays the number of posts<br/>in each archive after each<br/>archive link.</pre> |

Here are a couple of examples of tags used to display blog-post archives.

This tag displays a linked list of monthly archives (for example, November 2014, December 2014, and so on).

<?php wp get archives('type=monthly'); ?>

This next tag displays a linked list of the 15 most recent blog posts:

<?php wp get archives('type=postbypost&limit=15'); ?>

### Categories

WordPress lets you create categories and assign posts to a specific category (or multiple categories). Categories provide an organized navigation system that helps you and your readers find posts you've made on certain topics.

The <?php wp\_list\_categories(); ?> template tag lets you display a list of your categories by using the available parameters and values. (Table 12-7 shows some of the most popular parameters.) Each category is linked to the appropriate category page that lists all the posts you've assigned to it. The values that appear in bold are the default values set by WordPress.

| Table 12-7                                                                                                    | Most Common Parameters (Query-String)<br>for wp_list_categories(); |                                                                                                    |
|----------------------------------------------------------------------------------------------------|--------------------------------------------------------------------|----------------------------------------------------------------------------------------------------|
| Parameter<br>and Type                                                                                                    | Possible Values                                                    | Example                                                                                                    |
| orderby<br>(string)<br>Determines how<br>the category list<br>will be ordered.                                                                                             | <b>ID</b><br>name                                                  | <pre><?php wp_list_ categories('orderby= name'); ?> Displays the list of categories by name, alphabetically, as they appear on the Dashboard.</pre>                                                                                                    |
| style<br>(string)<br>Determines the<br>format of the cat-<br>egory list display.                                                                                           | <b>List</b><br>none                                                | <pre><?php wp_list_categories ('style=list'); ?> Displays the list of category links where each link is surrounded by the <li><li></li>HTML tags. <?php wp_list_categories ('style=none'); ?> Displays the list of category links with a simple line break after each link.</li></pre> |
| show_count<br>(Boolean)<br>Determines<br>whether to dis-<br>play the post<br>count for each<br>listed category.                                                            | true or 1<br><b>false</b> or O                                     | <pre><?php wp_list_ categories('show_ count=1'); ?> Displays the post count, in paren- theses, after each category list. Espresso (10), for example, means that there are ten posts in the Espresso category.</pre>                                                                    |
| hide_empty<br>(Boolean)<br>Determines<br>whether empty<br>categories should<br>be displayed in<br>the list (mean-<br>ing a category<br>with zero posts<br>assigned to it). | <b>true or 1</b><br>false <b>or</b> 0                              | <pre><?php wp_list_ categories('hide_ empty=0'); ?> Displays only those categories that currently have posts assigned to them.</pre>                                                                                                    |
| feed<br>(string)<br>Determines<br>whether the RSS<br>feed should be<br>displayed for<br>each category<br>in the list.                                                      | rss<br>Default is no<br>feeds displayed.                           | <pre><?php wp_list_ categories('feed=rss'); ?> Displays category titles with an RSS link next to each one.</pre>                                                                                                    |

| Parameter<br>and Type                                                                                                    | Possible Values                | Example                                                                                                    |
|----------------------------------------------------------------------------------------------------|--------------------------------|----------------------------------------------------------------------------------------------------|
| feed_image<br>(string)<br>Provides the path/<br>filename for an<br>image for the<br>feed.                                                                        | No default                     | <pre><?php wp_list_ categories('feed_image=/ wp-content/images/feed. gif'); ?> Displays the feed.gif image for each category title. This image is linked to the RSS feed for that category.</pre> |
| hierarchical<br>(Boolean)<br>Determines<br>whether the child<br>categories should<br>be displayed<br>after each parent<br>category in the<br>category link list. | <b>true or 1</b><br>false or O | <pre><?php wp_list_categories ('hierarchical=0'); ?> Doesn't display the child categories after each parent category in the category list.</pre>                                                  |

Here are a couple of examples of tags used to display a list of your categories.

This example, with its parameters, displays a list of categories sorted by name without showing the number of posts made in each category; the example also displays the RSS feed for each category title:

<?php wp list categories('orderby=name&show count=0&feed=RSS'); ?>

This example, with its parameters, displays a list of categories sorted by name with the post count showing and shows the subcategories of every parent category:

<?php wp list categories('orderby=name&show count=1&hierarchical=1'); '>

### Getting widgetized

About 99.99 percent of the WordPress themes available today are coded with *widgetized sidebars* — which means you can use the widgets within WordPress to populate your sidebar area with content, navigation menus, and lists. In Chapter 5, I go into detail about what widgets are and how you can use them to dress up your sidebar — so check out that chapter if you need more information about widgets.

With widgets in place, you generally have no reason to mess around with the code in the sidebar.php template file because most of the content you want to add into your sidebar can be added through the use of widgets.

In a WordPress theme, the Theme Functions template (functions.php) and the Sidebar template (sidebar.php) create the functionality and the possibility for widgets to exist within your theme. You're not limited to where you place and use widgets, by and large. I am using the Sidebar template (sidebar.php) in this example.

First, you have to define the widgets in your theme. This means that you need to alert WordPress to the fact that this theme can handle widgets — which is known as *registering* a widget with the WordPress software. To register a widget, add the register\_sidebar function to the Theme Functions template (functions.php). In the functions.php file in the Twenty Fourteen theme, the code for registering a widget looks like this:

Within that code, you see seven different *arrays*. An array is a set of values that tells WordPress how you would like your widgets handled and displayed:

- name: This name is unique to the widget and appears on the Widgets page on the Dashboard. It is helpful if you register several different widgetized areas on your site.
- ✓ id: This is the unique ID given to the widget.
- description (optional): This is a text description of the widget. The text that gets placed here displays on the Widgets page on the Dashboard.
- before\_widget: This is the HTML markup that gets inserted directly before the widget. It is helpful for CSS styling purposes.
- after\_widget: This is the HTML markup that gets inserted directly
   after the widget.

- before\_title: This is the HTML markup that gets inserted directly before the widget title.
- after\_title: This is the HTML markup that gets inserted directly after
   the widget title.

With that code in your functions.php file, WordPress now recognizes that you've registered a widget called Primary Widget Area for your theme and makes the widget area available for you to drag and drop widgets onto the Widgets page on the Dashboard. All that's left to do now is to call that widget into your sidebar.php file. By doing so, you allow the widgets to display on your site. Follow these steps to call widgets to your site (these steps assume that the widget code isn't already in the Sidebar template):

#### 1. Click the Editor link below the Appearance menu.

The Edit Themes page opens.

2. Click the Sidebar (sidebar.php) template.

The Sidebar template opens in the text box on the left side of the page.

3. Type the following code in the Sidebar (sidebar.php) template:

```
<?php if ( ! dynamic_sidebar( 'Primary Widget Area' ) ) : ?> <?php endif; ?>
```

The parameter within the dynamic\_sidebar template tag corresponds to the name that you provided in the widget array called *name* earlier in this section. It must be the same; otherwise, it will not display on your website.

#### 4. Click the Update File button.

The changes you've made to the Sidebar (sidebar.php) template file are now saved.

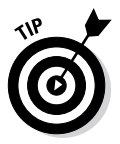

You can register an unlimited number of widgets for your theme. This flexibility allows you to create several different widgetized areas and widget features in different areas of your site. Bonus Chapter 1 at www.dummies.com/extras/wordpress goes into more detail about using different Sidebar templates to create different widgetized areas and features on your site.

### 308 Part V: Customizing WordPress \_\_\_\_\_

### **Chapter 13**

# **Tweaking WordPress Themes**

#### In This Chapter

Exploring basic CSS and defining CSS properties and values

. . . . . . . . . . . . . . . . .

- Setting a new background color, creating a header, and customizing navigation menus
- Changing fonts
- ▶ Knowing HTML essentials
- ▶ Working with parent/child themes

Chapter 11 shows how you can use free WordPress themes in your blog. Many people are quite happy to use these themes without making any adjustments to them at all. I can't tell you, however, how many times people have asked me whether they can customize a theme that they've found. The answer to their question is always, "Of course you can make changes on your own."

. . . . . . . . . . . . .

The practice of changing a few elements of an existing WordPress theme is known as *tweaking*. Thousands of WordPress blog owners tweak their existing themes on a regular basis. This chapter provides information on some of the most common tweaks you can make to your theme, such as changing the header image, changing the color of the background or the text links, and changing font styles — and these changes are pretty easy to make, too! You'll be tweaking your own theme in no time flat.

Using a theme exactly as a theme author released it is great. If a new version is released that fixes a browser compatibility issue or adds features offered by a new version of WordPress, a quick theme upgrade is very easy to do.

However, chances are good that you'll want to tinker with the design, add new features, or modify the theme structure. If you modify the theme, you won't be able to upgrade to a newly released version without modifying the theme again.

If only you could upgrade customized versions of themes with new features when they're released. . . . Fortunately, child themes give you this best-of-both-worlds theme solution. This chapter explores what child themes are, how to create a parent theme that's child-theme ready, and how to get the most out of using child themes.

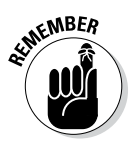

Before you go too wild with tweaking templates, make a backup of your theme so that you have the original files from which to easily restore it if necessary. You can back up your theme files by connecting to your web server via FTP (see Chapter 6) and downloading your theme folder to your computer. When you have the original theme files safe and secure on your hard drive, feel free to tweak away, comfortable in the knowledge that you have a backup.

## Styling with CSS: The Basics

A *Cascading Style Sheet (CSS)* is a cascading sheet of style markup that controls the appearance of content on a website. Every single WordPress theme you use in your blog uses CSS. The CSS provides style and design flair to the template tags in your templates. (See Chapter 12 for information about WordPress template tags.) The CSS for your WordPress theme is pulled in through the Header template (header.php) and is named style.css.

On your Dashboard, click the Editor link on the Appearance menu and look at the Header template for the Twenty Fourteen WordPress theme by clicking the Header link on the Edit Themes page. You find the following line of code, which pulls the CSS (style.css) into the page to provide the formatting of the elements of your blog:

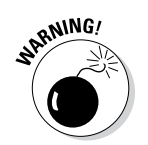

<link rel="stylesheet" type="text/css" media="all" href="<?php bloginfo(
 'stylesheet\_url' ); ?>" />

Don't tweak the line of code that pulls in the style.css file; otherwise, the CSS won't work for your blog.

Chapter 12 covers the commonly used parameters for the bloginfo(); template tag used in WordPress themes.

### CSS selectors

With CSS, you can provide style (such as size, color, and placement) to the display of elements on your blog (such as text links, header images, font size and colors, paragraph margins, and line spacing). *CSS selectors* contain names, properties, and values to define which HTML elements in the templates you will style with CSS. CSS selectors are used to declare (or select) which part of the markup the style applies to. Table 13-1 provides some examples of CSS selectors and their use.
| Table 13-1         | Basic CSS Selectors                                               |                                                            |                                                               |
|--------------------|-------------------------------------------------------------------|------------------------------------------------------------|---------------------------------------------------------------|
| CSS Selector       | Description                                                       | HTML                                                       | CSS                                                           |
| body               | body Sets the style for<br>the overall body                       | <body></body>                                              | <pre>body {background-<br/>color: white}</pre>                |
|                    | of the site, such<br>as background<br>color and default<br>fonts. |                                                            | The background color on all pages is white.                   |
| p                  | Defines how                                                       | This is a                                                  | <pre>p {color:black}</pre>                                    |
|                    | paragraphs are<br>formatted.                                      | paragraph                                                  | The color of the fonts<br>used in all paragraphs<br>is black. |
| h1, h2,<br>h3, h4, | h1, h2, Provides bold<br>h3, h4, headers for dif-                 |                                                            | <pre>h1 {font-weight:<br/>bold;}</pre>                        |
| h5, h6             | ferent sections<br>of your site.                                  | title                                                      | A font surrounded by the <h1></h1> HTML tags is bold.         |
| a                  | Defines how text                                                  | <a< td=""><td>a {color: red}</td></a<>                     | a {color: red}                                                |
|                    | links display in<br>your site.                                    | href="http://<br>wiley.<br>com">Wiley<br>Publishing <br a> | All text links appear in red.                                 |

### Classes and IDs

You can find the stylesheet (style.css) for the default Twenty Fourteen theme on the Edit Themes page on your Dashboard (see Figure 13-1). Everything in it may look foreign to you right now, but I want to bring your attention to two items you see when you scroll down that template:

- #content: One type of CSS selector. The hash mark (#) indicates that it's a CSS ID.
- .singular: Another type of CSS selector. The period (.) indicates that it's a CSS *class*.

311

### Part V: Customizing WordPress

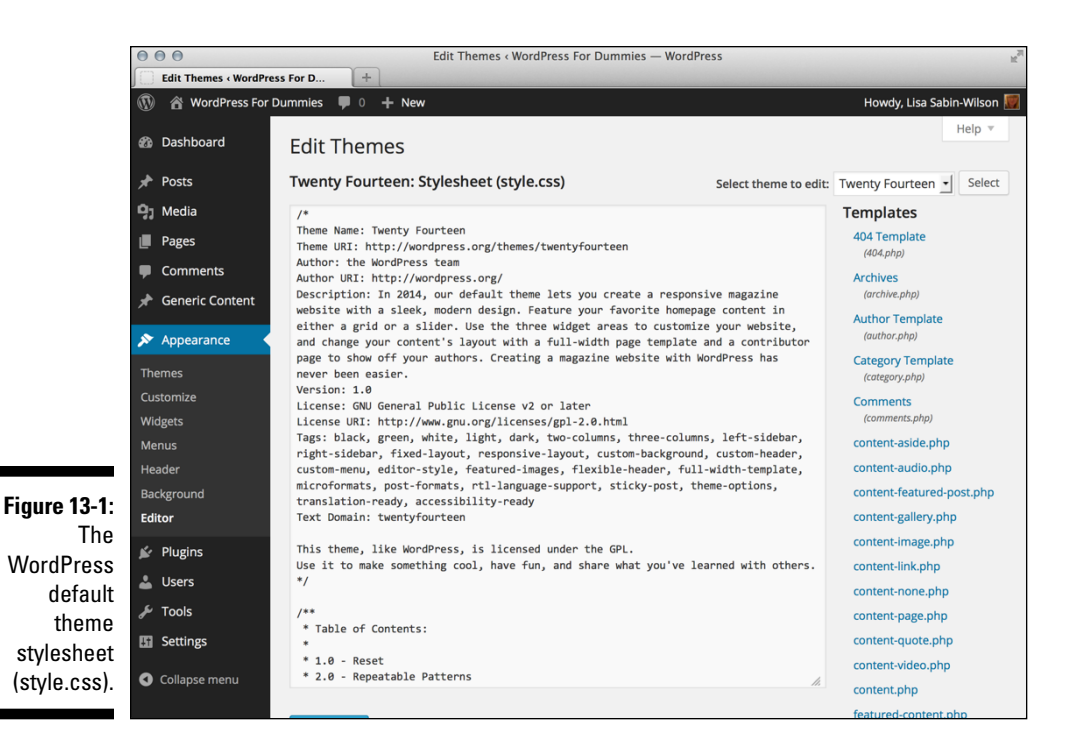

IDs and classes define styling properties for different sections of your WordPress theme. Table 13-2 shows examples of IDs and classes from the header.php template in the Twenty Fourteen WordPress theme. Armed with this information, you'll know where to look in the stylesheet when you want to change the styling for a particular area of your theme.

| Table 13-2                                                                    | Connecting HTML with CSS Selectors |                                                                                                    |
|-------------------------------------------------------------------------------|------------------------------------|----------------------------------------------------------------------------------------------------|
| HTML                                                                          | CSS Selector                       | Description                                                                                                    |
| <pre><div id="page"> In this case, the CSS selector name is page.</div></pre> | #page                              | Styles the elements for the page ID in your template(s).                                                                                    |
| <div id="site-&lt;br&gt;header"></div>                                        | #site-header                       | Styles the elements for the site-header ID in your template(s).                                                                             |
| <hl class="site-&lt;br&gt;title"></hl>                                        | .site-title                        | Styles the elements<br>for your site-<br>title class in your<br>template(s), but also<br>follows rules for the h1<br>values set in the CSS. |

# 312

| HTML                                              | CSS Selector            | Description                                                                      |
|---------------------------------------------------|-------------------------|----------------------------------------------------------------------------------|
| <div<br>class="search-<br/>toggle"&gt;</div<br>   | .search-toggle          | Styles the elements<br>for your search-<br>toggle class in your<br>template(s).  |
| <nav<br>id="primary-<br/>navigation"&gt;</nav<br> | #primary-<br>navigation | Styles the elements<br>for the primary-<br>navigation ID in<br>your template(s). |

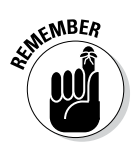

If you find an element in the template code that says id (such as div id= or p id=), look for the hash symbol in the stylesheet. If you find an element in the template code that says class (such as div class= or p class=), look for the period in the stylesheet followed by the selector name.

### CSS properties and values

CSS properties are assigned to the CSS selector name. You also need to provide values for the CSS properties to define the style elements for the particular CSS selector you're working with.

In the default Twenty Fourteen WordPress theme, the markup on line 36 in the Header template (header.php) is <div id="site-header">. This ID, with the name site-header, provides styling for the site header.

In the default Twenty Fourteen WordPress theme stylesheet, the CSS defined for the site-header ID is as follows:

```
#site-header {
    position: relative;
    z-index: 3;
```

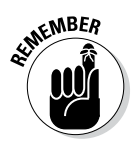

Every CSS property needs to be followed by a colon (:), and each CSS value needs to be followed by a semicolon (;).

The CSS selector is #site-header, which has two properties:

The first CSS property is position, which has the value of relative;.

✓ The second CSS property is z-index, which has the value 3.

Table 13-3 provides some examples of commonly used CSS properties and values.

| Table 13-3            | Common CSS Properties and Values                    |                                                                                         |  |
|-----------------------|-----------------------------------------------------|-----------------------------------------------------------------------------------------|--|
| CSS Property          | CSS Value                                           | Examples                                                                                |  |
| background-           | Defines the color of the                            | <pre>Markup: <div id="page"></div></pre>                                                |  |
| color                 | background (such as<br>red, black, or white).       | <b>CSS</b> :#page {background-<br>color: white}                                         |  |
| background            | Defines a background<br>image.                      | <b>Markup</b> : <header<br>id="banner"&gt;</header<br>                                  |  |
|                       |                                                     | <b>CSS</b> :header#banner<br>{background:<br>url(images/header.<br>jpg) no-repeat;}     |  |
| font-family*          | Defines the fonts used                              | Markup: <body></body>                                                                   |  |
|                       | for the selector.                                   | <b>CSS</b> :body { font-<br>family: 'Lucida<br>Grande', Verdana,<br>Arial, Sans-Serif;} |  |
| color                 | Defines the color of the text.                      | <b>Markup:</b> <h1>Website<br/>Title</h1>                                               |  |
|                       |                                                     | <b>CSS</b> :h1 {color: blue}                                                            |  |
| font-size**           | Defines the size of the font used for the text.     | <b>Markup:</b> <h1>Website<br/>Title</h1>                                               |  |
|                       |                                                     | <pre>CSS:h1 {font-size: 18px;}</pre>                                                    |  |
| text-align            | Defines the alignment<br>of the text (left, center, | <b>Markup:</b> <div<br>id="wrapper"&gt;</div<br>                                        |  |
| right, or justified). |                                                     | <b>CSS</b> :#wrapper {text-<br>align: left;}                                            |  |

\* W3Schools has a good resource on the font - family property here: www.w3schools.com/cssref/pr font font-family.asp

\*\* W3Schools has a good resource on the font-size property here: www.w3schools.com/cssref/pr font font-size.asp

## Changing the Background Color

In Chapter 12, I discuss the Header template (header.php) in detail. In this section, I show you how to tweak the background color in the default Twenty Fourteen theme. If you're not using the default Twenty Fourteen theme, you can also use the <body> tag in a Header template to change the background color of your website.

### Creating a custom background

The Twenty Fourteen WordPress theme is packaged with the option to change the background to a different color or use an image for your background. To use the nifty, built-in custom background feature to change the Twenty Fourteen background for your blog, follow these steps:

#### 1. Click the Background link under the Appearance menu.

The Custom Background page loads on the Dashboard.

#### 2. Click the Select Color to change the background color.

You can enter a hex color code in the text box provided shown in Figure 13-2.

If you don't know what hex color code you want to use, click the Select a Color link and click a color within the provided color picker (see Figure 13-2). The color selected in Figure 13-2 is #f5f5f5, which is gray.

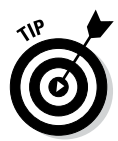

A hexadecimal (or *hex*) code represents a certain color. Hex codes always start with a hash symbol (#) and have six letters and/or numbers to represent a particular color; for example, the code #d5d6d7 represents the color gray in hexadecimal code. I talk more about hexadecimal values in the following section, "Changing the background using CSS."

|              | 😑 😑 🛛 🕹 Background < WordPress For Dummies — WordPress 👷 |                   |                                             |                   |  |
|--------------|----------------------------------------------------------|-------------------|---------------------------------------------|-------------------|--|
|              | Background « WordPress For Du                            |                   |                                             |                   |  |
|              | 🚯 📸 WordPress For                                        | Dummies 🛡 0 🕂 New |                                             | Howdy, Iswilson 🎆 |  |
|              | Dashboard                                                | Custom Background | t i i i i i i i i i i i i i i i i i i i     | Help *            |  |
|              | 🖈 Posts                                                  | Background Image  |                                             |                   |  |
|              | 🗐 Media                                                  |                   |                                             |                   |  |
|              | Pages                                                    | Preview           |                                             |                   |  |
|              | Comments                                                 |                   |                                             |                   |  |
|              | 🔊 Appearance                                             |                   | *                                           |                   |  |
|              | Themes                                                   | Select Image      | Choose an image from your computer:         |                   |  |
|              | Customize                                                |                   | Browse No file selected. Upload             |                   |  |
|              | Widgets                                                  |                   | Or choose an image from your media library: |                   |  |
|              | Header                                                   |                   | Choose Image                                |                   |  |
|              | Background                                               | Display Options   |                                             |                   |  |
|              | Editor                                                   | Display Options   |                                             |                   |  |
|              | 🖌 Plugins                                                | Background Color  | Current Color #f5f5f5 Default               |                   |  |
|              | 🚢 Users                                                  |                   |                                             |                   |  |
| Figure 13-2: | 🖉 Tools                                                  |                   |                                             |                   |  |
| The color    | 5 Settings                                               |                   |                                             |                   |  |
| picker on    | Collapse menu                                            |                   |                                             |                   |  |
| the Custom   |                                                          |                   |                                             |                   |  |
| Background   |                                                          |                   |                                             |                   |  |
| nane         |                                                          |                   |                                             |                   |  |
| puge.        |                                                          |                   |                                             |                   |  |
|              | ·                                                        | Save Changes      |                                             |                   |  |

#### 3. To use an image file for the background, upload an image from your computer.

Click the Browse button under Choose an Image from Your Computer and select a file from your computer. Then click the Upload button.

#### 4. Change the display options for your new background image.

- Position: Select Left, Center, or Right to set the screen position of the background image on your website.
- Repeat: Select No Repeat, Tile, Tile Horizontally, or Tile Vertically in the drop-down menu to set the image repeat behavior of the background image on your website.
- Attachment: Select Scroll to set the background image to scroll down the page, or select Fixed to set the background image in a static position (so that it doesn't scroll down the page).

#### 5. Save your changes.

Be sure to click the Save Changes button before navigating away from the Custom Background page. Otherwise your new settings won't be saved.

If you do not see the Background link under the Appearances menu in the Dashboard, that means that the theme you are using does not currently support custom backgrounds (note that the default theme, Twenty Fourteen, does). You can add support for the Custom Background feature to any theme with just a few lines of code.

Just follow these steps:

1. Browse to the Edit Themes page and click the Theme Functions (functions.php) template.

The Theme Functions template opens in the text editor on the left side of the page.

2. Add the following line of code to the Theme Functions template somewhere after the line that says <?php:

add custom background();

This line of code tells WordPress that your theme has added the Custom Background feature.

3. Click the Update File button.

The Theme Functions template is saved, along with your changes. The Background link now displays below the Appearance menu.

4. View your website page to see your changes.

### Changing the background using CSS

The <body> tag is simple HTML markup. Every theme has this tag, which defines the overall default content for each page of your website — the site's *body*. In the Twenty Fourteen stylesheet (style.css), the background for the body is defined like this:

```
body {
  background: #f5f5f5;
}
```

The background for the <body> tag uses a hexadecimal color code of #f5f5f5 that gives the background a gray color. You can use a color or an image (or both) to style the background of your website:

- Color: The W3Schools website has a great resource on hex codes and color names at http://w3schools.com/HTML/html\_colornames.asp.
- Image: You can easily use an image as a background for your site by uploading the image to the images folder in your theme directory. That value looks like background: url(images/yourimage.jpg). (Note: The url portion of this code automatically pulls in the URL of your blog, so you don't have to change the url part to your URL.)

You can also use a combination of colors and images in your backgrounds.

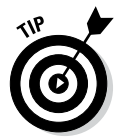

In the case of some basic colors, you don't have to use the hex code. For colors such as white, black, red, blue, and silver, you can just use their names — background-color: white, for example.

If you want to change the background color of your theme, follow these steps:

1. On the WordPress Dashboard, click the Editor link on the Appearance menu.

The Edit Themes page opens.

- 2. From the Select Theme to Edit drop-down menu, choose the theme you want to change.
- 3. Click the Stylesheet template link.

The style.css template opens in the text editor on the left side of the Edit Themes page (refer to Figure 13-1).

4. Scroll down in the text editor until you find the CSS selector body.

If you're tweaking the default theme, this section is what you're looking for:

```
body {
background: #f5f5f5;
```

If you're tweaking a different template, the CSS selector body will look similar.

5. Edit the background property's values.

For example, in the default template, if you want to change the background color to black, you can use one of the following:

background: #000000;

or

```
background: black;
```

6. Click the Update File button in the bottom-left corner of the page.

Your changes are saved and applied to your theme.

7. Visit your site in your web browser.

The background color of your theme has changed.

## Using Your Own Header Image

Most themes have a header image that appears at the top of the page. This image is generated by a graphic defined either in the CSS value for the property that represents the header area, or through the use of a feature in WordPress called a custom header. In the WordPress default Twenty Fourteen theme, all the hard work's been done for you. Including a custom header image on a blog that uses the Twenty Fourteen theme is pretty darn easy.

To upload a new header image, click the Header link in the Appearances menu in your Dashboard, and follow these steps:

- 1. Click the Browse button under the Upload Image title. Select the image from your computer and then click Open.
- 2. Click Upload.

Your image uploads to your web server. The Crop Header Image page appears, where you can crop the image and adjust which portion of the header image you would like displayed (see Figure 13-3).

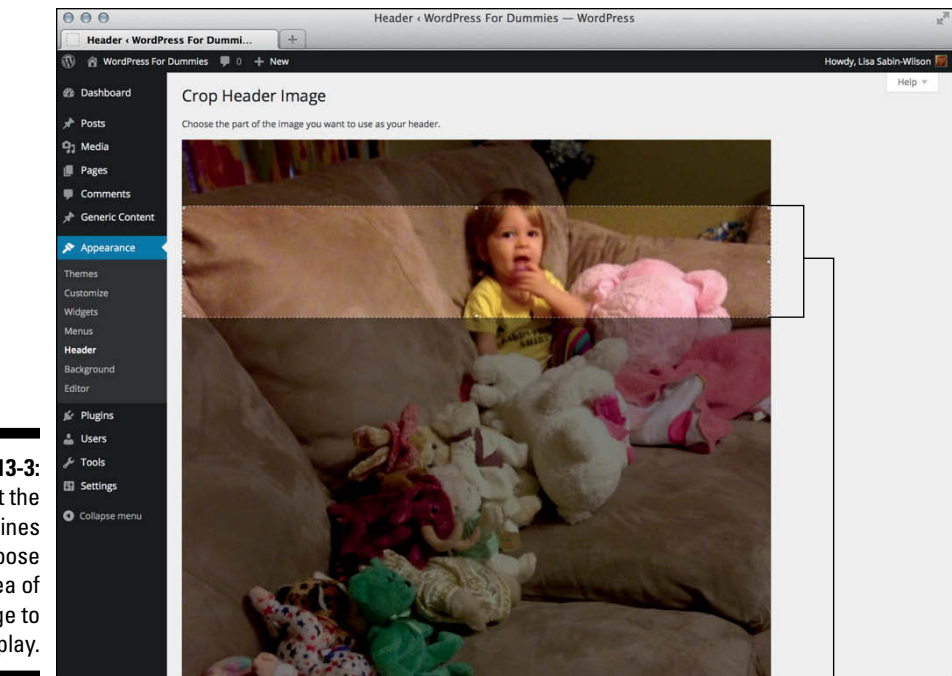

Figure 13-3: Adjust the dotted lines to choose the area of the image to display.

> Use the dotted lines to adjust which portion of the header image you would like displayed.

#### 3. Click the Crop and Publish button.

The Header Image page appears, and your new header image is now displayed.

#### 4. View your website.

Your new header image appears at the top of your website.

In themes that do not have the custom header image feature, you can easily define a background image for the header image using CSS.

For purposes of this example, the HTML markup for the header in the template is

```
<header id="site-header"></div>
```

319

In the CSS (style.css) file, you can use a background image by defining it in the CSS properties for #site-header. Use this code:

```
#site-header {
background: url(/images/header-image.jpg) no-repeat;
max-width: 100%;
height: auto;
}
```

The background value indicates an image called header-image.jpg. For it to display on your site, you need to create the image and upload it to your web server under /wp-content/theme-name/images/.

# **Creating Custom Navigation Menus**

A *navigation menu* is a listing of links displayed on your site. These links can be to pages, posts, or categories within your site, or they can be links to other sites. Either way, you can define navigation menus on your site through the built-in Custom Menu feature in WordPress.

It's to your advantage to provide at least one navigation menu on your site so that readers can see everything your site has to offer. Providing visitors with a link — or several — to click keeps the point-and-click spirit of the web.

### Adding the Custom Menu feature to your theme

The Custom Menu feature is already built in to the default Twenty Fourteen WordPress theme, so you don't have to worry about preparing your theme for it. However, if you're using a different theme, adding support for the Menu feature to your theme is easy:

1. Click the Editor link under the Appearance menu. Then click the Theme Functions (functions.php) template.

The Theme Functions template opens in the text editor on the left side of the Edit Themes page.

2. Type the following function on a new line in the Theme Functions template file somewhere underneath this line:

<?php add theme support( 'nav-menus' ); ?>

3. Click the Update File button to save the changes to the template.

This template tag tells WordPress that your theme can use the Custom Menu feature, and a Menus link now appears under the Appearance menu on the Dashboard.

4. Open the Header template (header.php).

Click the Header link on the Edit Themes page to open the Header template in the text editor on the left side of the Edit Themes page.

5. Add the following template tag by typing it on a new line in the Header template (header.php) somewhere after the <body> tag:

<?php wp\_nav\_menu(); ?>

This template tag is needed so that the menu you build using the Custom Menu feature will display at the top of your website. Table 13-4 details the different parameters you can use with the wp\_nav\_menu(); template tag to further customize the display to suit your needs.

#### 6. Save the changes you've made to the Header template.

Click the Update File button at the bottom of the page.

| Parameter      | Information                                                                                                    | Default | Tag                                                          |
|----------------|----------------------------------------------------------------------------------------------------|---------|--------------------------------------------------------------|
| id             | The unique ID<br>of the menu<br>(because you<br>can create sev-<br>eral menus, each<br>has a unique ID<br>number) | Blank   | <pre>wp_nav_menu ( array( 'id' =&gt; '1' ) );</pre>          |
| slug           | The menu name<br>in slug form<br>(for example,<br>nav-menu)                                                       | Blank   | wp_nav_menu<br>( array( 'slug' =><br>'nav-menu' ) );         |
| menu           | The menu name                                                                                                    | Blank   | wp_nav_menu<br>( array( 'menu' =><br>'Nav Menu' ) );         |
| menu_<br>class | The CSS class<br>used to style the<br>menu list                                                                   | Menu    | wp_nav_menu<br>( array( 'menu_<br>class' =><br>'mymenu' ) ); |
| format         | The HTML<br>markup used<br>to style the<br>list — either an<br>unordered list<br>(ul/li) or div<br>class          | div     | <pre>wp_nav_menu ( array( 'format' =&gt; 'ul' ) );</pre>     |

Table 13-4 Common Tag Parameters for wp\_nav\_menu();

(continued)

| Parameter       | Information                                                                      | Default                                                              | Тад                                                                |
|-----------------|----------------------------------------------------------------------------------|----------------------------------------------------------------------|--------------------------------------------------------------------|
| fallback_<br>cb | The parameter<br>that creates a<br>fallback if a<br>custom menu<br>doesn't exist | wp_<br>page_<br>menu<br>(the<br>default<br>list of<br>page<br>links) | wp_nav_menu<br>( array( '<br>fallback_cb' =><br>'wp_page_menu') ); |
| before          | The text that dis-<br>plays before the<br>link text                              | None                                                                 | <pre>wp_nav_menu ( array( 'before' =&gt; 'Click Here' ) );</pre>   |
| after           | The text that<br>displays after the<br>link text                                 | None                                                                 | wp_nav_menu<br>( array( 'after'<br>=> '»' ) );                     |

| Table | 13-4 | (continued) |
|-------|------|-------------|
| Table | IJ-T | (Comunaca/  |

### Building custom navigation menus

After you add the menu feature to your theme (or if you're already using a theme that has the menu feature), building menus is easy — just follow these steps:

1. Click the Menus link in the Appearance menu on your Dashboard.

The Menus page opens on your WordPress Dashboard.

2. Type a name in the Menu Name box and click the Create Menu button.

The Menus page is reloaded with a message that tells you your new menu has been created.

#### 3. Add links to your newly created menu.

WordPress gives you three ways to add links to the new menu you just created (the items in this list are shown in Figure 13-4):

• *Pages:* Click the View All link to display a list of all the page(s) you have published on your site. Select the box next to the page names you want to add to your menu. Then click the Add to Menu button.

- *Links*: In the URL field, type the URL of the website that you want to add (https://www.google.com). Next, type the name of the link that you want displayed in your menu in the Label text field (**Google**). Then click the Add to Menu button.
- *Categories:* Click the View All link to display a list of all the categories you've created on your site. Select the box next to the category names you want to add to the menu. Then click the Add to Menu button.

#### 4. Review your menu choices on the right side of the page.

When you add new menu items, the column on the right side of the Menus page populates with your menu choices.

#### 5. Edit your menu choices, if needed.

Click the Edit link to the right of the menu link name to edit the information of each individual link in your new menu.

|                                                              | 000                                                                                                | Menus « Wo                                     | rdPress | For Dummies — WordPress          |                      | R <sub>M</sub> |
|--------------------------------------------------------------|----------------------------------------------------------------------------------------------------|------------------------------------------------|---------|----------------------------------|----------------------|----------------|
|                                                              | Menus « WordPress For                                                                              | Dummie                                         |         |                                  |                      |                |
|                                                              | 🚯 🍙 WordPress For                                                                                  | Dummies 👎 0 🕂 New                              |         |                                  | Howdy, Lisa Sabir    | -Wilson 🕎      |
|                                                              | 🍘 Dashboard                                                                                        | Edit Menus                                     |         |                                  | Screen Options *     | Help *         |
|                                                              | 📌 Posts<br>🎝 Media                                                                                 | Edit your menu below, or <u>create a new m</u> | nenu.   |                                  |                      |                |
|                                                              | <ul><li>Pages</li><li>Comments</li></ul>                                                           | Pages                                          | A.      | Menu Name                        | Create               | Menu           |
|                                                              | 📌 Generic Content                                                                                  | Most Recent View All Search                    |         | Give your menu a name above, the | n click Create Menu. |                |
|                                                              | Appearance      Themes      Customize      Widgets      Monue                                      | Blog Welcome to my web site! Add to Menu       |         |                                  | Create               | Menu           |
| Figure 13-4:<br>The Build                                    | Header<br>Background<br>Editor                                                                     | Links<br>Categories                            | Υ       |                                  |                      |                |
| Menus<br>options on<br>the Menus<br>page on the<br>Dashboard | <ul> <li>Plugins</li> <li>Users</li> <li>Tools</li> <li>Settings</li> <li>Collapse menu</li> </ul> |                                                |         |                                  |                      |                |
| Basilbourd.                                                  |                                                                                                    | Thank you for creating with WordPress.         |         |                                  | V                    | ersion 3.8     |

#### 6. Save your menu before leaving the Menus page.

Be sure to click the Save Menu button under Menu Settings on the right side at the top of the Menus page. A message appears, confirming that the new menu has been saved.

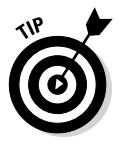

You can create as many menus as you need to for your website. Just follow the parameters for the menu template tag to make sure you're pulling in the correct menu in the correct spot on your theme. Pay attention to either the menu ID or menu name in the template tag. You find more options for your navigation menus by clicking the Screen Options tab at the top-right corner of your Dashboard. From there, you can add things like Posts and Custom Post Types to your menu options, as well as add descriptions for menu items.

The HTML markup for the menu is generated as an unordered list, by default, and looks like this in the sites source code:

```
            id="menu-main" class="menu">
            id="menu-item-1" class="menu-item menu-item-type-custom menu-item-object-
custom menu-item-1"><a href="/">Home</a>

        id="menu-item-2" class="menu-item menu-item-type-post_type menu-item-object-
page menu-item-2"><a href="http://localhost/wpdemo/blog/">Blog
</a>
        id="menu-item-3" class="menu-item menu-item-type-post_type menu-item-object-
page menu-item-3" class="menu-item menu-item-type-post_type menu-item-object-
page menu-item-3"><a href="http://localhost/wpdemo/about/">About
</a>
```

Notice in the HTML markup that the first line defines CSS ID and class: . The ID in that line reflects the name that you gave your menu. Because I gave my menu the name of "Main" when I created it on the Dashboard, the CSS ID is menu-main. If I had named it "Foo," the ID would instead be menu-foo. This assignment of menu names in the CSS and HTML markup is why WordPress allows you to use CSS to create different styles and formats for your different menus.

When developing themes for yourself or others to use, you want to make sure that the CSS you define for the menus can do things like account for subpages by creating drop-down menu effects. You can do this several different ways, and Listing 13-1 gives you just one example of a block of CSS that you can use to create a nice style for your menu (this CSS example assumes that you have a menu named "Main"; therefore, the HTML and CSS markup indicate 'menu-main').

#### Listing 13-1: Sample CSS for Drop-Down Menu Navigation

```
#menu-main {
               width: 960px;
               font-family: Georgia, Times New Roman, Trebuchet MS;
               font-size: 16px;
               color: #FFFFFF;
              margin: 0 auto 0;
               clear: both;
               overflow: hidden;
#menu-main ul {
               width: 100%;
              float: left;
              list-style: none;
               margin: 0;
               padding: 0;
#menu-main li {
               float: left;
              list-style: none;
               }
#menu-main li a {
              color: #FFFFFF;
              display: block;
              font-size: 16px;
              margin: 0;
               padding: 12px 15px 12px 15px;
               text-decoration: none;
               position: relative;
#menu-main li a:hover, #menu-main li a:active, #menu-main .current page item a,
              #menu-main .current-cat a, #menu-main .current-menu-item {
               color: #CCCCCC;
#menu-main li li a, #menu-main li li a:link, #menu-main li li a:visited {
               background: #555555;
               color: #FFFFFF;
               width: 138px;
               font-size: 12px;
               margin: 0;
               padding: 5px 10px 5px 10px;
               border-left: 1px solid #FFFFFF;
               border-right: 1px solid #FFFFFF;
               border-bottom: 1px solid #FFFFFF;
               position: relative;
```

(continued)

### Listing 13-1 (continued)

```
#menu-main li li a:hover, #menu-main li li a:active {
               background: #333333;
               color: #FFFFFF;
#menu-main li ul {
              z-index: 9999;
              position: absolute;
              left: -999em;
               height: auto;
               width: 160px;
#menu-main li ul a {
               width: 140px;
#menu-main li ul ul {
               margin: -31px 0 0 159px;
#menu-main li:hover ul ul, #menu-main li:hover ul ul {
              left: -999em;
#menu-main li:hover ul, #menu-main li li:hover ul, #menu-main li li li:hover ul,
               left: auto;
               }
#menu-main li:hover {
               position: static;
```

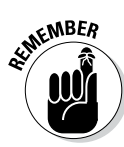

The CSS you use to customize the display of your menus will differ; the example that I provide in the previous section is just that: an example. After you get the hang of using CSS, you can try different methods, colors, and styling to create a custom look of your own. (Find additional information about Basic CSS later in this chapter.)

### Displaying Custom Menus using widgets

You don't have to use the  $wp_nav_menu()$ ; template tag to display the menus on your site, because WordPress also provides you with Custom Menu widgets that you can add to your theme. You can therefore use widgets instead of template tags to display the navigation menus on your site. This feature is especially helpful if you have created multiple menus in and around your site in various different places. Have a look at Chapter 5 for more information on using WordPress widgets.

Your first step is to register a special widget area for your theme to handle the Custom Menu widget display. To register this widget, open your theme's functions.php file and add the following lines of code:

These few lines of code create a new widget area called Menu on the Widgets page on your Dashboard. At this point, you can drag the Custom Menu widget into the Menu Widget area to indicate that you want to display a Custom Menu in that area. The Available Widgets area with the Menu Widget displayed is in Figure 13-5.

To add the widget area to your theme, head over to the Theme Editor (Appearance Editor) and open the header.php file; then add these lines of code in the area you want the Menu widget displayed:

```
ul>
c?php if ( !function_exists('dynamic_sidebar') || !dynamic_sidebar('Menu
Widget') ) : ?>
<?php endif; ?>
```

These lines of code tell WordPress that you want information contained in the Menu widget area displayed on your site.

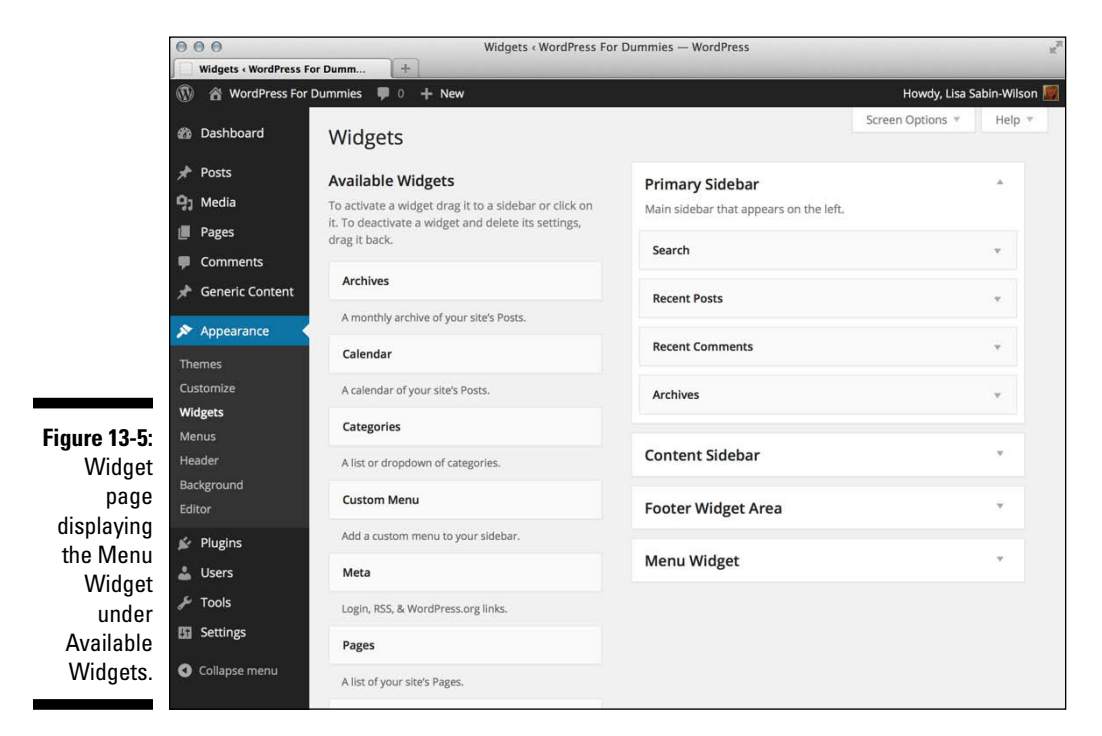

# Changing Font Family, Color, and Size

You can change the fonts in your theme for style or readability. I've seen typographic (or font) design experts use simple font variations to achieve amazing design results. You can use fonts to separate headlines from body text (or widget headlines and text from the main content) to be less distracting. Table 13-5 lists some examples of often-used font properties.

| Table 13-5         | Fonts                   |                                        |
|--------------------|-------------------------|----------------------------------------|
| Font<br>Properties | Common Values           | CSS Examples                           |
| font-<br>family    | Georgia,Times,<br>serif | body {font-family:<br>Georgia; serif;} |
| font-<br>size      | px,%,em                 | <pre>body {font-size: 14px;}</pre>     |
| font-<br>style     | Italic, underline       | <pre>body {font-style: italic;}</pre>  |
| font-<br>weight    | bold,bolder,<br>normal  | <pre>body {font-weight: normal}</pre>  |

The web is actually kind of picky about how it displays fonts, as well as what sort of fonts you can use in the font-family property. Not all fonts appear correctly on the web. To be safe, consider sticking to some commonly used font families that appear correctly in most browsers:

- 🛩 Serif fonts: Times New Roman, Georgia, Garamond, Bookman Old Style
- 🛩 Sans-serif fonts: Verdana, Arial, Tahoma, Trebuchet MS

### Changing font color

With more than 16 million different HTML color combinations available, you can find just the right color value for your project. After some time, you'll memorize your favorite color codes. I find that knowing codes for different shades of gray helps me quickly add an extra design touch. For example, I often use the shades of gray listed in Table 13-6 for backgrounds, borders on design elements, and widget headers.

| Table 13-6 | My Favorite CSS Colors |  |
|------------|------------------------|--|
| Color      | Value                  |  |
| White      | #FFFFF                 |  |
| Black      | #000000                |  |
| Grays      | #CCCCCC                |  |
|            | #DDDDDD                |  |
|            | #333333                |  |
|            | #EOEOEO                |  |

Table 13-6 lists some of the CSS colors that I use often.

You can easily change the color of your font by changing the color property of the CSS selector you want to tweak. You can use hex codes to define the colors.

You can define the overall font color in your site by defining it in the body CSS selector like this:

```
body {
  color: #333333;
  }
```

### Changing font size

To tweak the size of your font, change the font-size property of the CSS selector you want to change. Font sizes are generally determined by units of measurement, as in these examples:

- ✓ px: Pixel measurement. Increasing or decreasing the number of pixels increases or decreases the font size (12px is larger than 10px).
- pt: Point measurement. As with pixels, increasing or decreasing the number of points affects the font size accordingly (12pt is larger than 10pt).
- em: A scalable unit of measurement that is equal to the current font size. For example, if the font size of the body of the site is defined as 12px, then 1em is equal to 12px; likewise, 2em is equal to 24px.
- ✓ %: Percentage measurement. Increasing or decreasing the percentage number affects the font size accordingly (50% is the equivalent to 7 pixels; 100% is the equivalent to 17 pixels).

In the default template CSS, the font size is defined in the <body> tag in pixels, like this:

font-size: 12px;

When you put all three elements (font family, color, and font size) together in the <body> tag, they style the font for the overall body of your site. Here's how they work together in the <body> tag of the default template CSS:

```
body {
font-size: 12px;
font-family: Georgia, "Bitstream Charter", serif;
color: #666666;
```

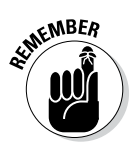

Serif fonts have little tails, or curlicues, at the edges of letters. (This book's text is in a serif font.) Sans-serif fonts have straight edges and are devoid of any fancy styling. (The heading in Table 13-6 uses a sans-serif font . . . no tails!)

When you want to change a font family in your CSS, open the stylesheet (style.css), search for property: font-family, change the values for that property, and save your changes.

In the default template CSS, the font is defined in the <body> tag like this:

font-family: Georgia, "Bitstream Charter", serif;

### Borders

Using CSS borders can add an interesting and unique flair to elements of your theme design. Table 13-7 illustrates common properties and CSS examples for borders in your theme design.

| Table 13-7           | <b>Common Border Properties</b> |                                         |  |
|----------------------|---------------------------------|-----------------------------------------|--|
| Border<br>Properties | Common Values                   | CSS Examples                            |  |
| border-<br>size      | px,em                           | <pre>body {border-size: lpx;}</pre>     |  |
| border-<br>style     | solid,dotted,<br>dashed         | <pre>body {border-style:   solid}</pre> |  |
| border-<br>color     | Hexadecimal values              | body {border-color:<br>#CCCCCC}         |  |

### Finding additional CSS resources

The time may come when you want to explore customizing your theme further. Here are some recommended resources:

- WordPress Codex (http://codex.wordpress.org): Official WordPress documentation
- ✓ W3Schools (http://w3schools.com): A free and comprehensive online HTML and CSS reference
- WebDesign.com (http://webdesign.com): A premium library of WordPress video tutorials and training
- Smashing Magazine (www.smashingmagazine.com): Gives numerous tips and tricks for customizing a WordPress theme

# **Understanding Basic HTML Techniques**

HTML can help you customize and organize your theme. To understand how HTML and CSS work together, think of it this way: If a website were a building, HTML would be the structure (the studs and foundation) and CSS would be the paint.

HTML contains the elements that CSS provides the styles for. All you have to do to apply a CSS style is use the right HTML element. For this example, I break down a very basic block of HTML:

```
<body>
<div id="content">
<header>
<h1>Headline Goes Here</h1>
</header>
<section>
<article>
This is a sample sentence of body text. <blockquote>The journey of a thousand
              miles
starts with the first step.</blockquote> I'm going to continue on this sentence
            and end it
here. 
Click <a href="http://lisasabin-wilson.com">here</a> to visit my website.
</article>
</section>
</div>
</body>
```

All HTML elements must have opening and closing tags. Opening tags are contained in less-than (<) and greater-than (>) symbols. Closing tags are the same, except that they are preceded by a forward-slash (/).

For example:

<h1>Headline Goes Here</h1>

Note that the HTML elements must be properly nested. In line eight of the preceding example, a paragraph tag is opened (). Later in that line, a block quote is opened (<blockquote>) and is nesting inside the paragraph tag. When editing this line, you could not end the paragraph () before you end the block quote (</blockquote>). Nested elements must close before the elements they are nested within close.

Finally, proper *tabbing*, or indenting, is important when writing HTML, mainly for readability so that you can quickly scan through code to find what you're looking for. A good rule to follow is that if you didn't close a tag in the line above, indent one tab over. This practice allows you to see where each element begins and ends. It can also be very helpful when diagnosing problems.

You will use several very basic HTML markup practices over and over in web design and putting together websites. Earlier in this chapter, I discuss how to combine CSS styling with HTML markup to create different display styles (borders, fonts, and so on).

The following sections provide you with commonly used HTML markup samples that you will find helpful as a reference for using HTML in your website code.

### Inserting images

You will probably want to insert an image into your website, whether it is within the body of a post or page, in the sidebar by using a widget, or within the template code itself. The HTML markup to insert an image looks like this:

<img src="/path/to/image-file.jpg" alt="Image File Name" />

I break down this code for you in easy snippets to help you understand what's at work here:

- / <img src= This is the HTML markup that tells the browser that the
  website is looking for an image file.</pre>
- "/path/to/image-file.jpg" This is the actual directory path
   through which the web browser will find the physical image file.
   For example, if you uploaded an image to your web server in the
   /wp-content/uploads directory, the physical path for that image file
   would be /wp-content/uploads/image-file.jpg.
- > alt="Image File Name" The alt tag is part of the HTML markup and provides a description for the image that search engines will pick up and recognize as keywords. The alt tag description will also display as text on a browser that cannot, for some reason, load the image file;

for example, if the server load time is slow, or if the user is using a screen reader with images turned off, the text description will load first to at least provide visitors with a description of what the image is.

/> — This HTML markup tag closes the initial <img src=" tag, telling the web browser when the call to the image file is complete.

### Inserting hyperlinks

You will probably want to insert a link within the body of a website — commonly referred to as a *hyperlink*, which is a line of text that is anchored to a web address (URL) so that clicking the text takes a visitor to another website or page that appears in the browser window.

The HTML markup to insert a hyperlink looks like this:

<a href="http://wiley.com">John Wiley & Sons, Inc. </a>

To break down that markup, here is a simple explanation:

- <a href= This is the HTML markup that tells the browser that the
  text within this tag should be hyperlinked to the web address provided
  in the next point.</pre>
- "http://wiley.com" This is the web address, or URL, that you intend the text to be anchored to. It needs to be surrounded by quotation marks, which define it as the intended anchor, or address.
- ✓ > This markup closes the previously opened <a href=HTML tag.</p>
- ✓ John Wiley & Sons, Inc. In this example, this is the text that is linked, or anchored, by the web address, or URL. This text displays on your website and is clickable by your visitors.
- /a> This HTML markup tag tells the web browser that the hyperlink is closed. Anything that exists between <a href="..">and </a> will be hyperlinked, or clickable, through to the intended anchor, or web address.

Commonly, designers use URLs, or web addresses, to link words to other websites or pages; however, you can also provide hyperlinks to files such as .pdf (Adobe Acrobat), .doc (Microsoft Word), or any other file type.

### Inserting lists

Say you need to provide a clean-looking format for lists of information that you publish on your website. With HTML markup, you can easily provide lists that are formatted differently, depending on your needs.

Ordered lists are numbered sequentially. An example is a step-by-step list of things to do, like this:

- 1. Write my book chapters.
- 2. Submit my book chapters to my publisher.
- 3. Panic a little when book is released to the public.
- 4. Breathe sigh of relief when public reviews are overwhelmingly positive!

Ordered lists are easy to create in a program such as Microsoft Word, or even in the WordPress post editor because you can use the WYSIWYG editor to format the list for you. However, if you want to code an ordered list using HTML, the experience is a little different. My previous step list sample looks like this when using HTML markup:

```
Vrite my book chapters.
Submit my book chapters to my publisher.
Panic a little when book is released to the public.
Breathe sigh of relief when public reviews are overwhelmingly positive!
```

The beginning tells your web browser to display this list as an ordered list, meaning that it will be ordered with numbers starting with the number 1. The entire list ends with the HTML tag, which tells your web browser that the ordered list is now complete.

Between the and are list items designated as such by the HTML markup . Each list item starts with and ends with , which tells the web browser to display the line of text as one list item.

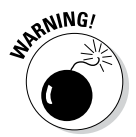

If you don't close an open HTML markup tag — for example, if you start an ordered list with but don't include the closing at the end — it messes up the display on your website because the web browser considers anything beneath the initial to be part of the ordered list until it recognizes the closing tag:

Unordered lists are very similar to ordered lists, except that instead of using numbers, they use bullet points to display the list, like this:

- ✓ Write my book chapters.
- ✓ Submit my book chapters to my publisher.
- ✓ Panic a little when book is released to the public.
- ✓ Breathe sigh of relief when public reviews are overwhelmingly positive!

The HTML markup for an unordered list is just like the ordered list, except that instead of using the tag, it uses the tag (UL = unordered list):

```
Write my book chapters.
Submit my book chapters to my publisher.
Panic a little when book is released to the public.
Breathe sigh of relief when public reviews are overwhelmingly positive!
```

Note that both the ordered and unordered lists use the list item tags, and , and the only difference is in the first opening and last closing tags:

- ✓ Ordered lists: Use and
- Unordered lists: Use and
- ✓ List items: Use > and

# Customizing Theme Style with Child Themes

A WordPress theme consists of a collection of template files, stylesheets, images, and JavaScript files. The theme controls the layout and design that your visitors see on the site. Almost every WordPress theme can be used as a *parent theme* (or main theme) and allows for the creation of a *child theme*, or a subset of instructions, to override its files. This structure ensures that a child theme can selectively modify the layout, styling, and functionality of the parent theme without touching any of the code of the main, parent theme.

The reason you might want to create a child theme based on a parent theme is to keep the template features, functions, and styles of the parent intact so that when you upgrade it in the future, the upgrading doesn't override any of the customizations or changes you made to the design of the child theme. You therefore maintain the integrity of the main theme while modifying the visual look using a child theme.

The quickest way to understand child themes is by example. In this section, you create a simple child theme using a modified style of the parent theme (but leaving the parent theme entirely intact). Currently, the default WordPress theme is Twenty Fourteen. Figure 13-6 shows how the Twenty Fourteen theme appears on a sample site, without any alterations in the style.

### Part V: Customizing WordPress

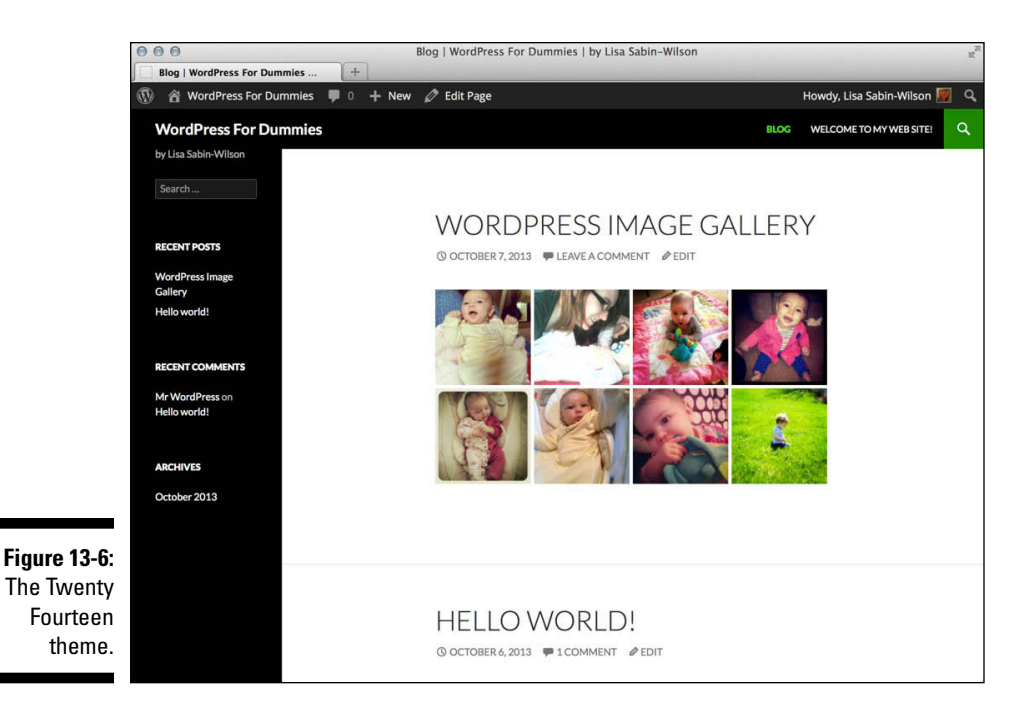

You likely have Twenty Fourteen already installed on your WordPress site, and Twenty Fourteen is child theme–ready; therefore, it's a great candidate for creating an example child theme. To keep the names simple, I call the new child theme TwentyFourteen Child (original, I know).

### Creating a child theme

As do regular themes, a child theme needs to reside in a directory inside the /wp-content/themes directory. The first step to creating a child theme is to add the directory that will hold it. For this example, create a new directory called twentyfourteen-child inside the /wp-content/themes directory.

To register the twentyfourteen-child directory as a theme and to make it a child of the Twenty Fourteen theme, create a style.css file and add the appropriate theme headers. To do so, type the following code into your favorite code or plain-text editor, such as Notepad for the PC or TextMate for the Mac, and save the file as style.css:

```
/*
Theme Name: TwentyFourteen Child
Description: My fabulous child theme
Author: Lisa Sabin-Wilson
Version: 1.0
Template: twentyfourteen
*/
```

Typically, you'll find the following headers in the stylesheet (style.css) of a WordPress theme:

- Theme Name: The theme user sees this name on the WordPress Dashboard.
- Description: This header provides the user with any additional information about the theme. Currently, it appears only on the Themes page.
- ✓ Author: This header lists one or more theme authors. Currently, it is shown only in the Themes page.
- ✓ Version: The version number is very useful for keeping track of outdated versions of the theme. It is always a good idea to update the version number when modifying a theme.
- Template: This header changes a theme into a child theme. The value of this header tells WordPress the directory name of the parent theme. Because our child theme uses Twenty Fourteen as the parent, our style.css needs to have a Template header with a value of twentyfourteen (the directory name of the Twenty Fourteen theme).

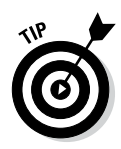

All of the information provided in the stylesheet headers in the previous section gets pulled into the Themes page in your Dashboard - you can see them by clicking the Theme Details button when you hover over the theme screenshot. Now activate the new TwentyFourteen Child theme as your active theme. You should see a site layout similar to the one shown in Figure 13-7 (refer to Chapter 11 for more on activating themes).

|              | O O O WordPress For Dummies   by Lisa Sabin-Wilson                                                                                                    |                   | R <sub>M</sub> |
|--------------|----------------------------------------------------------------------------------------------------|-------------------|----------------|
|              | WordPress For Dummies   by Li +                                                                                                    |                   | -              |
|              | WordPress For Dummies ♥ 0 + New Ø Edit Page Howdy, Lisa St                                                                                                    | abin-Wilson 🕎     | Q              |
|              | WordPress For Dummies                                                                                                    |                   |                |
|              | Search                                                                                                    |                   |                |
|              | Primary Menu                                                                                                    |                   |                |
|              | Skip to content                                                                                                    |                   |                |
|              | Blog     Welcome to my web site!                                                                                                    |                   |                |
|              | Search for: Search Search                                                                                                    |                   |                |
|              | Welcome to my web site!                                                                                                    |                   |                |
|              | Hello, and welcome to my new home page!                                                                                                    |                   |                |
|              | My name is Lisa Sabin-Wilson and I am the author of WordPress For Dummies. This home page is being used as an example of how to ce<br>to serve as the front page of my WordPress powered web site. | reate a static pa | ge             |
|              | I hope you are learning lots!                                                                                                    |                   |                |
|              | Edit                                                                                                    |                   |                |
| Figure 13-7: |                                                                                                    |                   |                |
| My Twenty    | by Lisa Sabin- Wilson                                                                                                    |                   |                |
| Fourteen     | Search for: Search Search                                                                                                    |                   |                |
| Child theme. | Recent Posts                                                                                                    |                   |                |
|              |                                                                                                    |                   |                |
|              |                                                                                                    |                   |                |

Figure 13-7 shows that the new theme doesn't look quite right. The problem is that the new child theme replaced the style.css file of the parent theme, yet the new child theme's style.css file is empty. You could just copy and paste the contents of the parent theme's style.css file, but that method would waste some of the potential of child themes.

### Loading a parent theme's style

One of the great things about CSS is how rules can override one another. If you list the same rule twice in your CSS, the rule that comes last takes precedence. For example:

```
a {
color: blue;
}
a {
color: red;
}
```

This example is overly simple, but it shows what I'm talking about nicely. The first rule says that all links ('a' tags) should be blue, whereas the second one says that links should be red. Because CSS says that the last instruction takes precedence, the links will be red.

Using this feature of CSS, you can have your child theme inherit all the styling of the parent theme. You can also selectively modify those styles by overriding the rules of the parent theme. But how can you load the parent theme's style.css file so that it inherits the parent theme's styling?

Fortunately, CSS has another great feature that helps you do this with ease. Just add one line to the TwentyFourteen Child theme's style.css file, as in the following:

```
/*
Theme Name: TwentyFourteen Child
Description: My fabulous child theme
Author: Lisa Sabin-Wilson
Version: 1.0
Template: twentyfourteen
*/
@import url('../twentyfourteen/style.css');
```

A number of things are going on here, so let me break it down piece by piece:

- ✓ @import: This tells the browser to load another stylesheet. Using the @import tag allows you to pull in the parent stylesheet quickly and easily from a particular source (url — explained in the next item).
- url('...'): This file path indicates that the value is a location and not a normal value.
- ('.../twentyfourteen/style.css');: This indicates the location of the parent stylesheet. Notice the /twentyfourteen directory name. This name needs to be changed to match the Template value in the header so that the appropriate stylesheet is loaded.

With the Twenty Fourteen theme's stylesheet loaded into the TwentyFourteen Child theme, your site now completely adopts the styles included in the parent Twenty Fourteen, and you can use the TwentyFourteen Child stylesheet to create your own styles while still using the parent theme for all the functions and features included in the template files.

### Customizing the parent theme's styling

Your TwentyFourteen Child theme is set up to match the TwentyFourteen parent theme. Now you can add new styling to the TwentyFourteen Child theme's style.css file. A simple example of how customizing works involves adding a style that converts all h1, h2, and h3 headings to uppercase:

```
/*
/*
Theme Name: TwentyFourteen Child
Description: My fabulous child theme
Author: Lisa Sabin-Wilson
Version: 1.0
Template: twentyfourteen
*/
@import url('../twentyfourteen/style.css');
h1, h2, h3 {
text-transform: uppercase;
}
```

Figure 13-8 shows how the child theme looks with the CSS style additions applied — it's a very subtle change in this theme, but if you compare it to Figure 13-7 you will see that the site title and tagline are now all uppercase.

### Part V: Customizing WordPress

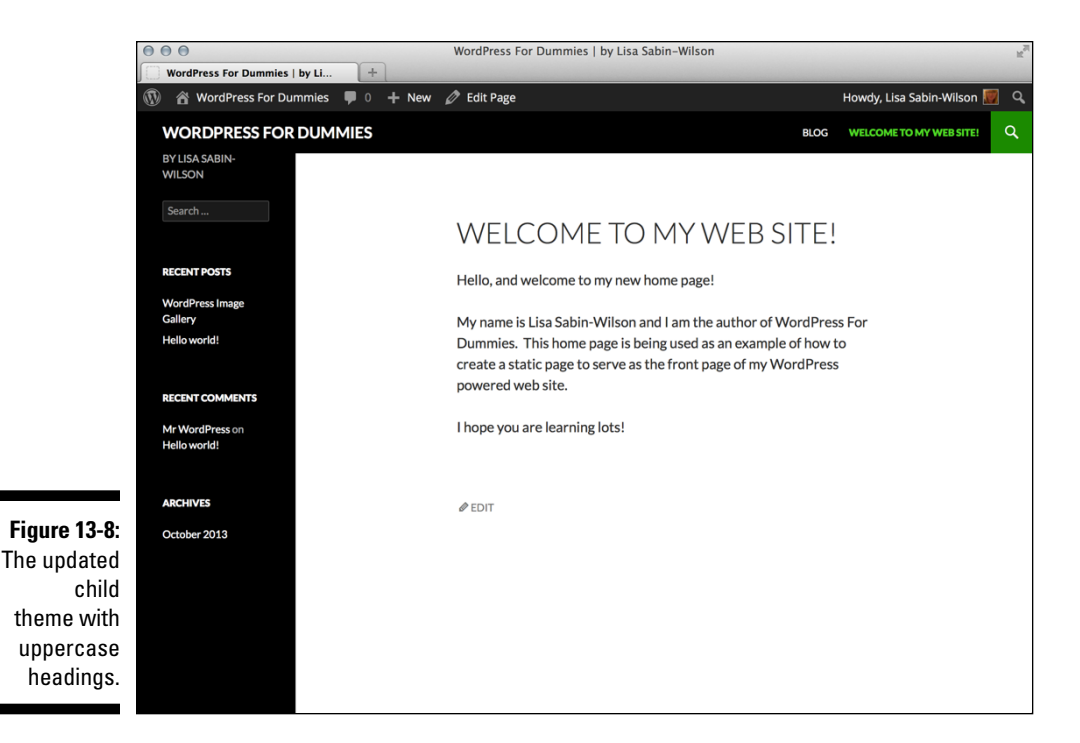

As you can see, with just a few lines in a style.css file, you can create a new child theme that adds specific customizations to an existing theme. Not only was it quick and easy to do, but also you didn't have to modify anything in the parent theme to make it work. Therefore, when upgrades to the parent theme are available, you can upgrade the parent to get the additional features without having to make your modifications again.

More complex customizations work the same way. Simply add the new rules after the import rule that adds the parent stylesheet.

### Using images in child theme designs

Many themes use images to add nice touches to the design. Typically, these images are added to a directory named images inside the theme. Just as a parent theme may refer to images in its style.css file, your child themes have their own images directory. The following sections provide examples of how these images can be used.

# 340

The default Twenty Fourteen theme doesn't really use images at all, so for this example, I'm using another WordPress theme called Twenty Eleven (which comes packaged in every WordPress installation). You follow the same steps I provided previously for creating a child theme for the Twenty Eleven theme. I use the Twenty Eleven theme for the rest of the examples in this chapter.

### Using a child theme image in a child theme stylesheet

Including a child theme image in a child theme stylesheet is common. To do so, you simply add the new image to the child theme's images directory and refer to it in the child theme's style.css file. To get a feel for the mechanics of this process, follow these steps:

- 1. Create an images directory inside the child theme's directory: /wp-content/themes/twentyeleven-child/images.
- 2. Add an image to use into the directory.

For this example, add an image called body-bg.png. I used a simple black-to-gray gradient that I created in Photoshop.

3. Add the necessary styling to the child theme's  ${\tt style.css}$  file, as follows:

```
/*
Theme Name: TwentyEleven Child
Description: My fabulous child theme
Author: Lisa Sabin-Wilson
Version: 1.0
Template: twentyeleven
*/
@import url('../twentyeleven/style.css');
body {
background: #ffffff url('images/body-bg.png') repeat-x;
}
```

With a quick refresh of the site, you see that the site now has a new background. Figure 13-9 shows the results. You can see how the background has changed from plain white to a nice black-to-gray vertical gradient background image, with the background color changed to match the gray color in the image (indicated by the #bfbfbf code).

### Part V: Customizing WordPress

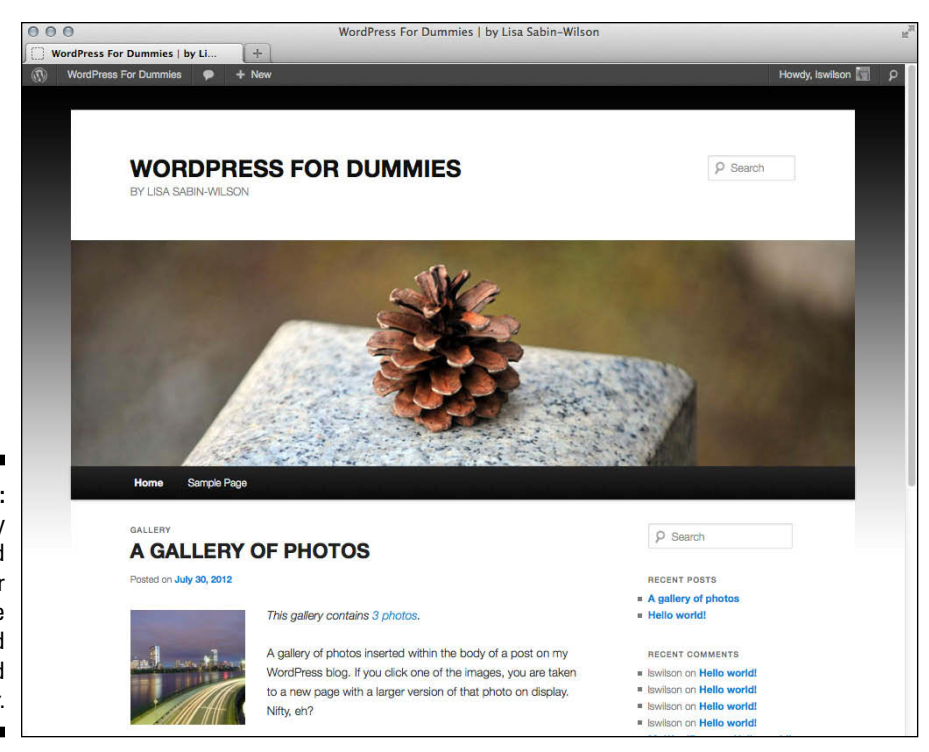

Figure 13-9: My Twenty Eleven Child theme after editing the background image and color.

### Using a parent theme image in a child theme stylesheet

Child theme images are acceptable for most purposes. Sometimes, however, you're better off using images supplied by the parent theme. You could just copy the parent theme image folder, with all its images, to the child theme, but that would prevent the child theme from matching the parent theme if the parent theme image ever changes, such as after an upgrade. Fortunately, you can refer to an image in the parent theme with the @import rule the same way you can reference the parent theme's style.css file.

In the footer of the Twenty Eleven design, a line of text appears stating "Proudly powered by WordPress." In this example, I want to add the logo image in front of the credit text in the footer. Because the logo image already exists inside the parent theme, you can simply add a customization to the child theme's style.css file to make this change, as follows:

# 342

```
/*
/*
Theme Name: Twenty Eleven Child
Description: My fabulous child theme
Author: Lisa Sabin-Wilson
Version: 1.0
Template: twentyeleven
*/
@import url('../twentyeleven/style.css');
footer #site-generator a {
background: url('../twentyeleven/images/wordpress.png') no-repeat
padding: 2px 25px;
}
```

Save the file and refresh your website. Now I'm showing my WordPress pride next to the credit text in the footer. (See Figure 13-10.)

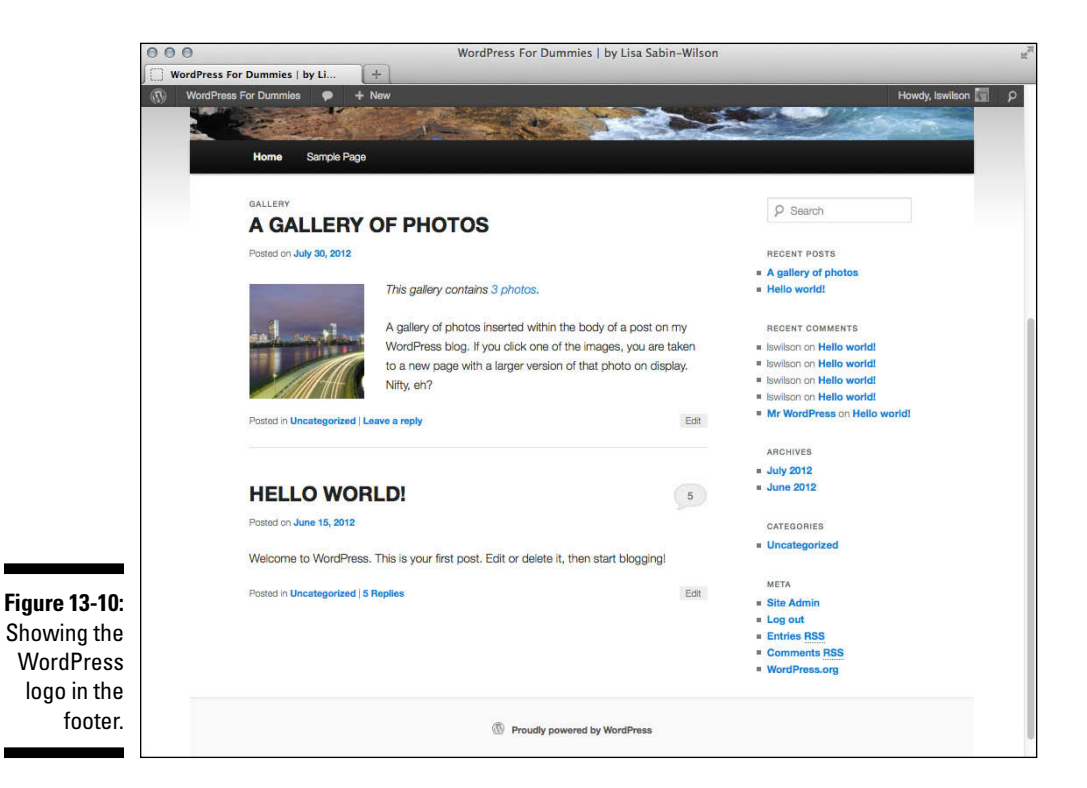

### Using a child theme image in a parent theme stylesheet

Looking at the previous examples, you might wonder whether replacing an image used in the parent's stylesheet with one found in the child theme's directory is possible. That would require a change to the parent theme's stylesheet, and the idea behind a child theme is to avoid changes to the parent, so no, that isn't possible. However, you can override the parent theme's rule to refer to the child theme's new image by simply creating an overriding rule in the child theme's stylesheet that points to the new image.

The previous customization helped show my WordPress pride, and I can take that a step further. For example, I think that the WordPress logo in the footer (shown in Figure 13-10) is way too small. I can do better with a larger logo. I will use the Medium PNG: 100 x 100 (grey-m.png) WordPress button that appears on the WordPress.org Logos and Graphics page (http://wordpress.org/about/logos).

After you upload the desired logo to your child theme's images directory (by going to /wp-content/themes/twentyeleven-child/images) as grey-m.png, the following style.css file replaces the WordPress logo on the parent theme's footer with the new WordPress button:

```
/*
/*
Theme Name: TwentyEleven Child
Description: My fabulous child theme
Author: Lisa Sabin-Wilson
Version: 1.0
Template: twentyeleven
*/
@import url('../twentyeleven/style.css');
footer #site-generator a {
    background: url(images/wp-logo.png) center left no-repeat;
    padding: 2px 110px;
}
```

Now your child theme shows your WordPress pride loud and clear with the new, larger logo from the official WordPress.org website. If you ask me, the new look (shown in Figure 13-11) looks quite nice.

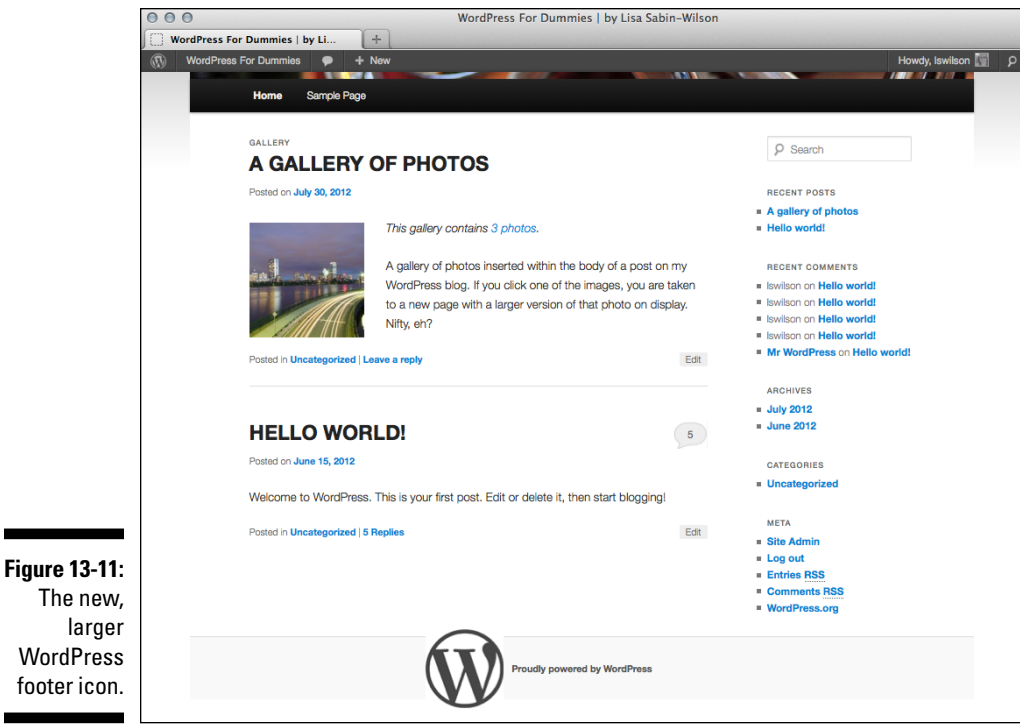

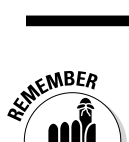

You cannot directly replace parent theme images. Rather, you must provide a new image in the child theme and override the parent's styling to refer to this new image.

# Modifying Theme Structure with Child Themes

The previous section showed how to use a child theme to modify the stylesheet of an existing theme. This feature is tremendously powerful. A talented CSS developer can use this technique to create an amazing variety of layouts and designs.

However, this is just the beginning of the power of child themes. Although every child theme overrides the parent theme's style.css file, the child theme can override the parent theme's template files, too. However, child themes aren't limited to just overriding template files; when needed, child themes can also supply their own template files.

*Template files* are PHP files that WordPress runs to render different views of the site (covered in Chapter 12). A site view is the type of content being looked at. Examples of different views are home, category archive, individual post, and page content. Some examples of common template files are index.php, archive.php, single.php, page.php, attachment.php, and search.php. (You can read more about available template files, including how to use them, in Chapter 12.)

You might wonder what purpose is served by modifying template files of a parent theme. Although modifying a parent theme's stylesheet allows for some very powerful control over the design, it can't add new content, modify the underlying site structure, or change how the theme functions. To get that level of control, you need to modify the template files.

### Overriding parent template files

When both the child theme and parent theme supply the same template file, the child theme file is used. The process of replacing the original parent template file is referred to as *overriding*. Although overriding each of the theme's template files can defeat the purpose of using a child theme — because updating those template files won't enhance the child theme — sometimes you have to override to produce the results you need.

The easiest way to customize a specific template file in a child theme is to copy the template file from the parent theme folder to the child theme folder. After the file is copied, you can customize it as needed, and the changes are reflected in the child theme. A good example of a template file that can typically be overridden is the footer.php file. Customizing the footer allows you to add site-specific branding.

### Adding new template files

A child theme can override existing parent template files, but it can also supply template files that don't exist in the parent. Although you may never need your child themes to do this, this option can open possibilities for your designs. For example, this technique proves most valuable with page templates. The Twenty Eleven theme has a default page template named page.php. This page template removes the sidebar and centers the content on the page, as shown in Figure 13-12.
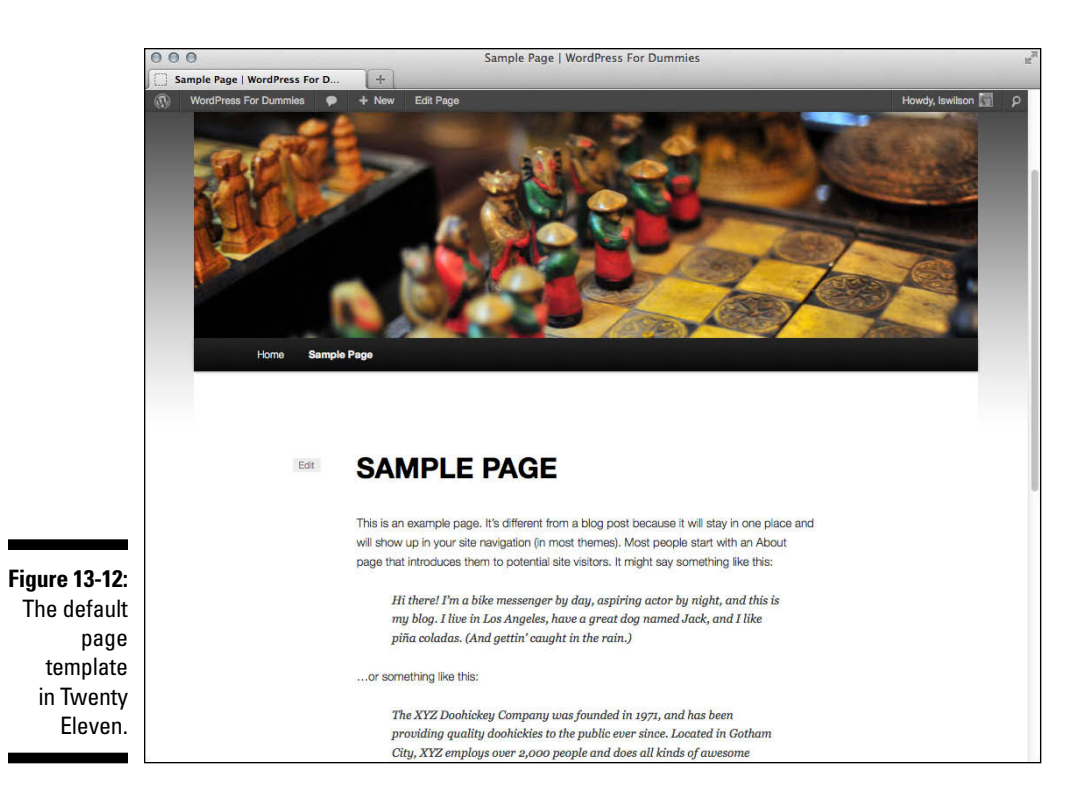

Having the content centered like that isn't a design flaw. The layout was intentionally set up this way to improve readability. However, I like to have a full-width layout option that spans the entire width of the body of the site so that I can embed a video, add a forum, or add other content that works well with full width. To add the full-width layout feature to your child theme, simply add a new page template and the necessary styling to the style.css file.

A good way to create a new theme page template is to copy an existing one and modify it as needed. In this case, copying the page.php file of the parent Twenty Eleven theme to a new file, called fullwidth-page.php, is a good start. After a few customizations, the fullwidth-page.php file looks like this:

The key modification is adding class="full-width" after the <div id="content" markup. This new, full-width class allows you to style the page template without modifying other site styling in the parent theme.

The styling change to make this work is quick and easy. Simply add the following lines after the @import rule in the child theme's style.css file:

```
#content.full-width {
    margin: 0;
    width: 100%;
}
#content.full-width .entry-header,
#content.full-width .entry-content,
#content.full-width .footer.entry-meta,
#content.full-width #comments-title {
    margin: 0 auto;
    width: 95%;
}
```

Switching to the new full-width page template produces the layout shown in Figure 13-13.

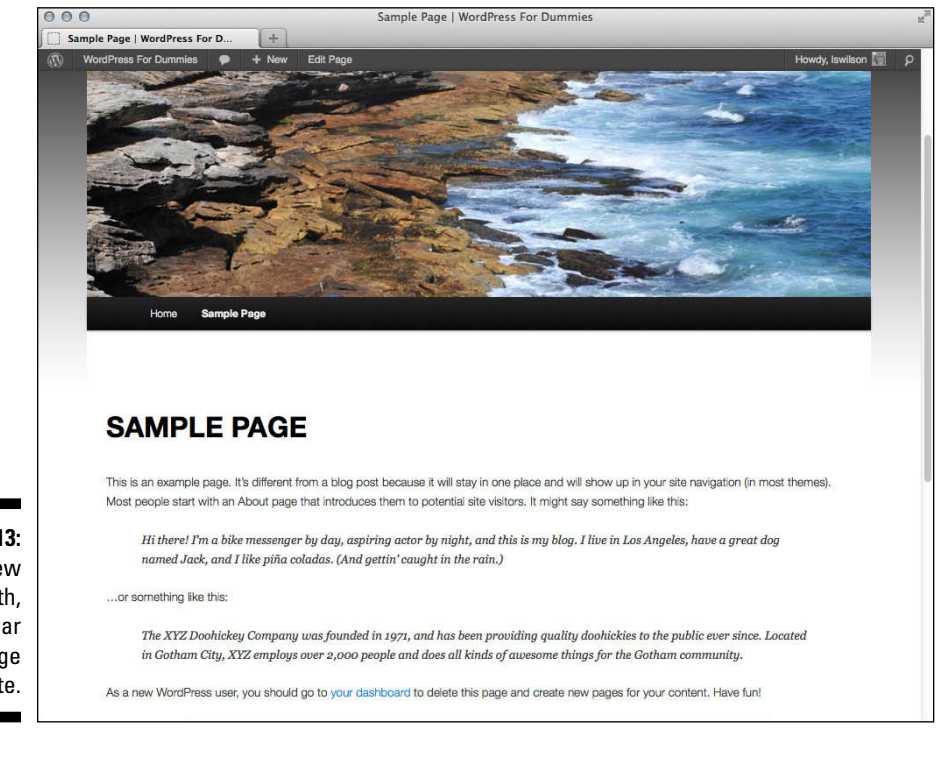

Figure 13-13: The new full-width, no-sidebar page template.

### Removing template files

You may be asking why you would want to remove a parent's template file. That's a good question. Unfortunately, the Twenty Eleven theme doesn't provide a good example of why you would want to do this. Therefore, you must use your imagination a bit here, just to understand the mechanics of removing a file from the parent theme, for future reference.

Imagine that you're creating a child theme built off a parent theme called Example Parent. Example Parent is well designed, and a great child theme was quickly built off it. The child theme looks and works exactly the way you want it to, but there's a problem.

The Example Parent theme has a home . php template file that provides a highly customized nonblog home page. This template works very well but isn't what you want for the site. You want a standard blog home page. If the home . php file didn't exist in Example Parent, everything would work perfectly.

There isn't a way to remove the home.php file from Example Parent without modifying the Parent theme (which you never, ever want to do), so you have to use a trick. Instead of removing the file, override the home.php file and have it emulate index.php.

You may think that simply copying and pasting the Example Parent index. php code into the child theme's home.php file would be a good approach. Although this would work, there is a better way: You can tell WordPress to run the index.php file so that changes to index.php are respected. This single line of code inside the child theme's home.php is all you need to replace home.php with index.php:

```
<?php locate_template( array( 'index.php' ), true ); ?>
```

The locate\_template function does a bit of magic. If the child theme supplies an index.php file, it is used. If not, the parent index.php file is used. This approach produces the same result that removing the parent theme's home.php file would have. The home.php code is ignored and the changes to index.php are respected.

### 350 Part V: Customizing WordPress \_\_\_\_\_

# Part VI The Part of Tens

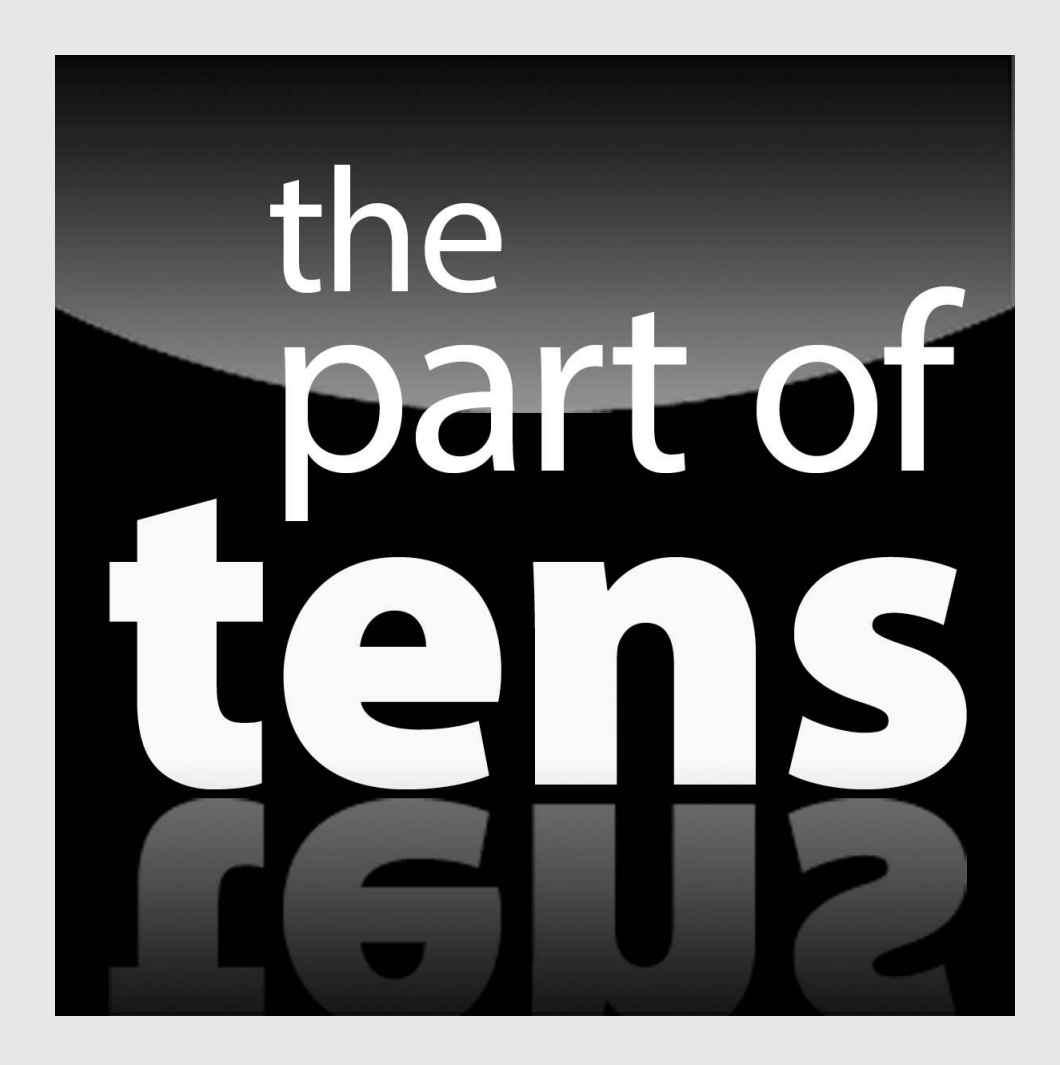

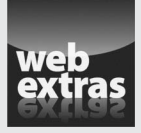

Enjoy an additional WordPress Part of Tens chapter at www.dummies.com/
extras/wordpress.

### In this part . . .

- Find ten popular WordPress plugins to use to extend the features of your WordPress site.
- Discover ten popular WordPress themes to use on your website.

## **Chapter 14**

# **Ten Popular WordPress Plugins**

### In This Chapter

- Finding popular WordPress plugins
- Using plugins to enhance your blog

n this chapter, I list ten of the most popular plugins available for your WordPress blog. This list isn't exhaustive by any means; hundreds of excellent WordPress plugins can, and do, provide multiple ways to extend the functionality of your blog. And if these ten plugins aren't enough for you, you can find many more at the official WordPress Plugin Directory (http://wordpress.org/plugins).

. . . . . . . . . . . . . . . .

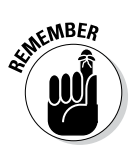

The greatest plugin of all is Akismet, which I describe in Chapter 10. Akismet is the answer to comment and trackback spam; it kills spam dead. It's installed with WordPress. Chapter 10 contains information on how to locate, download, unpack, install, activate, and manage plugins in your WordPress blog.

# AppPresser — Mobile App Framework

### Developer: AppPresser

http://wordpress.org/plugins/apppresser

Introduced in January 2014, AppPresser is the very first plugin of its kind in that it allows users of the plugin to create native mobile applications using WordPress as the platform. Prior to AppPresser, if you wanted to develop a native mobile app, you needed to be an advanced programmer in languages like Objective C or Ruby. With the AppPresser plugin, if you know how to build a WordPress site, you can also build a mobile application.

AppPresser allows you to use a WordPress site as an app, including access to device features such as the camera, contacts, and more. You can create your app completely in WordPress, using themes, plugins, and all the stuff you already know.

The AppPresser core plugin is free to download from the WordPress Plugin Directory, but you can also purchase nifty extensions to create your app from their website at http://apppresser.com. Some of the extensions that are available for \$48 to \$79 include:

- ✓ AppCamera: A native camera extension that hooks into your iPhone or Android device camera.
- ✓ AppSwiper: An extension that allows you to load images in an organized carousel gallery that supports touch and swiping on mobile devices and tablets.
- ✓ AppGeo: An extension that hooks into the GPS location features of your mobile device or tablet.

AppPresser also has bundled packages starting at \$399/year (with a renewal rate of 50 percent of that cost) for special needs like Ecommerce or Agencies. Check it out at http://apppresser.com.

What the AppPresser plugin does:

- ✓ Integrates Phonegap with WordPress, which exposes the Phonegap API.
- ✓ Allows you to use JavaScript (using the Phonegap API) to use native device features.
- ✓ Allows you to use other AppPresser plugins and themes to create an app.
- ✓ Adds a settings page with an app-only home page, menus, and theme settings.

Follow these steps to use AppPresser:

- 1. Install and activate the plugin.
- 2. Add AppPresser themes or extensions to create your app.
- 3. Build your app yourself with Phonegap, or with their build service.
- 4. Distribute to the iOS/Android app stores.

### Jetpack

### Developer: Automattic

http://wordpress.org/plugins/jetpack/

Jetpack is not just one simple plugin; it's a suite of plugins that connects your self-hosted website running WordPress.org with the hosted WordPress.com service — and brings you many of the features that WordPress.com users enjoy. Jetpack bundles great features such as:

- ✓ WordPress.com Stats: This simple statistics program gives you easy-to-read statistics on your site visitors, such as how many visitors you have, where they're coming from, and what content they're viewing on your site.
- Publicize: Connect your site to popular social media networks like Twitter and Facebook.
- ✓ Notifications: Monitor and manage your site's activity with Notifications in the admin toolbar.
- Jetpack Comments: This feature is a comment system that integrates with social media login options like Facebook, Twitter, and Google.
- ✓ Subscriptions: With this feature, your site visitors can subscribe to your blog posts and/or comments via e-mail.
- ✓ **Post by Email:** Publish posts to your blog directly from your e-mail account.
- Carousel: Transform your standard image galleries into slideshows and carousels.
- Likes: Give your readers a way to show their appreciation for your content.
- Sharing: Your readers can easily share your content across different social networks like Facebook, Twitter, Google+, and Pinterest.
- ✓ Spelling and Grammar: Improve your grammar, spelling, and punctuation with this integrated proofreading service.
- ✓ VaultPress: This feature provides a real-time backup and security-scanning service for your site.
- ✓ Omnisearch: Use this single search box for everything on your WordPress-powered site.
- ✓ Gravatar Hovercards: Show a pop-up of your users' gravatar profiles in comments.
- Contact Form: Easily insert an e-mail contact form anywhere on your WordPress site with one click of a button.
- ✓ WP.me Shortlinks: Create a short URL for easier social sharing with the WP.me service.
- ✓ Google+ Profile: Show a link to your Google+ profile in the sharing area of your posts and pages.
- Tiled Galleries: Easily create magazine-style image tile layouts for your photos.
- ✓ Widget Visibility: Easily control what pages your widgets are displayed on.
- **Mobile Theme:** Optimize your site for mobile devices.
- Custom CSS: Customize the appearance of your site using CSS, but without modifying your theme files.
- Shortcode Embeds: Easily embed videos and audio files with a WordPress shortcode.

### **356** Part VI: The Part of Tens

- **Beautiful Math:** This feature uses the LaTeX markup language for complex mathematical equations within your posts — perfect for the real geeks out there.
- ✓ Extra Sidebar Widgets: Add widgets to your WordPress site like the Easy Image Widget and the RSS Widget.
- ✓ Infinite Scroll: Automatically pulls the next set of posts into the browser window when the visitor reaches the bottom of the page.
- Photon: Load images from the WordPress.com CDN (Content Delivery) Network) service.
- ✓ Jetpack Single Sign On: Allow users to log in to your site using their credentials from WordPress.com.
- Monitor: Jetpack monitors your site for uptime and alerts you when your site is down.
- Mobile Push Notifications: Get updates on your mobile phone.
- Enhanced Distribution: Share your content with search engines and other services in real-time.
- ✓ JSON API: Allow applications to securely connect to your site through the cloud.
- ✓ VideoPress: Easily upload and insert videos on your site.

Because Jetpack runs and is hosted on the WordPress.com cloud server. updates to this suite of plugins happen automatically — giving you fast and ready access to the latest and greatest bundle of plugins that Automattic has to offer. In order to use Jetpack, you must have a WordPress.com account, and when you activate it on your Dashboard, it asks you to connect your site to your WordPress.com account — see Chapter 3 for information on signing up for WordPress.com.

### Subscribe to Comments

### **Developer:** Mark Jaquith

http://wordpress.org/plugins/subscribe-to-comments

The Subscribe to Comments plugin adds a very nice feature to your blog by letting your visitors subscribe to individual posts you've made to your blog. When your readers subscribe to individual posts on your blog, they receive notification via e-mail whenever someone leaves a new comment on the post. This feature goes a long way toward keeping your readers informed and making the discussions lively and active!

The plugin includes a full-featured subscription manager that your commenters can use to unsubscribe to certain posts, block all notifications, or even change their notification e-mail addresses.

### Facebook

Developers: Facebook and Automattic

http://wordpress.org/plugins/facebook

This plugin was developed by Facebook for WordPress with a little help from the developers at Automattic. With the importance of a social media presence today, you'll want to make sure that all your content reaches the eyes of your friends and followers on social networks like Facebook. And that pursuit can be time-consuming. The goal of the Facebook plugin is to save you time by easily sharing your new content with your Facebook page and allowing your Facebook friends to discover that content and interact with your website seamlessly. The following great features allow you to

- ✓ Share new content from your WordPress site on your Facebook page automatically. After you connect your site to your Facebook account in the plugin settings, your new content is posted automatically to your Facebook page.
- Mention friends and favorite pages within the content of your posts and link those mentions directly to their Facebook pages.
- Include the Share, Like, and Subscribe Facebook buttons on your WordPress site, with easy customization.
- Display a recommendations box where Facebook makes additional content recommendations for your readers to discover, based on the content they're currently browsing on your site.
- Include Facebook commenting on your site to allow your Facebook friends to comment in both places at once.
- Include an Activity Feed Box Widget that allows Facebook friends to see what their friends are doing on your site.
- Determine how well your Facebook presence is doing in promoting your content through Facebook Insights integration.

The Facebook plugin installs easily, and after you connect your Facebook account to your WordPress site through the Facebook plugin settings, you're ready to go!

# All in One SEO Pack

Developer: Michael Torbert

http://wordpress.org/plugins/all-in-one-seo-pack/

Almost everyone is concerned about search engine optimization (SEO) in blogs. Good SEO practices help the major search engines (such as Google, Yahoo!, and Bing) easily find and cache your blog content in their search databases so that when people search for keywords, they can find your blog in the search results. All in One SEO Pack helps you fine-tune your blog to make that happen. It automatically creates optimized titles and generates HTML keywords for your individual posts. If you're a beginner, this plugin works for you out of the box with no advanced configuration necessary. Woo-hoo! If you're an advanced user, you can fine-tune the All in One SEO settings to your liking.

# BackupBuddy

Developer: iThemes Media

http://ithemes.com/purchase/backupbuddy/

Starting at \$75 for the personal user and \$197 for its entire development suite of plugins, the folks at iThemes have hit a home run with BackupBuddy, which lets you back up your entire WordPress website in minutes. With this plugin, you can also determine a schedule of automated backups of your site on a daily, weekly, or monthly basis. You can store those backups on your web server, e-mail backups to a designated e-mail address, FTP them to a designated FTP server, or store the backups in Amazon's Simple Storage Service, Dropbox, or the Rackspace Cloud, if you have an account there.

BackupBuddy not only backs up your WordPress data (posts, pages, comments, and so on), but it also backs up any theme and customized plugins you've installed (including all the settings for those plugins) and saves and backs up all WordPress settings and any widgets that you're currently using.

BackupBuddy also includes an import and migration script (importbuddy. php) that allows you to easily transfer an existing site to a new domain, or new host, within minutes. You simply download the backup file created by BackupBuddy from your Dashboard (choose BackupBuddy=>Backups) and install the script on a new domain, follow the steps, and within minutes, your entire site is completely restored on a new domain, or web host, with minimal effort. This plugin is invaluable for designers and developers who work with clients to design websites with WordPress. Using BackupBuddy, you can download a backup of the site and then use the import/migration script to transfer the completed site to your client's site within minutes — saving all the customizations you did to the theme and the plugins you installed, including the settings and data you've been working so hard on.

## WP Super Cache

Developer: Donncha O'Caoimh

http://wordpress.org/plugins/wp-super-cache

WP Super Cache creates static HTML files from your dynamic WordPress content. Why is this useful? On a high-traffic site, having cached versions of your posts and pages can speed up the load time of your website considerably. A *cached* version simply means that the content is converted to static HTML pages (as opposed to dynamically created content pulled from your database through a series of PHP commands) that are then stored on the server. This process eases the efforts the web server must take to display the content in your visitors' browsers.

You can also read a very helpful article written by the plugin developer, Donncha O'Caoimh, on his website here: http://ocaoimh.ie/wp-super-cache/.

### **Twitter Tools**

Developer: Alex King

http://wordpress.org/plugins/twitter-tools

Social media networking is insanely popular on the web right now. One of the more popular services is Twitter (www.twitter.com). Almost everyone who has a blog also has a Twitter account (you can even follow me on Twitter at https://twitter.com/LisaSabinWilson).

One of the nicer things that came about shortly after Twitter hit the scene was Alex King's plugin for WordPress called Twitter Tools. This plugin lets you tweet an announcement every time you publish a new post on your blog. The announcement appears on your Twitter stream and is read by all of your Twitter followers. People can then click the link and read your article. It's just one more nice way to use social media to promote your blog and content! There's more to this plugin, however; it also has some pretty nifty tools that enable you to

- ✓ Publish a post on your blog with your Twitter updates from the day.
- $\checkmark$  Publish a tweet directly from your blog, so you don't have to use another browser window or application.
- ✓ Tag your blog posts with Twitter hash tags which are like keywords for Twitter that help other people search for and find your content within the Twitter universe.

# Google XML Sitemaps

Developer: Arne Brachhold

http://wordpress.org/plugins/google-sitemap-generator

This plugin lets you create a Google-compliant site map of your entire blog. Every time you create a new post or page, the site map is updated and submitted to several major search engines, including Google, Yahoo!, and Bing. This plugin helps the search engines find and catalog new content from your site, so your new content appears in the search engines faster than it would if you didn't have a site map.

# Sucuri Sitecheck Malware Scanner

**Developer:** Daniel Cid and Dre Armeda

http://wordpress.org/plugins/sucuri-scanner

With the rise in popularity of the WordPress software came a nefarious group of anonymous hackers trying to take advantage of the vast number of users in the WordPress community by attempting to inject malicious code and malware into themes, plugins, and insecure and outdated files within the WordPress core code.

Protect your website by using the Sucuri Sitecheck Malware Scanner — an easy-to-install-and-use plugin that enables full scan capabilities - for both malware and blacklisting — from Sucuri, right on your WordPress Dashboard. The plugin checks for malware, spam, blacklisting, and other security issues hidden inside code files. It's the best defense you have against malicious hackers and very easy to implement — and for the peace of mind that it provides you, the free price tag is worth every penny!

## **Chapter 15**

# **Ten Free WordPress Themes**

### In This Chapter

. . . . . . . . . . . .

- ▶ Finding good WordPress themes
- ▶ Using popular WordPress themes to style your blog

he list I present here isn't exhaustive by any means. Chapters 11, 12, and 13 give you a few more resources to find a theme that suits your needs.

All the themes in this chapter meet the following criteria:

- They're user friendly. You don't have to tinker with anything to get things to look the way you want them to.
- ✓ They're compatible with widgets. In a word, widgets are wonderful. I cover them in Chapter 5.
- They're free. Some very nice premium themes are out there, but why pay if you don't have to?
- They use valid code. Although you may not notice it, valid code that meets W3C (www.w3c.org) standards won't cause errors in browsers.

# Hybrid

Theme designer: Justin Tadlock

http://themehybrid.com

Hybrid is more of a theme *framework*, or parent theme that can be modified endlessly to create the perfect child theme, than a theme to use straight out of the box, but don't let that intimidate you! It's crazy-easy to use and very user-friendly.

By default, the Hybrid theme is very plain and simple, but it encompasses any and all of the WordPress features and functions that you would want:

- It's SEO-ready: Hybrid comes completely optimized for SEO (search engine optimization).
- It's highly customizable: Hybrid has 15 custom page templates for you to choose from. Each custom page is set up slightly differently, giving you an array of options.
- It's widget-ready: Hybrid has multiple widgetized areas for you to easily drop content into, making your WordPress theme experience easy and efficient.

You can read about the Hybrid theme at the developer's (Justin Tadlock) website at http://themehybrid.com. You can also download and install the theme directly into your WordPress website by using the automatic theme installer built in to your WordPress Dashboard.

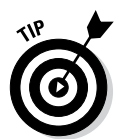

Check out options for installing and tweaking WordPress themes in Chapters 11, 12, and 13. Those chapters give you information on CSS, HTML, and theme-tweaking, as well as guide you through working with parent/child themes.

# designPile

Theme designer: Smashing Magazine

http://demo.s5themes.com/?theme=designpile

The highlights of this theme are the following:

- ✓ Three different color schemes: black and pink, black and green, and black and blue
- ✓ Sidebar and footer widgets
- Post thumbnails: Supports the WordPress post thumbnails/featured image feature
- Space for monetization with ads
- Built-in social networking links and sharing

The designPile theme, shown in Figure 15-1, is a sharp design and an easy-to-use, free WordPress theme for any new user.

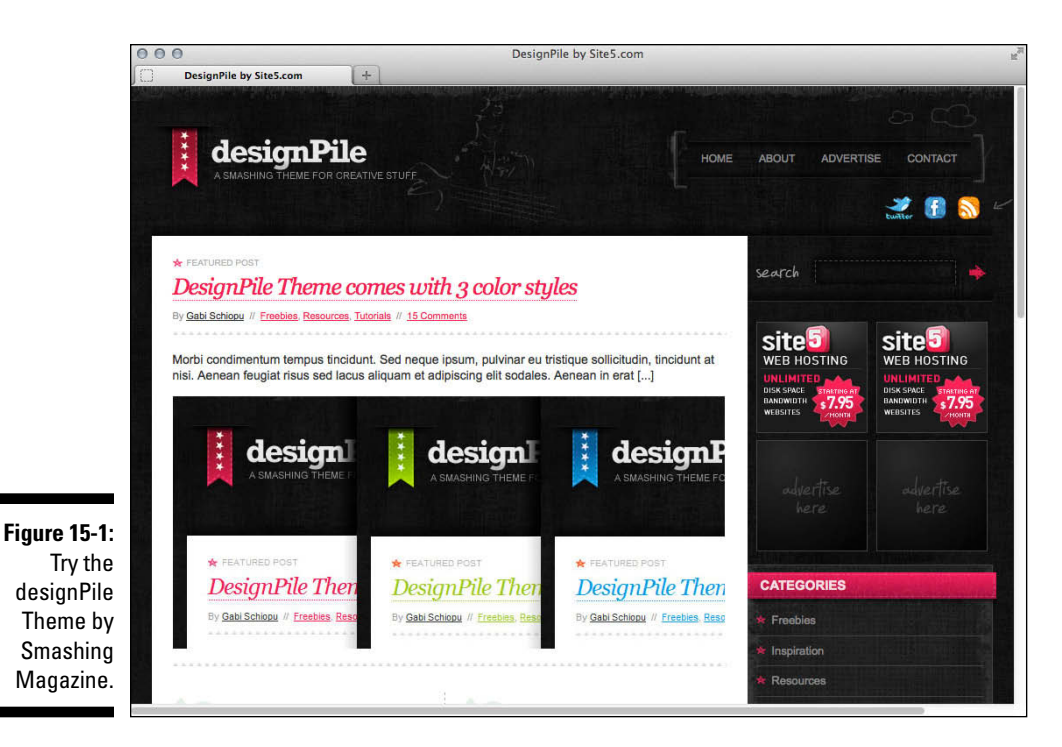

Responsive

Theme designer: CyberChimps

http://wordpress.org/themes/responsive

Responsive design is all the rage right now because of the emergence of mobile and tablet browsing. *Responsive design* ensures that a website looks perfect, no matter which device a reader is using to view it. The Responsive theme by Emil Uzelac features nine page templates including the Blog, Blog Summary, and other static page templates built on a fluid grid system that adapts to the user's browsing environment.

Theme options in this responsive design include webmaster tools, logo management, social icons, and navigation menus, as well as multilingual support.

# p7

### Theme designer: Automattic

http://wordpress.org/themes/p2

You can easily see the Twitter-esque inspiration behind P2 by looking at the post text box displayed at the top of the theme. As with Twitter, users can post quick updates, and logged-in visitors can leave feedback on the updates. All this happens from the convenience of the front page of your site — without requiring anyone to click through to a different page on your site, locate the comment form, type, and submit the comment. The P2 theme also features the following:

- ✓ Live tag suggestions for your posts and updates
- Threaded comment display
- ✓ A show/hide feature for comments
- ✓ Real-time notification for posts, updates, and comments
- ✓ Keyboard shortcuts

### Annotum Base

### Theme designer: Annotum

http://wordpress.org/themes/annotum-base

Annotum Base is a scholar's blog theme providing a complete open-access journaling system including peer review, workflow, and advanced editing and formatting for blog posts and pages. The most interesting features in this theme include structured figures, equations, and cross referencing from PubMed and CrossRef (including reference importing).

Other theme options include

- Customized color options
- ✓ Custom header image
- Custom background image/colors
- ✓ Navigation menus
- ✓ Featured images
- Microformats
- ✓ Multilingual support

### Blackbird

#### Theme designer: InkThemes

http://wordpress.org/themes/blackbird

Blackbird, shown in Figure 15-2, is a responsive theme (mobile-ready) with extensive customization options, including the ability to:

- 🛩 Use your own logo
- Include your analytics code
- Customize featured text using an easy widget
- Customize background colors and/or images
- Incorporate post thumbnails using the WordPress featured image feature
- Customize the header image
- ✓ Use the navigation menu feature in WordPress

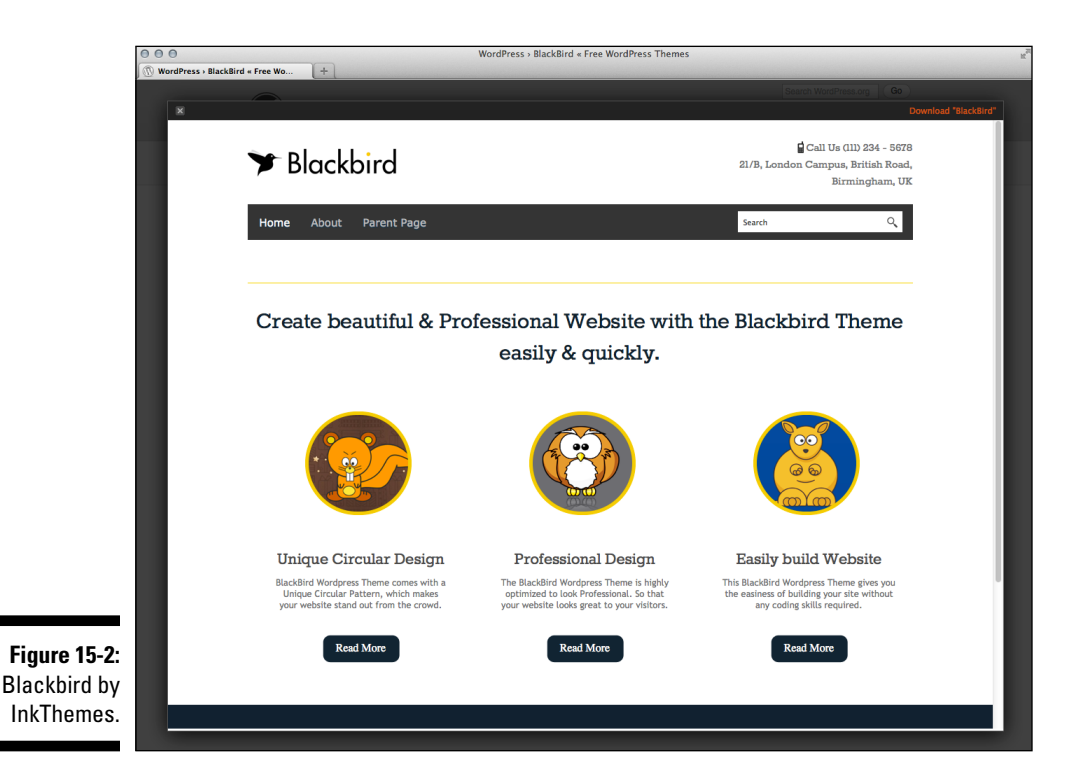

# iTheme

Theme designer: Nick La

www.ndesign-studio.com/demo/wordpress/index.php?wptheme=iTheme

iTheme is a WordPress theme designed with Mac lovers in mind. The theme emulates the design elements and features of the Mac operating system, with beautiful blue gradients and Mac-like menu headers and icons. This theme has a fully configurable sidebar that allows you to use WordPress widgets, and when they're in your blog, you can drag those widgets around in the sidebar.

## Esquire

Theme designer: Automattic

```
http://wordpress.org/themes/esquire
```

Esquire is a free WordPress theme created by Automattic, the company behind the WordPress.com hosted service. It has a distinct visual design with creative typography (fonts), a two-column layout, and visually creative design elements that make it unique (such as the date format and content styling).

Esquire supports all of the expected default WordPress features such as featured images, custom background, custom header, navigation menus, and post formats. The theme design is inspired by the art direction of *Esquire Magazine*.

## WP-Creativix

### Theme designer: IWEBIX

http://wordpress.org/themes/wp-creativix

The WP-Creativix theme by IWEBIX is a very clean, professional-looking free theme for WordPress that you can begin using immediately after you install and activate it. This elegantly designed theme is well suited for a business, portfolio, or photoblogging website.

The WP-Creativix theme provides users with custom page templates (such as no-sidebar templates, portfolio, and blog) and allows you to use default WordPress features such as custom header, custom background, navigation menu, featured images, and threaded comments.

### Gridline

Theme designer: Thad Allender

http://graphpaperpress.com/themes/gridline/ - demo-full

Gridline is a minimalist WordPress theme featuring a grid layout. The theme has clean, simple, light elements, which lets your design focus mainly on content rather than appearance. The theme uses black, white, and gray tones and a two-column layout, with content on the left and sidebar on the right.

This is a free theme offered by a commercial theme company: Graph Paper Press — and while it is free, to be able to download it, you need to register for a free account on the Graph Paper Press website.

### **368** Part VI: The Part of Tens \_\_\_\_\_

# <u>Appendix</u> Upgrading, Backing Up, and Migrating

### In This Appendix

- Finding the Dashboard upgrade notification
- Backing up your database before upgrading
- ▶ Upgrading WordPress automatically and manually
- Moving to WordPress from a different platform
- > Transferring your website from one host to another

You may, at some point, need to move your site to a different home on the web, either to a new web host or into a different account on your current hosting account. You may also be reading this book because you're moving your blog from a completely different platform to WordPress. You will also find that during your time as a WordPress user, upgrading the WordPress software is important, as is maintaining backups of your site so that you don't lose precious months or years of content.

In this appendix, you discover the WordPress upgrade notification system and what to do when WordPress notifies you that a new version of the software is available. This appendix also covers the best practices in upgrading the WordPress platform on your site to ensure the best possible outcome (that is, how not to break your website after a WordPress upgrade).

This appendix also covers how to migrate a blog that exists within a different blogging platform (such as Movable Type or Typepad) to WordPress. And finally, it takes you through how to back up your WordPress files, data, and content and move it to a new hosting provider or different domain.

# Getting Notified of an Available Upgrade

When you install WordPress and have logged in for the first time, you can see the version number located at the bottom-right corner on the WordPress Dashboard. So, if anyone asks you what version you're using, you now know exactly where to look to find that information.

So, you have WordPress installed and you've been happily publishing content to your website with it for several weeks, maybe even months. Then one day, you log in and see a message at the top of your Dashboard screen that you've never seen before: WordPress 3.8 is available! Please update now. You can see such a message displayed in Figure A-1.

Both the message at the top of the screen and the notification bubble on the Dashboard menu are visual indicators that you're now using an outdated version of WordPress and that you can (and need to) upgrade the software.

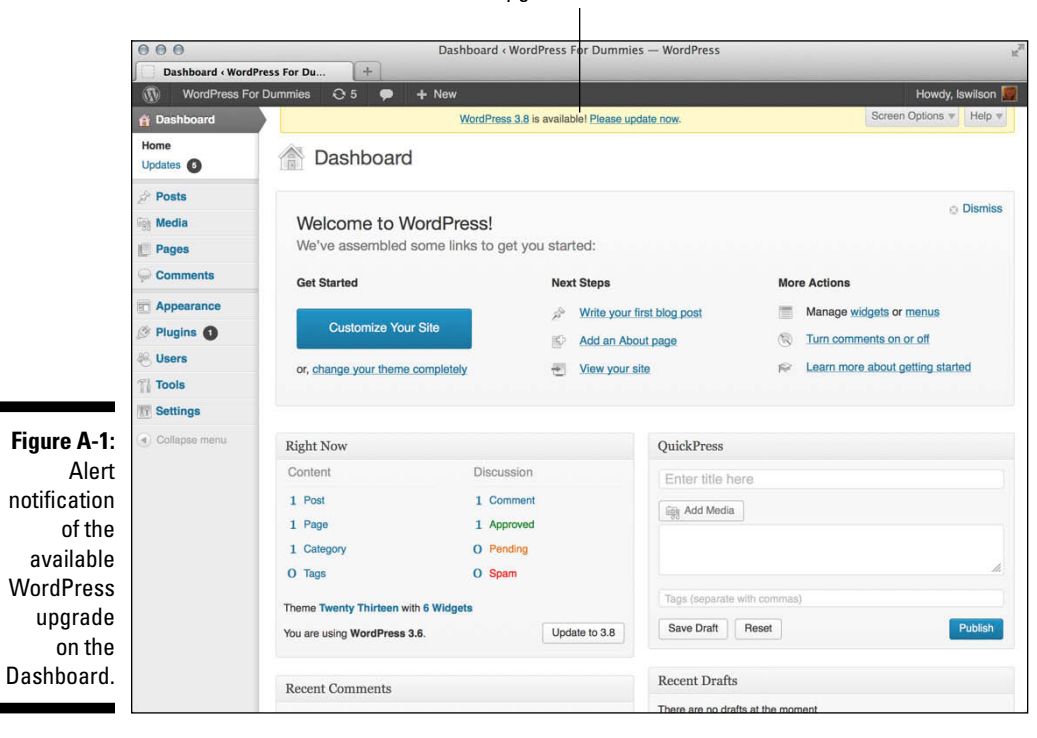

Upgrade notification

The message at the top of your Dashboard has two links that you can click for more information. The first, in Figure A-1, is a link called WordPress 3.8. Clicking it takes you to the WordPress Codex page titled Version 3.8 that's filled with information about the version upgrade, including

- Installation/upgrade information
- Summary of the development cycle for this version
- List of revised files

The second link, Please Update Now, takes you to the WordPress Updates page on the WordPress Dashboard, shown in Figure A-2.

At the very top of the WordPress Updates page is another important message for you (see Figure A-2): Important: before updating, please back up your database and files. For help with updates, visit the Updating WordPress Codex page. Both links in that message take you to the WordPress Codex pages that contain helpful information on creating backups and updating WordPress.

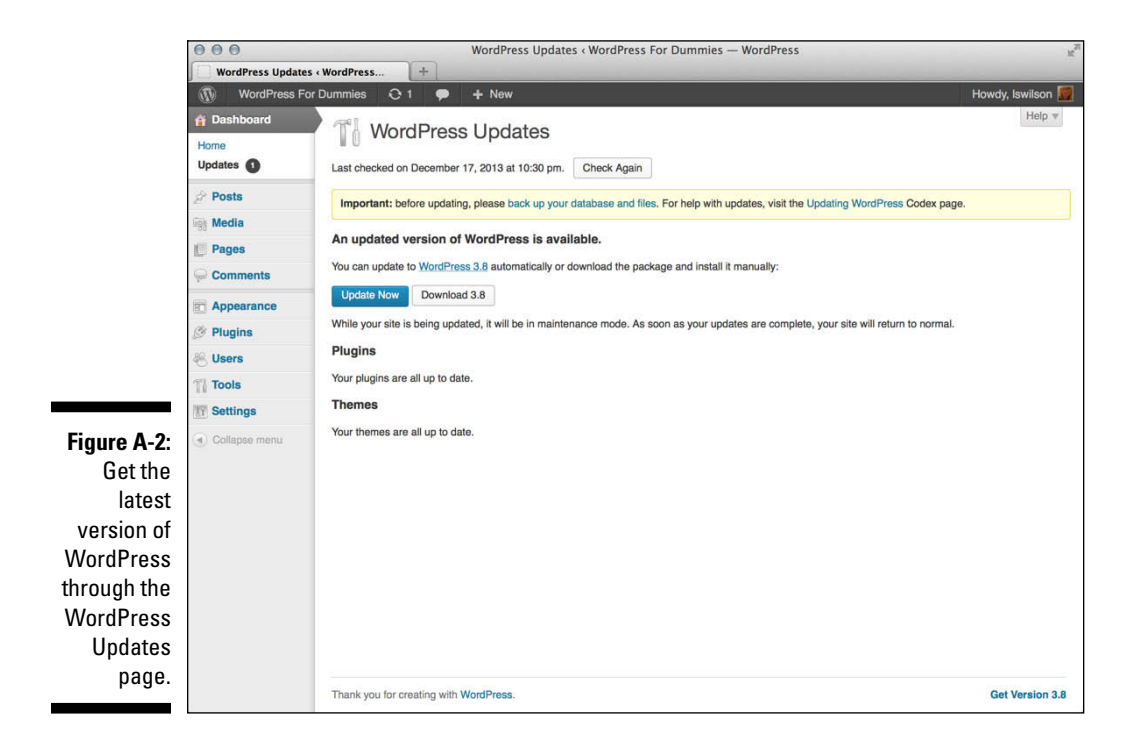

The WordPress Updates page tells you that an updated version of WordPress is available and you have two different ways to update:

- ✓ Automatically: By using the built-in WordPress updater
- Manually: By downloading the files and installing them on your server

# Backing Up Your Database

One step you should always take before upgrading your WordPress software installation is to back up your database. This step isn't required, of course, but it's a smart step to take to safeguard your website and make absolutely sure that — should the upgrade go wrong for some reason — you have a complete copy of all your website data that can be restored if needed.

The best way to back up your database is to use the MySQL administration interface provided by your web-hosting provider.

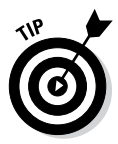

cPanel is a web-hosting interface provided by many web hosts as an account management tool containing phpMyAdmin as the preferred tool to manage and administer databases. Not all web hosts use cPanel or phpMyAdmin, however; so if yours doesn't, consult the user documentation for the tools that your web host provides. The instructions in this appendix are provided using cPanel and phpMyAdmin.

To create a database backup using the phpMyAdmin interface, follow these steps:

### 1. Log in to the cPanel for your hosting account.

Typically, you will browse to http://yourdomain.com/cpanel to bring up the login screen for your cPanel. Enter your specific hosting account username and password in the login fields and click OK to log in.

### 2. Click the phpMyAdmin icon.

The phpMyAdmin interface opens and displays your database. (Depending on your hosting environment, you may also have to log in to phpMyAdmin.)

### 3. Click the name of the database that you want to back up.

If you have more than one database in your account, the left-side menu in phpMyAdmin displays the names of all of them. Click the one you want to back up, and that database loads in the main interface window on the side of the screen. 4. Click the Export tab at the top of the screen.

The page refreshes and displays the backup utility screen.

- 5. Select the Save as File check box.
- 6. Select the "zipped" option.

This compiles the database backup file in a  $\tt.zip$  file and prepares it for download.

7. Click the Go button.

A pop-up window appears, allowing you to select a location on your computer to store the database backup file. Click Save to download it and save it to your computer.

# Upgrading WordPress Automatically

To update WordPress automatically, follow these steps:

1. Back up your WordPress website; do not skip this step!

Backing up your website before updating is an important step, just in case something goes wrong with the upgrade. Give yourself some peace of mind by knowing that you have a full copy of your website that can be restored if needed. My advice is to not skip this step under any circumstances.

### 2. Deactivate all plugins.

This ensures that any plugin conflicts caused by the upgraded version of WordPress cannot affect the upgrade process. It also ensures that your website doesn't break after the upgrade is completed. You can find more information on working with and managing plugins in Chapter 10; for the purpose of this step, you can deactivate plugins by following these steps:

a. Click the Plugins link in the Plugins menu on the Dashboard.

This loads the Plugins page.

- b. Select all plugins by selecting the box to the left of the Plugin column (see Figure A-3).
- c. In the drop-down menu at the top, select Deactivate.
- d. Click the Apply button.

### **374** WordPress For Dummies, 6th Edition

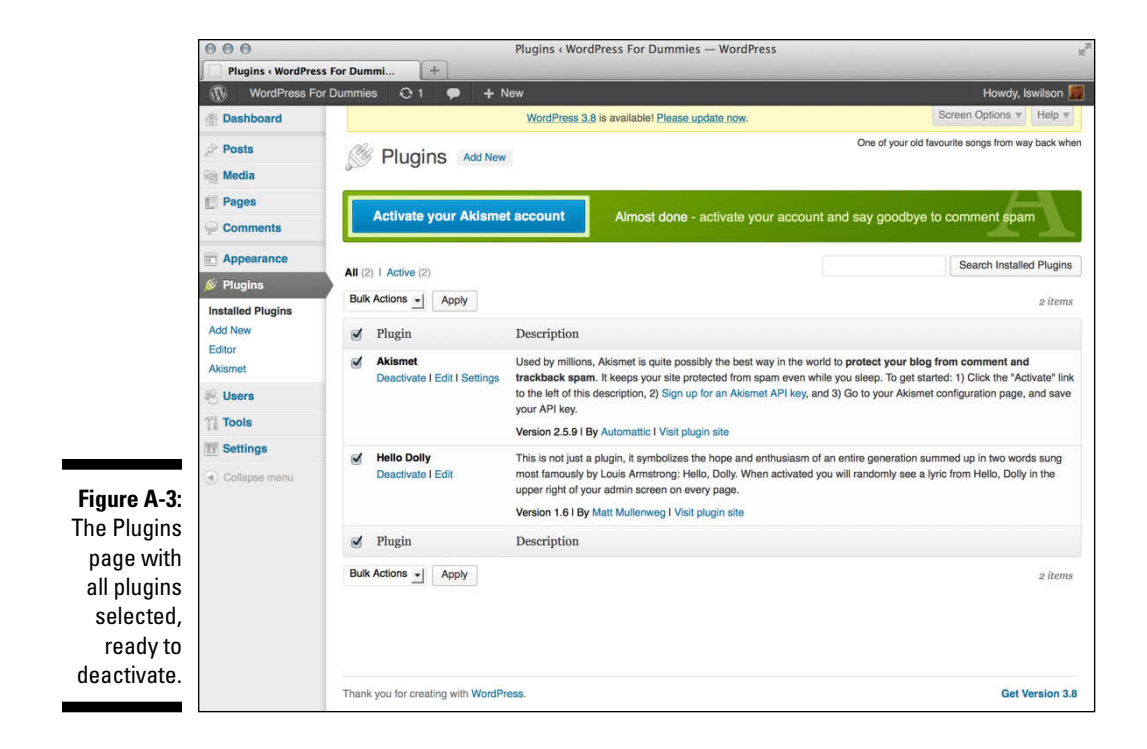

#### 3. Click the Update Now button on the WordPress Updates page.

This reloads the WordPress Updates page with the following messages, and then refreshes to the upgrade information page (as shown in Figure A-4):

- Downloading update from http://wordpress.org/ wordpress-3.8.zip . . .
- Unpacking the update . . .
- Verifying the unpacked files . . .
- Installing the latest version . . .
- Upgrading database . . .
- WordPress updated successfully
- Welcome to WordPress 3.8. You will be redirected to the About WordPress screen. If not, click here.

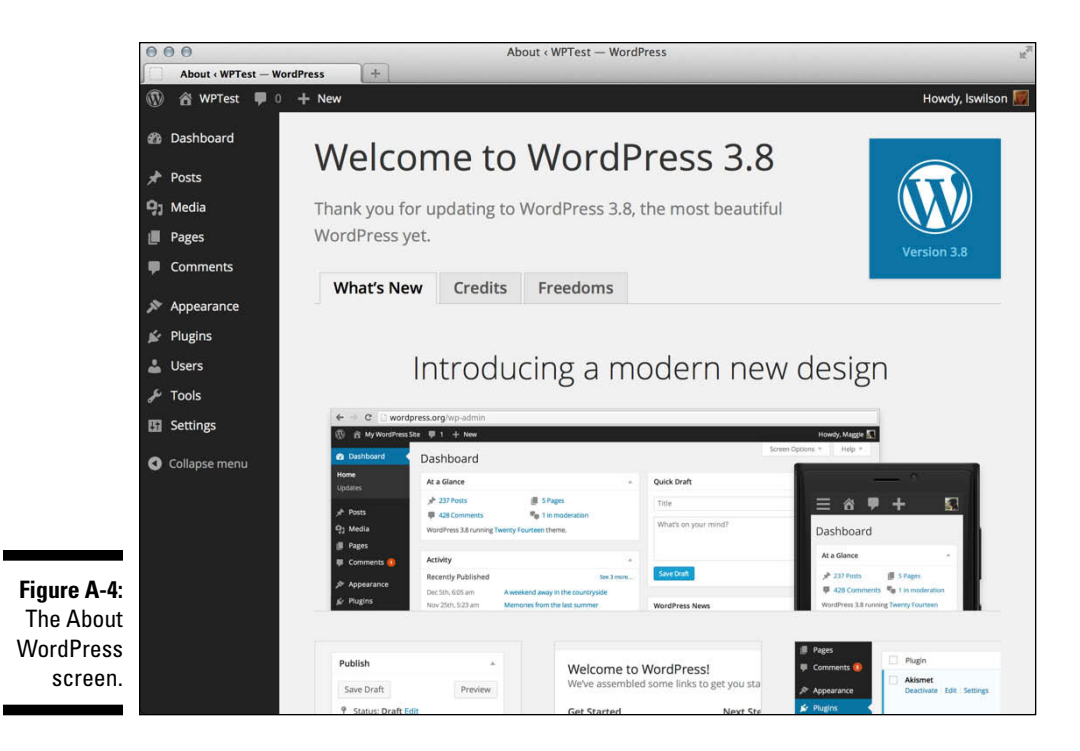

### 4. Wait until your screen redirects to the About WordPress page.

The Welcome to WordPress page loads in your web browser, and you can see that both the update alert message at the top of the site and the notification message on the Dashboard menu isn't there anymore. The Welcome screen displays a listing of new features in the version you just installed, shown in Figure A-4. You're now using the latest version of WordPress.

# Upgrading WordPress Manually

The second — and least used — method of upgrading WordPress is the manual method. It's the least-used method mainly because the automatic method, discussed in the previous section, is so easy and quick. In some rare circumstances, you would manually upgrade WordPress because your webhosting environment can't accommodate the automatic upgrade process, or maybe you just wanted to go through the experience of manually updating the software, for whatever weird reason.

The steps to manually upgrade WordPress are as follows:

#### 1. Back up your WordPress website and deactivate all plugins.

See Steps 1 and 2 in the previous section, "Upgrading WordPress Automatically."

2. Navigate to the WordPress Update page by clicking the Please Update Now link.

#### 3. Click the Download button.

This opens a dialog box that allows you to save the .zip file of the latest WordPress download package to your local computer, shown in Figure A-5.

#### 4. Select a location to store the download package and click Save.

The .zip file downloads to your selected location on your computer.

#### 5. Browse to the .zip file on your computer.

#### 6. Unzip the file.

Use a program such as WinZip (www.winzip.com) to unzip files contained within a .zip file.

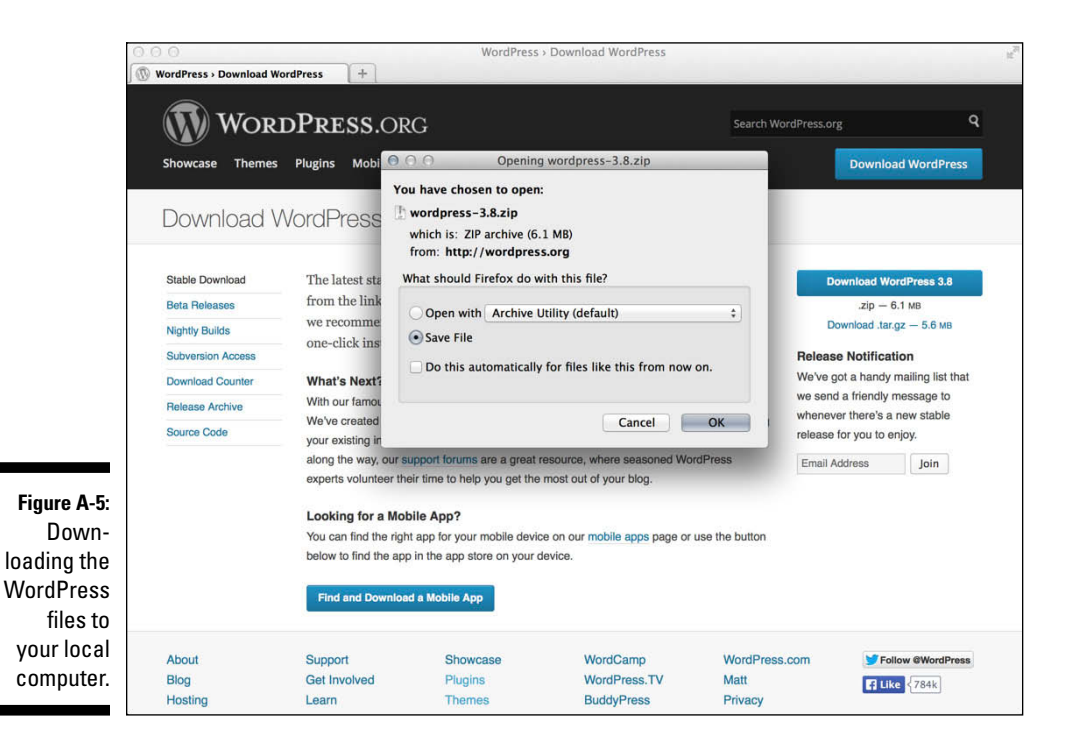

7. Connect to your web server via FTP.

See Chapter 6 for a refresher on how to use FTP.

- 8. Delete all the files and folders in your existing WordPress installation directory *except* the following:
  - /wp-content folder
  - .htaccess
  - wp-config.php
- 9. Upload the contents of the /wordpress folder not the folder itself to your web server.

Most FTP client software lets you select all the files and drag and drop them to your web server. Other programs have you select the files and click a Transfer button.

10. Navigate to the following URL on your website: http://yourdomain. com/wp-admin.

Don't panic: Your database still needs to be upgraded to the latest version; so instead of seeing your website on your domain, you see a message telling you that a database upgrade is required, as shown in Figure A-6.

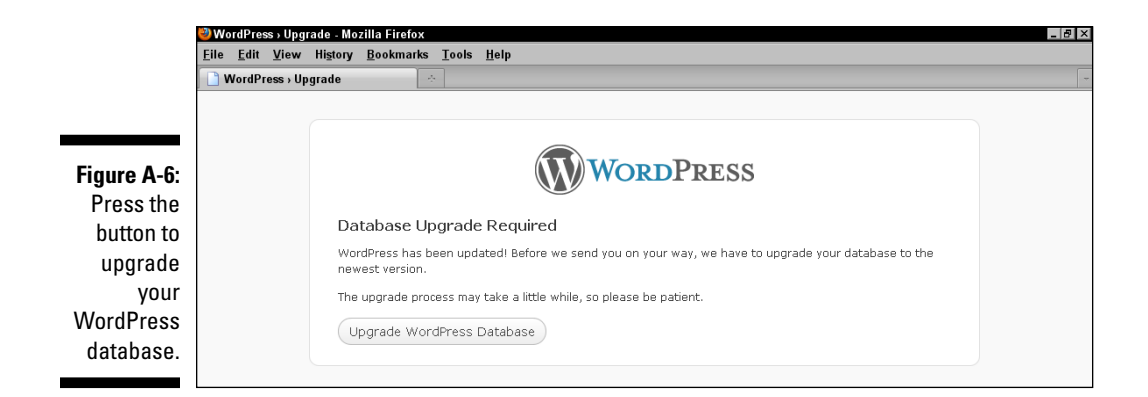

#### 11. Click the Upgrade WordPress Database button.

This action causes WordPress to initiate the upgrade of the MySQL database associated with your website. When the database upgrade is complete, the page refreshes and displays a message saying so.

#### 12. Click the Continue button.

Your browser loads the WordPress login page. The upgrade is now complete, and you can continue using WordPress with all of its newly upgraded features.

During your time as a WordPress user, you'll upgrade on a regular basis, at least three to four times per year. For some users, this is a frustrating reality of using WordPress; however, because of the very active development environment of the WordPress project, WordPress is the most popular platform available today. Because WordPress is always adding great new features and functions to the platform, upgrading always ensures that you're on top of the game and using the latest tools and features available.

If you're uncomfortable performing administrative tasks such as upgrading and creating database backups, you can hire someone to perform these tasks for you — either a member of your company, if you're a business, or a WordPress consultant skilled in these tasks.

### Migrating Your Existing Blog to WordPress

So you have a blog on a different blogging system and want to move your blog to WordPress? This appendix helps you accomplish just that. WordPress makes it relatively easy to pack up your data and archives from one blog platform and move to a new WordPress blog.

WordPress lets you move your blog from platforms such as Blogspot, Typepad, and Movable Type. It also gives you a nifty way to migrate from any blogging platform via RSS feeds, as long as the platform you're importing from has an RSS feed available. Some platforms, such as Myspace, have some limitations on RSS feed availability, so be sure to check with your platform provider. In this appendix, you discover how to prepare your blog for migration and how to move from the specific platforms for which WordPress provides importer plugins.

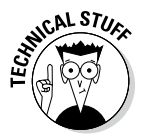

For each blogging platform, the WordPress.org platform provides you with a quick and easy-to-install plugin that allows you to import and use your content right away. The importers are packaged in a plugin format because most people use an importer just once, and some people don't use the importer tools at all. The plugins are there for you to use if you need them. WordPress. com, on the other hand, has the importers built right into the software. Note the differences for the version you're using.

### Movin' on up

Bloggers have a variety of reasons to migrate away from one system to WordPress:

- ✓ Simple curiosity: The use of WordPress and the whole community of WordPress users is generating a *lot* of buzz. People are naturally curious to check out something that all the cool kids are doing.
- ✓ More control of your blog: This reason applies particularly to those who have a blog on Blogspot, Typepad, or any other hosted service. Hosted programs limit what you can do, create, and mess with. When it comes to plugins, add-ons, and theme creation, hosting a WordPress blog on your own web server wins hands down. In addition, you have complete control of your data, archives, and backup capability when you host your blog on your own server.
- Ease of use: Many people find the WordPress interface easier to use, more understandable, and a great deal more user-friendly than many of the other blogging platforms available today.

Both the hosted version of WordPress.com and the self-hosted version of WordPress.org allow you to migrate your blog to their platforms; however, WordPress.com accepts several fewer than WordPress.org does. The following is a list of blogging platforms that have built-in importers, or import plugins, for migration to WordPress:

- 🖊 Blogger
- ✓ Movable Type and Typepad
- 🖊 LiveJournal
- 🖊 Tumblr
- ✓ RSS feeds
- ✓ WordPress.com

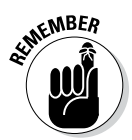

In the WordPress.org software (self-hosted), the importers are added to the installation as plugins. The importer plugins included in the previous list are the plugins packaged within the WordPress.org software, or they can be found by searching in the Plugin Directory at http://wordpress.org/plugins/tags/importer. You can import content from several other platforms by installing other plugins not available from the official WordPress Plugin Directory, but you may have to search a bit on Google to find them.

### Preparing for the big move

Depending on the size of your blog (that is, how many posts and comments you have), the migration process can take anywhere from 5 to 30 minutes. As with any major change or update you make, no matter where your blog is hosted, the very first thing you need to do is create a backup of your blog. You should back up the following:

- ✓ Archives: Posts, comments, and trackbacks; do this by taking a backup of your database.
- ✓ Template: Template files and image files; do this by transferring from your hosting server to your local computer via FTP.
- ✓ Images: Any images you use in your blog; do this by transferring from your hosting server to your local computer via FTP (images uploaded to blog posts are generally stored in /wp-content/uploads).

Table A-1 gives you a few tips on creating the export data for your blog in a few major blogging platforms. *Note:* This table assumes that you're logged in to your blog software.

| Table A-1            | Backing Up Your Blog Data on<br>Major Platforms                                                                                                    |
|----------------------|----------------------------------------------------------------------------------------------------|
| Blogging<br>Platform | Backup Information                                                                                                    |
| Movable Type         | Click the Import/Export button on the menu of your Movable Type Dashboard; then click the Export Entries From link. When the page stops loading, save it on your computer as a $.txt$ file.                                                          |
| Typepad              | Click the name of the blog you want to export; then click the<br>Import/Export link in the Overview menu. Click the Export link<br>at the bottom of the Import/Export page. When the page stops<br>loading, save it on your computer as a .txt file. |
| Blogger              | Back up your template by copying the text of your template to a text editor such as Notepad. Then save it on your computer as a .txt file.                                                                                                    |
| LiveJournal          | Browse to www.livejournal.com/login.<br>bml?returnto=%2Fexport.bml and enter your<br>information; choose XML as the format. Save this file on your<br>computer.                                                                                      |

| Blogging<br>Platform | Backup Information                                                                                                    |
|----------------------|----------------------------------------------------------------------------------------------------|
| WordPress            | Click the Export link on the Tools menu on the Dashboard; the<br>Export page opens. Choose your options on the Export page<br>and then click the Download Export File button; next, save this<br>file on your computer.                                                               |
| RSS feed             | Point your browser to the URL of the RSS feed you want to<br>import. Wait until it loads fully (you may need to set your feed to<br>display all posts). View the source code of the page, copy and<br>paste that source code into a .txt file, and save the file on<br>your computer. |

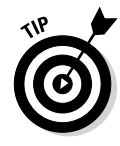

This import script allows for a maximum file size of 128MB. If you get an "out of memory" error, try dividing the import file into pieces and uploading them separately. The import script is smart enough to ignore duplicate entries, so if you need to run the script a few times to get it to take everything, you can do so without worrying about duplicating your content.

### Converting templates

Every blogging program has a unique way of delivering content and data to your blog. Template tags vary from program to program; no two are the same, and each template file requires conversion if you want to use *your* template with your new WordPress blog. In such a case, two options are available to you:

- ✓ Convert the template yourself. To accomplish this task, you need to know WordPress template tags and HTML. If you have a template that you're using on another blogging platform and want to convert it for use with WordPress, you need to swap the original platform tags for WordPress tags. The information provided in Chapters 11–13 gives you the rundown on working with themes as well as basic WordPress template tags; you may find that information useful if you plan to attempt a template conversion yourself.
- Hire an experienced WordPress consultant to do the conversion for you. You can find a list of available WordPress consultants, assembled by the folks at WPEngine (a premier managed hosting provider for WordPress) at http://wpengine.com/consultants.

To use your own template, make sure that you save *all* the template files, the images, and the stylesheet from your previous blog setup. You need them to convert the template(s) for use in WordPress.

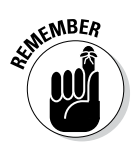

Hundreds of free templates are available for use with WordPress, so it may be a lot easier to abandon the template you're currently working with and find a free WordPress template that you like. If you've paid to have a custom design done for your blog, contact the designer of your theme and hire him to perform the template conversion for you. Also, you can hire several WordPress consultants to perform the conversion for you — including yours truly.

### Moving your blog to WordPress

You've packed all your stuff and you have your new place prepared. Moving day has arrived! This section takes you through the steps for moving your blog from one blog platform to WordPress. This section assumes that you already have the WordPress software installed and configured on your own domain.

Find the import function that you need by following these steps:

### 1. On the Dashboard, click the Import link on the Tools menu.

The Import page opens, listing blogging platforms from which you can import content (such as Blogger and Movable Type). Figure A-7 shows the Import page on the WordPress Dashboard.

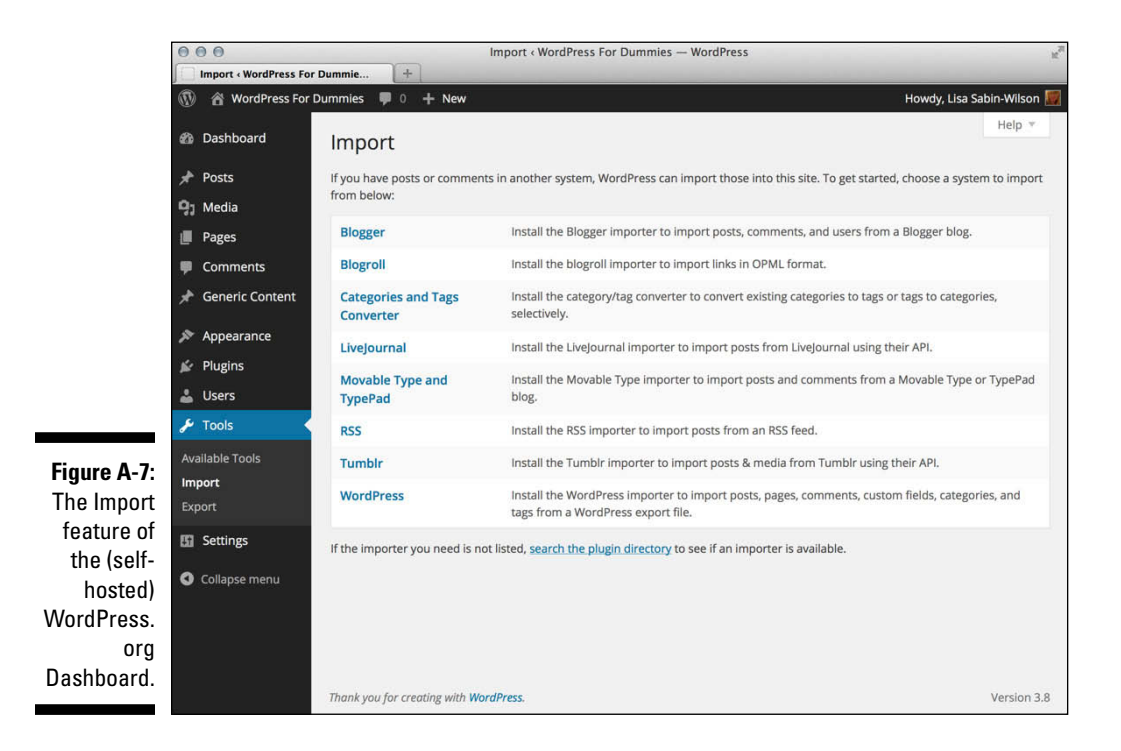
2. Click the link for the blogging platform you're working with.

Click the Install Now button to install the importer plugin to begin using it.

The following sections provide some import directions for a few of the most popular blogging platforms (other than WordPress, that is). Each platform has its own content export methods, so be sure to check the documentation for the blogging platform that you're using.

## Importing from Blogspot/Blogger

I call it Blogspot; you call it Blogger — a rose by any other name would smell as sweet. The blogging application owned by Google is referenced either way: Blogspot or Blogger. In the end, we're talking about the same application.

To begin the import process, first complete the steps in the "Moving your blog to WordPress" section, earlier in this appendix. Then follow these steps:

1. Click the Blogger link on the Import page and install the plugin for importing from Blogger.

Click the Activate Plugin & Install Importer link, and the Import Blogger page loads with instructions to import your file, as shown in Figure A-8.

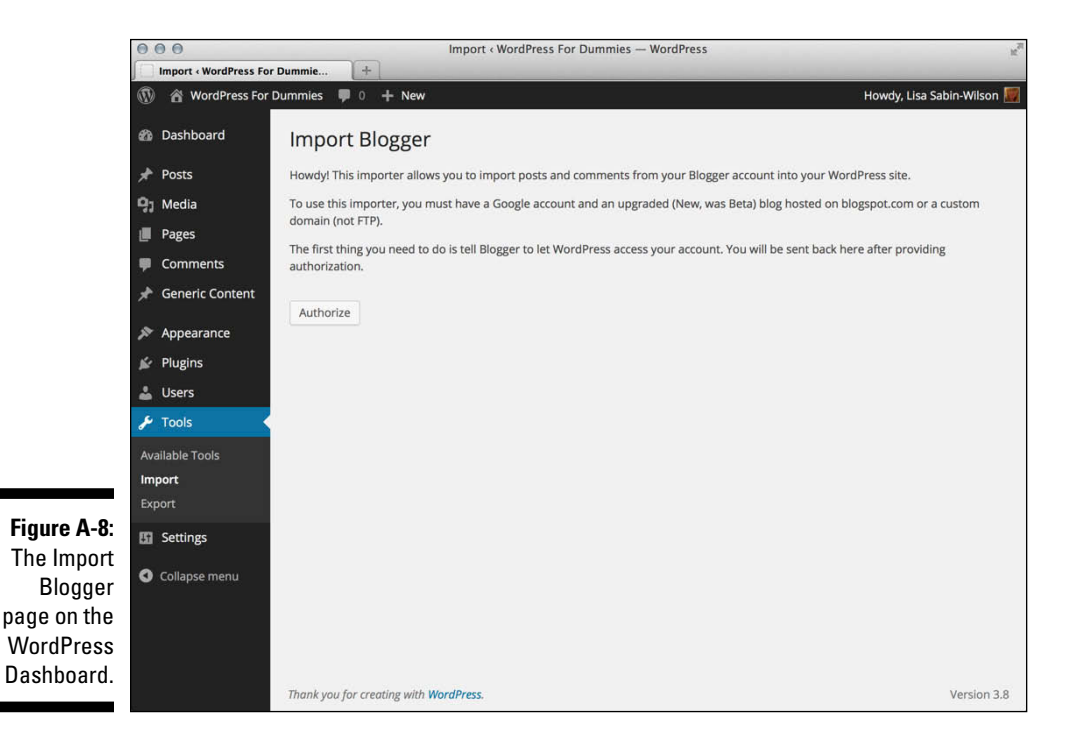

#### 2. Click the Authorize button to tell WordPress to access your account.

A page from Google opens with a message that says your WordPress blog is trying to access your Google account.

## 3. Enter the e-mail address and password you use for Google; then click the Sign In button.

The Access Request page in your Google Account opens. When you have successfully logged in, you receive a message from Google stating that your blog at WordPress is requesting access to your Blogger account so that it can post entries on your behalf.

## 4. Give your permission by clicking the Grant Access button on the Access Request page.

If you have many posts and comments in your Blogger blog, the import can take 30 minutes or more.

After the import script has performed its magic, you're redirected to your WordPress Dashboard, where the name of your Blogger blog is listed.

## 5. To finish importing the data from Blogger, click the Import button (below the Magic Button header).

The text on the button changes to Importing . . . while the import takes place. When the import is complete, the text on the button changes to Set Authors (no wonder it's called the Magic Button!).

#### 6. Click the Set Authors button to assign the authors to the posts.

The Blogger username appears on the left side of the page; a drop-down menu on the right side of the page displays the WordPress login name.

#### 7. Assign authors using the drop-down menu.

If you have just one author on each blog, the process is especially easy: Use the drop-down menu on the right to assign the WordPress login to your Blogger username. If you have multiple authors on both blogs, each Blogger username is listed on the left side with a drop-down menu to the right of each username. Select a WordPress login for each Blogger username to make the author assignments.

#### 8. Click Save Changes.

You're done!

## Importing from LiveJournal

Both WordPress.com and WordPress.org offer an import script for LiveJournal users, and the process of importing from LiveJournal to WordPress is the same for each platform. To export your blog content from LiveJournal, log in to your LiveJournal blog and then type this URL in your browser's address bar: www.livejournal. com/login.bml?returnto=%2Fexport.bml.

LiveJournal lets you export the XML files one month at a time, so if you have a blog with several months' worth of posts, be prepared to be at this process for a while. First, you have to export the entries one month at a time and then you have to import them into WordPress — yep, you guessed it — one month at a time.

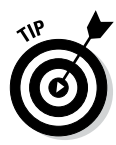

To speed the process a little, you can save all the exported XML LiveJournal files in one text document by copying and pasting each month's XML file into one plain-text file (created in a text editor such as Notepad), thereby creating one long XML file with all the posts from your LiveJournal blog. You can then save the file as an XML file to prepare it for import into your WordPress blog.

After you export the XML file from LiveJournal, return to the Import page on your WordPress Dashboard and follow these steps:

## 1. Click the LiveJournal link and install the plugin for installing from LiveJournal.

Click the Activate Plugin & Install Importer link, and the Import LiveJournal page loads with instructions to import your file, as shown in Figure A-9.

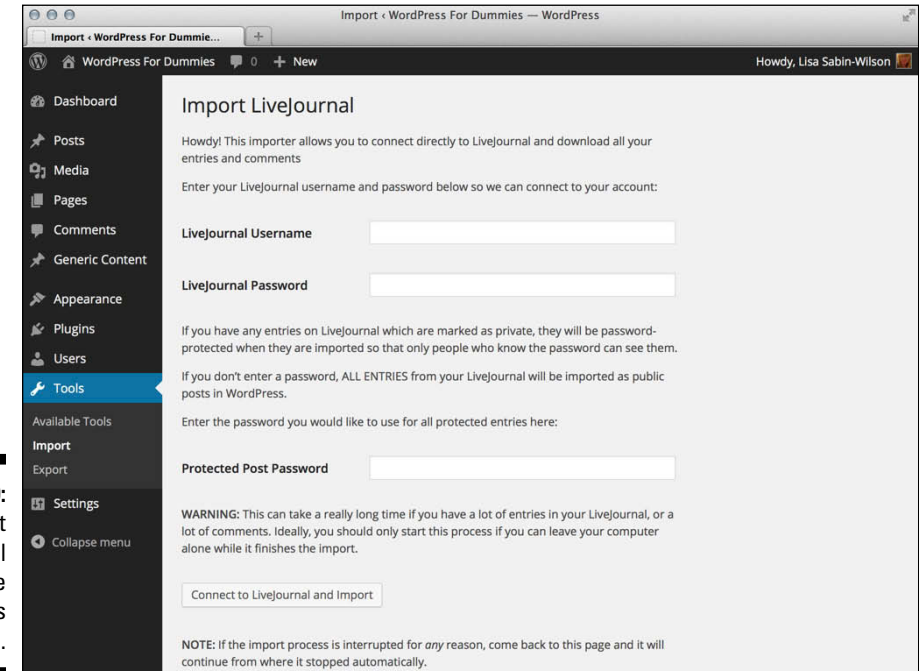

#### Figure A-9: The Import LiveJournal page on the WordPress Dashboard.

#### 2. Click the Browse button.

A window opens, listing files on your computer.

- 3. Double-click the name of the XML file you saved earlier.
- 4. Click the Upload and Import button.

When the import script finishes, it reloads the page with a confirmation message that the process is complete. Then WordPress runs the import script and brings over all your posts from your LiveJournal blog.

## Importing from Movable Type and Typepad

Movable Type and Typepad were created by the same company, Six Apart. These two blogging platforms run on essentially the same code base, so the import/export procedure is basically the same for both. Refer to Table A-1 earlier in this appendix for details on how to run the export process in both Movable Type and Typepad. This import script moves all your blog posts, comments, and trackbacks to your WordPress blog.

Go to the Import page on your WordPress Dashboard by following Steps 1 and 2 in the "Moving your blog to WordPress" section earlier in this appendix. Then follow these steps:

1. Click the Movable Type and Typepad link and install the plugin for importing from Movable Type and Typepad.

Click the Activate Plugin & Install Importer link, and the Import Movable Type or Typepad page loads with instructions to import your file, as shown in Figure A-10.

#### 2. Click the Browse button.

A window opens, listing your files.

- **3.** Double-click the name of the export file you saved from your Movable Type or Typepad blog.
- 4. Click the Upload File and Import button.

Sit back and let the import script do its magic. When it's done, it reloads the page with a confirmation message that the process is complete.

When the import script is done, you can assign users to the posts, matching the Movable Type or Typepad usernames with WordPress usernames. If you have just one author on each blog, this process is easy; you simply assign your WordPress login to the Movable Type or Typepad username using the dropdown menu. If you have multiple authors on both blogs, match the Movable Type or Typepad usernames with the correct WordPress login names and then click Save Changes. You're done!

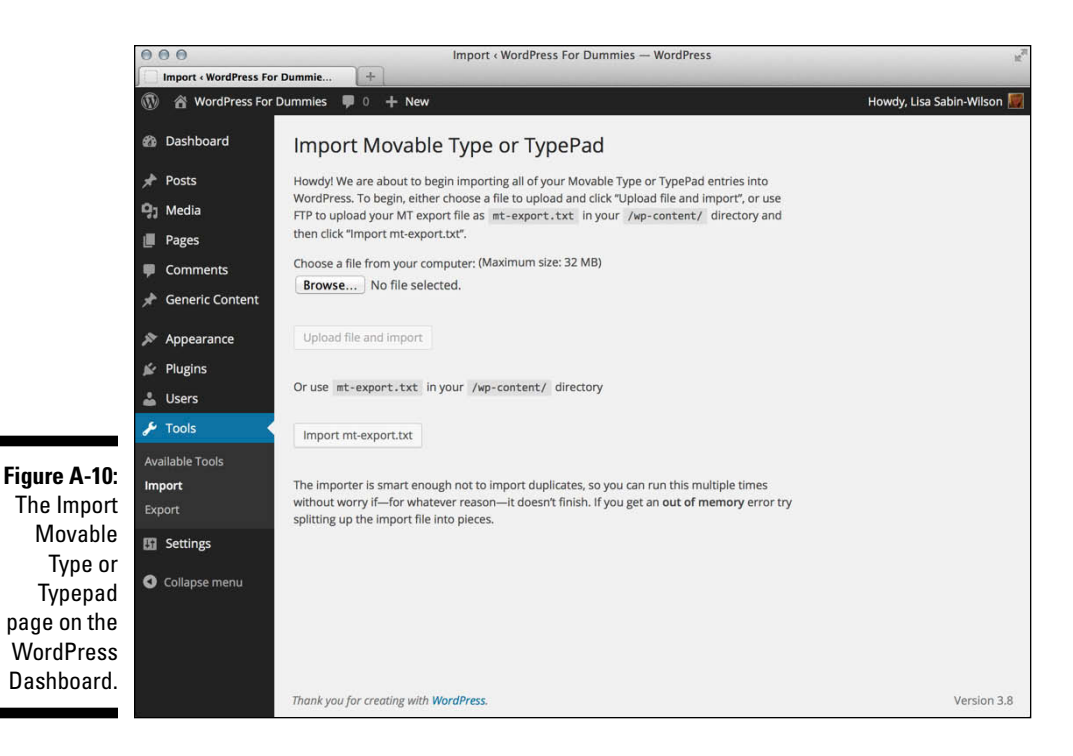

## Importing from WordPress

With this WordPress import script, you can import one WordPress blog into another, and this is true for both the hosted and self-hosted versions of WordPress. WordPress imports all your posts, comments, custom fields, and categories into your blog. Refer to Table A-1 earlier in this appendix to find out how to use the export feature to obtain your blog data.

When you complete the exporting, follow these steps:

1. Click the WordPress link on the Import page and install the plugin to import from WordPress.

Click the Activate Plugin & Install Importer link, and the Import WordPress page loads with instructions to import your file, as shown in Figure A-11.

#### 2. Click the Browse button.

A window opens, listing the files on your computer.

- 3. Double-click the export file you saved earlier from your WordPress blog.
- 4. Click the Upload File and Import button.

The import script gets to work and when it's done, it reloads the page with a confirmation message that the process is complete.

### WordPress For Dummies, 6th Edition

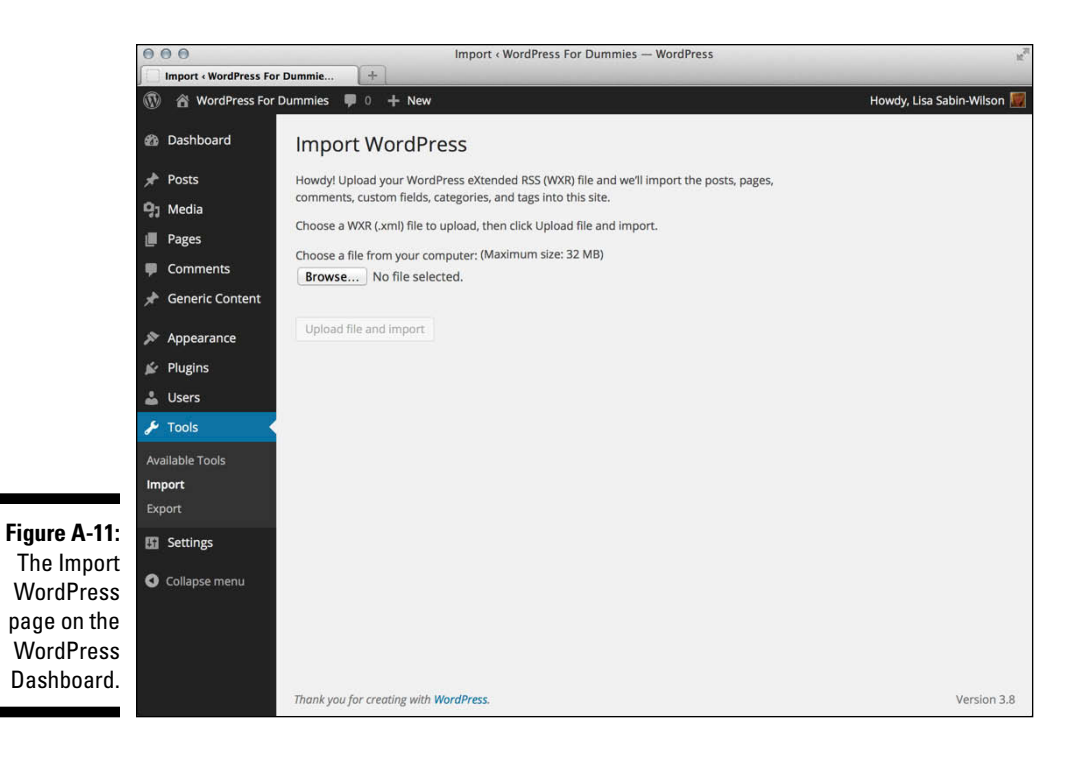

## Importing from an RSS feed

If all else fails, or if WordPress doesn't provide an import script that you need for your current blog platform, you can import your blog data via the RSS feed for the blog you want to import. With the RSS import method, you can import only posts; you can't use this method to import comments, trackbacks, categories, or users. WordPress.com currently does not allow you to import blog data via an RSS feed; this function works only with the selfhosted WordPress.org platform.

Refer to Table A-1 earlier in this appendix for the steps required to create the file you need to import via RSS. Then follow these steps:

## 1. On the Import page on the WordPress Dashboard, click the RSS link and install the plugin to import from an RSS feed.

Click the Activate & Install link, and the Import RSS page loads with instructions to import your RSS file, as shown in Figure A-12.

#### 2. Click the Browse button.

A window opens, listing the files on your computer.

388

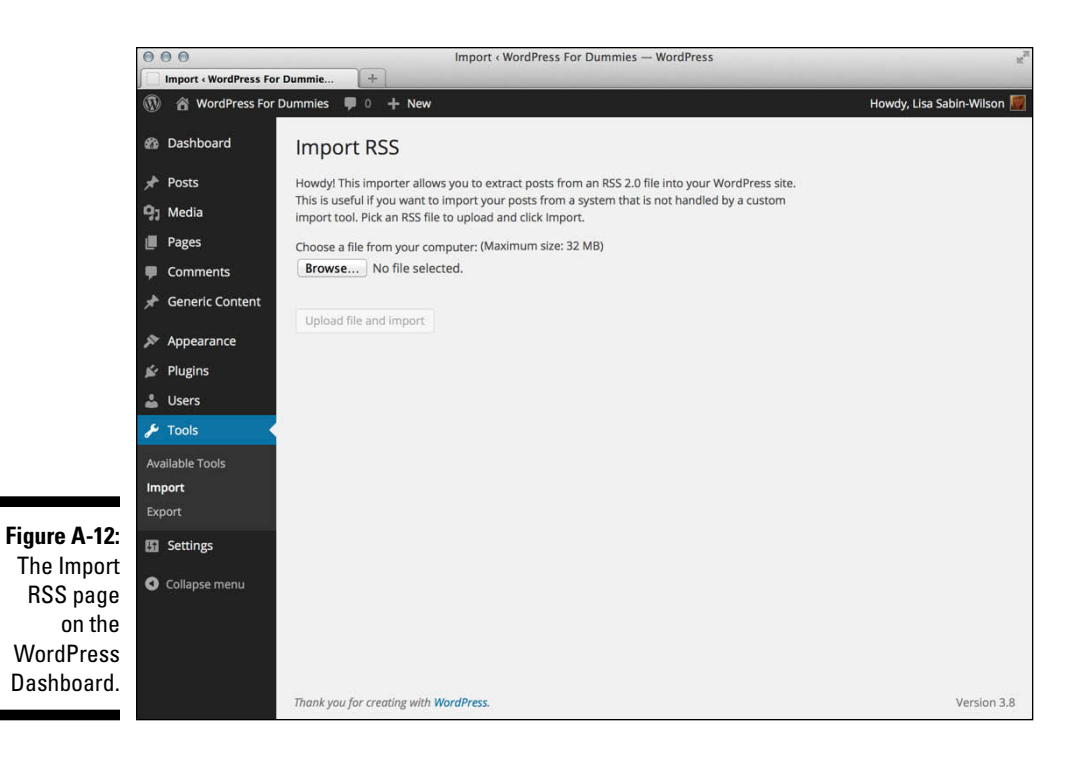

3. Double-click the export file you saved earlier from your RSS feed.

#### 4. Click the Upload File and Import button.

The import script does its magic and then reloads the page with a confirmation message that the process is complete.

### Finding other import resources

The WordPress Codex has a long list of other available scripts, plugins, workarounds, and outright hacks for importing from other blog platforms. You can find that information at http://codex.wordpress.org/ Importing\_Content.

*Note:* The WordPress Codex is run by a group of volunteers. When you refer to the Codex, be aware that not everything listed in it is necessarily up to date or accurate, including import information (or any other information about running your WordPress blog).

## Moving Your Website to a Different Host

You may decide at some point that you need to switch from your current hosting provider to a new one. You may have to do this for several different reasons — maybe you're unhappy with your current provider and want to move to a new one, or your current provider is going out of business and you're forced to move.

Transferring from one host to another is a reality that some website owners must face, and transferring an existing website, with all its content, files, and data, from one host to another can seem a daunting task. This section of the appendix should make it easier for you to face.

You have two different ways to go about it:

- Manually, through backing up your database and downloading essential files
- $\checkmark$  Using a plugin to automate as much of the process as possible

Obviously, using a tool to automate the process is the easier and more desirable way to go, but just in case you need to do it manually, in the next section of this appendix, I provide you with the instructions for doing it both ways.

## Creating a backup and moving manually

Earlier in this appendix, in "Backing Up Your Database," I provide you with step-by-step instructions on how to make a backup of your database using phpMyAdmin. Follow the steps in that section and you will have a backup of your database with all the recent content you've published to your blog. However, when I say "content," I mean the content that you (or others) have written or typed into your blog via the WordPress Dashboard, including:

- Blog posts, pages, and custom post types
- Links, categories, and tags
- Post and page options, such as excerpts, time and date, custom fields, categories, tags, and passwords
- ✓ WordPress settings you configured under the Settings menu on the Dashboard
- ✓ All widgets that you've created and configured
- $\checkmark$  All plugin options that you configured for the plugins you installed

Other elements of your website aren't stored in the database, which you need to download, via FTP, from your web server. The following is a list of those elements, including instructions on where to find them and how to download them to your local computer:

- Media files: These are the files you uploaded using the WordPress media upload feature, including images, videos, audio files, and documents. Media files are located in the /wp-content/uploads/ folder; connect to your web server via FTP and download that folder to your local computer.
- Plugin files: Although all the plugin settings are stored in the database, the actual plugin files that contain the programming code are not. The plugin files are located in the /wp-content/plugins/ folder; connect to your web server via FTP and download that folder to your local computer.
- Theme files: Widgets and options you've set for your current theme are stored in the database; however, the theme template files, images, and stylesheets are not. They are stored in the /wp-content/themes folder; connect to your web server via FTP and download that folder to your local computer.

Now that you have your database and WordPress files stored safely on your local computer, moving them to a new host just involves reversing the process:

#### 1. Create a new database on your new hosting account.

You can find the steps for creating a database in Chapter 6.

- 2. Import your database backup into the new database you just created:
  - a. Log in to the cPanel for your hosting account.
  - b. Click the phpMyAdmin icon and click the name of your new database in the left menu.
  - c. Click the Import tab at the top.
  - d. Click the Browse button and select the database backup from your local computer.
  - e. Click the Go button, and the old database imports into the new.

#### 3. Install WordPress on your new hosting account.

See Chapter 6 for the steps to install WordPress.

4. Edit the wp-config.php file to include your new database name, username, password, and host.

- 5. Upload all that you downloaded from the /wp-content/ folder to your new hosting account.
- 6. In your web browser, browse to your domain.

Your website should work, and you are able to log on to the WordPress Dashboard using the same username and password as before because that information is stored in the database you imported.

### Using a plugin to back up and move to a new host

A plugin that I use on a regular basis to move a WordPress website from one hosting environment to another is aptly named BackupBuddy. This plugin isn't free or available in the WordPress Plugin Directory — you need to pay for it, but it's worth every single penny because it takes the entire backup and migration process and makes mincemeat out of it. This means that it's very easy, and you can be done in minutes instead of hours. Follow these steps to use this plugin to move your site to a new hosting server:

1. Purchase and download the BackupBuddy plugin from http:// ithemes.com/purchase/backupbuddy/.

At this time, the cost for the plugin starts at \$75.

2. Install the plugin on your current WordPress website.

By current, I mean the old one, not the new hosting account yet.

3. Activate the plugin on your WordPress Dashboard.

Click the Plugins link in the navigation menu and then click the Activate link under the BackupBuddy plugin name.

4. Navigate to the Backups page in the BackupBuddy options page.

Click the Backups link in the BackupBuddy menu.

5. Click the Full Backup button.

This initiates a full backup of your database, files, and content and wraps it neatly into one . zip file for you to store on your local computer.

6. Download the importbuddy.php file.

Click the importbuddy.php link on the Backups page and download it to your local computer, preferably in the same directory as the backup file you downloaded in Step 5.

7. Connect to your new web server via FTP.

8. Upload the backup.zip file and the importbuddy.php file.

These files should be uploaded in the root, or top-level, directory on your web server. On some web servers, this is the /public\_html folder; on others it might be the /httpdocs folder. If you are unsure what your root directory is, your hosting provider should be able to tell you.

#### 9. Create a new database on your new hosting account.

You can find the steps for creating a database in Chapter 6.

10. Navigate to the importbuddy.php file in your web browser.

The URL for this would be something like http://yourdomain.com/ importbuddy.php.

#### 11. The BackupBuddy page loads in your web browser.

Follow the steps to import the backup file and install WordPress, including the database information needed: database username, name, password, and host. This entire process takes about 5–10 minutes or maybe more depending on the size of your website.

#### 12. Load your website in your web browser.

After BackupBuddy does its thing, your website is ready to use just as always.

## **394** WordPress For Dummies, 6th Edition \_\_\_\_\_

# Index

### • Symbols and Numerics •

& (ampersand), 301 > (greater than), 331–332 # (hash mark), 311 < (less than), 331–332 % (percent), 329 . (period), 311 / (slash), 188, 331–332 403: Forbidden Access message, 136 404: Page Not Found message, 136 404 template, 286 404 . php template, 286 500: Internal Server Error message, 136

### • A •

<a href= " "> tag, 61, 194 a selector, 311 Account Details section, 57 accounts, creating for WordPress, 33-39 Activate Blog link, 37 Activate link (Plugins page), 231 activating plugins, 245, 247 themes, 258-259 widgets, 107-109 Active link (Plugins page), 230 Activity module (WordPress.org Dashboard), 147-148 Add a Domain upgrade, 116 Add Contact Form button, 67 Add Media icon, 222 Add New link, 174, 175, 178 Add Poll button, 67 adding audio to posts, 196, 222 custom menu features to themes, 320-322 links to blogroll, 76-79 navigation menus, 99-101

stylesheets, 296 template files, 346-348 widget area to themes, 327 Address option, 195 <address> tag, 195 adjusting background colors, 101–103, 314–318 background images, 101-103 backgrounds using CSS, 317-318 date settings, 48–50 font color, 328-331 font family, 328-331 font size, 328-331 header images, 104-106 theme structure with child themes, 345-349 themes. 98-99 time settings, 48-50 user roles. 80 Admin Color Scheme, 56, 172 Administrator role, 80 advertising policy (website), 110 after parameter, 302, 322 after title, 307 after widget, 306 Akismet about, 26 incorporating, 234-238 spam stats, 43 tackling spam with, 205-206 website, 206, 235 Align Center button, 61, 194 Align Full option, 195 Align Left button, 61, 194 Align Right button, 194 aligning images, 213, 215-216 All in One SEO Pack plugin, 358 All link, 44, 176, 230 All Pages link, 175 All Posts link, 174

All Users link, 178 Allender, Thad (theme developer), 367 Annotum Base theme, 364 AppCamera, 354 Appearance menu, 176–177 AppGeo, 354 AppPresser plugin, 353-354 Approved link, 44, 176 AppSwiper, 354 archives, migrating, 380 archiving publishing history, 21-22 Armeda, Dre (plugin developer), 360 ASCII transfer mode, 135 At a Glance module (WordPress.org Dashboard), 146-147 Atom feed, 192 audio adding to posts, 196, 222 plugins, 225 author, 79-80, 198 %author% permalink, 188 Author role, 80 autodiscoverable, 191 autodiscovered RSS feeds, 25 Automattic's VideoPress plugin, 225 Available Tools link, 178 avatars about, 87, 166 inserting into profiles, 54–55 Avatars section, 167-169 avoiding unsafe themes, 255–256

### • B •

background CSS property, 314 Background link, 177 background\_color CSS property, 314 backgrounds changing colors, 101–103, 314–318 changing images, 101–103 changing using CSS, 317–318 creating custom, 315–316 backing up about, 369 creating backups, 390–392 databases, 372–373 BackupBuddy plugin, 358–359 bandwidth, 128–129 Basic Details section (My Public Profile page), 51 Before a Comment Appears section, 84, 165 - 166before parameter, 302, 322 before title, 307before widget, 306Best Buy (website), 16 BestWebSoft Gallery plugin, 220 binary transfer mode, 135 Blackbird theme, 365 blacklisting, 86 <blockquote> tag, 61, 194 blog comments. See comments blog networks, 16-17 Blog Pages Show at Most setting, 92 Blog Picture/Icon option, 50 blog users. See users blogaddress, 118-119 Blogger platform, 380 bloginfo() tag, 275-276, 278 Bloglines RSS feed reader, 25 blogroll about, 75-76 adding links to, 76–79 creating link categories, 76 blogs about. 19 business, 20 compared with websites, 27-29 importing from Blogspot/Blogger, 383-384 importing from LiveJournal, 384-386 importing from Movable Type and Typepad, 386-387 importing from RSS feeds, 388-389 importing from WordPress, 387-388 journalism, 20 media, 20 migrating to WordPress, 378-389 organizing by subject, 73-75 personal, 19 professional, 20 reasons for having, 30 setting format of, 174-178 structure of, 271-273 technologies for, 20-26 uses for, 19-20

Blogspot/Blogger, importing blog from, 383 - 384Bluehost (website), 127 body, in blogs, 272 body selector, 311 <body> tag, 314, 317-318, 329-330 Bold button, 60, 194 bonus chapters (website), 5, 6, 16, 307 boolean parameter, 298 border-color CSS property, 330 borders, 330 border-size CSS property, 330 border-style CSS property, 330 Brachhold, Arne (plugin developer), 360 browser connection, 56 browsing themes, 260-262 bulleted list, 300 Burmeister, Mary (author) HTML4 For Dummies, 5th Edition, 268 business blogs, 20 buttons Add Contact Form, 67 Add Poll, 67 Align Center, 61, 194 Align Left, 61, 194 Align Right, 194 Bold, 60, 194 Create Blog, 36 Distraction-Free Writing Mode, 61, 195 Insert More Tag, 61, 194 Insert/Edit Link, 61, 194 Italics, 60, 194 Ordered List, 61, 194 Proofread Writing, 61 Show/Hide Kitchen Sink, 61, 195–196 Strikethrough, 61, 194 Unlink, 61, 194 Unordered List, 61, 194 buying domains, 124

### • ( •

Cagle, Daryl (editorial cartoonist), 20 calendar tag, 298 calling templates, 271, 279–280 captiontag, 218 Cascading Style Sheets. See CSS (Cascading Style Sheets)

categories about, 70, 179-180 creating, 73-75, 182-184 deleting, 182-184 filing posts in, 75 renaming, 180-182 viewing number of, 42 Categories link, 174 Categories option, 198 categorizing blogrolls, 75-79 category children, 180 %category% permalink, 188 Category RSS feed, 192 changing background colors, 101-103, 314-318 background images, 101-103 backgrounds using CSS, 317-318 date settings, 48-50 font color, 328-331 font family, 328-331 font size, 328-331 header images, 104-106 theme structure with child themes, 345 - 349themes, 98-99 time settings, 48-50 user roles, 81 charset parameter, 276 Cheat Sheet (website), 6 child theme image, using in parent theme stylesheet, 344-345 child themes creating, 336-338 customizing theme styles with, 335-345 defined, 335 modifying theme structure with, 345-349 using images in designs for, 340-345 child of parameter, 299 choosing bandwidth, 128-129 file permissions, 135 themes, 37 transfer mode, 135 widgets, 107-109 WordPress platforms, 13–17 WordPress.com, 15 Cid, Daniel (plugin developer), 360 classes, 311-313

closing tags, 331-332 CMS (content management system), WordPress as a, 27–29 color CSS property, 314 colors background, 101-103, 314-318 tool, 106 Comment Blacklist section, 85-86, 167 comment form, 87 Comment Moderation section, 85, 166 comments interacting with readers through, 22-24 managing, 44, 82-88, 202-204 moderating, 204-205 Recent Comments module (WordPress Dashboard), 44 spam in, 26, 82-88 viewing, 87-88 Comments menu, 176 Comments RSS feed, 192 Comments template, 286 comments.php template, 286, 287 comments popup link('No Comments,' 'Comment (1),' 'Comments(%)'); tag, 291 commercial themes cost of, 254 using, 262-264 community, WordPress, 12-13 configuring settings, 155-171 connecting templates, 271, 286-296 Contacts section (My Public Profile page), 52 content, 21 #content, 311 content management system (CMS), WordPress as a, 27–29 Contributor role, 80 conventions, explained, 2-3 converting templates, 381-382 cookies, 38 Coordinated Universal Time (UTC), 48 Copy a Post link, 68 cost of commercial themes, 263 of domains, 124-125 of themes, 253-255, 263 cPanel, 372 Create Blog button, 36

creating backups, 390-392 basic WordPress themes, 272-273 blogroll, 75–79 categories, 73–75, 182–184 child themes, 336-338 custom backgrounds, 315-316 custom navigation menus, 320-327, 322-326 link categories, 76 mobile-friendly displays, 103-104 personal profiles, 172-174 static pages, 88–90 subcategories, 73-75 <title> tags, 276-278 WordPress accounts, 33-39 work spaces, 153-154 CSS (Cascading Style Sheets) about, 98 changing backgrounds using, 317-318 styling with, 310-314 tool, 106 CSS borders, 330 CSS properties and values, 313–314 CSS selectors, 310-311 Current Gravatar section (My Public Profile page), 53–55 Custom Design upgrade, 106, 117 custom fields, 197 Custom Menu feature, 320–322 custom menus, displaying using widgets, 326-327 custom permalink structure, 187-188 Customize link, 176 customizing blog posts with template tags, 296 parent theme's styling, 339-340 permalinks, 187-188 theme styles with child themes, 335-345 Cyberduck (website), 129

### • /) •

Dashboard Updates link, 231 databases, backing up, 372–373 Date Format option, 49 date settings, 48–50 date format parameter, 300

%day% permalink, 187 Deactivate link (Plugins page), 231 Default Article Settings section, 83, 164 Default Post Category option (Writing settings), 160 **Default Post Format option (Writing** settings), 161 Delete link (Plugins page), 231 deleting categories, 182-184 Depth parameter, 300 description parameter, 276 designPile theme, 362-363 developing plugins, 228 Digg, sharing blog posts on, 95 disabling WordPress Like feature, 95 discussion about, 198 setting options for, 82-88, 163-169 discussion forums, 27 disk space, with web hosts, 128-129 \$display:,277 displaying custom menus using widgets, 326-327 site name, 278-279 tagline, 278–279 Distraction-Free Writing Mode button, 61, 195 DOCTYPE (document type declaration), 275 domain names buying, 124 cost of, 124-125 defined. 123 establishing, 123-126 extensions for, 124 naming, 118-119 registering, 125-126 downloading files. 241-244 themes, 257 Draft option (Publish menu), 72 Drop-Ins link (Plugins page), 230

### $\bullet E \bullet$

e-commerce store, 27 Edit link, 203, 231 editing posts, 201-202 Editor link, 177, 178 Editor role, 80

Edublogs (website), 17 else variable, 282-284 <em> tag, 60, 194, 329 Email Me Whenever section, 85, 165 emailing blog posts, 93 endwhile statement, 282 Enhanced Feeds setting, 92 enhancing themes with features, 99-106 Error Connecting to the Database message, 136 error messages, 136 Esquire theme, 366 establishing domains, 123–126 excerpts, 69, 197 Exclude parameter, 299 Export link, 178 exporting blog content from Live Journal, 385 extensions, for domains, 124

### • F •

Facebook, sharing blog posts on, 95 Facebook plugin, 357 fallback cb parameter, 322 Family Link Relationship, 78 Featured Image, 70, 198 feed parameter, 304 feedback forms, 28 FeedDemon RSS feed reader. 25 feed image parameter, 305 Feedly RSS feed reader, 25 file permissions, choosing, 135 File Transfer Protocol (FTP), 129–130 files downloading, 241-244 finding, 241-244 formats for inserting in blog posts, 62 transferring, 129–130 FileZilla (website), 129 Find Friends link, 40 finding files, 241-244 inline documentation and help, 151-154 themes. 98-99, 254-255 500: Internal Server Error message, 136 Follow Blog section, 87 Follow Comments section, 87

Follower role, 80 Follower Settings, 93 font-family CSS property, 314, 328 font-size CSS property, 314, 328 font-style CSS property, 328 font-weight CSS property, 328 fonts changing color, 328-331 changing family, 328-331 changing size, 328-331 fonts tool, 106 footer, in blogs, 272 Footer template, 285 footer.php template, 272, 285, 287 For Each Article in a Feed, Show setting, 92 format, blog, 174–178 Format option, 198 format parameter, 302, 321 Formatting option (Writing settings), 160 403: Forbidden Access message, 136 404: Page Not Found message, 136 404 template, 286 404.php template, 286 free themes cost of, 254 finding, 254-255 recommended, 361-367 fresh post, 53 Freshly Pressed shortcut link, 40 Freshly Pressed tab, 53 friends, inviting to WordPress.com, 80-82 Friendship Link Relationship, 78 Front Page Displays setting, 90–92 front pages, 90-92 FTP (File Transfer protocol), 129–130 FTP Explorer (website), 129 Fun box (Personal Options section), 56 functions.php template, 306

### • G •

Gallery plugin (BestWebSoft), 220 gallery shortcodes, 217 Gardner, Brian (theme developer), 264 General options, setting, 47–48, 155–159 Geographical Link Relationship, 78 get\_info tag function, 273 get\_permalink(); tag, 291
get\_the\_author(); tag, 291
get\_the\_date(); tag, 291
get\_the\_time(); tag, 291
Go Daddy (website), 125
Google +1, sharing blog posts on, 95
Google XML Sitemaps plugin, 360
Google's YouTube, 220–221
gravatars, 53, 166
greater than (>), 331–332
Greenwich Mean Time (website), 48
Gridline theme, 367
Guided Transfer upgrade, 118

### • H •

<H1...H6> tags, 195, 311 Hahn, Tyson (plugin developer), 220 hash mark (#), 311 <head> tag, 275 header images changing, 104-106 using, 318-320 Header link, 177 Header template about, 274-275 bloginfo() tag, 275-276 creating <title> tags, 276-278 displaying site name and tagline, 278-279 header.php template, 272, 287 headers, in blogs, 272 Headers Already Sent Error Messages message, 136 Headings 1, 2, 3, 4, 5, 6 option, 195 Hello Dolly plugin, 238-239 help, finding, 151-154 Help option, 196 Help & Support link, 40 hexadecimal (hex) code, 102 hide empty parameter, 304 hiding modules on WordPress Dashboard, 46 hierarchical parameter, 305 hosted solution, 15 HostGator (website), 127 %hour% permalink, 187 .htaccess file, 188-191

Index

HTML, XHTML, and CSS Bible, 5th Edition (Schafer), 268
HTML markup, 324
HTML techniques about, 331–332
inserting images, 332–333
<html > tag, 275
HTML4 For Dummies, 5th Edition (Tittel and Burmeister), 268
Hybrid theme, 361–362
hyperlinks
inserting, 111–112, 333
inserting in Text widget, 111–112

### • ] •

ICANN (Internet Corporation for Assigned Names and Numbers), 125 icons Add Media, 222 explained, 6 icontag, 218 id parameter, 306, 321 Identity Link Relationship, 78 IDs, 311-313 if variable, 282-284 images aligning, 213, 215-216 background, 101–103 header. 104-106 inserting, 332-333 inserting in Text widget, 111 inserting into blog posts, 196, 210–220 inserting into profiles, 54–55 migrating, 380 My Public Profile page, 52 using in child theme designs, 340-345 Import link, 178 importing blogs from Blogspot/Blogger, 383-384 from LiveJournal, 384-386 from Movable Type and Typepad, 386-387 from RSS feeds, 388-389 from WordPress. 387–388 Inactive link (Plugins page), 230

include function, 286-287 Indent option, 196 index.php template, 272, 279 inline documentation. 151-154 Insert Custom Character option, 195 Insert More Tag button, 61, 194 Insert/Edit Link button, 61, 194 inserting audio files into blog posts, 196, 222 avatars into profiles, 54-55 hyperlinks, 111-112, 333 hyperlinks in Text widget, 111–112 images, 332-333 images in Text widget, 111 images into blog posts, 210-220 images into profiles, 54-55 lists, 112-114, 333-335 lists in Text widget, 112–114 media files into posts, 62-67 photo galleries, 216-220 video files into blog posts, 220-221 install script, running, 135-141 Installed Plugins link, 177 installing plugins manually, 241-244 themes from Dashboard, 260-262 WordPress.org, 130-141 Instant Post Feedback box (Personal Options section), 56 integer parameter, 298 interacting with readers, 22-24 Interface Language option (Personal Options section), 56 Internet Corporation for Assigned Names and Numbers (ICANN), 125 inviting friends to WordPress.com, 80-82 Italics button, 60, 194 itemtag, 218 iThemes, 264, 366

## • ] •

Jaquith, Mark (plugin developer), 241–242, 356–357 Jetpack plugin, 354–356 journalism blogs, 20 401

### • K •

keyboard shortcuts, 56, 173 King, Alex (plugin developer), 359–360

### • [ •

La, Nick (theme developer), 366 Lerdorf, Rasmus (PHP creator), 21 less than (<), 331-332 tag, 114, 335 Library link, 175 Like feature, 94–95 Likes, 69 limit parameter, 302 link categories, creating, 76 Link Relationships (XFN), 78 LinkedIn, sharing blog posts on, 95 links Activate (Plugins page), 231 Activate Blog, 37 Active (Plugins page), 230 Add New, 174, 175, 178 adding to blogroll, 76-79 All, 44, 176, 230 All Pages, 175 All Posts, 174 All Users, 178 Approved, 44, 176 Available Tools, 178 Background, 177 Categories, 174 Copy a Post, 68 Customize, 176 Dashboard Updates, 231 Deactivate (Plugins page), 231 Delete (Plugins page), 231 Drop-Ins (Plugins page), 230 Edit, 203, 231 Editor, 177, 178 Export, 178 Find Friends, 40 Freshly Pressed shortcut, 40 Header, 177 Help & Support, 40 Import, 178 Inactive (Plugins page), 230

Installed Plugins, 177 Library, 175 Menus, 177 My Blog shortcut, 40 My Public Profile page, 52 New Post shortcut, 40 Notifications shortcut, 40 Pending, 44, 176 Quick Edit, 203 Reader shortcut, 39 Reply, 203 Request Feedback, 69 Settings, 40 Spam, 44, 176, 204, 255 Stats shortcut, 39 Tags, 174, 198 Themes, 176 Trash, 44, 176, 204 Unapprove, 203 Update Now (Plugins page), 232-233 Widgets, 177 Your Blog, 40 Your Profile, 178 <list> tag, 299-301 lists inserting, 112-114, 333-335 inserting in Text widget, 112-114 LiveJournal platform, 380, 384-386 loading parent theme's style, 338–339 locate template function, 349 logging in to WordPress.org Dashboard, 144 to your blog, 38 The Loop, 281-282

### • M •

Main Index template about, 279–280 else variable, 282–284 if variable, 282–284 The Loop, 281–282 then variable, 282–284 malicious code, 255 managing authors, 79–80 blogs. *See* posts

Index

comments, 44, 83-89, 202-204 comments spam, 82-88 disk space, 128 trackbacks. 202–204 users, 80-81 Mandato, Angelo (plugin developer), 225 markdown, 87 media blogs, 20 media files inserting into posts, 62–67 moving, 391 Media Library, 224-225 media management about, 209 inserting audio files into blog posts, 222 inserting images into posts, 210-220 inserting video files into blog posts, 220-221 organizing files, 223-225 plugins, 225 Media menu, 175 Media settings, 169–171 menu parameter, 321 menu class parameter, 321 Menus link, 177 metadata, 298 migrating about, 369, 378 converting templates, 381-382 existing blogs to WordPress, 378-389 importing blog, 382–389 preparing for, 380–381 reasons for, 379 Miller, Cory (author) as theme developer, 264 WordPress All-in-One For Dummies, 239 %minute% permalink, 187 mobile-friendly displays, creating, 103-104 moderating comments/trackbacks, 204-205 modifying background colors, 101-103, 314-318 background images, 101-103 backgrounds using CSS, 317–318 date settings, 48-50 font color, 328-331

font family, 328-331 font size, 328-331 header images, 104-106 theme structure with child themes. 345 - 349themes. 98-99 time settings, 48-50 user roles, 81 mod rewrite, 190 %monthnum% permalink, 187 <!--more--> tag, 61, 194 Most Active display, 46 Movable Type platform, 380, 386–387 Move to Trash option (Publish module), 201 moving media files, 391 websites to different hosts, 390-393 MSNBC (website), 20 Mullenweg, Matt (WordPress co-founder), 220, 235, 238, 249 My Blog shortcut link, 40 My Public Profile page, 50-55 MySOL, 21, 132–133

### • // •

name parameter, 276, 306 NamesDirect (website), 125 naming domains, 118-119 navigating WordPress, 39-40 WordPress.org Dashboard, 145-148 navigation menus adding, 99–101 building custom, 320-327 network ping, 26 Network Solutions (website), 125 New Post shortcut link, 40 New York Times (website), 17 NextGEN Gallery plugin, 220 next posts link('« Previous Entries') tag, 291 No Ads upgrade, 117 notifications, for upgrades, 370-372 Notifications shortcut link, 40

### • () •

O'Caoimh, Donncha (plugin developer), 359 oEmbed HTML5 audio plugin (website), 225 <01> tag, 113-114, 334, 335 <01><1i>tag, 61, 194 On Tag pages, 53 one-click plugin update, 231-234 open source, 249-250 OpenID, 95 opening tags, 331-332 options setting for plugins, 248 setting on WordPress.org Dashboard, 154 - 155orderby parameter, 218, 304 Ordered List button, 61, 194 ordered lists, 334 organizing blogs by subject, 73–75 media files, 223–225 WordPress.org Dashboard, 149–151 Other Comment Settings section, 83, 164–165 Outdent option, 196 overriding parent template files, 346

### • *p* •

tag, 194 tag, 61, 194 tag, 61, 194 p selector, 311 tag, 195 tag, 195 P2 theme, 364 #page CSS selector, 312 Page template, 286 Page.ly (website), 127 page.php template, 286 pages compared with posts, 175-176 viewing number of, 42 Pages menu, 175–176 Palmer, Kevin (author) WordPress All-in-One For Dummies, 239

Paragraph option, 195 parameters before, 302, 322 after, 302, 322 boolean, 298 charset,276 child of, 299 date format, 300 defined, 275 Depth, 300 description, 276 Exclude, 299 fallback cb,322feed, 304 feed image, 305 format, 302, 321 hide empty, 304 hierarchical, 305 id, 306, 321 integer, 298 limit, 302 menu, 321 menu class, 321 name, 276, 306 orderby, 218, 304 pingback url, 276 show count, 304 show date, 300show post count, 303 slug. 321 sort column, 299 string, 298 style, 304 stylesheet url, 276 title li,300 type, 301 url, 276 using tags with for sidebars, 296-307 parent template files, overriding, 346 parent theme image, using in child theme stylehseets, 342-343 parent themes customizing styling of, 339–340 defined, 335 loading style of, 338-339

## 404

Index

Password Protected option (Publish menu), 72, 200 passwords, for WordPress account, 34.38.57 Paste as Plain Text option, 195 Paste from Word option, 195 Pending link, 44, 176 Pending Review option (Publish menu), 72 percent (%), 329 period (.), 311 permalinks about, 69, 185-186 customizing, 187-188 %day%, 187 %hour%, 187 %minute%, 187 %monthnum%, 187 %post id%, 188 %postname%, 188 pretty, 186-187 %second%, 188 testing, 189-191 %year%, 187 Permalinks settings, 171 personal blogs, 19 Personal Options section, 55-57 personal profiles, creating, 172-174 photo galleries about, 27 inserting, 216–220 <?php, 274 PHP, 20-21, 273 <?php wp get archives(); /> template tag, 301 <?php wp list categories(); ?> template tag, 303-305 <?php wp list pages(); ?>tag, 299 - 301phpMyAdmin interface, 372–373 Physical Link Relationship, 78 pingbacks, 69 pingback url parameter, 276 Pinterest, sharing blog posts on, 95 platforms, WordPress, 13-17 Plugin Buddy (website), 251 plugin files, moving, 391 plugins about, 227-228 abundance of. 228

activating, 245, 247 Akismet, 26, 43, 205-206, 234-238 All in One SEO Pack, 358 AppPresser, 353–354 audio, 225 Automattic's VideoPress, 225 BackupBuddy, 358–359 benefits of, 229 BestWebSoft Gallery, 220 developing, 228 Facebook, 357 Gallery (BestWebSoft), 220 Google XML Sitemaps, 360 Hello Dolly, 238-239 included with WordPress, 234-239 installing manually, 241–244 Jetpack, 354-356 oEmbed HTML5 (website), 225 one-click plugin update, 231-234 Open Source, 248-249 Plugins page, 229-231, 232 PowerPress, 225 premium, 251 recommended, 353-360 setting options for, 247 Slideshow Gallery, 220 Subscribe to Comments, 356-357 Sucuri Sitecheck Malware Scanner, 360 Twitter Tools, 359-360 uninstalling, 248-249 uploading, 245-246 using, 239-241 using to back up and move to new hosts, 392-393 video, 225 VideoPress (Automattic), 225 WordPress gallery, 220 WP Easy Gallery, 220 WP Super Cache, 359 Plugins menu, 177-178, 232 Plugins page, 229–231, 232 Pocket, sharing blog posts on, 95 portfolio of work, 28 Post Formats, 69–70 Post via Email option (Writing settings), 161 %post id% permalink, 188 %postname% permalink, 188

#### www.it-ebooks.info

405

#### WordPress For Dummies, 6th Edition

posts about, 59-62, 192 adding audio to, 196, 222 compared with pages, 175–176 composing, 193–196 customizing with template tags, 296 editing, 201-202 filing in categories and subcategories, 75 inserting audio files into, 222 inserting images into, 196, 210–221 inserting media files, 62-67 inserting video files into, 220-221 organizing by subject, 73–75 publishing, 70-73, 199-201 refining, 67–70 refining options for, 196-199 viewing number of, 42 Posts menu, 174 Potgieter, Antoine (plugin developer), 220 PowerPress plugin, 225 tag, 195 preferences, setting, 55-57 Preformatted option, 195 Prelovac, Vladimir (plugin developer), 225 Premium Themes upgrade, 117 preparing for migrating, 380-381 Press This, sharing blog posts on, 95 Press This option (Writing settings), 161 Pressable (website), 127 pretty permalinks, 186-187 Preview option (Publish module), 200 previewing themes, 256-257 previous posts link('Next Entries » ') tag, 291 Primary Blog option (Personal Options section), 56 Primary Widget Area, 307 #primary-navigation CSS selector, 313 printing blog posts, 93 private blogs, publishing, 92-93 Private option (Publish menu), 72, 200 ProBlogger (blog), 20 professional blogs, 20 Professional Link Relationship, 78 Proofread Writing button, 61 Proofreading section (Personal Options section), 56-57 properties background, 314 background color, 314

border-color.330 border-size, 330 border-style, 330 color, 314 CSS, 313-314 font-family, 314, 328 font-size, 314, 328 font-style, 328 font-weight, 328 text-align, 314 pt, 329 public blogs, publishing, 92-93 Public option (Publish menu), 72 public profile, setting, 50-55 publicizing through social media, 93-95 Publish Immediately option (Publish menu), 73, 201 Publish module, 200-201 Publish option, 198, 201 publishing posts, 70-73, 199-201 private blogs, 92-93 public blogs, 92-93 publishing history, archiving, 21–22 px, 329

## • Q •

Quick Draft module (WordPress Dashboard), 45, 148 Quick Edit link, 203

### • R •

Rabe, Alex (plugin developer), 220
RDBMS (relational database management system), 21
RDF/RSS 1.0 feed, 191
Reader shortcut link, 39
readers, interacting with, 22–24
reading plugin instructions, 244
Reading settings, 91–93, 161–163
Really Simple Syndication feed. *See* RSS (Really Simple Syndication) feed
Recent Comments module (WordPress Dashboard), 43–44
Recent Drafts module (WordPress Dashboard), 45

Index

407

Recent Posts widget, 109 Reddit, sharing blog posts on, 95 Redo option, 196 refining post options, 196–199 posts, 67-70 Register.com (website), 125 registering domain names, 125-126 widgets, 306 register sidebar function, 306 relational database management system (RDBMS), 21 Remember icon, 6 **Remove Formatting option**, 195 removing template files, 349 widgets from sidebar, 109 renaming categories, 180-182 Rennick, Andrea (author) WordPress All-in-One For Dummies, 239 Reply link, 203 Request Feedback link, 69 resources CSS, 331 import, 389 Responsive theme, 363 Right Now module (WordPress Dashboard), 42-43 Romantic Link Relationship, 78 Rowse, Darren (blogger), 20 RSS 0.92 feed, 191 RSS 2.0 feed, 191 RSS (Really Simple Syndication) feed about, 24-25 importing blogs from, 388-389 options for, 191-192 platform, 381 RSS widget, 114-115 running install script, 135-141

### • 5 •

Sabin-Wilson, Lisa (author) blog, 19, 21–22, 28–29, 141 website, 28–29 *WordPress All-in-One For Dummies*, 239 sans-serif fonts, 328, 330 Save Draft option (Publish module), 200 Schafer, Steven M. (author) HTML, XHTML, and CSS Bible, 5th Edition, 268 Scientific American (website), 20 Search Results template, 286 search.php template, 286, 287 .search-toggle CSS selector, 313 %second% permalink, 188 selecting bandwidth, 128-129 file permissions, 135 themes, 37 transfer mode, 135 widgets, 107-109 WordPress platforms, 13–17 WordPress.com, 15 self-hosting, with WordPress.org, 15-17 sending trackbacks, 69, 197 \$sep:,277 \$seplocation:,278 serif fonts, 328, 330 ServerBeach (website), 20 setting(s) blog format, 174-178 Blog Pages Show at Most, 92 configuring, 155-171 date, 48-50 discussion options, 82-88, 163-169 Enhanced Feeds. 93 Follower Settings, 93 Front Page Displays, 90–92 General options, 47-48, 155-159 To Infinity and Beyond, 93 Media, 169-171 options for plugins, 247 options on WordPress.org Dashboard, 154-155 Permalinks, 171 preferences, 55-57 public profile, 50-55 Reading, 91-93, 161-163 Site Visibility, 93 time, 48-50 Writing, 159-161 Settings link, 40

#### WordPress For Dummies, 6th Edition

setup front pages, 90–92 MySOL database, 132–133 WordPress. 10 Shares, 69 sharing, on social media, 93-95 show count parameter, 304 show date parameter, 300 Show/Hide Kitchen Sink button, 61, 195 - 196show post count parameter, 303 sidebar in blogs, 272 removing widgets from, 109 Sidebar template, 284 sidebar widgets, 260 sidebar.php template, 272, 284, 287, 306 sidebars using tags with parameters for, 296–307 widgetized, 305-307 Single Post template, 286 single.php template, 286 .singular,311 site name, displaying, 278-279 Site Redirect upgrade, 117 Site Visibility setting, 93 #site-header CSS selector, 312 site-header ID, 313-314 .site-title CSS selector, 312 Skypala, Honza (plugin developer), 225 slash (/), 188, 331–332 Slideshow Gallery plugin, 220 slug parameter, 321 slugs, 69, 198 Smart YouTube PRO plugin (website), 225 SmartFTP (website), 129 Smashing Magazine (website), 331 social community, 28 social media, publicizing through, 93-95 software requirements, for WordPress, 16 sort column parameter, 299 Space Upgrades, 117 spam Akismet stats, 43 in comments, 26, 82-88 tackling with Akismet, 205-206 in trackbacks, 26 Spam link, 44, 176, 204, 255 <span> tags, 218

SQL (Structured Query Language), 21 statements, 282 static pages about. 28 creating, 88–90 Stats module (WordPress Dashboard), 45 - 46Stats shortcut link, 39 Status option (Publish menu), 72, 200 Stick This Post to the Front Page option (Publish module), 200 sticky post, 200 storage space viewing available, 43 WordPress.com, 67 <strike> tag, 61, 194 Strikethrough button, 61, 194 string parameter, 298 <strong> tag, 60, 194 structure of blogs, 271-273 custom permalink, 187-188 of themes, 268–270 Structured Query Language (SQL), 21 StudioPress. 264 StumbleUpon, sharing blog posts on, 95 style parameter, 304 style.css template, 272-273 stylesheets about, 296 adding, 296 using child theme images in child theme, 341-342 using child theme images in parent theme, 344-345 using parent theme images in child theme, 342-343 stylesheet url parameter, 276 styling, with CSS, 310-314 subcategories about, 180 creating, 73-75 filing posts in, 75 subjects, organizing blogs by, 73-75 Subscribe to Comments plugin, 356-357 Sucuri (website), 256 Sucuri Sitecheck Malware Scanner plugin, 360 suffix, for blog address, 35-36

Index

support documentation, 37 support forums, 12, 39 Syndication Feeds Show the Most recent setting, 92

### • 7 •

tabbing, 332 Tadlock, Justin (theme developer), 361–362 tag parameters, 297 tagline, displaying, 278–279 tags <a href= " ">, 61, 194 about, 70, 185 <address>, 195 <blockquote>, 61, 194 bloginfo(), 275-276, 278 <body>, 314, 317-318, 329-330 calendar, 298 closing, 331-332 comments popup link('No Comments,' 'Comment (1),' 'Comments(%)');,291 <em>, 60, 194, 329 get permalink();,291 get the author();,291 get the date();, 291get the time();, 291<H1...H6>, 195, 311 <head>. 275 <html>, 275 , 114, 335 st>, 299-301 <!--more-->, 61, 194 next posts link('« Previous Entries'), 291 <01>, 113-114, 334, 335 , 61, 194 opening, 331-332 , 194 , 61, 194 , 61, 194 justify">, 195 , 195 <?php wp\_get\_archives(); />, 301<?php wp list categories(); ?>, 303-305

<?php wp list pages(); ?>, 299-301 , 195 previous posts link('Next Entries » '), 291 <span>, 218 <strike>, 61, 194 <strong>, 60, 194 template, 273–274 the author posts url();, 291the category();, 291the contents('Read More...');,291 the excerpt();, 291the title();, 291<title>, 276-278 <u>, 195 , 113-114, 335 , 61, 194 using with parameters for sidebars, 296 - 307viewing number of, 42 Tags link, 174, 198 Tags page, 53 Technical Stuff icon, 6 technologies, for blogs, 20-26 template files adding, 346–348 removing, 349 template paramaters, 297 template tags, 273-274, 296 templates 404, 286 404.php, 286 about, 267–268, 274 calling, 271, 279-280 Comments, 286 comments.php, 286, 287 connecting, 271, 286–296 converting, 381–382 Footer, 285 footer.php, 272, 285, 287 functions.php, 306 Header, 274-279 header.php, 272, 287 index.php, 272, 279 Main Index, 279–284 migrating, 380 other, 285–286 Page, 286

*410* 

templates (continued) page.php, 286 Search Results, 286 search.php, 286, 287 Sidebar, 284 sidebar.php, 272, 284, 287, 306 Single Post, 286 single.php, 286 style.css, 272-273 template tags, 273-274 Theme Functions, 306 Terms of Service, 36 testing permalinks, 189-191 Text Color option, 195 Text widget, 109-114 text-align CSS property, 314 the author posts url(); tag, 291 the category(); tag, 291 the contents('Read More...'); tag, 291 the excerpt(); tag, 291 theme files, moving, 391 Theme Functions template, 306 themes. See also child themes; parent themes about, 97, 253, 267-268, 309-310 activating, 258-259 adding custom menu features to, 320-322 adding widget area to, 327 Annotum Base, 364 avoiding unsafe, 255-256 Blackbird, 365 browsing from Dashboard, 260-262 changing, 98-99 changing background color, 314-318 changing borders, 330 changing font color, 328-331 changing font family, 328–331 changing font size, 328-331 choosing, 37 commercial, 254, 262-264 cost of, 253-255, 263 creating custom navigation menus, 320 - 327CSS resources, 331 customizing style with child themes, 335-345 designPile, 362-363

downloading, 257 enhancing with features, 99-106 Esquire, 366 finding, 98–99, 254–255 free, 253-257, 361-367 Gridline, 367 header images, 318-320 HTML techniques, 331-335 Hybrid, 361-362 installing from Dashboard, 260–262 iTheme, 366 modifying structure with child themes, 345-349 P2, 364 previewing, 256-257 putting together, 286-296 Responsive, 363 sidebar widgets, 260 structure of, 268-270 styling with CSS, 310-314 using, 268–271 viewing, 43 WP-Creativix, 366 Themes link, 176 then variable, 282-284 the title(); tag, 291 third-party application, 126 Time Format option, 49 time settings, 48-50 Timezone option, 48 Tip icon, 6 title bar, 276-277 <title> tags, 276-278 title liparameter, 300 Tittel, Ed (author) HTML4 For Dummies, 5th Edition, 268 To Infinity and Beyond setting, 93 toolbar, 173, 231 Tools menu, 178 Top Posts display, 45 Top Searches display, 46 top-level domain extension, 124 Torbert, Michael (plugin developer), 358 Total Control HTML5 Audio Player plugin (website), 225 trackbacks about, 25-26 managing, 202-204

moderating, 204-205 sending, 197 spam in, 26 transfer mode, choosing, 135 transferring files, 129-130 Trash link, 44, 176, 204 troubleshooting WordPress installation, 136 Tumblr, sharing blog posts on, 95 Twenty Eleven theme, 349 Twenty Fourteen theme, 11–12, 272, 275, 279-280, 285, 295, 315-318, 335-336 Twitter, sharing blog posts on, 95 Twitter API option (Personal Options section), 56 Twitter Tools plugin, 359-360 type parameter, 301 Typekit (website), 106 Typepad platform, 380, 386-387

### • 11 •

<u> tag, 195 tag, 113–114, 335 tag, 61, 194 Unapprove link, 203 Underline option, 195 Undo option, 196 unhiding modules on WordPress Dashboard, 46 uninstalling plugins, 248-249 Unlink button, 61, 194 unordered list, 300, 335 Unordered List button, 61, 194 Update Now link (Plugins page), 232–233 Update Services option (Writing settings), 161 upgrading about, 369 notifications for, 370-372 options for, 36 WordPress account, 115–118 WordPress automatically, 373–375 WordPress manually, 375–378 uploading defined, 129 header images, 318-319 plugins, 245-246

videos to blogs, 221–222 WordPress files, 133–135 URL address, of your blog, 35 url parameter, 276 URLs, for built-in WordPress feeds, 191–192 username, for WordPress account, 34, 38 users about, 80 changing roles of, 80 inviting friends to WordPress.com, 80–82 managing, 79–80 managing authors and, 80–81 Users menu, 178 UTC (Coordinated Universal Time), 48

### • 1/ •

values, CSS, 313-314 verified external services, 52-53 VideoPress plugin (Automattic), 225 VideoPress upgrade, 117 videos adding to posts, 196 inserting into blog posts, 220–221 plugins, 225 View All display, 46 viewing available storage space, 43 comments, 87-88 number of categories, 42 number of pages, 42 number of posts, 42 number of tags, 42 themes, 43 widgets, 43 Visibility option (Publish menu), 72 Visual Text Editor, 172, 196

### • W•

W3Schools (website), 331 Warning! icon, 6 web hosts about, 126–127 bandwidth, 128–129 defined, 15, 123 disk space, 128–129 providers, 127 WebDesign.com (website), 331 WebReference.com (website), 24 websites advertising policy, 110 Akismet, 206, 235 Best Buy, 16 Bluehost, 127 bonus chapters, 5, 6, 16, 307 book companion, 28 Cheat Sheet. 6 compared with blogs, 27-29 Cyberduck, 129 Edublogs, 17 FileZilla, 129 Go Daddy, 125 Greenwich Mean Time, 48 HostGator, 127 moving to different hosts, 390-393 MSNBC, 20 NamesDirect, 125 Network Solutions, 125 New York Times, 17 oEmbed HTML5 audio plugin, 225 Page.lv, 127 Plugin Buddy, 251 Pressable, 127 Register.com, 125 Scientific American, 20 ServerBeach, 20 Smart YouTube PRO plugin, 225 SmartFTP, 129 Smashing Magazine, 331 Sucuri, 256 support, 37, 40 support forums, 12, 39 Terms of Service, 36 Typekit, 106 W3Schools, 331 WebDesign.com, 331 WebReference.com, 24 WordPress Codex, 12-13, 159, 297, 298, 331, 389 WordPress Plugin Directory, 233, 241, 353, 379 WordPress Themes Directory, 254, 272 WordPress.com network, 15, 56 WPEngine, 127, 381

WS\_FTP, 129 Zero-to-Hero guide, 37 Week Starts On option, 50 What's Hot module (WordPress Dashboard), 44-45 while statement, 282 widgetized sidebars, 305-307 widgets about, 106 activating, 107-109 adding widget area to themes, 327 displaying custom menus using, 326-327 registering, 306 RSS widget, 114-115 selecting, 107-109 sidebar, 260 Text widget, 109-114 viewing, 43 Widgets link, 177 WordPress. See also specific topics about, 9 account upgrade, 115-118 benefits of, 9–13 blog, 148 capabilities of, 11–12 choosing a platform, 13-17 community, 12-13 as a content management system, 27-29 creating an account, 33-39 importing blogs from, 387-388 migrating existing blogs to, 378-389 navigating, 39-40 setup, 10 software requirements for, 16 support forums, 12 upgrading automatically, 373-375 upgrading manually, 375-378 website, 264 WordPress All-in-One For Dummies (Sabin-Wilson, Miller, Palmer, and Rennick), 239 WordPress Blogs of the Day page, 53 WordPress Codex (website), 12-13, 159, 297, 298, 331, 389 WordPress Dashboard about, 40-42 hiding modules on, 46

413

installing themes from, 260-262 managing comments on, 23 **Ouick Draft module**, 45 Recent Comments module, 43–44 Recent Drafts module, 45 Right Now module, 42–43 Stats module, 45-46 unhiding modules on, 46 What's Hot module, 44-45 Your Stuff module, 44 WordPress directory, 53 WordPress files, uploading, 133-135 WordPress News module (WordPress.org Dashboard), 148 WordPress platform, 13-17, 381 WordPress Plugin Directory (website), 233, 241, 353, 379 WordPress Support Forums (website), 152 WordPress Themes Directory (website), 254, 272 WordPress.com about, 10 choosing, 15 compared with WordPress.org, 13-17 inviting friends to, 80–82 storage space, 67 website, 56 WordPress.com Business upgrade, 117 WordPress.com Enterprise upgrade, 118 WordPress.com Premium, 118 WordPress.org about, 10 compared with WordPress.com, 13-17 installing, 130-141 self-hosting with, 15–17 WordPress.org Dashboard about. 143 configuring settings, 155-171

creating personal profiles, 172-174 finding inline documentation and help, 151-154 logging in, 144 navigating, 145–148 organizing, 149-151 setting blog format, 174-178 setting options, 154-155 work spaces, creating, 153–154 WP Easy Gallery plugin, 220 WP Super Cache plugin, 359 WP-Creativix theme, 366 WPEngine (website), 127, 381 WPMU Premium Dev, 251 writing blogs. See posts Writing Helper, 68-69 Writing settings, 159–161 WS\_FTP (website), 129 WYSIWYG editor, 62–67, 194

### • X •

XFN (Link Relationships), 78-79

## • ¥ •

%year% permalink, 187
Your Blog link, 40
Your Profile link, 178
Your Stuff module (WordPress
Dashboard), 44
YouTube, 220–221

### • Z •

Zero-to-Hero guide, 37

## **414** WordPress For Dummies, 6th Edition \_\_\_\_\_

## About the Author

**Lisa Sabin-Wilson** has worked with the WordPress software since its inception in 2003 and has built her career around providing technical support, hosting, and design solutions for bloggers who use WordPress. She reaches thousands of people worldwide with her WordPress services, skills, and knowledge regarding the product. Lisa is also the author of the best-selling *WordPress All-in-One For Dummies* and *WordPress Web Design For Dummies*.

Lisa operates a few blogs online, all of which are powered by WordPress. Her personal blog (http://lisasabin-wilson.com) has been online since February of 2002. She and her partners, Brad Williams and Brian Messenlehner, provide custom development and design services at her WordPress design and development business, WebDevStudios (http:// webdevstudios.com).

When she can be persuaded away from her computer, where she is usually hard at work providing design solutions for her WordPress clients, she sometimes emerges for public speaking appearances on the topics of design, blogging, and WordPress. She has appeared at conferences such as the annual South By Southwest Interactive Conference, Blog World Expo, CMSExpo, and several WordCamp events across the country.

Lisa consults with bloggers both large and small. Bloggers come in thousands of different flavors, from business to personal, from creative to technical, and all points in between. Lisa is connected to thousands of them worldwide and appreciates the opportunity to share her knowledge with *WordPress For Dummies*. She hopes you find great value in it, as well!

When not designing or consulting with her clients, you can usually find her at her favorite coffee shop sipping espresso, on a mountaintop somewhere hitting the slopes with her family, or 100 feet beneath the ocean waters, scuba diving with her husband and swimming with the fishes.

You can find Lisa online at Twitter: @LisaSabinWilson.

## Dedication

For my father, Donald Sabin — for him, his love, and his undying support and encouragement of my crazy choices in life. I miss you, Dad . . . rest in peace.

## Author's Acknowledgments

Many, many thanks and kudos to Matt Mullenweg, the WordPress core development team, and every single person involved in making WordPress the best blogging platform available on the Internet today. To the volunteers and testers who destroy all those pesky pre-release bugs for every new version release, the WordPress community thanks you! And to each and every WordPress plugin developer and theme designer who donates his or her time, skills, and knowledge to provide the entire WordPress community of users with invaluable tools that help us create dynamic blogs, thank you a thousand times! Every person mentioned here is an invaluable asset to the overall WordPress experience; I wish I could name you all, individually, except that there are literally thousands of you out there!

Extra special thanks to my friends and colleagues within the WordPress community who inspire and teach me every day.

Huge thanks to Steve Hayes, Kim Darosett, Virginia Sanders, and Lynn Northrup from Wiley for their support, assistance, and guidance during the course of this project. Just the mere fact they had to read every page of this book means that they deserve the Medal of Honor! Also, many thanks to the technical editor, Donna Baker, who worked hard to make sure that I look somewhat literate here.

#### **Publisher's Acknowledgments**

We're proud of this book; please send us your comments at http://dummies.custhelp.com. For other comments, please contact our Customer Care Department within the U.S. at 877-762-2974, outside the U.S. at 317-572-3993, or fax 317-572-4002.

Some of the people who helped bring this book to market include the following:

Acquisitions Editor: Steve Hayes

Project Editor: Lynn Northrup

Copy Editors: Virginia Sanders, Lynn Northrup

Technical Editor: Donna Baker

Editorial Assistant: Annie Sullivan

Sr. Editorial Assistant: Cherie Case

#### Project Coordinator: Erin Zeltner

Cover Image: ©iStockphoto.com/ chris\_lemmens

# At home, at work, or on the go, Dummies is here to help you go digital!

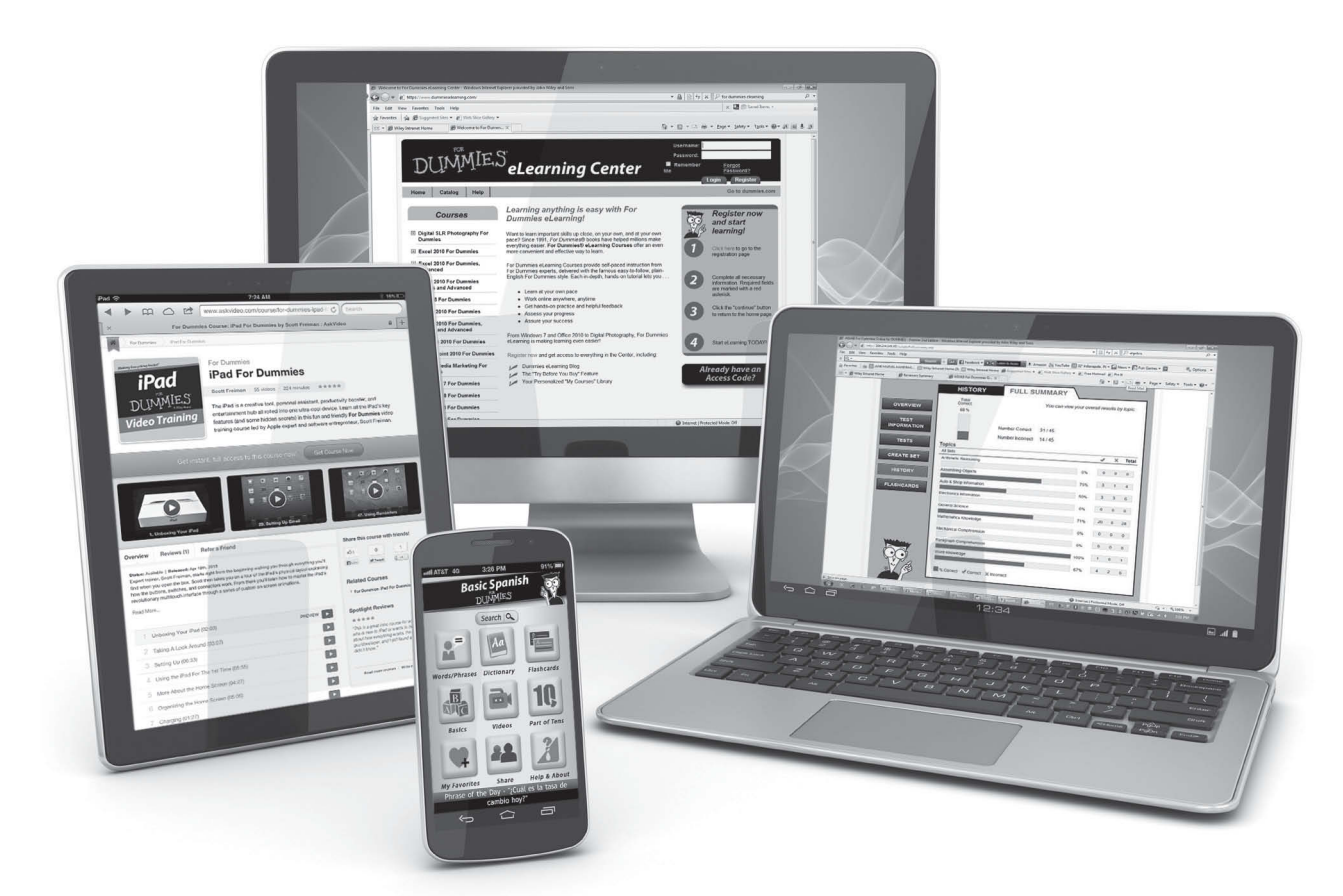

From eLearning to e-books, test prep to test banks, language learning to video training, mobile apps, and more, Dummies makes learning easier.

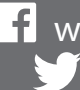

f www.facebook.com/fordummies www.twitter.com/fordummies

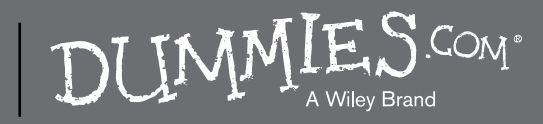